#### 2006\_936\_740300\_21203248D1.doc

Die <u>auszugsweise</u> Vervielfältigung des Berichtes bedarf der schriftlichen Genehmigung. TÜV Rheinland Immissionsschutz und Energiesysteme GmbH TÜV Rheinland Group D - 51105 Köln, Am Grauen Stein, Tel: 0221/806-2756, Fax: 0221/806-1349

## TÜV RHEINLAND IMMISSIONSSCHUTZ UND ENERGIESYSTEME GMBH

Bericht über die Eignungsprüfung der Immissionsmesseinrichtung SO<sub>2</sub> Analysator Modell 43i der Firma Thermo Electron Corporation für die Komponente Schwefeldioxid

> TÜV-Bericht: 936/21203248/D1 Köln, 07.07.2006

#### Die TÜV Rheinland Immissionsschutz und Energiesysteme GmbH ist mit der Abteilung Immissionsschutz für die Arbeitsgebiete:

- Bestimmung der Emissionen und Immissionen von Luftverunreinigungen und Geruchsstoffen;
- Überprüfung des ordnungsgemäßen Einbaus und der Funktion sowie Kalibrierung kontinuierlich arbeitender
- Emissionsmessgeräte einschließlich Systemen zur Datenauswertung und Emissionsfernüberwachung;
- Eignungsprüfung von Messeinrichtungen zur kontinuierlichen Überwachung der Emissionen und Immissionen sowie von elektronischen Systemen zur Datenauswertung und Emissionsfernüberwachung

#### nach DIN EN ISO/IEC 17025 akkreditiert.

Die Akkreditierung ist gültig bis 04.12.2010. DAR-Registriernummer: DAP-PL-3856.99.

Bericht über die Eignungsprüfung der Immissionsmesseinrichtung SO2 Analysator Modell 43i der Firma Thermo Electron Corporation für die Komponente Schwefeldioxid, Berichts-Nr.: 936/21203248/D1

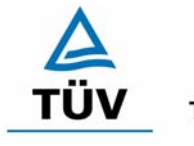

**TÜV Rheinland Group** 

Seite 3 von 511

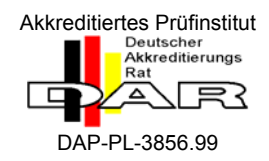

## Bericht über die Eignungsprüfung der Immissionsmesseinrichtung SO2 Analysator Modell 43i der Firma Thermo Electron Corporation für die Komponente Schwefeldioxid

| Geprüfte Messeinrichtung: | SO <sub>2</sub> Analysator Modell 43i                                              |
|---------------------------|------------------------------------------------------------------------------------|
| Gerätehersteller:         | Thermo Electron Corporation<br>27 Forge Parkway<br>Franklin, MA 02038<br>USA       |
|                           | Frauenauracher Straße 96<br>91056 Erlangen<br>Germany                              |
| Prüfzeitraum:             | August 2005 bis März 2006                                                          |
| Berichtsdatum:            | 07.07.2006                                                                         |
| Berichtsnummer:           | 936/21203248/D1                                                                    |
| Berichtsumfang:           | insgesamt 511 Seiten<br>Anhang ab Seite 86<br>Handbuch ab Seite 113 mit 398 Seiten |

Bericht über die Eignungsprüfung der Immissionsmesseinrichtung SO2 Analysator Modell 43i der Firma Thermo Electron Corporation für die Komponente Schwefeldioxid, Berichts-Nr.: 936/21203248/D1

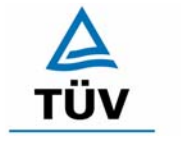

**TÜV Rheinland Group** 

Seite 5 von 511

## Inhaltsverzeichnis

| KURZFASSUNG UND BEKANNTGABEVORSCHLAG                           | 7                                                                                                    |
|----------------------------------------------------------------|----------------------------------------------------------------------------------------------------|
| Kurzfassung                                                    | 7                                                                                                    |
| Bekanntgabevorschlag                                           | 9                                                                                                    |
| Zusammenfassende Darstellung der Prüfergebnisse                | 10                                                                                                    |
| AUFGABENSTELLUNG                                               | 13                                                                                                    |
| Art der Prüfung                                                | 13                                                                                                    |
| Zielsetzung                                                    | 13                                                                                                    |
| BESCHREIBUNG DER GEPRÜFTEN MESSEINRICHTUNG                     | 14                                                                                                    |
| Messprinzip                                                    | 14                                                                                                    |
| Umfang und Aufbau der Messeinrichtung                          | 14                                                                                                    |
| PRÜFPROGRAMM                                                   | 16                                                                                                    |
| Laborprüfung                                                   | 16                                                                                                    |
|                                                                |                                                                                                    |
| REFERENZMESSVERFAHREN                                          |                                                                                                    |
| Komponente. Schweieldloxid                                     | 10<br>10                                                                                                    |
|                                                                | 10                                                                                                    |
|                                                                |                                                                                                    |
| 4.1.1 Messwertanzeige                                          | 19                                                                                                    |
| 4.1.2 Wartungsfreundlichkeit                                   | 20                                                                                                    |
| 4.1.3 Funktionskontrolle                                       | 21                                                                                                    |
| 4.1.4 Rüst- und Einlaufzeiten                                  | 22                                                                                                    |
| 4.1.5 Bauart                                                   | 23                                                                                                    |
| 4.1.6 Unbefugtes Verstellen                                    | 25                                                                                                    |
| 4.1.7 Messsignalausgang                                        | 26                                                                                                    |
| 4.2 Anforderungen an Messeinrichtungen für den mobilen Einsatz | 27                                                                                                    |
| 5.2.1 Messbereich                                              | 28                                                                                                    |
| 5.2.2 Negative Messsignale                                     | 29                                                                                                    |
| 5.2.3 Analysenfunktion                                         | 30                                                                                                    |
| 5.2.4 Linearität                                               | 32                                                                                                    |
| 5.2.5 Nachweisgrenze                                           | 36                                                                                                    |
|                                                                | KURZFASSUNG UND BEKANNTGABEVORSCHLAG.         Kurzfassung.         Bekanntgabevorschlag.         Zusammenfassende Darstellung der Prüfergebnisse         AUFGABENSTELLUNG.         Art der Prüfung         Zielsetzung.         BESCHREIBUNG DER GEPRÜFTEN MESSEINRICHTUNG.         Messprinzip         Umfang und Aufbau der Messeinrichtung.         PRÜFPROGRAMM.         Laborprüfung         Feldtest.         REFERENZMESSVERFAHREN.         Komponente: Schwefeldioxid         Messplatzaufbau im Labor und Feld         PRÜFERGEBNISSE         4.1.1 Messwertanzeige         4.1.2 Wartungsfreundlichkeit         4.1.3 Funktionskontrolle         4.1.4 Rüst- und Einlaufzeiten         4.1.5 Bauart         4.1.6 Unbefugtes Verstellen         4.1.7 Messsignalausgang         4.2 Anforderungen an Messeinrichtungen für den mobilen Einsatz         5.2.1 Messbereich         5.2.2 Negative Messsignale         5.2.3 Analysenfunktion         5.2.4 Linearität         5.2.5 Nachweisgrenze |

**TÜV Rheinland Group** 

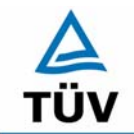

# TÜV Rheinland Group

Seite 6 von 511

Bericht über die Eignungsprüfung der Immissionsmesseinrichtung SO2 Analysator Modell 43i der Firma Thermo Electron Corporation für die Komponente Schwefeldioxid, Berichts-Nr.: 936/21203248/D1

| 6.1 | 5.2.6 Einstellzeit                                             |    |
|-----|----------------------------------------------------------------|----|
| 6.1 | 5.2.7 Abhängigkeit des Nullpunktes von der Umgebungstemperatur | 40 |
| 6.1 | 5.2.8 Abhängigkeit des Messwertes von der Umgebungstemperatur  | 43 |
| 6.1 | 5.2.9 Nullpunktsdrift                                          | 46 |
| 6.1 | 5.2.10 Drift des Messwertes                                    | 49 |
| 6.1 | 5.2.11 Querempfindlichkeit                                     | 52 |
| 6.1 | 5.2.12 Reproduzierbarkeit                                      | 55 |
| 6.1 | 5.2.13 Stundenwerte                                            | 60 |
| 6.1 | 5.2.14 Netzspannung und Netzfrequenz                           | 62 |
| 6.1 | 5.2.15 Stromausfall                                            | 65 |
| 6.1 | 5.2.16 Gerätefunktionen                                        | 66 |
| 6.1 | 5.2.17 Umschaltung                                             | 67 |
| 6.1 | 5.2.18 Verfügbarkeit                                           | 68 |
| 6.1 | 5.2.19 Konverterwirkungsgrad                                   | 70 |
| 6.1 | 5.2.20 Wartungsintervall                                       | 71 |
| 6.1 | 5.2.21 Gesamtunsicherheit                                      | 73 |
| 6.1 | 5.4 Anforderungen an Mehrkomponentenmesseinrichtungen          | 76 |
| 7   | WEITERE PRÜFKRITERIEN NACH EN 14212                            | 77 |
| 7.1 | 8.4.7 Empfindlichkeitskoeffizient des Probengasdrucks          | 77 |
| 7.2 | 8.4.8 Empfindlichkeitskoeffizient der Probengastemperatur      | 79 |
| 7.1 | 8.4.13 Differenz Proben-/Kalibriereingang                      | 80 |
| 7.3 | Anhang G (normativ) Eignungsanerkennung nach DIN EN 14212      | 82 |
| 8   | EMPFEHLUNGEN ZUM PRAXISEINSATZ                                 | 84 |
| 8.1 | Arbeiten im Wartungsintervall                                  | 84 |
| 9   |                                                                | 85 |
| 10  | ANLAGEN                                                        | 86 |
|     |                                                                |    |

Bericht über die Eignungsprüfung der Immissionsmesseinrichtung SO2 Analysator Modell 43i der Firma Thermo Electron Corporation für die Komponente Schwefeldioxid, Berichts-Nr.: 936/21203248/D1

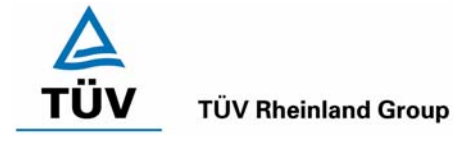

Seite 7 von 511

# 1 Kurzfassung und Bekanntgabevorschlag

## 1.1 Kurzfassung

Der vorliegende Bericht 936/21203248/D1 stellt eine überarbeitete Fassung des Eignungsprüfberichtes 936/21203248/D vom 07.07.2006 dar. Die Überarbeitung wurde erforderlich, um den Erkenntnisgewinn seit Einführung und Umsetzung der Richtlinie DIN EN 14212 im Bericht zu dokumentieren.

Im Auftrag der Thermo Electron Corporation führte die TÜV Rheinland Immissionsschutz und Energiesysteme GmbH die Eignungsprüfung der Messeinrichtung SO<sub>2</sub> Analysator Modell 43i für die Komponente Schwefeldioxid durch.

Die Prüfung erfolgte unter Beachtung der folgenden Richtlinien und Anforderungen:

- VDI 4202 Blatt 1: Mindestanforderungen an automatische Immissionsmesseinrichtungen bei der Eignungsprüfung; Punktmessverfahren für gas- und partikelförmige Luftverunreinigungen, vom Juni 2002
- VDI 4203 Blatt 3: Prüfpläne für automatische Messeinrichtungen; Prüfprozeduren für Messeinrichtungen zur punktförmigen Messung von - und partikelförmigen Immissionen, vom August 2004
- DIN EN 14212 Luftqualität Messverfahren zur Bestimmung der Konzentration von Schwefeldioxid mit Ultraviolett-Fluoreszenz, vom Juni 2005

Die geprüfte Messeinrichtung arbeitet nach dem Prinzip der Ultraviolett-Fluoreszenz.

Die Untersuchungen erfolgten im Labor und während eines dreimonatigen Feldtests als Dauerstandsversuch. Die geprüften Messbereiche betrugen:

| Komponente     |                 |      | Messbere | ich            |
|----------------|-----------------|------|----------|----------------|
| Schwefeldioxid | SO <sub>2</sub> | 700  | µg/m³    | VDI 4202 BI. 1 |
| Schwefeldioxid | SO <sub>2</sub> | 1000 | µg/m³    | DIN EN 14212   |

ANMERKUNG: 0 - 376 ppb entsprechen 0 - 376 nmol/mol oder  $0 - 1000 \mu$ g/m<sup>3</sup> (bei 293 K und 1013 mbar)

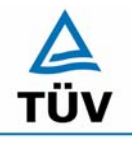

Seite 8 von 511

Bericht über die Eignungsprüfung der Immissionsmesseinrichtung SO2 Analysator Modell 43i der Firma Thermo Electron Corporation für die Komponente Schwefeldioxid, Berichts-Nr.: 936/21203248/D1

Bei der Eignungsprüfung wurden die Bedingungen der Mindestanforderungen erfüllt.

Seitens der TÜV Rheinland Immissionsschutz und Energiesysteme GmbH wird daher eine Veröffentlichung als eignungsgeprüfte Messeinrichtung zur laufenden Aufzeichnung der Immission von Schwefeldioxid vorgeschlagen.

Bericht über die Eignungsprüfung der Immissionsmesseinrichtung SO2 Analysator Modell 43i der Firma Thermo Electron Corporation für die Komponente Schwefeldioxid, Berichts-Nr.: 936/21203248/D1

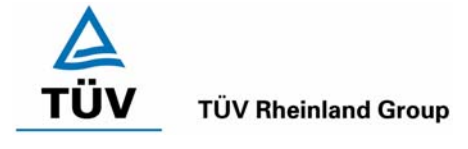

Seite 9 von 511

## 1.2 Bekanntgabevorschlag

Aufgrund der erzielten positiven Ergebnisse wird folgende Empfehlung für die Bekanntgabe als eignungsgeprüfte Messeinrichtung ausgesprochen:

| 1.2.1  | Messaufgabe                                  | : | Messung der Schwefeldioxidkonzentration in der Umge-<br>bungsluft                                                             |
|--------|----------------------------------------------|---|----------------------------------------------------------------------------------------------------|
| 1.2.2  | Gerätename                                   | : | SO <sub>2</sub> Analysator Modell 43i                                                                                         |
| 1.2.3  | Messkompo-<br>nenten                         | : | Schwefeldioxid                                                                                                    |
| 1.2.4  | Hersteller                                   | : | Thermo Electron Corporation<br>27 Forge Parkway<br>Franklin, MA 02038<br>USA                                                  |
|        |                                              |   | Frauenauracher Straße 96<br>91056 Erlangen<br>Germany                                                                         |
| 1.2.5  | Eignung                                      | : | Zur kontinuierlichen Immissionsmessung von Schwefeldioxid im stationären Einsatz                                              |
| 1.2.6  | Messbereiche<br>bei der Eig-<br>nungsprüfung | : | 0 bis 700 µg/m³ Schwefeldioxid                                                                                                |
|        |                                              |   | 0 bis 1000 µg/m³ Schwefeldioxid                                                                                               |
| 1.2.7  | Softwareversion                              | : | V 01.03.00.083                                                                                                    |
| 1.2.8  | Einschränkun-<br>gen                         | : | -                                                                                                    |
| 1.2.9  | Hinweise                                     | : | -                                                                                                    |
| 1.2.10 | Prüfinstitut                                 | : | TÜV Rheinland Immissionsschutz und Energiesysteme<br>GmbH, Köln<br>TÜV Rheinland Group<br>Verantwortlicher Prüfer: Guido Baum |
| 1.2.11 | Prüfbericht                                  | : | 936/21203248/D1 vom 07.07.2006                                                                                                |

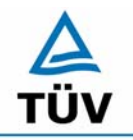

TÜV Rheinland Group

Bericht über die Eignungsprüfung der Immissionsmesseinrichtung SO2 Analysator Modell 43i der Firma Thermo Electron Corporation für die Komponente Schwefeldioxid, Berichts-Nr.: 936/21203248/D1

Seite 10 von 511

## 1.3 Zusammenfassende Darstellung der Prüfergebnisse

| Mindestanforderung Anforderung |                                                                     | Anforderung                                                                                                    | Prüfergebnis                                                                                                    | ein-<br>gehal-<br>ten    | Seite |
|--------------------------------|---------------------------------------------------------------------|----------------------------------------------------------------------------------------------------|----------------------------------------------------------------------------------------------------|--------------------------|-------|
| 4                              | Bauartanforderunge                                                  | auartanforderungen                                                                                                    |                                                                                                    |                          |       |
| 4.1                            | Allgemeine Anforder                                                 | rungen                                                                                                    |                                                                                                    |                          |       |
| 4.1.1                          | Messwertanzeige                                                     | Muss vorhanden sein.                                                                                                    | Eine Messwertanzeige ist vorhanden.                                                                                                    | ja                       | 19    |
| 4.1.2                          | Wartungsfreund-<br>lichkeit                                         | Wartungsarbeiten sollten ohne<br>größeren Aufwand möglichst von<br>außen durchführbar sein.                                                                                                    | Die Wartung der Messeinrichtung ist ohne größeren Aufwand möglich.                                                                                                    | ja                       | 20    |
| 4.1.3                          | Funktionskontrolle                                                  | Spezielle Einrichtungen hierzu sind<br>als zum Gerät gehörig zu betrach-<br>ten, bei den entsprechenden Teil-<br>prüfungen einzusetzen und zu be-<br>werten.<br>Prüfgaserzeugungssysteme müs-<br>sen der Messeinrichtung ihre Be-<br>triebsbereitschaft über Statussig-<br>nale anzeigen und direkt oder te-<br>lemetrisch ansteuerbar sein.<br>Unsicherheit dieser Prüfgaseinrich-<br>tung darf in drei Monaten 1 % von<br>B2 nicht überschreiten. | entfällt                                                                                                    | nicht<br>zutref-<br>fend | 21    |
| 4.1.4                          | Rüst- und Einlauf-<br>zeiten                                        | Die Betriebsanleitung muss hierzu<br>Angaben enthalten.                                                                                                    | Die Rüstzeit der Messeinrichtung beträgt<br>1,5 Stunden. Die Einlaufzeit wird im Hand-<br>buch mit 1,5 Stunden angegeben und von<br>uns mit maximal 1,5 Stunden ermittelt.     | ja                       | 22    |
| 4.1.5                          | Bauart                                                              | Die Betriebsanleitung muss An-<br>gaben hierzu enthalten                                                                                                    | Im Handbuch werden die Bauart und die<br>technischen Rahmenbedingungen aus-<br>führlich beschrieben.                                                                           | ja                       | 23    |
| 4.1.6                          | Unbefugtes Ver-<br>stellen                                          | Muss Sicherung dagegen enthal-<br>ten.                                                                                                    | Die Messeinrichtung ist mittels Passwör-<br>tern gegen unbefugtes Verstellen abgesi-<br>chert.                                                                                 | ja                       | 25    |
| 4.1.7                          | Messsignalaus-<br>gang                                              | Muss digital und/oder analog an-<br>geboten werden.                                                                                                    | Messsignale und Betriebszustände werden<br>von den nachgeschalteten Auswertesys-<br>temen richtig erkannt. Alle Messsignale<br>können analog und digital ausgegeben<br>werden. | ja                       | 26    |
| 4.2                            | Anforderungen an<br>Messeinrichtungen<br>für den mobilen<br>Einsatz | Ständige Betriebsbereitschaft<br>muss gesichert sein; Anforderun-<br>gen des stationären Einsatzes<br>müssen analog im mobilen Einsatz<br>erfüllt sein.                                                                                                    | Eine Bewertung entfällt, da diese Einsatz-<br>möglichkeit nicht geprüft wurde.                                                                                                 | entfällt                 | 27    |

Bericht über die Eignungsprüfung der Immissionsmesseinrichtung SO2 Analysator Modell 43i der Firma Thermo Electron Corporation für die Komponente Schwefeldioxid, Berichts-Nr.: 936/21203248/D1

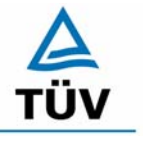

#### **TÜV Rheinland Group**

Seite 11 von 511

| Mindes | lindestanforderung Anforderung                                      |                                                                                                    | Prüfergebnis                                                                                                    | ein-<br>gehal-<br>ten | Seite |
|--------|---------------------------------------------------------------------|----------------------------------------------------------------------------------------------------|----------------------------------------------------------------------------------------------------|-----------------------|-------|
| 5.     | Leistungsanforderungen                                              |                                                                                                    |                                                                                                    |                       |       |
| 5.1    | Allgemeines                                                         |                                                                                                    |                                                                                                    |                       |       |
| 5.2    | Allgemeine Anforder                                                 | ungen                                                                                                    |                                                                                                    |                       |       |
| 5.2.1  | Messbereich                                                         | Messbereichsendwert größer B2.                                                                                                    | Die Messbereiche sind den Anforderungen<br>entsprechend wählbar.                                                                                                    | ja                    | 28    |
| 5.2.2  | Negative Messsig-<br>nale                                           | Dürfen nicht unterdrückt werden (lebender Nullpunkt).                                                                                                    | Die Lage des Nullpunkt-Messsignals ist<br>soweit von elektrisch Null entfernt, dass<br>die zulässige Nullpunktdrift und damit auch<br>negative Messsignale sicher erfasst wer-<br>den können. | ja                    | 29    |
| 5.2.3  | Analysenfunktion                                                    | Zusammenhang zwischen Aus-<br>gangssignal und Messgröße muss<br>mittels Analysenfunktion darstell-<br>bar sein und durch Regressions-<br>rechnung ermittelt werden.                         | Die Messeinrichtung ermöglicht die Bil-<br>dung von Stundenmittelwerten.                                                                                                    | ja                    | 30    |
| 5.2.4  | Linearität                                                          | Abweichung der Gruppenmittelwer-<br>te der Messwerte von der Kalibrier-<br>funktion im Bereich von Null bis B1<br>maximal 5 % von B1 und im Be-<br>reich Null bis B2 maximal 1 % von<br>B2. | Wie in Tabelle 7 und Tabelle 8 zu entneh-<br>men ist, erfüllen beide Prüflinge die Anfor-<br>derungen der Richtlinie VDI 4202 in vollem<br>Umfang.                                            | ja                    | 32    |
| 5.2.5  | Nachweisgrenze                                                      | Maximal B0.                                                                                                    | Die Nachweisgrenze nach VDI 4202 liegt<br>mit 0,51 µg/m³ bzw. 1,02 µg/m³ am Null-<br>punkt und 0,64 µg/m³ bzw. 0,89 µg/m³ am<br>Referenzpunkt innerhalb der Mindestan-<br>forderungen.        | ja                    | 36    |
| 5.2.6  | Einstellzeit                                                        | Maximal 5 % der Mittelungszeit (gleich 180 Sekunden).                                                                                                    | Die maximal zulässige Einstellzeit von 180<br>Sekunden wird deutlich unterschritten.                                                                                                    | ja                    | 38    |
| 5.2.7  | Abhängigkeit des<br>Nullpunktes von<br>der Umgebungs-<br>temperatur | Nullpunktmesswert darf bei ∆Tu<br>um 15 K zwischen +5 °C und +20<br>°C bzw. um 20 K zwischen +20 °C<br>und +40 °C B0 nicht überschreiten.                                                   | Die Änderung des Nullpunktes liegt bei al-<br>len betrachteten Umgebungstemperaturen<br>im Rahmen der Mindestanforderung.                                                                     | ja                    | 40    |
| 5.2.8  | Abhängigkeit des<br>Messwertes von<br>der Umgebungs-<br>temperatur  | Der Messwert im Bereich von B1<br>darf nicht mehr als $\pm 5$ % bei $\Delta$ Tu<br>um 15 K zwischen +5 °C und +20<br>°C bzw. um 20 K zwischen +20 °C<br>und +40 °C betragen.                | Die Änderung des Referenzpunktes liegt<br>bei allen Umgebungstemperaturen im<br>Rahmen der Mindestanforderung.                                                                                | ja                    | 43    |
| 5.2.9  | Nullpunktsdrift                                                     | In 24 Stunden und im Wartungsin-<br>tervall maximal B0.                                                                                                    | Wie in Abbildung 8 und Abbildung 9 zu<br>sehen liegen alle Messwerte innerhalb der<br>erlaubten Grenzen. Die Nullpunktsdrift er-<br>füllt die Mindestanforderungen.                           | ja                    | 46    |
| 5.2.10 | Drift des Messwer-<br>tes                                           | In 24 Stunden und im Wartungsin-<br>tervall maximal 5 % von B1.                                                                                                    | Wie in Abbildung 10 und Abbildung 11 zu<br>sehen liegen alle Messwerte innerhalb der<br>erlaubten Grenzen. Die Referenzpunkts-<br>drift erfüllt die Mindestanforderungen.                     | ja                    | 49    |

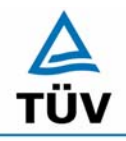

# TÜV Rheinland Group

Seite 12 von 511

Bericht über die Eignungsprüfung der Immissionsmesseinrichtung SO2 Analysator Modell 43i der Firma Thermo Electron Corporation für die Komponente Schwefeldioxid, Berichts-Nr.: 936/21203248/D1

| Mindes | tanforderung                                                   | Anforderung                                                                                                    | Prüfergebnis                                                                                                    | ein-<br>gehal-<br>ten    | Seite |
|--------|----------------------------------------------------------------|----------------------------------------------------------------------------------------------------|----------------------------------------------------------------------------------------------------|--------------------------|-------|
| 5.2.11 | Querempfindlich-<br>keit                                       | Im Bereich des Nullpunktes maxi-<br>mal B0 und im Bereich B2 maximal<br>3 % von B2.                                                                                                    | Die Querempfindlichkeit der Messein-<br>richtung erfüllt die Mindestanforderungen.                                                                                                    | ja                       | 52    |
| 5.2.12 | Reproduzierbarkeit                                             | $RD \ge 10$ bezogen auf B1.                                                                                                    | Der in der VDI 4202 Blatt 1 geforderte<br>Wert der Reproduzierbarkeit von 10 wird<br>deutlich überschritten. Somit sind die Min-<br>destanforderungen eingehalten.                                                                      | ja                       | 55    |
| 5.2.13 | Stundenwerte                                                   | Bildung muss möglich sein.                                                                                                    | Die Messeinrichtung ermöglicht die Bil-<br>dung von Stundenmittelwerten.                                                                                                    | ja                       | 60    |
| 5.2.14 | Netzspannung und<br>Netzfrequenz                               | Messwertänderung bei B1 maximal<br>B0 im Spannungsintervall (230<br>+15/-20) V und Messwertänderung<br>im mobilen Einsatz maximal B0 im<br>Frequenzintervall (50 ± 2) Hz.                                                                                                    |                                                                                                    | ja                       | 62    |
| 5.2.15 | Stromausfall                                                   | Unkontrolliertes Ausströmen von<br>Betriebs- und Kalibriergas muss<br>unterbunden sein; Geräteparame-<br>ter müssen gegen Verlust durch<br>Pufferung geschützt sein; messbe-<br>reiter Zustand bei Spannungswie-<br>derkehr muss gesichert sein und<br>Messung muss fortgesetzt werden. | Die Mindestanforderungen sind erfüllt.                                                                                                    | ja                       | 65    |
| 5.2.16 | Gerätefunktionen                                               | Müssen durch telemetrisch über-<br>mittelbare Statussignale über-<br>wachbar sein. Eine telemetrische Überwachung der Si<br>tussignale (Betriebszustände, Störunge<br>ist möglich.                                                                                                    |                                                                                                    | ја                       | 66    |
| 5.2.17 | Umschaltung                                                    | Messen/Funktionskontrolle<br>und/oder Kalibrierung muss tele-<br>metrisch und manuell auslösbar<br>sein.                                                                                                    | Die Umschaltung zwischen den Betriebs-<br>modi (Messung, Kalibrierung) ist manuell<br>und telemetrisch möglich.                                                                                                    | ja                       | 67    |
| 5.2.18 | Verfügbarkeit                                                  | Mindestens 90 %.         Die Verfügbarkeit ist größer als 90 %, so-<br>mit ist die Mindestanforderung                                                                                                    |                                                                                                    | ja                       | 68    |
| 5.2.19 | Konverterwir-<br>kungsgrad                                     | Mindestens 95 %.                                                                                                    | Nicht zutreffend.                                                                                                    | nicht<br>zutref-<br>fend | 70    |
| 5.2.20 | Wartungsintervall                                              | Möglichst 28 Tage, mindestens 14<br>Tage.                                                                                                    | Nach den Anforderungen der VDI 4202<br>Blatt 1 kann der Messeinrichtung bei ei-<br>nem Feldprüfzeitraum von 3 Monaten bei<br>den vorliegenden Ergebnissen, dass<br>längstmögliche Wartungsintervall von 1<br>Monat zugesprochen werden. | ja                       | 71    |
| 5.2.21 | Gesamtunsicher-<br>heit                                        | Einhaltung der Anforderungen an<br>die Datenqualität.                                                                                                    | Die Messeinrichtung unterschreitet die ge-<br>forderte Gesamtunsicherheit von 15 % mit<br>maximal 5,81 % <b>deutlich</b> .                                                                                                    | ja                       | 73    |
| 5.3    | Anforderungen an M                                             | lesseinrichtungen für partikelförmige L                                                                                                    | uftverunreinigungen                                                                                                    |                          |       |
| 5.4    | Anforderungen an<br>Mehrkomponen-<br>tenmesseinrich-<br>tungen | Müssen für jede Einzelkomponente<br>im Simultanbetrieb aller Messkanä-<br>le erfüllt sein; im Sequenzbetrieb<br>muss die Bildung von Stundenmit-<br>telwerten gesichert sein.                                                                                                    | Bei der Messeinrichtung handelt es sich<br>um eine Einkomponentenmesseinrichtung.<br>Nicht zutreffend.                                                                                                    | nicht<br>zutref-<br>fend | 76    |

Bericht über die Eignungsprüfung der Immissionsmesseinrichtung SO2 Analysator Modell 43i der Firma Thermo Electron Corporation für die Komponente Schwefeldioxid, Berichts-Nr.: 936/21203248/D1

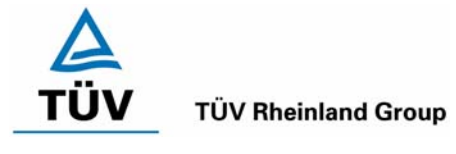

Seite 13 von 511

# 2 Aufgabenstellung

## 2.1 Art der Prüfung

Im Auftrag der Firma Thermo Electron Corporation wurde von der TÜV Rheinland Immissionsschutz und Energiesysteme GmbH eine Eignungsprüfung für die Messeinrichtung SO<sub>2</sub> Analysator Modell 43i vorgenommen. Die Prüfung erfolgte als vollständige Eignungsprüfung.

## 2.2 Zielsetzung

Ziel der Prüfung war zu zeigen, dass die Messeinrichtung alle Anforderungen der deutschen Mindestanforderungen nach VDI 4202 Blatt 1 und die Anforderungen der DIN EN 14212 erfüllt. Dazu wurde die Messeinrichtung in den Messbereichen nach Tabelle 1 geprüft.

| Tabelle 1: | Geprüfte Komponenten und Messbereiche |  |
|------------|---------------------------------------|--|
|            |                                       |  |

| Komponente     |                 |      | Messbere | ich            |
|----------------|-----------------|------|----------|----------------|
| Schwefeldioxid | SO <sub>2</sub> | 700  | µg/m³    | VDI 4202 BI. 1 |
| Schwefeldioxid | SO <sub>2</sub> | 1000 | µg/m³    | DIN EN 14212   |

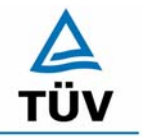

Bericht über die Eignungsprüfung der Immissionsmesseinrichtung SO2 Analysator Modell 43i der Firma Thermo Electron Corporation für die Komponente Schwefeldioxid, Berichts-Nr.: 936/21203248/D1

Seite 14 von 511

# 3 Beschreibung der geprüften Messeinrichtung

## 3.1 Messprinzip

Die Funktion des gepulsten Fluoreszenz-Analysators, Modell 43i, basiert auf dem Prinzip, dass SO<sub>2</sub> Moleküle ultraviolettes Licht (UV Licht) absorbieren und bei einer bestimmten Wellenlänge angeregt werden und dann wieder auf ein niedrigeres Energieniveau abfallen, wobei sie auf einer anderen Wellenlänge UV Licht emittieren. Dabei gilt folgende Gleichung:

 $SO_2 + hv \rightarrow SO_2^* \rightarrow SO_2 + hv'$  (UV)

Im ersten Schritt werden die SO<sub>2</sub>-Moleküle durch das UV Licht angeregt. Im zweiten Schritt kehren sie dann unter Emission der Energie hv' wieder in ihren Grundzustand zurück. Die Intensität der Fluoreszenzstrahlung ist proportional zur Anzahl der SO<sub>2</sub>-Moleküle im Detektionsvolumen und damit proportional zur SO<sub>2</sub>-Konzentration.

Das Messprinzip entspricht in Aufbau und Funktion dem nach EN 14212 Kapitel 5.2 beschriebenem Messverfahren für die Messkomponente SO<sub>2</sub>.

## 3.2 Umfang und Aufbau der Messeinrichtung

Eine Probe aus der Umgebungsluft wird über die Schottverschraubung mit der Bezeichnung SAMPLE in das Messgerät Modell 43i, wie in Abbildung 1 dargestellt, gesaugt. Die Probe strömt dann durch einen Kohlenwasserstoff-"Kicker", der die Kohlenwasserstoffe aus der Probe entfernt, indem er die Kohlenwasserstoffmolekühle quasi dazu zwingt, durch die Rohrwandung hindurch nach außen zu dringen. Während die SO<sub>2</sub> Moleküle durch den Kohlenwasserstoff-"Kicker" hindurchströmen, bleiben diese vollkommen unberührt.

Die Probe gelangt dann in die Fluoreszenz-Kammer, wo UV-Licht die SO<sub>2</sub> Moleküle anregt. Die Kollektivlinse fokussiert das pulsierende UV-Licht auf die Spiegelanordnung. Letztere besteht aus vier selektiven Spiegeln, die nur die Wellenlängen reflektieren, die SO<sub>2</sub> Moleküle anregen.

Beim Abfallen der angeregten SO<sub>2</sub> Moleküle auf ein niedrigeres Energieniveau, wird von den Molekülen UV-Licht freigesetzt, das proportional zur SO<sub>2</sub> Konzentration ist. Durch den Bandpassfilter gelangen nur die Wellenlängen, die von angeregten SO<sub>2</sub> Molekülen emittiert werden, zur Photovervielfacher-Röhre. Diese erkennt die Emissionen von UV-Licht, die auf das Abfallen der SO<sub>2</sub> Moleküle auf ein niedrigeres Energieniveau zurückzuführen ist. Der Fotodetektor, der sich an der Rückwand der Fluoreszenzkammer befindet, misst kontinuierlich die pulsierende UV-Lichtquelle und ist an eine Schaltung angeschlossen, die Schwankungen in der Lampenlichtstärke kompensiert.

Wenn eine Probe die optische Kammer wieder verlässt, durchströmt sie einen Durchflusssensor, eine Kapillare und die "Hülle / Außenseite" des Kohlenwasserstoff-Kickers. Die Ausgabe des SO<sub>2</sub> Konzentrationswertes erfolgt über das Display auf der Gerätevorderseite des Messgerätes Modell 43i. Des weiteren werden die Daten an den Analogausgängen ausgegeben und über die serielle oder Ethernet-Verbindung zur Verfügung gestellt.

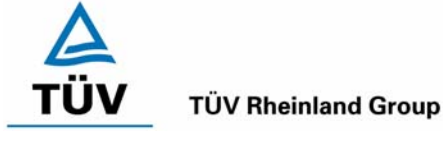

Bericht über die Eignungsprüfung der Immissionsmesseinrichtung SO2 Analysator Modell 43i der Firma Thermo Electron Corporation für die Komponente Schwefeldioxid, Berichts-Nr.: 936/21203248/D1

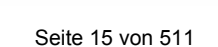

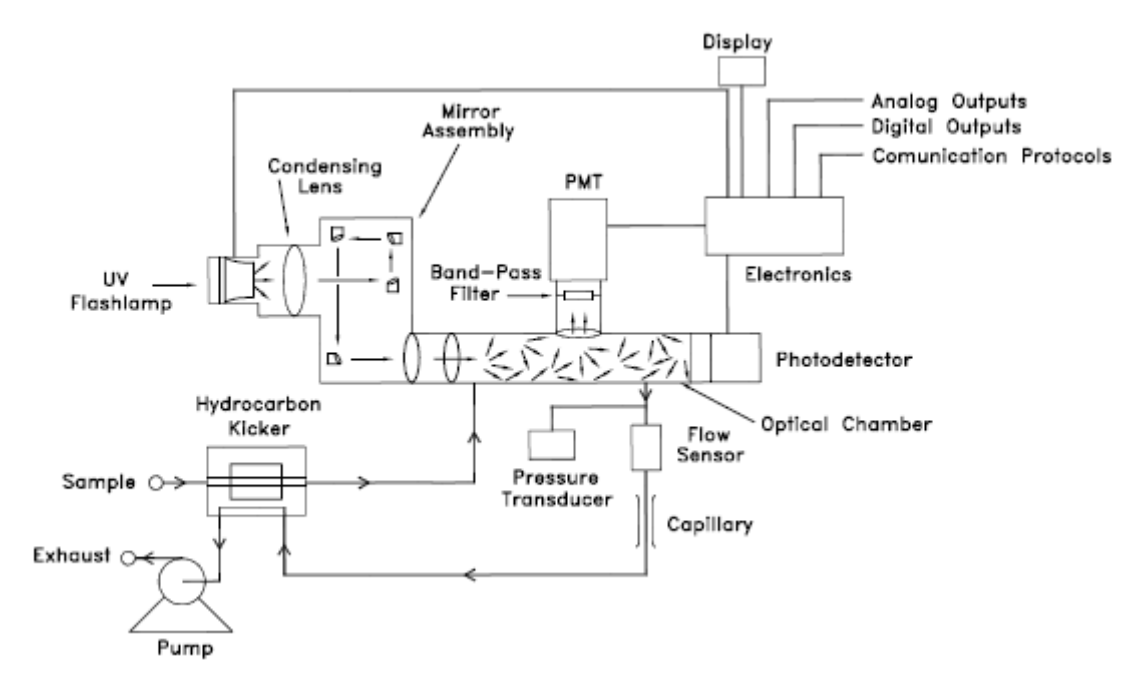

Abbildung 1: Schematische Darstellung des Messprinzips

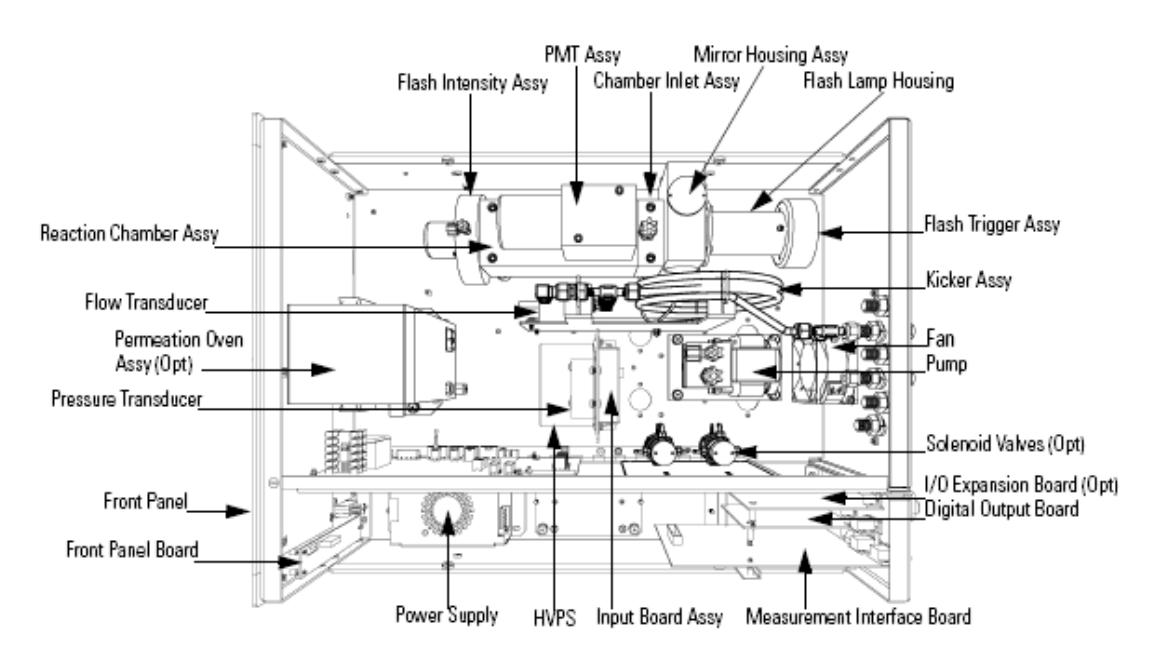

Abbildung 2: Komponenten der Messeinrichtung Thermo 43i

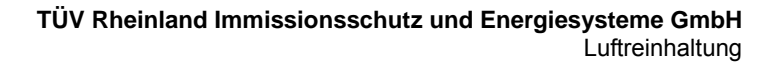

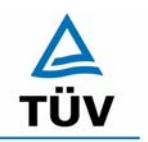

Bericht über die Eignungsprüfung der Immissionsmesseinrichtung SO2 Analysator Modell 43i der Firma Thermo Electron Corporation für die Komponente Schwefeldioxid, Berichts-Nr.: 936/21203248/D1

Seite 16 von 511

## 4 Prüfprogramm

## 4.1 Laborprüfung

Nach den Richtlinien ergab sich folgendes Versuchsprogramm im Labor:

- Überprüfung der allgemeinen Gerätefunktionen
- Ermittlung der Gerätekennlinie mit Prüfgasen
- Ermittlung der Querempfindlichkeit des Messsystems gegen Messgutbegleitstoffe
- Prüfung der Stabilität des Null- und Referenzpunktes im zulässigen Umgebungstemperaturbereich
- Ermittlung des Einflusses der Netzspannungs- und Netzfrequenzänderungen auf das Messsignal
- Einstellzeit
- Nachweisgrenze

Die Laborprüfung wurde mit zwei identischen Geräten des Typs SO<sub>2</sub> Analysator Modell 43i mit den Gerätenummern

Gerät 1: 43i-PTR-1 Gerät 2: 43i-PTR-2

durchgeführt.

## 4.2 Feldtest

Der Feldtest erfolgte auf einem großen Parkplatzgelände in Köln. Die Messgeräte waren während des Feldtestes in einem klimatisierten Messcontainer installiert. Abbildung 3 zeigt die installierten Messeinrichtungen.

Der Dauertest wurde vom 04.12.2006 bis zum 30.03.2006 durchgeführt. Die Geräte waren währenddessen wie folgt eingestellt:

| Komponente     |                 | Messbereich |       |
|----------------|-----------------|-------------|-------|
| Schwefeldioxid | SO <sub>2</sub> | 0 – 700     | µg/m³ |

Die Auswertung erfolgte auf Basis der in Tabelle 1 genannten Zertifizierbereiche.

Bericht über die Eignungsprüfung der Immissionsmesseinrichtung SO2 Analysator Modell 43i der Firma Thermo Electron Corporation für die Komponente Schwefeldioxid, Berichts-Nr.: 936/21203248/D1

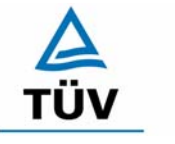

#### **TÜV Rheinland Group**

Seite 17 von 511

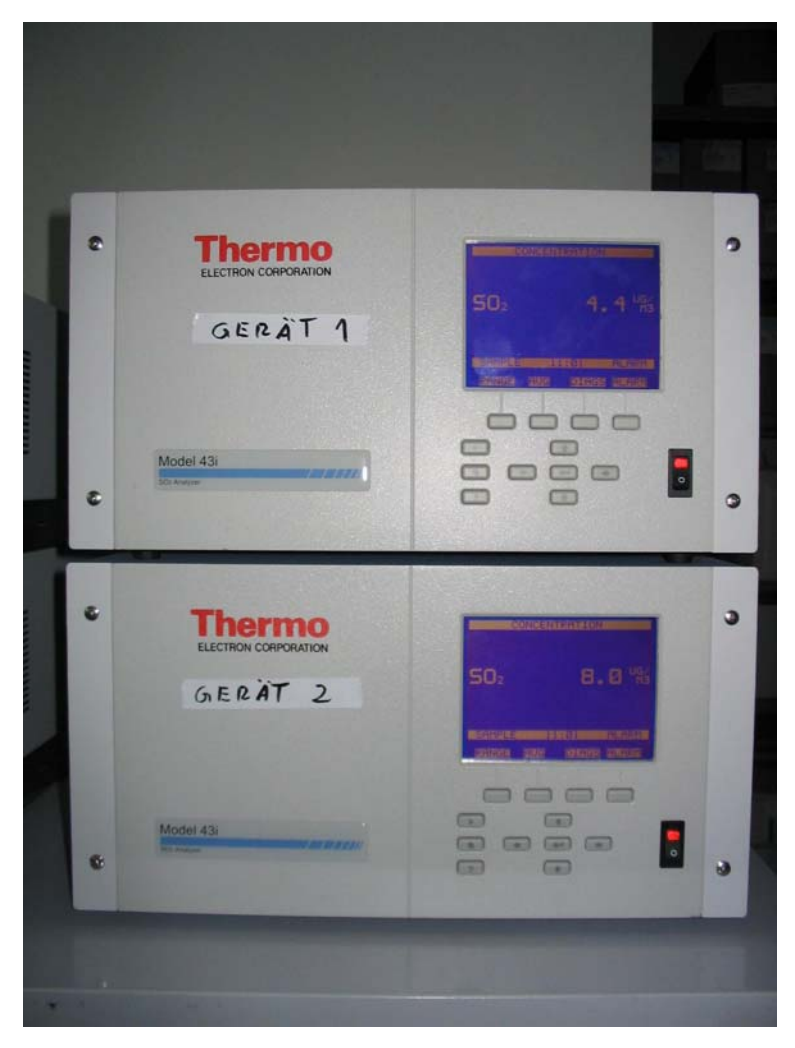

Abbildung 3: Frontaufnahme der im Messcontainer installierten Messeinrichtungen

Es ergab sich folgendes Prüfprogramm im Feldtest: (Kombination der Richtlinien VDI 4202 und DIN EN 14212)

- Funktionsprüfung der allgemeinen Gerätefunktionen,
- Funktionsprüfung der Messeinrichtungen zu Beginn und Ende des Feldtests,
- Ermittlung der Nachweisgrenzen,
- Bestimmung der Reproduzierbarkeit,
- Bestimmung des Driftverhaltens am Null- und Referenzpunkt,
- Ermittlung des Wartungsintervall,
- Bestimmung der Verfügbarkeit.

Die eingesetzten Messgeräte waren: Gerät 1: S.–Nr.: 43i-PTR-1 Gerät 2: S.–Nr.: 43i-PTR-2

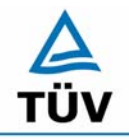

Bericht über die Eignungsprüfung der Immissionsmesseinrichtung SO2 Analysator Modell 43i der Firma Thermo Electron Corporation für die Komponente Schwefeldioxid, Berichts-Nr.: 936/21203248/D1

Seite 18 von 511

## 5 Referenzmessverfahren

## 5.1 Komponente: Schwefeldioxid

Zur SO<sub>2</sub> Prüfgaserzeugung wurde während des Labortests, als auch während des Feldtests ein Permeationsofen der Firma MCZ verwendet. Zur Validierung der erzeugten SO<sub>2</sub> Konzentration und zur Bestimmung der Permeationsrate des im Ofen eingesetzten Permeationsröhrchens, ist in bestimmten Zeitabständen die Massenänderung des in dem jeweiligen Zeitintervall unter konstanten Temperatur- und Spülluftbedingungen im Ofen befindlichen Röhrchens bestimmt worden.

Diese gravimetrische Bestimmung der Permeationsrate ist zur Kontrolle während der gesamten Eignungsprüfung fortgeführt worden.

Des weiteren sind zahlreiche Vergleichsmessungen nach VDI 2451 Blatt 3 mittels TCM -Verfahren bei verschiedenen Konzentrationsstufen durchgeführt worden, wobei jeweils die eingestellte Konzentration am Permeationsofen mit den gemessenen Konzentrationen durch das TCM - Verfahren und den von den Analysatoren gemessenen Werte verglichen wurden.

## 5.2 Messplatzaufbau im Labor und Feld

Der Messplatzaufbau im Labor wurde den Erfordernissen der einzelnen Prüfungen angepasst und in vereinfachter Form im Feld (siehe Abbildung 4) dupliziert.

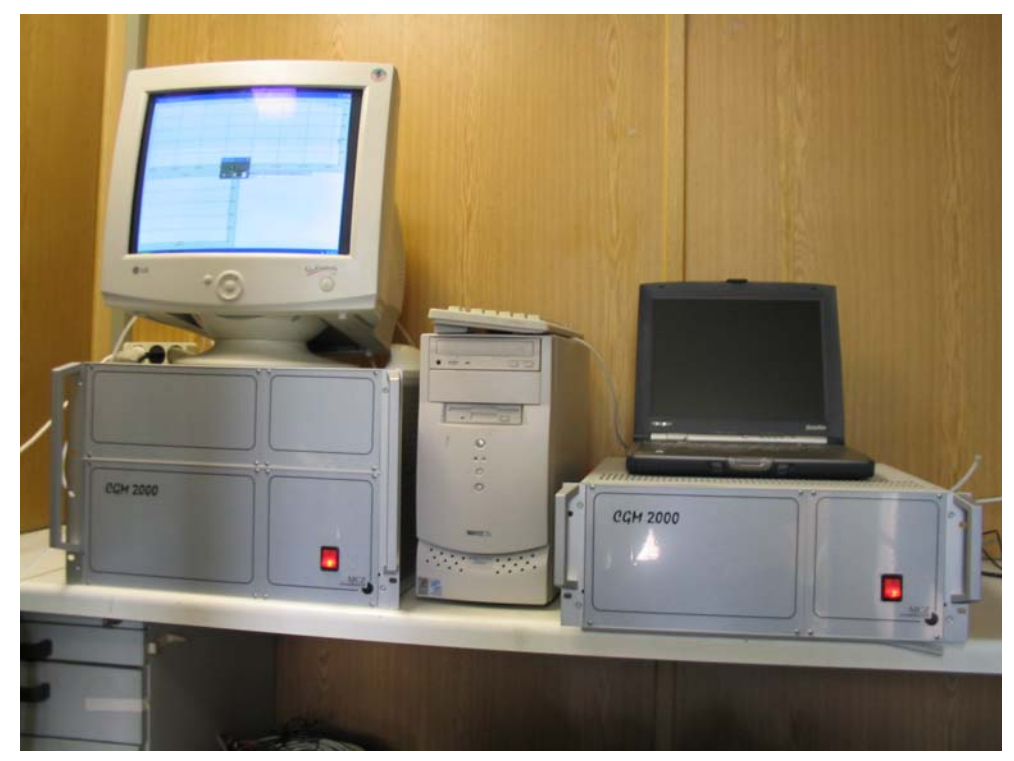

Abbildung 4: Aufbau des Permeationsofens und Rechner zur Ansteuerung

Bericht über die Eignungsprüfung der Immissionsmesseinrichtung SO2 Analysator Modell 43i der Firma Thermo Electron Corporation für die Komponente Schwefeldioxid, Berichts-Nr.: 936/21203248/D1

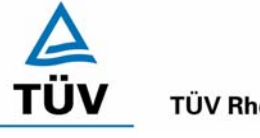

TÜV Rheinland Group

Seite 19 von 511

# 6 Prüfergebnisse

## 6.1 4.1.1 Messwertanzeige

Die Messeinrichtung muss eine Messwertanzeige besitzen.

#### 6.2 Gerätetechnische Ausstattung

Fotoapparat.

#### 6.3 Durchführung der Prüfung

Die Ausstattungsmerkmale der Messeinrichtung wurden im Hinblick auf eine Messwertanzeige geprüft.

## 6.4 Auswertung

Die Messeinrichtung besitzt eine Messwertanzeige.

#### 6.5 Bewertung

Eine Messwertanzeige ist vorhanden.

Mindestanforderung erfüllt? ja

## 6.6 Umfassende Darstellung des Prüfergebnisses

Abbildung 5 zeigt eine Frontalaufnahme der Messeinrichtung. Das Display dient zur Darstellung der Messwerte.

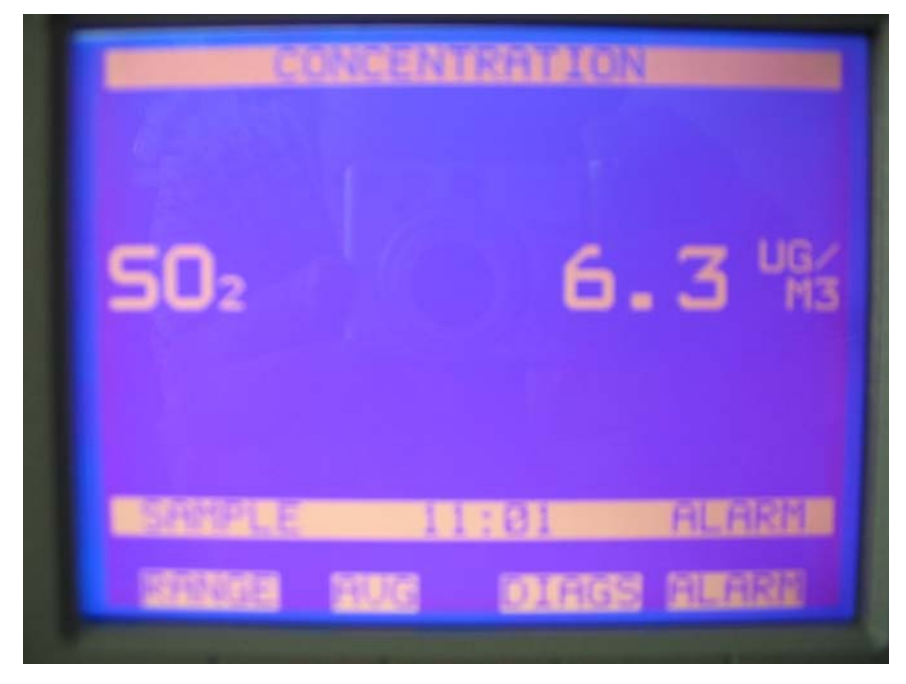

Abbildung 5: Frontalaufnahme der Messeinrichtung

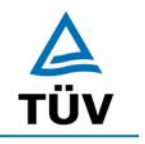

Bericht über die Eignungsprüfung der Immissionsmesseinrichtung SO2 Analysator Modell 43i der Firma Thermo Electron Corporation für die Komponente Schwefeldioxid, Berichts-Nr.: 936/21203248/D1

Seite 20 von 511

## 6.1 4.1.2 Wartungsfreundlichkeit

Die notwendigen Wartungsarbeiten an der Messeinrichtung sollten ohne größeren Aufwand möglichst von außen durchführbar sein.

## 6.2 Gerätetechnische Ausstattung

Übliches Werkzeug.

## 6.3 Durchführung der Prüfung

Die Wartungsarbeiten an der Messeinrichtung wurden nach den Anweisungen im Handbuch durchgeführt. Zur Durchführung wurde nur übliches Werkzeug eingesetzt.

#### 6.4 Auswertung

Die Wartung der Messeinrichtung kann problemlos mit üblichem Werkzeug durchgeführt werden.

#### 6.5 Bewertung

Die Wartung der Messeinrichtung ist ohne größeren Aufwand möglich.

Mindestanforderung erfüllt? ja

## 6.6 Umfassende Darstellung des Prüfergebnisses

Bericht über die Eignungsprüfung der Immissionsmesseinrichtung SO2 Analysator Modell 43i der Firma Thermo Electron Corporation für die Komponente Schwefeldioxid, Berichts-Nr.: 936/21203248/D1

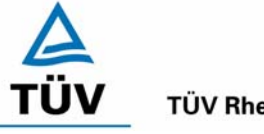

**TÜV Rheinland Group** 

Seite 21 von 511

# 6.1 4.1.3 Funktionskontrolle

Soweit zum Betrieb oder zur Funktionskontrolle der Messeinrichtung spezielle Einrichtungen erforderlich sind, sind diese als zum Gerät gehörig zu betrachten und bei den entsprechenden Teilprüfungen einzusetzen und mit in die Bewertung aufzunehmen. Zur Messeinrichtung gehörende Prüfgaserzeugungssysteme müssen der Messeinrichtung ihre Betriebsbereitschaft über ein Statussignal anzeigen und über die Messeinrichtung direkt sowie auch telemetrisch angesteuert werden können. Die Unsicherheit der zur Messeinrichtung gehörenden Prüfgaserzeugungseinrichtung darf in drei Monaten 1 % vom Bezugswert B<sub>2</sub> nicht überschreiten.

## 6.2 Gerätetechnische Ausstattung

entfällt

## 6.3 Durchführung der Prüfung

Die Messeinrichtung ist mit einer internen Funktionskontrolleinrichtung erhältlich, welche jedoch nicht Bestandteil der Eignungsprüfung war. Während der Eignungsprüfung wurde die Messeinrichtung über einen externen Permeationsofen und mit Nullgas (synthetische Luft) betrieben.

## 6.4 Auswertung

entfällt

## 6.5 Bewertung

entfällt

Mindestanforderung erfüllt? nicht zutreffend

## 6.6 Umfassende Darstellung des Prüfergebnisses

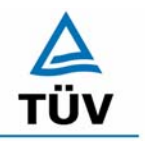

Bericht über die Eignungsprüfung der Immissionsmesseinrichtung SO2 Analysator Modell 43i der Firma Thermo Electron Corporation für die Komponente Schwefeldioxid, Berichts-Nr.: 936/21203248/D1

Seite 22 von 511

## 6.1 4.1.4 Rüst- und Einlaufzeiten

Die Rüst- und Einlaufzeiten der Messeinrichtung sind in der Betriebsanleitung anzugeben.

## 6.2 Gerätetechnische Ausstattung

Uhr, Null- und Prüfgase.

## 6.3 Durchführung der Prüfung

Die Rüstzeit wurde beim Aufbau im Labor und im Feld und auf Basis der Daten im Handbuch ermittelt. Die Einlaufzeit wurde durch die Aufgabe von Null- und Prüfgasen nach dem Einschalten der Messeinrichtung bestimmt.

#### 6.4 Auswertung

Zur Rüstzeit wird im Handbuch keine Angabe gemacht. Sie ist selbstverständlich abhängig von den Gegebenheiten am Einbauort und setzt sich aus dem Anschluss der Spannungsversorgung, der gasseitigen Anschlüsse und dem Verbinden der Datenaufzeichnung und Steuerleitungen zusammen. Experimentell wurde sie von uns mit 1,5 h ermittelt.

Für die Einlaufzeit wird im Handbuch ein Zeitraum vom 1,5 h genannt. Bei unseren Versuchen lieferte die Messeinrichtung spätestens nach diesen 1,5 h stabile Messwerte. Diese Zeit bezieht sich auf ein Einschalten der Messeinrichtung nach einem Stillstand über einen längeren Zeitraum, so dass die Messeinrichtung vor dem Wiedereinschalten vollständig untemperiert war. Versuchen denen ein nur kurzes Abschalten der Messeinrichtung und direkte Wiederinbetriebnahme vorausgegangen ist, haben zu kürzeren Einlaufzeiten von etwa 15 bis 30 Minuten geführt.

## 6.5 Bewertung

Die Rüstzeit der Messeinrichtung beträgt 1,5 Stunden. Die Einlaufzeit wird im Handbuch mit 1,5 Stunden angegeben und von uns mit maximal 1,5 Stunden ermittelt.

Mindestanforderung erfüllt? ja

## 6.6 Umfassende Darstellung des Prüfergebnisses

Bericht über die Eignungsprüfung der Immissionsmesseinrichtung SO2 Analysator Modell 43i der Firma Thermo Electron Corporation für die Komponente Schwefeldioxid, Berichts-Nr.: 936/21203248/D1

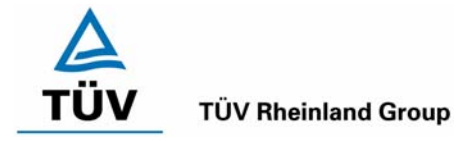

Seite 23 von 511

## 6.1 4.1.5 Bauart

Die Betriebsanleitung muss Angaben des Herstellers zur Bauart der Messeinrichtung enthalten. Im Wesentlichen sind dies: Bauform (z. B. Tischgerät, Einbaugerät, freie Aufstellung) Einbaulage (z. B. horizontaler oder vertikaler Einbau) Sicherheitsanforderungen Abmessungen Gewicht Energiebedarf.

## 6.2 Gerätetechnische Ausstattung

Der Energiebedarf wurde mittels Metratester 5 der Firma Gossen Metrawatt ermittelt.

### 6.3 Durchführung der Prüfung

Der Inhalt des Handbuches zur Bauartausführung wurde geprüft. Die Angaben zum Energieverbrauch der Messeinrichtung wurden im normalen Messbetrieb ermittelt.

#### 6.4 Auswertung

Die Dokumentation im Handbuch beinhaltet alle Informationen zur Bauart der Messeinrichtung. Die wesentlichen Daten sind in der Tabelle 2 zusammengefasst.

| Bauform                 | Einbaugerät                                                    |
|-------------------------|----------------------------------------------------------------|
| Einbaulage              | horizontal                                                     |
| Probendurchflussrate    | 0,5 l/min                                                      |
| Betriebstemperatur      | 20 – 30 °C (elektrisch sicherer Betrieb im Bereich von 0-45 °C |
|                         | möglich) in nicht kondensierender Umgebung                     |
| Abmessungen (H x B x T) | 425,5 mm x 218,9 mm x 584,2 mm                                 |
| Gewicht                 | 48 lbs (ca. 23 kg)                                             |
| Stromversorgung         | 100 VAC @ 50/60 Hz                                             |
|                         | 115 VAC @ 50/60 Hz                                             |
|                         | 220-240 VAC @ 50/60 Hz                                         |
|                         | 165 Watt                                                       |
| Analogausgänge          | 6 Spannungsausgänge; 0-100 mV, 1, 5, 10 V (vom Benutzer        |
|                         | frei wählbar), 5% des ges. Messbereiches über/unter Bereich,   |
|                         | 12 Bit Auflösung, vom Bediener wählbar für Messeingang         |
| Digitaleingänge         | 16 Digitaleingänge, vom Bediener programmierbar, TTL-Level     |
|                         | (HIGH)                                                         |
| Serielle Pots           | 1 RS-232 oder RS-485 mit zwei Anschlüssen, Baudrate 1200-      |
|                         | 115200, Datenbits, Parität und Stopbits, Protokolle: C-Link,   |
|                         | MODBUS und Streaming-Daten (alles vom Bediener wählbar)        |
| Ethernet Verbindung     | RJ45 Verbinder für 10 Mbs Ethernet-Anschluss, Statische oder   |
|                         | dynamische TCP/IP Adressierung                                 |
| Software Version        | V 01.03.00.083                                                 |

## Tabelle 2: Gerätedaten Thermo 43i

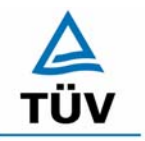

Bericht über die Eignungsprüfung der Immissionsmesseinrichtung SO2 Analysator Modell 43i der Firma Thermo Electron Corporation für die Komponente Schwefeldioxid, Berichts-Nr.: 936/21203248/D1

Seite 24 von 511

Die Bestimmung des Energiebedarfs erfolgte über 24 h im normalen Messbetrieb im Feldtest. Bei einer Versorgungsspannung von 230 V wurden die in Tabelle 3 dargestellten Ergebnisse ermittelt.

 Tabelle 3:
 Prüfung des Energiebedarfs im Normalbetrieb

|         | Stromaufnahme [A] | Leistungsaufnahme [W] |
|---------|-------------------|-----------------------|
| Gerät 1 | 0,54              | 124                   |
| Gerät 2 | 0,57              | 131                   |

Die im Handbuch angegebene Leistungsaufnahme beträgt 165 W.

#### 6.5 Bewertung

Im Handbuch werden die Bauart und die technischen Rahmenbedingungen ausführlich beschrieben.

Mindestanforderung erfüllt? ja

#### 6.6 Umfassende Darstellung des Prüfergebnisses

Bericht über die Eignungsprüfung der Immissionsmesseinrichtung SO2 Analysator Modell 43i der Firma Thermo Electron Corporation für die Komponente Schwefeldioxid, Berichts-Nr.: 936/21203248/D1

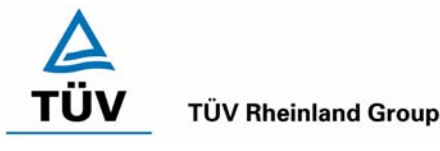

Seite 25 von 511

## 6.1 4.1.6 Unbefugtes Verstellen

Die Justierung der Messeinrichtung muss gegen unbeabsichtigtes und unbefugtes Verstellen gesichert werden können.

## 6.2 Gerätetechnische Ausstattung

Besondere Prüfmittel sind nicht erforderlich.

## 6.3 Durchführung der Prüfung

Die Optionen zur Vermeidung eines unbeabsichtigten oder unbefugten Verstellens der Justierung der Messeinrichtung wurden aktiviert. Anschließend wurde geprüft, ob eine unbefugte oder unbeabsichtigte Verstellung möglich ist.

## 6.4 Auswertung

Die Menübereiche in denen eine Änderung von Geräteparametern möglich ist, können mittels eines Passwortes gesichert werden.

#### 6.5 Bewertung

Die Messeinrichtung ist mittels Passwörtern gegen unbefugtes Verstellen abgesichert.

Mindestanforderung erfüllt? ja

## 6.6 Umfassende Darstellung des Prüfergebnisses

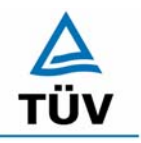

Bericht über die Eignungsprüfung der Immissionsmesseinrichtung SO2 Analysator Modell 43i der Firma Thermo Electron Corporation für die Komponente Schwefeldioxid, Berichts-Nr.: 936/21203248/D1

Seite 26 von 511

### 6.1 4.1.7 Messsignalausgang

Die Messsignale müssen digital (z. B. RS 232) und/oder analog (z. B. 4 mA bis 20 mA) angeboten werden.

## 6.2 Gerätetechnische Ausstattung

Auswertesystem: Datenschreiber und Multimeter.

#### 6.3 Durchführung der Prüfung

Durch Anschluss des Auswertesystems wurden die Betriebszustände und die Messsignale aufgezeichnet.

#### 6.4 Auswertung

Die Messeinrichtung besitzt eine Vielzahl an analogen und digitalen Optionen zum Anschluss von Datenaufnehmern. Weiterhin können insbesondere die digitalen Varianten aller gängigen Anforderungen der Messnetzbetreiber angepasst werden.

Die Messeinrichtung besitzt Analogspannungsausgänge, die in den Bereichen 0-100 mV, 0-1 V, 0-5 V und 0-10 V gewählt werden können. Für die Eignungsprüfung wurde vorwiegend der Analogausgangsbereich von 0 bis 10 V verwendet.

Die Messeinrichtung besitzt Analogstatusausgänge für alle wichtigen Gerätefunktionen wie Störungen, Kalibrierzyklen, Messbereichsumschaltung und Diagnosemodi. Die Aufzeichnung der Messdaten erfolgte bei der Eignungsprüfung mittels Analogspannungssignalen, es besteht jedoch die Möglichkeit, die Messsignale als Stromsignal durch ein Nachrüstbauteil (Option) aufzunehmen. Auch eine digitale Datenübergabe ist möglich.

#### 6.5 Bewertung

Messsignale und Betriebszustände werden von den nachgeschalteten Auswertesystemen richtig erkannt. Alle Messsignale können analog und digital ausgegeben werden.

Mindestanforderung erfüllt? ja

#### 6.6 Umfassende Darstellung des Prüfergebnisses

Bericht über die Eignungsprüfung der Immissionsmesseinrichtung SO2 Analysator Modell 43i der Firma Thermo Electron Corporation für die Komponente Schwefeldioxid, Berichts-Nr.: 936/21203248/D1

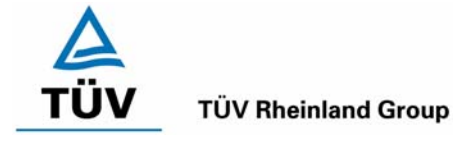

Seite 27 von 511

## 6.1 4.2 Anforderungen an Messeinrichtungen für den mobilen Einsatz

Messeinrichtungen für den mobilen Einsatz müssen die Anforderungen an Messeinrichtungen für den stationären Einsatz auch im mobilen Einsatz erfüllen. Beim mobilen Einsatz von Messeinrichtungen, beispielsweise Messungen im fließenden Verkehr, zeitlich begrenzte Messungen an verschiedenen Orten oder Flugzeugmessungen, muss die ständige Betriebsbereitschaft sichergestellt sein.

#### 6.2 Gerätetechnische Ausstattung

Messfahrzeug.

## 6.3 Durchführung der Prüfung

Die Eignung der Messeinrichtung für einen mobilen Einsatz (in fahrenden Fahrzeugen, Flugzeugen etc.) wurde nicht geprüft. Allerdings kann die Messeinrichtung problemlos für zeitlich begrenzte Messungen an verschiedenen Orten eingesetzt werden.

## 6.4 Auswertung

Die Messeinrichtung kann problemlos für zeitlich begrenzte Messungen an verschiedenen Orten eingesetzt werden. Der Transport der Messeinrichtung wurde aber nicht explizit geprüft. Deshalb sind beim Transport die üblichen Schutzmaßnahmen vor Erschütterungen vorzusehen. Weiterhin sind die Rüst- und Einlaufzeiten zu beachten.

## 6.5 Bewertung

Eine Bewertung entfällt, da diese Einsatzmöglichkeit nicht geprüft wurde.

Mindestanforderung erfüllt? entfällt

## 6.6 Umfassende Darstellung des Prüfergebnisses

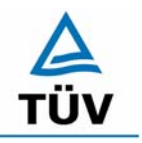

Seite 28 von 511

Bericht über die Eignungsprüfung der Immissionsmesseinrichtung SO2 Analysator Modell 43i der Firma Thermo Electron Corporation für die Komponente Schwefeldioxid, Berichts-Nr.: 936/21203248/D1

#### 6.1 5.2.1 Messbereich

Der Messbereichsendwert der Messeinrichtung muss größer oder gleich dem Bezugswert  $B_2$  ( $B_2 = 700 \ \mu g/m^3$ ) sein.

DIN EN 14212: Zertifizierbereich 0 - 1000 µg/m<sup>3</sup> (entspricht 376 ppb)

#### 6.2 Gerätetechnische Ausstattung

Die zu prüfende Messeinrichtung.

#### 6.3 Durchführung der Prüfung

Es wurde geprüft, ob der Messbereichsendwert der Messeinrichtung frei eingestellt werden kann und mindestens die geforderten Werte erreicht werden.

#### 6.4 Auswertung

Die Messbereiche können zwischen 0 - 0,05 ppm und 0 - 100 ppm frei gewählt werden. Es ist möglich, die angezeigte Einheit der Messgröße auf dem Display in verschiedenen Einheiten (z.B. [ppm], [mg/m<sup>3</sup>]) darzustellen.

#### 6.5 Bewertung

Die Messbereiche sind den Anforderungen entsprechend wählbar. Ebenfalls werden die Messbereichsanforderungen nach EN 14212 eingehalten.

Mindestanforderung erfüllt? ja

#### 6.6 Umfassende Darstellung des Prüfergebnisses

Bericht über die Eignungsprüfung der Immissionsmesseinrichtung SO2 Analysator Modell 43i der Firma Thermo Electron Corporation für die Komponente Schwefeldioxid, Berichts-Nr.: 936/21203248/D1

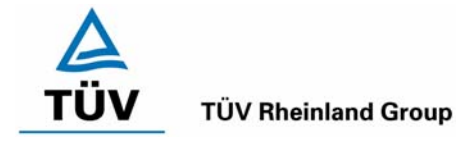

Seite 29 von 511

# 6.1 5.2.2 Negative Messsignale

Negative Messsignale bzw. Messwerte dürfen nicht unterdrückt werden (lebender Nullpunkt).

## 6.2 Gerätetechnische Ausstattung

Null- und Prüfgas in geeigneter Konzentration, Multimeter.

## 6.3 Durchführung der Prüfung

Durch eine fehlerhafte Nullpunktkalibrierung mit einer niedrigen Schwefeldioxidkonzentration wurde der Nullpunkt der Messeinrichtung soweit verschoben, dass bei der Aufgabe von Nullluft negative Messsignale angezeigt wurden. Am Referenzpunkt wurde der Anzeigenbereich durch Aufgabe von Schwefeldioxidkonzentrationen oberhalb des Messbereichsendwertes bestimmt.

#### 6.4 Auswertung

Bei den Versuchen haben sich folgende Analogausgangsbereiche bei einem eingestellten Analogausgangsbereich von 0 bis 10 Volt ergeben:

# Tabelle 4:Möglicher Bereich für Messwertausgaben im Analogausgangsbereich 0 bis10 V

|         | Minimaler Anzeigenbereich | Maximaler Anzeigenbereich |
|---------|---------------------------|---------------------------|
| Gerät 1 | - 0,61 Volt               | 11,56 Volt                |
| Gerät 2 | - 0,60 Volt               | 11,64 Volt                |

## 6.5 Bewertung

Die Lage des Nullpunkt-Messsignals ist soweit von elektrisch Null entfernt, dass die zulässige Nullpunktdrift und damit auch negative Messsignale sicher erfasst werden können.

Mindestanforderung erfüllt? ja

## 6.6 Umfassende Darstellung des Prüfergebnisses

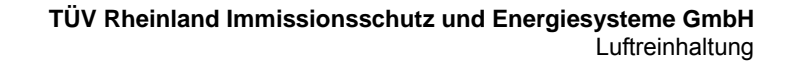

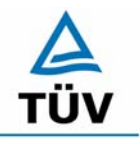

Bericht über die Eignungsprüfung der Immissionsmesseinrichtung SO2 Analysator Modell 43i der Firma Thermo Electron Corporation für die Komponente Schwefeldioxid, Berichts-Nr.: 936/21203248/D1

Seite 30 von 511

## 6.1 5.2.3 Analysenfunktion

Der Zusammenhang zwischen dem Ausgangssignal und dem Wert des Luftbeschaffenheitsmerkmals muss mit Hilfe der Analysenfunktion darstellbar sein und durch Regressionsrechnung ermittelt werden.

#### 6.2 Gerätetechnische Ausstattung

Zur Prüfung wurden mit Hilfe eines Permeationsofens der Firma MCZ Typ CGM 2000 verschiedene SO<sub>2</sub>-Konzentrationen erzeugt. Der Permeationsofen wurde mit synthetischer Luft aus Gasflaschen betrieben.

## 6.3 Durchführung der Prüfung

Die Prüfung erfolgte durch Aufgabe abgestufter SO<sub>2</sub>-Konzentrationen auf die zu prüfenden Messeinrichtungen. Es wurde ein Konzentrationsbereich von 0 bis 1000  $\mu$ g/m<sup>3</sup> untersucht, indem jeweils 10 gleichmäßig über den Messbereich verteilte Prüfgaskonzentrationen den Analysatoren aufgegeben wurden. Diese Prüfprozedur wurde fünffach wiederholt. Die Gruppenmittelwerte sind Tabelle 7 und Tabelle 8 zu entnehmen.

#### 6.4 Auswertung

Die Steigung und der Achsenabschnitt der Kalibrierfunktionen

Y = m \* x + b

wurden durch lineare Regression ermittelt und sind für die fünf Kalibrierzyklen zusammen mit den Korrelationskoeffizienten folgend in Tabelle 5 und Tabelle 6 dargestellt.

 Tabelle 5:
 Einzelergebnisse der 5 Versuchsreihen zur Bestimmung der Kalibrierfunktion

| Gerat                                  |         |        |        |         |        |
|----------------------------------------|---------|--------|--------|---------|--------|
| Nummer                                 | 1       | 2      | 3      | 4       | 5      |
| Steigung m [(µg/m³)/(µg/m³)]           | 1,0033  | 1,001  | 0,9998 | 1,0033  | 1,0023 |
| Achsenabschnitt b [µg/m <sup>3</sup> ] | -0,3909 | 0,2136 | 2,5455 | -0,4955 | -0,2   |
| Korrelationskoeffizient                | 0,9999  | 0,9999 | 1      | 1       | 1      |

Gerät 2

0----

| Nummer                       | 1       | 2      | 3      | 4      | 5      |
|------------------------------|---------|--------|--------|--------|--------|
| Steigung m [(µg/m³)/(µg/m³)] | 1,0048  | 1,002  | 1,0041 | 1,0023 | 1,0068 |
| Achsenabschnitt b [µg/m³]    | -1,5636 | 1,2727 | 0,6364 | -0,2   | -2,9   |
| Korrelationskoeffizient      | 0,9999  | 1      | 0,9999 | 1      | 1      |

Die Analysenfunktion wurde durch Umkehrung der Kalibrierfunktion ermittelt und lautet:

X = 1/m \* y - b/m

Bericht über die Eignungsprüfung der Immissionsmesseinrichtung SO2 Analysator Modell 43i der Firma Thermo Electron Corporation für die Komponente Schwefeldioxid, Berichts-Nr.: 936/21203248/D1

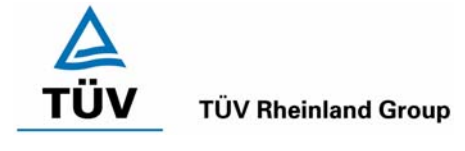

Seite 31 von 511

In der folgenden Tabelle sind die Werte für die Steigung und den Achsenabschnitt der Analysenfunktion dargestellt.

## Tabelle 6: Einzelergebnisse der 5 Versuchsreihen zur Bestimmung der Analysenfunktion

Gerät 1

| Nummer                         | 1       | 2      | 3      | 4       | 5       |
|--------------------------------|---------|--------|--------|---------|---------|
| Steigung 1/m [(µg/m³)/(µg/m³)] | 0,9967  | 0,9990 | 1,0002 | 0,9967  | 0,9977  |
| Achsenabschnitt b/m [µg/m³]    | -0,3896 | 0,2134 | 2,5460 | -0,4939 | -0,1995 |

Gerät 2

| Nummer                         | 1       | 2      | 3      | 4       | 5       |
|--------------------------------|---------|--------|--------|---------|---------|
| Steigung 1/m [(µg/m³)/(µg/m³)] | 0,9952  | 0,9980 | 0,9959 | 0,9977  | 0,9932  |
| Achsenabschnitt b/m [µg/m3]    | -1,5561 | 1,2702 | 0,6338 | -0,1995 | -2,8804 |

#### 6.5 Bewertung

Der Zusammenhang zwischen Ausgangssignal und Messgröße ist mittels der Analysenfunktion darstellbar, und durch Regressionsrechnung ermittelt.

Mindestanforderung erfüllt? ja

## 6.6 Umfassende Darstellung des Prüfergebnisses

Die Einzelwerte sind im Anhang in Tabelle 44 bis Tabelle 48 aufgeführt. Die graphische Darstellung findet sich in Abbildung 6 und Abbildung 7.

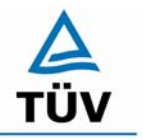

Bericht über die Eignungsprüfung der Immissionsmesseinrichtung SO2 Analysator Modell 43i der Firma Thermo Electron Corporation für die Komponente Schwefeldioxid, Berichts-Nr.: 936/21203248/D1

Seite 32 von 511

#### 6.1 5.2.4 Linearität

Die Linearität gilt als gesichert, wenn die Abweichung der Gruppenmittelwerte der Messwerte von der Kalibrierfunktion (nach Abschnitt 5.2.1) im Bereich von Null bis  $B_1$  nicht mehr als 5 % von  $B_1$  ( $B_1 = 40 \ \mu g/m^3$ ) und im Bereich von Null bis  $B_2$  nicht mehr als 1 % von  $B_2$  ( $B_2 = 700 \ \mu g/m^3$ ) beträgt.

DIN EN 14212: 8.4.6 "lack of fit" (Abweichung von der linearen Regression) 5 nmol/mol (entspricht 5 ppb oder 13,3  $\mu$ g/m<sup>3</sup>) am Nullpunkt und  $\leq$  4 % des Messwertes am Referenzpunkt.

#### 6.2 Gerätetechnische Ausstattung

Zur Prüfung wurden mit Hilfe eines Permeationsofens der Firma MCZ Typ CGM 2000 verschiedene SO<sub>2</sub>-Konzentrationen erzeugt. Der Permeationsofen wurde mit synthetischer Luft aus Gasflaschen betrieben.

## 6.3 Durchführung der Prüfung

Die Prüfung erfolgte durch Aufgabe abgestuften SO<sub>2</sub>-Konzentrationen auf die zu prüfenden Messeinrichtungen. Sie erfolgt analog zur Prüfung der Analysenfunktion, jedoch wurden die Ergebnisse nach den Anforderungen der Linearität ausgewertet.

Die Richtlinie VDI 4203 Blatt 3 sowie die DIN EN 14212 fordern für diese Prüfung eine Prüfgasaufgabe an 10 verschiedenen, gleichmäßig über die jeweiligen Messbereiche verteilten, Punkten. Um den Kriterien beider Richtlinien gerecht zu werden, wurde die Anzahl der Messpunkte erweitert, so dass sowohl für den Messbereich von 0 – 700 µg/m<sup>3</sup> als auch für den Messbereich von 0 – 1000 µg/m<sup>3</sup> genügend Messwerte aufgezeichnet werden konnten.

## 6.4 Auswertung

Für die einzelnen Konzentrationsstufen wurde über die fünf Messreihen der Gruppenmittelwert für jede Konzentration bestimmt. Die Abweichung der Gruppenmittelwerte zu den aus der Analysenfunktion sich ergebenen Sollwerten wurde bestimmt und mit den Mindestanforderungen verglichen.

Somit ergibt sich für Werte von Null bis B<sub>1</sub> eine maximale Abweichung von 1,5  $\mu$ g/m<sup>3</sup> bzw. 1,1  $\mu$ g/m<sup>3</sup> und für Werte von Null bis B<sub>2</sub> eine maximale Abweichung von 2,0  $\mu$ g/m<sup>3</sup> bzw. 2,3  $\mu$ g/m<sup>3</sup>. Die Detailergebnisse der Untersuchungen finden sich in Tabelle 7 und Tabelle 8.

Nach den Kriterien der EN 14212 ergeben sich folgende Abweichungen:

Für Gerät 1 ergibt sich eine Abweichung von der linearen Regression von 1,5  $\mu$ g/m<sup>3</sup> (entspricht 0,56 ppb) am Nullpunkt und maximal -0,70 % vom Sollwert für Konzentrationen größer Null.

Für Gerät 2 ergibt sich eine Abweichung von der linearen Regression von 1,1  $\mu$ g/m<sup>3</sup> (entspricht 0,41 ppb) am Nullpunkt und maximal -1,96 % vom Sollwert für Konzentrationen größer Null.

Bericht über die Eignungsprüfung der Immissionsmesseinrichtung SO2 Analysator Modell 43i der Firma Thermo Electron Corporation für die Komponente Schwefeldioxid, Berichts-Nr.: 936/21203248/D1

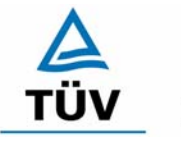

**TÜV Rheinland Group** 

Seite 33 von 511

# Tabelle 7: Linearität Thermo 43i aus Gruppenmittelwerten, Gerät 1

| Prüfgas Sollwert | Meßwert | Abweichung | Erlaubte Abweichung | Erlaubte Abweichung | Abweichung       |
|------------------|---------|------------|---------------------|---------------------|------------------|
| [µg/m³]          | [µg/m³] | [µg/m³]    | VDI 4202 [µg/m³]    | EN 14212 [µg/m³]    | [% vom Sollwert] |
| 0,0              | 1,5     | 1,5        | 2                   | 13,3                |                  |
| 100,0            | 99,3    | -0,7       | 7                   | 4                   | -0,70            |
| 200,0            | 200,1   | 0,1        | 7                   | 8                   | 0,07             |
| 300,0            | 301,5   | 1,5        | 7                   | 12                  | 0,50             |
| 400,0            | 401,7   | 1,7        | 7                   | 16                  | 0,43             |
| 500,0            | 502,0   | 2,0        | 7                   | 20                  | 0,41             |
| 600,0            | 599,6   | -0,4       | 7                   | 24                  | -0,07            |
| 700,0            | 701,7   | 1,7        | 7                   | 28                  | 0,25             |
| 800,0            | 802,9   | 2,9        | 7                   | 32                  | 0,36             |
| 900,0            | 900,7   | 0,7        | 7                   | 36                  | 0,07             |
| 1000,0           | 1003,3  | 3,3        | 7                   | 40                  | 0,33             |

Tabelle 8: Linearität Thermo 43i aus Gruppenmittelwerten, Gerät 2

| Prüfgas Sollwert | Meßwert | Abweichung | Erlaubte Abweichung | Erlaubte Abweichung | Abweichung       |
|------------------|---------|------------|---------------------|---------------------|------------------|
| [µg/m³]          | [µg/m³] | [µg/m³]    | [µg/m³]             | EN 14212 [µg/m³]    | [% vom Sollwert] |
| 0,0              | 1,1     | 1,1        | 2                   | 13,3                |                  |
| 100,0            | 98,0    | -2,0       | 7                   | 4                   | -1,96            |
| 200,0            | 200,1   | 0,1        | 7                   | 8                   | 0,04             |
| 300,0            | 301,9   | 1,9        | 7                   | 12                  | 0,63             |
| 400,0            | 401,1   | 1,1        | 7                   | 16                  | 0,28             |
| 500,0            | 502,3   | 2,3        | 7                   | 20                  | 0,46             |
| 600,0            | 599,0   | -1,0       | 7                   | 24                  | -0,16            |
| 700,0            | 702,2   | 2,2        | 7                   | 28                  | 0,32             |
| 800,0            | 802,4   | 2,4        | 7                   | 32                  | 0,30             |
| 900,0            | 902,8   | 2,8        | 7                   | 36                  | 0,31             |
| 1000,0           | 1005,0  | 5,0        | 7                   | 40                  | 0,50             |

## 6.5 Bewertung

Wie in Tabelle 7 und Tabelle 8 zu entnehmen ist, erfüllen beide Prüflinge die Anforderungen der Richtlinie VDI 4202 in vollem Umfang. Das Leistungskriterium der DIN EN 14212 wird ebenfalls eingehalten.

Mindestanforderung erfüllt? ja

## 6.6 Umfassende Darstellung des Prüfergebnisses

In Tabelle 9 und Tabelle 10 sowie in Abbildung 6 und Abbildung 7 sind die Ergebnisse der Gruppenmittelwertuntersuchungen zusammenfassend graphisch und tabellarisch dargestellt. Die Einzelwerte sind im Anhang in Tabelle 44 bis Tabelle 48 aufgeführt.

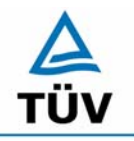

#### **TÜV Rheinland Group**

Bericht über die Eignungsprüfung der Immissionsmesseinrichtung SO2 Analysator Modell 43i der Firma Thermo Electron Corporation für die Komponente Schwefeldioxid, Berichts-Nr.: 936/21203248/D1

Seite 34 von 511

#### Tabelle 9: Statistische Kenngrößen auf Basis der Gruppenmittelwerte für Gerät 1

| Kenngrößen Gerät 1 |                    |          |        |       |       |  |  |  |
|--------------------|--------------------|----------|--------|-------|-------|--|--|--|
| Standardabwe       | Standardabweichung |          |        | 1,172 |       |  |  |  |
| Korrelationsko     | r                  | =        | 1,0000 |       |       |  |  |  |
| $Y = b^{*} x + c$  | b                  | =        | 1,002  |       |       |  |  |  |
|                    | Ordinatenabstand   | с        | =      | 0,351 | µg/m³ |  |  |  |
| Mittelwert         |                    | Messwert | =      | 500,0 | µg/m³ |  |  |  |
| Mittelwert         | Mittelwert         |          |        | 501,3 | µg/m³ |  |  |  |

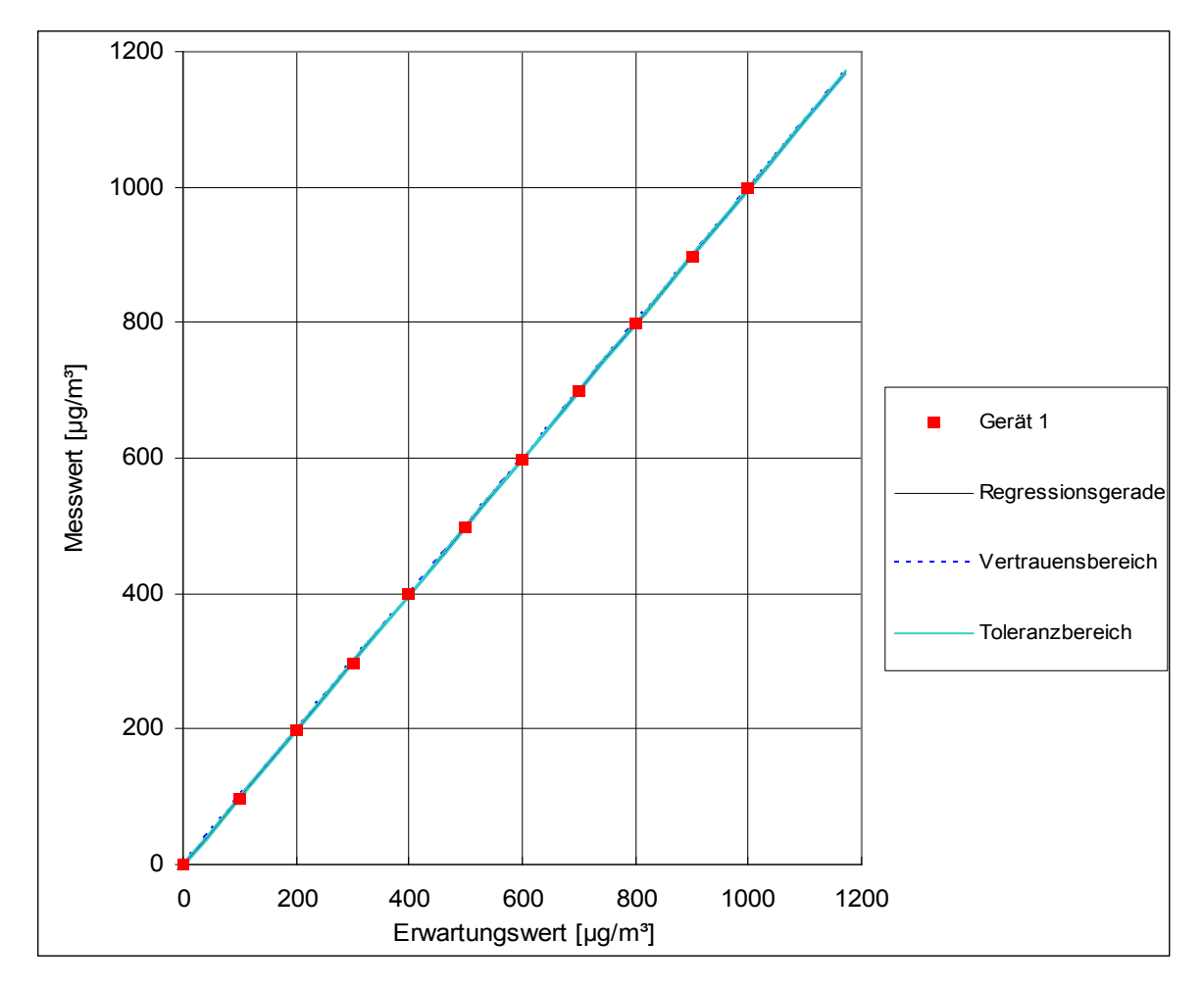

Abbildung 6: Analysenfunktion aus den Gruppenmittelwerten für Gerät 1

Bericht über die Eignungsprüfung der Immissionsmesseinrichtung SO2 Analysator Modell 43i der Firma Thermo Electron Corporation für die Komponente Schwefeldioxid, Berichts-Nr.: 936/21203248/D1

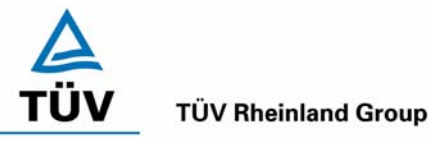

#### Seite 35 von 511

#### Tabelle 10: Statistische Kenngrößen auf Basis der Gruppenmittelwerte für Gerät 2

| Kenngrößen Gerät 2       |                  |          |       |        |       |  |  |
|--------------------------|------------------|----------|-------|--------|-------|--|--|
| Standardabwei            | S                | Π        | 1,446 |        |       |  |  |
| Korrelationskoeffizient  |                  | r        | =     | 1,0000 |       |  |  |
| $Y = b^* x + c$ Steigung |                  | b        | =     | 1,004  |       |  |  |
|                          | Ordinatenabstand | С        | =     | -0,525 | µg/m³ |  |  |
| Mittelwert               |                  | Messwert | Π     | 500,0  | µg/m³ |  |  |
| Mittelwert               | Sollwert         | =        | 501,5 | µg/m³  |       |  |  |

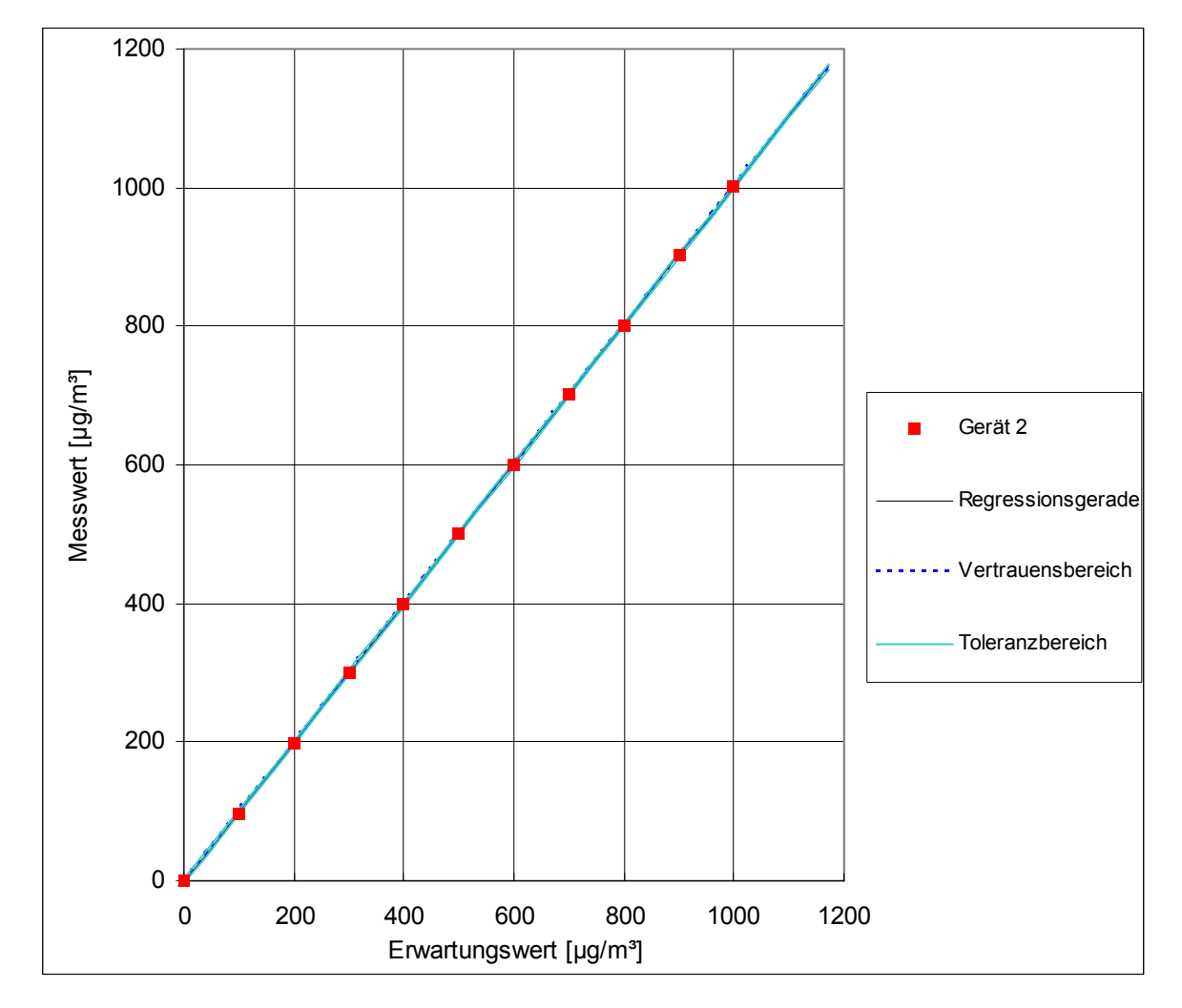

Abbildung 7 Analysenfunktion aus den Gruppenmittelwerten für Gerät 2

Bericht über die Eignungsprüfung der Immissionsmesseinrichtung SO2 Analysator Modell 43i der Firma Thermo Electron Corporation für die Komponente Schwefeldioxid, Berichts-Nr.: 936/21203248/D1

Seite 36 von 511

## 6.1 5.2.5 Nachweisgrenze

Die Nachweisgrenze der Messeinrichtung darf den Bezugswert  $B_0$  ( $B_0 = 2 \mu g/m^3$ ) nicht überschreiten. Die Nachweisgrenze ist im Feldtest zu ermitteln.

DIN EN 14212 8.4.5 Wiederholstandardabweichung bei Null  $\leq$  1,0 nmol/mol (entspricht 1ppb oder 2,66 µg/m<sup>3</sup>); Am Referenzpunkt  $\leq$  3 nmol/mol (entspricht 3 ppb oder 7,98 µg/m<sup>3</sup>)

## 6.2 Gerätetechnische Ausstattung

Null- und Prüfgas in geeigneter Konzentration.

#### 6.3 Durchführung der Prüfung

Die Prüfung erfolgte durch wechselweise Aufgabe von Null- und Referenzgas. Die Nachweisgrenze wird im Labor und am Ende des Feldtestes ermittelt. Nach der Richtlinie VDI 4203 Blatt 3 wird die Nachweisgrenze aus jeweils 15 Messwerten ermittelt. Nach der DIN EN 14212 sind zur Ermittlung der Nachweisgrenze 20 Messwerte erforderlich. Außerdem wird die Nachweisgrenze nach DIN EN 14212 nur einmal im Labor geprüft. Um den Anforderungen beider Richtlinien gerecht zu werden, wurde die Nachweisgrenze im Labor mit jeweils 20 und im Feldtest mit jeweils 15 Einzelmesswerten bestimmt.

#### 6.4 Auswertung

Auf Basis der in Labor und Feld aufgenommenen Messdaten wurde die Auswertung vorgenommen. Das Prüfkriterium der Nachweisgrenze gilt als bestanden, wenn die Nachweisgrenze im Labor und Feld kleiner als  $B_0 = 2 \mu g/m^3$  ist. Die Tabelle 11 und Tabelle 12 zeigen zusammenfassend die Ergebnisse der Untersuchungen. Nach den Auswertekriterien der VDI ist die Nachweisgrenze als 3 \* Standardabweichung definiert (VDI 2449 Blatt 1).

Die in der DIN EN 14212 geforderte Wiederholstandardabweichung dieser Messung wird folgendermaßen berechnet:

$$s_r = \sqrt{\frac{\sum \left(x_i - \overline{x}\right)^2}{n - 1}}$$

Dabei ist

- *s*<sub>*r*</sub> die Wiederholstandardabweichung
- $x_i$  die i-te Messung
- $\overline{x}$  der Mittelwert der 20 Messungen
- *n* die Anzahl der Messungen
Bericht über die Eignungsprüfung der Immissionsmesseinrichtung SO2 Analysator Modell 43i der Firma Thermo Electron Corporation für die Komponente Schwefeldioxid, Berichts-Nr.: 936/21203248/D1

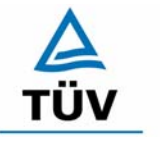

#### **TÜV Rheinland Group**

Seite 37 von 511

#### Tabelle 11: Übersicht der Nachweisgrenzen Thermo 43i, Gerät 1

|                               | Nullpunkt        |       | Refere | nzpunkt |       |
|-------------------------------|------------------|-------|--------|---------|-------|
|                               |                  | Labor | Feld   | Labor   | Feld  |
| Messung                       |                  | µg/m³ | µg/m³  | µg/m³   | µg/m³ |
| Anzahl                        | n                | 20    | 15     | 20      | 15    |
| Mittelwert                    | х                | -0,20 | 0,50   | 66,80   | 39,60 |
| Wiederholstandardabweichung   | S <sub>r</sub>   | 0,04  | 0,17   | 0,07    | 0,21  |
| NWG = 3 * Standardabweichung  | 3*s <sub>r</sub> | 0,12  | 0,51   | 0,22    | 0,64  |
|                               |                  |       |        |         |       |
| Anforderung nach VDI 4202     | µg/m³            | 2     | 2      | 2       | 2     |
| Anforderung erfüllt?          |                  | ja    | ja     | ja      | ja    |
| Anforderung nach DIN EN 14212 | µg/m³            | 2,66  |        | 7,89    |       |
| Anforderung erfüllt?          |                  | ja    |        | ja      |       |

#### Tabelle 12: Übersicht der Nachweisgrenzen Thermo 43i, Gerät 2

|                               | Nullpunkt      |       | Refere | nzpunkt |       |
|-------------------------------|----------------|-------|--------|---------|-------|
|                               |                | Labor | Feld   | Labor   | Feld  |
| Messung                       |                | µg/m³ | µg/m³  | µg/m³   | µg/m³ |
| Anzahl                        | n              | 20    | 15     | 20      | 15    |
| Mittelwert                    | х              | -0,21 | 1,40   | 66,60   | 40,50 |
| Wiederholstandardabweichung   | S <sub>r</sub> | 0,03  | 0,34   | 0,08    | 0,30  |
| NWG = 3 * Standardabweichung  | 3*s            | 0,10  | 1,02   | 0,24    | 0,89  |
|                               |                |       |        |         |       |
| Anforderung nach VDI 4202     | µg/m³          | 2     | 2      | 2       | 2     |
| Anforderung erfüllt?          |                | ja    | ja     | ja      | ja    |
| Anforderung nach DIN EN 14212 | µg/m³          | 2,66  |        | 7,89    |       |
| Anforderung erfüllt?          |                | ja    |        | ja      |       |

#### 6.5 Bewertung

Die Nachweisgrenze nach VDI 4202 liegt mit 0,51  $\mu$ g/m<sup>3</sup> bzw. 1,02  $\mu$ g/m<sup>3</sup> am Nullpunkt und 0,64  $\mu$ g/m<sup>3</sup> bzw. 0,89  $\mu$ g/m<sup>3</sup> am Referenzpunkt innerhalb der Mindestanforderungen. Die nach DIN EN 14212 geforderte Wiederholstandardabweichung liegt ebenfalls innerhalb der erlaubten Grenzen.

Die Wiederholstandardabweichung der EN 14212 wird mit 0,04  $\mu$ g/m<sup>3</sup> (entspricht 0,02 ppb) bzw. 0,03  $\mu$ g/m<sup>3</sup> (entspricht 0,01 ppb) am Nullpunkt sowie 0,07  $\mu$ g/m<sup>3</sup> (entspricht 0,03 ppb) bzw. 0,08  $\mu$ g/m<sup>3</sup> (entspricht 0,03 ppb) am Referenzpunkt ebenfalls eingehalten.

Mindestanforderung erfüllt? ja

## 6.6 Umfassende Darstellung des Prüfergebnisses

Die Einzelwerte sind im Anhang in Tabelle 49 und Tabelle 50 aufgeführt.

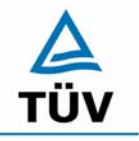

Bericht über die Eignungsprüfung der Immissionsmesseinrichtung SO2 Analysator Modell 43i der Firma Thermo Electron Corporation für die Komponente Schwefeldioxid, Berichts-Nr.: 936/21203248/D1

Seite 38 von 511

#### 6.1 5.2.6 Einstellzeit

Die Einstellzeit (90%-Zeit) der Messeinrichtung darf nicht mehr als 5 % der Mittelungszeit (180 s) betragen.

EN 14212 8.4.3 Einstellzeit (Anstieg) und Einstellzeit (Abfall) jeweils  $\leq$  180 s. Differenz zwischen Anstiegs und Abfallzeit  $\leq$  10 % relative Differenz oder 10 s, je nachdem welcher Wert größer ist.

#### 6.2 Gerätetechnische Ausstattung

Zur Feststellung der Einstellzeit wurden Null- und Referenzgas in geeigneter Konzentration, sowie ein Datenaufzeichnungssystem eingesetzt.

#### 6.3 Durchführung der Prüfung

Die Anstiegs- und Abfallzeit wurden durch vierfachen Wechsel von Null- und Referenzgas bestimmt. Die Messdaten wurden mittels Datenaufzeichnungssystem erfasst und auf die 90%-Zeit hin untersucht.

#### 6.4 Auswertung

Die Anstiegs- und Abfallzeiten sind der Tabelle 13 zu entnehmen:

|            | Differenz        | 1            | 4            |                          |                         |
|------------|------------------|--------------|--------------|--------------------------|-------------------------|
| 700        | 70               | 69           | 74           | 180                      | ја                      |
| 0          | 630              | 68           | 70           | 180                      | ја                      |
|            | Differenz        | 2            | 2            |                          |                         |
| 700        | 70               | 70           | 71           | 180                      | ја                      |
| 0          | 630              | 68           | 69           | 180                      | ја                      |
|            | Differenz        | 6            | 6            |                          |                         |
| 700        | 70               | 73           | 72           | 180                      | ja                      |
| 0          | 630              | 67           | 66           | 180                      | ја                      |
|            | Differenz        | 4            | 3            |                          |                         |
| 700        | 70               | 72           | 71           | 180                      | ја                      |
| 0          | 630              | 68           | 68           | 180                      | ja                      |
| [µg/m³]    | [µg/m³]          | [s]          | [s]          | [S]                      |                         |
| Start Wert | Ziel Wert<br>90% | Zeit Gerät 1 | Zeit Gerät 2 | 4202<br>und DIN EN 14212 | Anforderung<br>erfüllt? |
|            |                  |              |              | Anforderung nach VDI     |                         |

| Tabelle 13: Einstellzeiten der beiden Messeinrichtunge |
|--------------------------------------------------------|
|--------------------------------------------------------|

Bericht über die Eignungsprüfung der Immissionsmesseinrichtung SO2 Analysator Modell 43i der Firma Thermo Electron Corporation für die Komponente Schwefeldioxid, Berichts-Nr.: 936/21203248/D1

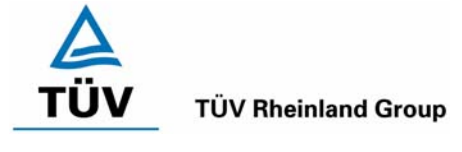

Seite 39 von 511

Nach EN 14212 darf zusätzlich die Differenz zwischen Anstiegs- und Abfallzeit maximal 10 % relative Differenz oder 10 s betragen. Je nachdem welcher Wert größer ist.

Die relative Differenz der Einstellzeit wird nach folgender Gleichung berechnet:

$$t_d = \left| \frac{t_r - t_f}{t_r} \right| \times 100\%$$

Mit t<sub>d</sub> die relative Differenz zwischen Anstiegszeit und Abfallzeit

- t<sub>r</sub> die Einstellzeit (Anstieg) (Mittelwert von 4 Messungen) (s)
- t<sub>f</sub> die Einstellzeit (Abfall) (Mittelwert von 4 Messungen) (s)

Für Gerät 1 ergibt sich ein maximales  $t_r$  von 68 s, ein maximales  $t_f$  von 73 s und ein  $t_d$  von 4,80 %.

Für Gerät 2 ergibt sich ein maximales  $t_r$  von 70 s, ein maximales  $t_f$  von 74 s und ein  $t_d$  von 5,49 %.

### 6.5 Bewertung

Die maximal zulässige Einstellzeit von 180 Sekunden wird deutlich unterschritten. Die Differenz zwischen Anstiegs- und Abfallzeit ist, wie in der EN 14212 gefordert, kleiner als 10 Sekunden.

Mindestanforderung erfüllt? ja

## 6.6 Umfassende Darstellung des Prüfergebnisses

Die Prüfergebnisse sind in Tabelle 13 dargestellt.

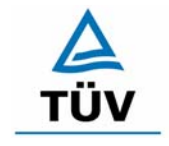

Bericht über die Eignungsprüfung der Immissionsmesseinrichtung SO2 Analysator Modell 43i der Firma Thermo Electron Corporation für die Komponente Schwefeldioxid, Berichts-Nr.: 936/21203248/D1

Seite 40 von 511

#### 6.1 5.2.7 Abhängigkeit des Nullpunktes von der Umgebungstemperatur

Die Temperaturabhängigkeit des Nullpunkt-Messwertes darf bei einer Änderung der Umgebungstemperatur um 15 K im Bereich zwischen +5 °C und +20 °C bzw. 20 K im Bereich zwischen +20 °C und +40 °C den Bezugswert  $B_0$  nicht überschreiten.

EN 14212: 8.4.9 Empfindlichkeitskoeffizient der Umgebungstemperatur  $\leq$  1,0 nmol/mol/K (entspricht 1 ppb/K oder 2,66 (µg/m<sup>3</sup>)/K

#### 6.2 Gerätetechnische Ausstattung

Klimakammer, Synthetisch Luft

## 6.3 Durchführung der Prüfung

Nach VDI 4202 Blatt 1 ist die Temperaturabhängigkeit des Nullpunktes zwischen + 5°C und + 40°C zu prüfen. Dabei werden folgende Temperaturpunkte geprüft:  $20^{\circ}C \rightarrow 5^{\circ}C \rightarrow 20^{\circ}C$  $\rightarrow 40^{\circ}C \rightarrow 20^{\circ}C$ . Die Prüfgasaufgabe erfolgt dabei dreimal pro Temperaturpunkt und das Temperaturprogramm wird dreimal durchfahren.

Abweichend davon fordert die DIN EN 14212 eine Prüfung im Bereich von 0°C bis + 30°C. Dabei werden folgende Temperaturpunkte geprüft:  $20^{\circ}C \rightarrow 0^{\circ}C \rightarrow 20^{\circ}C \rightarrow 30^{\circ}C \rightarrow 20^{\circ}C$ .

#### 6.4 Auswertung

An jedem Temperaturpunkt wurden die Abweichungen zum Ausgangspunkt bei 20°C bestimmt. Für jeden Temperaturschritt wurde der Mittelwert gebildet und mit den Mindestanforderungen verglichen. Dabei darf bei keinem Temperaturpunkt im Vergleich zum Ausgangspunkt die zulässige Abweichung von B<sub>0</sub> d.h. 2 µg/m<sup>2</sup> überschritten werden.

| T<br>°C | Mittelwert<br>Gerät 1<br>[µg/m³] | Abweichung<br>vom<br>Mittelwert<br>[µg/m³] | erlaubte<br>Abweichung<br>[µg/m³] | Kriterium erfüllt?<br>VDI 4202 |
|---------|----------------------------------|--------------------------------------------|-----------------------------------|--------------------------------|
| 20      | 0,84                             |                                            |                                   |                                |
| 5       | 0,97                             | 0,13                                       | 2                                 | ja                             |
| 20      | 1,33                             |                                            |                                   |                                |
| 40      | 0,61                             | -0,72                                      | 2                                 | ja                             |
| 20      | 0,99                             |                                            |                                   |                                |

| Tabelle 14 | Mittelwerte und Auswertung der Temperaturabhängigkeit nach VDI 4202, Ge- |
|------------|--------------------------------------------------------------------------|
|            | rät 1                                                                    |

Bericht über die Eignungsprüfung der Immissionsmesseinrichtung SO2 Analysator Modell 43i der Firma Thermo Electron Corporation für die Komponente Schwefeldioxid, Berichts-Nr.: 936/21203248/D1

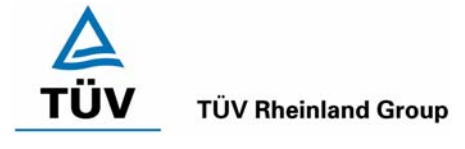

Seite 41 von 511

## Tabelle 15Mittelwerte und Auswertung der Temperaturabhängigkeit nach VDI 4202, Ge-<br/>rät 2

| T<br>°C | Mittelwert<br>Gerät 2<br>[µg/m³] | Abweichung<br>vom<br>Mittelwert<br>[µg/m³] | erlaubte<br>Abweichung<br>[µg/m³] | Kriterium erfüllt?<br>VDI 4202 |
|---------|----------------------------------|--------------------------------------------|-----------------------------------|--------------------------------|
| 20      | 0,91                             |                                            | 2                                 |                                |
| 5       | 0,25                             | -0,66                                      |                                   | ja                             |
| 20      | 1,03                             |                                            |                                   |                                |
| 40      | 1,89                             | 0,86                                       |                                   | ja                             |

Wie in Tabelle 14 und Tabelle 15 zu erkennen werden die erlaubten Abweichungen nicht überschritten. Für die Berechnung der Gesamtunsicherheit nach VDI 4202 werden bei beiden Geräten die größten Abweichungen herangezogen. Dies sind für Gerät 1 = -0,72  $\mu$ g/m<sup>3</sup> und für Gerät 2 = 0,86  $\mu$ g/m<sup>3</sup>.

Nach DIN EN 14212 darf der Empfindlichkeitskoeffizient der Umgebungstemperatur 2,66 (µg/m³)/K Temperaturänderung nicht überschreiten.

Der Empfindlichkeitskoeffizient ergibt sich aus folgender Gleichung:

$$b_{st} = \frac{x_T - \frac{x_1 + x_2}{2}}{T - T_1}$$

Dabei ist:

- $b_{st}$  die Abhängigkeit des Messwertes von der Umgebungstemperatur (µg/m<sup>3</sup>)
- $x_{T}$  der Mittelwert der Messungen bei T<sub>min</sub> oder T<sub>max</sub> (µg/m<sup>3</sup>)

$$x_1$$
 der erste Mittelwert der Messungen bei T<sub>1</sub> (µg/m<sup>3</sup>)

- $x_2$  der zweite Mittelwert der Messungen bei T<sub>1</sub> (µg/m<sup>3</sup>)
- $T_1$  die Umgebungstemperatur im Labor (K)
- T die Umgebungstemperatur T<sub>min</sub> oder T<sub>max</sub> (K)

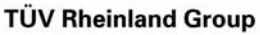

Bericht über die Eignungsprüfung der Immissionsmesseinrichtung SO2 Analysator Modell 43i der Firma Thermo Electron Corporation für die Komponente Schwefeldioxid, Berichts-Nr.: 936/21203248/D1

Seite 42 von 511

## Tabelle 16Empfindlichkeitskoeffizient der Umgebungstemperatur am Nullpunkt nach<br/>DIN EN 14212, Gerät 1

|                  | Т    | Mittelwert | ermitteltes     | erlaubtes       | Kriterium erfüllt? |
|------------------|------|------------|-----------------|-----------------|--------------------|
|                  |      | Gerät 1    | b <sub>st</sub> | b <sub>st</sub> | DIN EN 14212       |
|                  | [°C] | [µg/m³]    | [µg/m³/K]       | [µg/m³/K]       |                    |
| T <sub>1</sub>   | 20   | -0,60      |                 |                 |                    |
| T <sub>min</sub> | 0    | 0,97       | 0,03            | 2,66            | ја                 |
| T <sub>1</sub>   | 20   | 1,33       |                 |                 |                    |
|                  |      |            |                 |                 |                    |
| T <sub>1</sub>   | 20   | 1,33       |                 |                 |                    |
| T <sub>max</sub> | 30   | 0,61       | 0,06            | 2,66            | ја                 |
| T <sub>1</sub>   | 20   | 0,99       |                 |                 |                    |

Tabelle 17Empfindlichkeitskoeffizient der Umgebungstemperatur am Nullpunkt nach<br/>DIN EN 14212, Gerät 2

|                  | Т    | Mittelwert<br>Gerät 2 | ermitteltes<br>b <sub>st</sub> | erlaubtes<br>b <sub>st</sub> | Kriterium erfüllt?<br>DIN EN 14212 |
|------------------|------|-----------------------|--------------------------------|------------------------------|------------------------------------|
|                  | [°C] | [µg/m³]               | [µg/m³/K]                      | [µg/m³/K]                    |                                    |
| T <sub>1</sub>   | 20   | 0,91                  |                                |                              |                                    |
| T <sub>min</sub> | 0    | 0,25                  | 0,04                           | 2,66                         | ja                                 |
| T <sub>1</sub>   | 20   | 1,03                  |                                |                              |                                    |
|                  |      |                       |                                |                              |                                    |
| T <sub>1</sub>   | 20   | 1,03                  |                                |                              |                                    |
| T <sub>max</sub> | 30   | 1,89                  | 0,02                           | 2,66                         | ja                                 |
| T <sub>1</sub>   | 20   | 2,27                  |                                |                              |                                    |

Wie in Tabelle 16 und Tabelle 17 zu sehen, erfüllt der Empfindlichkeitskoeffizient der Umgebungstemperatur am Nullpunkt die Leistungsanforderungen. Zur Berechnung der Gesamtunsicherheit nach EN 14212 wurde der jeweils größere Wert aus dieser bzw. der Untersuchung am Referenzpunkt verwendet.

## 6.5 Bewertung

Die Änderung des Nullpunktes liegt bei allen betrachteten Umgebungstemperaturen im Rahmen der Mindestanforderung. Das Leistungskriterium nach DIN EN 14212 wird ebenfalls erfüllt.

Mindestanforderung erfüllt? ja

## 6.6 Umfassende Darstellung des Prüfergebnisses

Die Einzelwerte sind in Tabelle 51 und Tabelle 52 im Anhang zu entnehmen.

Bericht über die Eignungsprüfung der Immissionsmesseinrichtung SO2 Analysator Modell 43i der Firma Thermo Electron Corporation für die Komponente Schwefeldioxid, Berichts-Nr.: 936/21203248/D1

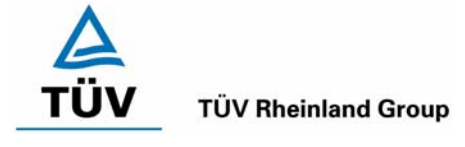

Seite 43 von 511

## 6.1 5.2.8 Abhängigkeit des Messwertes von der Umgebungstemperatur

Die Temperaturabhängigkeit des Messwertes im Bereich des Bezugswertes B<sub>1</sub> darf nicht mehr als  $\pm 5$ % des Messwertes bei einer Änderung der Umgebungstemperatur um 15 K im Bereich zwischen +5 °C und +20 °C bzw. 20 K im Bereich zwischen +20 °C und +40 °C betragen.

DIN EN 14212: 8.4.9 Empfindlichkeitskoeffizient der Umgebungstemperatur  $\leq$  1,0 nmol/mol/K (entspricht 1 ppb/K oder 2,66 ( $\mu$ g/m<sup>3</sup>)/K)

## 6.2 Gerätetechnische Ausstattung

Klimakammer, Null- und Prüfgase

## 6.3 Durchführung der Prüfung

Nach VDI 4202 Blatt 1 ist die Temperaturabhängigkeit des Nullpunktes zwischen + 5°C und + 40°C zu prüfen. Dabei werden folgende Temperaturpunkte geprüft:  $20^{\circ}C \rightarrow 5^{\circ}C \rightarrow 20^{\circ}C \rightarrow 40^{\circ}C \rightarrow 20^{\circ}C$ . Die Prüfgasaufgabe erfolgt dabei dreimal pro Temperaturpunkt und das Temperaturprogramm wird dreimal durchfahren. Die Prüfgaskonzentration liegt dabei im Bereich von B<sub>1</sub> (B<sub>1</sub> = 40 µg/m<sup>3</sup>)

Abweichend davon fordert die DIN EN 14212 eine Prüfung im Bereich von 0°C bis + 30°C. Dabei werden folgende Temperaturpunkte geprüft:  $20^{\circ}C \rightarrow 0^{\circ}C \rightarrow 20^{\circ}C \rightarrow 30^{\circ}C \rightarrow 20^{\circ}C$ . Die Prüfgaskonzentration liegt dabei im Bereich von 70 – 80 % des Zertifizierungsbereiches (ca. 700 µg/m<sup>3</sup>).

## 6.4 Auswertung

An jedem Temperaturpunkt wurden die Abweichungen zum Ausgangspunkt bei 20°C bestimmt. Für jeden Temperaturschritt wurde der Mittelwert gebildet und mit den Mindestanforderungen verglichen. Dabei darf bei keinem Temperaturpunkt im Vergleich zum Ausgangspunkt die zulässige Abweichung von 5 % von B<sub>1</sub> d.h. 2 µg/m<sup>2</sup> überschritten werden.

| Т  | Mittelwert | Abweichung<br>vom | erlaubte   | Kriterium erfüllt? |
|----|------------|-------------------|------------|--------------------|
| °C | Gerät 1    | Mittelwert        | Abweichung | VDI 4202           |
|    | [µg/m³]    | [µg/m³]           | [µg/m³]    |                    |
|    |            |                   |            |                    |
| 20 | 40,67      |                   |            |                    |
| 5  | 40,05      | -0,62             | 2          | ja                 |
| 20 | 40,07      |                   |            |                    |
| 40 | 38,68      | -1,39             | 2          | ја                 |
| 20 | 39,49      |                   |            |                    |

| Tabelle 18 | Mittelwerte und Auswertung der | Temperaturabhängigkeit am Referenzpunkt |
|------------|--------------------------------|-----------------------------------------|
|            | nach VDI 4202, Gerät 1         |                                         |

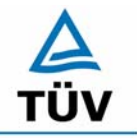

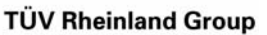

Bericht über die Eignungsprüfung der Immissionsmesseinrichtung SO2 Analysator Modell 43i der Firma Thermo Electron Corporation für die Komponente Schwefeldioxid, Berichts-Nr.: 936/21203248/D1

Seite 44 von 511

## Tabelle 19Mittelwerte und Auswertung der Temperaturabhängigkeit am Referenzpunkt<br/>nach VDI 4202, Gerät 2

| T<br>°C | Mittelwert<br>Gerät 2<br>[µg/m³] | Abweichung<br>vom<br>Mittelwert<br>[µg/m³] | erlaubte<br>Abweichung<br>[µg/m³] | Kriterium erfüllt?<br>VDI 4202 |
|---------|----------------------------------|--------------------------------------------|-----------------------------------|--------------------------------|
|         |                                  |                                            |                                   |                                |
| 20      | 41,20                            |                                            |                                   |                                |
| 5       | 40,58                            | -0,62                                      | 2                                 | ja                             |
| 20      | 40,36                            |                                            |                                   |                                |
| 40      | 40,62                            | 0,26                                       | 2                                 | ја                             |
| 20      | 40,56                            |                                            |                                   |                                |

Wie in Tabelle 18 und Tabelle 19 zu erkennen ist, werden die erlaubten Abweichungen am Referenzpunkt nicht überschritten. Für die Berechnung der Gesamtunsicherheit nach VDI 4202 werden bei beiden Geräten die größten Abweichungen herangezogen. Dies sind für Gerät 1 =  $-1,39 \mu$ g/m<sup>3</sup> und für Gerät 2 =  $-0,62 \mu$ g/m<sup>3</sup>.

Nach DIN EN 14212 darf der Empfindlichkeitskoeffizient der Umgebungstemperatur 2,66 µg/m<sup>3</sup> pro K Temperaturänderung nicht überschreiten.

Der Empfindlichkeitskoeffizient ergibt sich aus folgender Gleichung:

$$b_{st} = \frac{x_T - \frac{x_1 + x_2}{2}}{T - T_1}$$

Dabei ist:

- $b_{st}$  die Abhängigkeit des Messwertes von der Umgebungstemperatur (µg/m<sup>3</sup>)
- $x_{T}$  der Mittelwert der Messungen bei T<sub>min</sub> oder T<sub>max</sub> (µg/m<sup>3</sup>)
- $x_1$  der erste Mittelwert der Messungen bei T<sub>1</sub> (µg/m<sup>3</sup>)
- $x_2$  der zweite Mittelwert der Messungen bei T<sub>1</sub> (µg/m<sup>3</sup>)
- $T_1$  die Umgebungstemperatur im Labor (K)
- T die Umgebungstemperatur T<sub>min</sub> oder T<sub>max</sub> (K)

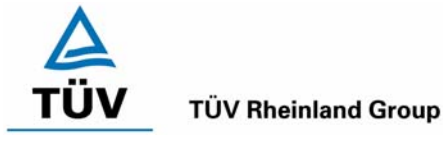

Bericht über die Eignungsprüfung der Immissionsmesseinrichtung SO2 Analysator Modell 43i der Firma Thermo Electron Corporation für die Komponente Schwefeldioxid, Berichts-Nr.: 936/21203248/D1

#### Seite 45 von 511

# Tabelle 20Empfindlichkeitskoeffizient der Umgebungstemperatur am Referenzpunkt<br/>nach DIN EN 14212, Gerät 1

|                  | Т    | Mittelwert<br>Gerät 1 | ermitteltes<br>b <sub>st</sub> | erlaubtes<br>b <sub>st</sub> | Kriterium erfüllt?<br>DIN EN 14212 |
|------------------|------|-----------------------|--------------------------------|------------------------------|------------------------------------|
|                  | [°C] | [µg/m³]               | [µg/m³/K]                      | [µg/m³/K]                    |                                    |
| T <sub>1</sub>   | 20   | 685,39                |                                |                              |                                    |
| T <sub>min</sub> | 0    | 686,28                | 0,10                           | 2,66                         | ja                                 |
| T <sub>1</sub>   | 20   | 683,32                |                                |                              |                                    |
|                  |      |                       |                                |                              |                                    |
| T <sub>1</sub>   | 20   | 683,32                |                                |                              |                                    |
| T <sub>max</sub> | 30   | 680,37                | 0,50                           | 2,66                         | ja                                 |
| T <sub>1</sub>   | 20   | 687,46                |                                |                              |                                    |

## Tabelle 21Empfindlichkeitskoeffizient der Umgebungstemperatur am Referenzpunkt<br/>nach DIN EN 14212, Gerät 2

|                  | Т    | Mittelwert<br>Gerät 2 | ermitteltes | erlaubtes | Kriterium erfüllt? |
|------------------|------|-----------------------|-------------|-----------|--------------------|
|                  | [°C] | [µg/m <sup>3</sup> ]  | [µg/m³/K]   | [µg/m³/K] | BIRERTEE           |
| T <sub>1</sub>   | 20   | 697,81                |             |           |                    |
| T <sub>min</sub> | 0    | 700,17                | 0,55        | 2,66      | ја                 |
| T <sub>1</sub>   | 20   | 680,66                |             |           |                    |
|                  |      |                       |             |           |                    |
| T <sub>1</sub>   | 20   | 680,66                |             |           |                    |
| T <sub>max</sub> | 30   | 683,03                | 0,68        | 2,66      | ja                 |
| T <sub>1</sub>   | 20   | 698,99                |             |           |                    |

Wie in Tabelle 20 und Tabelle 21 zu sehen, erfüllt der Empfindlichkeitskoeffizient der Umgebungstemperatur am Referenzpunkt die Leistungsanforderungen. Zur Berechnung der Gesamtunsicherheit nach EN 14212 wurde der jeweils größere Wert aus dieser bzw. der Untersuchung am Nullpunkt verwendet.

## 6.5 Bewertung

Die Änderung des Referenzpunktes liegt bei allen Umgebungstemperaturen im Rahmen der Mindestanforderung. Das Leistungskriterium nach DIN EN 14212 wird ebenfalls erfüllt.

Mindestanforderung erfüllt? ja

## 6.6 Umfassende Darstellung des Prüfergebnisses

Die Einzelergebnisse sind in Tabelle 53 und Tabelle 54 im Anhang zu entnehmen.

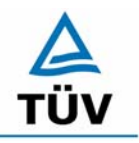

Seite 46 von 511

**TÜV Rheinland Group** 

Bericht über die Eignungsprüfung der Immissionsmesseinrichtung SO2 Analysator Modell 43i der Firma Thermo Electron Corporation für die Komponente Schwefeldioxid, Berichts-Nr.: 936/21203248/D1

#### 6.1 5.2.9 Nullpunktsdrift

Die zeitliche Änderung des Nullpunkt-Messwertes darf in 24 h und im Wartungsintervall den Bezugswert  $B_0$  nicht überschreiten.

DIN EN 14212: 8.4.4 Kurzzeitdrift bei null  $\leq$  2,0 nmol/mol/12h (entspricht 2 ppb/12h oder 5,32 (µg/m<sup>3</sup>)/12h )

DIN EN 14212: 8.5.4 Langzeitdrift bei null  $\leq$  5,0 nmol/mol (entspricht 13,3  $\mu$ g/m<sup>3</sup>)

#### 6.2 Gerätetechnische Ausstattung

Zur Bestimmung der Nullpunktsdrift wurde neben den Messeinrichtungen zur Prüfgasaufgabe synthetische Luft verwendet.

#### 6.3 Durchführung der Prüfung

Die Prüfgasaufgabe erfolgte täglich über einen Zeitraum von 15 Minuten. Dabei wurden die letzten 5 Minuten des Untersuchungszeitraumes gemittelt und ausgewertet.

#### 6.4 Auswertung

Die folgenden Grafiken zeigen für beide Analysatoren den Verlauf der Prüfgasaufgaben während drei Monaten Feldtestbetriebs.

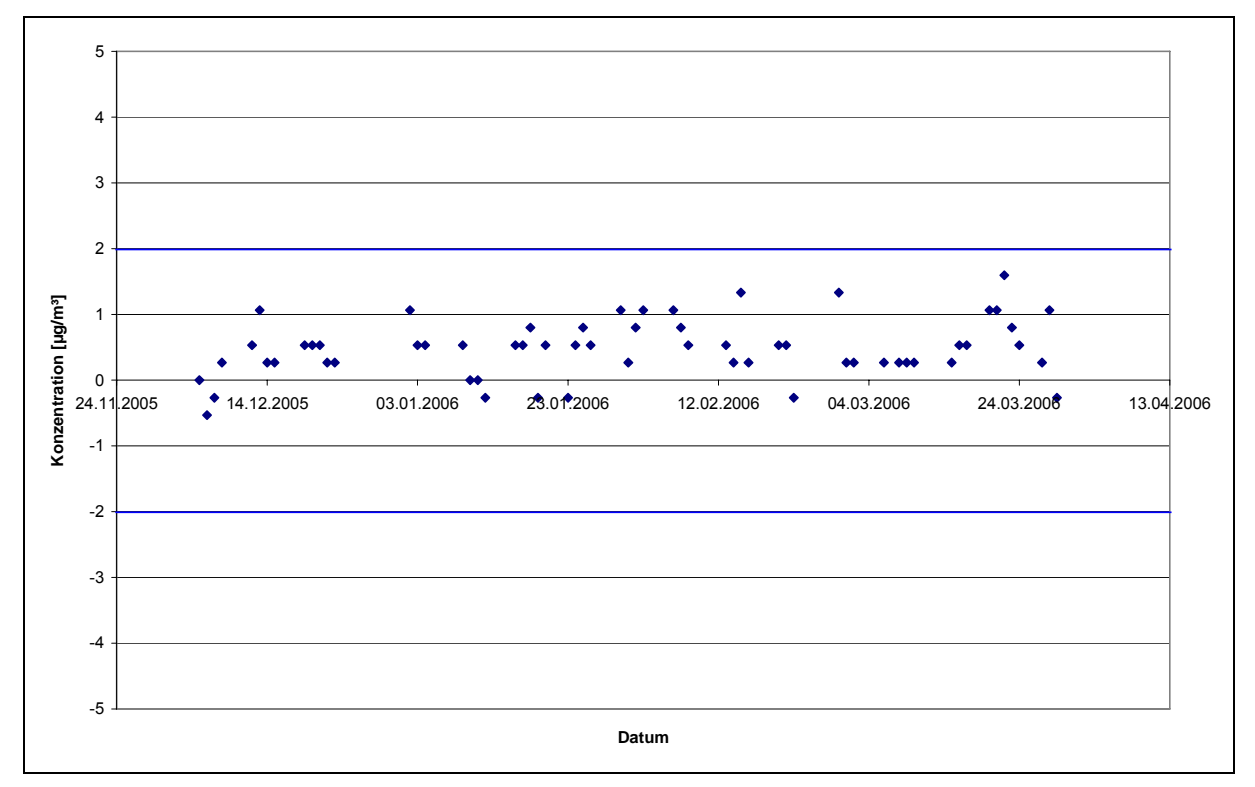

Abbildung 8: Zeitliche Änderung der Nullpunkte während des Feldversuchs, Gerät 1

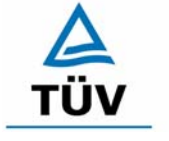

#### **TÜV Rheinland Group**

Seite 47 von 511

Bericht über die Eignungsprüfung der Immissionsmesseinrichtung SO2 Analysator Modell 43i der Firma Thermo Electron Corporation für die Komponente Schwefeldioxid, Berichts-Nr.: 936/21203248/D1

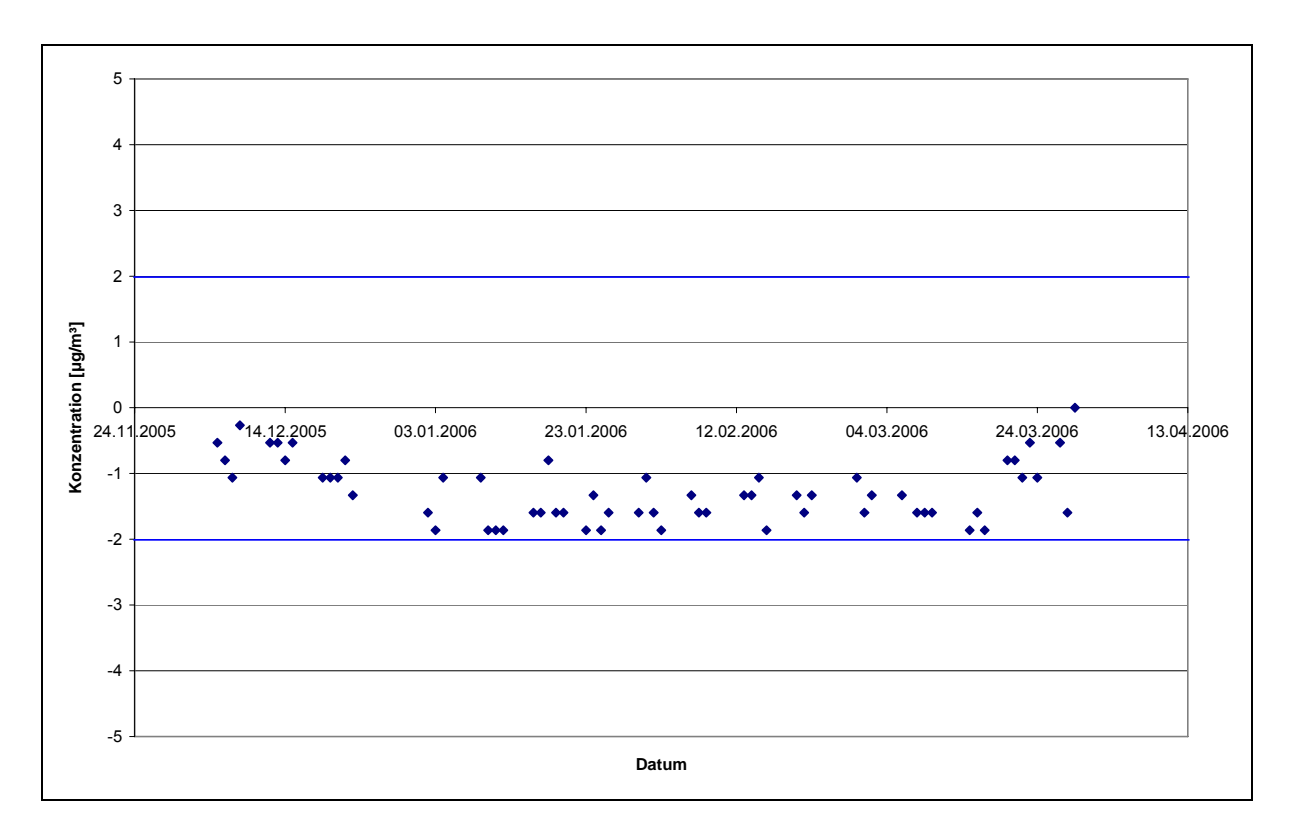

Abbildung 9: Zeitliche Änderung der Nullpunkte während des Feldversuchs, Gerät 2

Die Mindestanforderung fordert, dass die zeitliche Änderung des Nullpunkt-Messwertes in 24 h und im Wartungsintervall den Bezugswert B<sub>0</sub> (entspricht 2  $\mu$ g/m<sup>3</sup> für SO<sub>2</sub>) nicht überschreiten darf.

Die erlaubte Langzeitdrift bei Null nach EN 14212 beträgt 13,3 µg/m<sup>3</sup> und wird während der ganzen Feldtestdauer eingehalten.

Aus dem Datensatz ergibt sich keine Überschreitung der 24 Stunden Drift. Aus der Regressionsrechnung für die Nullpunktsdrift ergibt sich für Analysator 1 und 2 folgende Werte für die 24 Stunden Drift:

Die mittlere zeitliche Änderung in 24 h betrug während des Feldversuchs:

Gerät 1: 0,003 µg/(m³⋅d)

Gerät 2: -0,002 µg/(m³₊d)

Im Wartungsintervall von einem Monat beträgt die mittlere zeitliche Änderung:

Gerät 1: 0,1 µg/(m³∗Monat)

Gerät 2: -0,06 µg/(m<sup>3</sup>\*Monat)

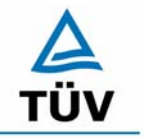

TÜV Rheinland Group Seite 48 von 511

Bericht über die Eignungsprüfung der Immissionsmesseinrichtung SO2 Analysator Modell 43i der Firma Thermo Electron Corporation für die Komponente Schwefeldioxid, Berichts-Nr.: 936/21203248/D1

Nach der DIN EN 14212 muss die Kurzzeitdrift im Labor mit jeweils 20 Einzelmessungen vor und nach einer 12 h Zeitspanne ermittelt werden.

Die Kurzzeitdrift beim Nullniveau ist:

 $D_{S,Z} = (C_{Z,2} - C_{Z,1})$ 

Dabei ist:

 $D_{s,z}$  die 12-Stunden-Drift beim Nullniveau (µg/m<sup>3</sup>)

 $C_{z,1}$  der Mittelwert der Nullgasmessung zu Beginn der Driftzeitspanne (µg/m<sup>3</sup>)

 $C_{Z,2}$  der Mittelwert der Nullgasmessung am Ende der Driftzeitspanne (µg/m<sup>3</sup>)

Es ergeben sich folgende Kurzeitdriften am Nullpunkt

Gerät 1: 0,06 ( $\mu$ g/m<sup>3</sup>)/12 h entspricht 0,02 ppb/12h

Gerät 2: -0,01 (µg/m<sup>3</sup>)/12 h entspricht -0,004 ppb/12h

## 6.5 Bewertung

Wie in Abbildung 8 und Abbildung 9 zu sehen liegen alle Messwerte innerhalb der erlaubten Grenzen. Die Nullpunktsdrift erfüllt die Mindestanforderungen. Auch die Kurzzeitdrift der DIN EN 14212 erfüllt das angegebene Leistungskriterium. Das Leistungskriterium der Langzeitdrift nach DIN EN 14212 wird nicht überschritten.

Mindestanforderung erfüllt? ja

## 6.6 Umfassende Darstellung des Prüfergebnisses

Die einzelnen Messwerte der täglichen Prüfgasaufgabe können Abbildung 8 und Abbildung 9 entnommen werden. Die Einzelwerte der Kurzzeitdrift nach DIN EN 14212 finden sich in Tabelle 55 und Tabelle 56 im Anhang.

Bericht über die Eignungsprüfung der Immissionsmesseinrichtung SO2 Analysator Modell 43i der Firma Thermo Electron Corporation für die Komponente Schwefeldioxid, Berichts-Nr.: 936/21203248/D1

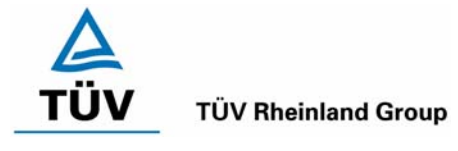

Seite 49 von 511

## 6.1 5.2.10 Drift des Messwertes

Die zeitliche Änderung des Messwertes im Bereich des Bezugswertes  $B_1$  darf in 24 Stunden und im Wartungsintervall  $\pm 5 \%$  von  $B_1$  nicht überschreiten.

DIN EN 14212: 8.4.4 Kurzzeitdrift beim Spanniveau  $\leq$  6,0 nmol/mol/12h (entspricht 6 ppb/12h oder 16 (µg/m<sup>3</sup>)/12h)

DIN EN 14212: 8.5.4 Langzeitdrift beim Spanniveau  $\leq$  5 % des Zertifizierungsbereiches (entspricht 50 µg/m<sup>3</sup> bei einem Messbereich von 0 bis 1000 µg/m<sup>3</sup>)

## 6.2 Gerätetechnische Ausstattung

Zur Bestimmung der Referenzpunktsdrift wurde neben den Messeinrichtungen zur Prüfgasaufgabe ein externer Prüfgasgenerator verwendet.

## 6.3 Durchführung der Prüfung

Die Prüfgasaufgabe erfolgte täglich über einen Zeitraum von 15 Minuten. Dabei wurden die letzten 5 Minuten des Untersuchungszeitraumes gemittelt und ausgewertet.

## 6.4 Auswertung

Die folgenden Grafiken zeigen für beide Analysatoren den Verlauf der Prüfgasaufgaben während drei Monaten Feldtestbetriebs.

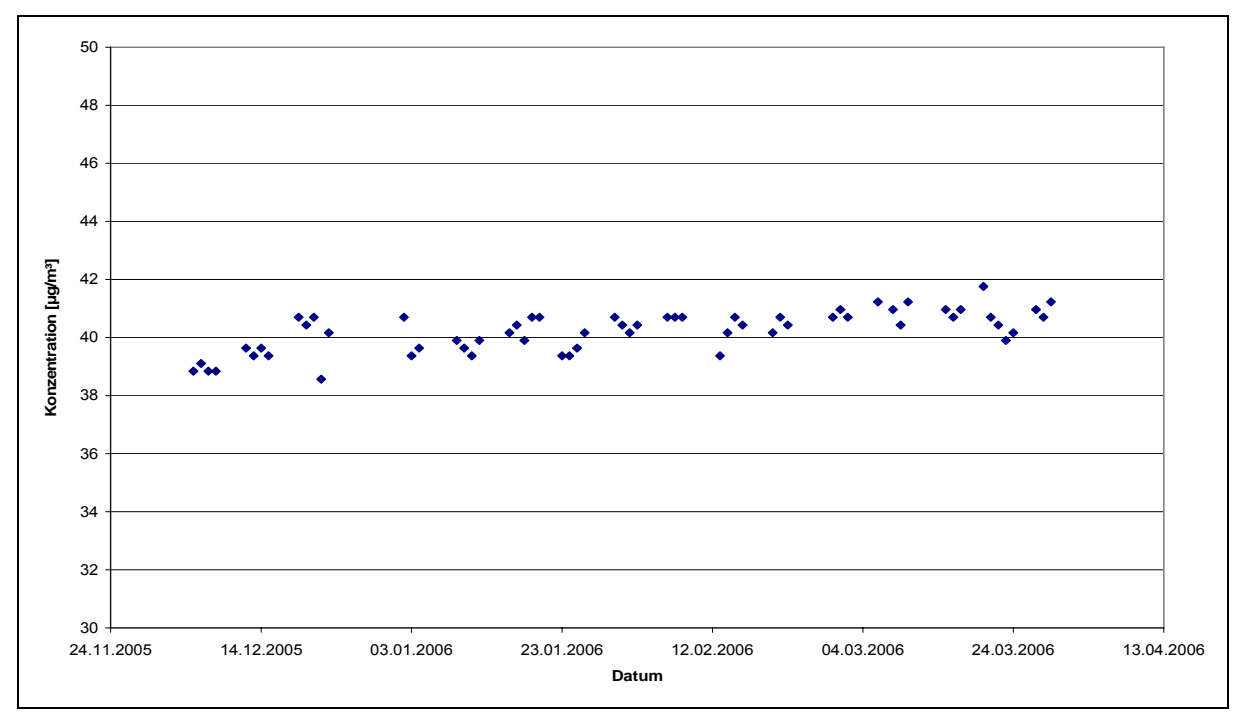

Abbildung 10: Zeitliche Änderung der Referenzpunkte während des Feldversuchs, Gerät 1

## A TÜV

## **TÜV Rheinland Group**

Bericht über die Eignungsprüfung der Immissionsmesseinrichtung SO2 Analysator Modell 43i der Firma Thermo Electron Corporation für die Komponente Schwefeldioxid, Berichts-Nr.: 936/21203248/D1

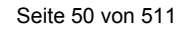

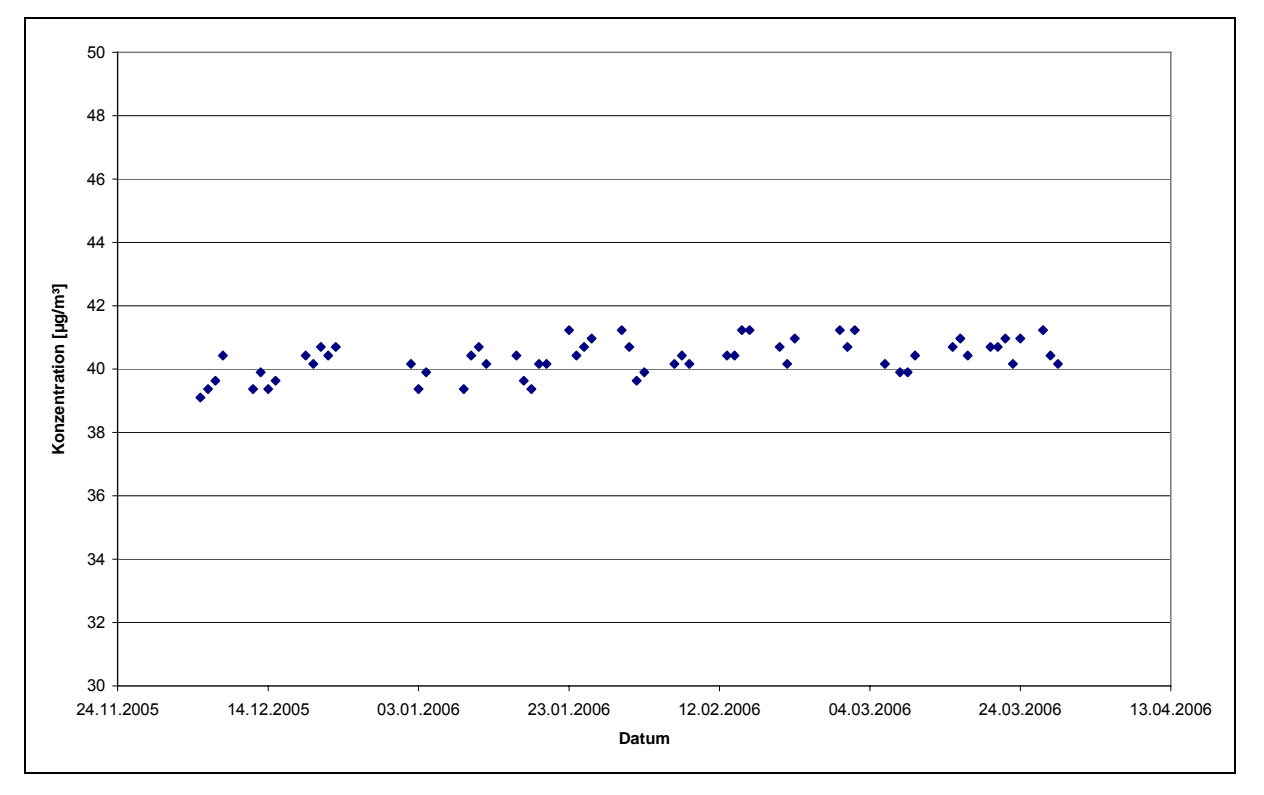

Abbildung 11: Zeitliche Änderung der Referenzpunkte während des Feldversuchs, Gerät 2

Die Mindestanforderung fordert, dass die zeitliche Änderung des Referenzpunkt-Messwertes in 24 h und im Wartungsintervall 5 Prozent des Bezugswertes  $B_1$  (entspricht 2  $\mu$ g/m<sup>3</sup> für SO<sub>2</sub>) nicht überschreiten darf.

Aus dem Datensatz ergibt sich keine Überschreitung der 24 Stunden Drift. Aus der Regressionsrechnung für die Referenzpunktsdrift ergibt sich für Analysator 1 und 2 folgende Werte für die 24 Stunden Drift.

Die erlaubte Langzeitdrift bei Spanniveau nach EN 14212 beträgt 50 µg/m<sup>3</sup> und wird während der ganzen Feldtestdauer eingehalten.

Die mittlere zeitliche Änderung in 24 h betrug während des Feldversuchs:

Gerät 1: 0,014 µg/(m<sup>3</sup>\*d)

Gerät 2: 0,008 µg/(m<sup>3</sup>⋅d)

Im Wartungsintervall von einem Monat beträgt die mittlere zeitliche Änderung:

- Gerät 1: 0,42 µg/(m³⋅Monat) entspricht 0,16 ppb/Monat entspricht 0,04 % des Zertifizierungsbereiches
- Gerät 2: 0,24 µg/(m<sup>3</sup>·Monat) entspricht 0,09 ppb/Monat entspricht 0,02 % des Zertifizierungsbereiches

Nach der DIN EN 14212 muss die Kurzzeitdrift im Labor mit jeweils 20 Einzelmessungen vor und nach einer 12 h Zeitspanne ermittelt werden.

Bericht über die Eignungsprüfung der Immissionsmesseinrichtung SO2 Analysator Modell 43i der Firma Thermo Electron Corporation für die Komponente Schwefeldioxid, Berichts-Nr.: 936/21203248/D1

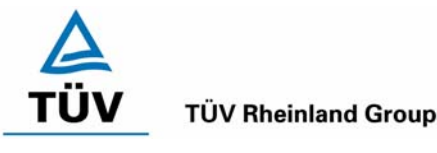

Seite 51 von 511

Die Kurzzeitdrift beim Spanniveau ist:

$$D_{S,S} = (C_{S,2} - C_{S,1}) - D_{S,Z}$$

Dabei ist:

 $D_{S,S}$  die 12-Stunden-Drift beim Spanniveau (µg/m<sup>3</sup>)

 $C_{s,1}$  der Mittelwert der Spangasmessung zu Beginn der Driftzeitspanne (µg/m<sup>3</sup>)

 $C_{s,2}$  der Mittelwert der Spangasmessung am Ende der Driftzeitspanne (µg/m<sup>3</sup>)

Es ergeben sich folgende Kurzeitdriften am Spanpunkt

Gerät 1: -0,26 (µg/m³)/12 h entspricht -0,1 ppb/12h

Gerät 2: -0,05 (µg/m³)/12 h entspricht -0,02 ppb/12h

## 6.5 Bewertung

Wie in Abbildung 10 und Abbildung 11 zu sehen liegen alle Messwerte innerhalb der erlaubten Grenzen. Die Referenzpunktsdrift erfüllt die Mindestanforderungen. Auch die Kurzzeitdrift nach DIN EN 14212 erfüllt das angegebene Leistungskriterium. Das Leistungskriterium der Langzeitdrift nach DIN EN 14212 wird nicht überschritten.

Mindestanforderung erfüllt? ja

## 6.6 Umfassende Darstellung des Prüfergebnisses

Die einzelnen Messwerte der täglichen Prüfgasaufgabe können Abbildung 10 und Abbildung 11 entnommen werden. Die Einzelwerte der Kurzzeitdrift nach DIN EN 14212 finden sich in Tabelle 55 und Tabelle 56 im Anhang.

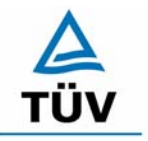

Bericht über die Eignungsprüfung der Immissionsmesseinrichtung SO2 Analysator Modell 43i der Firma Thermo Electron Corporation für die Komponente Schwefeldioxid, Berichts-Nr.: 936/21203248/D1

Seite 52 von 511

#### 6.1 5.2.11 Querempfindlichkeit

Die Absolutwerte der Summen der positiven bzw. negativen Abweichungen aufgrund von Störeinflüssen durch die Querempfindlichkeit gegenüber im Messgut enthaltenen Begleitstoffen dürfen im Bereich des Nullpunktes nicht mehr als  $B_0$  und im Bereich von  $B_2$  nicht mehr als 3 % von  $B_2$  betragen. Die Konzentration des Begleitstoffes wird im Bereich des jeweiligen  $B_2$ -Wertes des Begleitstoffes eingesetzt. Sind keine entsprechenden Bezugswerte bekannt, so ist ein geeigneter Bezugswert durch das Prüfinstitut im Einvernehmen mit den anderen Prüfinstituten festzulegen und anzugeben.

DIN EN 14212 8.4.11 Störkomponenten - erlaubte Abweichungen bei H<sub>2</sub>O und m-Xylol  $\leq$  10 nmol/mol (entspricht 10 ppb oder 26,6 µg/m<sup>3</sup>); bei H<sub>2</sub>S, NH<sub>3</sub>, NO, und NO<sub>2</sub> jeweils  $\leq$  5 nmol/mol (entspricht 5 ppb oder 13,3 µg/m<sup>3</sup>)

#### 6.2 Gerätetechnische Ausstattung

Neben dem Permeationsofen wurde mittels eines Massenstromreglers die geforderte Konzentration der Störkomponente dem Prüfgas zugemischt.

## 6.3 Durchführung der Prüfung

Bei der Untersuchung der Querempfindlichkeit sind die in Tabelle 22 aufgeführten Stoffe zu berücksichtigen.

| Störkomponente   | Wert                           |
|------------------|--------------------------------|
| CO <sub>2</sub>  | 700 mg/m³                      |
| СО               | 60 mg/m³                       |
| H <sub>2</sub> O | 30 % bis 90 % relative Feuchte |
| Ozon             | 360 μg/m³                      |
| NO               | 100 μg/m³ bis 1000 μg/m³       |
| NO <sub>2</sub>  | 400 μg/m³                      |
| N <sub>2</sub> O | 500 μg/m³                      |
| H <sub>2</sub> S | 30 µg/m³                       |
| NH <sub>3</sub>  | 30 µg/m³                       |
| m-Xylol          | 1,0 ppb                        |
|                  |                                |

Tabelle 22: Störkomponenten und Wert

## 6.4 Auswertung

In der Tabelle 23 sind die aufgefundenen Differenzen mit und ohne Störkomponente für den Null- und Referenzpunkt der beiden Analysatoren aufgetragen. Unten in der Tabelle sind die Summen der positiven und der negativen Abweichungen zusammengefasst. Die Werte sind mit der Mindestanforderung zu vergleichen. Erlaubt ist am Nullpunkt eine Abweichung der positiven und negativen Summen von 2  $\mu$ g/m<sup>3</sup> (B<sub>0</sub>) und am Referenzpunkt eine Abweichung von 21  $\mu$ g/m<sup>3</sup> (3 % von B<sub>2</sub>).

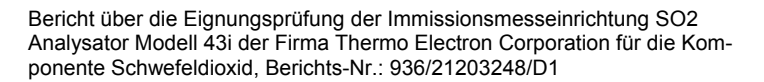

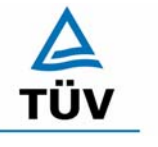

#### **TÜV Rheinland Group**

Seite 53 von 511

| Querempfindlichkeitsgase         |           |       | Ger      | rät 1      | Gerät 2  |                    |  |  |
|----------------------------------|-----------|-------|----------|------------|----------|--------------------|--|--|
| Nach VDI 4202 Blatt1             |           |       | Abweichu | ng [µg/m³] | Abweichu | Abweichung [µg/m³] |  |  |
|                                  |           |       | NP       | RP         | NP       | RP                 |  |  |
| CO <sub>2</sub>                  | 700       | mg/m³ | 0,09     | -1,77      | -0,18    | -1,77              |  |  |
| со                               | 60        | mg/m³ | 0,44     | 1,77       | -0,09    | 1,77               |  |  |
| H₂O                              | 80        | rel%  | -0,44    | -4,43      | 0,27     | -6,21              |  |  |
| NO <sub>2</sub>                  | 400       | µg/m³ | 0,62     | 1,77       | 0,35     | 2,66               |  |  |
| NO                               | 100       | µg/m³ | 1,51     | 1,77       | 1,68     | 5,32               |  |  |
| O3                               | 360       | µg/m³ | -0,62    | -0,96      | -0,62    | -0,56              |  |  |
| N <sub>2</sub> O                 | 500       | µg/m³ | -0,18    | 0,89       | -0,09    | 2,66               |  |  |
| H₂S                              | 30        | µg/m³ | -0,18    | -1,77      | 0,00     | -1,77              |  |  |
| NH <sub>3</sub>                  | 30        | µg/m³ | 0,27     | -0,89      | -0,18    | -1,77              |  |  |
| m-Xylol                          | 1         | ppb   | 0,18     | 2,66       | 0,09     | 0,00               |  |  |
| Summe der negativen Abweichungen |           | -1,42 | -9,83    | -1,15      | -12,09   |                    |  |  |
| Summe der positiven Abweichungen |           | 3,10  | 8,87     | 2,39       | 12,41    |                    |  |  |
| Maximal erlaubte Abweichung      |           | 2     | 21       | 2          | 21       |                    |  |  |
| Be                               | estanden? |       | ja       | ja         | ja       | ja                 |  |  |

#### Tabelle 23: Querempfindlichkeiten Thermo 43i nach VDI 4202 BI.1

Bei der Betrachtung der einzelnen Beiträge der Störkomponenten fällt auf, dass insbesondere am Nullpunkt fast alle Einzelbeiträge kleiner als die Nachweisgrenze sind. Nur bei NO wurde mit 1,51 µg/m<sup>3</sup> bzw. 1,68 µg/m<sup>3</sup> ein messbarer Einfluss fest gestellt.

Um das Konzept der konservativen Abschätzung bei der Gesamtunsicherheit konsequent umsetzen zu können, wurden für den Gesamtfehler dennoch alle Einzelbeiträge summiert und in die Gesamtfehlerrechnung übergeben. Es bleibt jedoch festzustellen, dass die summierten positiven und negativen Abweichungen am Nullpunkt mit maximal 2,39  $\mu$ g/m<sup>3</sup> und 3,10  $\mu$ g/m<sup>3</sup> aus den oben genannten Gründen die erlaubte Abweichung zu 2,0  $\mu$ g/m<sup>3</sup> nicht überschreiten.

Die Querempfindlichkeiten der Messeinrichtung erfüllen die Mindestanforderungen. Zur Berechnung der Gesamtunsicherheit nach VDI 4202 wird der größte Gesamtwert pro Gerät herangezogen. Dies sind -9,83 µg/m<sup>3</sup> für Gerät 1 und 12,41 µg/m<sup>3</sup> für Gerät 2.

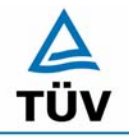

Bericht über die Eignungsprüfung der Immissionsmesseinrichtung SO2 Analysator Modell 43i der Firma Thermo Electron Corporation für die Komponente Schwefeldioxid, Berichts-Nr.: 936/21203248/D1

Seite 54 von 511

Nach DIN EN 14212 müssen die Messgeräte nur auf Querempfindlichkeiten gegenüber den 6 Komponenten H<sub>2</sub>O, m-Xylol, H<sub>2</sub>S, NH<sub>3</sub>, NO, und NO<sub>2</sub> untersucht werden.

 Tabelle 24
 Querempfindlichkeitsgase nach DIN EN 14212

| Querempfindlichkeitsgase nach |          |          | Ger     | ät 1      | Gerät 2 |           |  |
|-------------------------------|----------|----------|---------|-----------|---------|-----------|--|
| DIN E                         | EN 14212 | 2        | Abweich | ung [ppb] | Abweich | ung [ppb] |  |
|                               |          |          | NP      | RP        | NP      | RP        |  |
| H₂O                           | 80       | rel-%    | -0,17   | -1,67     | 0,10    | -2,33     |  |
| Maximal erla                  | ubte Abw | /eichung | 10      | 10        | 10      | 10        |  |
| Bes                           | tanden?  |          | ja      | ja        | ja      | ja        |  |
| H₂S                           | 200      | ppb      | -0,07   | -0,67     | 0,00    | -0,67     |  |
| Maximal erla                  | ubte Abw | veichung | 5       | 5         | 5       | 5         |  |
| Bestanden?                    |          | ja       | ja      | ja        | ja      |           |  |
| NH3                           | 200      | ppb      | 0,10    | -0,33     | -0,07   | -0,67     |  |
| Maximal erla                  | ubte Abw | /eichung | 5       | 5         | 5       | 5         |  |
| Bes                           | tanden?  |          | ja      | ja        | ja      | ja        |  |
| NO                            | 500      | ppb      | 2,8     | 4,00      | 3,30    | 3,6       |  |
| Maximal erla                  | ubte Abw | /eichung | 5       | 5         | 5       | 5         |  |
| Bes                           | tanden?  |          | ja      | ja        | ja      | ja        |  |
| NO <sub>2</sub>               | 200      | ppb      | 0,23    | 0,67      | 0,13    | 1,00      |  |
| Maximal erlaubte Abweichung   |          | 5        | 5       | 5         | 5       |           |  |
| Bestanden?                    |          | ja       | ja      | ja        | Ja      |           |  |
| m-Xylol                       | 1        | ppb      | 0,07    | 1,00      | 0,03    | 0,00      |  |
| Maximal erla                  | ubte Abw | eichung  | 10      | 10        | 10      | 10        |  |
| Bes                           | tanden?  |          | ja      | ja        | ja      | ja        |  |

## 6.5 Bewertung

Die Querempfindlichkeit der Messeinrichtung erfüllt die Mindestanforderungen. Wie in Tabelle 24 zu sehen ist, werden auch die Anforderungen der EN 14212 für H<sub>2</sub>O, m-Xylol, H<sub>2</sub>S, NH<sub>3</sub>, NO, und NO<sub>2</sub> hier eingehalten.

Mindestanforderung erfüllt? ja

## 6.6 Umfassende Darstellung des Prüfergebnisses

Die Einzelwerte sind im Anhang in Tabelle 57 bis Tabelle 60 zu entnehmen.

Bericht über die Eignungsprüfung der Immissionsmesseinrichtung SO2 Analysator Modell 43i der Firma Thermo Electron Corporation für die Komponente Schwefeldioxid, Berichts-Nr.: 936/21203248/D1

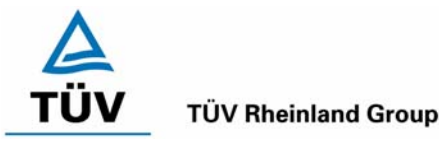

Seite 55 von 511

## 6.1 5.2.12 Reproduzierbarkeit

Die Reproduzierbarkeit  $R_D$  der Messeinrichtung ist aus Doppelbestimmungen mit zwei baugleichen Messeinrichtungen zu ermitteln und darf den Wert 10 nicht unterschreiten. Als Bezugswert ist  $B_1$  zu verwenden.

EN 14212 8.5.5 Vergleichsstandardabweichung unter Feldbedingungen  $\leq$  5 % des Mittels über eine Zeitspanne von 3 Monaten.

## 6.2 Gerätetechnische Ausstattung

Neben den beiden Messeinrichtungen wurden Null- und Prüfgase in geeigneter Konzentration sowie ein Datenaufzeichnungssystem verwendet.

## 6.3 Durchführung der Prüfung

Im Labortest wurde dem Gerät abwechselnd Null- und Prüfgas in 10facher Wiederholung angeboten. Die Konzentrationsniveaus standen jeweils 15 Minuten an. Die letzten 5 Minuten wurden als Mittelwert ausgewertet und für die weiteren Berechnungen verwandt.

Für die Berechnung der Reproduzierbarkeit im Feld wurden die Daten im Bereich von  $40 \ \mu g/m^3 \pm 20 \ \% (32 - 48 \ \mu g/m^3)$  ausgewählt. Zusätzlich wurde die Reproduzierbarkeit über alle Messwerte im Feldtest berechnet. Die ausgewerteten Daten enthalten nicht die Stundenmittelwerte, in denen Prüfgasaufgaben stattgefunden haben.

## 6.4 Auswertung

Die Tabelle 25 zeigt die Einzelwerte der im Labortest erzielten Ergebnisse. In Tabelle 26 finden sich die statistischen Daten der Auswertung.

Tabelle 25: Einzelwerte der Laboruntersuchungen zur Reproduzierbarkeit

| Einzelwerte zur Reproduzierbarkeit |         |         |  |  |
|------------------------------------|---------|---------|--|--|
| Nr.                                | Gerät 1 | Gerät 2 |  |  |
| 1                                  | 67,0    | 66,5    |  |  |
| 2                                  | 66,9    | 66,6    |  |  |
| 3                                  | 66,9    | 66,6    |  |  |
| 4                                  | 66,8    | 66,5    |  |  |
| 5                                  | 66,8    | 66,7    |  |  |
| 6                                  | 66,8    | 66,7    |  |  |
| 7                                  | 66,8    | 66,6    |  |  |
| 8                                  | 66,8    | 66,6    |  |  |
| 9                                  | 66,8    | 66,6    |  |  |
| 10                                 | 66,7    | 66,7    |  |  |

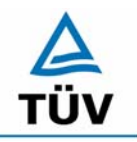

#### **TÜV Rheinland Group**

Bericht über die Eignungsprüfung der Immissionsmesseinrichtung SO2 Analysator Modell 43i der Firma Thermo Electron Corporation für die Komponente Schwefeldioxid, Berichts-Nr.: 936/21203248/D1

Seite 56 von 511

| Taballa OC.          | A           | , dau Daunua du miauka akua ik | www.and.a.a.l.a.h.a.m.a.h.a.m. |
|----------------------|-------------|--------------------------------|--------------------------------|
| <i>i anelle zn</i> : | Allswertinc | i der Reproduzierbarkeil       | wanrend des Laborrest          |
|                      | 71000010010 |                                |                                |

| Reproduzierbarkeit im Labor               |                |   |       |       |  |  |
|-------------------------------------------|----------------|---|-------|-------|--|--|
| Stichprobenumfang                         | n              | = | 10    |       |  |  |
| Bezugswert                                | B <sub>1</sub> | = | 40    | µg/m³ |  |  |
| t-Wert für die gewählte Sicherheit        | t95            | = | 2,229 |       |  |  |
| Standardabweichung aus Doppelbestimmungen | sd             | = | 0,188 |       |  |  |
| Reproduzierbarkeit                        | R(d)           | = | 96    |       |  |  |
|                                           |                |   |       |       |  |  |
| Mittelwert                                | Gerät 1        | = | 66,8  | µg/m³ |  |  |
| Mittelwert                                | Gerät 2        | = | 66,6  | µg/m³ |  |  |

Es ergibt sich im Labortest eine Reproduzierbarkeit von 96.

Am Feldteststandort in der Stadt Köln lagen im Prüfzeitraum mit Ausnahme von Perioden alle SO<sub>2</sub> Konzentrationen unterhalb von 5 µg/m<sup>3</sup>. Die Auswertung der Reproduzierbarkeit soll aber im Bereich um den Bezugswert erfolgen. Deshalb wurde die angesaugte Außenluft an einigen Tagen des Feldtests mit Schwefeldioxid angereichert. In den folgenden Tabellen und Abbildungen findet sich eine Auswertung der Reproduzierbarkeit mit allen Stundenmittelwerten um den Bezugswert 1 (40 µg/m<sup>3</sup> ± 20 %), sowie die Auswertung der Reproduzierbarkeit mit allen Werten die während des dreimonatigen Feldtests gesammelt wurden.

Bericht über die Eignungsprüfung der Immissionsmesseinrichtung SO2 Analysator Modell 43i der Firma Thermo Electron Corporation für die Komponente Schwefeldioxid, Berichts-Nr.: 936/21203248/D1

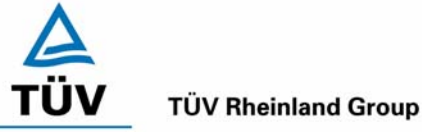

Seite 57 von 511

## Tabelle 27: Auswertung der Reproduzierbarkeit um B₁ im Feldtest

| Reproduzierbarkeit im Feldtest            |         |   |        |                                     |  |
|-------------------------------------------|---------|---|--------|-------------------------------------|--|
| Stichprobenumfang                         | n       | Π | 44     |                                     |  |
| Bezugswert                                | MBE     | = | 40     | µg/m³ (bezogen auf B <sub>1</sub> ) |  |
| t-Wert für die gewählte Sicherheit        | t95     | = | 2,015  |                                     |  |
| Standardabweichung aus Doppelbestimmungen | sd      | = | 0,962  |                                     |  |
| Reproduzierbarkeit                        | R(d)    | I | 21     |                                     |  |
|                                           |         |   |        |                                     |  |
| Standardabweichung                        | s       | Π | 1,047  |                                     |  |
| Korrelationskoeffizient                   | r       | = | 0,9717 |                                     |  |
| Y = b* x + c Steigung                     | b       | Π | 1,071  |                                     |  |
| Ordinatenabstand                          | С       | Π | -3,554 | µg/m³                               |  |
| Mittelwert                                | Gerät 1 | = | 38,172 | µg/m³                               |  |
| Mittelwert                                | Gerät 2 | = | 37,319 | µg/m³                               |  |

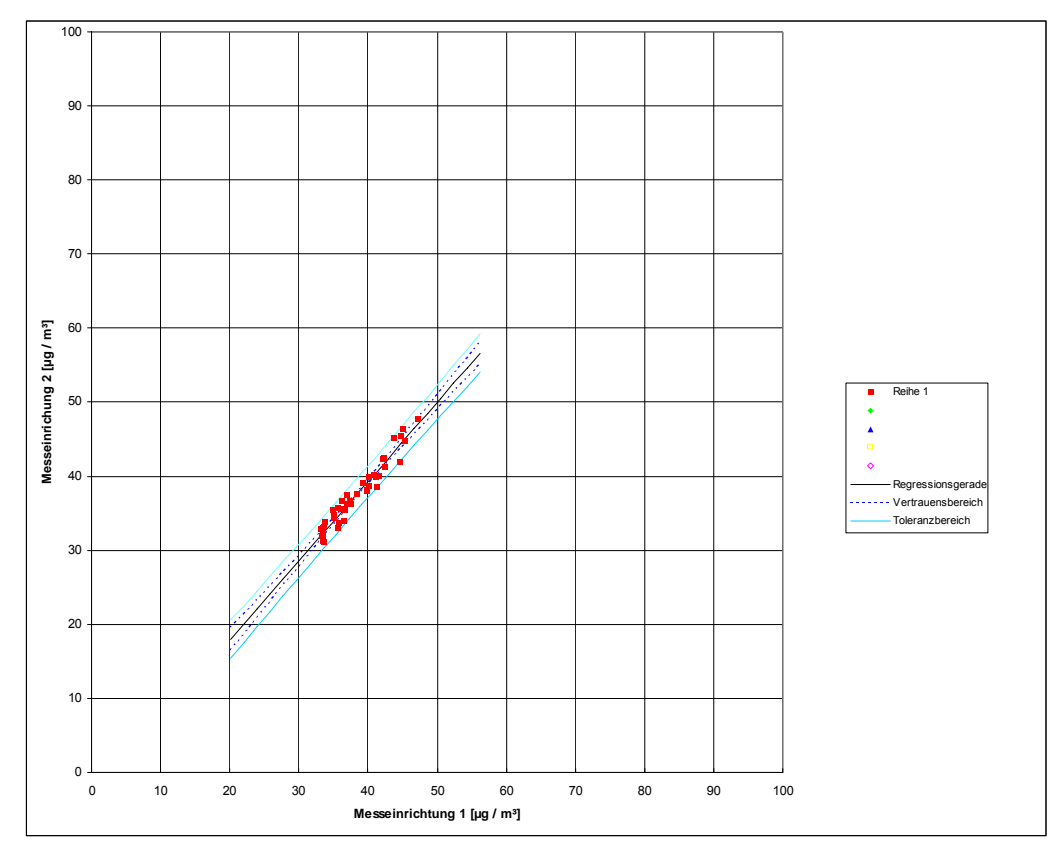

Abbildung 12: Graphische Darstellung der Reproduzierbarkeitsdaten aus dem Feldtest um B<sub>1</sub>

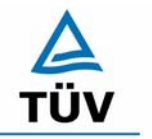

TÜV Rheinland Group Seite 58 von 511

Bericht über die Eignungsprüfung der Immissionsmesseinrichtung SO2 Analysator Modell 43i der Firma Thermo Electron Corporation für die Komponente Schwefeldioxid, Berichts-Nr.: 936/21203248/D1

 Tabelle 28:
 Bestimmung der Reproduzierbarkeit auf Basis aller Daten aus dem Feldtest

| Reproduzierbarkeit im Feldtest            |         |   |        |                                     |  |  |
|-------------------------------------------|---------|---|--------|-------------------------------------|--|--|
| Stichprobenumfang                         | n       | = | 2797   |                                     |  |  |
| Bezugswert                                | MBE     | = | 40     | µg/m³ (bezogen auf B <sub>1</sub> ) |  |  |
| t-Wert für die gewählte Sicherheit        | t95     | = | 1,961  |                                     |  |  |
| Standardabweichung aus Doppelbestimmungen | sd      | = | 1,244  |                                     |  |  |
| Reproduzierbarkeit                        | R(d)    | Π | 16     |                                     |  |  |
|                                           |         |   |        |                                     |  |  |
| Standardabweichung                        | S       | = | 0,988  |                                     |  |  |
| Korrelationskoeffizient                   | r       | = | 0,9999 |                                     |  |  |
| $Y = b^* x + c$ Steigung                  | b       | = | 0,999  |                                     |  |  |
| Ordinatenabstand                          | С       | = | -1,418 | µg/m³                               |  |  |
| Mittelwert                                | Gerät 1 | = | 32,165 | µg/m³                               |  |  |
| Mittelwert                                | Gerät 2 | = | 30,711 | µg/m³                               |  |  |

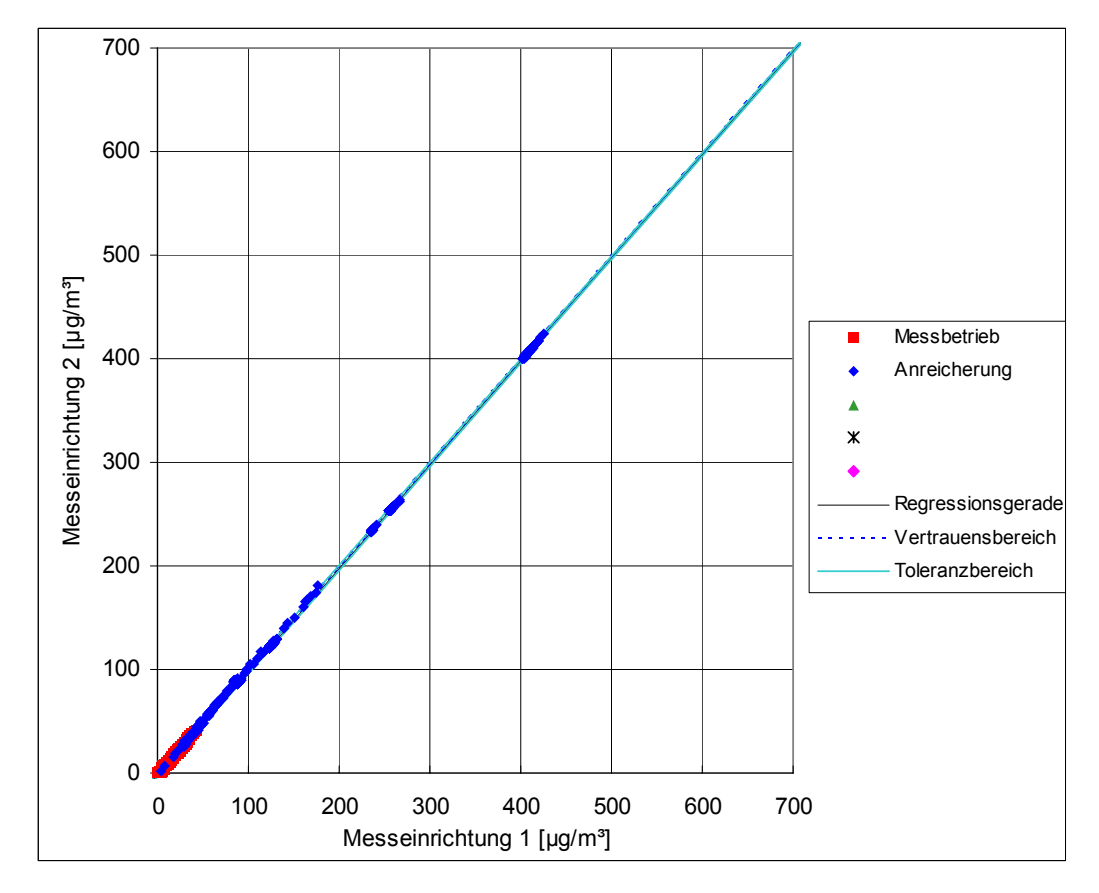

Abbildung 13: Graphische Darstellung der Reproduzierbarkeitsdaten aus dem Feldtest auf Basis aller Daten

Bericht über die Eignungsprüfung der Immissionsmesseinrichtung SO2 Analysator Modell 43i der Firma Thermo Electron Corporation für die Komponente Schwefeldioxid, Berichts-Nr.: 936/21203248/D1

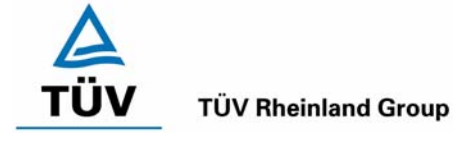

Seite 59 von 511

Der in der VDI 4202 Blatt 1 geforderte Wert von 10 wird in beiden Fällen eingehalten. Zur Berechnung der Gesamtunsicherheit nach VDI 4202 wurde die Reproduzierbarkeit um  $B_1 = 21$  verwendet.

Die nach DIN EN 14212 geforderte Vergleichstandardabweichung unter Feldbedingungen wird wie folgt berechnet:

$$s_{r,f} = \frac{\left(\sqrt{\frac{\sum_{i=1}^{n} d_{f,i}^{2}}{2n}}\right)}{av} \times 100$$

Dabei ist:

- $s_{r,f}$  die Vergleichsstandardabweichung unter Feldbedingungen (%)
- *n* die Anzahl der Parallelmessungen
- *av* der Mittelwert in der Feldprüfung
- $d_{f,i}$  die i-te Differenz einer Parallelmessung

Es ergibt sich Vergleichsstandardabweichung während des Feldtests von 3,9 % über den Mittelwert aller Messwerte. Dieser Wert ist kleiner als das geforderte Leistungskriterium von 5%. Somit ist die Vergleichsstandardabweichung unter Feldbedingungen nach DIN EN 14212 eingehalten.

## 6.5 Bewertung

Der in der VDI 4202 Blatt 1 geforderte Wert der Reproduzierbarkeit von 10 wird deutlich überschritten. Somit sind die Mindestanforderungen eingehalten. Auch die in der DIN EN 14212 geforderte Vergleichstandardabweichung hält die geforderten Leistungskriterien ein.

Mindestanforderung erfüllt? ja

## 6.6 Umfassende Darstellung des Prüfergebnisses

Die Einzelwerte der Laborprüfung sind der Tabelle 25 zu entnehmen. Eine graphische Abbildung der Ergebnisse ist in Abbildung 12 und Abbildung 13 zu sehen. Die Auswertung ist in Tabelle 27 und Tabelle 28 zu finden.

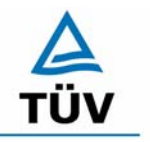

Bericht über die Eignungsprüfung der Immissionsmesseinrichtung SO2 Analysator Modell 43i der Firma Thermo Electron Corporation für die Komponente Schwefeldioxid, Berichts-Nr.: 936/21203248/D1

Seite 60 von 511

## 6.1 5.2.13 Stundenwerte

Das Messverfahren muss die Bildung von Stundenmittelwerten ermöglichen.

DIN EN 14212: 8.4.12 Mittelungseinfluss muss bei ≤ 7 % des Messwertes liegen.

#### 6.2 Gerätetechnische Ausstattung

Ein Datenerfassungssystem der Marke Yokogawa Typ DX 112-3-2 mit Integratorfunktion, welche auf eine Integrationszeit von einer Stunde ermöglicht.

## 6.3 Durchführung der Prüfung

Im Labor wurde die Bildung von Stundenwerten durch Anschluss des Datenaufzeichnungssystems mit einer Integrationszeit von einer Stunde geprüft. Während des gesamten Feldtestes wurden aus den aufgezeichneten Minutenintegralen die Stundenmittelwertbildung ermittelt.

Zusätzlich wurde eine Mittelungsprüfung nach DIN EN 14212 durchgeführt.

## 6.4 Auswertung

Die Messeinrichtung liefert über einen analogen oder digitalen Ausgang kontinuierlich Messdaten. Es wurde geprüft, ob die Daten mit einem geeigneten Datenerfassungssystem aufgezeichnet und zu Stundenmittelwerten verdichtet werden können. Dies war problemlos möglich.

Die DIN EN 14212 fordert die Bestimmung des Mittlungseinflusses der Messeinrichtung. Um diesen zu bestimmen wird zunächst über einen Zeitraum von mindestens 16 Einstellzeiten Prüfgas dem Analysator zugeführt, so dass man einen Mittelwert über mindestens vier unabhängige Messungen bei konstanter Prüfgaskonzentration bilden kann.

Anschließend wird abwechselnd Nullgas und Prüfgas dem Analysator zugeführt, wobei die Zeitspanne einer jeden Prüfgasaufgabe 45 Sekunden beträgt. Die Umschaltdauer zwischen der jeweiligen Prüfgaskonzentration darf maximal 0,5 s betragen. Aus den Messwerten bei der variablen Konzentration wird ebenfalls der Mittelwert gebildet und geht in folgende Gleichung nach DIN EN 14212 ein:

$$X_{av} = \frac{C_{const}^{av} - 2C_{var}^{av}}{C_{const}^{av}} *100$$

Dabei ist:

 $X_{av}$  der Mittelungseinfluss (%)

- $C_{const}^{av}$  der Mittelwert von mindestens vier unabhängigen Messungen während der Zeitspanne der konstanten Konzentration
- $C_{\rm var}^{av}$  der Mittelwert von mindestens vier unabhängigen Messungen während der Zeitspanne der variablen Konzentration

Bericht über die Eignungsprüfung der Immissionsmesseinrichtung SO2 Analysator Modell 43i der Firma Thermo Electron Corporation für die Komponente Schwefeldioxid, Berichts-Nr.: 936/21203248/D1

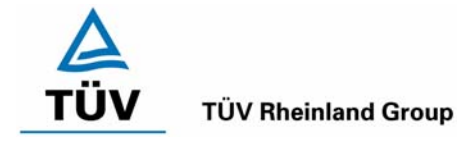

Seite 61 von 511

Anhand der Prüfergebnisse aus Tabelle 63 und Tabelle 64 im Anhang wurden folgende Mittelwerte berechnet:

| Konstan | ter Mittelwert | Variabler | <sup>-</sup> Mittelwert |
|---------|----------------|-----------|-------------------------|
| Gerät 1 | 304,3 µg/m³    | Gerät 1   | 157,2 µg/m³             |
| Gerät 2 | 298,4 µg/m³    | Gerät 2   | 154,5 µg/m³             |

In die oben aufgeführte Berechnungsformel für den Mittlungseinfluss eingesetzt ergeben sich folgende Ergebnisse:

Gerät 1: -3,30 %

Gerät 2: -3,56 %

Da sich für beide Messeinrichtungen ein Mittlungseinfluss von weniger als 7 % ergibt, gilt die Mindestanforderung als eingehalten.

## 6.5 Bewertung

Die Messeinrichtung ermöglicht die Bildung von Stundenmittelwerten. Der Mittelungseinfluss nach DIN EN 14212 liegt innerhalb der Leistungsanforderungen.

Mindestanforderung erfüllt? ja

## 6.6 Umfassende Darstellung des Prüfergebnisses

Die Einzelwerte der Mittlungsprüfung sind im Anhang in Tabelle 63 und Tabelle 64 zu anzusehen.

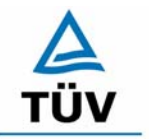

Bericht über die Eignungsprüfung der Immissionsmesseinrichtung SO2 Analysator Modell 43i der Firma Thermo Electron Corporation für die Komponente Schwefeldioxid, Berichts-Nr.: 936/21203248/D1

Seite 62 von 511

#### 6.1 5.2.14 Netzspannung und Netzfrequenz

Die Änderung des Messwertes beim Bezugswert B<sub>1</sub> durch die im elektrischen Netz üblicherweise auftretende Änderung der Spannung im Intervall (230 +15/-20) V darf nicht mehr als B<sub>0</sub> betragen. Weiterhin darf im mobilen Einsatz die Änderung des Messwertes durch Änderung der Netzfrequenz im Intervall (50 ± 2) Hz nicht mehr als B<sub>0</sub> betragen.

DIN EN 14212: 8.4.10 Empfindlichkeitskoeffizient der el. Spannung  $\leq$  0,30 nmol/mol/V (entspricht 0,3 ppb/V oder 0,798 ( $\mu$ g/m<sup>3</sup>)/V

#### 6.2 Gerätetechnische Ausstattung

Netzspannung: Transformator mit einem Regelbereich von 210 V bis 245 V

#### 6.3 Durchführung der Prüfung

Zur Prüfung des Einflusses durch Änderung der Netzspannung wurde ein Transformator in die Stromversorgung der Messeinrichtung geschaltet und am Null- und Referenzpunkt für die Spannungen 210 V und 245 V die Änderung des Messsignals in Bezug auf die übliche Netzspannung von 230 V verglichen. Nach VDI 4202 Blatt 1 wird diese Prüfung bei einer Konzentration von null und um den Bezugswert B<sub>1</sub> (40  $\mu$ g/m<sup>3</sup>) durchgeführt.

Nach den Prüfungsanforderungen der DIN EN 14212 muss der Empfindlichkeitskoeffizient der Spannung bei einer Prüfgaskonzentration um null und bei 70 – 80 % des Zertifizierungsbereiches durchgeführt werden.

Die Überprüfung der Netzfrequenz ist nach VDI 4202 Blatt 1 nur bei Messgeräten nötig, die mobil eingesetzt werden. Da der mobile Einsatz der Messgeräte Punkt 4.2 ausgeschlossen wurde, wurde auf diese Prüfung verzichtet.

#### 6.4 Auswertung

Bei der Variation der Netzspannung ergaben sich folgende Ergebnisse:

Bericht über die Eignungsprüfung der Immissionsmesseinrichtung SO2 Analysator Modell 43i der Firma Thermo Electron Corporation für die Komponente Schwefeldioxid, Berichts-Nr.: 936/21203248/D1

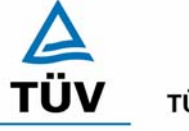

#### **TÜV Rheinland Group**

Seite 63 von 511

#### Tabelle 29: Variation der Netzspannung nach VDI 4202 Blatt 1, Gerät 1

|            |         |         | Abweichung     |         | Abweichung     |
|------------|---------|---------|----------------|---------|----------------|
| Messung    | 230 V   | 210 V   | 210 V zu 230 V | 245 V   | 245 V zu 230 V |
|            | [µg/m³] | [µg/m³] | [µg/m³]        | [µg/m³] | [µg/m³]        |
| 1          | 1,3     | 1,1     | -0,2           | 0,5     | -0,8           |
| 2          | 0,8     | 0,8     | 0,0            | 1,1     | 0,3            |
| 3          | 1,1     | 0,5     | -0,6           | 0,3     | -0,8           |
| Mittelwert | 1,1     | 0,8     | -0,3           | 0,6     | -0,5           |

#### Gerät Nr. 1 NP

#### Gerät Nr. 1 RP

|                     |         | Abweichung     |         | Abweichung     |         |
|---------------------|---------|----------------|---------|----------------|---------|
| Messung 230 V 210 V |         | 210 V zu 230 V | 245 V   | 245 V zu 230 V |         |
|                     | [µg/m³] | [µg/m³]        | [µg/m³] | [µg/m³]        | [µg/m³] |
| 1                   | 43,2    | 43,1           | -0,1    | 42,9           | -0,3    |
| 2                   | 43,1    | 42,9           | -0,2    | 42,8           | -0,3    |
| 3                   | 43,3    | 43,6           | 0,3     | 43,5           | 0,2     |
| Mittelwert          | 43,2    | 43,2           | 0,0     | 43,1           | -0,1    |

Tabelle 30: Variation der Netzspannung nach VDI 4202 Blatt 1, Gerät 2

#### Gerät Nr. 2 NP

|                     |         | Abweichung     |         | Abweichung     |         |
|---------------------|---------|----------------|---------|----------------|---------|
| Messung 230 V 210 V |         | 210 V zu 230 V | 245 V   | 245 V zu 230 V |         |
|                     | [µg/m³] | [µg/m³]        | [µg/m³] | [µg/m³]        | [µg/m³] |
| 1                   | 1,1     | 0,8            | -0,3    | 0,5            | -0,6    |
| 2                   | 0,0     | 0,0            | 0,0     | 0,3            | 0,3     |
| 3                   | 1,1     | -0,5           | -1,6    | -0,3           | -1,4    |
| Mittelwert          | 0,7     | 0,1            | -0,6    | 0,2            | -0,5    |

## Gerät Nr. 2 RP

|                     |         |                | Abweichung |                | Abweichung |
|---------------------|---------|----------------|------------|----------------|------------|
| Messung 230 V 210 V |         | 210 V zu 230 V | 245 V      | 245 V zu 230 V |            |
|                     | [µg/m³] | [µg/m³]        | [µg/m³]    | [µg/m³]        | [µg/m³]    |
| 1                   | 44,1    | 43,8           | -0,3       | 43,7           | -0,4       |
| 2                   | 43,8    | 44,0           | 0,2        | 43,9           | 0,1        |
| 3                   | 44,3    | 44,5           | 0,2        | 44,2           | -0,1       |
| Mittelwert          | 44,1    | 44,1           | 0,0        | 43,9           | -0,2       |

Im Vergleich zum B<sub>0</sub> Wert von SO<sub>2</sub>, welcher 2  $\mu$ g/m<sup>3</sup> beträgt, liegen alle Abweichungen am Nullpunkt und Referenzpunkt bei Variation der Netzspannung in den geforderten Grenzen.

Zur Berechnung der Gesamtunsicherheit nach VDI 4202 wurden bei beiden Geräten die jeweils höchsten Abweichungen um den Bezugswert B<sub>1</sub> verwendet. Dies sind -0,1  $\mu$ g/m<sup>3</sup> für Gerät 1 und -0,2  $\mu$ g/m<sup>3</sup> für Gerät 2.

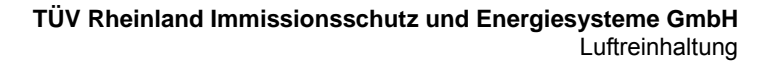

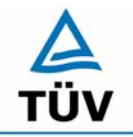

Bericht über die Eignungsprüfung der Immissionsmesseinrichtung SO2 Analysator Modell 43i der Firma Thermo Electron Corporation für die Komponente Schwefeldioxid, Berichts-Nr.: 936/21203248/D1

Seite 64 von 511

Der Empfindlichkeitskoeffizient der Spannung nach der Richtlinie DIN EN 14212 ergibt sich wie folgt:

$$b_v = \frac{(C_{v2} - C_{v1})}{(V_2 - V_1)}$$

Dabei ist:

- $b_v$  der Einfluss der Spannung
- $C_{V1}$  der Mittelwert der Messung bei der Spannung V<sub>1</sub>
- $C_{V2}$  der Mittelwert der Messung bei der Spannung V<sub>2</sub>
- $V_1$  die niedrigste Spannung V<sub>min</sub>
- $V_2$  die höchste Spannung V<sub>max</sub>

Die für die Berechnung eingesetzten Werte sind:

 $C_{V1}$  = 703,8 µg/m<sup>3</sup> (Gerät 1); 706,8 µg/m<sup>3</sup> (Gerät 2)

 $C_{V2}$  = 703,2 µg/m<sup>3</sup> (Gerät 1); 705,9 µg/m<sup>3</sup> (Gerät 2)

- $V_1 = 210 \text{ V}$
- $V_2 = 245 V$

Es ergibt sich ein Empfindlichkeitskoeffizient der Spannung von maximal:

 Gerät 1:
 -0,02 (μg/m³)/V entspricht -0,01 (nmol/mol/V)

 Gerät 2:
 -0,03 (μg/m³)/V entspricht -0,01 (nmol/mol/V)

## 6.5 Bewertung

Die Messeinrichtung erfüllt die Mindestanforderung bei der Variation der Netzspannung. Die Mindestanforderungen werden deutlich unterschritten. Ein signifikanter Einfluss der Netzspannung nach DIN EN 14212 konnte nicht festgestellt werden.

Mindestanforderung erfüllt? ja

## 6.6 Umfassende Darstellung des Prüfergebnisses

Die Einzelwerte der Auswertung nach VDI 4202 Blatt 1 sind in Tabelle 29 und Tabelle 30 zu finden. Die Einzelwerte der Auswertung nach DIN EN 14212 sind in Tabelle 61 und Tabelle 62 im Anhang zu finden.

Bericht über die Eignungsprüfung der Immissionsmesseinrichtung SO2 Analysator Modell 43i der Firma Thermo Electron Corporation für die Komponente Schwefeldioxid, Berichts-Nr.: 936/21203248/D1

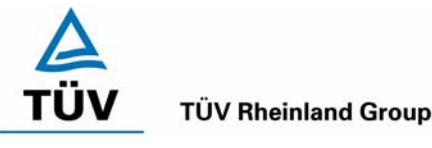

Seite 65 von 511

## 6.1 5.2.15 Stromausfall

Bei Gerätestörungen und bei Stromausfall muss ein unkontrolliertes Ausströmen von Betriebs- und Kalibriergas unterbunden sein. Die Geräteparameter sind durch eine Pufferung gegen Verlust durch Netzausfall zu schützen. Bei Spannungswiederkehr muss das Gerät automatisch wieder den messbereiten Zustand erreichen und gemäß der Betriebsvorgabe die Messung beginnen.

## 6.2 Gerätetechnische Ausstattung

Zusätzliche Geräte werden nicht benötigt.

## 6.3 Durchführung der Prüfung

Durch Trennung des Netzsteckers während des Messbetriebes wurde ein Stromausfall simuliert. Zusätzlich wurde bei mehreren Standortwechseln eine längere Unterbrechung der Spannungsversorgung vorgenommen (72 h) und anschließend die Messeinrichtung wieder in Betrieb genommen und ebenfalls auf den messbereiten Zustand geprüft.

## 6.4 Auswertung

Nach Spannungswiederkehr stellen sich nach Abwarten der Einlaufzeit wieder stabile Messwerte ein. Die eingestellten Geräteparameter, insbesondere die Kalibrierdaten bleiben nach einem Stromausfall erhalten, so dass die Messeinrichtung wieder funktionsbereit ist.

Die Option des Betriebs des optional erhältlichen geräteinternen Permeationsofens wurde nicht geprüft. Wird an die Analysatoren extern Prüfgas angeschlossen, so wird die Prüfgasaufgabe mittels Magnetventilen gesteuert, welche bei Stromausfall geschlossen sind.

Somit konnte bei Anschluss von Kalibriergasen kein unkontrolliertes Ausströmen während des Stromausfalls festgestellt werden.

## 6.5 Bewertung

Die Mindestanforderungen sind erfüllt.

Mindestanforderung erfüllt? ja

## 6.6 Umfassende Darstellung des Prüfergebnisses

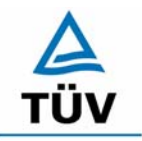

Seite 66 von 511

Bericht über die Eignungsprüfung der Immissionsmesseinrichtung SO2 Analysator Modell 43i der Firma Thermo Electron Corporation für die Komponente Schwefeldioxid, Berichts-Nr.: 936/21203248/D1

### 6.1 5.2.16 Gerätefunktionen

Die wesentlichen Gerätefunktionen müssen durch telemetrisch übermittelbare Statussignale zu überwachen sein.

#### 6.2 Gerätetechnische Ausstattung

Rechner mit Netzwerkkarte

#### 6.3 Durchführung der Prüfung

An den Messeinrichtungen wurde ein Datenerfassungssystem angeschlossen und über ein Netwerk von einem externen Rechner angesteuert. Anschließend wurden die jeweiligen Betriebszustände (Betriebsbereitschaft, Wartung, Störung) an den Messeinrichtungen eingestellt und mittels Datenfernübertragung erfasst.

#### 6.4 Auswertung

Das Modell 43i kann mit Hilfe eines Modems bzw. den vorhandenen Schnittstellen in ein Netzwerk integriert und betrieben werden.

Es ist sowohl eine RS 232/RS 485 Kommunikation als auch eine Ethernetkommunikation zwischen einem Rechner oder zwischen mehreren Analysatoren möglich.

Über die vorhandenen Schnittstellen können sowohl Statussignale über den Betriebszustand der Messeinrichtung als auch Messdaten telemetrisch übermittelt werden, wobei neben der analogen Kommunikation auch die oben aufgeführten digitalen Übertragungswege zur Verfügung stehen.

Bei der Prüfung wurden die Statussignale von dem nachgeschalteten Datenerfassungssystem richtig erkannt.

Zu weiteren Kommunikationsmöglichkeiten und technischen Details wird an dieser Stelle auf das Handbuch verwiesen.

#### 6.5 Bewertung

Eine telemetrische Überwachung der Statussignale (Betriebszustände, Störungen) ist möglich.

Mindestanforderung erfüllt? ja

#### 6.6 Umfassende Darstellung des Prüfergebnisses

Bericht über die Eignungsprüfung der Immissionsmesseinrichtung SO2 Analysator Modell 43i der Firma Thermo Electron Corporation für die Komponente Schwefeldioxid, Berichts-Nr.: 936/21203248/D1

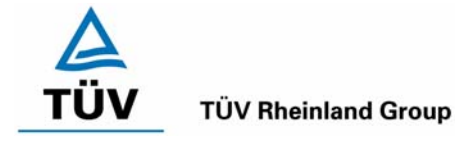

Seite 67 von 511

## 6.1 5.2.17 Umschaltung

Die Umschaltung zwischen Messung und Funktionskontrolle und/oder Kalibrierung muss telemetrisch durch rechnerseitige Steuerung und manuell auslösbar sein.

## 6.2 Gerätetechnische Ausstattung

Neben den Messeinrichtungen wurde ein Rechner zur Ansteuerung der Messgeräte verwendet.

#### 6.3 Durchführung der Prüfung

An den Messeinrichtungen wurde ein Datenerfassungssystem angeschlossen und über ein Netzwerk von einem externen Rechner angesteuert. Über den externen Rechner wurde eine Funktionskontrolle der Messeinrichtung durchgeführt. Anschließend wurde bei der Messeinrichtung über das Netzwerk eine Kalibrierung ausgelöst.

#### 6.4 Auswertung

Die Umschaltung zwischen Mess- und Kalibrierbetrieb erfolgte automatisch sowohl bei der Ansteuerung von der Gerätefront als auch rechnergestützt. Neben den ausgegebenen Staussignalen ist der Betriebsmodus an der Geräteanzeige ersichtlich.

#### 6.5 Bewertung

Die Umschaltung zwischen den Betriebsmodi (Messung, Kalibrierung) ist manuell und telemetrisch möglich.

Mindestanforderung erfüllt? ja

## 6.6 Umfassende Darstellung des Prüfergebnisses

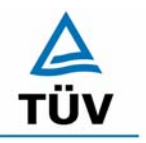

Seite 68 von 511

Bericht über die Eignungsprüfung der Immissionsmesseinrichtung SO2 Analysator Modell 43i der Firma Thermo Electron Corporation für die Komponente Schwefeldioxid, Berichts-Nr.: 936/21203248/D1

## 6.1 5.2.18 Verfügbarkeit

Die Verfügbarkeit der Messeinrichtung muss mindestens 90 % betragen.

DIN EN 14212: 8.5.7 Verfügbarkeit des Messgerätes > 90 %.

#### 6.2 Gerätetechnische Ausstattung

Zusätzliche Geräte werden nicht benötigt.

#### 6.3 Durchführung der Prüfung

Die Verfügbarkeit der Messeinrichtung wird im Feldtest ermittelt. Hierzu wird der Start- und Endzeitpunkt des Feldtests dokumentiert. Weiterhin werden alle Unterbrechungen der Prüfung, z.B. durch Störungen oder Wartungsarbeiten dokumentiert.

## 6.4 Auswertung

Die Prozentuale Verfügbarkeit berechnet sich wie folgt:

$$V = \frac{t_E - (t_K + t_A + t_W)}{t_E} * 100\%$$

Dabei sind:

- t<sub>E</sub> Einsatzzeit
- t<sub>K</sub> Kalibrierzeit
- t<sub>A</sub> Ausfallzeit
- tw Wartungszeit
- V Verfügbarkeit

Die Zeiten zur Ermittlung der Verfügbarkeit sind für beide Messeinrichtungen der folgenden Tabelle 31 zu entnehmen:

| Tabelle 31: | Verfügbarkeit der Messeinrichtung Th | nermo 43i |
|-------------|--------------------------------------|-----------|
|             |                                      |           |

|               |   | Gerät 1 | Gerät 2 |
|---------------|---|---------|---------|
| Einsatzzeit   | h | 2797    | 2797    |
| Kalibrierzeit | h | 58      | 58      |
| Ausfallzeit   | h | 0       | 0       |
| Wartungszeit  | h | 2       | 2       |
| Verfügbarkeit | % | 98 %    | 98 %    |

Die Kalibrierzeiten ergeben sich aus den täglichen Prüfgasaufgaben zur Bestimmung des Driftverhaltens und des Wartungsintervalls. Die Wartungszeit resultiert aus den Zeiten, die zum Austausch der geräteinternen Teflonfilter im Probengasweg benötigt wurden.

Bericht über die Eignungsprüfung der Immissionsmesseinrichtung SO2 Analysator Modell 43i der Firma Thermo Electron Corporation für die Komponente Schwefeldioxid, Berichts-Nr.: 936/21203248/D1

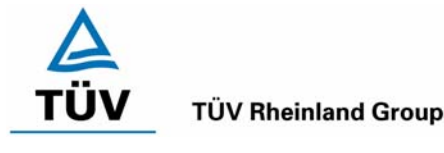

Seite 69 von 511

Nach DIN EN 14212 wird die Verfügbarkeit wie folgt berechnet:

$$A_a = \frac{t_t}{t_u} * 100$$

Dabei ist:

- *A<sub>a</sub>* die Verfügbarkeit des Messgerätes (%)
- $t_u$  die gesamte Zeitspanne mit validen Messwerten (hier 2797 h)
- *t*<sub>*t*</sub> die gesamte Zeitspanne der Feldprüfung, abzüglich der Zeit für Kalibrierung und Wartung (hier 2737 h)

Mit den Werten aus Tabelle 31 ergibt sich ebenfalls eine Verfügbarkeit von 98 %.

## 6.5 Bewertung

Die Verfügbarkeit ist größer als 90 %, somit ist die Mindestanforderung erfüllt. Das Leistungskriterium der DIN EN 14212 wird mit einer Verfügbarkeit von 98 % erfüllt.

Mindestanforderung erfüllt? ja

## 6.6 Umfassende Darstellung des Prüfergebnisses

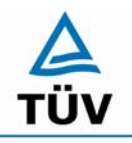

## **TÜV Rheinland Group**

Bericht über die Eignungsprüfung der Immissionsmesseinrichtung SO2 Analysator Modell 43i der Firma Thermo Electron Corporation für die Komponente Schwefeldioxid, Berichts-Nr.: 936/21203248/D1

Seite 70 von 511

## 6.1 5.2.19 Konverterwirkungsgrad

*Bei Messeinrichtungen mit einem Konverter muss dessen Wirkungsgrad mindestens* 95 % betragen.

## 6.2 Gerätetechnische Ausstattung

entfällt

## 6.3 Durchführung der Prüfung

entfällt

## 6.4 Auswertung

entfällt

## 6.5 Bewertung

Nicht zutreffend.

Mindestanforderung erfüllt? nicht zutreffend

## 6.6 Umfassende Darstellung des Prüfergebnisses

Bericht über die Eignungsprüfung der Immissionsmesseinrichtung SO2 Analysator Modell 43i der Firma Thermo Electron Corporation für die Komponente Schwefeldioxid, Berichts-Nr.: 936/21203248/D1

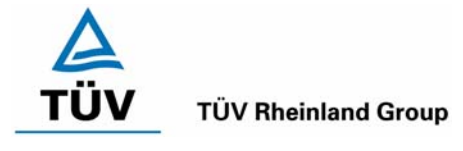

Seite 71 von 511

## 6.1 5.2.20 Wartungsintervall

Das Wartungsintervall der Messeinrichtung ist zu ermitteln und anzugeben. Das Wartungsintervall sollte möglichst 28 Tage, muss jedoch mindestens 14 Tage betragen.

DIN EN 14212: 8.5.6 Wartungsintervall mindestens 14 Tage

## 6.2 Gerätetechnische Ausstattung

Prüfstandards zur Bestimmung des Driftverhaltens.

## 6.3 Durchführung der Prüfung

Im Rahmen der Prüfung ist festzustellen, welche Wartungsarbeiten in welchen Zeitabständen für die einwandfreie Funktionsfähigkeit der Messeinrichtung erforderlich sind. Soweit gerätetechnisch keine aufwändigen Wartungsarbeiten in kürzeren Zeitabständen notwendig sind, ergibt sich das Wartungsintervall im Wesentlichen aus dem Driftverhalten der Messeinrichtung.

## 6.4 Auswertung

Aus der mittleren zeitlichen Änderung des Nullpunktes ergibt sich ein theoretisches Wartungsintervall für den Nullpunkt der beiden Messeinrichtungen.

| Tabelle 32: | Theoretisches Wartungsintervall aus dem Driftverhalten am N | lullpunkt |
|-------------|-------------------------------------------------------------|-----------|
|-------------|-------------------------------------------------------------|-----------|

|         | Tägliche Drift [µg/(m³*d)] | Intervall [Tage]<br>VDI 4202 | Intervall [Tage]<br>DIN EN 14212 |
|---------|----------------------------|------------------------------|----------------------------------|
| Gerät 1 | 0,003                      | 666                          | 4433                             |
| Gerät 2 | -0,002                     | 1000                         | 6650                             |

Für die Drift des Messwertes und damit verbundene Kalibrierarbeiten ergeben sich folgende zeitliche Intervalle. Die Zeiträume ergeben sich aus der Regression des Verlaufes der Referenzpunktdrift und lauten:

Tabelle 33: Theoretisches Wartungsintervall aus dem Driftverhalten am Referenzpunkt

|         | Tägliche Drift [µg/(m³*d)] | Intervall [Tage]<br>VDI 4202 | Intervall [Tage]<br>DIN EN 14212 |
|---------|----------------------------|------------------------------|----------------------------------|
| Gerät 1 | 0,014                      | 143                          | 3571                             |
| Gerät 2 | 0,008                      | 250                          | 6250                             |

Die Anzahl der Tage ergibt sich aus der zulässigen Drift im Wartungsintervall von 2  $\mu$ g/m<sup>3</sup> (VDI 4202) bzw. 13,3  $\mu$ g/m<sup>3</sup> (DIN EN 14212, Nullpunkt) und 50  $\mu$ g/m<sup>3</sup> (DIN EN 14212, Referenzpunkt), dividiert durch die aus der Regression ermittelte tägliche Drift.

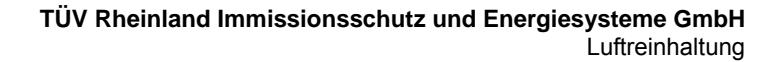

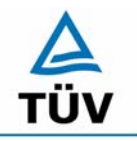

Seite 72 von 511

Bericht über die Eignungsprüfung der Immissionsmesseinrichtung SO2 Analysator Modell 43i der Firma Thermo Electron Corporation für die Komponente Schwefeldioxid, Berichts-Nr.: 936/21203248/D1

Neben der Drift beeinflussen zusätzliche Wartungsarbeiten die Dauer das Wartungsintervall, welche sich bei den Thermo 43i Geräten auf den Austausch der geräteinternen Teflonfilter am Analysatoreingang beschränken. Die Filter befinden sich in der Probenahmeleitung an der Rückseite des Analysatoren und sind während der Feldtestdauer monatlich gewechselt worden.

Allein aus den Ergebnissen der Driftuntersuchungen hat die Messeinrichtung damit ein Wartungsintervall von mindestens 143 Tagen erreicht. Das notwendige Intervall für die Auswechslung der internen Staubfilter ist standortspezifisch zu ermitteln.

## 6.5 Bewertung

Nach den Anforderungen der VDI 4202 Blatt 1 kann der Messeinrichtung bei einem Feldprüfzeitraum von 3 Monaten bei den vorliegenden Ergebnissen, dass längstmögliche Wartungsintervall von 1 Monat zugesprochen werden.

Auf Basis der Anforderungen der Richtlinie DIN EN 14212 beträgt das ermittelte Wartungsintervall theoretisch 3571 Tage.

Mindestanforderung erfüllt? ja

## 6.6 Umfassende Darstellung des Prüfergebnisses
Bericht über die Eignungsprüfung der Immissionsmesseinrichtung SO2 Analysator Modell 43i der Firma Thermo Electron Corporation für die Komponente Schwefeldioxid, Berichts-Nr.: 936/21203248/D1

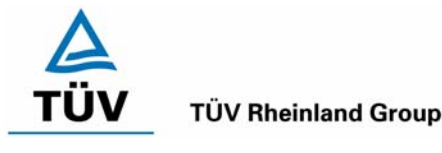

Seite 73 von 511

# 6.1 5.2.21 Gesamtunsicherheit

Die erweiterte Messunsicherheit der Messeinrichtung ist zu ermitteln. Dieser ermittelte Wert darf die Vorgaben der EU-Tochterrichtlinien zur Luftqualität nicht überschreiten.

### 6.2 Gerätetechnische Ausstattung

Keine zusätzlichen Geräte notwendig.

#### 6.3 Durchführung der Prüfung

Berechnung der Gesamtunsicherheit aus den Daten der durchgeführten Messreihen.

### 6.4 Auswertung

Die Ermittlung der erweiterten Gesamtunsicherheit  $u_M$  der Messwerte der Messeinrichtung erfolgt nach Anhang C der VDI 4203 Blatt 1 aus den Unsicherheitsbeiträgen  $u_k$  der relevanten Verfahrenskenngrößen.

#### Tabelle 34: Erweiterte Unsicherheit der Einzelwerte, Gerät 1, Bezugswert 350 µg/m<sup>3</sup>

| Verfahrenskenngröße für               | Anforderung            | Erg   | ebnis | Unsicherheit | Quadrat der                 |
|---------------------------------------|------------------------|-------|-------|--------------|-----------------------------|
| Gerät 1                               |                        |       |       | u            | Unsicherheit u <sup>2</sup> |
|                                       |                        |       |       | μg/m³        | (µg/m³)²                    |
| Reproduzierbarkeit                    | 10                     | 21    |       | 0.95         | 0.91                        |
| Linearität                            | 7 µg/m³                | 2.00  | µg/m³ | 1.15         | 1.33                        |
| Temperaturabhängigkeit am Nullpunkt   | 2 µg/m³                | -0.72 | µg/m³ | -0.42        | 0.17                        |
| Temperaturabhängigkeit des Messwertes | 5 % von B <sub>1</sub> | -1.39 | µg/m³ | -0.80        | 0.64                        |
| Drift am Nullpunkt                    | 2 µg/m³                | 0.10  | µg/m³ | 0.06         | 0.00                        |
| Drift des Messwertes                  | 5 % von B <sub>1</sub> | 0.41  | µg/m³ | 0.24         | 0.06                        |
| Netzspannung                          | 2 µg/m³                | -0.10 | µg/m³ | -0.06        | 0.00                        |
| Querempfindlichkeiten                 | 21 µg/m³               | -9.83 | µg/m³ | -5.68        | 32.21                       |
| Unsicherheit des Prüfgases            | 7 μg/m³                | 7.00  | µg/m³ | 7.00         | 49.00                       |
|                                       |                        |       |       | $\Sigma U^2$ | 84.33                       |
|                                       |                        |       |       | U(c) = 2u(c) | 18.37                       |
|                                       |                        |       |       | U(c) / Bezug | 5.25                        |

#### Tabelle 35: Erweiterte Unsicherheit der Einzelwerte, Gerät 2, Bezugswert 350 µg/m<sup>3</sup>

| Verfahrenskenngröße für<br>Gerät 2    | Anforderung            | Erg   | Ergebnis |              | Quadrat der<br>Unsicherheit u <sup>2</sup> |
|---------------------------------------|------------------------|-------|----------|--------------|--------------------------------------------|
|                                       |                        |       |          | µg/m³        | (µg/m³)²                                   |
| Reproduzierbarkeit                    | 10                     | 21    |          | 0.95         | 0.91                                       |
| Linearität                            | 7 µg/m³                | 2.30  | µg/m³    | 1.33         | 1.76                                       |
| Temperaturabhängigkeit am Nullpunkt   | 2 µg/m³                | 0.86  | µg/m³    | 0.50         | 0.25                                       |
| Temperaturabhängigkeit des Messwertes | $5 \%$ von $B_1$       | -0.62 | µg/m³    | -0.36        | 0.13                                       |
| Drift am Nullpunkt                    | 2 µg/m³                | -0.06 | µg/m³    | -0.03        | 0.00                                       |
| Drift des Messwertes                  | 5 % von B <sub>1</sub> | 0.25  | µg/m³    | 0.14         | 0.02                                       |
| Netzspannung                          | 2 µg/m³                | -0.20 | µg/m³    | -0.12        | 0.01                                       |
| Querempfindlichkeiten                 | 21 µg/m³               | 12.41 | µg/m³    | 7.16         | 51.34                                      |
| Unsicherheit des Prüfgases            | 7 μg/m³                | 7.00  | µg/m³    | 7.00         | 49.00                                      |
|                                       |                        |       |          | Σu²          | 103.42                                     |
|                                       |                        |       |          | U(c) = 2u(c) | 20.34                                      |
|                                       |                        |       |          | U(c) / Bezug | 5.81                                       |

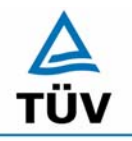

**TÜV Rheinland Group** 

Seite 74 von 511

Bericht über die Eignungsprüfung der Immissionsmesseinrichtung SO2 Analysator Modell 43i der Firma Thermo Electron Corporation für die Komponente Schwefeldioxid, Berichts-Nr.: 936/21203248/D1

Tabelle 36: Erweiterte Unsicherheit der Mittelwerte, Gerät 1, Bezugswert 20 µg/m<sup>3</sup>

| Verfahrenskenngröße für<br>Gerät 1    | Unsicherheit<br>(Einzelwert) | Zeitbasis | Anzahl<br>nk                       | Quadrat der<br>Unsicherheit (Mittelwert) |
|---------------------------------------|------------------------------|-----------|------------------------------------|------------------------------------------|
|                                       |                              |           |                                    | (µg/m³)²                                 |
| Reproduzierbarkeit                    | 0.95                         | 1 Stunde  | 7884                               | 0.000                                    |
| Linearität                            | 1.15                         | 1 Jahr    | 1                                  | 1.333                                    |
| Temperaturabhängigkeit am Nullpunkt   | -0.42                        | 1 Jahr    | 1                                  | 0.173                                    |
| Temperaturabhängigkeit des Messwertes | -0.80                        | 1 Jahr    | 1                                  | 0.644                                    |
| Drift am Nullpunkt                    | 0.06                         | 4 Wochen  | 12                                 | 0.000                                    |
| Drift des Messwertes                  | 0.24                         | 4 Wochen  | 12                                 | 0.005                                    |
| Netzspannung                          | -0.06                        | 1 Jahr    | 1                                  | 0.003                                    |
| Querempfindlichkeiten                 | -5.68                        | 3 Monate  | 4                                  | 8.052                                    |
|                                       |                              |           | $\Sigma u_m^2(c_k)$                | 10.211                                   |
|                                       |                              | ļ         | $U(\overline{c})=2u(\overline{c})$ | 6.39                                     |
|                                       |                              |           | U(⋶)<br>Bezug                      | 31.95                                    |

Tabelle 37: Erweiterte Unsicherheit der Mittelwerte, Gerät 2, Bezugswert 20µg/m<sup>3</sup>

| Verfahrenskenngröße für               | Unsicherheit | Zeitbasis | Anzahl                               | Quadrat der               |
|---------------------------------------|--------------|-----------|--------------------------------------|---------------------------|
| Gerät 2                               | (Einzelwert) |           | nk                                   | Unsicherheit (Mittelwert) |
|                                       |              |           |                                      | (µg/m³)²                  |
| Reproduzierbarkeit                    | 0.95         | 1 Stunde  | 7884                                 | 0.000                     |
| Linearität                            | 1.33         | 1 Jahr    | 1                                    | 1.763                     |
| Temperaturabhängigkeit am Nullpunkt   | 0.50         | 1 Jahr    | 1                                    | 0.247                     |
| Temperaturabhängigkeit des Messwertes | -0.36        | 1 Jahr    | 1                                    | 0.128                     |
| Drift am Nullpunkt                    | -0.03        | 4 Wochen  | 12                                   | 0.000                     |
| Drift des Messwertes                  | 0.14         | 4 Wochen  | 12                                   | 0.002                     |
| Netzspannung                          | -0.12        | 1 Jahr    | 1                                    | 0.013                     |
| Querempfindlichkeiten                 | 7.16         | 3 Monate  | 4                                    | 12.834                    |
|                                       |              |           | $\Sigma u_m^2(C_k)$                  | 14.987                    |
|                                       |              |           | $U(\overline{c}) = 2u(\overline{c})$ | 7.74                      |
|                                       |              |           | U(ट)<br>Bezug                        | 38 71                     |

Zur Berechnung der erweiterten Messunsicherheiten wurden die Einzelergebnisse zu den jeweiligen Prüfpunkten zusammenfassend bewertet. Soweit aus den einzelnen Untersuchungen mehrere unabhängige Ergebnisse zur Verfügung standen, wurde der jeweils ungünstigste Wert eingesetzt.

Die Gesamtunsicherheiten ergeben sich zu 5,25 % bzw. 5,81 % für U(c) und 31,95 % bzw. 38,71 % für U( $\overline{c}$ ).

Die geforderte Messunsicherheit der Mittelwerte (U(c)) von maximal 15 % wurde von beiden Geräten nicht erfüllt. Wie zu sehen wird die Messunsicherheit maßgeblich von dem Faktor der Querempfindlichkeitsuntersuchungen beeinflusst. Beide Messgeräte erfüllen die Anforderungen der Querempfindlichkeit mit etwa 50 % besseren Ergebnissen als in diesem Prüfpunkt gefordert. Unter den gegebenen Bedingungen (Bezugswert von 20  $\mu$ g/m<sup>3</sup>) ist die Messunsicherheit der Mittelwerte nicht einzuhalten. In der Neuauflage der VDI 4203 Blatt 3 (Vorentwurf 04 vom 30.05.2007) wird diese Auswertung vollständig verworfen.

Bericht über die Eignungsprüfung der Immissionsmesseinrichtung SO2 Analysator Modell 43i der Firma Thermo Electron Corporation für die Komponente Schwefeldioxid, Berichts-Nr.: 936/21203248/D1

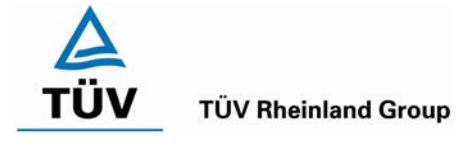

Seite 75 von 511

# 6.5 Bewertung

Die Messeinrichtung unterschreitet die geforderte Gesamtunsicherheit von 15 % mit maximal 5,81 % deutlich.

Mindestanforderung erfüllt? ja

# 6.6 Umfassende Darstellung des Prüfergebnisses

Hier nicht erforderlich.

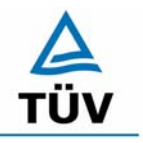

### **TÜV Rheinland Group**

Bericht über die Eignungsprüfung der Immissionsmesseinrichtung SO2 Analysator Modell 43i der Firma Thermo Electron Corporation für die Komponente Schwefeldioxid, Berichts-Nr.: 936/21203248/D1

Seite 76 von 511

# 6.1 5.4 Anforderungen an Mehrkomponentenmesseinrichtungen

Mehrkomponentenmesseinrichtungen müssen die Anforderungen für jede Einzelkomponente erfüllen, auch bei Simultanbetrieb aller Messkanäle. Bei sequentiellem Betrieb muss die Bildung von Stundenmittelwerten gesichert sein.

# 6.2 Gerätetechnische Ausstattung

entfällt

### 6.3 Durchführung der Prüfung

entfällt

### 6.4 Auswertung

entfällt

### 6.5 Bewertung

Bei der Messeinrichtung handelt es sich um eine Einkomponentenmesseinrichtung. Nicht zutreffend.

Mindestanforderung erfüllt? nicht zutreffend

# 6.6 Umfassende Darstellung des Prüfergebnisses

Hier nicht erforderlich.

Bericht über die Eignungsprüfung der Immissionsmesseinrichtung SO2 Analysator Modell 43i der Firma Thermo Electron Corporation für die Komponente Schwefeldioxid, Berichts-Nr.: 936/21203248/D1

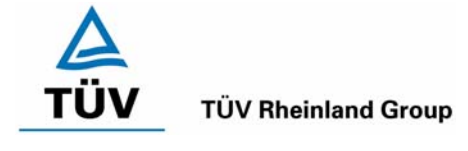

Seite 77 von 511

# 7 Weitere Prüfkriterien nach EN 14212

# 7.1 8.4.7 Empfindlichkeitskoeffizient des Probengasdrucks

Der Empfindlichkeitskoeffizient des Probengasdruckes muss  $\leq$  3,0 nmol/mol/kPa (entspricht 3 ppb oder 7,98 (µg/m<sup>3</sup>)/kPa) betragen.

# 7.2 Gerätetechnische Ausstattung

Neben den üblichen Null- und Prüfgasen, wurde eine Mischstation, Klemmen und Druckmesser verwendet.

# 7.3 Durchführung der Prüfung

Die Messungen wurden bei einer Konzentration von etwa 70 % bis 80 % des Maximums des Zertifizierungsbereiches von SO<sub>2</sub> (ca. 700  $\mu$ g/m<sup>3</sup>) bei absoluten Drücken von etwa 80 kPa ± 0,2 kPa und etwa 110 kPa ± 2 kPa durchgeführt. Bei jedem Druck sind nach einer Zeitspanne, die der unabhängigen Messung entspricht, drei Einzelmessungen durchzuführen. Die Mittelwerte dieser Messungen bei allen Drücken werden berechnet.

Zur Durchführung der Prüfung wurde zur Erzeugung des Überdruckes der Volumenstrom des Prüfgaserzeugungssystems höher gewählt als der von den Analysatoren angesaugte Volumenstrom. Der in der Zuleitung zu den Analysatoren befindliche Bypass wurde anschließend bis zum Erreichen des erforderlichen Überdruckes angedrosselt. Der Unterdruck wurde von der Analysatorenpumpe selbst erzeugt, indem der Bypass geschlossen wurde und zeitgleich die Prüfgasmenge reduziert wurde.

# 7.4 Auswertung

Der Empfindlichkeitskoeffizient des Probendruckes ergibt sich wie folgt:

$$b_{gp} = \left| \frac{(C_{P1} - C_{P2})}{(P_2 - P_1)} \right|$$

Dabei ist:

- $b_{gp}$  der Einfluss des Probengasdruckes
- $C_{P1}$  der Mittelwert der Messung beim Probengasdruck P<sub>1</sub>

(303 ppb bei Gerät 1; 304,3 ppb bei Gerät 2)

 $C_{_{P2}}~~$ der Mittelwert der Messung beim Probengasdruck P\_2

(301,7 ppb bei Gerät 1; 302,7 ppb bei Gerät 2)

- $P_1$  der Probengasdruck P<sub>1</sub> (80 kPa)
- $P_2$  der Probengasdruck P<sub>2</sub> (110 kPa)

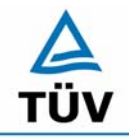

Seite 78 von 511

Bericht über die Eignungsprüfung der Immissionsmesseinrichtung SO2 Analysator Modell 43i der Firma Thermo Electron Corporation für die Komponente Schwefeldioxid, Berichts-Nr.: 936/21203248/D1

Es ergibt sich ein Empfindlichkeitskoeffizient des Probengasdruckes von:

Gerät 1:0,12 ( $\mu$ g/m³)/kPa entspricht 0,04 (nmol/mol/kPa)Gerät 2:0,13 ( $\mu$ g/m³)/kPa entspricht 0,05 (nmol/mol/kPa)

Damit werden die Leistungskriterien der DIN EN 14212 eingehalten.

# 7.5 Bewertung

Der Empfindlichkeitskoeffizient erfüllt die Mindestanforderung der DIN EN 14212. Mindestanforderungen erfüllt? ja

# 7.6 Umfassende Darstellung

| Tabelle 38: | Untersuchungsergebnisse der | Variation des Probengasdruckes |
|-------------|-----------------------------|--------------------------------|
|-------------|-----------------------------|--------------------------------|

| Gerät 1        |         |         |         |            |
|----------------|---------|---------|---------|------------|
| Probengasdruck | 1. Wdh. | 2. Wdh. | 3. Wdh. | Mittelwert |
| [kPa]          | [ppb]   | [ppb]   | [ppb]   | [ppb]      |
| ca. 80         | 303     | 302     | 304     | 303        |
| 101            | 303     | 302     | 303     | 302,7      |
| ca.110         | 301     | 302     | 302     | 301,7      |

| Gerät 2        |         |         |         |            |  |  |  |  |
|----------------|---------|---------|---------|------------|--|--|--|--|
| Probengasdruck | 1. Wdh. | 2. Wdh. | 3. Wdh. | Mittelwert |  |  |  |  |
| [kPa]          | [ppb]   | [ppb]   | [ppb]   | [ppb]      |  |  |  |  |
| ca. 80         | 304     | 304     | 305     | 304,3      |  |  |  |  |
| 101            | 303     | 303     | 303     | 303        |  |  |  |  |
| ca. 110        | 303     | 302     | 303     | 302,7      |  |  |  |  |

Bericht über die Eignungsprüfung der Immissionsmesseinrichtung SO2 Analysator Modell 43i der Firma Thermo Electron Corporation für die Komponente Schwefeldioxid, Berichts-Nr.: 936/21203248/D1

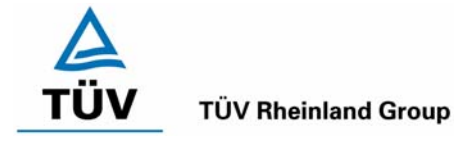

Seite 79 von 511

# 7.2 8.4.8 Empfindlichkeitskoeffizient der Probengastemperatur

Der Empfindlichkeitskoeffizient der Probengastemperatur muss  $\leq$  1,0 nmol/mol/K (entspricht 1 ppb oder 2,66 ( $\mu$ g/m<sup>3</sup>)/K) betragen.

# 7.2 Gerätetechnische Ausstattung

Klimakammer.

# 7.3 Durchführung der Prüfung

Die Prüfung wurde parallel zu Prüfpunkt 8.4.9 Empfindlichkeitskoeffizient der Umgebungstemperatur durchgeführt. Durch die Wahl der Leitungslänge in der Klimakammer wurde sichergestellt, dass die Temperatur des Prüfgases bis zum Eintritt in den Analysator die geforderten Temperaturen von 0°C und 30°C erreichte.

# 7.4 Auswertung

Der Empfindlichkeitskoeffizient der Probengastemperatur ergibt sich wie folgt:

$$b_{gt} = \frac{(C_{T2} - C_{T1})}{(T_2 - T_1)}$$

Dabei ist:

- *b*<sub>*et*</sub> der Einfluss des Probengasdruckes
- $C_{T1}$  der Mittelwert der Messung bei der Probengastemperatur T<sub>1</sub>

(686,28 µg/m³ bei Gerät 1; 700,17 µg/m³ bei Gerät 2)

 $C_{\tau_2}$  der Mittelwert der Messung bei der Probengastemperatur T<sub>2</sub>

(680,37 µg/m<sup>3</sup> bei Gerät 1; 683,03 µg/m<sup>3</sup> bei Gerät 2)

- $T_1$  die Probengastemperatur T<sub>1</sub> (0°C)
- $T_2$  die Probengastemperatur T<sub>2</sub> (30°C)

Es ergibt sich ein Empfindlichkeitskoeffizient der Probengastemperatur von:

Gerät 1: -0,20 (µg/m³)/K entspricht -0,08 (nmol/mol/K)

Gerät 2: -0,57 (µg/m³)/K entspricht -0,21 (nmol/mol/K)

Damit werden die Leistungskriterien der DIN EN 14212 eingehalten.

# 7.5 Bewertung

Die Mindestanforderungen werden eingehalten.

Mindestanforderungen erfüllt? ja

# 7.6 Umfassende Darstellung

Hier nicht notwendig.

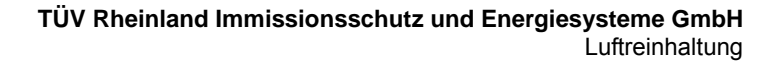

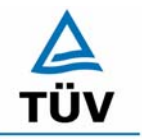

Bericht über die Eignungsprüfung der Immissionsmesseinrichtung SO2 Analysator Modell 43i der Firma Thermo Electron Corporation für die Komponente Schwefeldioxid, Berichts-Nr.: 936/21203248/D1

Seite 80 von 511

# 7.1 8.4.13 Differenz Proben-/Kalibriereingang

DIN EN 14212; 8.4.13: Differenz Proben-/Kalibriereingang ≤ 1,0 %

### 7.2 Prüfvorschriften

Falls das Messgerät über verschiedene Eingänge für Proben- und Prüfgas verfügt, ist die Differenz des Messsignals bei Aufgabe der Proben über den Proben- oder Kalibriereingang zu prüfen. Hierzu wird Prüfgas mit der Konzentration von 70 % bis 80 % des Maximums des Zertifizierungsbereiches über den Probeneingang auf das Messgerät aufgegeben. Die Prüfung besteht aus einer unabhängigen Messung, gefolgt von zwei Einzelmessungen. Nach einer Zeitspanne von mindestens vier Einstellzeiten wird die Prüfung unter Verwendung des Kalibriereingangs wiederholt. Die Differenz wird folgendermaßen berechnet:

$$D_{SC} = \frac{x_s - x_c}{c_t} \times 100$$

Dabei ist

- D<sub>sc</sub> die Differenz Proben-/Kalibriereingang
- *x*<sub>s</sub> der Mittelwert der Messungen über den Probeneingang
- *x<sub>c</sub>* der Mittelwert der Messungen über den Kalibriereingang
- $c_t$  die Konzentration des Prüfgases

 $D_{sc}$  muss das oben angegebene Leistungskriterium erfüllen.

### 7.3 Durchführung der Prüfung

Das Prüfgas wird nach dem oben genannten Prüfverfahren abwechselnd auf Proben und Kalibriereingang aufgegeben.

#### 7.4 Auswertung

|         |                |               | Gerät 1          |     | Gerät 2       |                  |     |  |
|---------|----------------|---------------|------------------|-----|---------------|------------------|-----|--|
| Messung | Erwartungswert | SO2 über      | SO2 über         | Dsc | SO2 über      | SO2 über         | Dsc |  |
|         |                | Probeneingang | Kalibriereingang |     | Probeneingang | Kalibriereingang |     |  |
|         | [ppb]          | [ppb]         | [ppb]            | [%] | [ppb]         | [ppb]            | [%] |  |
|         |                |               |                  |     |               |                  |     |  |
|         |                |               |                  |     |               |                  |     |  |
| 1       | 300            | 299           | 300              |     | 302           | 302              |     |  |
| 2       | . 300          | 302           | 301              |     | 302           | 303              |     |  |
| 3       | 300            | 301           | 302              |     | 302           | 301              |     |  |
|         |                |               |                  |     |               |                  |     |  |
| 4       | 300            | 299           | 300              |     | 303           | 302              |     |  |
| 5       | 300            | 301           | 300              |     | 302           | 302              |     |  |
| 6       | 300            | 301           | 300              |     | 303           | 303              |     |  |
|         |                |               |                  |     |               |                  |     |  |
|         | Mittelwert     | 300.5         | 300.5            | 0.0 | 302.3         | 302.2            | 0.1 |  |

### 7.5 Bewertung

Der Analysator erfüllt die Anforderungen bezüglich der Differenz zwischen Prüfgas und Kalibriereingang. In der Berechnung der Gesamtunsicherheit wird  $D_{SC} = 0$  (Gerät 1) bzw. 0,1 (Gerät 2) eingesetzt.

Mindestanforderung erfüllt? ja

Bericht über die Eignungsprüfung der Immissionsmesseinrichtung SO2 Analysator Modell 43i der Firma Thermo Electron Corporation für die Komponente Schwefeldioxid, Berichts-Nr.: 936/21203248/D1

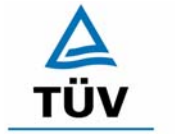

**TÜV Rheinland Group** 

Seite 81 von 511

# 7.6 Umfassende Darstellung des Prüfergebnisses

Siehe Punkt 7.4.

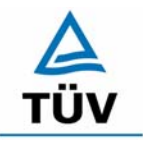

Seite 82 von 511

Bericht über die Eignungsprüfung der Immissionsmesseinrichtung SO2 Analysator Modell 43i der Firma Thermo Electron Corporation für die Komponente Schwefeldioxid, Berichts-Nr.: 936/21203248/D1

# 7.3 Anhang G (normativ) Eignungsanerkennung nach DIN EN 14212

Die Eignungsanerkennung des Messgerätes besteht aus folgenden Schritten:

**1)** Der Wert jeder einzelnen, im Labor geprüften Leistungskenngröße muss das in Tabelle 1 angegebene Kriterium erfüllen (siehe 8.2 in DIN EN 14212).

**2)** Die erweiterte Messunsicherheit, die aus den Standardunsicherheiten der in der Laborprüfung ermittelten spezifischen Leistungskenngrößen berechnet wurde, erfüllt das in der Richtlinie 1999/30/EG angegebene Kriterium. Dieses Kriterium ist die maximal zulässige Unsicherheit von Einzelmessungen für kontinuierliche Messungen beim 1-Stunden-Grenzwert. Die relevanten spezifischen Leistungskenngrößen und das Berechnungsverfahren sind im Anhang G der DIN EN 14212 angegeben.

**3)** Der Wert jeder einzelnen, in der Feldprüfung geprüften Leistungskenngröße muss das in Tabelle 1 angegeben Kriterium erfüllen (siehe 8.2 in DIN EN 14212).

**4)** Die erweiterte Messunsicherheit, die aus den Standardunsicherheiten der in der Laborund Feldprüfung ermittelten spezifischen Leistungskenngrößen berechnet wurde, erfüllt das in der Richtlinie 1999/30/EG angegebene Kriterium. Dieses Kriterium ist die maximal zulässige Unsicherheit von Einzelmessungen für kontinuierliche Messungen beim 1-Stunden-Grenzwert. Die relevanten spezifischen Leistungskenngrößen und das Berechnungsverfahren sind im Anhang G der DIN EN 14212 angegeben.

### 7.2 Gerätetechnische Ausstattung

Hier nicht nötig

#### 7.3 Durchführung der Prüfung

Am Ende der Prüfung wurden die nötigen Unsicherheiten mit den während der Prüfung erhaltenen Werten ausgerechnet.

#### 7.4 Auswertung

- Zu 1) Der Wert jeder einzelnen, im Labor geprüften Leistungskenngrößen erfüllt das in Tabelle 1 der DIN EN 14212 angegebene Kriterium.
- Zu 2) Die erweiterte Messunsicherheit, die aus den Standardunsicherheiten der in der Laborprüfung ermittelten spezifischen Leistungskenngrößen berechnet wurde, erfüllt das geforderte Kriterium.
- Zu 3) Der Wert jeder einzelnen, in der Feldprüfung geprüften Kenngröße erfüllt das in Tabelle 1 der DIN EN 14212 angegeben Kriterium.
- Zu 4) Die erweiterte Messunsicherheit, die aus den Standardunsicherheiten der in der Laborund Feldprüfung ermittelten spezifischen Leistungskenngrößen berechnet wurde, erfüllt das geforderte Kriterium.

Bericht über die Eignungsprüfung der Immissionsmesseinrichtung SO2 Analysator Modell 43i der Firma Thermo Electron Corporation für die Komponente Schwefeldioxid, Berichts-Nr.: 936/21203248/D1

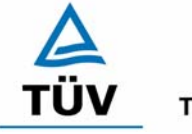

**TÜV Rheinland Group** 

Seite 83 von 511

# 7.5 Bewertung

Die Mindestanforderungen werden eingehalten.

Mindestanforderungen erfüllt? Ja

# 7.6 Umfassende Darstellung

Die Ergebnisse zu den Punkten 1 und 3 sind in Tabelle 39 zusammengefasst.

Die Ergebnisse zu Punkt 2 sind in Tabelle 40 und Tabelle 41 zu finden.

Die Ergebnisse zu Punkt 4 sind in Tabelle 42 und Tabelle 43 zu finden.

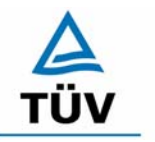

Bericht über die Eignungsprüfung der Immissionsmesseinrichtung SO2 Analysator Modell 43i der Firma Thermo Electron Corporation für die Komponente Schwefeldioxid, Berichts-Nr.: 936/21203248/D1

Seite 84 von 511

# 8 Empfehlungen zum Praxiseinsatz

#### 8.1 Arbeiten im Wartungsintervall

Neben den üblichen Kalibrierarbeiten ist es wichtig öfters den Zustand der geräteinternen Teflonfilter zu überprüfen, die bei zu starker Belegung zu einem Abfall des angesaugten Probenamevolumens führen kann. Die Dauer des Wechselintervalls der Filter, die das Verschmutzen der Geräte durch die angesaugte Umgebungsluft verhindern sollen, richtet sich ganz nach der Staubbelastung am Aufstellungsort.

Im Übrigen sind die Anweisungen des Herstellers zu beachten.

Immissionsschutz/Luftreinhaltung

Guido Baum

PALIS

Dipl.-Ing. Guido Baum

Dr. Peter Wilbring

Köln, 07.07.2006 936/21203248/D1

Bericht über die Eignungsprüfung der Immissionsmesseinrichtung SO2 Analysator Modell 43i der Firma Thermo Electron Corporation für die Komponente Schwefeldioxid, Berichts-Nr.: 936/21203248/D1

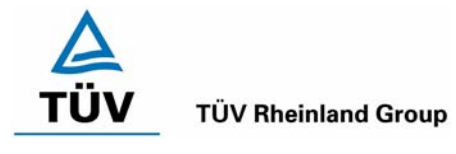

Seite 85 von 511

# 9 Literaturverzeichnis

- VDI 4202 Blatt 1: Mindestanforderungen an automatische Immissionsmesseinrichtungen bei der Eignungsprüfung; Punktmessverfahren für gas- und partikelförmige Luftverunreinigungen, vom Juni 2002
- VDI 4203 Blatt 3: Prüfpläne für automatische Messeinrichtungen; Prüfprozeduren für Messeinrichtungen zur Punktförmigen Messung von - und partikelförmigen Immissionen, vom August 2004
- DIN EN 14212 Luftqualität Messverfahren zur Bestimmung der Konzentration von Schwefeldioxid mit Ultraviolett-Fluoreszenz, vom Juni 2005
- Richtlinie 96/62/EG des Rates vom 27.September 1996 über die Beurteilung und die Kontrolle der Luftqualität ABI. L 296, S. 55

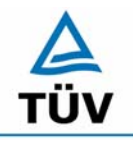

Seite 86 von 511

TÜV Rheinland Immissionsschutz und Energiesysteme GmbH Luftreinhaltung

Bericht über die Eignungsprüfung der Immissionsmesseinrichtung SO2 Analysator Modell 43i der Firma Thermo Electron Corporation für die Komponente Schwefeldioxid, Berichts-Nr.: 936/21203248/D1

# 10 Anlagen

Anhang 1: Anforderungen nach EN 14212

Anhang 2: Mess- und Rechenwerte

Anhang 3: Handbuch

Bericht über die Eignungsprüfung der Immissionsmesseinrichtung SO2 Analysator Modell 43i der Firma Thermo Electron Corporation für die Komponente Schwefeldioxid, Berichts-Nr.: 936/21203248/D1

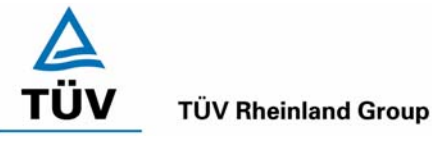

Seite 87 von 511

# Anhang 1 : Anforderungen nach EN 14212

# Tabelle 39:Leistungsanforderungen nach DIN EN 14212

| Leistu                                                              | ngskenngröße                                                   | Leistungskriterium                                                                                                    | Prüfergebnis                                                                                                    | ein-<br>gehal-<br>ten | Seite |
|---------------------------------------------------------------------|----------------------------------------------------------------|----------------------------------------------------------------------------------------------------|----------------------------------------------------------------------------------------------------|-----------------------|-------|
| 8.4.5                                                               | Wiederholstandardab-<br>weichung bei null                      | ≤ 1,0 nmol/mol                                                                                                    | Gerät 1: 0,02 nmol/mol<br>Gerät 2: 0,01 nmol/mol                                                                                                    | ja                    | 36    |
| 8.4.5                                                               | Wiederholstandardab-<br>weichung bei der Kon-<br>zentration ct | ≤ 3,0 nmol/mol                                                                                                    | Gerät 1: 0,03 nmol/mol<br>Gerät 2: 0,03 nmol/mol                                                                                                    | ja                    | 36    |
| 8.4.6                                                               | "lack of fit" (Abweichung<br>von der linearen Reg-<br>ression) | Größte Abweichung von<br>der linearen Regressi-<br>onsfunktion bei Konzent-<br>ration größer als null ≤ 4<br>% des Messwertes<br>Abweichung bei null<br>≤ 5,0 nmol/mol                                           | Am Nullpunkt<br>Gerät 1: 0,56 nmol/mol<br>Gerät 2: 0,41 nmol/mol<br>Am Referenzpunkt<br>Gerät 1: -0,26 nmol/mol entspricht -<br>0,7 % vom Soll<br>Gerät 2: -0,74 nmol/mol entspricht -<br>1,96 % vom Soll                                                               | ja                    | 32    |
| 8.4.7                                                               | Empfindlichkeitskoeffi-<br>zient des Probengas-<br>druckes     | ≤ 3,0 nmol/mol/kPa                                                                                                    | Gerät 1: 0,04 nmol/mol/kPa<br>Gerät 2: 0,05 nmol/mol/kPa                                                                                                    | ja                    | 77    |
| 8.4.8                                                               | Empfindlichkeitskoeffi-<br>zient der Probengas-<br>temperatur  | ≤ 1,0 nmol/mol/K                                                                                                    | Gerät 1: -0,08 nmol/mol/K<br>Gerät 2: -0,21 nmol/mol/K                                                                                                    | ja                    | 79    |
| 8.4.9 Empfindlichkeitskoeffi-<br>zient der Umgebungs-<br>temperatur |                                                                | Am Nullpunkt<br>Gerät 1: 0,02 nmol/mol/K<br>Gerät 2: 0,02 nmol/mol/K                                                                                                    | ja                                                                                                    | 40                    |       |
|                                                                     |                                                                |                                                                                                    | Am Referenzpunkt<br>Gerät 1: 0,19 nmol/mol/K<br>Gerät 2: 0,26 nmol/mol/K                                                                                                    |                       | 43    |
| 8.4.10                                                              | Empfindlichkeitskoeffi-<br>zient der elektrischen<br>Spannung  | ≤ 1,0 nmol/mol/V                                                                                                    | Gerät 1: -0,01 nmol/mol/V<br>Gerät 2: -0,01 nmol/mol/V                                                                                                    | ja                    | 62    |
| 8.4.11                                                              | Störkomponenten bei<br>null und der Konzentra-<br>tion ct      | $H_2O \le 10 \text{ nmol/mol}$<br>$H_2S \le 5,0 \text{ nmol/mol}$<br>$NH_3 \le 5,0 \text{ nmol/mol}$<br>$NO \le 5,0 \text{ nmol/mol}$<br>$NO_2 \le 5,0 \text{ nmol/mol}$<br>$m$ -Xylol $\le 10 \text{ nmol/mol}$ | Gerät 1:<br>H <sub>2</sub> O<br>-0,17 nmol/mol am Nullpunkt<br>-1,67 nmol/mol am Referenzpunkt<br>H <sub>2</sub> S<br>-0,07 nmol/mol am Nullpunkt<br>-0,67 nmol/mol am Referenzpunkt<br>NH <sub>3</sub><br>0,1 nmol/mol am Nullpunkt<br>-0,33 nmol/mol am Referenzpunkt | ja                    | 52    |

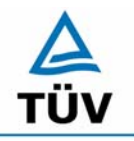

# **TÜV Rheinland Group**

Seite 88 von 511

Bericht über die Eignungsprüfung der Immissionsmesseinrichtung SO2 Analysator Modell 43i der Firma Thermo Electron Corporation für die Komponente Schwefeldioxid, Berichts-Nr.: 936/21203248/D1

| Leistu | ngskenngröße                     | Leistungskriterium                                                                                                   | Prüfergebnis                                                                       | ein-<br>gehal-<br>ten | Seite |
|--------|----------------------------------|----------------------------------------------------------------------------------------------------|------------------------------------------------------------------------------------|-----------------------|-------|
|        |                                  |                                                                                                    | NO<br>2,8 nmol/mol am Nullpunkt<br>4 nmol/mol am Referenzpunkt                     |                       |       |
|        |                                  |                                                                                                    | NO₂<br>0,23 nmol/mol am Nullpunkt<br>0,67 nmol/mol am Referenzpunkt                |                       |       |
|        |                                  |                                                                                                    | m-Xylol<br>0,07 nmol/mol am Nullpunkt<br>1 nmol/mol am Referenzpunkt               |                       |       |
|        |                                  |                                                                                                    | Gerät 2:                                                                           |                       |       |
|        |                                  |                                                                                                    | H <sub>2</sub> O<br>-0,10 nmol/mol am Nullpunkt<br>–2,33 nmol/mol am Referenzpunkt |                       |       |
|        |                                  |                                                                                                    | H₂S<br>0 nmol/mol am Nullpunkt<br>-0,67 nmol/mol am Referenzpunkt                  |                       |       |
|        |                                  |                                                                                                    | NH₃<br>.0,07 nmol/mol am Nullpunkt<br>-0,67 nmol/mol am Referenzpunkt              |                       |       |
|        |                                  |                                                                                                    | NO<br>3,3 nmol/mol am Nullpunkt<br>3,6 nmol/mol am Referenzpunkt                   |                       |       |
|        |                                  |                                                                                                    | NO <sub>2</sub><br>0,13 nmol/mol am Nullpunkt<br>1 nmol/mol am Referenzpunkt       |                       |       |
|        |                                  |                                                                                                    | m-Xylol<br>0,03 nmol/mol am Nullpunkt<br>0 nmol/mol am Referenzpunkt               |                       |       |
| 8.4.12 | 2 Mittelungsein-                 | ≤ 7,0 % des Messwertes                                                                                               | Gerät 1: -3,3%                                                                     | ja                    | 60    |
|        | fluss                            |                                                                                                    | Gerät 2: -3,56 %                                                                   |                       |       |
| 8.4.13 | B Differenz Pro-                 | ≤ 1,0 %                                                                                                    | Gerät 1: 0,0%                                                                      | ja                    | 80    |
|        | ben-<br>/Kalibriereingang        |                                                                                                    | Gerät 2: 0,1%                                                                      |                       |       |
| 8.4.3  | Einstellzeit (An-                | ≤ 180 s                                                                                                    | Gerät 1: 68s                                                                       | ja                    | 38    |
|        | stieg)                           |                                                                                                    | Gerät 2: 70s                                                                       |                       |       |
| 8.4.3  | Einstellzeit (Ab-                | ≤ 180 s                                                                                                    | Gerät 1: 73s                                                                       | ja                    | 38    |
|        | fall)                            |                                                                                                    | Gerät 2: 74s                                                                       |                       |       |
| 8.4.3  | Differenz zwi-                   | ≤ 10 % relative Differenz oder                                                                                       | Gerät 1: 4,8 %                                                                     | ja                    | 38    |
|        | schen Anstiegs<br>und Abfallzeit | 10 s, je nachdem, welcher Wert größer ist                                                                            | Gerät 2: 5,49 %                                                                    |                       |       |
| 8.5.6  | Kontrollintervall                | 3 Monate oder weniger, falls<br>der Hersteller eine kürzere<br>Zeitspanne angibt, aber nicht<br>weniger als 2 Wochen | 3 Monate                                                                           | ja                    | 71    |
| 8.5.7  | Verfügbarkeit<br>des Messgerätes | > 90 %                                                                                                    | 98 %                                                                               | ja                    | 68    |

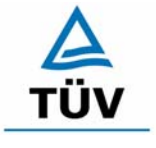

### **TÜV Rheinland Group**

Seite 89 von 511

Bericht über die Eignungsprüfung der Immissionsmesseinrichtung SO2 Analysator Modell 43i der Firma Thermo Electron Corporation für die Komponente Schwefeldioxid, Berichts-Nr.: 936/21203248/D1

| 8.5.5                   | Vergleichstan-<br>dardabweichung<br>unter Feldbedin-<br>gungen | ≤ 5,0 % des Mittels über einen<br>Zeitraum von drei Monaten | 3,9 %                                        | Ja | 55 |
|-------------------------|----------------------------------------------------------------|-------------------------------------------------------------|----------------------------------------------|----|----|
| 8.5.4 Langzeitdrift bei |                                                                | ≤ 5,0 nmol/mol                                              | Gerät 1: 0,12 nmol/mol / 3 Monate            | ja | 46 |
|                         | nuii                                                           |                                                             | Gerät 2: -0,06 nmol/mol / 3 Monate           |    |    |
| 8.5.4                   | Langzeitdrift<br>beim Spanni-                                  | ≤ 5,0 % des Maximums des<br>Zertifizierungsbereiches        | Gerät 1: 0,48 nmol/mol / 3 Monate =<br>0,12% | Ja | 49 |
|                         | veau                                                           |                                                             | Gerät 2: 0,27 nmol/mol / 3 Monate =<br>0,06% |    |    |
| 8.4.4                   | Kurzzeitdrift bei                                              | ≤ 2,0 nmol/mol über 12 h                                    | Gerät 1: 0,02 nmol/mol / 12h                 | Ja | 46 |
|                         | null                                                           |                                                             | Gerät 2: -0,004 nmol/mol / 12h               |    |    |
| 8.4.4                   | Kurzzeitdrift beim                                             | ≤ 6,0 nmol/mol über 12 h                                    | Gerät 1: -0,1 nmol/mol / 12h                 | ja | 49 |
|                         | Spanniveau                                                     |                                                             | Gerät 2: -0,02 nmol/mol / 12h                |    |    |

Bericht über die Eignungsprüfung der Immissionsmesseinrichtung SO2 Analysator Modell 43i der Firma Thermo Electron Corporation für die Komponente Schwefeldioxid, Berichts-Nr.: 936/21203248/D1

Seite 90 von 511

# Tabelle 40:Erweiterte Unsicherheit aus den Ergebnissen der Laborprüfung nach DIN EN<br/>14212, Gerät 1

| Messgerät:      | Thermo Model 43i                                    |   |                                          |              |                      | Seriennummer:         | Gerät 1                      |          |
|-----------------|-----------------------------------------------------|---|------------------------------------------|--------------|----------------------|-----------------------|------------------------------|----------|
| Messkomponente: | SO2                                                 |   |                                          |              |                      | 1h-Grenzwert:         | 131.6                        | nmol/mol |
| Nr.             | Leistungskenngröße                                  |   | Anforderung                              | Ergebnis     | Teilu                | nsicherheit           | Quadrat der Teilunsicherheit |          |
| 1               | Wiederholstandardabweichung bei Null                | ≤ | 1,0 nmol/mol                             | 0.020        | u <sub>r,Z</sub>     | 0.00                  | 0.0000                       |          |
| 2               | Wiederholstandardabweichung beim 1h-Grenzwert       | ≤ | 3,0 nmol/mol                             | 0.030        | U <sub>r,lv</sub>    | 0.02                  | 0.0004                       |          |
| 3               | "lack of fit" beim 1h-Grenzwert                     | ≤ | 4,0% des Messwertes                      | -0.700       | U <sub>I,Iv</sub>    | -0.53                 | 0.2829                       |          |
| 4               | Änderung des Probengasdrucks beim 1h-Grenzwert      | ≤ | 3,0 nmol/mol/kPa                         | 0.040        | u <sub>gp</sub>      | 0.30                  | 0.0924                       |          |
| 5               | Änderung der Probengastemperatur beim 1h-Grenzwert  | ≤ | 1,0 nmol/mol/K                           | -0.080       | Ugt                  | -0.70                 | 0.4919                       |          |
| 6               | Änderung der Umgebnungstemperatur beim 1h-Grenzwert | ≤ | 1,0 nmol/mol/K                           | 0.190        | Ust                  | 1.67                  | 2.7746                       |          |
| 7               | Änderung der el. Spannung beim 1h-Grenzwert         | ≤ | 0,30 nmol/mol/V                          | -0.010       | uv                   | -0.10                 | 0.0105                       |          |
| 8a              | Störkomponente H20 mit 21 mmol/mol                  | ≤ | 10 nmol/mol                              | -1.045       | U <sub>H2O</sub>     | 0.71                  | 0.4981                       |          |
| 8b              | Störkomponente H2S mit 200 nmol/mol                 | ≤ | 5,0 nmol/mol                             | -0.374       | U <sub>int,pos</sub> |                       |                              |          |
| 8c              | Störkomponente NH3 mit 200 nmol/mol                 | ≤ | 5,0 nmol/mol                             | -0.118       |                      |                       |                              |          |
| 8d              | Störkomponente NO mit 500 nmol/mol                  | ≤ | 5,0 nmol/mol                             | 3.407        | oder                 | 2.54                  | 6.4557                       |          |
| 8e              | Störkomponente NO2 mit 200 nmol/mol                 | N | 5,0 nmol/mol                             | 0.453        |                      |                       |                              |          |
| 8f              | Störkomponente m-Xylol mit 1 µmol/mol               | N | 10 nmol/mol                              | 0.541        | U <sub>int,neg</sub> |                       |                              |          |
| 9               | Mittelungsfehler                                    | ≤ | 7,0% des Messwertes                      | -3.300       | u <sub>av</sub>      | -2.51                 | 6.2866                       |          |
| 18              | Differenz Proben-/Kalibriergaseingang               | ≤ | 1,0%                                     | 0.000        | UDsc                 | 0.00                  | 0.0000                       |          |
| 23              | Unsicherheit Prüfgas                                | ≤ | 3,0%                                     | 1.000        | ucg                  | 0.66                  | 0.4330                       |          |
|                 |                                                     |   | Kombinierte                              | Standardun   | sicherheit           | u <sub>c</sub>        | 4.1625                       | nmol/mol |
|                 |                                                     |   | E                                        | rweiterte Un | sicherheit           | Uc                    | 8.3249                       | nmol/mol |
|                 |                                                     |   | Relative erweiterte Unsicherheit         |              |                      | U <sub>c,rel</sub>    | 6.33                         | %        |
|                 |                                                     |   | Maximal erlaubte erweiterte Unsicherheit |              |                      | U <sub>req,rel.</sub> | 15                           | %        |

Tabelle 41:Erweiterte Unsicherheit aus den Ergebnissen der Laborprüfung nach DIN EN<br/>14212, Gerät 2

| Messgerät:      | Thermo Model 43i                                    |   |                     |                        | 6                    | ariannummar:          | Gerät 2                      |          |
|-----------------|-----------------------------------------------------|---|---------------------|------------------------|----------------------|-----------------------|------------------------------|----------|
| wessgerat.      | Thermo Woder 451                                    |   |                     |                        | 0                    | enennunnner.          | Geral 2                      |          |
| Messkomponente: | SO2                                                 |   |                     |                        |                      | 1h-Grenzwert:         | 131.6                        | nmol/mol |
|                 |                                                     |   |                     |                        |                      |                       |                              |          |
| Nr.             | Leistungskenngröße                                  |   | Anforderung         | Ergebnis               | Teilun               | sicherheit            | Quadrat der Teilunsicherheit |          |
| 1               | Wiederholstandardabweichung bei Null                | ≤ | 1,0 nmol/mol        | 0.010                  | u <sub>r,Z</sub>     | 0.00                  | 0.0000                       |          |
| 2               | Wiederholstandardabweichung beim 1h-Grenzwert       | ≤ | 3,0 nmol/mol        | 0.030                  | u <sub>r,lv</sub>    | 0.02                  | 0.0005                       |          |
| 3               | "lack of fit" beim 1h-Grenzwert                     | S | 4,0% des Messwertes | -1.960                 | u <sub>l,lv</sub>    | -1.49                 | 2.2177                       |          |
| 4               | Änderung des Probengasdrucks beim 1h-Grenzwert      | ≤ | 3,0 nmol/mol/kPa    | 0.050                  | u <sub>gp</sub>      | 0.38                  | 0.1443                       |          |
| 5               | Änderung der Probengastemperatur beim 1h-Grenzwert  | S | 1,0 nmol/mol/K      | -0.210                 | u <sub>gt</sub>      | -1.84                 | 3.3894                       |          |
| 6               | Änderung der Umgebnungstemperatur beim 1h-Grenzwert | ≤ | 1,0 nmol/mol/K      | 0.260                  | Ust                  | 2.28                  | 5.1956                       |          |
| 7               | Änderung der el. Spannung beim 1h-Grenzwert         | ≤ | 0,30 nmol/mol/V     | -0.010                 | uv                   | -0.10                 | 0.0105                       |          |
| 8a              | Störkomponente H20 mit 21 mmol/mol                  | ≤ | 10 nmol/mol         | -1.382                 | U <sub>H2O</sub>     | 0.93                  | 0.8709                       |          |
| 8b              | Störkomponente H2S mit 200 nmol/mol                 | ≤ | 5,0 nmol/mol        | -0.339                 | U <sub>int,pos</sub> |                       |                              |          |
| 8c              | Störkomponente NH3 mit 200 nmol/mol                 | ≤ | 5,0 nmol/mol        | -0.374                 |                      |                       |                              |          |
| 8d              | Störkomponente NO mit 500 nmol/mol                  | ≤ | 5,0 nmol/mol        | 3.452                  | oder                 | 2.33                  | 5.4325                       |          |
| 8e              | Störkomponente NO2 mit 200 nmol/mol                 | S | 5,0 nmol/mol        | 0.570                  |                      |                       |                              |          |
| 8f              | Störkomponente m-Xylol mit 1 µmol/mol               | S | 10 nmol/mol         | 0.015                  | U <sub>int,neg</sub> |                       |                              |          |
| 9               | Mittelungsfehler                                    | ≤ | 7,0% des Messwertes | -3.560                 | u <sub>av</sub>      | -2.70                 | 7.3163                       |          |
| 18              | Differenz Proben-/Kalibriergaseingang               | ≤ | 1,0%                | 0.100                  | UDsc                 | 0.08                  | 0.0058                       |          |
| 23              | Unsicherheit Prüfgas                                | ≤ | 3,0%                | 1.000                  | 0                    | 0.66                  | 0.4330                       |          |
|                 |                                                     |   | Kombiniert          | e Standardur           | sicherheit           | uc                    | 5.0016                       | nmol/mol |
|                 |                                                     |   |                     | Erweiterte Unsicherhei |                      | Uc                    | 10.0033                      | nmol/mol |
|                 |                                                     |   | Relative            | erweiterte Ur          | sicherheit           | U <sub>c,rel</sub>    | 7.60                         | %        |
|                 |                                                     |   | Maximal erlaubte    | erweiterte Ur          | sicherheit           | U <sub>req,rel.</sub> | 15                           | %        |

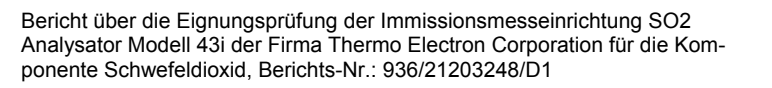

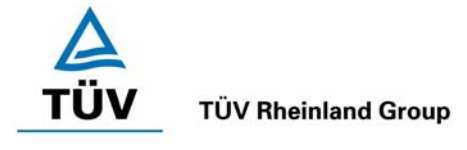

Seite 91 von 511

# Tabelle 42Erweiterte Unsicherheit aus den Ergebnissen der Labor- und Feldprüfungen<br/>nach DIN EN 14212, Gerät 1

| Messgerät:      | Thermo Model 43i                                    |   |                                  |               |                      | Seriennummer:                                      | Gerät 1                      |          |
|-----------------|-----------------------------------------------------|---|----------------------------------|---------------|----------------------|----------------------------------------------------|------------------------------|----------|
| Messkomponente: | S02                                                 |   |                                  |               |                      | 1h-Grenzwert:                                      | 131.6                        | nmol/mol |
| Nr.             | Leistungskenngröße                                  |   | Anforderung                      | Ergebnis      | Tei                  | lunsicherheit                                      | Quadrat der Teilunsicherheit |          |
| 1               | Wiederholstandardabweichung bei Null                | ≤ | 1,0 nmol/mol                     | 0.020         | u <sub>r,Z</sub>     | 0.00                                               | 0.0000                       |          |
| 2               | Wiederholstandardabweichung beim 1h-Grenzwert       | × | 3,0 nmol/mol                     | 0.030         | u <sub>r,lv</sub>    | nicht<br>berücksichtigt, da<br>ur,Iv = 0,02 < ur,f | -                            |          |
| 3               | "lack of fit" beim 1h-Grenzwert                     | ≤ | 4,0% des Messwertes              | -0.700        | U <sub>I,Iv</sub>    | -0.53                                              | 0.2829                       |          |
| 4               | Änderung des Probengasdrucks beim 1h-Grenzwert      | ≤ | 3,0 nmol/mol/kPa                 | 0.040         | Ugp                  | 0.30                                               | 0.0924                       | 1        |
| 5               | Änderung der Probengastemperatur beim 1h-Grenzwert  | ≤ | 1,0 nmol/mol/K                   | -0.080        | u <sub>gt</sub>      | -0.70                                              | 0.4919                       | 1        |
| 6               | Änderung der Umgebnungstemperatur beim 1h-Grenzwert | ≤ | 1,0 nmol/mol/K                   | 0.190         | Ust                  | 1.67                                               | 2.7746                       |          |
| 7               | Änderung der el. Spannung beim 1h-Grenzwert         | ≤ | 0,30 nmol/mol/V                  | -0.010        | uv                   | -0.10                                              | 0.0105                       |          |
| 8a              | Störkomponente H20 mit 21 mmol/mol                  | ≤ | 10 nmol/mol                      | -1.045        | U <sub>H2O</sub>     | 0.71                                               | 0.4981                       |          |
| 8b              | Störkomponente H2S mit 200 nmol/mol                 | ≤ | 5,0 nmol/mol                     | -0.374        | U <sub>int,pos</sub> |                                                    |                              | 1        |
| 8c              | Störkomponente NH3 mit 200 nmol/mol                 | ≤ | 5,0 nmol/mol                     | -0.118        |                      |                                                    |                              |          |
| 8d              | Störkomponente NO mit 500 nmol/mol                  | N | 5,0 nmol/mol                     | 3.407         | oder                 | 2.54                                               | 6.4557                       |          |
| 8e              | Störkomponente NO2 mit 200 nmol/mol                 | v | 5,0 nmol/mol                     | 0.453         |                      |                                                    |                              |          |
| 8f              | Störkomponente m-Xylol mit 1 µmol/mol               | ≤ | 10 nmol/mol                      | 0.541         | U <sub>int,neg</sub> |                                                    |                              |          |
| 9               | Mittelungsfehler                                    | ≤ | 7,0% des Messwertes              | -3.300        | Uav                  | -2.51                                              | 6.2866                       |          |
| 10              | Vergleichspräzision unter Feldbedingungen           | ≤ | 5,0% des Mittels über 3 Mon.     | 3.900         | U <sub>r,f</sub>     | 5.13                                               | 26.3415                      |          |
| 11              | Langzeitdrift bei Null                              | ≤ | 5,0 nmol/mol                     | 0.120         | U <sub>d,l,z</sub>   | 0.07                                               | 0.0048                       |          |
| 12              | Langzeitdrift beim 1h-Grenzwert                     | ≤ | 5,0% des Max. des Zert.bereichs  | 0.120         | U <sub>d,I,Iv</sub>  | 0.09                                               | 0.0083                       | 1        |
| 18              | Differenz Proben-/Kalibriergaseingang               | ≤ | 1,0%                             | 0.000         | UDSC                 | 0.00                                               | 0.0000                       | 1        |
| 23              | Unsicherheit Prüfgas                                | v | 3,0%                             | 1.000         | ucg                  | 0.66                                               | 0.4330                       |          |
|                 |                                                     |   | Kombinierte                      | e Standardur  | sicherheit           | u <sub>c</sub>                                     | 6.6091                       | nmol/mol |
|                 |                                                     |   | Erweiterte Unsicherheit          |               |                      | Uc                                                 | 13.2182                      | nmol/mol |
|                 |                                                     |   | Relative erweiterte Unsicherheit |               |                      | U <sub>c,rel</sub>                                 | 10.04                        | %        |
|                 |                                                     |   | Maximal erlaubte e               | erweiterte Ur | sicherheit           | U <sub>req,rel.</sub>                              | 15                           | %        |

# Tabelle 43Erweiterte Unsicherheit aus den Ergebnissen der Labor- und Feldprüfungen<br/>nach DIN EN 14212, Gerät 2

| Messgerät:      | Thermo Model 43i                                    |   |                                  |             |                      | Seriennummer:                                      | Gerät 2                      |          |
|-----------------|-----------------------------------------------------|---|----------------------------------|-------------|----------------------|----------------------------------------------------|------------------------------|----------|
| Messkomponente: | SO2                                                 |   |                                  |             |                      | 1h-Grenzwert:                                      | 131.6                        | nmol/mol |
| Nr.             | Leistungskenngröße                                  |   | Anforderung                      | Ergebnis    | Teilunsicherheit     |                                                    | Quadrat der Teilunsicherheit |          |
| 1               | Wiederholstandardabweichung bei Null                | ≤ | 1,0 nmol/mol                     | 0.010       | U <sub>r,Z</sub>     | 0.00                                               | 0.0000                       |          |
| 2               | Wiederholstandardabweichung beim 1h-Grenzwert       | 4 | 3,0 nmol/mol                     | 0.030       | u <sub>r,lv</sub>    | nicht<br>berücksichtigt, da<br>ur,lv = 0,02 < ur,f | -                            |          |
| 3               | "lack of fit" beim 1h-Grenzwert                     | ≤ | 4,0% des Messwertes              | -1.960      | U <sub>I,Iv</sub>    | -1.49                                              | 2.2177                       |          |
| 4               | Änderung des Probengasdrucks beim 1h-Grenzwert      | ≤ | 3,0 nmol/mol/kPa                 | 0.050       | u <sub>gp</sub>      | 0.38                                               | 0.1443                       | 1        |
| 5               | Änderung der Probengastemperatur beim 1h-Grenzwert  | ≤ | 1,0 nmol/mol/K                   | -0.210      | u <sub>gt</sub>      | -1.84                                              | 3.3894                       | 1        |
| 6               | Änderung der Umgebnungstemperatur beim 1h-Grenzwert | ≤ | 1,0 nmol/mol/K                   | 0.260       | Ust                  | 2.28                                               | 5.1956                       |          |
| 7               | Änderung der el. Spannung beim 1h-Grenzwert         | ≤ | 0,30 nmol/mol/V                  | -0.010      | uv                   | -0.10                                              | 0.0105                       | 1        |
| 8a              | Störkomponente H20 mit 21 mmol/mol                  | ≤ | 10 nmol/mol                      | -1.382      | U <sub>H2O</sub>     | 0.93                                               | 0.8709                       |          |
| 8b              | Störkomponente H2S mit 200 nmol/mol                 | ≤ | 5,0 nmol/mol                     | -0.339      | U <sub>int,pos</sub> |                                                    |                              | 1        |
| 8c              | Störkomponente NH3 mit 200 nmol/mol                 | ≤ | 5,0 nmol/mol                     | -0.374      |                      |                                                    |                              |          |
| 8d              | Störkomponente NO mit 500 nmol/mol                  | N | 5,0 nmol/mol                     | 3.452       | oder                 | 2.33                                               | 5.4325                       |          |
| 8e              | Störkomponente NO2 mit 200 nmol/mol                 | N | 5,0 nmol/mol                     | 0.570       |                      |                                                    |                              |          |
| 8f              | Störkomponente m-Xylol mit 1 µmol/mol               | ≤ | 10 nmol/mol                      | 0.015       | U <sub>int,neg</sub> |                                                    |                              |          |
| 9               | Mittelungsfehler                                    | ≤ | 7,0% des Messwertes              | -3.560      | Uav                  | -2.70                                              | 7.3163                       |          |
| 10              | Vergleichspräzision unter Feldbedingungen           | ≤ | 5,0% des Mittels über 3 Mon.     | 3.900       | u <sub>r,f</sub>     | 5.13                                               | 26.3415                      |          |
| 11              | Langzeitdrift bei Null                              | N | 5,0 nmol/mol                     | -0.060      | U <sub>d,l,z</sub>   | -0.03                                              | 0.0012                       |          |
| 12              | Langzeitdrift beim 1h-Grenzwert                     | ≤ | 5,0% des Max. des Zert.bereichs  | 0.060       | U <sub>d,I,Iv</sub>  | 0.05                                               | 0.0021                       |          |
| 18              | Differenz Proben-/Kalibriergaseingang               | ≤ | 1,0%                             | 0.100       | UDSC                 | 0.08                                               | 0.0058                       |          |
| 23              | Unsicherheit Prüfgas                                | ≤ | 3,0%                             | 1.000       | 0                    | 0.66                                               | 0.4330                       |          |
|                 |                                                     |   | Kombinierte S                    | Standardun  | sicherheit           | uc                                                 | 7.1666                       | nmol/mol |
|                 |                                                     |   | En                               | veiterte Un | sicherheit           | Uc                                                 | 14.3333                      | nmol/mol |
|                 |                                                     |   | Relative erweiterte Unsicherheit |             |                      | U <sub>c,rel</sub>                                 | 10.89                        | %        |
|                 |                                                     |   | Maximal erlaubte erv             | veiterte Un | sicherheit           | U <sub>req,rel.</sub>                              | 15                           | %        |

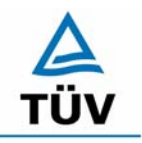

TÜV Rheinland Group

Bericht über die Eignungsprüfung der Immissionsmesseinrichtung SO2 Analysator Modell 43i der Firma Thermo Electron Corporation für die Komponente Schwefeldioxid, Berichts-Nr.: 936/21203248/D1

Seite 92 von 511

# Anhang 2 : Mess- und Rechenwerte

| Hersteller<br>Typ<br>Messbereich<br>Komponente | Thermo<br>Model 43i<br>0-1000 μg/m³<br>SO2 | Nullgas<br>Hersteller | Synth. Luft<br>Praxair | Kalibr. Gas<br>Hersteller<br>Reihe | SO2 Permeat<br>MCZ<br>1 von 5 | ionseinheit |
|------------------------------------------------|--------------------------------------------|-----------------------|------------------------|------------------------------------|-------------------------------|-------------|
| Nr.                                            | Datum                                      | Wertepaare            |                        |                                    | Regression                    |             |
|                                                |                                            | Erwartungswert        | Messwert               |                                    |                               |             |
|                                                |                                            | [µg/m³]               | [µg/m³]                |                                    |                               |             |
| Gerät 1                                        |                                            | 0                     | 2,1                    |                                    |                               |             |
|                                                |                                            | 100                   | 95,8                   |                                    |                               |             |
|                                                |                                            | 200                   | 198,7                  |                                    |                               |             |
|                                                |                                            | 300                   | 302,2                  |                                    |                               |             |
|                                                |                                            | 400                   | 402,7                  |                                    |                               |             |
|                                                |                                            | 500                   | 505,7                  |                                    |                               |             |
|                                                |                                            | 600                   | 598,5                  |                                    |                               |             |
|                                                |                                            | 700                   | 696,9                  |                                    |                               |             |
|                                                |                                            | 800                   | 806,6                  | Steigung                           |                               | 1,0033      |
|                                                |                                            | 900                   | 901,7                  | Achsenabsc                         | hnitt                         | -0,3909     |
|                                                |                                            | 1000                  | 1002,8                 | Korrelations                       | koeffizient                   | 0,9999      |
|                                                |                                            |                       |                        |                                    |                               |             |
| Gerät 2                                        |                                            | 0                     | 1,8                    |                                    |                               |             |
|                                                |                                            | 100                   | 94,1                   |                                    |                               |             |
|                                                |                                            | 200                   | 197,6                  |                                    |                               |             |
|                                                |                                            | 300                   | 301,4                  |                                    |                               |             |
|                                                |                                            | 400                   | 402,2                  |                                    |                               |             |
|                                                |                                            | 500                   | 505,4                  |                                    |                               |             |
|                                                |                                            | 600                   | 595,8                  |                                    |                               |             |
|                                                |                                            | 700                   | 699,6                  |                                    |                               |             |
|                                                |                                            | 800                   | 806,6                  | Steigung                           |                               | 1,0048      |
|                                                |                                            | 900                   | 901,7                  | Achsenabsc                         | hnitt                         | -1,5636     |
|                                                |                                            | 1000                  | 1002,8                 | Korrelations                       | koeffizient                   | 0,9999      |

Tabelle 44: Linearität Thermo 43 i 1/5

Bericht über die Eignungsprüfung der Immissionsmesseinrichtung SO2 Analysator Modell 43i der Firma Thermo Electron Corporation für die Komponente Schwefeldioxid, Berichts-Nr.: 936/21203248/D1

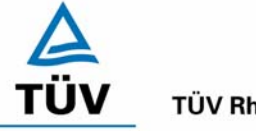

**TÜV Rheinland Group** 

Seite 93 von 511

#### Tabelle 45: Linearität Thermo 43i 2/5

| Hersteller<br>Typ<br>Messbereic<br>Komponent | Thermo<br>Model 43i<br>h 0-1000 μg/m³<br>e SO2 | Nullgas<br>Hersteller | Synth. Luft<br>Praxair | Kalibr. Gas<br>Hersteller<br>Reihe | SO2 Permeat<br>MCZ<br>2 von 5 | ionseinheit |
|----------------------------------------------|------------------------------------------------|-----------------------|------------------------|------------------------------------|-------------------------------|-------------|
| Nr.                                          | Datum                                          | Wertepaare            |                        |                                    | Regression                    |             |
|                                              |                                                | Erwartungswert        | Messwert               |                                    |                               |             |
|                                              |                                                | [µg/m³]               | [µg/m³]                |                                    |                               |             |
| Gerät 1                                      |                                                | 0                     | 1,8                    |                                    |                               |             |
|                                              |                                                | 100                   | 98,2                   |                                    |                               |             |
|                                              |                                                | 200                   | 199,7                  |                                    |                               |             |
|                                              |                                                | 300                   | 303,2                  |                                    |                               |             |
|                                              |                                                | 400                   | 401,6                  |                                    |                               |             |
|                                              |                                                | 500                   | 495,1                  |                                    |                               |             |
|                                              |                                                | 600                   | 601,1                  |                                    |                               |             |
|                                              |                                                | 700                   | 704,9                  |                                    |                               |             |
|                                              |                                                | 800                   | 803,3                  | Steigung                           |                               | 1,001       |
|                                              |                                                | 900                   | 896,4                  | Achsenabsc                         | hnitt                         | 0,2136      |
|                                              |                                                | 1000                  | 1002,8                 | Korrelations                       | koeffizient                   | 0,9999      |
|                                              |                                                |                       |                        |                                    |                               |             |
| Gerät 2                                      |                                                | 0                     | 1                      |                                    |                               |             |
|                                              |                                                | 100                   | 100                    |                                    |                               |             |
|                                              |                                                | 200                   | 202,7                  |                                    |                               |             |
|                                              |                                                | 300                   | 305,9                  |                                    |                               |             |
|                                              |                                                | 400                   | 403,2                  |                                    |                               |             |
|                                              |                                                | 500                   | 498,2                  |                                    |                               |             |
|                                              |                                                | 600                   | 601,1                  |                                    |                               |             |
|                                              |                                                | 700                   | 702,2                  |                                    |                               |             |
|                                              |                                                | 800                   | 803,3                  | Steigung                           |                               | 1,002       |
|                                              |                                                | 900                   | 901,7                  | Achsenabsc                         | hnitt                         | 1,2727      |
|                                              |                                                | 1000                  | 1005,5                 | Korrelations                       | koeffizient                   | 1           |

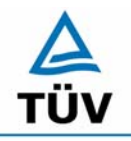

# **TÜV Rheinland Group**

Bericht über die Eignungsprüfung der Immissionsmesseinrichtung SO2 Analysator Modell 43i der Firma Thermo Electron Corporation für die Komponente Schwefeldioxid, Berichts-Nr.: 936/21203248/D1

Seite 94 von 511

#### Tabelle 46: Linearität Thermo 43i 3/5

| Hersteller<br>- | Thermo            | Nullgas        | Synth. Luft | Kalibr. Gas  | Permeationsei | nheit  |
|-----------------|-------------------|----------------|-------------|--------------|---------------|--------|
| Тур             | Model 43i         | Hersteller     | Praxair     | Hersteller   | MCZ           |        |
| Messbereic      | h 0 bis 1000 µg/r | n³             |             | Reine        | 3 von 5       |        |
| Komponent       | e <b>SO</b> 2     |                |             |              |               |        |
|                 |                   |                |             |              |               |        |
| Nr.             | Datum             | Wertepaare     |             |              | Regression    |        |
|                 |                   | Erwartungswert | Messwert    |              |               |        |
|                 |                   | [µg/m³]        | [µg/m³]     |              |               |        |
| Gerät 1         |                   | 0              | 1,6         |              |               |        |
|                 |                   | 100            | 101,9       |              |               |        |
|                 |                   | 200            | 202,7       |              |               |        |
|                 |                   | 300            | 303,2       |              |               |        |
|                 |                   | 400            | 403,8       |              |               |        |
|                 |                   | 500            | 502,2       |              |               |        |
|                 |                   | 600            | 601,2       |              |               |        |
|                 |                   | 700            | 704,9       |              |               |        |
|                 |                   | 800            | 803,3       | Steigung     |               | 0,9998 |
|                 |                   | 900            | 899,1       | Achsenabsc   | hnitt         | 2,5455 |
|                 |                   | 1000           | 1002,8      | Korrelations | koeffizient   | 1      |
|                 |                   |                |             |              |               |        |
| Gerät 2         |                   | 0              | 1,1         |              |               |        |
|                 |                   | 100            | 97,6        |              |               |        |
|                 |                   | 200            | 202,9       |              |               |        |
|                 |                   | 300            | 305,9       |              |               |        |
|                 |                   | 400            | 401,7       |              |               |        |
|                 |                   | 500            | 503,8       |              |               |        |
|                 |                   | 600            | 598,5       |              |               |        |
|                 |                   | 700            | 704,9       |              |               |        |
|                 |                   | 800            | 803,3       | Steigung     |               | 1,0041 |
|                 |                   | 900            | 904,4       | Achsenabsc   | hnitt         | 0,6364 |
|                 |                   | 1000           | 1005,5      | Korrelations | koeffizient   | 0,9999 |

Bericht über die Eignungsprüfung der Immissionsmesseinrichtung SO2 Analysator Modell 43i der Firma Thermo Electron Corporation für die Komponente Schwefeldioxid, Berichts-Nr.: 936/21203248/D1

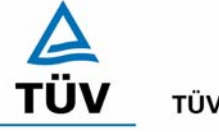

**TÜV Rheinland Group** 

Seite 95 von 511

#### Tabelle 47: Linearität Thermo 43i 4/5

| Hersteller<br>Typ       | Thermo<br>Model 43i       | Nullgas<br>Hersteller | Synth. Luft<br>Praxair | Kalibr. Gas<br>Hersteller | Permeations<br>MCZ | einheit |
|-------------------------|---------------------------|-----------------------|------------------------|---------------------------|--------------------|---------|
| Messbereic<br>Komponent | h 0 bis 1000 μg/<br>e SO2 | m³                    |                        | Reihe                     | 4 von 5            |         |
| Nr.                     | Datum                     | Wertepaare            |                        |                           | Regression         |         |
|                         |                           | Erwartungswert        | Messwert               |                           |                    |         |
|                         |                           | [µg/m³]               | [µg/m³]                |                           |                    |         |
| Gerät 1                 |                           | 0                     | 0,8                    |                           |                    |         |
|                         |                           | 100                   | 100,6                  |                           |                    |         |
|                         |                           | 200                   | 199,8                  |                           |                    |         |
|                         |                           | 300                   | 298,9                  |                           |                    |         |
|                         |                           | 400                   | 399,3                  |                           |                    |         |
|                         |                           | 500                   | 504,7                  |                           |                    |         |
|                         |                           | 600                   | 598,5                  |                           |                    |         |
|                         |                           | 700                   | 699,6                  |                           |                    |         |
|                         |                           | 800                   | 803,3                  | Steigung                  |                    | 1,0033  |
|                         |                           | 900                   | 904,4                  | Achsenabsc                | hnitt              | -0,4955 |
|                         |                           | 1000                  | 1002,8                 | Korrelations              | koeffizient        | 1       |
|                         |                           |                       |                        |                           |                    |         |
| Gerät 2                 |                           | 0                     | 1,1                    |                           |                    |         |
|                         |                           | 100                   | 100                    |                           |                    |         |
|                         |                           | 200                   | 199,8                  |                           |                    |         |
|                         |                           | 300                   | 300                    |                           |                    |         |
|                         |                           | 400                   | 401,1                  |                           |                    |         |
|                         |                           | 500                   | 502,5                  |                           |                    |         |
|                         |                           | 600                   | 598,5                  |                           |                    |         |
|                         |                           | 700                   | 702,3                  |                           |                    |         |
|                         |                           | 800                   | 798                    | Steigung                  |                    | 1,0023  |
|                         |                           | 900                   | 901,7                  | Achsenabsc                | hnitt              | -0,2    |
|                         |                           | 1000                  | 1005,5                 | Korrelations              | koeffizient        | 1       |

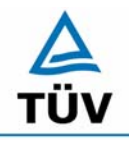

# **TÜV Rheinland Group**

Bericht über die Eignungsprüfung der Immissionsmesseinrichtung SO2 Analysator Modell 43i der Firma Thermo Electron Corporation für die Komponente Schwefeldioxid, Berichts-Nr.: 936/21203248/D1

Seite 96 von 511

#### Tabelle 48: Linearität Thermo 43i 5/5

| Hersteller<br>Tvp | Thermo<br>Model 43i | Nullgas<br>Hersteller | Synth. Luft<br>Praxair | Kalibr. Gas<br>Hersteller | Permeationsein | heit   |
|-------------------|---------------------|-----------------------|------------------------|---------------------------|----------------|--------|
| Messbereich       | 0 bis 1000 µg/n     | 1 <sup>3</sup>        | - Turkun               | Reihe                     | 5 von 5        |        |
| Komponente        | SO2                 |                       |                        |                           |                |        |
|                   |                     |                       |                        |                           |                |        |
| Nr.               | Datum               | Wertepaare            |                        |                           | Regression     |        |
|                   |                     | Erwartungswert        | Messwert               |                           | -              |        |
|                   |                     | [µg/m³]               | [µg/m³]                |                           |                |        |
| Gerät 1           |                     | 0                     | 1,1                    |                           |                |        |
|                   |                     | 100                   | 100                    |                           |                |        |
|                   |                     | 200                   | 199,8                  |                           |                |        |
|                   |                     | 300                   | 300                    |                           |                |        |
|                   |                     | 400                   | 401,1                  |                           |                |        |
|                   |                     | 500                   | 502,5                  |                           |                |        |
|                   |                     | 600                   | 598,5                  |                           |                |        |
|                   |                     | 700                   | 702,2                  |                           |                |        |
|                   |                     | 800                   | 798                    | Steigung                  |                | 1,0023 |
|                   |                     | 900                   | 901,7                  | Achsenabsc                | hnitt          | -0,2   |
|                   |                     | 1000                  | 1005,5                 | Korrelations              | coeffizient    | 1      |
|                   |                     |                       |                        |                           |                |        |
| Gerät 2           |                     | 0                     | 0,5                    |                           |                |        |
|                   |                     | 100                   | 98,4                   |                           |                |        |
|                   |                     | 200                   | 197,4                  |                           |                |        |
|                   |                     | 300                   | 296,3                  |                           |                |        |
|                   |                     | 400                   | 397,2                  |                           |                |        |
|                   |                     | 500                   | 501,7                  |                           |                |        |
|                   |                     | 600                   | 601,1                  |                           |                |        |
|                   |                     | 700                   | 702,2                  |                           |                |        |
|                   |                     | 800                   | 800,7                  | Steigung                  |                | 1,0068 |
|                   |                     | 900                   | 904,4                  | Achsenabsc                | hnitt          | -2,9   |
|                   |                     | 1000                  | 1005,5                 | Korrelations              | oeffizient     | 1      |

Bericht über die Eignungsprüfung der Immissionsmesseinrichtung SO2 Analysator Modell 43i der Firma Thermo Electron Corporation für die Komponente Schwefeldioxid, Berichts-Nr.: 936/21203248/D1

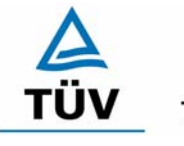

#### **TÜV Rheinland Group**

Seite 97 von 511

| Messung | Gerät 1 |         | Gerät 2 |         |
|---------|---------|---------|---------|---------|
| Nr.     | NP      | RP      | NP      | RP      |
|         | [µg/m³] | [µg/m³] | [µg/m³] | [µg/m³] |
| 1       | -0,19   | 66,76   | -0,17   | 66,64   |
| 2       | -0,21   | 66,72   | -0,22   | 66,60   |
| 3       | -0,23   | 66,83   | -0,20   | 66,67   |
| 4       | -0,17   | 67,01   | -0,22   | 66,47   |
| 5       | -0,17   | 66,92   | -0,21   | 66,56   |
| 6       | -0,22   | 66,85   | -0,23   | 66,60   |
| 7       | -0,15   | 66,78   | -0,13   | 66,47   |
| 8       | -0,28   | 66,84   | -0,21   | 66,65   |
| 9       | -0,24   | 66,80   | -0,16   | 66,71   |
| 10      | -0,22   | 66,78   | -0,22   | 66,63   |
| 11      | -0,17   | 66,77   | -0,21   | 66,60   |
| 12      | -0,23   | 66,80   | -0,23   | 66,63   |
| 13      | -0,19   | 66,69   | -0,23   | 66,68   |
| 14      | -0,20   | 66,77   | -0,15   | 66,62   |
| 15      | -0,22   | 66,82   | -0,20   | 66,43   |
| 16      | -0,24   | 66,85   | -0,23   | 66,57   |
| 17      | -0,27   | 66,78   | -0,22   | 66,53   |
| 18      | -0,12   | 66,90   | -0,26   | 66,42   |
| 19      | -0,15   | 66,85   | -0,23   | 66,56   |
| 20      | -0,21   | 66,91   | -0,24   | 66,60   |

#### Tabelle 49: Einzelwerte Nachweisgrenze im Labor

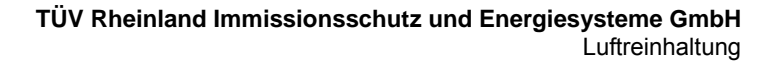

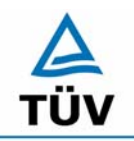

Seite 98 von 511

Bericht über die Eignungsprüfung der Immissionsmesseinrichtung SO2 Analysator Modell 43i der Firma Thermo Electron Corporation für die Komponente Schwefeldioxid, Berichts-Nr.: 936/21203248/D1

| Messung | Gerät 1 |         | Gerät 2 |         |
|---------|---------|---------|---------|---------|
| Nr.     | NP      | RP      | NP      | RP      |
|         | [µg/m³] | [µg/m³] | [µg/m³] | [µg/m³] |
| 1       | 0,53    | 39,37   | 1,06    | 40,96   |
| 2       | 0,53    | 39,63   | 1,06    | 40,43   |
| 3       | 0,53    | 39,63   | 1,06    | 40,70   |
| 4       | 0,27    | 39,90   | 0,80    | 40,96   |
| 5       | 0,27    | 39,63   | 1,33    | 40,43   |
| 6       | 0,53    | 39,90   | 1,86    | 40,43   |
| 7       | 0,53    | 39,63   | 1,06    | 40,70   |
| 8       | 0,53    | 39,37   | 1,60    | 40,17   |
| 9       | 0,53    | 39,63   | 1,60    | 40,17   |
| 10      | 0,80    | 39,37   | 1,33    | 40,17   |
| 11      | 0,27    | 39,90   | 1,60    | 40,43   |
| 12      | 0,53    | 39,37   | 1,60    | 40,43   |
| 13      | 0,27    | 39,37   | 1,86    | 40,96   |
| 14      | 0,53    | 39,63   | 1,33    | 40,17   |
| 15      | 0.80    | 39,90   | 1.86    | 40.70   |

#### Tabelle 50: Einzelwerte Nachweisgrenze im Feld

Bericht über die Eignungsprüfung der Immissionsmesseinrichtung SO2 Analysator Modell 43i der Firma Thermo Electron Corporation für die Komponente Schwefeldioxid, Berichts-Nr.: 936/21203248/D1

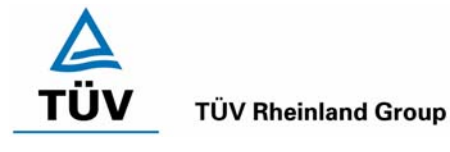

Seite 99 von 511

# Tabelle 51:Einzeldaten und Auswertung der Abhängigkeit des Nullpunktes von der Um-<br/>gebungstemperatur nach VDI 4202 Blatt1

| Temperatur | Thermo 1 [µç | g/m³]  |        | Thermo 2 [µ | g/m³]  |        |
|------------|--------------|--------|--------|-------------|--------|--------|
| [°C]       | Wdh. 1       | WDh. 2 | Wdh. 3 | Wdh. 1      | Wdh. 2 | Wdh. 3 |
| 20         | 0,38         | 0,90   | 0,90   | -0,10       | 0,94   | 1,46   |
|            | 1,16         | 0,90   | 0,64   | 1,72        | 0,68   | 0,94   |
|            | 0,90         | 1,16   | 0,64   | 0,68        | 1,20   | 0,68   |
| Mittelwert | 0,81         | 0,99   | 0,73   | 0,77        | 0,94   | 1,03   |
|            |              |        |        |             |        |        |
| 5          | 0,38         | 0,90   | 0,90   | -0,36       | 0,42   | 0,94   |
|            | 0,90         | 0,90   | 1,16   | -0,10       | -0,10  | 0,68   |
|            | 1,24         | 0,90   | 1,42   | -0,62       | 0,68   | 0,68   |
| Mittelwert | 0,84         | 0,90   | 1,16   | -0,36       | 0,33   | 0,77   |
| Abweichung |              |        |        |             | -      |        |
| zu 20°C    | 0,03         | -0,09  | 0,43   | -1,13       | -0,61  | -0,26  |
|            |              |        |        |             |        |        |
| 20         | 1,42         | 1,16   | 1,42   | 1,72        | 1,20   | 0,94   |
|            | 1,68         | 1,68   | 0,90   | 0,94        | 0,68   | 0,68   |
|            | 1,16         | 1,16   | 1,42   | 1,20        | 0,68   | 1,20   |
| Mittelwert | 1,42         | 1,33   | 1,25   | 1,29        | 0,85   | 0,94   |
|            |              |        |        |             |        |        |
| 40         | 0,38         | 0,12   | 0,64   | 2,24        | 1,72   | 2,50   |
|            | 0,90         | 1,42   | 0,90   | 1,72        | 2,76   | 1,72   |
|            | 0,12         | 0,90   | 0,12   | -0,10       | 2,76   | 1,72   |
| Mittelwert | 0,47         | 0,81   | 0,55   | 1,29        | 2,41   | 1,98   |
| Abweichung |              |        |        |             |        |        |
| zu 20 °C   | -0,95        | -0,52  | -0,69  | 0,00        | 1,56   | 1,04   |
|            |              |        |        |             |        |        |
| 20         | 1,16         | 0,38   | 1,16   | 2,24        | 2,50   | 1,98   |
|            | 0,64         | 1,68   | 0,64   | 2,50        | 2,76   | 1,98   |
|            | 0,38         | 1,42   | 1,42   | 1,98        | 2,24   | 2,24   |
| Mittelwert | 0,73         | 1,16   | 1,07   | 2,24        | 2,50   | 2,07   |

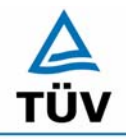

Bericht über die Eignungsprüfung der Immissionsmesseinrichtung SO2 Analysator Modell 43i der Firma Thermo Electron Corporation für die Komponente Schwefeldioxid, Berichts-Nr.: 936/21203248/D1

Luftreinhaltung

Seite 100 von 511

#### Tabelle 52 Einzeldaten und Auswertung der Abhängigkeit des Nullpunktes von der Umgebungstemperatur nach DIN EN 14212

| Temperatur | Thermo 1 [µg | g/m³]  |        | Thermo 2 [µ | g/m³]  |        |
|------------|--------------|--------|--------|-------------|--------|--------|
| [°C]       | Wdh. 1       | WDh. 2 | Wdh. 3 | Wdh. 1      | Wdh. 2 | Wdh. 3 |
| 20         | 0,38         | 0,90   | 0,90   | -0,10       | 0,94   | 1,46   |
|            | 1,16         | 0,90   | 0,64   | 1,72        | 0,68   | 0,94   |
|            | 0,90         | 1,16   | 0,64   | 0,68        | 1,20   | 0,68   |
| Mittelwert | 0,81         | 0,99   | 0,73   | 0,77        | 0,94   | 1,03   |
|            |              |        |        |             |        |        |
| 0          | 0,38         | 0,90   | 0,90   | -0,36       | 0,42   | 0,94   |
|            | 0,90         | 0,90   | 1,16   | -0,10       | -0,10  | 0,68   |
|            | 1,24         | 0,90   | 1,42   | -0,62       | 0,68   | 0,68   |
| Mittelwert | 0,84         | 0,90   | 1,16   | -0,36       | 0,33   | 0,77   |
| Abweichung |              |        |        |             |        |        |
| zu 20°C    | 0,03         | -0,09  | 0,43   | -1,13       | -0,61  | -0,26  |
|            |              |        |        |             |        |        |
| 20         | 1,42         | 1,16   | 1,42   | 1,72        | 1,20   | 0,94   |
|            | 1,68         | 1,68   | 0,90   | 0,94        | 0,68   | 0,68   |
|            | 1,16         | 1,16   | 1,42   | 1,20        | 0,68   | 1,20   |
| Mittelwert | 1,42         | 1,33   | 1,25   | 1,29        | 0,85   | 0,94   |
|            |              |        |        |             |        |        |
| 30         | 0,38         | 0,12   | 0,64   | 2,24        | 1,72   | 2,50   |
|            | 0,90         | 1,42   | 0,90   | 1,72        | 2,76   | 1,72   |
|            | 0,12         | 0,90   | 0,12   | -0,10       | 2,76   | 1,72   |
| Mittelwert | 0,47         | 0,81   | 0,55   | 1,29        | 2,41   | 1,98   |
| Abweichung |              |        |        |             |        |        |
| zu 20 °C   | -0,95        | -0,52  | -0,69  | 0,00        | 1,56   | 1,04   |
|            |              |        |        |             |        |        |
| 20         | 1,16         | 0,38   | 1,16   | 2,24        | 2,50   | 1,98   |
|            | 0,64         | 1,68   | 0,64   | 2,50        | 2,76   | 1,98   |
|            | 0,38         | 1,42   | 1,42   | 1,98        | 2,24   | 2,24   |
| Mittelwert | 0,73         | 1,16   | 1,07   | 2,24        | 2,50   | 2,07   |

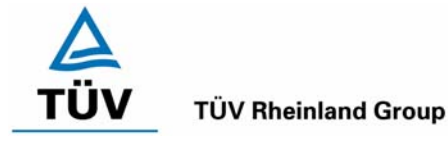

Bericht über die Eignungsprüfung der Immissionsmesseinrichtung SO2 Analysator Modell 43i der Firma Thermo Electron Corporation für die Komponente Schwefeldioxid, Berichts-Nr.: 936/21203248/D1

Seite 101 von 511

#### Tabelle 53: Einzeldaten und Auswertung Abhängigkeit des Messwertes von der Umgebungstemperatur nach VDI 4202 BI.1

| Temperatur | Thermo 1 [µç | g/m³]  |        | Thermo 2 [µg/m³] |        |        |  |
|------------|--------------|--------|--------|------------------|--------|--------|--|
| [°C]       | Wdh. 1       | WDh. 2 | Wdh. 3 | Wdh. 1           | Wdh. 2 | Wdh. 3 |  |
| 20         | 41,0         | 40,7   | 40,4   | 41,8             | 41,5   | 41,5   |  |
|            | 40,7         | 40,7   | 41,0   | 41,0             | 40,4   | 41,2   |  |
|            | 40,7         | 41,0   | 39,9   | 41,0             | 41,0   | 41,5   |  |
| Mittelwert | 40,8         | 40,8   | 40,4   | 41,2             | 41,0   | 41,4   |  |
|            |              |        |        |                  |        |        |  |
| 5          | 40,2         | 40,7   | 39,9   | 40,4             | 40,4   | 40,7   |  |
|            | 38,8         | 39,9   | 40,2   | 41,0             | 41,0   | 40,2   |  |
|            | 40,4         | 40,2   | 40,2   | 41,0             | 40,4   | 40,2   |  |
| Mittelwert | 39,8         | 40,3   | 40,1   | 40,8             | 40,6   | 40,3   |  |
| Abweichung |              |        |        |                  |        |        |  |
| zu 20°C    | -1,0         | -0,5   | -0,4   | -0,4             | -0,4   | -1,1   |  |
|            |              |        |        |                  |        |        |  |
| 20         | 39,8         | 40,3   | 39,5   | 40,3             | 40,3   | 40,8   |  |
|            | 40,3         | 40,6   | 40,0   | 40,0             | 40,6   | 40,0   |  |
|            | 39,8         | 40,0   | 40,3   | 40,6             | 40,3   | 40,3   |  |
| Mittelwert | 40,0         | 40,3   | 40,0   | 40,3             | 40,4   | 40,4   |  |
|            |              |        |        |                  |        |        |  |
| 40         | 38,48        | 39,26  | 38,22  | 39,52            | 41,60  | 40,04  |  |
|            | 37,70        | 39,26  | 38,48  | 40,56            | 41,60  | 40,30  |  |
|            | 38,74        | 39,52  | 38,48  | 40,30            | 41,34  | 40,30  |  |
| Mittelwert | 38,31        | 39,35  | 38,39  | 40,13            | 41,51  | 40,21  |  |
| Abweichung |              |        |        |                  |        |        |  |
| zu 20 °C   | -1,65        | -0,95  | -1,56  | -0,17            | 1,13   | -0,17  |  |
|            |              |        |        |                  |        |        |  |
| 20         | 39,52        | 39,78  | 39,52  | 40,56            | 40,56  | 40,04  |  |
|            | 39,52        | 40,30  | 39,00  | 40,82            | 40,56  | 40,04  |  |
|            | 39,26        | 39,26  | 39,26  | 41,08            | 40,82  | 40,56  |  |
| Mittelwert | 39,43        | 39,78  | 39,26  | 40,82            | 40,65  | 40,21  |  |

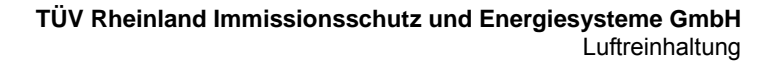

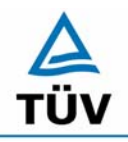

Bericht über die Eignungsprüfung der Immissionsmesseinrichtung SO2 Analysator Modell 43i der Firma Thermo Electron Corporation für die Komponente Schwefeldioxid, Berichts-Nr.: 936/21203248/D1

Seite 102 von 511

# Tabelle 54:Einzeldaten und Auswertung Abhängigkeit des Messwertes von der Umge-<br/>bungstemperatur nach EN 14212

| Temperatur | Thermo 1 [µg/m³] |        |        | Thermo 2 [µg/m³] |        |        |  |
|------------|------------------|--------|--------|------------------|--------|--------|--|
| [°C]       | Wdh. 1           | WDh. 2 | Wdh. 3 | Wdh. 1           | Wdh. 2 | Wdh. 3 |  |
| 20         | 683,62           | 683,62 | 686,28 | 699,58           | 704,90 | 699,58 |  |
|            | 683,62           | 686,28 | 686,28 | 691,60           | 691,60 | 696,92 |  |
|            | 688,94           | 686,28 | 683,62 | 699,58           | 696,92 | 699,58 |  |
| Mittelwert | 685,39           | 685,39 | 685,39 | 696,92           | 697,81 | 698,69 |  |
|            |                  |        |        |                  |        |        |  |
| 0          | 686,28           | 686,28 | 686,28 | 702,24           | 699,58 | 702,24 |  |
|            | 686,28           | 683,62 | 688,94 | 694,26           | 702,24 | 702,24 |  |
|            | 683,62           | 686,28 | 688,94 | 702,24           | 691,60 | 704,90 |  |
| Mittelwert | 685,39           | 685,39 | 688,05 | 699,58           | 697,81 | 703,13 |  |
| Abweichung |                  |        |        |                  |        |        |  |
| zu 20°C    | 0,00             | 0,00   | 2,66   | 2,66             | 0,00   | 4,43   |  |
|            |                  |        |        |                  |        |        |  |
| 20         | 680,96           | 686,28 | 683,62 | 678,30           | 680,96 | 683,62 |  |
|            | 683,62           | 680,96 | 680,96 | 680,96           | 683,62 | 678,30 |  |
|            | 686,28           | 686,28 | 680,96 | 683,62           | 678,30 | 678,30 |  |
| Mittelwert | 683,62           | 684,51 | 681,85 | 680,96           | 680,96 | 680,07 |  |
|            |                  |        |        |                  |        |        |  |
| 30         | 683,62           | 680,96 | 683,62 | 680,96           | 680,96 | 686,28 |  |
|            | 675,64           | 678,30 | 680,96 | 686,28           | 683,62 | 680,96 |  |
|            | 680,96           | 680,96 | 678,30 | 683,62           | 683,62 | 680,96 |  |
| Mittelwert | 680,07           | 680,07 | 680,96 | 683,62           | 682,73 | 682,73 |  |
| Abweichung |                  |        |        |                  |        |        |  |
| zu 20 °C   | -3,55            | -4,43  | -0,89  | 2,66             | 1,77   | 2,66   |  |
|            |                  |        |        |                  |        |        |  |
| 20         | 688,94           | 688,94 | 686,28 | 699,58           | 696,92 | 702,24 |  |
|            | 686,28           | 686,28 | 688,94 | 702,24           | 699,58 | 699,58 |  |
|            | 686,28           | 688,94 | 686,28 | 694,26           | 696,92 | 699,58 |  |
| Mittelwert | 687,17           | 688,05 | 687,17 | 698,69           | 697,81 | 700,47 |  |

Bericht über die Eignungsprüfung der Immissionsmesseinrichtung SO2 Analysator Modell 43i der Firma Thermo Electron Corporation für die Komponente Schwefeldioxid, Berichts-Nr.: 936/21203248/D1

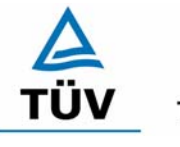

**TÜV Rheinland Group** 

Seite 103 von 511

| Anfang  | swerte  | Werte nach 12 h |         |
|---------|---------|-----------------|---------|
| NP      | RP      | NP              | RP      |
| [µg/m³] | [µg/m³] | [µg/m³]         | [µg/m³] |
| 0,2     | 694,7   | 0,4             | 694,6   |
| 0,2     | 694,9   | 0,3             | 694,4   |
| 0,2     | 694,6   | 0,2             | 694,8   |
| 0,1     | 694,4   | 0,1             | 694,9   |
| 0,1     | 694,7   | -0,1            | 694,3   |
| 0,2     | 694,4   | 0,2             | 694,8   |
| 0       | 694,4   | 0,2             | 694,6   |
| 0       | 694,6   | 0               | 694,2   |
| -0,1    | 694,9   | 0,1             | 694,6   |
| 0,4     | 694,6   | 0,3             | 694,4   |
| 0,1     | 694,3   | 0,4             | 693,4   |
| 0,3     | 694,9   | 0,2             | 694,6   |
| 0,4     | 694,9   | 0,4             | 694,7   |
| 0,2     | 694,6   | 0,2             | 694,3   |
| 0,2     | 694,3   | 0,1             | 694,6   |
| -0,1    | 695     | 0,4             | 694,3   |
| -0,1    | 694,3   | 0,1             | 694,4   |
| 0,2     | 694,8   | 0,1             | 694,2   |
| 0,3     | 694,6   | 0,2             | 694,4   |
| 0,2     | 694,9   | 0,3             | 694,3   |
| 0,15    | 694,64  | 0,21            | 694,44  |

#### Tabelle 55: Ermittlung der Kurzzeitdrift nach DIN EN 14212 Gerät 1

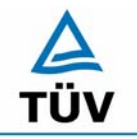

#### **TÜV Rheinland Group**

Bericht über die Eignungsprüfung der Immissionsmesseinrichtung SO2 Analysator Modell 43i der Firma Thermo Electron Corporation für die Komponente Schwefeldioxid, Berichts-Nr.: 936/21203248/D1

Seite 104 von 511

| Anfang  | swerte  |  | Werte na | ach 12 h |
|---------|---------|--|----------|----------|
| NP      | RP      |  | NP       | RP       |
| [µg/m³] | [µg/m³] |  | [µg/m³]  | [µg/m³]  |
| 0,4     | 696,5   |  | 0,5      | 696,7    |
| 0,5     | 696,3   |  | 0,7      | 696,5    |
| 0,4     | 696,7   |  | 0,3      | 696,1    |
| 0,7     | 696,1   |  | 0,6      | 696,6    |
| 0,7     | 696,2   |  | 0,7      | 696,8    |
| 0,6     | 696,4   |  | 0,6      | 696,3    |
| 0,7     | 696,6   |  | 0,4      | 696,6    |
| 0,6     | 696,9   |  | 0,6      | 696,2    |
| 0,4     | 696,9   |  | 0,4      | 696,3    |
| 0,6     | 696,6   |  | 0,4      | 696,7    |
| 0,6     | 696,3   |  | 0,7      | 696,2    |
| 0,5     | 696,7   |  | 0,2      | 696,5    |
| 0,5     | 696,2   |  | 0,6      | 696,7    |
| 0,4     | 696,4   |  | 0,4      | 696,5    |
| 0,7     | 696,9   |  | 0,2      | 696,3    |
| 0,3     | 696,2   |  | 0,5      | 696,5    |
| 0,3     | 696,5   |  | 0,4      | 696,7    |
| 0,4     | 696,7   |  | 0,3      | 696,6    |
| 0,2     | 697     |  | 0,7      | 696,3    |
| 0,4     | 696,6   |  | 0,5      | 696,4    |
| 0,50    | 696,54  |  | 0,49     | 696,48   |

#### Tabelle 56: Ermittlung der Kurzzeitdrift nach DIN EN 14212, Gerät 2

Bericht über die Eignungsprüfung der Immissionsmesseinrichtung SO2 Analysator Modell 43i der Firma Thermo Electron Corporation für die Komponente Schwefeldioxid, Berichts-Nr.: 936/21203248/D1

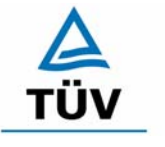

#### **TÜV Rheinland Group**

Seite 105 von 511

### Tabelle 57: Querempfindlichkeit am Nullpunkt Gerät 1

| Querempfindlichkeitsgase |               | 1. Wdh.  | 2. Wdh.                          | 3. Wdh | Mittelwert | Abweichung |
|--------------------------|---------------|----------|----------------------------------|--------|------------|------------|
|                          | mg/m³         | NP       | NP                               | NP     | NP         | NP         |
| CO2                      | N2            | 0,8      | 1,6                              | 1,6    | 1,3        |            |
|                          | 700           | 1,6      | 1,1                              | 1,6    | 1,4        | 0,09       |
| СО                       | N2            | 0,8      | 1,3                              | 2,1    | 1,4        |            |
|                          | 60            | 1,1      | 2,7                              | 1,9    | 1,9        | 0,44       |
| H2O                      | N2            | 0,3      | 1,3                              | 1,1    | 0,9        |            |
|                          | ca. 80 % rel. | -0,5     | 0,5                              | 1,3    | 0,4        | -0,44      |
| NO2                      | N2            | 1,1      | 1,3                              | 1,3    | 1,2        |            |
|                          | 0,7           | 2,1      | 1,9                              | 1,6    | 1,9        | 0,62       |
| NO                       | N2            | 3,5      | 3,2                              | 3,5    | 3,4        |            |
|                          | 0,1           | 4,8      | 4,8                              | 5,1    | 4,9        | 1,51       |
| Ozon                     | SL            | 1,6      | 1,3                              | 2,1    | 1,7        |            |
|                          | 0,36          | 0,8      | 0,5                              | 1,9    | 1,1        | -0,62      |
| N2O                      | N2            | 2,7      | 0,8                              | 0,8    | 1,4        |            |
|                          | 0,5           | 1,6      | 1,3                              | 0,8    | 1,2        | -0,18      |
| H2S                      | N2            | 3,7      | 2,9                              | 3,5    | 3,4        |            |
|                          | 0,03          | 3,2      | 2,7                              | 3,7    | 3,2        | -0,18      |
| NH3                      | N2            | 4,5      | 3,7                              | 4,3    | 4,2        |            |
|                          | 0,03          | 4,8      | 4,3                              | 4,3    | 4,4        | 0,27       |
| m-Xylol                  | N2            | 2,7      | 2,4                              | 2,9    | 2,7        |            |
|                          | 1             | 2,7      | 2,9                              | 2,9    | 2,8        | 0,18       |
|                          |               | Summe de | -1,42                            |        |            |            |
|                          |               | Summe de | Summe der positiven Abweichungen |        |            |            |

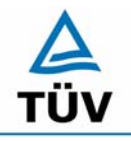

#### **TÜV Rheinland Group**

Seite 106 von 511

Bericht über die Eignungsprüfung der Immissionsmesseinrichtung SO2 Analysator Modell 43i der Firma Thermo Electron Corporation für die Komponente Schwefeldioxid, Berichts-Nr.: 936/21203248/D1

Tabelle 58: Querempfindlichkeit am Nullpunkt Gerät 2

| Querempfindlichkeitsgase |               | 1. Wdh.  | 2. Wdh.                          | 3. Wdh | Mittelwert | Abweichung |  |
|--------------------------|---------------|----------|----------------------------------|--------|------------|------------|--|
|                          | mg/m³         | NP       | NP                               | NP     | NP         | NP         |  |
| CO2                      | N2            | 0,8      | 0,5                              | -0,3   | 0,4        |            |  |
|                          | 700           | -0,3     | 0,3                              | 0,5    | 0,2        | -0,18      |  |
| СО                       | N2            | 1,1      | 1,1                              | 1,6    | 1,2        |            |  |
|                          | 60            | 1,1      | 1,1                              | 1,3    | 1,2        | -0,09      |  |
| H2O                      | N2            | -0,5     | 0,0                              | -0,3   | -0,3       |            |  |
|                          | ca. 80 % rel. | 0,3      | -0,3                             | 0,0    | 0,0        | 0,27       |  |
| NO2                      | N2            | 0,3      | 0,5                              | 0,5    | 0,4        |            |  |
|                          | 0,7           | 0,8      | 0,8                              | 0,8    | 0,8        | 0,35       |  |
| NO                       | N2            | 2,7      | 2,9                              | 2,7    | 2,7        |            |  |
|                          | 0,1           | 4,5      | 4,5                              | 4,3    | 4,4        | 1,68       |  |
| Ozon                     | SL            | 1,3      | 1,1                              | 1,6    | 1,3        |            |  |
|                          | 0,36          | 0,8      | 0,5                              | 0,8    | 0,7        | -0,62      |  |
| N2O                      | N2            | 1,3      | 0,0                              | 0,5    | 0,6        |            |  |
|                          | 0,5           | 1,3      | -0,5                             | 0,8    | 0,5        | -0,09      |  |
| H2S                      | N2            | 2,1      | 2,1                              | 2,1    | 2,1        |            |  |
|                          | 0,03          | 1,6      | 2,1                              | 2,7    | 2,1        | 0,00       |  |
| NH3                      | N2            | 2,9      | 1,9                              | 2,7    | 2,5        |            |  |
|                          | 0,03          | 2,7      | 1,9                              | 2,4    | 2,3        | -0,18      |  |
| m-Xylol                  | N2            | 1,9      | 1,6                              | 0,8    | 1,4        |            |  |
|                          | 1             | 1,6      | 2,4                              | 0,5    | 1,5        | 0,09       |  |
|                          |               | Summe de | -1,15                            |        |            |            |  |
|                          |               | Summe de | Summe der positiven Abweichungen |        |            |            |  |

Bericht über die Eignungsprüfung der Immissionsmesseinrichtung SO2 Analysator Modell 43i der Firma Thermo Electron Corporation für die Komponente Schwefeldioxid, Berichts-Nr.: 936/21203248/D1

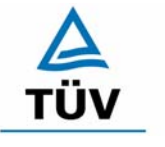

#### **TÜV Rheinland Group**

Seite 107 von 511

#### Tabelle 59: Querempfindlichkeit des Messwertes Gerät 1

| Querempfindlichkeitsgase |               | 1. Wdh.  | 2. Wdh.       | 3. Wdh     | Mittelwert | Abweichung |
|--------------------------|---------------|----------|---------------|------------|------------|------------|
|                          | mg/m³         | RP       | RP            | RP         | NP         | NP         |
| CO2                      | N2            | 712,9    | 702,2         | 712,9      | 709,3      |            |
|                          | 700           | 707,6    | 707,6         | 707,6      | 707,6      | -1,77      |
| СО                       | N2            | 678,3    | 670,3         | 673,0      | 673,9      |            |
|                          | 60            | 675,6    | 673,0         | 678,3      | 675,6      | 1,77       |
| H2O                      | N2            | 662,3    | 678,3         | 686,3      | 675,6      |            |
|                          | ca. 80 % rel. | 659,7    | 673,0         | 681,0      | 671,2      | -4,43      |
| NO2                      | N2            | 683,6    | 686,3         | 686,3      | 685,4      |            |
|                          | 0,7           | 683,6    | 686,3         | 691,6      | 687,2      | 1,77       |
| NO                       | N2            | 659,7    | 659,7         | 657,0      | 658,8      |            |
|                          | 0,1           | 659,7    | 662,3         | 659,7      | 660,6      | 1,77       |
| Ozon                     | SL            | 662,3    | 678,3         | 686,3      | 675,6      |            |
|                          | 0,36          | 660,4    | 677,4         | 686,3      | 674,7      | -0,96      |
| N2O                      | N2            | 662,3    | 665,0         | 667,7      | 665,0      |            |
|                          | 0,5           | 662,3    | 665,0         | 670,3      | 665,9      | 0,89       |
| H2S                      | N2            | 681,0    | 678,3         | 678,3      | 679,2      |            |
|                          | 0,03          | 681,0    | 675,6         | 675,6      | 677,4      | -1,77      |
| NH3                      | N2            | 681,0    | 675,6         | 681,0      | 679,2      |            |
|                          | 0,03          | 678,3    | 675,6         | 681,0      | 678,3      | -0,89      |
| m-Xylol                  | N2            | 643,7    | 643,7         | 646,4      | 644,6      |            |
|                          | 1             | 649,0    | 641,1         | 651,7      | 647,3      | 2,66       |
|                          |               | Summe de | -9,83         |            |            |            |
|                          |               | Summe de | r positiven A | bweichunge | n          | 8,87       |

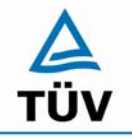

#### **TÜV Rheinland Group**

Seite 108 von 511

Bericht über die Eignungsprüfung der Immissionsmesseinrichtung SO2 Analysator Modell 43i der Firma Thermo Electron Corporation für die Komponente Schwefeldioxid, Berichts-Nr.: 936/21203248/D1

#### Tabelle 60: Querempfindlichkeit des Messwertes Gerät 2

| Querempfindlichkeitsgase |               | 1. Wdh.   | 2. Wdh.       | 3. Wdh     | Mittelwert | Abweichung |
|--------------------------|---------------|-----------|---------------|------------|------------|------------|
|                          | mg/m³         | RP        | RP            | RP         | NP         | NP         |
| CO2                      | N2            | 702,2     | 704,9         | 702,2      | 703,1      |            |
|                          | 700           | 699,6     | 704,9         | 699,6      | 701,4      | -1,77      |
| СО                       | N2            | 675,6     | 678,3         | 678,3      | 677,4      |            |
|                          | 60            | 681,0     | 675,6         | 681,0      | 679,2      | 1,77       |
| H2O                      | N2            | 667,7     | 678,3         | 686,3      | 677,4      |            |
|                          | ca. 80 % rel. | 665,0     | 670,3         | 678,3      | 671,2      | -6,21      |
| NO2                      | N2            | 681,0     | 688,9         | 688,9      | 686,3      |            |
|                          | 0,7           | 686,3     | 688,9         | 691,6      | 688,9      | 2,66       |
| NO                       | N2            | 662,3     | 665,0         | 662,3      | 663,2      |            |
|                          | 0,1           | 670,3     | 667,7         | 667,7      | 668,5      | 5,32       |
| Ozon                     | SL            | 669,3     | 675,3         | 682,7      | 675,8      |            |
|                          | 0,36          | 668,1     | 674,4         | 683,1      | 675,2      | -0,56      |
| N2O                      | N2            | 659,7     | 665,0         | 665,0      | 663,2      |            |
|                          | 0,5           | 662,3     | 667,7         | 667,7      | 665,9      | 2,66       |
| H2S                      | N2            | 678,3     | 675,6         | 678,3      | 677,4      |            |
|                          | 0,03          | 675,6     | 675,6         | 675,6      | 675,6      | -1,77      |
| NH3                      | N2            | 675,6     | 673,0         | 673,0      | 673,9      |            |
|                          | 0,03          | 675,6     | 670,3         | 670,3      | 672,1      | -1,77      |
| m-Xylol                  | N2            | 651,7     | 659,7         | 657,0      | 656,1      |            |
|                          | 1             | 654,4     | 657,0         | 657,0      | 656,1      | 0,00       |
|                          |               | Summe de  | -12,09        |            |            |            |
|                          |               | Summe der | r positiven A | bweichunge | n          | 12,41      |
Bericht über die Eignungsprüfung der Immissionsmesseinrichtung SO2 Analysator Modell 43i der Firma Thermo Electron Corporation für die Kom-ponente Schwefeldioxid, Berichts-Nr.: 936/21203248/D1

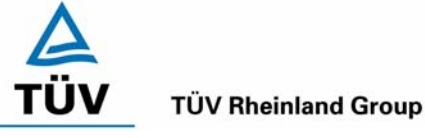

Seite 109 von 511

#### Tabelle 61: Variation der Netzspannung nach DIN EN 14212, Gerät 1

|            |         |         | Abweichung     |         | Abweichung   |
|------------|---------|---------|----------------|---------|--------------|
| Messung    | 230 V   | 210 V   | 230 V zu 210 V | 245 V   | 230 zu 245 V |
|            | [µg/m³] | [µg/m³] | [µg/m³]        | [µg/m³] | [µg/m³]      |
| 1          | 1,9     | 1,6     | -0,5           | 1,3     | -0,6         |
| 2          | 1,1     | 1,1     | 0,0            | 1,1     | 0,0          |
| 3          | 1,1     | 1,1     | 0,0            | 1,1     | 0,0          |
| Mittelwert | 1,3     | 1,1     | -0,2           | 1,2     | -0,2         |

#### Gerät Nr. 1 NP

| Gerät | Nr. | 1 RP |
|-------|-----|------|
|-------|-----|------|

|            |         |         | Abweichung     |         | Abweichung     |
|------------|---------|---------|----------------|---------|----------------|
| Messung    | 230 V   | 219 V   | 230 V zu 210 V | 245 V   | 230 V zu 245 V |
|            | [µg/m³] | [µg/m³] | [µg/m³]        | [µg/m³] | [µg/m³]        |
| 1          | 702,2   | 704,1   | 1,9            | 703,3   | 1,1            |
| 2          | 704,9   | 702,5   | -2,4           | 702,8   | -2,1           |
| 3          | 704,4   | 703,3   | -1,1           | 703,6   | -0,8           |
| Mittelwert | 703,8   | 703,3   | -0,5           | 703,2   | -0,6           |

Tabelle 62: Variation der Netzspannung nach DIN EN 14212, Gerät 2

#### Gerät Nr. 2 NP

|            |         |         | Abweichung   |         | Abweichung   |
|------------|---------|---------|--------------|---------|--------------|
| Messung    | 230 V   | 210 V   | 230 zu 210 V | 245 V   | 230 zu 245 V |
|            | [µg/m³] | [µg/m³] | [µg/m³]      | [µg/m³] | [µg/m³]      |
| 1          | 1,33    | 1,33    | 0,00         | 0,80    | -0,53        |
| 2          | 0,80    | 1,06    | 0,26         | 0,53    | -0,27        |
| 3          | 0,53    | 0,27    | -0,26        | 0,27    | -0,26        |
| Mittelwert | 0,89    | 0,89    | 0,00         | 0,53    | -0,36        |

#### Gerät Nr. 2 RP

|            |         |         | Abweichung   |         | Abweichung   |
|------------|---------|---------|--------------|---------|--------------|
| Messung    | 230 V   | 210 V   | 230 zu 210 V | 245 V   | 230 zu 245 V |
|            | [µg/m³] | [µg/m³] | [µg/m³]      | [µg/m³] | [µg/m³]      |
| 1          | 707,0   | 706,0   | -1,0         | 704,4   | -2,6         |
| 2          | 706,2   | 705,4   | -0,8         | 705,4   | -0,8         |
| 3          | 707,3   | 708,9   | 1,6          | 707,8   | 0,5          |
| Mittelwert | 706,8   | 706,9   | 0,1          | 705,9   | -0,9         |

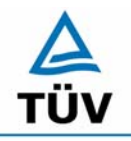

#### **TÜV Rheinland Group**

Bericht über die Eignungsprüfung der Immissionsmesseinrichtung SO2 Analysator Modell 43i der Firma Thermo Electron Corporation für die Komponente Schwefeldioxid, Berichts-Nr.: 936/21203248/D1

Seite 110 von 511

| Tabelle 63: | Einzelwerte der Mittelungsprüfung | Gerät 1 |
|-------------|-----------------------------------|---------|
| rubene oo.  |                                   | Ocrat 1 |

|                         |                          | SO2 Konz. |
|-------------------------|--------------------------|-----------|
| Zeitspanne              | Messschritt              | [ppb]     |
|                         | Messung 1                | 303,89    |
| Messung mit konstanter  | Messung 2                | 344,99    |
| Konzentration tc        | Messung 3                | 344,68    |
|                         | Messung 4                | 304,33    |
|                         | Mittelwert C (const)     | 304,29    |
|                         |                          |           |
|                         | absteigender Mittelwert  | 170,71    |
|                         | aufsteigender Mittelwert | 163,80    |
|                         | absteigender Mittelwert  | 146,84    |
|                         | aufsteigender Mittelwert | 159,03    |
|                         | absteigender Mittelwert  | 140,69    |
|                         | aufsteigender Mittelwert | 178,26    |
|                         | absteigender Mittelwert  | 139,29    |
|                         | aufsteigender Mittelwert | 173,29    |
| Messung mit wechselnder | absteigender Mittelwert  | 186,31    |
| Konzentration tv        | aufsteigender Mittelwert | 168,68    |
|                         | absteigender Mittelwert  | 133,06    |
|                         | aufsteigender Mittelwert | 186,22    |
|                         | absteigender Mittelwert  | 138,89    |
|                         | aufsteigender Mittelwert | 176,36    |
|                         | absteigender Mittelwert  | 132,91    |
|                         | aufsteigender Mittelwert | 178,26    |
|                         | absteigender Mittelwert  | 133,18    |
|                         | aufsteigender Mittelwert | 175,77    |
|                         | absteigender Mittelwert  | 136,83    |
|                         | aufsteigender Mittelwert | 178,11    |
|                         | Mittelwert C (var)       | 157,17    |
|                         |                          | • •       |
|                         | Mittlungsfehler X av [%] | -3,30     |

Bericht über die Eignungsprüfung der Immissionsmesseinrichtung SO2 Analysator Modell 43i der Firma Thermo Electron Corporation für die Komponente Schwefeldioxid, Berichts-Nr.: 936/21203248/D1

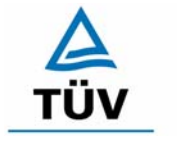

#### **TÜV Rheinland Group**

Seite 111 von 511

#### Tabelle 64: Einzelwerte der Mittelungsprüfung Gerät 2

|                         |                          | SO2 Konz. |
|-------------------------|--------------------------|-----------|
| Zeitspanne              | Messschritt              | [ppb]     |
|                         | Messung 1                | 299,33    |
| Messung mit konstanter  | Messung 2                | 297,30    |
| Konzentration tc        | Messung 3                | 299,59    |
|                         | Messung 4                | 297,58    |
|                         | Mittelwert C (const)     | 298,45    |
|                         |                          |           |
|                         | absteigender Mittelwert  | 166,70    |
|                         | aufsteigender Mittelwert | 161,04    |
|                         | absteigender Mittelwert  | 146,84    |
|                         | aufsteigender Mittelwert | 155,07    |
|                         | absteigender Mittelwert  | 137,27    |
|                         | aufsteigender Mittelwert | 175,27    |
|                         | absteigender Mittelwert  | 139,29    |
|                         | aufsteigender Mittelwert | 169,09    |
| Messung mit wechselnder | absteigender Mittelwert  | 133,92    |
| Konzentration tv        | aufsteigender Mittelwert | 162,02    |
|                         | absteigender Mittelwert  | 133,06    |
|                         | aufsteigender Mittelwert | 181,79    |
|                         | absteigender Mittelwert  | 135,91    |
|                         | aufsteigender Mittelwert | 173,03    |
|                         | absteigender Mittelwert  | 132,91    |
|                         | aufsteigender Mittelwert | 174,10    |
|                         | absteigender Mittelwert  | 130,41    |
|                         | aufsteigender Mittelwert | 172,22    |
|                         | absteigender Mittelwert  | 136,83    |
|                         | aufsteigender Mittelwert | 174,04    |
|                         | Mittelwert C (var)       | 154,54    |
|                         |                          |           |
|                         | Mittlungsfehler X av [%] | -3,56     |

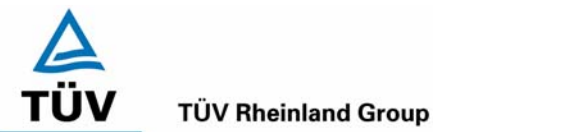

Seite 112 von 511

Bericht über die Eignungsprüfung der Immissionsmesseinrichtung SO2 Analysator Modell 43i der Firma Thermo Electron Corporation für die Komponente Schwefeldioxid, Berichts-Nr.: 936/21203248/D1

SO2 B.B PPB IGHT? FLEEN PROGRAM VERSION: PRODUCT: MODEL 431 VERSION: 01.03.00.085 MENDER EVE ONERSE EVENT

Abbildung 14: Anzeige der Softwareversion im Analysatordisplay

Bericht über die Eignungsprüfung der Immissionsmesseinrichtung SO2 Analysator Modell 43i der Firma Thermo Electron Corporation für die Komponente Schwefeldioxid, Berichts-Nr.: 936/21203248/D1

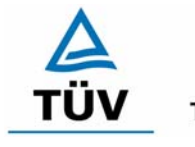

**TÜV Rheinland Group** 

Seite 113 von 511

### Anhang 3 : Handbuch

TÜV RHEINLAND ENERGIE UND UMWELT GMBH

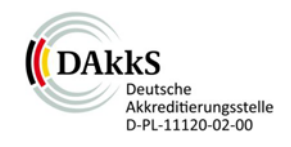

# Addendum

Addendum zum Eignungsprüfbericht der Messeinrichtung Modell 43i der Firma Thermo Fisher Scientific für die Komponente Schwefeldioxid zum TÜV-Bericht 936/21203248/D1 vom 07.07.2006

> Bericht-Nr.: 936/21221382/C Köln, 20. September 2013

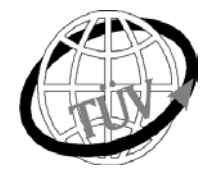

teu-service@de.tuv.com

### Die TÜV Rheinland Energie und Umwelt GmbH ist mit der Abteilung Immissionsschutz für die Arbeitsgebiete:

- Bestimmung der Emissionen und Immissionen von Luftverunreinigungen und Geruchsstoffen;
- Überprüfung des ordnungsgemäßen Einbaus und der Funktion sowie Kalibrierung kontinuierlich arbeitender Emissionsmessgeräte einschließlich Systemen zur Datenauswertung und Emissionsfernüberwachung;
- Feuerraummessungen;
- Eignungsprüfung von Messeinrichtungen zur kontinuierlichen Überwachung der Emissionen und
- Immissionen sowie von elektronischen Systemen zur Datenauswertung und Emissionsfernüberwachung - Bestimmung der Schornsteinhöhen und Immissionsprognosen für Schadstoffe und Geruchsstoffe:
- Bestimmung der Emissionen und Immissionen von Geräuschen und Vibrationen, Bestimmung von
- Schallleistungspegeln und Durchführung von Schallmessungen an Windenergieanlagen

#### nach DIN EN ISO/IEC 17025 akkreditiert.

Die Akkreditierung ist gültig bis 22-01-2018. DAkkS-Registriernummer: D-PL-11120-02-00.

Die auszugsweise Vervielfältigung des Berichtes bedarf der schriftlichen Genehmigung.

#### TÜV Rheinland Energie und Umwelt GmbH D-51105 Köln, Am Grauen Stein, Tel: 0221 806-5200, Fax: 0221 806-1349

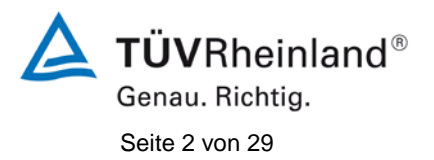

TÜV Rheinland Energie und Umwelt GmbH Luftreinhaltung

Addendum zum Eignungsprüfbericht der Messeinrichtung Modell 43i der Firma Thermo Fisher Scientific für die Komponente Schwefeldioxid, Bericht-Nr.: 936/21221382/C

Leerseite

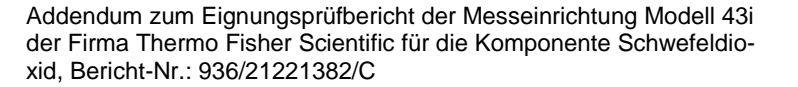

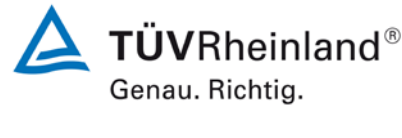

Seite 3 von 29

#### Kurzfassung

Das folgende Addendum enthält Anmerkungen zu der Messeinrichtung Thermo Fisher Scientific Modell 43i für die Komponente Schwefeldioxid sowie eine Beurteilung der Messeinrichtung im Hinblick auf Einhaltung der Anforderungen gemäß der Richtlinie DIN EN 14212 in der Version 2012.

Die Messeinrichtung Thermo Fisher Scientific Modell 43i wurde eignungsgeprüft und wie folgt bekanntgegeben:

Modell 43i f
ür SO<sub>2</sub> mit Bekanntmachung des Umweltbundesamtes vom 12. September 2006 (BAnz. S. 6717, Kapitel II Nummer 2.2)

Die Prüfung der Messeinrichtung Modell 43i wurde damals so gestaltet, dass die Prüfungen redundant gemäß den Mindestanforderungen der Richtlinie VDI 4202 Blatt 1 sowie der entsprechenden europäischen Richtlinie EN 14212 (Version 2005) ausgewertet und dokumentiert wurden.

Mittlerweile wurde die Europäische Richtlinie DIN EN 14212 einer Revision unterzogen und in der neuen Version im November 2012 wiederveröffentlicht. Im Rahmen der Revision wurden u.a. auch Mindestanforderungen für die Eignungsprüfung überarbeitet. Es gilt daher die Einhaltung der Anforderungen gemäß der aktuellen Richtlinie DIN EN 14212 (Ausgabe November 2012) auf Basis der vorhandenen Prüfergebnisse zu überprüfen.

Da die Basisprüfung der Messeinrichtung sowohl nach den Mindestanforderungen der VDI 4202 Blatt 1 als auch nach der DIN EN 14212 (Version 2005) hin ausgewertet und im Prüfbericht dokumentiert wurden, sind im Rahmen der Überführung der Messeinrichtung in das Zertifiziersystem der EN 15267 Fragen aufgetreten.

Im folgenden Addendum zum Eignungsprüfbericht soll auf diese Punkte erläuternd eingegangen werden und gleichzeitig die Einhaltung der Anforderungen gemäß der aktuellen Richtlinie DIN EN 14212 (Ausgabe November 2012) für die Messeinrichtung Thermo Fisher Scientific Modell 43i für die Komponente Schwefeldioxid überprüft und dokumentiert werden.

Dieses Addendum ist nach seiner Veröffentlichung fester Bestandteil des TÜV Rheinland Prüfberichtes der Nummer 936/21203248/D1 und wird im Internet unter www.qal1.de einsehbar sein.

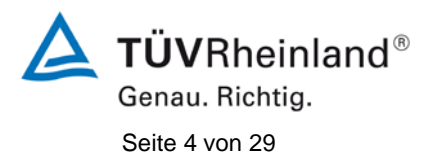

TÜV Rheinland Energie und Umwelt GmbH Luftreinhaltung

Addendum zum Eignungsprüfbericht der Messeinrichtung Modell 43i der Firma Thermo Fisher Scientific für die Komponente Schwefeldioxid, Bericht-Nr.: 936/21221382/C

Leerseite

Addendum zum Eignungsprüfbericht der Messeinrichtung Modell 43i der Firma Thermo Fisher Scientific für die Komponente Schwefeldioxid, Bericht-Nr.: 936/21221382/C

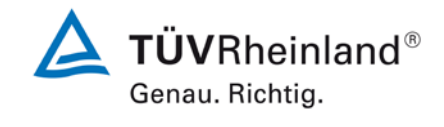

Seite 5 von 29

#### Inhaltsverzeichnis

| 1.  | Übersicht über die Ergebnisse der Prüfungen der Messeinrichtung Modell 43i |    |
|-----|----------------------------------------------------------------------------|----|
|     | gemäß Richtlinie DIN EN 14212 (Ausgabe November 2012)                      | 7  |
| 2.  | Stellungnahme zum Prüfpunkt "Einstellzeit"                                 | 10 |
| 3.  | Stellungnahme zum Prüfpunkt "Wiederholstandardabweichung"                  | 11 |
| 4.  | Stellungnahme zum Prüfpunkt "lack of fit"                                  | 14 |
| 5.  | Stellungnahme zum Prüfpunkt "Empfindlichkeitskoeffizient des               |    |
|     | Probengasdrucks"                                                           | 16 |
| 6.  | Stellungnahme zum Prüfpunkt "Empfindlichkeitskoeffizient der               |    |
|     | Probengastemperatur"                                                       | 17 |
| 7.  | Stellungnahme zum Prüfpunkt "Empfindlichkeitskoeffizient der               |    |
|     | Umgebungstemperatur"                                                       | 18 |
| 8.  | Stellungnahme zum Prüfpunkt "Störkomponenten"                              | 19 |
| 9.  | Stellungnahme zum Prüfpunkt "Mittelungseinfluss"                           | 21 |
| 10. | Stellungnahme zum Prüfpunkt "Langzeitdrift"                                | 22 |
| 11. | Stellungnahme zum Prüfpunkt "Verfügbarkeit"                                | 25 |
| 12. | Update der Gesamtunsicherheitsberechnung gemäß Annex E der Richtlinie      |    |
|     | DIN EN 14212 (Ausgabe November 2012)                                       | 26 |

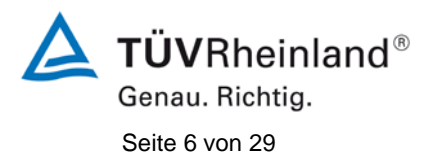

TÜV Rheinland Energie und Umwelt GmbH Luftreinhaltung

Addendum zum Eignungsprüfbericht der Messeinrichtung Modell 43i der Firma Thermo Fisher Scientific für die Komponente Schwefeldioxid, Bericht-Nr.: 936/21221382/C

Leerseite

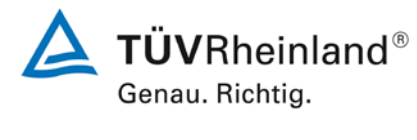

Seite 7 von 29

Addendum zum Eignungsprüfbericht der Messeinrichtung Modell 43i der Firma Thermo Fisher Scientific für die Komponente Schwefeldioxid, Bericht-Nr.: 936/21221382/C

### 1. Übersicht über die Ergebnisse der Prüfungen der Messeinrichtung Modell 43i gemäß Richtlinie DIN EN 14212 (Ausgabe November 2012)

Die nachfolgende Tabelle gibt einen Überblick über die gemäß Richtlinie DIN EN 14212 (Ausgabe November 2012) zu prüfenden Leistungskenngrößen, die Leistungskriterien sowie die erzielten Testergebnisse (Basis: Prüfbericht 936/21203248/D1 vom 07. Juli 2006). Darüber hinaus wird auf Änderungen in den Anforderungen zwischen der Richtlinienversion aus 2005 und der aktuellen Version aus 2012 explizit hingewiesen. In den nachfolgenden Kapiteln erfolgt eine entsprechende Stellungnahme zu diesen Punkten. Zusätzlich wurde die Unsicherheitsberechnung auch auf den Stand der aktuellen Richtlinienversion aus 2012 aktualisiert.

| Leistungskenngröße                                                 | Leistungskriterium                                                                                                    | Tester                                                                   | gebnis                                                                                                  | Erfüllt | Erfüllung<br>dokumentiert in                                     |
|--------------------------------------------------------------------|----------------------------------------------------------------------------------------------------|--------------------------------------------------------------------------|----------------------------------------------------------------------------------------------------|---------|------------------------------------------------------------------|
| 8.4.5<br>Wiederholstandardabweichung bei<br>Null                   | ≤ 1,0 nmol/mol                                                                                                    | S <sub>rz</sub><br>S <sub>rz</sub>                                       | Gerät 1: 0,23 ppb<br>Gerät 2: 0,13 ppb                                                                  | ja      | ja,<br>siehe Punkt 3                                             |
| 8.4.5<br>Wiederholstandardabweichung bei<br>der Konzentration ct   | ≤ 3,0 nmol/mol                                                                                                    | S <sub>rct</sub><br>S <sub>rct</sub>                                     | Gerät 1: 0,47 ppb<br>Gerät 2: 0,39 ppb                                                                  | ja      | ja,<br>siehe Punkt 3                                             |
| 8.4.6<br>"lack of fit" (Abweichung von der<br>linearen Regression) | Größte Abweichung von<br>der linearen Regressions-<br>funktion bei Konzentration<br>größer als Null ≤ 4 % des<br>Messwertes<br>Abweichung bei Null ≤ | r <sub>z</sub><br>r <sub>max</sub><br>r <sub>z</sub><br>r <sub>max</sub> | Gerät 1: NP 0,24 ppb<br>Gerät 1: RP -0,40 %<br>Gerät 2: NP 0,35 ppb<br>Gerät 2: RP -0,40 %              | ja      | ja,<br>siehe Punkt 4 und<br>936/21203248/D1<br>vom 07. Juli 2006 |
| 8.4.7<br>Empfindlichkeitskoeffizient des<br>Probengasdruckes       | 5,0 nmol/mol<br>≤ 2,0 nmol/mol/kPa                                                                                                    | b <sub>gp</sub><br>b <sub>gp</sub>                                       | Gerät 1: 0,04 ppb/kPa<br>Gerät 2: 0,05 ppb/kPa                                                          | ja      | ja,<br>siehe Punkt 5 und<br>936/21203248/D1<br>vom 07. Juli 2006 |
| 8.4.8<br>Empfindlichkeitskoeffizient der<br>Probengastemperatur    | ≤ 1,0 nmol/mol/K                                                                                                    | b <sub>gt</sub><br>b <sub>gt</sub>                                       | Gerät 1: -0,08 ppb/K<br>Gerät 2: -0,21 ppb/K                                                            | ja      | ja,<br>siehe Punkt 6 und<br>936/21203248/D1<br>vom 07. Juli 2006 |
| 8.4.9<br>Empfindlichkeitskoeffizient der<br>Umgebungstemperatur    | ≤ 1,0 nmol/mol/K                                                                                                    | b <sub>st</sub><br>b <sub>st</sub>                                       | Gerät 1: 0,188 ppb/K<br>Gerät 2: 0,256 ppb/K                                                            | ja      | ja,<br>siehe Punkt 7 und<br>936/21203248/D1<br>vom 07. Juli 2006 |
| 8.4.10<br>Empfindlichkeitskoeffizient der<br>elektrischen Spannung | ≤ 0,3 nmol/mol/V                                                                                                    | b <sub>v</sub><br>b <sub>v</sub><br>b <sub>v</sub><br>b <sub>v</sub>     | Gerät 1: NP 0,00 ppb/V<br>Gerät 1: RP -0,02 ppb/V<br>Gerät 2: NP -0,01 ppb/V<br>Gerät 2: RP -0,02 ppb/V | ja      | 936/21203248/D1<br>vom 07. Juli 2006                             |

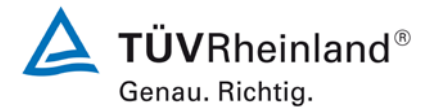

Seite 8 von 29

Addendum zum Eignungsprüfbericht der Messeinrichtung Modell 43i der Firma Thermo Fisher Scientific für die Komponente Schwefeldioxid, Bericht-Nr.: 936/21221382/C

| Leistungskenngröße                               | Leistungskriterium                                            | Testergebnis                         | Erfüllt | Erfüllung<br>dokumentiert in         |
|--------------------------------------------------|---------------------------------------------------------------|--------------------------------------|---------|--------------------------------------|
| 8 4 11                                           | $H_2O \leq 10 \text{ nmol/mol}$                               | H <sub>2</sub> O                     | ja      | ja,                                  |
| Störkomponenten bei                              | $H_2S \leq 5 \text{ nmol/mol}$                                | Gerät 1: NP 0,30 ppb / RP 0,03 ppb   |         | siehe Punkt 8                        |
| tion ct                                          | NH₃ ≤ 5 nmol/mol                                              | Gerät 2: NP -0,47 ppb / RP -0,03 ppb |         |                                      |
|                                                  | NO ≤ 5 nmol/mol                                               | H₂S                                  |         |                                      |
|                                                  | NO₂ ≤ 5 nmol/mol                                              | Gerät 1: NP 1,13 ppb / RP 0,53 ppb   |         |                                      |
|                                                  |                                                               | Gerät 2: NP 0.53 ppb / RP 1.23 ppb   |         |                                      |
|                                                  |                                                               | NH3                                  |         |                                      |
|                                                  |                                                               | Gerät 1: NP -0.60 ppb / RP 0.77 ppb  |         |                                      |
|                                                  |                                                               | Gerät 2: NP -1.27 ppb / RP 0.20 ppb  |         |                                      |
|                                                  |                                                               | NO                                   |         |                                      |
|                                                  |                                                               | Gerät 1: NP 0,10 ppb / RP -0,23 ppb  |         |                                      |
|                                                  |                                                               | Gerät 2: NP -0,23 ppb / RP -0,40 ppb |         |                                      |
|                                                  |                                                               | NO <sub>2</sub>                      |         |                                      |
|                                                  |                                                               | Gerät 1: NP 2,77 ppb / RP 2,03 ppb   |         |                                      |
|                                                  |                                                               | Gerät 2: NP 2,13 ppb / RP 2,67 ppb   |         |                                      |
|                                                  |                                                               | m-Xylol                              |         |                                      |
|                                                  |                                                               | Gerät 1: NP 7,40 ppb / RP 7,47 ppb   |         |                                      |
|                                                  |                                                               | Gerät 2: NP 7,57 ppb / RP 7,37 ppb   |         |                                      |
| 9.4.10                                           | ≤ 7.0 % des Messwertes                                        | Eav Gerät 1: -3.30 %                 | ia      | ia.                                  |
| Mittelungseinfluss                               | ,                                                             | E <sub>av</sub> Gerät 2: -3,56 %     | ,       | siehe Punkt 9 und                    |
|                                                  |                                                               |                                      |         | vom 07. Juli 2006                    |
| 8.4.13                                           | ≤ 1,0 %                                                       | ΔX <sub>SC</sub> Gerät 1: 0,0 %      | ja      | 936/21203248/D1                      |
| Differenz zwischen Pro-<br>ben-/ Kalibiereingang |                                                               | ΔX <sub>sc</sub> Gerät 2: 0,1 %      |         | vom 07. Juli 2006                    |
| 8.4.3                                            | ≤ 180 s                                                       | t <sub>r</sub> Gerät 1: max. 68 s    | ja      | ja,                                  |
| Einstellzeit (Anstieg)                           |                                                               | t <sub>r</sub> Gerät 2: max. 70 s    |         | siehe Punkt 2 und 936/21203248/D1    |
|                                                  |                                                               |                                      |         | vom 07. Juli 2006                    |
| 8.4.3                                            | ≤ 180 s                                                       | t <sub>f</sub> Gerät 1: max. 73 s    | ja      | ja,                                  |
| Einstellzeit (Abfall)                            |                                                               | t <sub>f</sub> Gerät 2: max. 74 s    |         | siehe Punkt 2 und 936/21203248/D1    |
|                                                  |                                                               |                                      |         | vom 07. Juli 2006                    |
| 8.4.3                                            | ≤ 10 s                                                        | t <sub>d</sub> Gerät 1: 6 s          | ja      | ja,<br>siska Durakt 2 urad           |
| Differenz zwischen An-                           |                                                               | t <sub>d</sub> Gerät 2: 6 s          |         | 936/21203248/D1                      |
|                                                  |                                                               |                                      |         | vom 07. Juli 2006                    |
| 8.5.6                                            | 3 Monate oder weniger, falls der                              | Gerät 1: 3 Monate                    | ja      | 936/21203248/D1                      |
| Kontrollintervall                                | angibt, aber nicht weniger als 2                              | Gerät 2: 3 Monate                    |         | Voiii 07. Juli 2000                  |
|                                                  | Wochen                                                        |                                      |         |                                      |
| 8.5.7                                            | > 90 %                                                        | A <sub>a</sub> Gerät 1: 100 %        | ja      | ja,<br>siehe Punkt 11 und            |
| geräts                                           |                                                               | A <sub>a</sub> Gerät 2: 100 %        |         | 936/21203248/D1                      |
|                                                  |                                                               |                                      |         | vom 07. Juli 2006                    |
| 8.5.5<br>Winderheistenderdeh                     | ≤ 5,0 % des Mittels über einen Zeit-<br>raum von drei Monaten | S <sub>r,f</sub> Gerät 1: 3,9 %      | ja      | 936/21203248/D1<br>vom 07. Juli 2006 |
| weichung unter Feld-                             |                                                               | S <sub>r,f</sub> Gerät 2: 3,9 %      |         | 2000                                 |
| Bedingungen                                      |                                                               |                                      |         |                                      |
| 8.5.4                                            | ≤ 4,0 nmol/mol                                                | D <sub>I,z</sub> Gerät 1: 0,34 ppb   | Ja      | ja,<br>siehe Punkt 10                |
|                                                  |                                                               | D <sub>I,z</sub> Gerät 2: 0,34 ppb   |         |                                      |

#### **TÜV Rheinland Energie und Umwelt GmbH** Luftreinhaltung

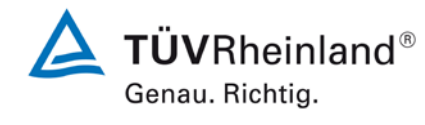

Seite 9 von 29

Addendum zum Eignungsprüfbericht der Messeinrichtung Modell 43i der Firma Thermo Fisher Scientific für die Komponente Schwefeldioxid, Bericht-Nr.: 936/21221382/C

| Leistungskenngröße                          | Leistungskriterium                                     | Testergebnis                                                                          |    | Erfüllung<br>dokumentiert in         |
|---------------------------------------------|--------------------------------------------------------|---------------------------------------------------------------------------------------|----|--------------------------------------|
| 8.5.4<br>Langzeitdriftbeim Span-<br>niveau  | ≤ 5,0 % des Maximums des Zertifi-<br>zierungsbereiches | D <sub>I,s</sub> Gerät 1: max. 2,19 %           D <sub>I,s</sub> Gerät 2: max. 2,70 % | ja | ja,<br>siehe Punkt 10                |
| 8.4.4<br>Kurzzeitdrift bei Null             | ≤ 2,0 nmol/mol über 12 h                               | D <sub>s.z</sub> Gerät 1: 0,02 ppb<br>D <sub>s.z</sub> Gerät 2: 0,00 ppb              | ja | 936/21203248/D1<br>vom 07. Juli 2006 |
| 8.4.4<br>Kurzzeitdrift beim Span-<br>niveau | ≤ 6,0 nmol/mol über 12 h                               | D <sub>s,s</sub> Gerät 1: -0,10 ppb<br>D <sub>s,s</sub> Gerät 2: -0,02 ppb            | ja | 936/21203248/D1<br>vom 07. Juli 2006 |

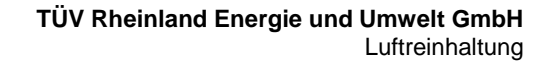

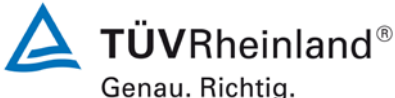

Seite 10 von 29

Addendum zum Eignungsprüfbericht der Messeinrichtung Modell 43i der Firma Thermo Fisher Scientific für die Komponente Schwefeldioxid, Bericht-Nr.: 936/21221382/C

#### 2. Stellungnahme zum Prüfpunkt "Einstellzeit"

[Nr. 8.4.3 der DIN EN 14212, Prüfbericht 936/21203248/D1 ab Seite 38]

Bei der Durchführung der Prüfung wurden bei der Messeinrichtung Modell 43i leicht von den Vorgaben der Richtlinie abweichende Prüfgaslevel eingesetzt: und zwar 263 nmol/mol statt 300 nmol/mol.

Die Beurteilung der Einstellzeit ist jedoch rein fachlich uneingeschränkt möglich. Die gefundenen Einstellzeiten liegen mit maximal 74 s weit unterhalb der Mindestanforderung von 180 s. Vor diesem Hintergrund ist das ermittelte Ergebnis als repräsentativ anzusehen.

Im Rahmen der Revision der Richtlinie DIN EN 14212 wurde die Mindestanforderung für den Prüfpunkt "Differenz zwischen Anstiegs- und Abfallzeit" insofern geändert, dass die Anforderung von ≤10 % relative Differenz oder 10 s, je nachdem, welcher Wert größer ist (Version 2005) auf lediglich die Anforderung von ≤10 s (Version 2012) eingeschränkt wurde.

Die im Rahmen der Eignungsprüfung ermittelten Differenzen zwischen Anstiegs- und Abfallzeit liegen bei 6 s (Gerät 1) bzw. 6 s (Gerät 2).

Damit werden die Mindestanforderungen der Richtlinie DIN EN 14212 auch in der Version aus 2012 erfüllt.

Addendum zum Eignungsprüfbericht der Messeinrichtung Modell 43i der Firma Thermo Fisher Scientific für die Komponente Schwefeldioxid, Bericht-Nr.: 936/21221382/C

### **TÜVRheinland®** Genau. Richtig.

Seite 11 von 29

#### 3. Stellungnahme zum Prüfpunkt "Wiederholstandardabweichung"

[Nr. 8.4.5 der DIN EN 14212, Prüfbericht 936/21203248/D1 ab Seite 36]

Die Untersuchung der Wiederholstandardabweichung erfolgte im Rahmen der Erstprüfung im Jahr 2005 / 2006. Die damals bei der Beurteilung der Wiederholstandardabweichung beim Spanniveau gewählte Prüfgaskonzentration entspricht dabei der Vorgabe der Richtlinie VDI 4203 Blatt 3 und weicht damit deutlich von der in der Richtlinie DIN EN 14212 geforderten Prüfkonzentration  $c_t$  (beim Niveau des 1-Stunden-Grenzwertes) ab.

Aus diesem Grunde wurde dieser Prüfpunkt im Sommer 2013 mit zwei Prüflingen (SN 43i-PTR-01 & SN 43i-PTR-02) komplett wiederholt mit dem folgenden Prüfergebnis:

### Tabelle 1:Ergebnisse der Wiederholstandardabweichung bei Null und bei der<br/>Konzentration ct (beim Niveau des 1-Stunden-Grenzwertes)

|                                                                  | Anforderung | Gerät 1 |   | Gerät 2 |   |
|------------------------------------------------------------------|-------------|---------|---|---------|---|
| Wiederholstandardabweichung s <sub>r,z</sub> bei Null [nmol/mol] | ≤ 1,0       | 0.23    | ~ | 0.13    | ~ |
| Wiederholstandardabweichung $s_{r,ct}$ bei $c_t$ [nmol/mol]      | ≤ 3,0       | 0.47    | ~ | 0.39    | ~ |
| Nachweisgrenze [nmol/mol]                                        |             | 0.7499  |   | 0.4249  |   |

Wiederholstandardabweichung und Nachweisgrenze

Die im Rahmen der Nachprüfung ermittelten Wiederholstandardabweichungen bei Null liegen bei 0,23 ppb (Gerät 1) bzw. 0,13 ppb (Gerät 2).

Die im Rahmen der Nachprüfung ermittelten Wiederholstandardabweichungen bei der Konzentration  $c_t$  (beim Niveau des 1-Stunden-Grenzwertes) liegen bei 0,47 ppb (Gerät 1) bzw. 0,39 ppb (Gerät 2).

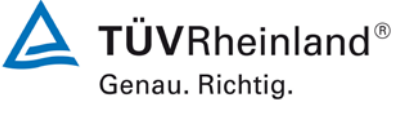

Seite 12 von 29

Addendum zum Eignungsprüfbericht der Messeinrichtung Modell 43i der Firma Thermo Fisher Scientific für die Komponente Schwefeldioxid, Bericht-Nr.: 936/21221382/C

Damit werden die Mindestanforderungen der Richtlinie DIN EN 14212 auch in der Version aus 2012 erfüllt.

Die ermittelten Ergebnisse werden entsprechend bei der Bestimmung der upgedateten Gesamtunsicherheit unter Punkt 12 in diesem Bericht berücksichtigt.

| Null Konzentration |            |            |  |
|--------------------|------------|------------|--|
|                    | Gerät 1    | Gerät 2    |  |
| Uhrzeit            | [nmol/mol] | [nmol/mol] |  |
| 08:48:08           | 0.8        | 0.0        |  |
| 08:49:22           | 0.2        | -0.1       |  |
| 08:50:36           | 0.2        | -0.4       |  |
| 08:51:50           | 0.7        | -0.3       |  |
| 08:53:04           | 0.5        | -0.2       |  |
| 08:54:18           | 0.1        | -0.2       |  |
| 08:55:32           | -0.1       | -0.2       |  |
| 08:56:46           | 0.2        | -0.4       |  |
| 08:58:00           | 0.4        | -0.2       |  |
| 08:59:14           | 0.6        | -0.2       |  |
| 09:00:28           | 0.4        | -0.3       |  |
| 09:01:42           | 0.1        | 0.0        |  |
| 09:02:56           | 0.5        | -0.1       |  |
| 09:04:10           | 0.3        | 0.0        |  |
| 09:05:24           | 0.2        | -0.2       |  |
| 09:06:38           | 0.2        | -0.2       |  |
| 09:07:52           | 0.4        | -0.1       |  |
| 09:09:06           | 0.7        | 0.0        |  |
| 09:10:20           | 0.3        | 0.0        |  |
| 09:11:34           | 0.1        | 0.0        |  |
| Mittelwert         | 0.3        | -0.2       |  |

#### Tabelle 2: Einzelwerte zur Bestimmung der Wiederholstandardabweichung bei Null

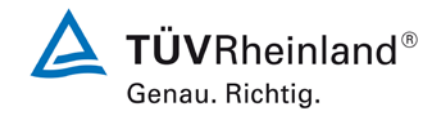

Seite 13 von 29

Addendum zum Eignungsprüfbericht der Messeinrichtung Modell 43i der Firma Thermo Fisher Scientific für die Komponente Schwefeldioxid, Bericht-Nr.: 936/21221382/C

| Ct-Konzentration |            |            |  |  |
|------------------|------------|------------|--|--|
|                  | Gerät 1    | Gerät 2    |  |  |
| Uhrzeit          | [nmol/mol] | [nmol/mol] |  |  |
| 07:29:12         | 132.1      | 131.4      |  |  |
| 07:30:26         | 132.0      | 132.1      |  |  |
| 07:31:40         | 131.6      | 131.5      |  |  |
| 07:32:54         | 131.5      | 131.7      |  |  |
| 07:34:08         | 131.7      | 131.6      |  |  |
| 07:35:22         | 131.5      | 131.2      |  |  |
| 07:36:36         | 130.9      | 132.0      |  |  |
| 07:37:50         | 131.9      | 131.6      |  |  |
| 07:39:04         | 131.2      | 131.6      |  |  |
| 07:40:18         | 132.0      | 132.0      |  |  |
| 07:41:32         | 131.4      | 132.0      |  |  |
| 07:42:46         | 132.2      | 131.1      |  |  |
| 07:44:00         | 131.3      | 131.2      |  |  |
| 07:45:14         | 131.1      | 131.2      |  |  |
| 07:46:28         | 132.4      | 131.9      |  |  |
| 07:47:42         | 132.6      | 131.7      |  |  |
| 07:48:56         | 132.2      | 132.6      |  |  |
| 07:50:10         | 131.8      | 131.6      |  |  |
| 07:51:24         | 132.2      | 131.1      |  |  |
| 07:52:38         | 131.5      | 131.5      |  |  |
| Mittelwert       | 131.8      | 131.6      |  |  |

# Tabelle 3:Einzelwerte zur Bestimmung der Wiederholstandardabweichung bei der<br/>Konzentration ct (beim Niveau des 1-Stunden-Grenzwertes)

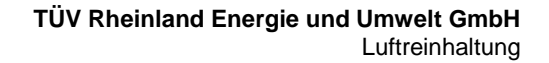

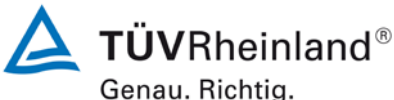

Soite 14 yes 20

Seite 14 von 29

Addendum zum Eignungsprüfbericht der Messeinrichtung Modell 43i der Firma Thermo Fisher Scientific für die Komponente Schwefeldioxid, Bericht-Nr.: 936/21221382/C

#### 4. Stellungnahme zum Prüfpunkt "lack of fit"

[Nr. 8.4.6 der DIN EN 14212, Prüfbericht 936/21203248/D1 ab Seite 32]

Die Prüfung wurde in der Erstprüfung grundsätzlich gemäß der Vorgaben der Richtlinie DIN EN 14212 durchgeführt. Als einzige Abweichung wurde anstatt eines Konzentrationsniveaus von 95 % des Zertifizierungsbereichs ein Konzentrationsniveau von 90 % des Zertifizierungsbereichs geprüft. Dies stellt eine formale Abweichung zur Vorgehensweise gemäß Richtlinie EN 14212 dar, eine Bewertung des "lack of fit" ist jedoch aus rein fachlicher Sicht uneingeschränkt möglich. Die Bewertung des Unsicherheitsbeitrags im Bereich des 1h-Grenzwertes ist uneingeschränkt möglich Des Weiteren sind im Rahmen der Prüfung des "lack of fit" gemäß Richtlinie DIN EN 14212 bei der Auswertung der Messergebnisse die gefundenen Abweichungen von der idealen Regressionsgerade anstelle von der aus den Daten berechneten Regressionsgerade ermittelt und dokumentiert worden. Aus diesem Grunde erfolgt an dieser Stelle die erneute Auswertung der Daten gemäß Richtlinie DIN EN 14212 mit folgendem Ergebnis:

| Lack-of-fit | SO2               | 0                | bis            | 376                | ppb |
|-------------|-------------------|------------------|----------------|--------------------|-----|
| Stufe       | Mittelwert (Soll) | Mittelwert (lst) | r <sub>c</sub> | r <sub>c,rel</sub> |     |
|             | [ppb]             | [ppb]            | [ppb]          | [%]                |     |
| 1           | 300.8             | 301.8            | 0.63           | 0.2                |     |
| 2           | 150.4             | 151.0            | 0.25           | 0.2                |     |
| 3           | 0.0               | 0.6              | 0.24           | -                  |     |
| 4           | 225.6             | 225.4            | -0.58          | -0.3               |     |
| 5           | 75.2              | 75.2             | -0.32          | -0.4               |     |
| 6           | 338.3             | 338.6            | -0.21          | -0.1               |     |

#### Tabelle 4: Auswertung des "lack of fit" für Gerät 1

Addendum zum Eignungsprüfbericht der Messeinrichtung Modell 43i der Firma Thermo Fisher Scientific für die Komponente Schwefeldioxid, Bericht-Nr.: 936/21221382/C

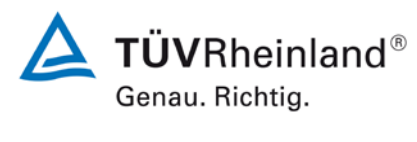

Seite 15 von 29

| Lack-of-fit | SO2               | 0                | bis            | 376                | ppb |
|-------------|-------------------|------------------|----------------|--------------------|-----|
| Stufe       | Mittelwert (Soll) | Mittelwert (Ist) | r <sub>c</sub> | r <sub>c,rel</sub> |     |
|             | [ppb]             | [ppb]            | [ppb]          | [%]                |     |
| 1           | 300.8             | 301.7            | 0.27           | 0.1                |     |
| 2           | 150.4             | 150.8            | 0.07           | 0.0                |     |
| 3           | 0.0               | 0.4              | 0.35           | -                  |     |
| 4           | 225.6             | 225.2            | -0.87          | -0.4               |     |
| 5           | 75.2              | 75.2             | -0.17          | -0.2               |     |
| 6           | 338.3             | 339.4            | 0.35           | 0.1                |     |

#### Tabelle 5:Auswertung des "lack of fit" für Gerät 2

Für Gerät 1 ergibt sich eine Abweichung von der linearen Regressionsgerade von 0,24 ppb am Nullpunkt und maximal -0,4 % vom Sollwert bei Konzentrationen größer Null. Für Gerät 2 ergibt sich eine Abweichung von der linearen Regressionsgerade von 0,35 ppb am Nullpunkt und maximal -0,4 % vom Sollwert bei Konzentrationen größer Null.

Damit werden die Mindestanforderungen der Richtlinie DIN EN 14212 auch in der Version aus 2012 erfüllt.

Die ermittelten Ergebnisse werden entsprechend bei der Bestimmung der upgedateten Gesamtunsicherheit unter Punkt 12 in diesem Bericht berücksichtigt.

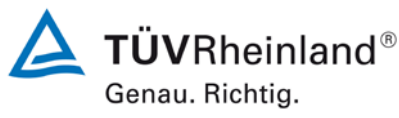

Seite 16 von 29

Addendum zum Eignungsprüfbericht der Messeinrichtung Modell 43i der Firma Thermo Fisher Scientific für die Komponente Schwefeldioxid, Bericht-Nr.: 936/21221382/C

#### 5. Stellungnahme zum Prüfpunkt "Empfindlichkeitskoeffizient des Probengasdrucks"

[Nr. 8.4.7 der DIN EN 14212, Prüfbericht 936/21203248/D1 ab Seite 77]

Im Rahmen der Revision der Richtlinie DIN EN 14212 wurde die Mindestanforderung für den Prüfpunkt "Empfindlichkeitskoeffizient des Probengasdruckes" von ≤3,0 nmol/mol/kPa (Version 2005) auf ≤2,0 nmol/mol/kPa (Version 2012) gesenkt.

Die im Rahmen der Eignungsprüfung ermittelten Empfindlichkeitskoeffizienten des Probengasdruckes liegen bei 0,04 ppb/kPa (Gerät 1) bzw. 0,05 ppb/kPa (Gerät 2).

Damit werden die Mindestanforderungen der Richtlinie DIN EN 14212 auch in der Version aus 2012 erfüllt.

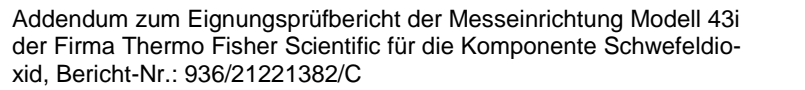

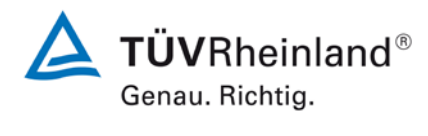

Seite 17 von 29

#### 6. Stellungnahme zum Prüfpunkt "Empfindlichkeitskoeffizient der Probengastemperatur"

[Nr. 8.4.8 der DIN EN 14212, Prüfbericht 936/21203248/D1 ab Seite 79]

Bei der Durchführung der Prüfung für die Messeinrichtung Modell 43i im Rahmen der Erstprüfung im Jahr 2005 / 2006 wurde ein leicht abweichendes Prüfgasniveau am Span gegenüber den Vorgaben der Richtlinie EN 14212 eingesetzt. Statt bei der vorgeschriebenen Prüfkonzentration im Bereich von 70 % - 80 % des Zertifizierungsbereichs (entspricht 263 ppb – 301 ppb) wurde die Prüfung lediglich bei ca. 257 ppb (entspricht ca. 68 % des Zertifizierungsbereichs) und damit formal bei einem zu niedrigen Spanniveau durchgeführt.

Die Beurteilung des Empfindlichkeitskoeffizienten der Probengastemperatur ist jedoch rein fachlich auch bei diesem Prüfgaslevel repräsentativ möglich sein. Die gefundenen Werte von max. -0,21 ppb/K liegen zudem weit unterhalb der Mindestanforderung von 1 ppb/K. Bei der Ermittlung der Messunsicherheit wird darüber hinaus das zu niedrige Prüfgaslevel ebenfalls berücksichtigt. Vor diesem Hintergrund ist das ermittelte Ergebnis als repräsentativ anzusehen.

Die Durchführung der Prüfung gemäß den Vorgaben der Prüfrichtlinien aus 2005 entspricht auch den Vorgaben der aktuellen Versionen der Prüfrichtlinien aus 2012. Die Ergebnisse sind daher in vollem Umfange für eine Bewertung der Messeinrichtungen gemäß den aktuellen Versionen der Prüfrichtlinien aus 2012 übertragbar.

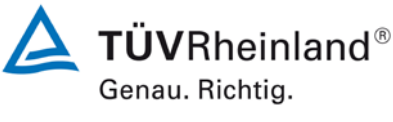

Addendum zum Eignungsprüfbericht der Messeinrichtung Modell 43i der Firma Thermo Fisher Scientific für die Komponente Schwefeldioxid, Bericht-Nr.: 936/21221382/C

#### 7. Stellungnahme zum Prüfpunkt "Empfindlichkeitskoeffizient der Umgebungstemperatur"

[Nr. 8.4.9 der DIN EN 14212, Prüfbericht 936/21203248/D1 ab Seite 40 und 43]

Bei der Durchführung der Prüfung für die Messeinrichtung Modell 43i im Rahmen der Erstprüfung im Jahr 2005 / 2006 wurde ein leicht abweichendes Prüfgasniveau am Span gegenüber den Vorgaben der Richtlinie EN 14212 eingesetzt. Statt bei der vorgeschriebenen Prüfkonzentration im Bereich von 70 % - 80 % des Zertifizierungsbereichs (entspricht 263 ppb – 301 ppb) wurde die Prüfung lediglich bei ca. 257 ppb (entspricht ca. 68 % des Zertifizierungsbereichs) und damit formal bei einem zu niedrigen Spanniveau durchgeführt.

Die Beurteilung des Empfindlichkeitskoeffizienten der Umgebungstemperatur ist jedoch rein fachlich auch bei diesem Prüfgaslevel repräsentativ möglich sein. Die gefundenen Werte von max. 0,26 ppb/K liegen zudem weit unterhalb der Mindestanforderung von 1 ppb/K. Bei der Ermittlung der Messunsicherheit wird darüber hinaus das zu niedrige Prüfgaslevel ebenfalls berücksichtigt. Vor diesem Hintergrund ist das ermittelte Ergebnis als repräsentativ anzusehen.

Die Durchführung der Prüfung gemäß den Vorgaben der Prüfrichtlinien aus 2005 entspricht auch den Vorgaben der aktuellen Versionen der Prüfrichtlinien aus 2012. Die Ergebnisse sind daher in vollem Umfange für eine Bewertung der Messeinrichtungen gemäß den aktuellen Versionen der Prüfrichtlinien aus 2012 übertragbar. Addendum zum Eignungsprüfbericht der Messeinrichtung Modell 43i der Firma Thermo Fisher Scientific für die Komponente Schwefeldioxid, Bericht-Nr.: 936/21221382/C

#### 8. Stellungnahme zum Prüfpunkt "Störkomponenten"

[Nr. 8.4.11 der DIN EN 14212, Prüfbericht 936/21203248/D1 ab Seite 52]

Die Untersuchung des Einflusses der Störkomponenten erfolgte im Rahmen der Erstprüfung im Jahr 2005 / 2006. Die damals bei der Beurteilung des Einflusses der Störkomponenten beim Spanniveau gewählte Prüfgaskonzentration weicht deutlich von der in der Richtlinie DIN EN 14626 geforderten Prüfkonzentration  $c_t$  (beim Niveau des 1-Stunden-Grenzwertes) ab.

Aus diesem Grunde wurde dieser Prüfpunkt im Sommer 2013 mit zwei Prüflingen (SN 43i-PTR-01 & SN 43i-PTR-02) komplett wiederholt mit dem folgenden Prüfergebnis:

### Tabelle 6:Ergebnisse der Prüfung "Störkomponenten" bei Null und bei der Kon-<br/>zentration ct (beim Niveau des 1-Stunden-Grenzwertes)

| Störkomponenten                                          |               |         |   |         |   |
|----------------------------------------------------------|---------------|---------|---|---------|---|
|                                                          | Anforderung   | Gerät 1 |   | Gerät 2 |   |
| Einflussgröße Störkomponente H2O bei Null [nmol/mol]     | ≤ 10 nmol/mol | 0.30    | ✓ | 0.43    | ✓ |
| Einflussgröße Störkomponente H2O bei ct [nmol/mol]       | ≤ 10 nmol/mol | 0.03    | ✓ | 0.47    | ✓ |
| Einflussgröße Störkomponente H2S bei Null [nmol/mol]     | ≤ 5 nmol/mol  | 1.13    | ✓ | 1.07    | ✓ |
| Einflussgröße Störkomponente H2S bei ct [nmol/mol]       | ≤ 5 nmol/mol  | 1.07    | ✓ | 1.90    | ✓ |
| Einflussgröße Störkomponente NH3 bei Null [nmol/mol]     | ≤ 5 nmol/mol  | -0.60   | ✓ | -0.73   | ✓ |
| Einflussgröße Störkomponente NH3 bei ct [nmol/mol]       | ≤ 5 nmol/mol  | 0.77    | ✓ | 0.03    | ✓ |
| Einflussgröße Störkomponente NO bei Null [nmol/mol]      | ≤ 5 nmol/mol  | 0.10    | ✓ | 0.20    | ✓ |
| Einflussgröße Störkomponente NO bei ct [nmol/mol]        | ≤ 5 nmol/mol  | -0.23   | ✓ | 0.07    | ✓ |
| Einflussgröße Störkomponente NO2 bei Null [nmol/mol]     | ≤ 5 nmol/mol  | 2.77    | ✓ | 2.20    | ✓ |
| Einflussgröße Störkomponente NO2 bei ct [nmol/mol]       | ≤ 5 nmol/mol  | 2.03    | ✓ | 3.40    | ✓ |
| Einflussgröße Störkomponente m-Xylol bei Null [nmol/mol] | ≤ 10 nmol/mol | 7.40    | ✓ | 7.57    | ✓ |
| Einflussgröße Störkomponente m-Xylol bei ct [nmol/mol]   | ≤ 10 nmol/mol | 7.47    | ✓ | 7.37    | ✓ |

Damit werden die Mindestanforderungen der Richtlinie DIN EN 14212 auch in der Version aus 2012 erfüllt.

Die ermittelten Ergebnisse werden entsprechend bei der Bestimmung der upgedateten Gesamtunsicherheit unter Punkt 12 in diesem Bericht berücksichtigt.

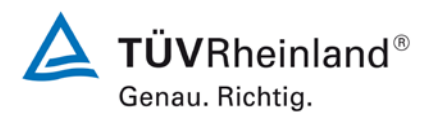

Seite 19 von 29

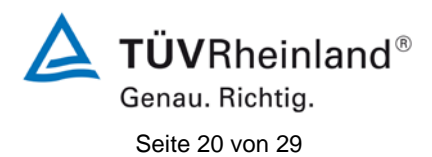

Addendum zum Eignungsprüfbericht der Messeinrichtung Modell 43i der Firma Thermo Fisher Scientific für die Komponente Schwefeldioxid, Bericht-Nr.: 936/21221382/C

# Tabelle 7:Einzelwerte der Prüfung "Störkomponenten" bei Null und bei der Kon-<br/>zentration ct (beim Niveau des 1-Stunden-Grenzwertes)

|                                                            | 1.0                        | Gerät 1 [I  | nmol/mol]     | Gerät 2 [nmol/mol] |                  |
|------------------------------------------------------------|----------------------------|-------------|---------------|--------------------|------------------|
|                                                            | Uhrzeit                    | ohne Störk. | mit Störk.    | ohne Störk.        | mit Störk.       |
|                                                            | 15:21:00                   | 1.10        | 1.30          | 0.20               | 0.40             |
| Nullgas + H <sub>2</sub> O                                 | 15:23:00                   | 0.80        | 1.10          | -0.10              | 0.50             |
| (19 mmol/mol)                                              | 15:30:00                   | 0.90        | 1.30          | 0.00               | 0.50             |
| · · · · ·                                                  | Mittelwert x <sub>z</sub>  | 0.93        | 1.23          | 0.03               | 0.47             |
|                                                            | 16:33:00                   | 133.20      | 134.70        | 133.00             | 133.80           |
| Prüfgas c <sub>t</sub> + H <sub>2</sub> O                  | 16:38:00                   | 131.20      | 130.00        | 132.10             | 129.90           |
| (19 mmol/mol)                                              | 16:40:00                   | 133.40      | 133.20        | 131.20             | 134.00           |
|                                                            | Mittelwert x <sub>ct</sub> | 132.60      | 132.63        | 132.10             | 132.57           |
|                                                            | 12:21:00                   | 0.00        | 1.70          | -0.30              | 0.70             |
| Nullgas + H <sub>2</sub> S                                 | 12:15:00                   | 0.30        | 1.00          | -0.80              | 0.60             |
| (200 nmol/mol)                                             | 12:32:00                   | 0.10        | 1.10          | -0.10              | 0.70             |
|                                                            | Mittelwert x <sub>z</sub>  | 0.13        | 1.27          | -0.40              | 0.67             |
|                                                            | 13:56:00                   | 131.20      | 132.40        | 130.00             | 133.20           |
| Prüfgas $c_t + H_2S$                                       | 14:11:00                   | 131.10      | 131.90        | 130.40             | 131.40           |
| (200 nmol/mol)                                             | 14:24:00                   | 131.00      | 132.20        | 130.90             | 132.40           |
|                                                            | Wittelwert X <sub>ct</sub> | 131.10      | 132.17        | 130.43             | 132.33           |
|                                                            | 13:08:00                   | 0.70        | -0.10         | 0.00               | -0.30            |
| Nullgas + $NH_3$                                           | 13:13:00                   | 0.60        | 0.50          | 0.50               | -0.40            |
| (200 nmol/mol)                                             | 13:18:00                   | 1.10        | 0.20          | 0.30               | -0.70            |
|                                                            | Mittelwert x <sub>z</sub>  | 0.80        | 0.20          | 0.27               | -0.47            |
| Prüfgas c <sub>t</sub> + NH <sub>3</sub><br>(200 nmol/mol) | 14:26:00                   | 131.30      | 132.00        | 131.70             | 131.60           |
|                                                            | 14:32:00                   | 131.20      | 132.10        | 131.50             | 131.90           |
|                                                            | 14:35:00<br>Mittelwert x   | 131.50      | 132.20        | 131.30<br>131.50   | 131.10<br>131.53 |
|                                                            | 09:54:00                   | 0.40        | 132.10        | 0.20               | 131.33           |
|                                                            | 00.54.00                   | -0.40       | 0.80          | -0.30              | 0.00             |
| (200  mm el/mel)                                           | 00.00.00                   | 0.40        | 0.10          | -0.50              | -0.20            |
| (200 nmoi/moi)                                             | Mittelwert x               | 0.30        | -0.30<br>0 20 | -0.20              | -0.20            |
|                                                            | 10:48:00                   | 131.40      | 131.90        | 131.30             | 131.00           |
| Prüfgas c. + NO.                                           | 10:55:00                   | 132 30      | 131.50        | 132.30             | 131.00           |
| (200  pmol/mol)                                            | 11:00:00                   | 131.90      | 131.50        | 130.60             | 132.00           |
| (200 11110/1110)                                           | Mittelwert x <sub>ct</sub> | 131.87      | 131.63        | 131.40             | 131.47           |
|                                                            | 13:52:00                   | 0.10        | 2.70          | -0.10              | 1.90             |
| Nullgas + NO                                               | 13:58:00                   | -0.10       | 2.80          | -0.20              | 2.10             |
| (500 nmol/mol)                                             | 14:02:00                   | -0.20       | 2.60          | -0.10              | 2.20             |
|                                                            | Mittelwert x <sub>z</sub>  | -0.07       | 2.70          | -0.13              | 2.07             |
|                                                            | 14:57:00                   | 131.30      | 134.20        | 130.90             | 135.30           |
| Prüfgas c <sub>t</sub> + NO                                | 15:01:00                   | 131.00      | 133.60        | 131.80             | 134.20           |
| (500 nmol/mol)                                             | 15:04:00                   | 133.60      | 134.20        | 131.00             | 134.40           |
|                                                            | Mittelwert x <sub>ct</sub> | 131.97      | 134.00        | 131.23             | 134.63           |
|                                                            | 14:36:00                   | 0.00        | 7.40          | -0.10              | 7.10             |
| Nullgas + m-Xylol                                          | 14:38:00                   | -0.10       | 7.30          | -0.30              | 7.60             |
| (1 µmol/mol)                                               | 14:41:00                   | 0.10        | 7.50          | -0.10              | 7.50             |
|                                                            | Mittelwert $x_z$           | 0.00        | 7.40          | -0.17              | 7.40             |
| Prüfas c.+                                                 | 15:45:00                   | 132.60      | 140.50        | 133.90             | 141.10           |
| m_Vulol                                                    | 15:51:00                   | 134.00      | 140.70        | 134.10             | 141.20           |
|                                                            | 15:54:00                   | 134.20      | 142.00        | 134.20             | 142.00           |
|                                                            | Mittelwert x <sub>ct</sub> | 133.60      | 141.07        | 134.07             | 141.43           |

TÜV Rheinland Energie und Umwelt GmbH Luftreinhaltung

Addendum zum Eignungsprüfbericht der Messeinrichtung Modell 43i der Firma Thermo Fisher Scientific für die Komponente Schwefeldioxid, Bericht-Nr.: 936/21221382/C

#### 9. Stellungnahme zum Prüfpunkt "Mittelungseinfluss"

[Nr. 8.4.12 der DIN EN 14212, Prüfbericht 936/21203248/D1 ab Seite 60]

Bei der Durchführung der Prüfung für die Messeinrichtung Modell 43i im Rahmen der Erstprüfung im Jahr 2005 / 2006 wurde ein leicht abweichendes Prüfgasniveau am Span gegenüber den Vorgaben der Richtlinie EN 14212 eingesetzt. Statt der vorgeschriebenen 131,6 ppb SO<sub>2</sub> wurde die Prüfung bei ca. 113 ppb SO<sub>2</sub> und damit formal bei einem zu niedrigen Spanniveau durchgeführt.

Die Beurteilung des Mittelungseinflusses sollte jedoch rein fachlich uneingeschränkt möglich sein. Die gefundenen Werte von max. -3,56 % liegen zudem unterhalb der Mindestanforderung von 7 %. Vor diesem Hintergrund ist das ermittelte Ergebnis als repräsentativ anzusehen.

Die Durchführung der Prüfung gemäß den Vorgaben der Prüfrichtlinien aus 2005 entspricht auch den Vorgaben der aktuellen Versionen der Prüfrichtlinien aus 2012. Die Ergebnisse sind daher in vollem Umfange für eine Bewertung der Messeinrichtungen gemäß den aktuellen Versionen der Prüfrichtlinien aus 2012 übertragbar.

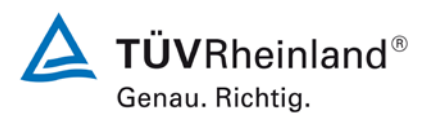

Seite 21 von 29

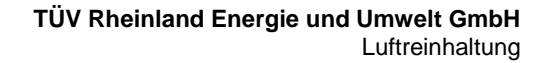

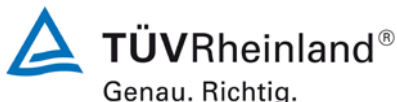

Seite 22 von 29

Addendum zum Eignungsprüfbericht der Messeinrichtung Modell 43i der Firma Thermo Fisher Scientific für die Komponente Schwefeldioxid, Bericht-Nr.: 936/21221382/C

#### 10. Stellungnahme zum Prüfpunkt "Langzeitdrift"

[Nr. 8.5.4 der DIN EN 14212, Prüfbericht 936/21203248/D1 ab Seite 46 und 49]

Bei der Durchführung der Prüfung für die Messeinrichtung Modell 43i im Rahmen der Erstprüfung im Jahr 2005 / 2006 wurde ein deutlich abweichendes Prüfgasniveau am Span gegenüber den Vorgaben der Richtlinie EN 14212 eingesetzt. Statt bei dem vorgeschriebenen Prüfgaslevel von 70 % - 80 % des Messbereichs der EN 14212 (entspricht 263 ppb SO<sub>2</sub> bis 301 ppb SO<sub>2</sub>) wurde die Prüfung bei ca. 15 ppb SO<sub>2</sub> und damit formal bei einem zu niedrigen Spanniveau durchgeführt.

Die bei der Beurteilung der Langzeitdrift bei Spanniveau gewählte Prüfgaskonzentration entspricht der Vorgabe der zum damaligen Zeitpunkt gültigen Prüfrichtlinie VDI 4203 Blatt 3. Auf eine zusätzliche Erfassung der Spandrift im Bereich 70 % - 80 % des Messbereichs der EN 14212 wurde verzichtet, da die Prüfmethodik und die Wahl der Prüfkonzentrationen gemäß der VDI 4203 Blatt 3 die Beurteilung dieses Prüfpunkts unter deutlich realitätsnäheren Bedingungen ermöglicht und wesentlich aussagekräftiger für den späteren Betrieb der Messeinrichtung ist. Insbesondere in Europa sind erhöhte SO<sub>2</sub>-Konzentrationen von bis zu 1000 µg/m<sup>3</sup> eine mehr als seltene Ausnahme. In den meisten Gebieten werden in der Realität SO<sub>2</sub>-Konzentrationen in einem Bereich der Nachweisgrenze gemessen, so dass eine Auswertung bei einem niedrigeren Konzentrationslevel, wie in der VDI 4203 Blatt 3 beschrieben, bei der Überprüfung der Langzeitstabilität als probate Vorgehensweise erscheint.

Mit dem Hinweis, dass die beschriebenen Prüfprozeduren der Richtlinie EN 14212 Worst-Case-Abschätzungen darstellen und eine vorgeschriebene Prüfprozedur nicht auf Grund der in diesem Fall unüblichen Konzentrationsbedingungen abgeändert werden dürfe, musste dennoch auf Geheiß der zuständigen Stelle in Deutschland dieser Prüfpunkt in einem erneuten 3-monatigen Feldtest gemäß den Vorgaben der Richtlinie EN 14212 wiederholt werden.

Der erneute Feldtest erfolgte mit 2 Prüflingen vom Typ Modell 43i (SN 43i-PTR-01 & SN 43i-PTR-02) auf dem Betriebsgelände des TÜV Rheinland in Köln. Der Feldtest wurde am 04.07.2013 gestartet und endete nominal am 04.10.2013. Die Driftuntersuchungen erfolgten alle 2 Wochen am Nullpunkt und am Spanpunkt mit den folgenden Ergebnissen: xid, Bericht-Nr.: 936/21221382/C

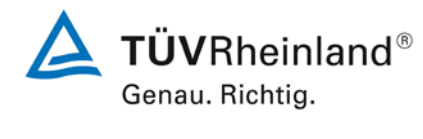

Seite 23 von 29

|            | Uhrzeit | Gerät 1    | Gerät 2    | Uhrzeit | Gerät 1       | Gerät 2    |
|------------|---------|------------|------------|---------|---------------|------------|
| Datum      |         | Nullpunkt  |            |         | Referenzpunkt |            |
|            | [hh:mm] | [nmol/mol] | [nmol/mol] | [hh:mm] | [nmol/mol]    | [nmol/mol] |
| 04.07.2013 | 12:14   | 0,00       | -0,10      | 13:01   | 282,0         | 282,0      |
| 04.07.2013 | 12:16   | -0,30      | -0,30      | 13:03   | 281,0         | 283,0      |
| 04.07.2013 | 12:18   | -0,20      | -0,20      | 13:06   | 280,0         | 284,0      |
| 04.07.2013 | 12:20   | -0,20      | -0,30      | 13:09   | 283,0         | 283,0      |
| 04.07.2013 | 12:22   | 0,00       | -0,30      | 13:12   | 282,0         | 284,0      |
| Mittelwert |         | -0,14      | -0,24      |         | 281,6         | 283,2      |
|            |         |            |            |         |               |            |
| 22.07.2013 | 12:14   | 0,20       | -0,10      | 12:42   | 284,0         | 286,0      |
| 02.08.2013 | 11:19   | 0,10       | -0,10      | 11:44   | 288,0         | 291,0      |
| 16.08.2013 | 10:52   | -0,10      | -0,30      | 11:18   | 278,0         | 283,0      |
| 02.09.2013 | 15:15   | -0,10      | -0,20      | 16:22   | 279,0         | 284,0      |
| 16.09.2013 | 15:06   | 0,10       | 0,10       | 15:40   | 280,0         | 286,0      |
| 30.09.2013 | 16:06   | 0,20       | -0,20      | 16:26   | 282,0         | 290,0      |
| 04.10.2013 | 12:56   | 0.00       | -0.10      | 13:19   | 281.6         | 285.4      |

#### Tabelle 8: Messwerte bei der Ermittlung der Langzeitdrift

Addendum zum Eignungsprüfbericht der Messeinrichtung Modell 43i der Firma Thermo Fisher Scientific für die Komponente Schwefeldio-

Messwerte = Mittelwerte

#### Tabelle 9: Ergebnisse der Langzeitdrift am Nullpunkt

|                  |            | Gerät 1    | Gerät 2    |
|------------------|------------|------------|------------|
|                  |            | [nmol/mol] | [nmol/mol] |
| C <sub>Z,0</sub> | 04.07.2013 | -0,14      | -0,24      |
|                  |            |            |            |
| C <sub>Z,1</sub> | 22.07.2013 | 0,2        | -0,1       |
| $D_{L,Z}$        | 22.07.2013 | 0,34       | 0,14       |
| C <sub>Z,1</sub> | 02.08.2013 | 0,1        | -0,1       |
| $D_{L,Z}$        | 02.08.2013 | 0,24       | 0,14       |
| C <sub>Z,1</sub> | 16.08.2013 | -0,1       | -0,3       |
| D <sub>L,Z</sub> | 16.08.2013 | 0,04       | -0,06      |
| C <sub>Z,1</sub> | 02.09.2013 | -0,1       | -0,2       |
| $D_{L,Z}$        | 02.09.2013 | 0,04       | 0,04       |
| C <sub>Z,1</sub> | 16.09.2013 | 0,1        | 0,1        |
| $D_{L,Z}$        | 16.09.2013 | 0,24       | 0,34       |
| C <sub>Z,1</sub> | 30.09.2013 | 0,2        | -0,2       |
| D <sub>L,Z</sub> | 30.09.2013 | 0,34       | 0,04       |
| C <sub>Z,1</sub> | 04.10.2013 | 0          | -0,1       |
| D <sub>L,Z</sub> | 04.10.2013 | 0,14       | 0,14       |

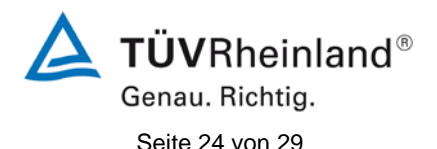

Addendum zum Eignungsprüfbericht der Messeinrichtung Modell 43i der Firma Thermo Fisher Scientific für die Komponente Schwefeldioxid, Bericht-Nr.: 936/21221382/C

| r                |            |            |            |
|------------------|------------|------------|------------|
|                  |            | Gerät 1    | Gerät 2    |
|                  |            | [nmol/mol] | [nmol/mol] |
| C <sub>S.0</sub> | 04.07.2013 | 281,6      | 283,2      |
| -,-              |            |            |            |
| C <sub>S,1</sub> | 22.07.2013 | 284,0      | 286,0      |
| $D_{L,S}$        | 22.07.2013 | 0,73%      | 0,94%      |
| C <sub>S,1</sub> | 02.08.2013 | 288,0      | 291,0      |
| $D_{L,S}$        | 02.08.2013 | 2,19%      | 2,70%      |
| C <sub>S,1</sub> | 16.08.2013 | 278,0      | 283,0      |
| D <sub>L,S</sub> | 16.08.2013 | -1,29%     | -0,05%     |
| C <sub>S,1</sub> | 02.09.2013 | 279,0      | 284,0      |
| $D_{L,S}$        | 02.09.2013 | -0,94%     | 0,27%      |
| C <sub>S,1</sub> | 16.09.2013 | 280,0      | 286,0      |
| $D_{L,S}$        | 16.09.2013 | -0,65%     | 0,87%      |
| C <sub>S,1</sub> | 30.09.2013 | 282,0      | 290,0      |
| D <sub>L,S</sub> | 30.09.2013 | 0,02%      | 2,39%      |
| C <sub>S,1</sub> | 04.10.2013 | 281,6      | 285,4      |
| D <sub>L,S</sub> | 04.10.2013 | -0,05%     | 0,73%      |

#### Tabelle 10: Ergebnisse der Langzeitdrift am Spanpunkt

Im Rahmen der Revision der Richtlinie DIN EN 14212 wurde die Mindestanforderung für den Prüfpunkt "Langzeitdrift bei Null" von ≤5,0 nmol/mol (Version 2005) auf ≤4,0 nmol/mol (Version 2012) gesenkt.

Es sind folgende Mindestanforderungen einzuhalten:

| Langzeitdrift am Nullpunkt | ≤ 4,0 nmol/mol (entspricht 10,6 µg/m³)                        |
|----------------------------|---------------------------------------------------------------|
| Langzeitdrift am Spanpunkt | $\leq$ 5 % des Zertifizierungsbereich (entspricht 18,8 ppb in |
|                            | einem Bereich von 0 bis 376 ppb)                              |

Für Gerät 1 konnte eine maximale Langzeitdrift von 0,34 ppb am Nullpunkt und maximal 2,19 % am Referenzpunkt ermittelt werden.

Für Gerät 2 konnte eine maximale Langzeitdrift von 0,34 ppb am Nullpunkt und maximal 2,70 % am Referenzpunkt ermittelt werden.

Damit werden die Mindestanforderungen der Richtlinie DIN EN 14212 auch in der Version aus 2012 erfüllt.

Die ermittelten Ergebnisse werden entsprechend bei der Bestimmung der upgedateten Gesamtunsicherheit unter Punkt 12 in diesem Bericht berücksichtigt. Addendum zum Eignungsprüfbericht der Messeinrichtung Modell 43i der Firma Thermo Fisher Scientific für die Komponente Schwefeldioxid, Bericht-Nr.: 936/21221382/C

#### 11. Stellungnahme zum Prüfpunkt "Verfügbarkeit"

[Nr. 8.5.7 der DIN EN 14211, Prüfbericht 936/21203248/D1 ab Seite 68]

Die Auswertung der Verfügbarkeit im Prüfbericht erfolgte unter Berücksichtigung von Kalibrier- und Wartungsarbeiten. Gemäß der Richtlinie EN 14212 dürfen diese Zeiten nicht in die Verfügbarkeit mit einbezogen werden. Aus diesem Grund wird dieser Prüfpunkt an dieser Stelle richtlinienkonform wie folgt ausgewertet.

#### Tabelle 11: Auswertung der Verfügbarkeit

|                        |                |   | Gerät 1 | Gerät 2 |
|------------------------|----------------|---|---------|---------|
| Gesamtzeit             | t <sub>t</sub> | h | 2797    | 2797    |
| Kalibrierung/Wartung   |                | h | 60      | 60      |
| Gesamtzeit (bereinigt) | t <sub>t</sub> | h | 2717    | 2717    |
| Einsatzzeit            | t <sub>u</sub> | h | 2717    | 2717    |
| Verfügbarkeit          | A <sub>a</sub> | % | 100 %   | 100 %   |

Damit werden die Mindestanforderungen der Richtlinie DIN EN 14212 (Version 2012) erfüllt.

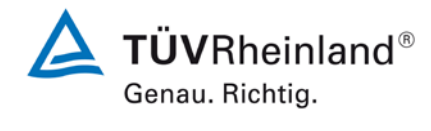

Seite 25 von 29

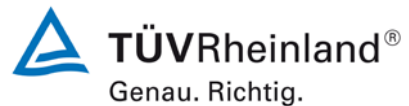

Seite 26 von 29

Addendum zum Eignungsprüfbericht der Messeinrichtung Modell 43i der Firma Thermo Fisher Scientific für die Komponente Schwefeldioxid, Bericht-Nr.: 936/21221382/C

#### 12. Update der Gesamtunsicherheitsberechnung gemäß Annex E der Richtlinie DIN EN 14212 (Ausgabe November 2012)

[Annex E der DIN EN 14212]

Die Ermittlung der Gesamtunsicherheit wurde auf Basis der neuen Version der Richtlinie DIN EN 14212, Annex E aktualisiert.

Die Leistungskriterien nach DIN EN 14212 (Version 2012) werden in vollem Umfang erfüllt.

#### Tabelle 12: Erweiterte Unsicherheit aus den Ergebnissen der Laborprüfung für Gerät 1

| Messgerät:      | Thermo Fisher Scientific Modell 43i                |   |                                       |            |                                   | Seriennummer: | Gerät 1                      |          |
|-----------------|----------------------------------------------------|---|---------------------------------------|------------|-----------------------------------|---------------|------------------------------|----------|
| Messkomponente: | S02                                                |   |                                       |            |                                   | 1h-Grenzwert: | 132                          | nmol/mol |
| Nr.             | Leistungskenngröße                                 |   | Anforderung                           | Ergebnis   | Teilu                             | nsicherheit   | Quadrat der Teilunsicherheit |          |
| 1               | Wiederholstandardabweichung bei Null               | ≤ | 1,0 nmol/mol                          | 0,230      | u <sub>r,z</sub>                  | 0,06          | 0,0041                       |          |
| 2               | Wiederholstandardabweichung beim 1h-Grenzwert      | ۲ | 3,0 nmol/mol                          | 0,470      | u <sub>r,lh</sub>                 | 0,13          | 0,0173                       |          |
| 3               | "lack of fit" beim 1h-Grenzwert                    | N | 4,0% des Messwertes                   | -0,400     | u <sub>l,lh</sub>                 | -0,30         | 0,0929                       |          |
| 4               | Änderung des Probengasdrucks beim 1h-Grenzwert     | ≤ | 2,0 nmol/mol/kPa                      | 0,040      | u <sub>gp</sub>                   | 0,30          | 0,0929                       |          |
| 5               | Änderung der Probengastemperatur beim 1h-Grenzwert | ≤ | 1,0 nmol/mol/K                        | -0,080     | u <sub>gt</sub>                   | -0,71         | 0,5065                       |          |
| 6               | Änderung der Umgebungstemperatur beim 1h-Grenzwert | ≤ | 1,0 nmol/mol/K                        | 0,188      | Ust                               | 1,67          | 2,7972                       |          |
| 7               | Änderung der el. Spannung beim 1h-Grenzwert        | ≤ | 0,30 nmol/mol/V                       | -0,020     | uv                                | -0,20         | 0,0411                       |          |
| 80              | Störkomponente H <sub>2</sub> 0 mit 21 mmol/mol    | ≤ | 10 nmol/mol (Null)                    | 0,300      | u <sub>H2O</sub>                  | 0,02          | 0,0005                       |          |
| oa              |                                                    | ≤ | 10 nmol/mol (Span)                    | 0,030      |                                   |               |                              |          |
| 8b              | Störkomponente H <sub>2</sub> S mit 200 nmol/mol   | ≤ | 5,0 nmol/mol (Null)                   | 1,130      | u <sub>int,pos</sub><br>oder 6,24 |               | 38,8800                      |          |
| 55              |                                                    | ≤ | 5,0 nmol/mol (Span)                   | 0,530      |                                   |               |                              |          |
| 8c              | Störkomponente NH3 mit 200 nmol/mol                | ≤ | 5,0 nmol/mol (Null)                   | -0,600     |                                   |               |                              |          |
|                 |                                                    | ≤ | 5,0 nmol/mol (Span)                   | 0,770      |                                   |               |                              |          |
| 8d              | Störkomponente NO mit 500 nmol/mol                 | 5 | 5,0 nmol/mol (Null)                   | 0,100      |                                   | 6,24          |                              |          |
|                 |                                                    | ~ | 5.0 nmol/mol (Spari)                  | 2 770      |                                   |               |                              |          |
| 8e              | Störkomponente NO2 mit 200 nmol/mol                | 5 | 5.0 nmol/mol (Span)                   | 2,030      |                                   |               |                              |          |
|                 | Störkomponente m-Xylol mit 1 µmol/mol              | 5 | 10 nmol/mol (Null)                    | 7,400      |                                   |               |                              |          |
| 8f              |                                                    | ≤ | 10 nmol/mol (Span)                    | 7,470      |                                   |               |                              |          |
| 9               | Mittelungsfehler                                   | ≤ | 7,0% des Messwertes                   | -3,300     | u <sub>av</sub>                   | -2,51         | 6,3249                       |          |
| 18              | Differenz Proben-/Kalibriergaseingang              | ≤ | 1,0%                                  | 0,000      | $U_{\Delta sc}$                   | 0,00          | 0,0000                       |          |
| 21              | Unsicherheit Prüfgas                               | ≤ | 3,0%                                  | 2,000      | u <sub>cg</sub>                   | 1,32          | 1,7424                       |          |
|                 | Kombinierte Standardur                             |   | Standarduns                           | sicherheit | uc                                | 7,1063        | nmol/mol                     |          |
|                 |                                                    |   | Erweiterte Unsich                     |            | sicherheit                        | U             | 14,2127                      | nmol/mol |
|                 |                                                    |   | Relative erweiterte Unsiche           |            |                                   | W             | 10,77                        | %        |
|                 |                                                    |   | Maximal erlaubte erweiterte Unsicherl |            |                                   | Wreq          | 15                           | %        |

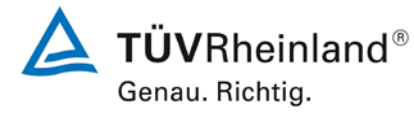

Seite 27 von 29

Addendum zum Eignungsprüfbericht der Messeinrichtung Modell 43i der Firma Thermo Fisher Scientific für die Komponente Schwefeldioxid, Bericht-Nr.: 936/21221382/C

# Tabelle 13:Erweiterte Unsicherheit aus den Ergebnissen der Labor- und Feldprü-<br/>fungen für Gerät 1

| Messgerät:      | Thermo Fisher Scientific Modell 43i                |                     |                                 |               |                       | Seriennummer:                                      | Gerät 1                      |          |
|-----------------|----------------------------------------------------|---------------------|---------------------------------|---------------|-----------------------|----------------------------------------------------|------------------------------|----------|
| Messkomponente: | SO2                                                |                     |                                 |               |                       | 1h-Grenzwert:                                      | 132                          | nmol/mol |
| Nr.             | Leistungskenngröße                                 |                     | Anforderung                     | Ergebnis      | Tei                   | lunsicherheit                                      | Quadrat der Teilunsicherheit |          |
| 1               | Wiederholstandardabweichung bei Null               | ≤                   | 1,0 nmol/mol                    | 0,230         | U <sub>r,z</sub>      | 0,06                                               | 0,0041                       |          |
| 2               | Wiederholstandardabweichung beim 1h-Grenzwert      | s                   | 3,0 nmol/mol                    | 0,470         | u <sub>r,lh</sub>     | nicht<br>berücksichtigt, da<br>ur,lh = 0.13 < ur,f | -                            |          |
| 3               | "lack of fit" beim 1h-Grenzwert                    | N                   | 4,0% des Messwertes             | -0,400        | U <sub>I,Ih</sub>     | -0,30                                              | 0,0929                       |          |
| 4               | Änderung des Probengasdrucks beim 1h-Grenzwert     | N                   | 2,0 nmol/mol/kPa                | 0,040         | u <sub>gp</sub>       | 0,30                                               | 0,0929                       |          |
| 5               | Änderung der Probengastemperatur beim 1h-Grenzwert | N                   | 1,0 nmol/mol/K                  | -0,080        | Ugt                   | -0,71                                              | 0,5065                       | T        |
| 6               | Änderung der Umgebungstemperatur beim 1h-Grenzwert | ≤                   | 1,0 nmol/mol/K                  | 0,188         | u <sub>st</sub>       | 1,67                                               | 2,7972                       | 1        |
| 7               | Änderung der el. Spannung beim 1h-Grenzwert        | ≤                   | 0,30 nmol/mol/V                 | -0,020        | uv                    | -0,20                                              | 0,0411                       | 1        |
| 0-              | Otëricore e contra i li 0 mit 04 mm el/mel         | ≤                   | 10 nmol/mol (Null)              | 0,300         |                       |                                                    |                              | ]        |
| 88              | Storkomponente H <sub>2</sub> 0 mit 21 mmol/mol    | ≤                   | 10 nmol/mol (Span)              | 0,030         | 11                    | 0.02                                               | 0.0005                       |          |
| 9h              | Störkomponente H.S. mit 200 nmol/mol               | ≤                   | 5,0 nmol/mol (Null)             | 1,130         | MH20                  | 0,02                                               | 0,0000                       | 1        |
| 00              |                                                    | ≤                   | 5,0 nmol/mol (Span)             | 0,530         | Uint, pos             |                                                    |                              |          |
| 8c              | Störkomponente NH2 mit 200 nmol/mol                | ≤                   | 5,0 nmol/mol (Null)             | -0,600        |                       |                                                    |                              |          |
|                 | 5                                                  | 5,0 nmol/mol (Span) | 0,770                           |               |                       |                                                    |                              |          |
| 8d              | Störkomponente NO mit 500 nmol/mol                 | 2                   | 5,0 nmol/mol (Null)             | 0,100         | oder                  | 6,24                                               | 38,8800                      |          |
|                 |                                                    | <                   | 5.0 pmol/mol (Null)             | 2 770         |                       |                                                    |                              |          |
| 8e              | Störkomponente NO <sub>2</sub> mit 200 nmol/mol    | ≤                   | 5,0 nmol/mol (Span)             | 2,030         |                       |                                                    |                              |          |
| 04              |                                                    | ≤                   | 10 nmol/mol (Null)              | 7,400         |                       |                                                    |                              |          |
| oi              | Storkomponente m-xylor mit i pino/mor              | ≤                   | 10 nmol/mol (Span)              | 7,470         | U <sub>int, neg</sub> |                                                    |                              |          |
| 9               | Mittelungsfehler                                   | ≤                   | 7,0% des Messwertes             | -3,300        | Uav                   | -2,51                                              | 6,3249                       | ]        |
| 10              | Vergleichspräzision unter Feldbedingungen          | ≤                   | 5,0% des Mittels über 3 Mon.    | 3,900         | u <sub>r,f</sub>      | 5,15                                               | 26,5019                      |          |
| 11              | Langzeitdrift bei Null                             | ×                   | 4,0 nmol/mol                    | 0,340         | U <sub>d,I,z</sub>    | 0,20                                               | 0,0385                       |          |
| 12              | Langzeitdrift beim 1h-Grenzwert                    | N                   | 5,0% des Max. des Zert.bereichs | 2,190         | U <sub>d,l,lh</sub>   | 1,67                                               | 2,7856                       |          |
| 18              | Differenz Proben-/Kalibriergaseingang              | ≤                   | 1,0%                            | 0,000         | $u_{\Delta sc}$       | 0,00                                               | 0,0000                       |          |
| 21              | Unsicherheit Prüfgas                               | N                   | 3,0%                            | 2,000         | u <sub>cg</sub>       | 1,32                                               | 1,7424                       | T        |
|                 |                                                    |                     | Kombinierte                     | Standardun    | sicherheit            | uc                                                 | 8,9336                       | nmol/mol |
|                 |                                                    | E                   | rweiterte Un                    | sicherheit    | U                     | 17,8671                                            | nmol/mol                     |          |
|                 |                                                    |                     | Relative e                      | erweiterte Un | sicherheit            | W                                                  | 13,54                        | %        |
|                 |                                                    |                     | Maximal erlaubte e              | erweiterte Un | sicherheit            | Wreq                                               | 15                           | %        |

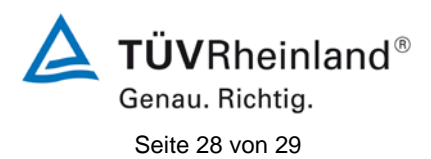

Addendum zum Eignungsprüfbericht der Messeinrichtung Modell 43i der Firma Thermo Fisher Scientific für die Komponente Schwefeldioxid, Bericht-Nr.: 936/21221382/C

| Messgerät:      | Thermo Fisher Scientific Modell 43i                                                      |          |                           |               | S                    | eriennummer: | Gerät 2                      |          |
|-----------------|------------------------------------------------------------------------------------------|----------|---------------------------|---------------|----------------------|--------------|------------------------------|----------|
| Messkomponente: | SO2                                                                                      |          |                           |               | 1                    | h-Grenzwert: | 132                          | nmol/mol |
| Nr.             | Leistungskenngröße                                                                       |          | Anforderung               | Ergebnis      | Teilun               | sicherheit   | Quadrat der Teilunsicherheit |          |
| 1               | Wiederholstandardabweichung bei Null                                                     | N        | 1,0 nmol/mol              | 0,130         | U <sub>r,z</sub>     | 0,04         | 0,0014                       |          |
| 2               | Wiederholstandardabweichung beim 1h-Grenzwert                                            | ≤        | 3,0 nmol/mol              | 0,390         | U <sub>r,lh</sub>    | 0,11         | 0,0124                       |          |
| 3               | "lack of fit" beim 1h-Grenzwert                                                          | ≤        | 4,0% des Messwertes       | -0,400        | U <sub>I,Ih</sub>    | -0,30        | 0,0929                       |          |
| 4               | Änderung des Probengasdrucks beim 1h-Grenzwert                                           | ≤        | 2,0 nmol/mol/kPa          | 0,050         | Uqp                  | 0,38         | 0,1452                       | -        |
| 5               | Änderung der Probengastemperatur beim 1h-Grenzwert                                       | ≤        | 1,0 nmol/mol/K            | -0,210        | u <sub>gt</sub>      | -1,87        | 3,4901                       |          |
| 6               | Änderung der Umgebungstemperatur beim 1h-Grenzwert                                       | s        | 1,0 nmol/mol/K            | 0,256         | u <sub>st</sub>      | 2,28         | 5,1866                       |          |
| 7               | Änderung der el. Spannung beim 1h-Grenzwert                                              | ≤        | 0,30 nmol/mol/V           | -0,020        | uv                   | -0,20        | 0,0411                       |          |
| 0-              | Störkomponente H <sub>2</sub> 0 mit 21 mmol/mol                                          | ×        | 10 nmol/mol (Null)        | -0,470        | u <sub>H2O</sub>     | 0,02         | 0,0005                       |          |
| 88              |                                                                                          | ×        | 10 nmol/mol (Span)        | 0,030         |                      |              |                              |          |
| 8b              | Störkomponente H <sub>2</sub> S mit 200 nmol/mol                                         | ≤        | 5,0 nmol/mol (Null)       | 0,530         | U <sub>int,pos</sub> | 6,62         | 43,8536                      |          |
|                 |                                                                                          | ≤        | 5,0 nmol/mol (Span)       | 1,230         |                      |              |                              |          |
| 8c              | Störkomponente NH <sub>3</sub> mit 200 nmol/mol                                          | ≤        | 5,0 nmol/mol (Null)       | -1,270        |                      |              |                              |          |
|                 |                                                                                          | ≤        | 5,0 nmol/mol (Span)       | 0,200         |                      |              |                              |          |
| 8d              | Störkomponente NO mit 500 nmol/mol                                                       | ≤        | 5,0 nmol/mol (Null)       | -0,230        | oder                 |              |                              |          |
|                 |                                                                                          | 5        | 5,0 nmol/mol (Span)       | -0,400        |                      |              |                              |          |
| 8e              | Störkomponente NO <sub>2</sub> mit 200 nmol/mol<br>Störkomponente m-Xylol mit 1 µmol/mol | <u> </u> | 5,0 nmol/mol (INUII)      | 2,130         |                      |              |                              |          |
|                 |                                                                                          | ~        | 5,0 nmol/mol (Span)       | 2,670         |                      |              |                              |          |
| 8f              |                                                                                          | ~        | 10 nmol/mol (Null)        | 7,370         |                      |              |                              |          |
| q               | Mittelungsfehler                                                                         | <        | 7 0% des Messwertes       | -3 560        | uint,neg             | -2 71        | 7 3608                       | -        |
| 18              | Differenz Proben-/Kalibriergaseingang                                                    | - <      | 1.0%                      | 0,000         | u <sub>av</sub>      | 0.13         | 0.0174                       | -        |
| 21              |                                                                                          | -        | 3.0%                      | 2,000         | U <sub>Asc</sub>     | 1 32         | 1 7424                       | -        |
| 21              | Unsichement Fruigas                                                                      | -        | 5,078                     | 2,000         | ucg                  | 1,52         | 7,7424                       |          |
|                 |                                                                                          |          | Kombinierte               | sichemeit     | U <sub>c</sub>       | 7,8705       | nmoi/moi                     |          |
|                 |                                                                                          |          | E Delation                | sicherheit    | U                    | 15,7410      | nmoi/mol                     |          |
|                 |                                                                                          |          | Relative erweiterte Unsic |               |                      | VV           | 11,92                        | %        |
|                 |                                                                                          |          | Maximal erlaubte e        | erweiterte Un | sicherheit           | Wreq         | 15                           | %        |

#### Tabelle 14: Erweiterte Unsicherheit aus den Ergebnissen der Laborprüfung für Gerät 2

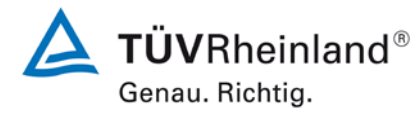

Seite 29 von 29

Addendum zum Eignungsprüfbericht der Messeinrichtung Modell 43i der Firma Thermo Fisher Scientific für die Komponente Schwefeldioxid, Bericht-Nr.: 936/21221382/C

# Tabelle 15:Erweiterte Unsicherheit aus den Ergebnissen der Labor- und Feldprü-<br/>fungen für Gerät 2

| Messgerät:      | Thermo Fisher Scientific Modell 43i                |   |                                                              |              |                       | Seriennummer:                                      | Gerät 2                      |          |
|-----------------|----------------------------------------------------|---|--------------------------------------------------------------|--------------|-----------------------|----------------------------------------------------|------------------------------|----------|
| Messkomponente: | SO2                                                |   |                                                              |              |                       | 1h-Grenzwert:                                      | 132                          | nmol/mol |
| Nr.             | Leistungskenngröße                                 |   | Anforderung                                                  | Ergebnis     | Tei                   | unsicherheit                                       | Quadrat der Teilunsicherheit |          |
| 1               | Wiederholstandardabweichung bei Null               | × | 1,0 nmol/mol                                                 | 0,130        | U <sub>r,z</sub>      | 0,04                                               | 0,0014                       |          |
| 2               | Wiederholstandardabweichung beim 1h-Grenzwert      | ≤ | 3,0 nmol/mol                                                 | 0,390        | u <sub>r,lh</sub>     | nicht<br>berücksichtigt, da<br>ur,lh = 0.11 < ur,f | -                            |          |
| 3               | "lack of fit" beim 1h-Grenzwert                    | ≤ | 4,0% des Messwertes                                          | -0,400       | U <sub>l,Ih</sub>     | -0,30                                              | 0,0929                       |          |
| 4               | Änderung des Probengasdrucks beim 1h-Grenzwert     | × | 2,0 nmol/mol/kPa                                             | 0,050        | u <sub>gp</sub>       | 0,38                                               | 0,1452                       |          |
| 5               | Änderung der Probengastemperatur beim 1h-Grenzwert | ≤ | 1,0 nmol/mol/K                                               | -0,210       | u <sub>gt</sub>       | -1,87                                              | 3,4901                       |          |
| 6               | Änderung der Umgebungstemperatur beim 1h-Grenzwert | ≤ | 1,0 nmol/mol/K                                               | 0,256        | u <sub>st</sub>       | 2,28                                               | 5,1866                       |          |
| 7               | Änderung der el. Spannung beim 1h-Grenzwert        | ≤ | 0,30 nmol/mol/V                                              | -0,020       | uv                    | -0,20                                              | 0,0411                       | 1        |
|                 |                                                    | ≤ | 10 nmol/mol (Null)                                           | -0,470       |                       |                                                    |                              | 1        |
| 88              | Storkomponente H20 mit 21 mmoi/moi                 | × | 10 nmol/mol (Span)                                           | 0,030        | lluno                 | 0.02                                               | 0.0005                       |          |
| 9h              | Störkomponente H S mit 200 pmel/mel                | ≤ | 5,0 nmol/mol (Null)                                          | 0,530        | UH20                  | 0,02                                               | 0,0000                       | 1        |
| 00              | Storkomponente H2S mit 200 mino/mor                | ≤ | 5,0 nmol/mol (Span)                                          | 1,230        | U <sub>int,pos</sub>  | 6.62                                               | 43.8536                      |          |
| 80              | Störkomponente NH₃ mit 200 nmol/mol                | ≤ | 5,0 nmol/mol (Null)                                          | -1,270       | oder                  |                                                    |                              |          |
|                 |                                                    | ≤ | 5,0 nmol/mol (Span)                                          | 0,200        |                       |                                                    |                              |          |
| 8d              | Störkomponente NO mit 500 nmol/mol                 | 5 | 5,0 nmol/mol (Null)                                          | -0,230       |                       |                                                    |                              |          |
|                 | Störkomponente NO <sub>2</sub> mit 200 nmol/mol    |   | 5.0 nmol/mol (Span)                                          | 2 130        | odei                  | 0,02                                               | 40,000                       |          |
| 8e              |                                                    |   | 5,0 nmol/mol (Span)                                          | 2,670        |                       |                                                    |                              |          |
|                 |                                                    |   | 10 nmol/mol (Null)                                           | 7,570        |                       |                                                    |                              |          |
| 81              | Storkomponente m-Ayloi mit 1 µmoi/moi              | ≤ | 10 nmol/mol (Span)                                           | 7,370        | U <sub>int, neg</sub> | neg                                                |                              |          |
| 9               | Mittelungsfehler                                   | × | 7,0% des Messwertes                                          | -3,560       | u <sub>av</sub>       | -2,71                                              | 7,3608                       |          |
| 10              | Vergleichspräzision unter Feldbedingungen          | ≤ | 5,0% des Mittels über 3 Mon.                                 | 3,900        | u <sub>r,f</sub>      | 5,15                                               | 26,5019                      | 1        |
| 11              | Langzeitdrift bei Null                             | ≤ | 4,0 nmol/mol                                                 | 0,340        | U <sub>d,l,z</sub>    | 0,20                                               | 0,0385                       | 1        |
| 12              | Langzeitdrift beim 1h-Grenzwert                    | ≤ | 5,0% des Max. des Zert.bereichs                              | 2,700        | U <sub>d,l,lh</sub>   | 2,06                                               | 4,2340                       | 1        |
| 18              | Differenz Proben-/Kalibriergaseingang              | ≤ | 1,0%                                                         | 0,100        | U <sub>ASC</sub>      | 0,13                                               | 0,0174                       | 1        |
| 21              | Unsicherheit Prüfgas                               | ≤ | 3,0%                                                         | 2,000        | u <sub>cg</sub>       | 1,32                                               | 1,7424                       | 1        |
|                 |                                                    |   | Kombinierte S                                                | tandardun    | sicherheit            | uc                                                 | 9,6284                       | nmol/mol |
|                 |                                                    |   | Erv                                                          | veiterte Uns | sicherheit            | U                                                  | 19,2569                      | nmol/mol |
|                 |                                                    |   | Relative erv                                                 | veiterte Uns | sicherheit            | W                                                  | 14,59                        | %        |
|                 |                                                    |   | Maximal erlaubte erweiterte Unsicherheit W <sub>req</sub> 15 |              |                       |                                                    |                              | %        |

### Model 43*i*

#### Bedienungsanleitung

Gepulster Fluoreszenz SO2 Analysator Teile Nr.101589-00 30. März 2005

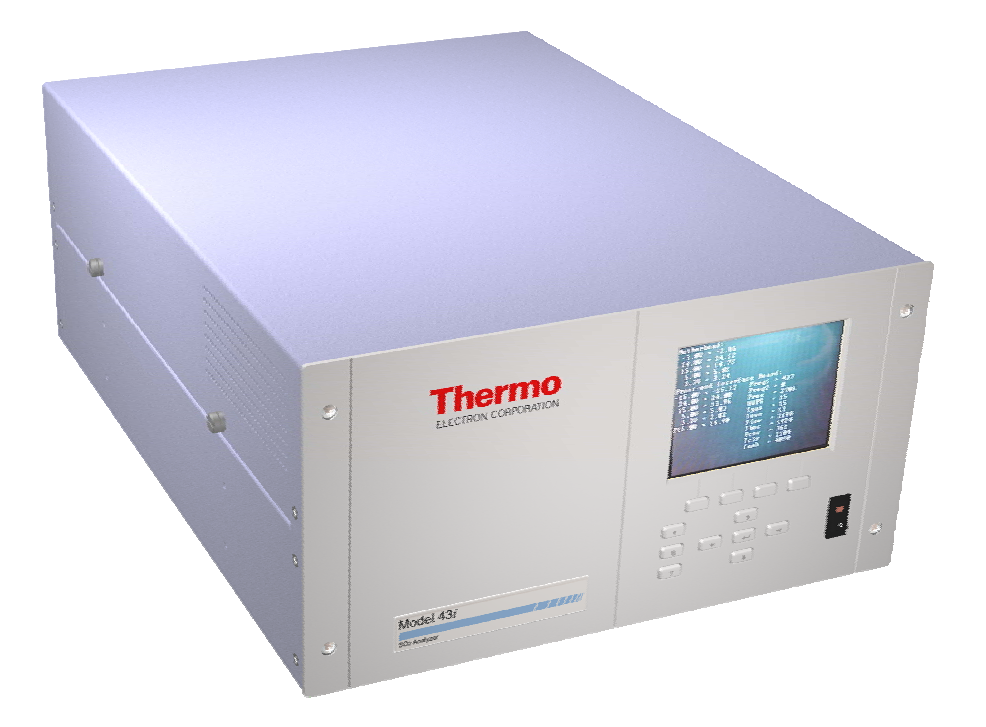

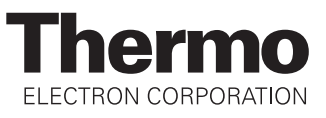

© 2005 Thermo Electron Corporation. Alle Rechte vorbehalten.

"Analyze. Detect. Measure. Control" ist ein eingetragenes Warenzeichen der Firma Thermo Electron Corporation. Alle anderen Produktnamen sowie Logos sind Eigentum des entsprechenden Eigentümers.

Änderungen der Spezifikationen, Bedingungen und Preisgestaltung sind vorbehalten. Eine Verfügbarkeit aller Produkte in allen Ländern ist nicht gegeben. Bezüglich weiterer Details setzen Sie sich bitte mit Ihren örtlichen Vertriebsvertretungen in Verbindung.
## Über dieses Handbuch

Dieses Handbuch liefert Ihnen Informationen über den Betrieb, Wartung und Service des Analysators. Es beinhaltet auch wichtige Warnhinweise, um einen sicheren Betrieb zu gewährleisten und Schäden am Gerät vorzubeugen. Um bestimmte Informationen leichter auffinden zu können, finden Sie nachfolgend eine Gliederung der Kapitel und Anhänge, die Ihnen den Zugang zu Informationen bzgl. Betrieb und Service erleichtern soll:

- Kapitel 1 "Einleitung" gibt Ihnen eine Übersicht über die Produktmerkmale, beschreibt die Arbeitsweise des Gerätes und gibt einen Überblick über die Produktspezifikationen.
- Kapitel 2 "Installation" beschreibt die notwendigen Schritte zum Auspacken, Aufstellen und zur Inbetriebnahme des Analysators.
- Kapitel 3 "Betrieb" liefert eine Beschreibung über das Display auf der Gerätevorderseite, die dort angeordneten Tasten und die menügesteuerte Software.
- In Kapitel 4 "Kalibrierung" wird die Vorgehensweise zur Kalibrierung des Analysators sowie das hierzu benötigte Material beschrieben.
- Im Kapitel 5 "Vorbeugende Wartungsmaßnahmen" finden Sie eine Beschreibung der Vorgehensweise zur Wartung, um einen sicheren und zuverlässigen Betrieb des Meßgerätes zu gewährleisten.
- Kapitel 6 "Störungssuche und -behebung" liefert eine Art Leitfaden für die Fehlerdiagnose und Fehlerabgrenzung und gibt Empfehlungen bzw. liefert Vorschläge, wie der ordnungsgemäße Betrieb wiederhergestellt werden kann.
- Kapitel 7 "Service" liefert Sicherheitshinweise für Techniker, die am Gerät arbeiten, schrittweise Anleitungen zur Reparatur bzw. zum Austausch einzelner Komponenten und eine Ersatzteilliste. Hier finden Sie auch alle Kontaktdaten bzgl. technischer Informationen und Support.

|                                                           | • Kapitel 8 "Systembeschreibung" erklärt und beschreibt die Funktion<br>und Position der einzelnen Systemkomponenten, gibt einen<br>Überblick über die Softwarestruktur und liefert eine Beschreibung<br>über die Systemelektronik sowie Eingänge/Ausgänge.                                                                                                    |
|-----------------------------------------------------------|----------------------------------------------------------------------------------------------------|
|                                                           | • Kapitel 9 "Optionale Ausrüstungsteile" gibt einen Überblick über die optional erhältlichen Teile, die zusammen mit dem Analysator verwendet werden können.                                                                                                    |
|                                                           | <ul> <li>Im Anhang A "Gewährleistung" finden Sie eine Kopie der<br/>Gewährleistungserklärung.</li> </ul>                                                                                                    |
|                                                           | <ul> <li>Anhang B "C-Link Protokollbefehle" liefert eine Beschreibung der<br/>C-Link Protokollbefehle, die verwendet werden können, um das<br/>Meßgerät mit Hilfe eines Hosts wie z.B. einem PC oder<br/>Meßwerterfassungsgerät fernzusteuern.</li> </ul>                                                                                                    |
|                                                           | • Anhang C "MODBUS Protokoll" liefert eine Beschreibung der<br>MODBUS Protokoll-Schnittstelle und wird sowohl über RS-232/485<br>(RTU Protokoll) als auch über TCP/IP über Ethernet unterstützt.                                                                                                    |
| Sicherheit                                                | Lesen Sie die nachfolgenden Sicherheitshinweise sorgfältig durch, bevor<br>Sie mit den Analysator arbeiten. Dieses Handbuch liefert genaue<br>Informationen darüber, wie das Gerät zu betreiben ist. Kommt jedoch der<br>Analysator auf eine Art und Weise zum Einsatz, die nicht vom Hersteller<br>spezifiziert wurde, dann können Sicherheit und Schutzeinrichtungen des<br>Gerätes negativ beeinflußt werden. |
| Warnhinweise zur<br>Sicherheit und zu<br>Schäden am Gerät | Dieses Handbuch beinhaltet wichtige Informationen, um Sie auf<br>mögliche Gefahren hinsichtlich Sicherheit und Schäden am Gerät<br>hinzuweisen. Nachfolgend finden Sie eine Auflistung der verschiedenen<br>Arten von Warnhinweisen, die in diesem Handbuch auftreten können.                                                                                                    |

Beschreibung d. Warnhinweise bzgl. Sicherheit und Schäden am Gerät

| Hinwe | is      | Beschreibung                                                                                                    |
|-------|---------|----------------------------------------------------------------------------------------------------|
|       | GEFAHR  | Es liegt eine Gefährdung vor, die bei<br>Nichtbeachtung dieses Warnhinweises zum Tod<br>oder zu ernsthaften Verletzungen führen kann.                                       |
|       | ACHTUNG | Es liegt eine Gefahr vor oder eine unsichere<br>Handhabung, die bei Nichtbeachtung dieses<br>Warnhinweises zu ernsthaften Personenschäden<br>bzw. Verletzungen führen kann. |

| Hinweis |                  | Beschreibung                                                                                                    |  |
|---------|------------------|----------------------------------------------------------------------------------------------------|--|
|         | VORSICHT         | Es liegt eine Gefahr oder ein unsicherer Gebrauch<br>vor, die bei Nichtbeachtung dieses Warnhinweises<br>zu geringeren bis mittleren Personenschäden<br>führen können. |  |
|         | Schäden am Gerät | Es liegt eine Gefahr oder ein unsicherer Gebrauch<br>vor, die bei Nichtbeachtung dieses Warnhinweises<br>zu Sachschäden führen können.                                 |  |

Beschreibung d. Warnhinweise bzgl. Sicherheit und Schäden am Gerät,

In diesem Handbuch verwendete Warnhinweise bzgl. Sicherheit und Schäden am Gerät

| Warnh | inweis   | Beschreibung                                                                                                    |
|-------|----------|----------------------------------------------------------------------------------------------------|
|       | ACHTUNG  | Wird das Gerät in einer Art und Weise betrieben,<br>die nicht vom Hersteller spezifiziert wurde, dann<br>können Sicherheit und Schutzeinrichtungen des<br>Gerätes negativ beeinflußt werden. |
|       |          | Die in diesem Handbuch beschriebenen<br>Servicearbeiten dürfen ausschließlich von<br>qualifiziertem Servicepersonal durchgeführt<br>werden.                                                  |
|       |          | Das Modell 43 <i>i</i> wird mit einem 3-poligen<br>Erdungskabel geliefert. Die Erdungsenrichtung<br>bzw. das Erdungssystem darf unter keinen<br>Umständen außer Kraft gesetzt werden.        |
|       | VORSICHT | Geht das LCD Display kaputt, dann vermeiden Sie<br>jegliche Berührung der Flüssigkristalle mit Ihrer<br>Haut oder Kleidung bzw. waschen diese sofort mit<br>Seife und Wasser ab.             |

In diesem Handbuch verwendete Warnhinweise bzgl. Sicherheit und Schäden am Gerät, continued

| Warnhinweis |                  | Beschreibung                                                                                                    |
|-------------|------------------|----------------------------------------------------------------------------------------------------|
|             | Schäden am Gerät | Versuchen Sie niemals, das Meßgerät am Gehäuse oder an externen Anschlüssen hochzuheben.                                                                                                    |
|             |                  | Einige interne Komponenten können durch kleine<br>Mengen statischer Aufladung beschädigt werden.<br>Tragen Sie deshalb beim Arbeiten an solchen<br>Komponenten ein korrekt geerdetes<br>Antistatik-Armband.                                                            |
|             |                  | Alle Leiterplatten grundsätzlich nur an den<br>Rändern anfassen. ▲                                                                                                    |
|             |                  | Den Photovervielfacher nicht auf eine Lichtquelle<br>richten. Dies kann zu dauerhaften Schäden am<br>Photovervielfacher führen.                                                                                                    |
|             |                  | Platte oder Rahmen des LCD-Moduls niemals abnehmen.                                                                                                    |
|             |                  | Die Polarisationsplatte des LCD-Moduls ist sehr zerbrechlich, deshalb vorsichtig damit umgehen.                                                                                                    |
|             |                  | Die Polarisierungsplatte des LCD-Moduls nicht<br>mit einem trockenen Tuch reinigen, da dadurch die<br>Oberfläche zerkratzt werden könnte.                                                                                                    |
|             |                  | Zum Reinhigen des Moduls keinen Alkohol,<br>Azeton, MEK oder auf Keton-basierende oder<br>aromatische Lösungsmittel verwenden. Stattdessen<br>die Reinigung mit einem weichen Lappen, der mit<br>einem benzinhaltigen Reinigungsmittel befeuchtet<br>ist, durchführen. |
|             |                  | Das LCD-Modul nicht in der Nähe organischer<br>Lösungsmittel oder korrosiver Gase aufstellen.                                                                                                    |
|             |                  | LCD-Modul nicht schütteln oder stauchen. 🔺                                                                                                    |

#### Anlaufstellen bei Fragen

Für den Service steht ein weltweites Netz von Distributoren zur Verfügung. Wählen Sie eine der untenstehenden Rufnummern, falls sie technische Fragen haben oder Unterstützung benötigen.

- ++49-9131-909-406 (Deutschland)
- ++49-9131-909-262 (Deutschland)

++1-866-282-0430 (USA -gebührenfrei)

++1-508-520-0430 (International)

## Inhaltsverzeichnis

| Kapitel 1 | Einleitung                                         | 1-1    |
|-----------|----------------------------------------------------|--------|
| _         | Funktionsprinzip                                   | 1-2    |
|           | Spezifikationen                                    | 1-3    |
| Kapitel 2 | Installation                                       | 2-1    |
| -         | Heben                                              | 2-1    |
|           | Entpacken und Sichtkontrolle                       | 2-1    |
|           | Aufstellen des Gerätes                             | 2-3    |
|           | Inbetriebnahme                                     | 2-5    |
| Chapter 3 | Betrieb                                            | 3-1    |
| -         | Anzeige                                            | 3-3    |
|           | Drucktasten                                        | 3-4    |
|           | Soft Keys                                          | 3-6    |
|           | Software Übersicht                                 | 3-6    |
|           | Anzeige beim Einschalten                           | 3-9    |
|           | "Run"-Anzeige                                      | 3-9    |
|           | Hauptmenü                                          | . 3-10 |
|           | Menü "Range" (= Bereich)                           | . 3-11 |
|           | "Single Range" Modus                               | . 3-12 |
|           | "Dual Range" Modus                                 | . 3-14 |
|           | "Autorange" Modus                                  | . 3-15 |
|           | Gaseinheiten                                       | . 3-18 |
|           | SO2 Bereich                                        | . 3-19 |
|           | Kundenspez. Bereiche einstellen                    | . 3-21 |
|           | Mittelungszeit                                     | . 3-22 |
|           | Menü "Calibration Factors" (= Kalibrierfaktoren)   | . 3-24 |
|           | SO2 Hintergrundkorrektur                           | . 3-25 |
|           | SO2 Meßbereichs-Koeffizienten                      | . 3-26 |
|           | Kalibrierdruck                                     | . 3-28 |
|           | Menü "Calibration" (= Kalibrierung)                | . 3-28 |
|           | SO2 Hintergrund kalibrieren                        | . 3-30 |
|           | SO2 Koeffizienten kalibrieren                      | . 3-30 |
|           | Druck kalibrieren                                  | . 3-31 |
|           | Menü "Zero/Span Check" (= Null/Meßbereichsprüfung) | 3-32   |

| Menü "Instrument Controls" (= Gerätesteuerung) | 3-38  |
|------------------------------------------------|-------|
| Blitzlicht                                     | 3-38  |
| Einstellungen Meßwerterfassung                 |       |
| Einstellungen Kommunikation                    | 3-53  |
| I/O Konfiguration                              |       |
| Temperaturausgleich                            |       |
| Druckausgleich                                 |       |
| Kontrast Anzeige                               |       |
| Betriebsart "Service"                          | 3-90  |
| Datum/Zeit                                     |       |
| Menü "Diagnostics" (= Diagnose)                |       |
| Programmversion                                | 3-92  |
| Spannungen                                     | 3-93  |
| Temperaturen                                   | 3-96  |
| Druck                                          | 3-97  |
| Probenahmefluß                                 |       |
| Lampenstärke                                   | 3-98  |
| Optischer Meßbereichstest                      |       |
| Anzeigewerte Analogausgänge                    | 3-100 |
| Spannungswerte Analogeingänge                  | 3-100 |
| Digitaleingänge                                | 3-101 |
| Relais-Status                                  | 3-102 |
| Analogausgänge testen                          | 3-103 |
| Geräte-Konfiguration                           | 3-105 |
| Kontaktinformation                             | 3-105 |
| Menü "Alarm"                                   | 3-106 |
| Interne Temperatur                             | 3-108 |
| Temperatur Kammer                              | 3-109 |
| Druck                                          | 3-111 |
| Durchfluß                                      | 3-112 |
| Lampenstärke                                   | 3-114 |
| Spannung Lampe                                 | 3-115 |
| Null-/Meßbereichsprüfung                       | 3-116 |
| Autom. Kalibrierung Null-/Meßbereich           | 3-118 |
| SO2 Konzentration                              | 3-119 |
|                                                |       |

| Menü Service                             | 3-112 |
|------------------------------------------|-------|
| Einstellung Spannung Blitz               |       |
| Ursprüngl. Blitzreferenz                 |       |
| Einstelllung Spannung Photovervielfacher | 3-124 |
| Bereichsmodus wählen                     | 3-125 |
| Kalibrierung Druck                       | 3-126 |
| Kalibrierung Durchfluß                   | 3-129 |
| Test Eingangskarte                       | 3-132 |
| Kalibrierung Temperatur                  | 3-133 |
| Kalibrierung Analogausgänge              | 3-134 |
| Kalibrierung Analogeingänge              | 3-137 |
| Einstellungen Permeationsofen            | 3-140 |
| Erweiterte Bereiche                      | 3-150 |
| Verdünnungsverhältnis                    | 3-151 |
| Display Pixel Test                       | 3-151 |
| Bediener-Defaultwerte wiederherstellen   | 3-152 |
| Passwort                                 | 3-154 |
| Gerät sperren                            | 3-154 |
| Passwort ändern                          | 3-155 |
| Passwort entfernen                       | 3-155 |
| Passwort eingeben                        | 3-156 |
|                                          |       |

| Kapitel 4 | Kalibrierung                                    | 4-1     |
|-----------|-------------------------------------------------|---------|
|           | Erzeugung von Nullgas                           | 4-2     |
|           | Kommerzielle Lufttrockner ohne Wärmezufuhr      | 4-2     |
|           | Absorbtionssäule                                | 4-2     |
|           | Erzeugung von Kalibriergas                      | 4-2     |
|           | Verdünnung Gas Flasche                          | 4-2     |
|           | Kommerzielle Präzisions-Verdünnungssysteme      | 4-3     |
|           | Permeationsröhren-System                        | 4-4     |
|           | Kommerzielle Permeationssysteme                 | 4-5     |
|           | Mehrpunkt-Kalibrierung                          | 4-5     |
|           | Mehrpunkt-Kalibrierung im "dualen/autorange" Mo | odus4-8 |
|           | Null-/Meßbereichsprüfung                        | 4-12    |

| Kapitel 5 | Präventive Wartung                   | 5-1 |
|-----------|--------------------------------------|-----|
|           | Ersatzteile                          | 5-1 |
|           | Gehäuseaußenseite reinigen           | 5-2 |
|           | Sichtkontrolle und Reinigung         |     |
|           | Spiegel reinigen                     |     |
|           | Kapillare prüfen und tauschen        | 5-3 |
|           | Lüfterfilter überprüfen und reinigen | 5-4 |
|           | Probenahme-Partikelfilter überprüfen | 5-5 |
|           | Lampenspannung prüfen                | 5-5 |
|           |                                      |     |

|           | Dichtheitsprüfung                                    | 5-6        |
|-----------|------------------------------------------------------|------------|
|           | Pumpe wieder zusammenbauen                           | 5-7        |
|           | -                                                    |            |
| Kapitel 6 | Störungssuche und Störungsbeseitigung                | 6-1        |
| 1         | Vorbeugende Sicherheitsmaßnahmen                     |            |
|           | Richtlinien zur Störungsbehebung                     |            |
|           | Schaltpläne Karten und Platinen                      | 6-16       |
|           | Beschreibung Pinbelegung                             | 6-13       |
|           | Service Standorte                                    | 6-32       |
| Kanitel 7 | Service & Wartung                                    | 7_1        |
| Kapiter / | Vorbaugende Sicherheitsmaßnahmen                     | 73         |
|           | Firmware Undates                                     | 7-3<br>1 7 |
|           | Freatzteilliste                                      | ,<br>7_1   |
|           | K abelliste                                          | /<br>7_5   |
|           | Trennwand herunterklappen                            | 7-5<br>7-6 |
|           | Sicherung tauschen                                   | 7-0<br>7_8 |
|           | Pumpe tauschen                                       | 7-0<br>7_9 |
|           | Lüfter tauschen                                      | 7-10       |
|           | Ontische Bank tauschen                               | 7-11       |
|           | Spiegel reinigen                                     |            |
|           | Blitzlampe tauschen                                  |            |
|           | Spannung Blitzlampe einstellen                       |            |
|           | Trigger-Baugruppe tauschen                           | 7-16       |
|           | Baugruppe Blitzlichintensität tauschen               | 7-17       |
|           | Photovervielfacher tauschen                          | 7-17       |
|           | Hochspannungsversorgung Photovervielfacher tauschen. | 7-20       |
|           | Spannung Photovervielfacher einstellen               | 7-22       |
|           | Gleichstromversorgung tauschen                       | 7-23       |
|           | Analogausgänge testen                                | 7-24       |
|           | Analogausgänge einstellen                            | 7-26       |
|           | Drucksensor-Baugruppe tauschen                       | 7-28       |
|           | Drucksensor kalibrieren                              | 7-29       |
|           | Durchflußsensor tauschen                             | 7-32       |
|           | Durchflußsensor kalibrieren                          | 7-33       |
|           | Heizungsbaugruppe tauschen                           | 7-35       |
|           | Kicker tauschen                                      | 7-37       |
|           | Thermistor tauschen                                  | 7-38       |
|           | Umgebungstemperatur kalibrieren                      | 7-39       |
|           | Eingangskarte tauschen                               | 7-42       |
|           | Eingangskarte kalibrieren                            | 7-43       |
|           | I/O Erweiterungskarte (Optional) tauschen            | 7-44       |
|           | Digital-Ausgangs-Karte tauschen                      | 7-46       |
|           | Motherboard tauschen                                 | 7-47       |

| Mess-Interface-Karte tauschen | 7-47 |
|-------------------------------|------|
| Frontplattenkarte tauschen    | 7-49 |
| LCD Modul tauschen            |      |
| Service-Standorte             | 7-52 |
|                               |      |

| Kapitel 8 | Systembeschreibung                           | 8-1  |
|-----------|----------------------------------------------|------|
|           | Hardware                                     | 8-1  |
|           | Kohlenwasserstoff-Kicker                     | 8-2  |
|           | Optische Einheit                             | 8-3  |
|           | Trigger-Baugruppe für Blitzlampe             | 8-3  |
|           | Reaktionskammer                              | 8-3  |
|           | Photovervielfacher-Röhre                     | 8-3  |
|           | Photodetektor                                | 8-4  |
|           | Durchflußsensor                              | 8-4  |
|           | Druckgeber bzw. Drucksensor                  | 8-4  |
|           | Kapillare                                    | 8-4  |
|           | Vakuumpumpe                                  | 8-4  |
|           | Software                                     | 8-5  |
|           | Steuerung des Gerätes                        | 8-5  |
|           | Signalüberwachung                            | 8-5  |
|           | Berechnungen der Messungen                   | 8-5  |
|           | Kommunikation mit den Ausgängen              | 8-6  |
|           | Elektronik                                   | 8-7  |
|           | Motherboard                                  | 8-7  |
|           | Mess-Interface-Karte                         | 8-8  |
|           | Durchflußsensor-Baugruppe                    | 8-8  |
|           | Drucksensor-Baugruppe                        | 8-9  |
|           | Temperatursteuerung                          | 8-9  |
|           | Baugruppe Stromversorgung Photovervielfacher | 8-9  |
|           | Diagnose LED                                 | 8-9  |
|           | Eingangskarte                                | 8-9  |
|           | Digitale-Ausgangs-Karte                      | 8-9  |
|           | Frontplatten-Verbindungs-Karte               | 8-10 |
|           | Blitz-Trigger-Platine                        | 8-10 |
|           | Platine für Blitzlampenstärke                | 8-10 |
|           | I/O Erweiterungskarte (Optional)             | 8-10 |

|           | I/O Komponenten                                  | 8-11 |
|-----------|--------------------------------------------------|------|
|           | Analoge Spannungsausgänge                        | 8-11 |
|           | Analoge Stromausgänge(Optional)                  | 8-11 |
|           | Analoge Spannungseingänge (Optional)             | 8-12 |
|           | Digitale Relais-Ausgänge                         | 8-12 |
|           | Digitaleingänge                                  | 8-12 |
|           | Serielle Ports                                   | 8-13 |
|           | RS-232 Verbindung                                | 8-13 |
|           | RS-485 Verbindung                                | 8-15 |
|           | Ethernet Verbindung                              | 8-15 |
|           | Steckverbindung externes Zubehör                 | 8-15 |
| Kapitel 9 | Optionale Ausrüstungsteile                       |      |
| -         | Interne Null-/Meßbereichs- u. Probenahmeventile  |      |
|           | Interne Permeations-Meßbereichsquelle            |      |
|           | Permeationsröhre installieren                    |      |
|           | Berechnung der Konzentrationen                   |      |
|           | Installation und Konfiguration des Ofens         |      |
|           | Kalibrierung des Permeationsröhrenofens          |      |
|           | Permeationsrate durch Gewichtsverlust bestimmen. |      |
|           | Freigaberate durch Transferstandard bestimmen    |      |
|           | Beheitzter Kicker                                | 9-11 |
|           | Teflon Partikelfilter                            | 9-11 |
|           | I/O Erweiterungskarten-Baugruppe                 | 9-11 |
|           | Klemmleiste und Kabelset                         |      |
|           | Montage Optionen                                 | 9-13 |
| Anhang A  | Gewährleistung                                   | A-1  |
| Anhang B  | C-Link Protokollbefehle                          | B-1  |
|           | Geräte ID Nummer                                 | В-2  |
|           | Befehle                                          | B-2  |
|           | Messungen                                        | B-8  |
|           | Alarme                                           | B-16 |
|           | Diagnose                                         | B-16 |
|           | Meßwerterfassung                                 | B-17 |
|           | Kalibrierung                                     | B-24 |
|           | Tasten/Display                                   | B-27 |
|           | Konfiguration Messungen                          | B-29 |
|           | Hardware-Konfiguration                           | B-33 |
|           | Konfiguration Kommunikation                      | B-36 |
|           | I/O Konfiguration                                | B-40 |

| Definition des Datensatz-Layouts                  | B-45          |
|---------------------------------------------------|---------------|
| Format-Spezifikationselement für ASCII Antworte   | nB-46         |
| Format-Spezifikationselement für binäre Antworter | 1B-46         |
| Format-Spezifikationselement für Layout Display   |               |
| Frontplatte                                       | B <b>-</b> 47 |

| Anhang C MODBUS Protokoll          | C-1 |
|------------------------------------|-----|
| Serielle Kommunikationsparameter   | C-2 |
| TCP Kommunikationsparameter        | C-2 |
| Definition Anwendungsdaten Einheit | C-2 |
| Funktionscodes                     | C-3 |
| Unterstützte MODBUS Befehle        | C-8 |

Inhaltsverzeichnis

## Tabellenverzeichnis

| Modell 43i Spezifikationen                                                     | 1-3          |
|--------------------------------------------------------------------------------|--------------|
| Modell 43i Spezifikation Permeationsofen (optional)                            | 1-5          |
| Bedienelemente auf der Gerätevorderseite                                       | 3-3          |
| Standard-Analogausgänge im Modus "Single Range"                                | 3-12         |
| Standard-Analogausgänge im Modus "Dual Range"                                  | 3-15         |
| Standard-Analogausgänge im Modus "Autorange"                                   | 3-17         |
| Standard Bereiche                                                              | 3-20         |
| Erweiterte Bereiche                                                            | 3-20         |
| Analogausgänge - Null bis kompl. Bereich                                       | 3-78         |
| Auswahlmöglichkeiten Signaltypgruppen                                          | 3-80         |
| Störungsbehebung - Störungen beim Hochstarten                                  | 6-2          |
| Störungsbehebung - Störungen bei der Kalibrierung                              | 6-4          |
| Störungsbehebung - Störungen Messung                                           | 6-8          |
| Störungsbehebung - Alarmmeldungen                                              | 6-13         |
| Motherboard Anschluß - Pinbelegung                                             | 6-18         |
| Mess-Interface-Karte - Pinbelegung                                             | 6-23         |
| Karte Gerätevorderseite - Pinbelegung                                          | 6-26         |
| I/O Erweiterungskarte (Optional) - Pinbelegung                                 | 6-28         |
| Digitale Ausgangskarte - Pinbelegung                                           | 6-29         |
| Eingangskarte - Pinbelegung                                                    | 6-31         |
| Temperatursteuerplatine - Pinbelegung                                          | 6-31         |
| Ersatzteile                                                                    | 7-4          |
| Modell 43i Kabel                                                               | 7-5          |
| Analoge Ausgangskanäle und Pinbelegung auf der Geräterückseite                 | 7-25         |
| RS-232 DB Stecker - Pinbelegung                                                | 8-14         |
| RS-485 DB Stecker - Pinbelegung                                                | 8-15         |
| Möglichkeiten der Montage                                                      | 9-12         |
| C-Link Protokollbefehle                                                        | B-3          |
| Mittelungszeiten                                                               | B-9          |
| Alarm-Triggerwerte                                                             | B-15         |
| Datensatz-Ausgabeformate                                                       | B-20         |
| Streamzeit-Werte                                                               | B-24         |
| Standard Bereiche                                                              | B-29         |
| Erweiterte Bereiche                                                            | B-30         |
| Kontrasteinstellungen                                                          | B-33         |
| Antwort-Abschluß-Formate                                                       | B-38         |
| Analoge Stromausgänge - Bereichswerte                                          | <b>B-4</b> 1 |
| Analoge Spannungsausgänge - Wertebereiche                                      | <b>B-4</b> 1 |
| Default-Zuordnung der Ausgänge                                                 | D 12         |
|                                                                                | <b>D-</b> 43 |
| Register lesen - Modell 43 <i>i</i>                                            | C-8          |
| Register lesen - Modell 43 <i>i</i><br>Ausgänge schreiben - Modell 43 <i>i</i> | C-8<br>C-9   |

# Abbildungsverzeichnis

| Modell 43i - Schematische Darstellung                | 1-3  |
|------------------------------------------------------|------|
| Entfernen der Verpackung                             | 2-2  |
| Fixierschrauben für Versand lösen                    | 2-3  |
| Modell 43i - Rückseite des Gerätes                   | 2-5  |
| Bypass-Anordnung - Luftablaß                         | 2-5  |
| 43i - Anzeige auf der Gerätevorderseite              | 3-3  |
| Drucktasten auf der Gerätevorderseite                | 3-4  |
| Flußdiagramm der menügesteuerten Software            | 3-8  |
| Pin-Ausgänge auf dem rückwärtigen Steckverbinder     |      |
| im Modus "Single Range"                              | 3-12 |
| Pin-Ausgänge auf dem rückwärtigen Steckverbinder in  |      |
| der Meßbereichsart "Dual Range"                      | 3-14 |
| Analogausgang im "Autorange" Modus                   | 3-16 |
| Pin-Ausgänge auf dem rückwärtigen Steckverbinder in  |      |
| der Meßbereichsart "Autorange"                       | 3-17 |
| Verdünnungssystem für Gasflasche                     | 4-3  |
| Permeationsröhren-System                             | 4-4  |
| Kapillare prüfen und tauschen                        | 5-3  |
| Lüfterfilter überprüfen und reinigen                 | 5-5  |
| Pumpe wieder zusammenbauen                           | 5-8  |
| Schaltplan auf Platinenebene - gesamte Elektronik    | 6-16 |
| Schaltplan auf Platinenebene - Meßsystem             | 6-17 |
| Korrekt geerdetes Antistatik-Armband                 | 7-4  |
| Modell 43i Übersicht Komponenten                     | 7-6  |
| Meßbank entfernen und Trennwand herunterklappen      | 7-7  |
| Pumpe tauschen                                       | 7-10 |
| Lüfter tauschen                                      | 7-11 |
| Optische Bank tauschen                               | 7-13 |
| Blitzlampe und Triggerbaugruppe tauschen             | 7-14 |
| Baugruppe für Blitzlampenintensität tauschen         | 7-18 |
| Photovervielfacher tauschen                          | 7-19 |
| Hochspannungsversorgung Photovervielfacher tauschen. | 7-21 |
| Gleichspannungs-Stromversorgung tauschen             | 7-24 |
| Geräterückseite - Analoger Spannungsausgang - Pins   | 7-25 |
| Drucksensor Baugruppe tauschen                       | 7-29 |
| Durchflußsensor tauschen                             | 7-33 |
| Baugruppe Heizung tauschen                           | 7-36 |
| Kicker tauschen                                      | 7-38 |
| Thermistor tauschen                                  | 7-39 |
| Eingangskarte tauschen                               | 7-42 |
| I/O Erweiterungskarte tauschen (Optional)            | 7-45 |
| Anschlüsse auf der Geräterückseite                   | 7-46 |

| Mess-Interface-Karte tauschen                        | 7-49  |
|------------------------------------------------------|-------|
| Frontplattenkarte und LCD-Modul tauschen             | 7-50  |
| Hardware Komponenten                                 | 8-2   |
| Flußdiagramm - interne Permeations-Meßbereichsssquel | le9-2 |
| Anzeigefenster "Cal Oven Therm Resistor"             | 9-7   |
| Anzeigefenster "Cal Gas Therm Bath"                  | 9-8   |
| Anzeigefenster "Cal Gas Therm Resistor"              | 9-9   |
| Option zur Rack-Montage                              | 9-14  |
| Montage / Aufstellung auf einer Werkbank             | 9-15  |
| Montage in einem EIA Rack                            | 9-16  |
| Montage in einem Umbau-Rack                          | 9-17  |
| Merker                                               | B-11  |
|                                                      |       |

### Kapitel 1 Einleitung

Der gepulste Fluoreszenz Analysator, Modell 43*i*, bietet ein Höchstmaß an Flexibilität und Zuverlässigkeit durch eine Kombination aus bewährter Meßtechnologie, menügeführter Software und verbesserter Diagnosemöglichkeiten. Das Meßgerät vom Typ 43*i* zeichnet sich durch die folgenden Eigenschaften aus:

- 320 x 240 Grafik-Display
- Menügesteuerte Software
- Feldprogrammierbare Meßbereiche
- Vom Bediener auswählbarer Einzel-/dualer / sich dem Meßbereich autom. anpassender Betriebsmodus
- Mehrfach benutzerdefinierte Analogausgänge
- Analogeingangsoptionen
- Hohe Ansprechempfindlichkeit
- Schnelle Ansprechzeit
- Linearität über alle Meßbereiche
- Interne Pumpe zur Probenahme
- Komplett autonom arbeitendes Gerät
- Unempfindlich gegenüber Schwankungen der Durchflußrate und Umgebungstemperaturen
- Vom Anwender auswählbare digitale Ein-/Ausgangsmöglichkeiten
- Standard Kommunikationsfunktionen mit RS232/485 und Ethernet
- C-Link, MODBUS und Streaming-Daten Protokolle

|                  | Genauere Informationen zum Funktionsprinzip des Gerätes und dessen<br>technische Daten entnehmen Sie bitte den folgenden Themenbereichen:                                                                                                    |
|------------------|----------------------------------------------------------------------------------------------------|
|                  | • Der Abschnitt "Funktionsprinzip" auf Seite 1-2 beschreibt die Funktionsprinzipien und Grundlagen dieses Gerätes                                                                                                    |
|                  | • Im Abschnitt "Spezifikationen" auf Seite 1-3 finden Sie eine Liste der Leistungsdaten dieses Gerätes.                                                                                                    |
|                  | Die Firma Thermo Electron freut sich, diesen gepulsten Fluoreszenz SO <sub>2</sub><br>Analysator auf dem Markt präsentieren zu können. Wir haben uns auf die<br>Herstellung von Geräten spezialisiert, die sich durch ein hohes Niveau<br>von Qualität, Leistung und Ausführung auszeichnen. Sollten sich Fragen<br>oder Probleme bei der Verwendung dieses Gerätes ergeben, dann steht<br>Ihnen qualifiziertes Servicepersonal zur Beantwortung Ihrer Fragen bzw.<br>Beseitigung der Probleme zur Verfügung. Lesen Sie hierzu auch Kapitel<br>7, "Service". |
| Funktionsprinzip | Die Funktion des gepulsten Fluoreszenz-Analysators, Modell 43 <i>i</i> , basiert<br>auf dem Prinzip, daß SO <sub>2</sub> Moleküle ultraviolettes Licht (UV Licht)<br>absorbieren und bei einer bestimmten Wellenlänge angeregt werden und<br>dann wieder auf ein niedrigeres Energieniveau abfallen, wobei sie auf<br>einer anderen Wellenlänge UV-Licht emittieren. Dabei gilt folgende<br>Gleichung:                                                                                                    |
|                  | $SO_2 + hv_1 \rightarrow SO_2^* \rightarrow SO_2 + hv_2$                                                                                                    |
|                  | Eine Probe aus der Umgebungsluft wird über die Schottverschraubung<br>mit der Bezeichnung SAMPLE in das Meßgerät Modell 43 <i>i</i> gesaugt<br>(siehe Abb.1-1). Die Probe strömt dann durch einen Kohlenwasserstoff-<br>"Kicker", der die Kohlenwasserstoffe aus der Probe entfernt, indem er<br>die Kohlenwasserstoffmoleküle quasi dazu zwingt, durch die<br>Rohrwandung hindurch nach außen zu dringen. Während die SO <sub>2</sub><br>Moleküle durch den Kohlenwasserstoff - "Kicker" hindurchströmen,<br>bleiben diese vollkommen unberührt.            |
|                  | Die Probe gelangt dann in die Fluoreszenz-Kammer, wo UV-Licht die $SO_2$ Moleküle anregt. Die Kollektivlinse fokusiert das pulsierende UV-Licht auf die Spiegelanordnung. Letztere besteht aus vier selektiven Spiegeln, die nur die Wellenlängen reflektieren, die $SO_2$ Moleküle anregen.                                                                                                    |

Beim Abfallen der angeregten SO<sub>2</sub> Moleküle auf ein niedrigeres Energieniveau, wird von den Molekülen UV-Licht freigesetzt, das proportional zur SO<sub>2</sub> Konzentration ist. Durch den Bandpaßfilter gelangen nur die Wellenlängen, die von angeregten SO<sub>2</sub> Molekülen emittiert werden, zur Photovervielfacher-Röhre. Diese erkennt die Emission von UV-Licht, die auf das Abfallen der SO<sub>2</sub> Moleküle auf ein niedrigeres Energieniveau zurückzuführen ist. Der Fotodetektor, der sich an der Rückwand der Fluoreszenzkammer befindet, mißt kontinuierlich die pulsierende UV-Lichtquelle und ist an eine Schaltung angeschlossen, die Schwankungen in der Lampenlichtstärke kompensiert.

Wenn die Probe die optische Kammer wieder verlässt, durchströmt sie einen Durchflußsensor, eine Kapillare und die "Hülle / Außenseite" des Kohlenwasserstoff-Kickers. Die Ausgabe des SO<sub>2</sub> Konzentrationswertes erfolgt über dasDisplay auf der Gerätevorderseite des Meßgerätes Modell 43*i*. Desweiteren werden die Daten an den Analogausgängen ausgegeben und über die serielle oder Ethernet-Verbindung zur Verfügung gestellt.

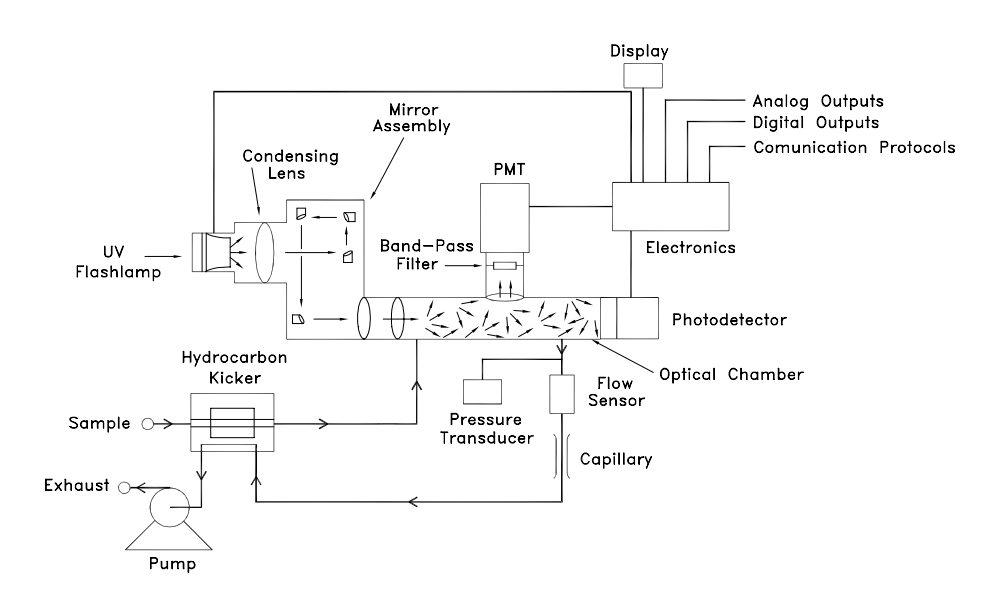

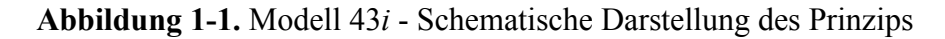

#### Spezifikationen

#### Tabelle 1-1. Modell 43i - Spezifikationen

| Voreingestellte | 0-0,05 / 0,1 / 0,2 / 0,5 / 1/ 2/ 5/ 10 ppm          |
|-----------------|-----------------------------------------------------|
| Meßbereiche     | 0-0,2 / 0,5 / 1/ 2/ 5/ 10/ 20/ 25 mg/m <sup>3</sup> |

| Erweiterte Bereiche                 | 0-0,5/ 1/ 2/ 5/ 10/ 20/ 50/ 100 ppm                                                                                                    |
|-------------------------------------|----------------------------------------------------------------------------------------------------|
|                                     | 0-2/ 5/ 10/ 20/ 50/ 100/ 200/ 250 mg/m <sup>3</sup>                                                                                                    |
| Anwenderspezifische                 | 0-0,05 bis 10 ppm (0-0,5 bis 100 ppm im erw. Bereich)                                                                                                    |
| Meßbereiche                         | 0-0,2 bis 25 mg/m <sup>3</sup> (0-2 bis 250 mg/m <sup>3</sup> im erw. Bereich)                                                                                                    |
| Nullpunktsrauschen                  | 1,0 ppb RMS (10 Sek. Mittelungszeit)                                                                                                    |
|                                     | 0,5 ppb RMS (60 Sek. Mittelungszeit)                                                                                                    |
|                                     | 0,25 ppb RMS (300 Sek. Mittelungszeit)                                                                                                    |
| Untere<br>Nachweisgrenze            | 2,0 ppb (10 Sek. Mittelungszeit)                                                                                                    |
| Nachweisgrenze                      | 1,0 ppb (60 Sek. Mittelungszeit)                                                                                                    |
|                                     | 0,5 ppb (300 Sek. Mittelungszeit)                                                                                                    |
| Nullpunktsdrift (24h)               | < 1 ppb                                                                                                    |
| Empfindlichkeitsdrift               | $\pm$ 1% des Bereichs bis zum Skalenendwert                                                                                                    |
| Ansprechzeit (im                    | 80 Sek. (10 Sek. Mittelungszeit)                                                                                                    |
| Automatik-Modus)                    | 110 Sek. (60 Sek. Mittelungszeit)                                                                                                    |
|                                     | 320 Sek. (300 Sek. Mittelungszeit)                                                                                                    |
| Linearität                          | ± 1% des Bereichs bis zum Skalenendwert                                                                                                    |
| Probenahme-                         | 0,5 l/Min.(Standard)                                                                                                    |
| Durchflußrate                       | 1 l/Min. (optional)                                                                                                    |
| Interferenzen (getestet             | weniger als untere Nachweisgrenze mit Ausnahme von:                                                                                                    |
| gemäß von der EPA<br>spez. Niveaus) | NO: < 3 ppb, getestet bei 500 ppb M-Xylene: getestet bei 200 ppb $H_2O$ : getestet bei 2% des angez. Wertes                                                                             |
| Betriebstemperatur                  | 20–30 °C (sicherer Betrieb im Bereich von 0–45 °C möglich)*                                                                                                    |
| Leistungsaufnahme                   | 100 VAC @ 50/60 Hz                                                                                                    |
|                                     | 115 VAC @ 50/60 Hz                                                                                                    |
|                                     | 220-240 VAC @ 50/60 Hz                                                                                                    |
|                                     | 165 Watt                                                                                                    |
| Abmessungen                         | 425,5mm (Breite) X 218,9mm (Höhe) X 584,2mm (Tiefe)                                                                                                    |
| Gewicht                             | ungefähr 23 kg                                                                                                    |
| Analogausgänge                      | 6 Spannungsausgänge; 0–100 mV, 1, 5, 10 V (vom Benutzer<br>wählbar), 5% des ges. Meßbereichs über/unter Bereich, 12<br>Bit Auflösung, vom Bediener wählbar für Meßeingang               |
| Digitalausgänge                     | 1 Stromausfallrelais Typ C, 10 digitale Relais Typ A, vom<br>Bediener wählbarer Alarmausgang, Relaislogik, 100 mA @<br>200 VDC                                                          |
| Digitaleingänge                     | 16 Digitaleingänge, vom Bediener programmierbar,<br>TTL-Level (HIGH)                                                                                                    |
| Serielle Ports                      | 1 RS-232 oder RS-485 mit zwei Anschlüssen, Baudrate<br>1200–115200, Datenbits, Parität und Stopbits, Protokolle:<br>C-Link, MODBUS, und Streaming-Daten (alles vom<br>Bediener wählbar) |

| Ethernet Anschluß | RJ45 Verbinder für 10Mbs Ethernet-Anschluß, statische |
|-------------------|-------------------------------------------------------|
|                   | oder dynamische TCP/IP Adressierung                   |

\*In nicht kondensierender Umgebung. Die Leistungsangaben legen ein Betrieb im Temperaturbereich von 20-30 °C zugrunde

 Tabelle 1-2. Modell 43*i* - Spezifikation Permeationsofen (optional)

| Temperatursteuerung  | Einzelpunkt 45 °C                                                                            |
|----------------------|----------------------------------------------------------------------------------------------|
| Temperaturstabilität | ± 0,1 °C                                                                                     |
| Aufwärmzeit          | 1 Stunde (das Permeationsgerät kann zur Stabilisierung zwischen 24 und 48 Stunden benötigen) |
| Durchfluß Trägergas  | $\approx 70 \text{ scc/min}$                                                                 |
| Größe Kammer         | kann Permeationsröhrchen von bis zu 9 cm Länge und 1 cm<br>Durchmesser aufnehmen             |
| Temperaturbereich    | 20–30 °C                                                                                     |
| Abmessungen          | Im Inneren des Gerätes Modell 43 <i>i</i> integriert                                         |
| Leistungsaufnahme    | 120 VAC @ 50/60 Hz, 50 Watt (zusätzlich zum Standard Modell 43 <i>i</i> )                    |
| Gewicht              | Ca. 2,3 kg (zusätzlich zum Standard Modell 43 <i>i</i> )                                     |

**Einleitung** Spezifikationen

### Kapitel 2 Installation

Die Installation des Meßgerätes vom Typ 43*i* beinhaltet das Heben, das Entpacken sowie die Sichkontrolle, den Anschluß der Probenahme-, Null-, Meßbereichs- und Abluftleitungen und schließlich und endlich das Anschließen der Analogausgänge an ein Aufzeichnungsgerät. Der Installation des Gerätes sollte immer ein Kalibrierung folgen. Informationen über die Kalibrierung erhalten Sie im Kapitel "Kalibrierung" dieser Bedienungsanleitung.

Dieses Kapitel liefert dem Benutzer die folgenden Empfehlungen und Hinweise zur Installation des Gerätes:

- "Heben" auf Seite 2-1
- "Entpacken und Sichtkontrolle" auf Seite 2-1
- "Aufstellen des Gerätes" auf Seite 2-3
- "Inbetriebnahme" auf Seite 2-5
- **Heben** Zum Heben bzw. Anheben des Gerätes sollte eine geeignete Vorgehensweise und Methode gewählt werden, die auf das Heben schwerer Gegenstände ausgerichtet ist bzw. dafür konzipiert wurde. Achten Sie also beim Heben darauf, in die Knie zu gehen und den Rücken dabei stets gerade zu halten. Das Meßgerät sollte an der Unterseite jeweils vorne und hinten gegriffen werden. Obwohl das Gerät normalerweise von einer Person gehoben werden kann, ist es ratsam, das Gerät immer zu zweit hochzuheben. Eine Person sollte das Gerät am Boden vorne, die andere am Boden hinten tragen.

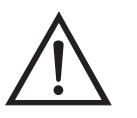

Schäden am Gerät Bitte niemals das Gerät an der Abdeckung oder den externen Anschlußstutzen anheben.

#### Entpacken und Sichtkontrolle

Das Meßgerät Modell 43*i* wird komplett in einem Versandbehälter ausgeliefert. Sollten Sie bei der Anlieferung des Gerätes feststellen, daß der Versandbehälter offensichtliche Schäden aufweist, so benachrichtigen Sie bitte umgehend die Spedition und halten Sie das Gerät für eine Sichtkontrolle / Prüfung bereit. Für alle Schäden, die während des Transports eingetreten sind, ist das Transportunternehmen verantwortlich.

Zum Entpacken und zur Sichtkontrolle des Gerätes befolgen Sie bitte die nachfolgenden Anweisungen:

- Nehmen Sie das Meßgerät aus dem Versandbehälter heraus und stellen Sie es auf einen Tisch oder eine Werkbank, der/die einen leichten Zugang sowohl zur Vorderseite als auch zur Rückseite des Gerätes ermöglicht.
- 2. Entfernen Sie die Geräteabdeckung, um Zugang zu den internen Komponenten des Gerätes zu erhalten.
- 3. Entfernen Sie das Verpackungsmaterial (Abb. 2-1).

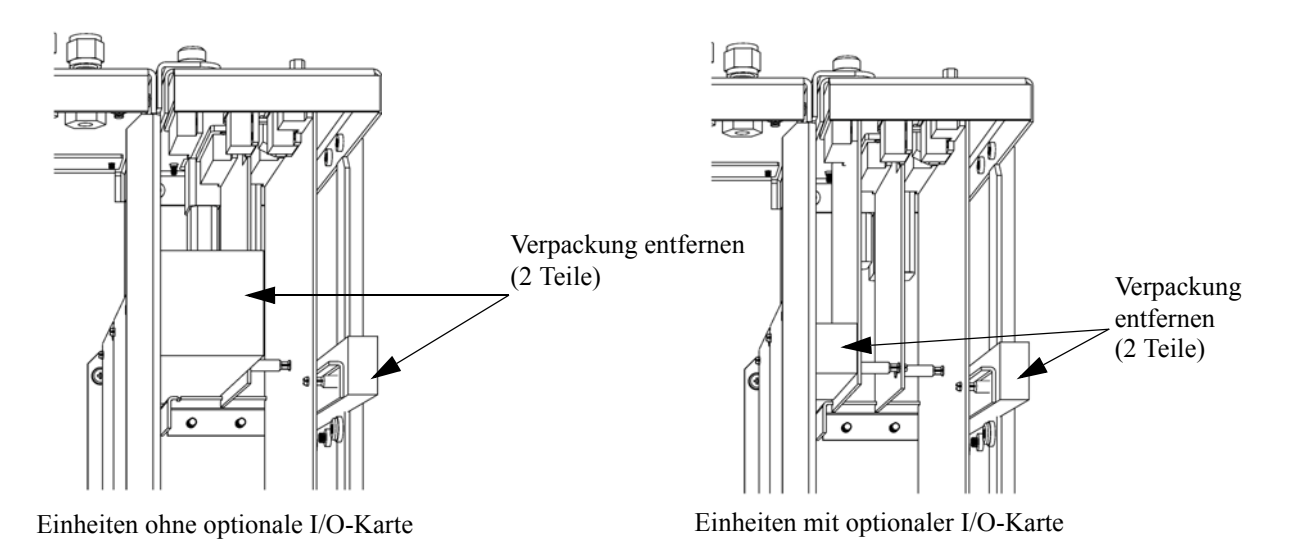

Abbildung 2-1. Entfernen der Verpackung

4. Entfernen Sie die 3 Schrauben, die zur Befestigung des Gerätes während des Transports dienen (Abb. 2-2).

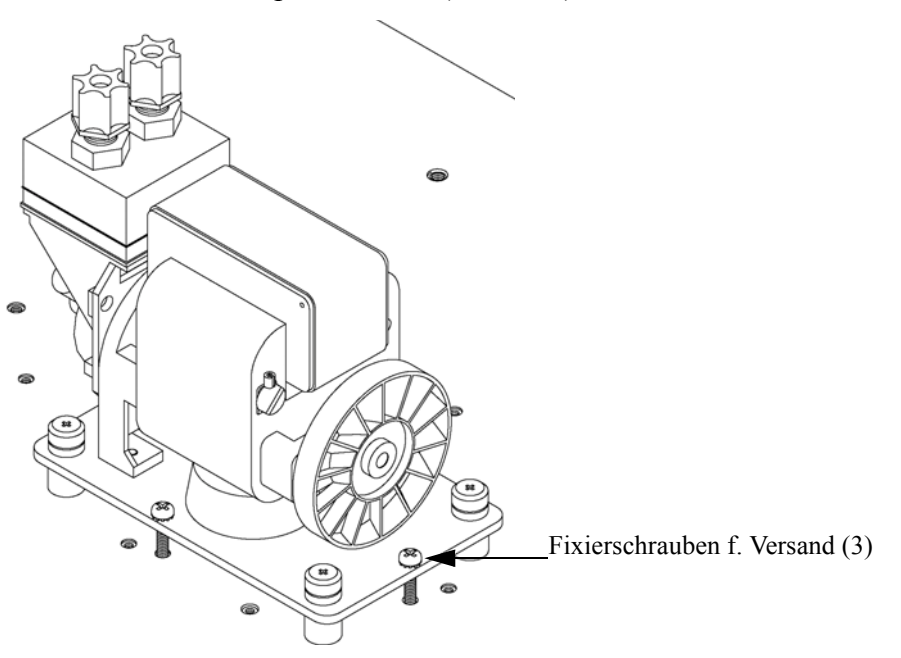

Abb. 2-2. Fixierschrauben für Versand lösen

- 5. Überprüfen Sie das Gerät auf mögliche Transportschäden.
- 6. Prüfen Sie alle Stecker und Leiterplatten auf ihren korrekten Sitz.
- 7. Setzen Sie nun die Geräteabdeckung wieder auf das Meßgerät.

#### Aufstellen des Gerätes

Um das Gerät zu installieren, gehen Sie bitte wie folgt vor:

 Schließen Sie die Probenahmeleitung an den mit dem Wort SAMPLE gekennzeichnete Schottverschraubung auf der Rückseite des Geräts an (Abb. 2-3). Vergewissern Sie sich dabei, daß die Probenahmeleitung nicht durch schmutzige, nasse oder inkompatible Materialien kontaminiert ist. Alle Rohrleitungen / Schläuche sollten aus FEP Teflon®, 316 rostfreiem Stahl, Borsilikatglas oder aus ähnlichem Material bestehen. Der Außendurchmesser sollte 1/4" und der Innendurchmesser minimal 1/8" betragen. Die Länge der Leitung sollte 3m nicht überschreiten. **Hinweis** Wird die Probe dem Gerät under Druck zugeführt, dann muß die Versorgung des Meßgerätes mit Gas bei atmosphärischem Druck erfolgen. Dazu kann es notwendig sein, eine Bypass-Anordnung zu verwenden (wie in Abb. 2-4 dargestellt).

Beinhaltet die Probe Partikel/Schwebstoffe, die größer als 5 Mikrometer sind, dann ist es ratsam, die Probe zu filtern, bevor sie in das Meßgerät gelangt. Benutzen Sie hierzu einen Filter (z.B. aus Teflon), der nicht mit SO<sub>2</sub> in der Probe reagiert (d.h. die Stoffe dürfen sich nicht gegenseitig beeinflußen). Bei Verwendung eines Filters zur Probenahme müssen alle Kalibrierungen und Meßbereichsprüfungen ebenfalls mit installiertem Filter erfolgen. Tauschen Sie den Filter in regelmäßigen Zeitabständen, um eine Absorption von SO<sub>2</sub> durch auf dem Filter eingefangenes Material zu verhindern.

- Schließen Sie dann die mit der Bezeichnung EXHAUST gekennzeichnete Schottverschraubung an eine geeignete Entlüftung an. Die Abluftleitung sollte ebenfalls einen Außendurchmesser von 1/4" und einen min. Innendurchmesser von 1/8" aufweisen. Die Leitung sollte nicht länger als 3m sein. Stellen Sie sicher, daß die Leitung frei ist und der Durchfluß nicht in irgendeiner Weise behindert wird.
- Schließen Sie nun ein geeignetes Aufzeichnungs- bzw. Erfassungsgerät an der Rückseite des Meßgerätes an. Weitere Informationen über die Anordnung der Anschlüsse auf der Geräterückseite finden Sie im Kapitel "Betrieb".
- 4. Stecken Sie abschließend den Gerätestecker in eine Steckdose mit der geeigneten Spannung und Frequenz.

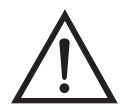

ACHTUNG Das Modell 43*i* wird mit einem 3-adrigen Erdungskabel ausgeliefert. Dieses Erdungssystem darf auf keine Fall beschädigt oder zerstört werden.

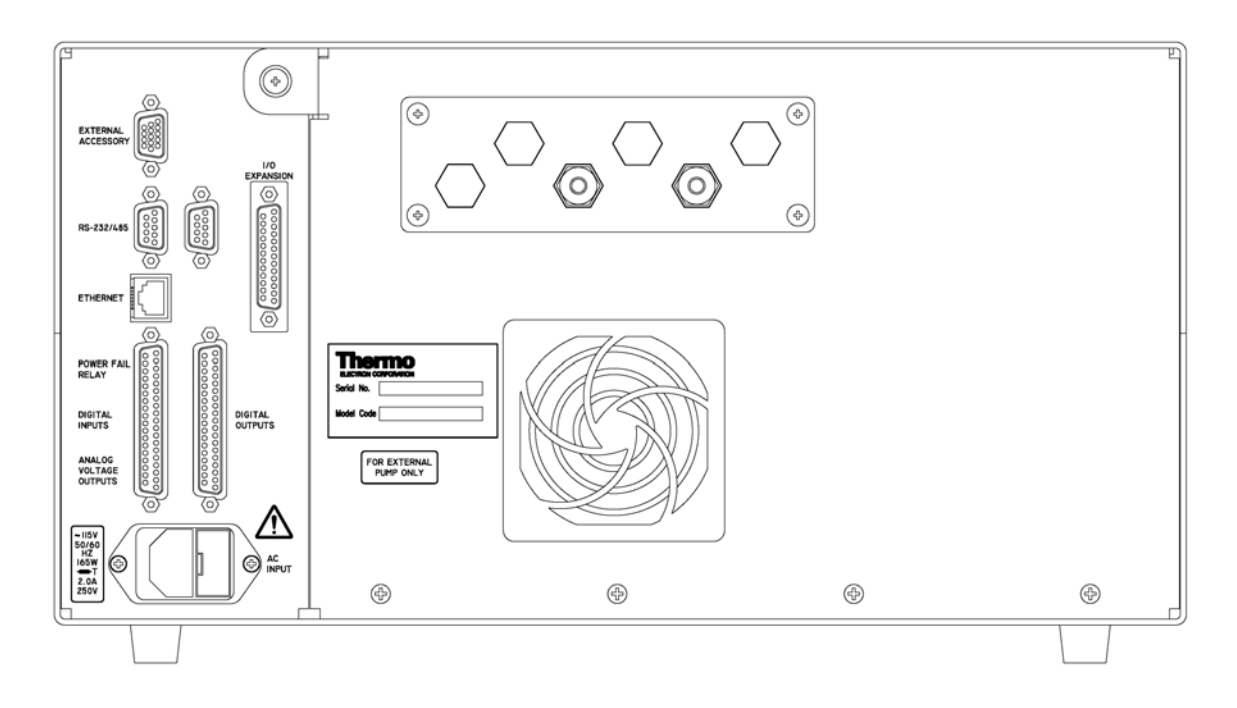

Abb. 2-3. Modell 43*i* - Rückseite des Gerätes

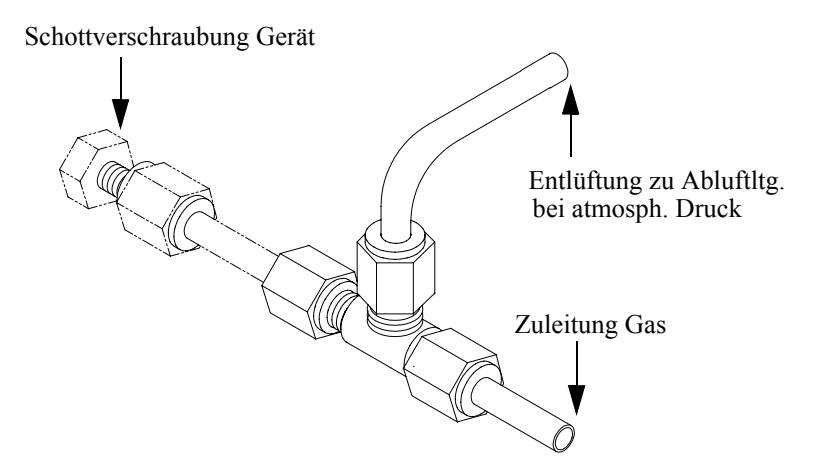

Abb. 2-4. Bypass-Anordnung - Luftablaß

### Inbetriebnahme

Bei der Inbetriebnahme des Meßgerätes gehen Sie bitte wie folgt vor:

1. Schalten Sie das Gerät EIN.

- 2. Warten Sie 30 Minuten, bis sich das Gerät akklimatisiert hat.
- Stellen Sie die Geräteparameter wie z.B. Meßbereiche und Mittelungszeiten auf entsprechend geeignete Werte ein. Weitere Informationen über Geräteparameter etc. finden Sie im nachfolgenden Kapitel "Betrieb".
- Vor Start des normalen Meßbetriebs führen Sie bitte eine Mehrpunkt-Kalibrierung durch. Eine Beschreibung hierzu finden Sie im Kapitel "Kalibrierung".

### Kapitel 2 Installation

Die Installation des Meßgerätes vom Typ 43*i* beinhaltet das Heben, das Entpacken sowie die Sichkontrolle, den Anschluß der Probenahme-, Null-, Meßbereichs- und Abluftleitungen und schließlich und endlich das Anschließen der Analogausgänge an ein Aufzeichnungsgerät. Der Installation des Gerätes sollte immer ein Kalibrierung folgen. Informationen über die Kalibrierung erhalten Sie im Kapitel "Kalibrierung" dieser Bedienungsanleitung.

Dieses Kapitel liefert dem Benutzer die folgenden Empfehlungen und Hinweise zur Installation des Gerätes:

- "Heben" auf Seite 2-1
- "Entpacken und Sichtkontrolle" auf Seite 2-1
- "Aufstellen des Gerätes" auf Seite 2-3
- "Inbetriebnahme" auf Seite 2-5
- **Heben** Zum Heben bzw. Anheben des Gerätes sollte eine geeignete Vorgehensweise und Methode gewählt werden, die auf das Heben schwerer Gegenstände ausgerichtet ist bzw. dafür konzipiert wurde. Achten Sie also beim Heben darauf, in die Knie zu gehen und den Rücken dabei stets gerade zu halten. Das Meßgerät sollte an der Unterseite jeweils vorne und hinten gegriffen werden. Obwohl das Gerät normalerweise von einer Person gehoben werden kann, ist es ratsam, das Gerät immer zu zweit hochzuheben. Eine Person sollte das Gerät am Boden vorne, die andere am Boden hinten tragen.

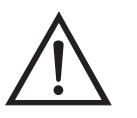

Schäden am Gerät Bitte niemals das Gerät an der Abdeckung oder den externen Anschlußstutzen anheben.

#### Entpacken und Sichtkontrolle

Das Meßgerät Modell 43*i* wird komplett in einem Versandbehälter ausgeliefert. Sollten Sie bei der Anlieferung des Gerätes feststellen, daß der Versandbehälter offensichtliche Schäden aufweist, so benachrichtigen Sie bitte umgehend die Spedition und halten Sie das Gerät für eine Sichtkontrolle / Prüfung bereit. Für alle Schäden, die während des Transports eingetreten sind, ist das Transportunternehmen verantwortlich.

Zum Entpacken und zur Sichtkontrolle des Gerätes befolgen Sie bitte die nachfolgenden Anweisungen:

- Nehmen Sie das Meßgerät aus dem Versandbehälter heraus und stellen Sie es auf einen Tisch oder eine Werkbank, der/die einen leichten Zugang sowohl zur Vorderseite als auch zur Rückseite des Gerätes ermöglicht.
- 2. Entfernen Sie die Geräteabdeckung, um Zugang zu den internen Komponenten des Gerätes zu erhalten.
- 3. Entfernen Sie das Verpackungsmaterial (Abb. 2-1).

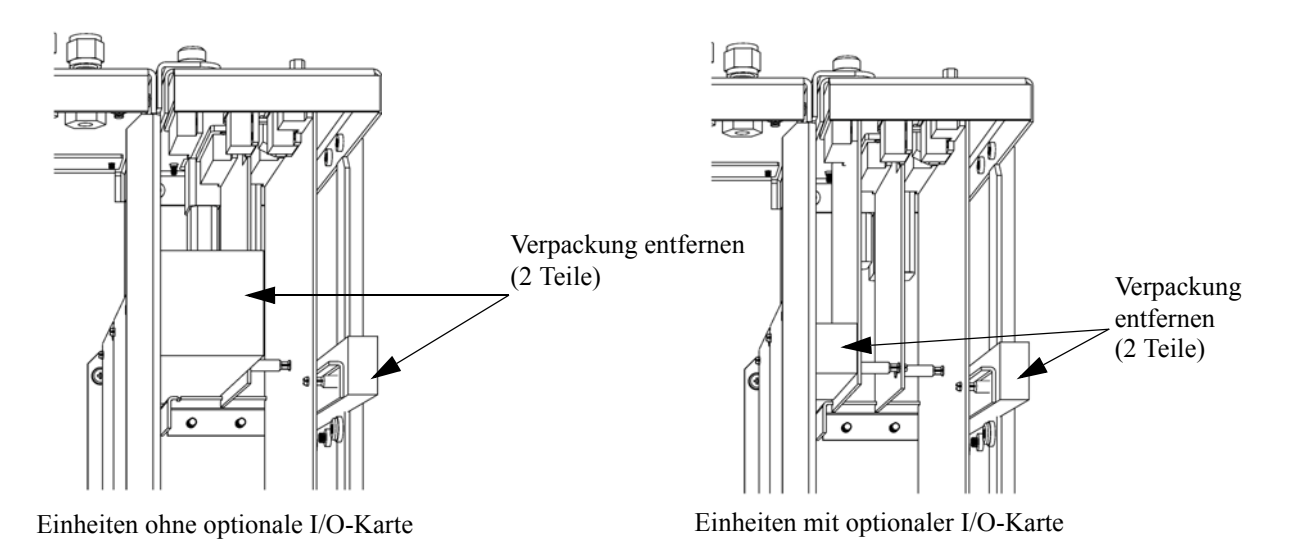

Abbildung 2-1. Entfernen der Verpackung

4. Entfernen Sie die 3 Schrauben, die zur Befestigung des Gerätes während des Transports dienen (Abb. 2-2).

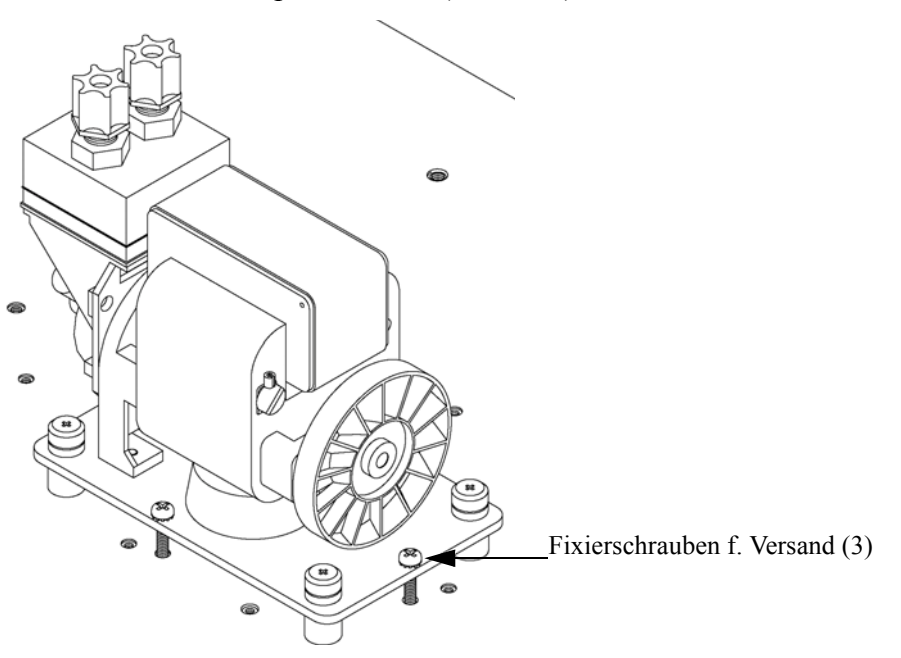

Abb. 2-2. Fixierschrauben für Versand lösen

- 5. Überprüfen Sie das Gerät auf mögliche Transportschäden.
- 6. Prüfen Sie alle Stecker und Leiterplatten auf ihren korrekten Sitz.
- 7. Setzen Sie nun die Geräteabdeckung wieder auf das Meßgerät.

#### Aufstellen des Gerätes

Um das Gerät zu installieren, gehen Sie bitte wie folgt vor:

 Schließen Sie die Probenahmeleitung an den mit dem Wort SAMPLE gekennzeichnete Schottverschraubung auf der Rückseite des Geräts an (Abb. 2-3). Vergewissern Sie sich dabei, daß die Probenahmeleitung nicht durch schmutzige, nasse oder inkompatible Materialien kontaminiert ist. Alle Rohrleitungen / Schläuche sollten aus FEP Teflon®, 316 rostfreiem Stahl, Borsilikatglas oder aus ähnlichem Material bestehen. Der Außendurchmesser sollte 1/4" und der Innendurchmesser minimal 1/8" betragen. Die Länge der Leitung sollte 3m nicht überschreiten. **Hinweis** Wird die Probe dem Gerät under Druck zugeführt, dann muß die Versorgung des Meßgerätes mit Gas bei atmosphärischem Druck erfolgen. Dazu kann es notwendig sein, eine Bypass-Anordnung zu verwenden (wie in Abb. 2-4 dargestellt).

Beinhaltet die Probe Partikel/Schwebstoffe, die größer als 5 Mikrometer sind, dann ist es ratsam, die Probe zu filtern, bevor sie in das Meßgerät gelangt. Benutzen Sie hierzu einen Filter (z.B. aus Teflon), der nicht mit SO<sub>2</sub> in der Probe reagiert (d.h. die Stoffe dürfen sich nicht gegenseitig beeinflußen). Bei Verwendung eines Filters zur Probenahme müssen alle Kalibrierungen und Meßbereichsprüfungen ebenfalls mit installiertem Filter erfolgen. Tauschen Sie den Filter in regelmäßigen Zeitabständen, um eine Absorption von SO<sub>2</sub> durch auf dem Filter eingefangenes Material zu verhindern.

- Schließen Sie dann die mit der Bezeichnung EXHAUST gekennzeichnete Schottverschraubung an eine geeignete Entlüftung an. Die Abluftleitung sollte ebenfalls einen Außendurchmesser von 1/4" und einen min. Innendurchmesser von 1/8" aufweisen. Die Leitung sollte nicht länger als 3m sein. Stellen Sie sicher, daß die Leitung frei ist und der Durchfluß nicht in irgendeiner Weise behindert wird.
- Schließen Sie nun ein geeignetes Aufzeichnungs- bzw. Erfassungsgerät an der Rückseite des Meßgerätes an. Weitere Informationen über die Anordnung der Anschlüsse auf der Geräterückseite finden Sie im Kapitel "Betrieb".
- 4. Stecken Sie abschließend den Gerätestecker in eine Steckdose mit der geeigneten Spannung und Frequenz.

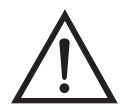

ACHTUNG Das Modell 43*i* wird mit einem 3-adrigen Erdungskabel ausgeliefert. Dieses Erdungssystem darf auf keine Fall beschädigt oder zerstört werden.

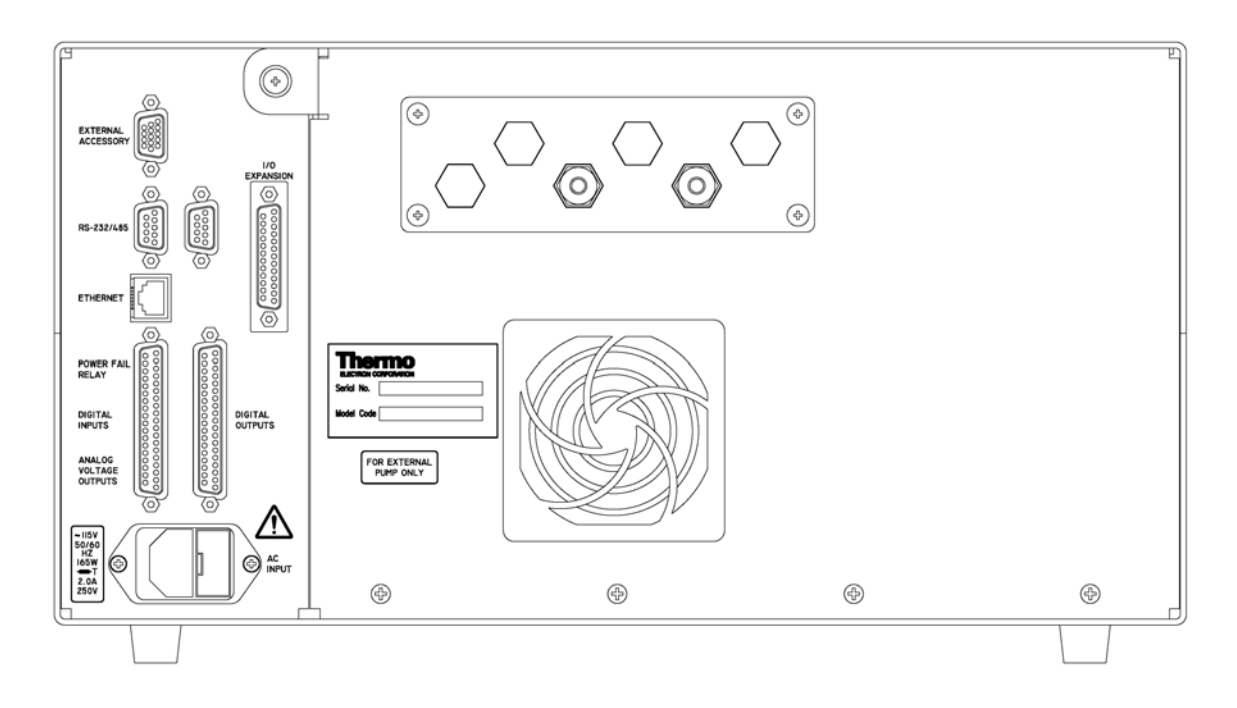

Abb. 2-3. Modell 43*i* - Rückseite des Gerätes

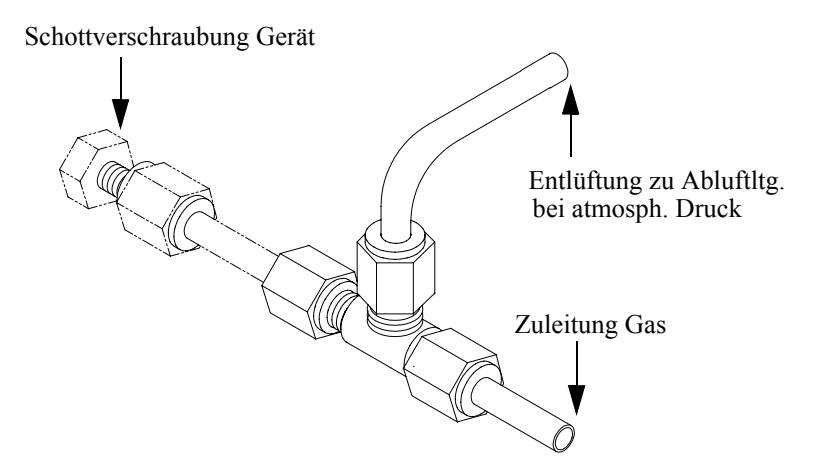

Abb. 2-4. Bypass-Anordnung - Luftablaß

### Inbetriebnahme

Bei der Inbetriebnahme des Meßgerätes gehen Sie bitte wie folgt vor:

1. Schalten Sie das Gerät EIN.

- 2. Warten Sie 30 Minuten, bis sich das Gerät akklimatisiert hat.
- Stellen Sie die Geräteparameter wie z.B. Meßbereiche und Mittelungszeiten auf entsprechend geeignete Werte ein. Weitere Informationen über Geräteparameter etc. finden Sie im nachfolgenden Kapitel "Betrieb".
- Vor Start des normalen Meßbetriebs führen Sie bitte eine Mehrpunkt-Kalibrierung durch. Eine Beschreibung hierzu finden Sie im Kapitel "Kalibrierung".

### Kapitel 3 Betrieb

Dieses Kapitel beschreibt die Anzeigeeinheit auf der Gerätevorderseite, die Funktion der Drucktasten und die menügesteuerte Software.

- Im Abschnitt "Anzeige" auf Seite 3-3 wird das LCD Grafik-Display näher beschrieben.
- Erläuterungen zu den verschiedenen Drucktasten auf der Gerätevorderseite sowie eine Beschreibung der durch Drücken der einzelnen Tasten hervorgerufenen Funktion/Aktion finden Sie im Abschnitt "Drucktasten" auf Seite 3-4.
- Der Abschnitt "Software Übersicht" auf Seite 3-6 liefert detaillierte Informationen über die menügesteuerte Software und die Untermenüs.
- Im Abschnitt "Menü "Range" (Meßbereich)" auf Seite 3-11 finden Sie nähere Informationen über die Gaseinheiten, SO<sub>2</sub> Bereich und kundenspezifische Bereiche.
- Im Abschnitt "Mittelungszeit" auf Seite 3-23 wird die bei SO<sub>2</sub> Messungen angewandte Mittelungszeit beschrieben.
- Im Abschnitt "Menü "Calibration Factors" (Kalibrierfaktoren)" auf Seite 3-24 finden Sie nähere Informationen über die Kalibrierfaktoren, die zur Korrektur von SO<sub>2</sub> Meßwerten verwendet werden.
- Eräuterungen zur Nullkalibrierung und SPAN-Kalibrierung finden Sie im Abschnitt "Menü "Calibration" (= Kalibrierung)" auf Seite 3-29 dieser Bedienungsanleitung.
- Der Abschnitt "Menü "Instrument Controls" (= Gerätesteuerung)" auf Seite 3-39 beschreibt die Geräte Hardware-Steuerung und Konfiguration.
- Details über die Diagnoseinformationen u. -funktionen dieses Gerätes sind im Abschnitt "Menü "Diagnostics" (= Diagnose)" auf Seite 3-92 beschrieben.

- Im Abschnitt "Menü "Alarms" (= Alarm)" auf Seite 3-107 finden Sie eine Liste von Punkten, die mit diesem Gerät überwacht werden.
- Informationen über Service- u. Kundendienst bezogene Menüpunkte finden Sie im Abschnitt "Menü "Service"" auf Seite 3-122.
- Im Abschnitt "Passwort" auf Seite 3-155 finden Sie Erläuterungen darüber, wie ein Passwort eingegeben bzw. geändert werden kann und wie der Analysator für die Benutzung gesperrt und wieder freigegeben werden kann.
Anzeige Das 320 x 240 große Grafik-LCD-Dispaly zeigt Konzentrationswerte der entnommen Proben, Geräteparameter u. - bedienorgane, Hilfs- und Fehlermeldungen an. Einige Menüs beinhalten mehr Informationen als gleichzeitig am Display angezeigt werden können. Für diese Menüs benutzen Sie bitte die ↑ und ↓ Taste, um den Cursor entsprechend auf und ab bewegen zu können und so zu den einzelnen Menüpunkten zu gelangen.

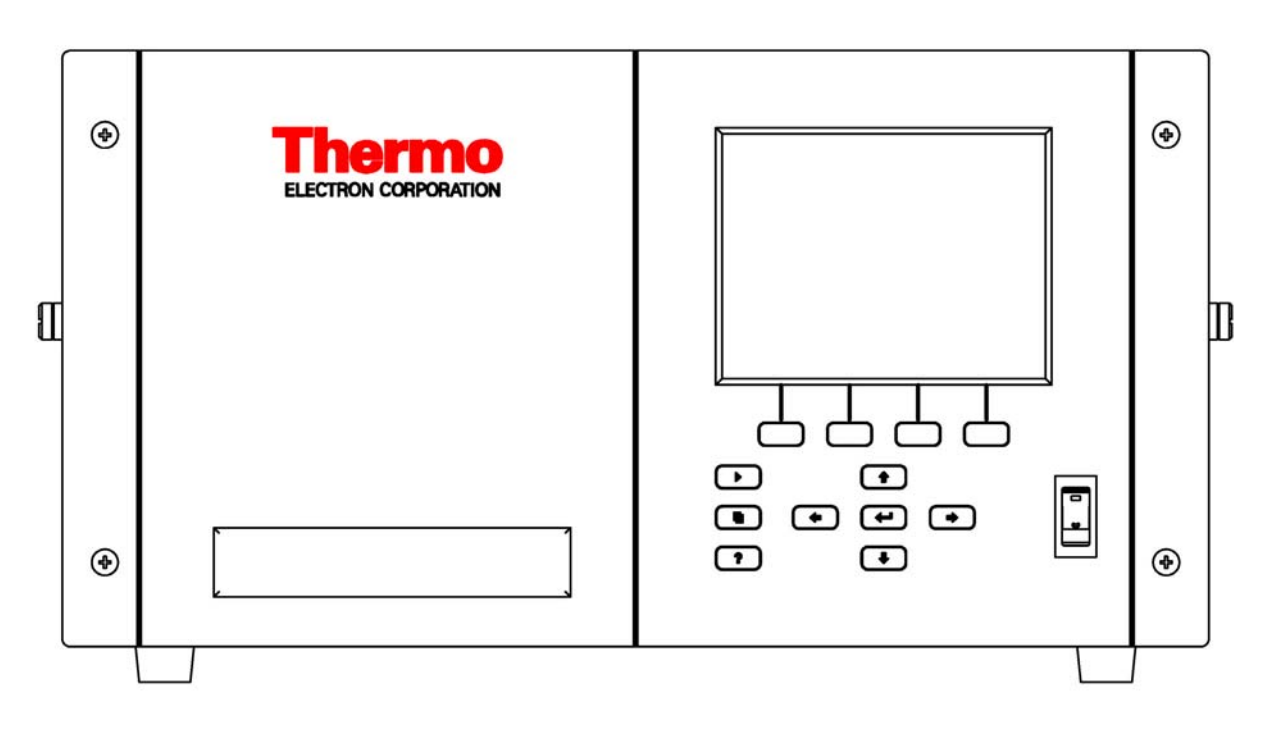

Abb. 3-1. 43*i* - Anzeige auf der Gerätevorderseite

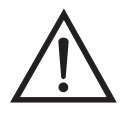

**VORSICHT** Ist das LCD Display kaputt oder wurde es beschädigt, so achten Sie bitte darauf, daß das Flüssigkristall nicht direkt mit Ihrer Haut oder Kleidung in Berührung kommt. Sollte dies dennoch der Fall sein, so waschen Sie bitte die betroffen Hautpartien oder die Kleidung sofort mit Wasser und Seife ab.

# Drucktasten

Mit Hilfe der Drucktasten kann sich der Bediener durch die zahlreichen Bildschirmanzeigen/Menüs bewegen.

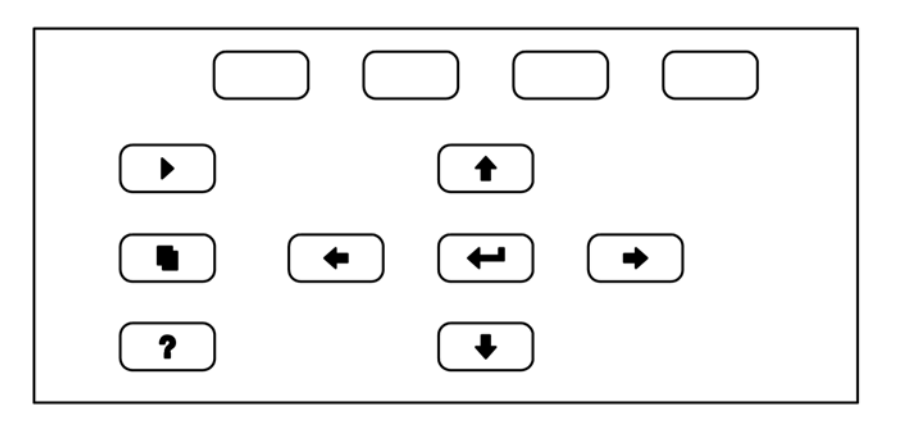

Abb. 3-2. Drucktasten auf der Gerätevorderseite

Tabelle 3-1. Drucktasten auf der Gerätevorderseite - Übersicht

| = Soft Keys | Die Soft-Keys werden für<br>Tastenkombinationen bereitgestellt, mit der<br>Programme/Funktionen über Tastatur aktiviert<br>werden können. Der Bediener kann so zu speziellen<br>von ihm wählbaren Anzeigen springen. Weitere Infos<br>hierzu finden Sie nachfolgend (siehe "Soft Keys"). |
|-------------|----------------------------------------------------------------------------------------------------|
| = Run       | Mit der<br>- Taste gelangen Sie in das<br>RUN-Display. Hier werden in der Regel die<br>Konzentrationswerte für SO <sub>2</sub> angezeigt.                                                                                                    |
| ■ = Menü    | Im RUN-Display kann durch Betätigen der<br>-Taste das Hauptmenü angezeigt werden oder man<br>gelangt mit Hilfe dieser Taste in das jeweils zuletzt<br>angezeigte Menü. Weitere Infos über das<br>MAIN-Menü (Hauptmenü) finden weiter hinten in<br>diesem Kapitel.                        |

| <b>?</b> = Hilfe | Die <b>?</b> -Taste ist kontextabhängig, d.h. hier<br>werden zusätzliche Infos über den gerade angezeigten<br>Bildschirminhalt gemacht. Durch Drücken der<br><b>?</b> -Taste erhalten Sie eine kurze Erklärung über<br>die aktuelle Anzeige oder das Menü. Hilfsmeldungen<br>werden in Kleinbuchstaben angezeigt, so daß eine<br>leichte Unterscheidung zu den Anzeigen des<br>Bediendisplays möglich ist. Zum Verlassen einer<br>Hilfsanzeige drücken Sie bitte die <b>1</b> oder<br><b>?</b> Taste, um zum vorherigen Bildschirm<br>zurückzukehren oder die <b>.</b> -Taste, um wieder<br>in das RUN-Display zu gelangen. |
|------------------|----------------------------------------------------------------------------------------------------|
|                  | Mit Hilfe der vier Pfeiltasten ( , , , , , , , , , , , , , , , , , ,                                                                                                    |
| Enter            | Mit der -Taste können Sie einen Menüpunkt<br>auswählen, eine Änderung akezeptieren / einstellen<br>/speichern und/oder zwischen dem Zustand EIN/AUS<br>einer Funktion hin- und herschalten.                                                                                                    |

#### **Soft Keys** Soft Keys sind sogenannte Multifunktionstasten, die einen Teil der Anzeige nutzen, um ihre Funktion jederzeit identifizieren zu können. Die Funktion der Soft Keys ermöglicht einen sofortigen Zugang zur Menüstruktur und zu den am häufigsten verwendeten Menüs und Bildschirmanzeigen. Sie sind direkt unter dem Display angeordnet. Ändert sich die Funktion der Tasten, so wird dies durch benutzerdefinierte Beschriftungen im unteren Teil des Anzeigefensters dargestellt, so daß der Benutzer weiß, für was genau die Tasten gerade stehen bzw. welche Funktion damit ausgeführt werden kann.

Zum Bearbeiten eines Soft Keys platzieren Sie bitte den Cursor ">" auf dem Menüpunkt des ausgewählten Menüs oder Bildschirms, den Sie einstellen möchten. Drücken Sie dann die → -Taste und anschließend den ausgewählten Soft Key für 1 Sekunde. Jetzt erscheint im Display eine Bedieneraufforderung zum Bearbeiten des Soft Keys, so daß die neue Beschrifung entsprechend konfiguriert werden kann.

**Hinweis** Nicht alle Menüpunkte können Soft Keys zugeordnet werden. Kann eine bestimmte Menü- oder Anzeigeoption nicht zugeordnet werden, so wird die Zuordnungsmaske nicht angezeigt, wenn die Tastenkombination "rechter Pfeil" und "Soft Key" betätigt wird. So ist es z.B. nicht möglich, den Menüpunkten im SERVICE-Menü Soft Keys zuzuordnen (dies gilt auch für das Menü selbst).

| CONCENTRATION   |                                                 |                          |                      |
|-----------------|-------------------------------------------------|--------------------------|----------------------|
| S02             |                                                 | 35.7                     | PPB                  |
| SAMPLE          | 12:                                             | :34                      | ALARM                |
| EDIT S<br>CURRE | OFT KEY<br>NTLY:                                | PROMPT                   |                      |
| A<br>O<br>Ø     | BCDEF <mark>G</mark> H:<br>PORSTUVI<br>12345678 | [JKLMN<br>JXYZ<br>39 •/- | BKSP<br>PAGE<br>SAVE |
| RANGE           | AVG                                             | DIAGS                    | ALARM                |

# Software Übersicht

Das Modell 43*i* basiert auf der Grundlage einer menügesteuerten Software, wie im Flußdiagramm in Abb. 3-3 dargestellt. Das im Flußdiagramm oben dargestellte Start/Einschalt-Display wird immer angezeigt, wenn das Gerät eingeschaltet wird. Diese Anzeige erscheint in der Aufwärmphase des Gerätes und während bestimmte Selbsttestroutinen durchlaufen werden. Nach dem Auftwärmen wird automatisch das RUN-Display angezeigt. Die RUN-Anzeige ist auch die Bildschirmanzeige für den Normalbetrieb des Gerätes. In Abhängigkeit von der Betriebsart wird hier die SO<sub>2</sub> Konzentration angezeigt. Vom RUN-Display aus kann durch Drücken der • -Taste das Hauptmenü angezeigt werden. Dieses wiederum beinhaltet eine Reihe von Untermenüs. Jedes Untermenü umfaßt verwandte Geräteparameter und/oder Gerätefunktionen. In diesem Kapitel werden alle Untermenüs und deren Bildschirmanzeigen im Detail vorgestellt und erklärt. Für detailliertere Informationen zu einzelnen Punkten lesen Sie bitte den entsprechenden Abschnitt.

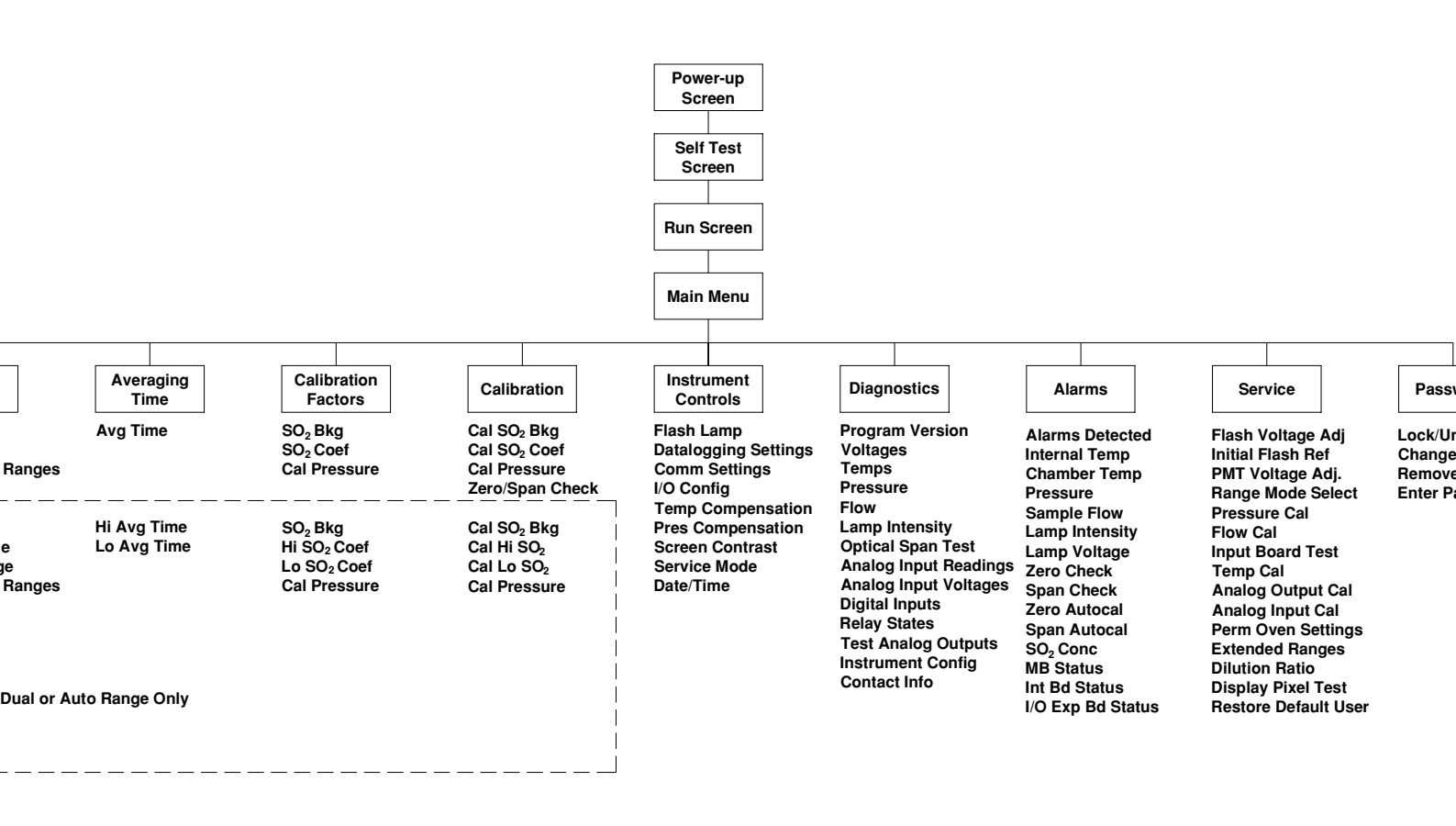

Abb. 3-3. Flussdiagramm der menügesteuerten Software

# Anzeige beim Einschalten

Die "Start" bzw. "Einschalt"-Anzeige ("Power-Up"-Anzeige) erscheint, sobald das Meßgerät Modell 43*i* eingschaltet wird. Während sich die internen Gerätekomponenten aufwärmen und bestimmte Diagnoseroutinen durchlaufen werden, erscheint im Display die "Selbsttest"-Anzeige.

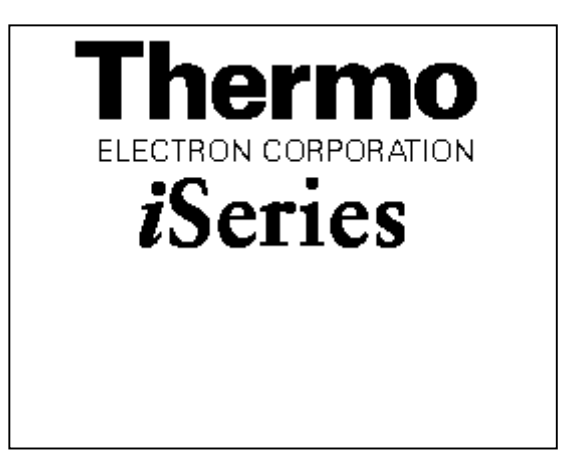

## "Run"-Anzeige

Im RUN-Bildschirm werden die Konzentrationswerte für SO<sub>2</sub> angezeigt. Die Statusleiste zeigt die Zeit und den Status der Fernsteuerungsschnittstelle an und optional - falls installiert - den Status der Null/SPAN Magnetventile. Der Begriff "SAMPLE" (= Probenahme) in der unteren linken Ecke des Displays zeigt an, daß der Analysator mit der vorgenannten Option (Null/SPAN Magnetventil) ausgestattet ist und sich das Gerät im Betriebsmodus "SAMPLE" (= Probenahme) befindet. Andere Betriebsarten erscheinen im gleichen Bereich des Displays als "ZERO" oder "SPAN". Details über die optional erhältlichen Magnetventile finden Sie in Kapitel 9, "Optionale Ausrüstung".

Wird das Gerät in der Betriebsart dualer Meßbereich oder automatischer Meßbereich betrieben, so werden zwei Koeffizientensätze verwendet, um die "HIGH" und "LOW" Konzentrationswerte von SO<sub>2</sub> zu berechnen. Auch werden zwei Mittelungszeiten verwendet - eine für jeden Bereich. Der Titelleiste können Sie entnehmen, welche Meßbereichskonzentrationen gerade angzeigt werden. Der Begriff "LOW RANGE CONCENTRATION" (= unterer Wertebereich Konzentration) oben im Display zeigt an, daß der untere Konzentrationswert angezeigt wird. Dies ist auch gleichzeitig die Default-Einstellung. Um zwischen den hohen und niedrigen Konzentrationswerten hin- und herzuschalten, drücken Sie bitte entsprechend die Pfeiltasten 🕕 und 🗣 . Die nachfolgend dargestellte Beispielmaske zeigt das RUN-Display (Betrieb) im Einzel-Meßbereichsmodus an.

| С           | ONCEN | FRATION |        |
|-------------|-------|---------|--------|
| <b>SO</b> 2 |       | 35.     | •7 PPB |
| SAMPLE      | 1:    | 2:34    | ALARM  |
| RANGE       | AVG   | DIAGS   | ALARM  |

 Hauptmenü
 Das Hauptmenü umfaßt eine Reihe von Untermenüs. Je nach deren Funktion werden Geräteparameter und Eigenschaften in diese Untermenüs aufgeteilt. Um sich innerhalb des Hauptmenüs von einem Untermenü zum anderen zu bewegen, drücken Sie bitte entsprechend die
 ↑ und die ◆ Taste. Zur Auswahl eines Untermenüs drücken Sie bitte die ◆ -Taste.

| CONCENTRATION                                                                           |                                                          |                                 |       |
|-----------------------------------------------------------------------------------------|----------------------------------------------------------|---------------------------------|-------|
| S02                                                                                     |                                                          | 35.7                            | PPB   |
| SAMPLE<br>MAIN ME<br>>RANGE<br>AVERAG<br>CALIBR<br>CALIBR<br>CALIBR<br>DIAGNO<br>ALARMS | 12<br>NU:<br>ING TI<br>ATION<br>ATION<br>MENT C<br>STICS | :34<br>ME<br>FACTORS<br>ONTROLS | ALARM |
| RANGE                                                                                   | AVG                                                      | DIAGS                           | ALARM |

SERVICE PASSWORD

# Menü "Range" (Meßbereich)

Im "Range"-Menü (= Meßbereich) hat der Bediener die Möglichkeit, die Gaseinheiten und SO<sub>2</sub> Bereiche auszuwählen sowie kundenspezifische Meßbereiche einzustellen. Die nachfolgenden Bildschirmanzeigen zeigen das Menü für die Betriebsarten "single range" (einzelner Meßbereich) und "dual/autorange" (dualer bzw. automatischer Meßbereich). Details zu diesen drei Meßbereichsarten finden Sie in den nachfolgenden Abschnitten zu diesen Bereichen.

- Wählen Sie im Hauptmenü Range (= Bereich).
- Mit den Pfeiltasten 🕕 und 🖡 können Sie den Cursor aufund abbewegen.
- Zum Auswählen einer Option drücken Sie die Taste 🔁 .
- Durch Drücken der Taste kehren Sie zum Hauptmenü zurück, mit der Taste gelangen Sie wieder in die "Run"-Anzeige.

| CONCENTRATION               |                    |        |              |
|-----------------------------|--------------------|--------|--------------|
| S02                         |                    | 35.7   | PPB          |
| SAMPLE                      | 1                  | 2:34   | ALARM        |
| >GAS UN<br>SO2 RA<br>SET CU | ITS<br>NGE<br>STOM | RANGES | PPB<br>100.0 |
| RANGE                       | AVG                | DIAGS  | ALARM        |

| LOW F                                      | RANGE                                         | CONC                | ENTRA | ITION                |
|--------------------------------------------|-----------------------------------------------|---------------------|-------|----------------------|
| S02                                        |                                               |                     | 35.7  | PPB                  |
| SAMPLE                                     |                                               | 12:3                | 4     | ALARM                |
| KHNGE<br>>GAS (<br>HI S)<br>LO S)<br>SET ( | JNITS<br>D2 RAN<br>D2 RAN<br>D2 RAN<br>CUSTOM | IGE<br>IGE<br>I RAN | IGES  | PP8<br>1000<br>100.0 |
| RANG                                       | E AVE                                         | I D                 | IAGS  | ALARM                |

# "Single Range" Modus (= einzelner Meßbereich)

In der Betriebsart "single range" (= einzelner Meßbereich), gibt es einen Bereich, eine Mittelungszeit und eien Meßbereichskoeffizienten.

Die zwei SO<sub>2</sub> Analogausgänge befinden sich standardmäßig auf dem rückseitigen Steckverbinder (siehe Abb. 3-4). Die Zuordnung der Kanäle und Pins entnehmen Sie bitte der Tabelle 3-2. Die Betriebsart "single range" (= einzelner Meßbereich) kann im "Service"-Menü, das weiter hinten in dieser Betriebsanleitung genau beschrieben wird, aus den drei Betriebsarten "Single/Dual/Auto Select" ausgewählt werden.

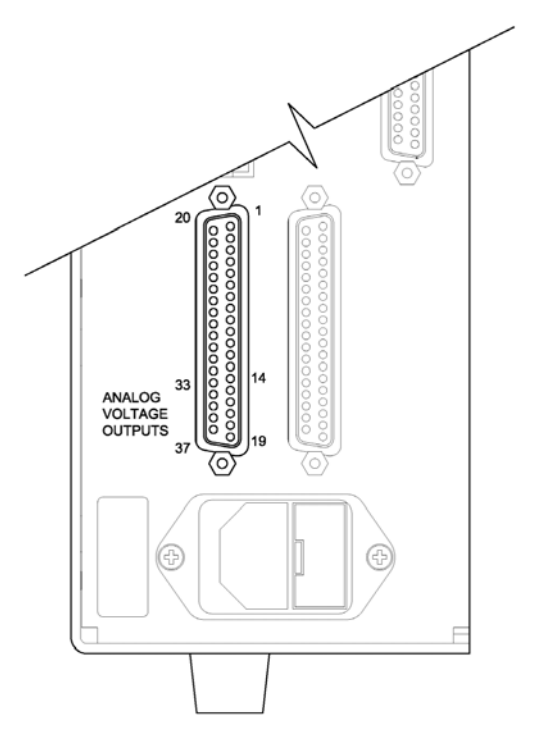

**Abb. 3-4.** Pin-Ausgänge auf dem rückwärtigen Steckverbinder im Modus "Single Range"

#### Table 3-2. Standard-Analogausgänge im Modus "Single Range"

| Kanal | Pin                | Beschreibung                  |
|-------|--------------------|-------------------------------|
| 1     | 14                 | SO <sub>2</sub> Analogausgang |
| 2     | 33                 | SO <sub>2</sub> Analogausgang |
| 3     | 15                 | nicht belegt                  |
| 4     | 34                 | nicht belegt                  |
| 5     | 17                 | nicht belegt                  |
| 6     | 26                 | nicht belegt                  |
| Masse | 16, 18, 19, 35, 37 | Signal Masse                  |

**Hinweis** Alle Kanäle können vom Bediener definiert werden. Wurde die Konfiguration der Analogausgänge vom Benutzer definiert (kundenspezifisch), so gelten die Voreinstellungen (Default-Einstellung) nicht.

# "Dual Range" Modus (= dualer Meßbereich)

Im Modus "dual range" (= dualer Meßbereich), gibt es zwei unabhängige Analogausgänge. Diese werden der Einfachheit halber mit "High Range" und "Low Range" bezeichnet. Jeder Kanal hat seinen eigenen Analogausgangsbereich, Mittelungszeit und Meßbereichskoeffizienten.

Somit ist es möglich, die gemessenen Konzentrationswerte an die Analogausgänge zu schicken, wobei zwei verschiedene Bereiche verwendet werden. So kann z.B. der Analogausgang "low  $SO_2$ " auf Ausgangskonzentrationen von 0 bis 50 ppb und der Analogausgang "high  $SO_2$ " auf Ausgangskonzentrationen von 0 bis 100 ppb eingestellt werden.

Jeder SO<sub>2</sub> Analogausgang hat einen Meßbereichskoeffizienten. Es stehen zwei Meßbereichskoeffizienten zur Verfügung, so daß jeder Bereich separat kalibriert werden kann. Dies ist z.B. notwendig, wenn zwei Bereiche weit auseinander liegen - z.B. falls der Bereich "low SO<sub>2</sub>" auf 0-50 ppb und der Bereich "high SO<sub>2</sub>" auf 0-10,000 ppb eingestellt ist.

Im Modus ", dual range" sind die Analogausgänge standardmäßig auf dem rückwärtigen Steckverbinder angeordnet (siehe Abb. 3-5). Die Pinbelegung und Kanäle entnehmen Sie bitte Tabelle 3-3. Die Meßbereichsart "Dual range" kann aus den 3 Modi "Single/Dual/Auto Select" im "Service"-Menü ausgewählt werden (siehe späteres Kapitel).

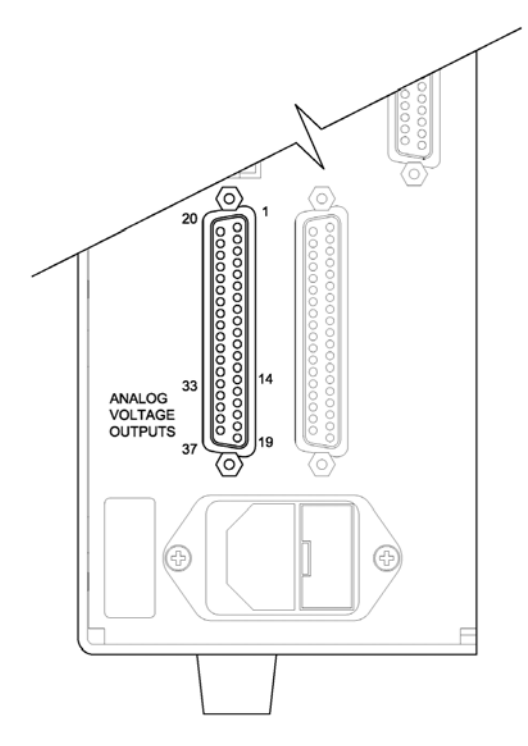

Abb. 3-5. Pin-Ausgänge auf dem rückwärtigen Steckverbinder in der Meßbereichsart "Dual Range"

| Kanal | Pin                | Beschreibung                    |
|-------|--------------------|---------------------------------|
| 1     | 14                 | SO <sub>2</sub> oberer Bereich  |
| 2     | 33                 | SO <sub>2</sub> unterer Bereich |
| 3     | 15                 | nicht belegt                    |
| 4     | 34                 | nicht belegt                    |
| 5     | 17                 | nicht belegt                    |
| 6     | 26                 | nicht belegt                    |
| Masse | 16, 18, 19, 35, 37 | Signal Masse                    |

Tabelle 3-3. Standard-Analogausgänge im Modus "Dual Range"

**Hinweis** Alle Kanäle können vom Bediener definiert werden. Wurde die Konfiguration der Analogausgänge vom Benutzer definiert (kundenspezifisch), so gelten die Voreinstellungen (Default-Einstellung) nicht.

Beim "Autorange" Meßbereichsmodus werden in Abhängigkeit vom Konzentrationspegel die  $SO_2$  Analogausgänge zwischen den unteren und den oberen Wertebereichen automatisch umgeschaltet. Die oberen und unteren Wertebereiche werden im "Range"-Menü (= Meßbereich) definiert.

Nehmen wir zum Beispiel an, daß die unteren Wertebereiche auf 50 ppb und die hohen Wertebereiche auf 100 ppb eingestellt sind (Abb. 3-6). Probenahmekonzentrationen unter 50 ppb werden demnach den Analogausgängen der unteren Wertebereiche und Konzentrationswerte über 50 ppb den Analogausgängen der oberen Wertebereich angeboten. Ist der untere Wertebereich aktiv, dann ist der Statusausgang auf 0 V. Ist dagegen der obere Wertebereich aktiv, dann ist der Statusausgang bei 50% der kompletten Meßbereichsskala.

Ist der obere Wertebereich aktiv, dann muß die Konzentration auf 85% des unteren  $SO_2$  Wertebereichs fallen, damit der untere Wertebereich aktiv wird.

Zusätzlich hat jeder SO<sub>2</sub> Analogausgang einen Meßbereichskoeffizienten. Es stehen zwei Meßbereichskoeffizienten zur Verfügung, so daß jeder Bereich separat kalibriert werden kann. Dies ist dann notwendig, wenn die beiden Meßbereiche weit auseinander liegen, d.h. wenn z.B der untere SO<sub>2</sub> Bereich auf 0–50 ppb und der obere SO<sub>2</sub> Bereich auf 0–10,000 ppb eingestellt ist.

# "Autorange" Modus (= autom. Meßbereichsanpassung)

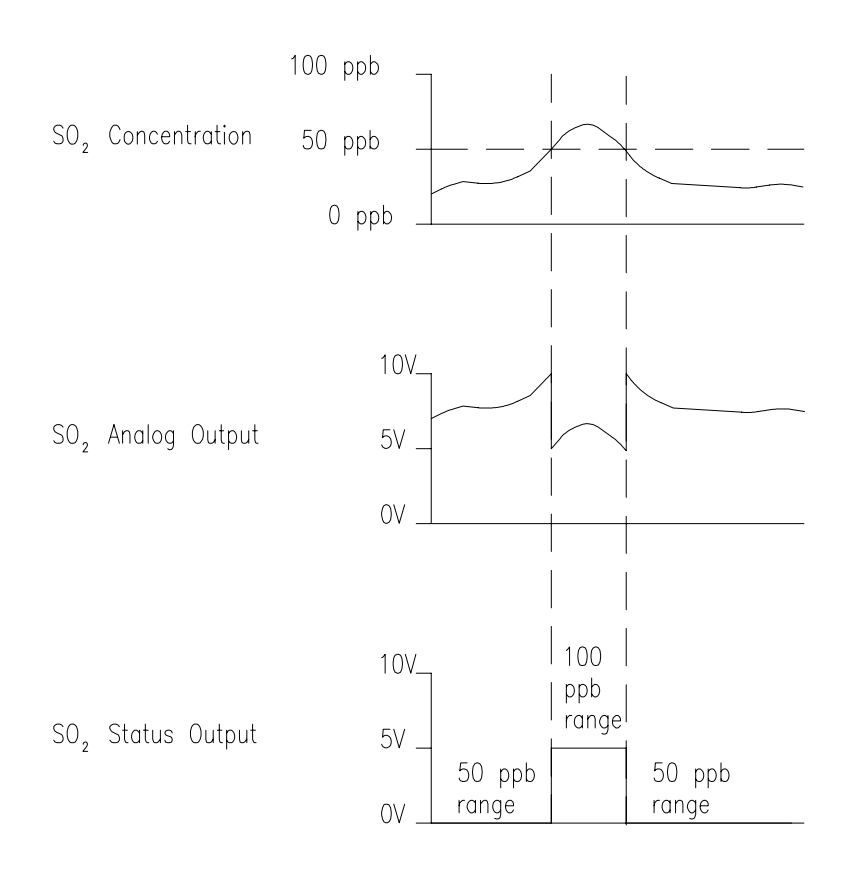

Abb. 3-6. Analogausgang im "Autorange" Modus

Im Modus "Autorange" sind die Analogausgänge standardmäßig auf dem rückwärtigen Steckverbinder angeordnet (siehe Abb. 3-7). Kanäle und Pinbelegung entnehmen Sie bitte der Tabelle 3-4. Die Meßbereichsart "Autorange" kann aus den 3 Modi "Single/Dual/Auto Select" im "Service"-Menü ausgewählt werden (siehe weiter hinten in diesem Kapitel).

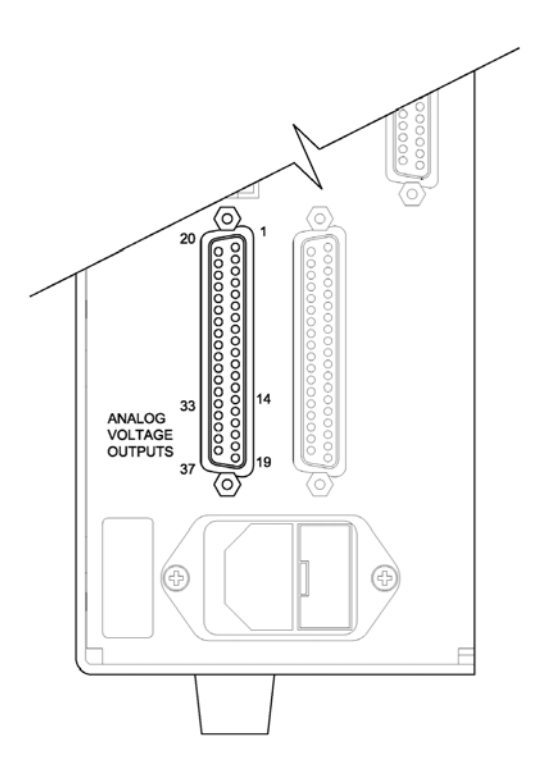

Abb. 3-7. Pin-Ausgänge auf dem rückwärtigen Steckverbinder in der Meßbereichsart "Autorange"

Tabelle 3-4. Standard-Analogausgänge im Modus "Autorange"

| Kanal | Pin                | Beschreibung                   |
|-------|--------------------|--------------------------------|
| 1     | 14                 | SO <sub>2</sub> Analogausgang  |
| 2     | 33                 | SO <sub>2</sub> Statusausgang: |
|       |                    | Halbe Skala=                   |
|       |                    | H-Bereich                      |
|       |                    | Null Skala=                    |
|       |                    | N-Bereich                      |
| 3     | 15                 | nicht belegt                   |
| 4     | 34                 | nicht belegt                   |
| 5     | 17                 | nicht belegt                   |
| 6     | 26                 | nicht belegt                   |
| Masse | 16, 18, 19, 35, 37 | Signal Masse                   |

**Hinweis** Alle Kanäle können vom Bediener definiert werden. Wurde die Konfiguration der Analogausgänge vom Benutzer definiert, so gelten die Voreinstellungen (Default-Einstellung) nicht.

# GaseinheitenDie "Gas Units"-Anzeige legt fest, wie - d.h. in welcher Einheit - die SO2<br/>Konzentrationswerte ausgedrückt werden. Es kann zwischen den<br/>folgenden Einheiten gewählt werden: Teile pro Milliarde (= parts per<br/>billion = ppb), Teile pro Million (= parts per million = ppm),<br/>Mikrogramm pro Kubikmeter ( $\mu$ g/m<sup>3</sup>) oder Milligramm pro Kubikmeter<br/>(mg/m<sup>3</sup>). Die Konzentrationswerte in $\mu$ g/m<sup>3</sup> und mg/m<sup>3</sup> werden unter<br/>Normbedingungen, d.h. einem Normdruck von 760 mmHg und einer<br/>Normtemperatur von 20°C berechnet.

Schaltet man von der Einheit ppb oder ppm auf  $\mu g/m^3$  oder mg/m<sup>3</sup> um, dann werden die Analogbereiche standardmäßig alle in den obersten Meßbereich im jeweiligen Modus geschaltet. Schaltet man beispielsweise von mg/m<sup>3</sup> auf ppm um, dann werden alle Bereiche standardmäßig auf 10 ppm eingestellt. Beim Ändern der Einheit sollten Sie deshalb auch die Bereichseinstellungen prüfen.

- Im Hauptmenü wählen Sie bitte Range > Gas Units (= Bereich > Gaseinheiten)
- Mit Hilfe der Pfeiltasten 
   und 
   können Sie sich in der Liste auf- und abbewegen.
- Zum Speichern der neuen Einheit drücken Sie bitte die Taste 🔁
- Um zum "Range"-Menü (= Bereich) zurückzukehren, drücken Sie bitte die 
   Taste; mit Hilfe der Taste 
   gelangen Sie wieder in die "Run"-Anzeige (= Betrieb).

**Hinweis** Schaltet man von ppb bzw. ppm auf  $\mu g/m^3$  oder mg/m<sup>3</sup> um (oder umgekehrt), dann erscheint im Anzeigefenster der Warnhinweis, daß die Meßbereiche auf die Default-Werte eingestellt und die Kalibrierparameter zurückgesetzt werden.

| CC                                                          | CONCENTRATION                                     |                |                                    |  |
|-------------------------------------------------------------|---------------------------------------------------|----------------|------------------------------------|--|
| S02                                                         |                                                   | 35.7           | PPB                                |  |
| SAMPLE                                                      | 12:                                               | 34             | ALARM                              |  |
| GAS UNIT<br>CURRENT<br>SET<br>AND SET<br>DEFAULT<br>↑↓ CHAI | IS:<br>TLY:<br>TO:<br>RANGES<br>SETTIN<br>VGE VAL | AND<br>G<br>UE | PPB<br>JG/M3 ?<br>CAL TO<br>← SAVE |  |
| RANGE                                                       | AVG                                               | DIAGS          | ALARM                              |  |

# SO<sub>2</sub> Meßbereich

Die Anzeige "SO<sub>2</sub> Range" definiert den Konzentrationsbereich der Analogausgänge. Ein SO<sub>2</sub> Bereich von 0–50 ppb schränkt beispielsweise den Analogausgang auf Konzentrationswerte zwischen 0 und 50 ppb ein.

Das Anzeigefenster zeigt den aktuellen  $SO_2$  Bereich an. Die nächste Zeile des Displays bietet die Möglichkeit, den Bereich zu ändern. Das "Range"-Display (= Bereich) ist für die Meßbereichsarten "single" (= einzel), "dual" (= dual) und "autorange" (= automatisch) ähnlich aufgebaut. Der einzige Unterschied zwischen den Displays besteht in den Begriffen "High" oder "Low", mit Hilfe derer verdeutlicht wird, welcher Bereich gerade angezeigt wird. Das Beispiel unten zeigt einen  $SO_2$ -Bereich im Modus "single". Weitere Informationen zu den Meßbereichsbetriebsarten finden Sie in den entsprechenden Abschnitten auf den vorhergehenden Seiten dieses Kapitels ("Single Range", "Dual Range", "Autorange").

Tabelle 3-5 zeigt Ihnen eine Liste der verfügbaren Standard-Bereiche. Tabelle 3-6 gibt einen Überblick über die erweiterten Meßbereiche. Schaltet man von Standard auf erweitert um, muß die Spannung der Photovervielfacher-Röhre neu eingestellt werden. Weitere Informationen zu diesem Thema finden Sie in Kapitel 7, "Service".

- Wählen Sie im Hauptmenü Range > **SO<sub>2</sub> Range**.
- Mit Hilfe der Pfeiltasten 
   und 
   können Sie den Cursor
   jeweils auf und abbewegen.
- Um den neuen Meßbereich zu speichern, drücken Sie 🔁 .
- Mit kehren Sie zum "Range"-Menü (= Bereich) mit der Taste
   wieder in die "Run"-Anzeige (= Betrieb) zurück.

| CONCENTRATION                  |               |                 |                |
|--------------------------------|---------------|-----------------|----------------|
| S02                            |               | 35.7            | PPB            |
| SAMPLE                         | 12:3          | 54              | ALARM          |
| SO2 RANGE<br>CURRENTL<br>SET 1 | :             | 1               | 00.0<br>50.0 ? |
|                                | ↑₽ CH<br>♥ SP | HANGE<br>AVE VF | VALUE<br>ALUE  |
| RANGE F                        | AVG D         | IAGS            | ALARM          |

| ppb   | ppm  | μ <b>g/m<sup>3</sup></b> | mg/m <sup>3</sup> |
|-------|------|--------------------------|-------------------|
| 50    | 0,05 | 200                      | 0,2               |
| 100   | 0,10 | 500                      | 0,5               |
| 200   | 0,20 | 1000                     | 1                 |
| 500   | 0,50 | 2000                     | 2                 |
| 1000  | 1    | 5000                     | 5                 |
| 2000  | 2    | 10000                    | 10                |
| 5000  | 5    | 20000                    | 20                |
| 10000 | 10   | 25000                    | 25                |
| C1    | C1   | C1                       | C1                |
| C2    | C2   | C2                       | C2                |
| C3    | C3   | C3                       | C3                |

#### Tabelle 3-5. Standard Bereiche

### Tabelle 3-6. Erweiterte Bereiche

| ppb    | ppm | μ <b>g/m<sup>3</sup></b> | mg/m <sup>3</sup> |
|--------|-----|--------------------------|-------------------|
| 500    | 0,5 | 2000                     | 2                 |
| 1000   | 1   | 5000                     | 5                 |
| 2000   | 2   | 10000                    | 10                |
| 5000   | 5   | 20000                    | 20                |
| 10000  | 10  | 50000                    | 50                |
| 20000  | 20  | 100000                   | 100               |
| 50000  | 50  | 200000                   | 200               |
| 100000 | 100 | 250000                   | 250               |
| C1     | C1  | C1                       | C1                |
| C2     | C2  | C2                       | C2                |
| C3     | C3  | C3                       | C3                |

Details zu den kundenspezifischen, benutzerdefinierbaren Bereichen finden Sie nachfolgend unter dem Abschnitt "Set Custom Ranges" (= kundenspez. Bereiche einstellen).

# Set Custom Ranges (= kundenspez. Bereiche einstellen)

In diesem Menü finden Sie ein Liste mit drei vom Kunden spez. einstellbaren Bereichen: C1, C2 und C3. Im Standardbereichsmodus können beliebige Werte zwischen 50 ppb (0,05 ppm) und 10000 ppb (10 ppm) als Bereich definiert werden. Im Modus  $\mu$ g/m<sup>3</sup>(mg/m<sup>3</sup>), kann jeder beliebige Wert zwischen 200  $\mu$ g/m<sup>3</sup> (0,2 mg/m<sup>3</sup>) und 25000  $\mu$ g/m<sup>3</sup> (25 mg/m<sup>3</sup>) eingestellt werden. Im erweiterten Bereichsmodus, kann ein Wert zwischen 500 ppb (0,5 ppm) und 100000 ppb (100 ppm) als Bereich festgelegt werden. Im Modus  $\mu$ g/m<sup>3</sup>(mg/m<sup>3</sup>) ist es möglich, jeden beliebigen Wert zwischen 2000  $\mu$ g/m<sup>3</sup> (2 mg/m<sup>3</sup>) und 150000  $\mu$ g/m<sup>3</sup> (150 mg/m<sup>3</sup>) als Bereich einzustellen.

- Wählen Sie im Hauptmenü: Range > Set Custom Ranges (= Bereich > kundenspez. Bereich einstellen).
- Um den Cursor auf bzw. ab zu bewegen, betätigen Sie bitte die Pfeiltasten 

   und
   .
- Um einen Menüpunkt auszuwählen, drücken Sie bitte die Taste

   Image: Comparison of the second second secon
- Mit gelangen Sie wieder in das "Range"-Menü (= Bereich), mit wieder in die "Run"-Anzeige (= Betrieb).

| CONCENTRATION                        |                                    |       |                       |  |
|--------------------------------------|------------------------------------|-------|-----------------------|--|
| S02                                  |                                    | 35.7  | PPB                   |  |
| SAMPLE                               | 12:                                | 34    | ALARM                 |  |
| CUSTOM<br>CUSTOM<br>CUSTOM<br>CUSTOM | (HNGES)<br>RANGE<br>RANGE<br>RANGE |       | 55.5<br>75.0<br>125.0 |  |
| RANGE                                | AYG                                | DIAGS | ALARM                 |  |

#### Kundenspez. Bereich

Diese Anzeige ermöglicht es dem Bediener, kundenspez. Bereiche zu definieren.

Das Bildschirmfenster zeigt den aktuellen kundenspez. bzw. benutzerdefinierten Meßbereich an. In der nächsten Zeile kann der Bereich eingestellt werden. Um den benutzerdefinierten, vollen Meßbereich nutzen zu können, wählen Sie den entsprechenden Bereich (Bereich 1, 2 oder 3) in der  $SO_2$  Bereichsanzeige aus. Mehr Details über die Auswahl von Bereichen finden Sie auf den vorhergehenden Seiten ("SO<sub>2</sub> Bereiche").

- Wählen Sie im Hauptmenü: Range > Set Custom Ranges > Custom range 1, 2, or 3.
- Um den neuen Bereich zu speichern, drücken Sie bitte 🔁
- Mit gelangen Sie wieder zum "Set Custom Ranges"-Menü (= kundenspez. Bereiche einstellen) bzw. mit in die "Run"-Anzeige (= Betrieb).

| CONCENTRATION                     |                      |                               |  |  |
|-----------------------------------|----------------------|-------------------------------|--|--|
| S02                               | 35.7                 | PPB                           |  |  |
| SAMPLE                            | 12:34                | ALARM                         |  |  |
| CUSTOM RAN<br>CURRENTLY<br>SET TO | GE 1:<br>:<br>: 000( | 55.5<br>355. <mark>6</mark> ? |  |  |
| <b>★</b> ₽ CHANGE                 | ♦ MOVE CI<br>VALUE   | JRSOR<br>• SAVE               |  |  |
| RANGE AV                          | G DIAGS              | ALARM                         |  |  |

# Mittelungszeit

Die Mittelungszeit definiert eine Zeitspanne (von 10 bis 300 Sekunden), über die SO<sub>2</sub> Messungen gemittelt werden. Für die besagte Zeitspanne wird die durchschnittliche SO<sub>2</sub> Konzentration berechnet. Für Mittelungszeiten zwischen 10 und 300 Sekunden werden die Anzeige auf dem Display der Gerätevorderseite und die Analogausgänge alle 10 Sekunden mit den berechneten Mittelwerten aktualisiert. Bei Mittelungszeiten von 1, 2 und 5 Sekunden werden Displayanzeige und Analogausgänge jede Sekunde aktualisiert. Eine Mittelungszeit von 10 Sekunden bedeutet z.B., daß die durchschnittliche Konzentration der letzten 10 Sekunden bei jedem Update ausgegeben wird. Bei einer Mittelungszeit von 300 Sekunden wird die sich verschiebende Durchschnittskonzentration der letzten 300 Sekunden bei jeder Aktualisierung im 10-Sekunden-Takt ausgegeben. Je kürzer also die Mittelungszeit gewählt wird, desto schneller reagieren Displayanzeige und Analogausgänge auf Konzentrationsänderungen. Längere Mittelungszeiten werden üblicherweise dann gewählt, um die Ausgabedaten auszugleichen/ zu glätten.

Die Displayanzeige für die Mittelungszeit im "Single Range" Modus finden Sie unten. In the beiden Meßbereichsmodi "Dual Range" (= dualer Meßbereich) und "Autorange" (= autom. Meßbereich) wird vor der "Mittelungszeit"-Bildschirmmaske zunächst das Menü "Mittelungszeit" eingeblendet. Dieses zusätzliche Menü ist notwendig, weil die Modi "Dualer Meßbereich" und "Autom. Meßbereich" jeweils zwei Mittelungszeiten haben (für den oberen u. unteren Wertebereich). Die einzelnen Funktionen des Displays "Mittelungszeit" in den 3 verschiedenen Meßbereichsmodi sind identisch. Es kann zwischen den folgenden Mittelungszeiten gewählt werden: 1, 2, 5, 10, 20, 30, 60, 90, 120, 180, 240, und 300 Sekunden.

- Um in die Bildschirmanzeige "Mittelungszeit" zu gelangen, wählen Sie bitte im Hauptmenü die Option "**Averaging Time"**.
- Mit den Tasten 
   und 
   bewegen Sie den Cursor auf und ab.
- Um die Mittelungszeit zu speichern, drücken Sie bitte auf die Taste
- Zurück zum Hauptmenü gelangen Sie mit der Taste und mit
   wieder in die "Run"-Anzeige (= Betrieb).

| CONCENTRATION            |                       |                 |                  |  |
|--------------------------|-----------------------|-----------------|------------------|--|
| S02                      |                       | 35.7            | PPB              |  |
| SAMPLE                   | 12                    | ::34            | ALARM            |  |
| AVERAGI<br>CURREN<br>SET | NG TIM<br>TLY:<br>TO: | IE:<br>3(<br>1( | 3 SEC<br>3 SEC ? |  |
|                          | T∓<br>∳               | SAVE VI         | ALUE             |  |
| RANGE                    | AVG                   | DIAGS           | ALARM            |  |

# Menü "Calibration Factors" (Kalibrierfaktoren)

Kalibrierfaktoren dienen dazu, die SO<sub>2</sub> Konzentrationswerte zu korrigieren, die das Meßgerät mit Hilfe der eigenen internen Kalibrierdaten erzeugt. Im Menü "Calibration Factors" (= Kalibrierfaktoren) werden besagte Faktoren angezeigt. Unten finden Sie eine Abbildung des Menüs "Kalibrierfaktoren" für die Meßbereichsmodi "single" sowie "dual/autorange".

In der Regel wird das Meßgerät automatisch kalibriert. Hierzu werden die Befehle verwendet, die im Menü "Kalibrierung" (siehe späterer Abschnitt) aufgelistet sind. Es ist jedoch eine manuelle Kalibrierung mit Hilfe dieses Menüs möglich.

Informationen zur manuellen Kalibrierung finden Sie auch in den nachfolgenden Abschnitten "SO<sub>2</sub> Backgrounds" (= SO<sub>2</sub> Hintergrundwerte), "SO<sub>2</sub> Span Coefficients" (= SO<sub>2</sub> Meßbereichskoeffizienten) sowie "Calibration Pressure" (= Kalibrierdruck).

- Um in dieses Menü zu gelangen, wählen Sie vom Hauptmenü aus den Menüpunkt Calibration Factors.
- Mit den Pfeiltasten und können Sie den Cursor auf und abbewegen.
- Ihre Auswahl bestätigen Sie durch Drücken der 🗲 -Taste.
- Mit der Taste gelangen Sie zurück zum Hauptmenü, durch Drücken der Taste zurück zur "Run"-Anzeige.

| С                                                | ONCENT                                    | RATION                 |                                       |
|--------------------------------------------------|-------------------------------------------|------------------------|---------------------------------------|
| S02                                              |                                           | 35.7                   | PPB                                   |
| SAMPLE<br>CALIBRA<br>>SO2 BK<br>SO2 CO<br>CAL PR | 12<br>TION <sup>®</sup> F<br>EF<br>ESSURE | :34<br>ACTORS<br>760.0 | ALARM<br>:<br>10.7<br>1.000<br>0 mmHg |
| RANGE                                            | AVE                                       | DIAGS                  | ALARM                                 |

| LOW RANGE CONCENTRATION                                                                                                    |
|----------------------------------------------------------------------------------------------------|
| S02 35.7 PPB                                                                                                    |
| SAMPLE 12:34 ALARM<br>CALIBRATION FACTORS:<br>>SO2 BKG 10.7<br>HI SO2 COEF 1.000<br>LO SO2 COEF 1.000<br>CAL PRESSURE 760.0 mmHg |
| RANGE AVG DIAGS ALARM                                                                                                    |

#### SO<sub>2</sub> Hintergrundkorrektur

Die SO<sub>2</sub> Hintergrundkorrektur wird während der Nullkalibrierung bestimmt. Unter dem SO<sub>2</sub> Hintergrund versteht man das Ausmaß des Signals, das vom Analysator während der Probenahme von Nulluft gemessen wird. Obgleich der Hintergrund in Konzentrationswerten ausgedrückt wird, ist das Hintergrundsignal eigentlich eine Kombination aus Rauschen und Streulicht. Bevor das Gerät den SO<sub>2</sub> Anzeigewert auf Null setzt, werden diese Werte als SO<sub>2</sub> Hintergrundkorrektur gespeichert.

Die Anzeige "SO<sub>2</sub> Background" (= SO<sub>2</sub> Hintergrund) wird dazu verwendet, eine manuelle Anpassung des Nullhintergrundes des Gerätes durchzuführen. Achten Sie bitte vor Durchführung darauf, daß das Gerät so lange Nulluftproben entnimmt, bis stabile Anzeigewerte erzielt werden. Das Display zeigt dann den aktuellen SO<sub>2</sub> Anzeigewert an. Dieser Wert stellt das SO<sub>2</sub> Hintergrundsignal dar. In der nächsten Zeile finden Sie den Wert der SO<sub>2</sub> Hintergrundkorrektur, der im Speicher hinterlegt ist und dazu dient, den SO<sub>2</sub> Anzeigewert zu korrigieren, d.h. der Wert der SO<sub>2</sub> Hintergrundkorrektur wird vom angezeigten SO<sub>2</sub> Wert abgezogen.

Im nachfolgenden Beispiel mißt bzw. zeigt der Analysator einen  $SO_2$ -Wert von 35,7 ppm während der Probenahme aus Nulluft an. Die  $SO_2$  Hintergrundkorrektur beträgt 0,0 ppb. Dies bedeutet, daß der Analysator keine Nullhintergrund-Korrektur anwendet. Das Fragezeichen dient also quasi als Aufforderung an den Bediener, die Hintergrundkorrektur zu ändern. In diesem Fall muß der Wert der Hintergrundkorrektur auf 35,7 ppm erhöht werden, damit man einen  $SO_2$  Anzeigewert von 0 ppb erhält.

Um den SO<sub>2</sub> -Anzeigewert im unteren Beispiel auf Null zu setzen, drücken Sie die  $\frown$  -Taste, um den Wert der SO<sub>2</sub> Hintergrundkorrektur auf 35,7 ppm zu erhöhen. Wird die SO<sub>2</sub> Hintergrundkorrektur erhöht, verringert sich die SO<sub>2</sub> Konzentration entsprechend. Es wurden hier jedoch keine wirklichen Änderungen vorgenommen. Um das Display ohne Änderung zu verlassen, drücken Sie bitte die Taste  $\frown$  . Sie gelangen dann wieder in das Menü "Calibration Factors" (= Kalibrierfaktoren). Durch Drücken der Taste  $\bigcirc$  gelangen Sie wieder in die "Run"-Anzeige. Um den angezeigten SO<sub>2</sub> Anzeigewert auf 0 ppb zu setzen und den Wert 35,7 ppm als neue Hintergrunkorrektur zu speichern, drücken Sie die  $\frown$  -Taste.

- Vom Hauptmenü aus, wählen Sie bitte Calibration Factors > SO<sub>2</sub>
   Bkg. (= Kalibrierfaktoren > SO<sub>2</sub> Hintergrund)
- Um den neuen Hintergrundwert zu speichern, drücken Sie 🔶
- Mit können Sie wieder zum Menü "Kalibrierfaktoren" oder mit zur "Run"-Anzeige zurückkehren

| CONCENTRATION                    |                   |               |  |  |
|----------------------------------|-------------------|---------------|--|--|
| S02                              | 35.7              | PPB           |  |  |
| SAMPLE                           | 12:34             | ALARM         |  |  |
| SO2 BACKGR(<br>SO2<br>SET BKG T( | )UND:<br>2:<br>): | 35.7<br>0.0 ? |  |  |
| INC/DEC<br>← SAVE VALUE          |                   |               |  |  |
| RANGE AV(                        | a DIAGS           | ALARM         |  |  |

## SO<sub>2</sub> Bereichskoeffizienten

Der SO<sub>2</sub> Bereichskoeffizient wird normalerweise während der Kalibrierung vom Prozessor des Gerätes berechnet. Sie dienen dazu, die SO<sub>2</sub> Anzeigewert zu korrigieren. Der Wert liegt bei ca. 1000.

In der Anzeige, SO<sub>2</sub> span coefficient" (= SO<sub>2</sub> Bereichskoeffizient) kann der besagte Koeffizient manuell geändert werden, während Bereichsgas einer bekannten Konzentration als Probe entnommen wird. **Hinweis** Als Konzentrationswert erscheint ERROR (Fehler) im Display, wenn die gemessene Konzentration kein gültiger Bereichswert ist (entweder höher als der gewählte Bereich, 0 oder niedriger).

Im Display wird der aktuelle  $SO_2$  Konzentrationswert angezeigt. In der nächsten Zeile finden Sie den  $SO_2$  Bereichskoeffizienten, der im Speicher hinterlegt ist und zur Korrektur der  $SO_2$  Konzentration verwendet wird. Wird der Wert des Bereichskoeffizienten geändert, so verändert sich gleichzeitig auch die aktuell angezeigte  $SO_2$ Konzentration in der darüberliegenden Zeile. Tatsächliche Änderungen werden jedoch erst vollzogen, wenn die (-) - Taste gedrückt wird.

In den Bereichsmodi "dual" oder "autorange" erscheint "High" (hoch) oder "Low" (niedrig) um anzuzeigen, ob der obere oder untere Koeffizient kalibriert wird. Das folgende Beispiel zeigt das Anzeigefenster "Koeffizient im dual/autorange Modus".

- Im Hauptmenü wählen Sie bitte die Option Calibration Factors > Hi SO<sub>2</sub> Coef. (= Kalibrierfaktoren > Hi SO<sub>2</sub> Koef.)
- Mit  $\leftarrow$  können Sie den neuen Wert für den Koeffizienten speichern.
- Durch Drücken der 

   Taste gelangen Sie wieder ins Menü "Kalibrierfaktoren", mit der
   Taste zurück zur "Run"-Anzeige.

| HIGH RANG                        | GE CONI                       | CENTR               | ATION          |
|----------------------------------|-------------------------------|---------------------|----------------|
| S02                              | :                             | 35.7                | PPB            |
| SAMPLE                           | 12:3                          | 4                   | ALARM          |
| HIGH SO2 (<br>HIGH S<br>SET COEF | COEFFI<br>502:<br>TO:<br>↓ IN | CIENT<br>1<br>C/DEC | 35.7<br>.000 ? |
| RANGE A                          | /G D                          | IAGS                | ALARM          |

# Calibration Pressure (= Kalibrierdruck)

Das Anzeigefenster "Calibration Pressure" (= Kalibrierdruck) zeigt den bei der aktuellen Kalibrierung eingesetzen Druck des Reaktors an. Hier hat der Bediener auch die Möglichkeit, den Wert zu ändern. Der Wert sollte jedoch nicht geändert werden, bis eine vollständige manuelle Kalibrierung durchgeführt wird. Als Kalibrierdruck wird der gleiche Wert verwendet wie der Reaktordruck zum Zeitpunkt der Kalibrierung.

**Hinweis** Durch Ein-/Ausschalten der Druckkorrektur kann es zu signifikanten Sprüngen bei der angezeigten Probenkonzentration kommen. Soll die Druckkorrektur eingesetzt werden, dann muß das Gerät mit eingeschalteter Druckkorrektur-Funktion kalibriert werden. Weitere Informationen hierzu finden Sie im Kapitel 4, "Kalibrierung".

- Wählen Sie im Hauptmenü folgende Option: Calibration Factors > Calibration Pressure (= Kalibrierfaktoren > Kalibrierdruck)
- Um den Druck zu erhöhen, drücken Sie die \_\_\_\_\_- -Taste bzw. die
   -Taste, um den Druck entsprechend zu verringern.
- Mit 🔁 können Sie den neuen Druckwert speichern.
- Mit selangen Sie wieder in das Menü "Kalibrierfaktoren", mit wieder in die "Run"-Anzeige.

| CONCENTRATION       |                                                           |       |                                     |  |
|---------------------|-----------------------------------------------------------|-------|-------------------------------------|--|
| S02                 |                                                           | 35.7  | PPB                                 |  |
| SAMPLE              | 12:3                                                      | 54    | ALARM                               |  |
| CALIBRAT<br>SET CAL | TION PRESSUR<br>PRESSUR<br>PRES<br>PRES<br>I<br>PRES<br>I | SSURE | ::<br>260:0<br>252:0 ?<br>2<br>4LUE |  |
| RANGE               | AVG D                                                     | )IAGS | ALARM                               |  |

# Menü "Calibration" (= Kalibrierung)

Das Menü "Kalibrierung" wird zur Null- und Meßbereichskalibrierung verwendet. Das Menü "Kalibrierung" ist für die 3 Modi single, dual und autorange nahezu identisch (wie nachfolgend gezeigt). Im Meßbereichsmodus "Dual" oder "Autorange" gibt es jedoch zwei SO<sub>2</sub> Bereichsfaktoren (high und low). Auf diese Weise kann jeder Bereich getrennt kalibriert werden. Dies ist notwendig, wenn die beiden Bereiche weit auseinanderliegen - beispielsweise ein niedriger  $SO_2$  Wertebereich von 500 ppb und ein hoher  $SO_2$  Wertebereich von 100 ppm. Weitere Informationen zur Kalibrierung finden Sie im gleichnamigen Kapitel 4.

- Wählen Sie im Hauptmenü den Menüpunkt Calibration (= Kalibrierung).
- Mit den Pfeiltasten 
   und 
   bewegen Sie den Cursor auf 
   und ab.
- Ihre Auswahl bestätigen Sie durch Drücken der Taste 🔁 .
- Mit elangen Sie zurück zum Hauptmenü, mit zurück zur "Run"-Anzeige.

| C                                                          | ONCENT                                              | RATION                                        |       |
|------------------------------------------------------------|-----------------------------------------------------|-----------------------------------------------|-------|
| S02                                                        |                                                     | 35.7                                          | PPB   |
| SAMPLE<br>CALIBRA<br>>CAL SO<br>CAL SO<br>CALIBR<br>ZERO/S | 12<br>TION:<br>2 BACH<br>2 COEF<br>ATE PF<br>PAN CH | 2:34<br>(GROUND<br>FEICIEN<br>RESSURE<br>HECK | ALARM |
| RANGE                                                      | AVG                                                 | DIAGS                                         | ALARM |

| LOW   | RAM                    | IGE                             | CON                    | CEŀ                      | ITRF                       | )TIOÞ      |    |
|-------|------------------------|---------------------------------|------------------------|--------------------------|----------------------------|------------|----|
| S02   |                        |                                 |                        | 35                       | 5.7                        | PPB        |    |
| Sampl | E                      |                                 | 12:                    | 34                       |                            | ALAR       | :M |
|       | SO2<br>HI<br>LO<br>BRP | 10N<br>802<br>502<br>502<br>ITE | ĊKG<br>CO<br>CO<br>PRE | ROL<br>EFF<br>EFF<br>SSL | JND<br>FICI<br>FICI<br>JRE | ENT<br>ENT |    |
| RAN(  | iE                     | AVG                             |                        | DIF                      | igs                        | ALAR       | m  |

# SO<sub>2</sub> Hintergrund kalibrieren

Das Anzeigefenster "Calibrate  $SO_2$  Background" dient zur Einstelllung des  $SO_2$  Hintergrundes oder zur Durchführung einer "Nullkalibrierung". Vor Durchführung einer Nullkalibrierung achten Sie bitte darauf, daß der Analysator über einen Zeitraum von min. 5 Minuten Proben aus der Nulluft nimmt.

Bei der Kalibrierung ist es wichtig, die Mittelungszeit zu beachten. Je länger die Mittelungszeit, umso genauer die Kalibrierung. Um sehr genaue Werte zu erzielen, wählen Sie bitte eine Mittelungszeit von 300 Sekunden. Weitere Details zur Kalibrierung finden Sie in Kapitel 4 mit dem Titel "Kalibrierung".

- Wählen Sie im Hauptmenü die Option Calibration > Cal SO<sub>2</sub> Background (= Kalibrierung > Kal. SO<sub>2</sub> Hintergrund)
- Drücken Sie die 🔁 -Taste, um den neuen Wert auf Null zu setzen.
- Mit gelangen Sie zurück zum Menü "Kalibrierung", mit Jurück zur "Run"-Anzeige.

| CONCENTRATION |                                  |              |                         |
|---------------|----------------------------------|--------------|-------------------------|
| S02           |                                  | 35.7         | PPB                     |
| SAMPLE        | 12:                              | 34           | ALARM                   |
| SO2 BAC       | (GROUNE<br>502:<br>TLY:<br>← SET | ):<br>SO2 TC | 35.7<br>0.0 ?<br>) ZERO |
| RANGE         | AVG                              | DIAGS        | ALARM                   |

# SO<sub>2</sub> Koeffizienten kalibrieren

Das Fenster "Calibrate SO<sub>2</sub> Coefficient" (= SO<sub>2</sub> Koeffizienten kalibrieren) dient dazu, den SO<sub>2</sub> Koeffizienten einzustellen und die Meßbereichskonzentration einzugeben. Das Display zeigt den aktuellen Anzeigewert der SO<sub>2</sub> Konzentration und den aktuellen SO<sub>2</sub> Bereich. In der nächsten Zeile der Anzeige wird die Konzentration des SO<sub>2</sub> Kalibriergases eingegeben.

Der SO<sub>2</sub> Meßbereichskoeffizient wir berechnet, gespeichert und dazu verwendet, den aktuell angezeigten SO<sub>2</sub> Wert zu korrigieren. Weitere Informationen zum Thema Kalibrierung finden Sie in Kapitel 4. In den

Betriebsarten "dualer Meßbereich" und "autom. Meßbereich", wird "High" oder "Low" angezeigt, um die Kalibrierung des oberen (high) oder unteren (low) Koeffizienten zu verdeutlichen.

- Wählen Sie im Hauptmenü: Calibration > Cal SO<sub>2</sub>, Coefficent (= Kalibrierung > SO<sub>2</sub> Koeffizienten kalibrieren)
- Mit den Pfeiltasten 🔶 und 🔶 können Sie den Cursor nach links oder rechts verschieben.
- Mit den Pfeiltasten 🕕 und 🗣 ist es möglich, Zahlenwerte zu inkrementieren oder zu reduzieren.
- Mit gelangen Sie wider ins Menü "Kalibrierung", mit wieder in die "Run"-Anzeige.

| CONCENTRATION                 |                       |                              |  |
|-------------------------------|-----------------------|------------------------------|--|
| S02                           | 35.7                  | PPB                          |  |
| SAMPLE                        | 12:34                 | ALARM                        |  |
| CALIBRATE<br>SO2<br>SPAN CONC | 502:<br>0001          | 35.7<br>.00 <mark>0</mark> ? |  |
| ▲ CHANGE                      | ►→ MOVE CL<br>VALUE • | JRSOR<br><b>H</b> SAVE       |  |
| RANGE AVO                     | a DIAGS               | ALARM                        |  |

# **Druck kalibrieren** Das Anzeigefenster "Calibrate Pressure" (= Druck kalibrieren) dient zur Einstellung des Kalibrierdrucks.

Der Kalibrierdruck sollte nur dann eingestellt werden, wenn das Gerät kalibriert wird.

 Wählen Sie im Hauptmenü die Option Calibration > Calibrate Pressure. (= Kalibrierung > Druck kalibrieren)

- Durch Drücken der Taste *wird die aktuelle Kammer als neuer Kalibrierdruck gespeichert.*
- Mit der Taste können Sie zum Menü "Kalibrierung", mit der Taste zur "Run"-Anzeige zurückkehren.

| CONCENTRATION              |        |                                           |                         |
|----------------------------|--------|-------------------------------------------|-------------------------|
| S02                        |        | 35.7                                      | PPB                     |
| SAMPLE                     | 12:0   | 34                                        | ALARM                   |
| CALIBRAT<br>CURRENT<br>SET | E PRES | SURE:<br>760.0<br>210.2<br>T PRES<br>SURE | mmHg<br>mmHg ?<br>SSURE |
| RANGE                      | AVG    | DIAGS                                     | ALARM                   |

# Menü "Zero/Span Check" (= Null/Bereichsprüfung)

Das Menü "Zero/Span Check" (= Null/Meßbereichsprüfung) ist mit der Option Null/Meßbereichsventil verfügbar. Es dient zur Programmierung des Gerätes, um vollautomatische Null- und Meßbereichsprüfungen oder Einstellungen durchführen zu können.

**Hinweis** Die Funktionen Reset Null- und Meßbereichskalibrierung sind Menüpunkte, die immer zwischen ja/nein umschalten (wenn ausgewählt) und nur dann am Bildschirm erscheinen, wenn die automatische Kalibrierung installiert ist.

- Wählen Sie im Hauptmenü Calibration > Zero/Span Check (= Kalibrierung > Null/Meßbereichsprüfung).
- Mit den Pfeiltasten ▲ und ↓ bewegen Sie den Cursor nach oben bzw. unten.
- Ihre Auswahl bestätigen Sie durch Drücken der Taste 📕.
- Mit gelangen Sie wieder ins Menü "Kalibrierung", mit ( in die "Run"-Anzeige

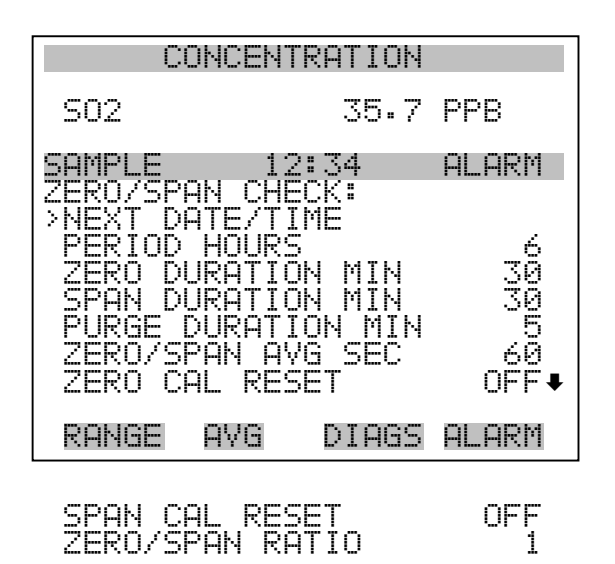

- Nächstes Datum/ZeitDie Bildschirmanzeige "Next Date/Time" (= nächstes Datum/Zeit) dient<br/>dazu, Anfangsdatum u. -zeit der Null/Meßbereichsprüfung einzustellen.<br/>Sobald die anfängliche Prüfung ausgeführt wurde, wird Datum und Zeit<br/>der nächsten Prüfung berechnet und angezeigt.
  - Wählen Sie im Hauptmenü Calibration > Zero/Span Check > Next Date/Time (= Kalibrierung > Null/Meßbereichsprüfung > Nächstes Datum/Zeit).
  - Ändern Sie Datum und Zeit mit Hilfe der Pfeiltasten (+), (+),
     (+) und (+).
  - Bestätigen Sie Ihre Eingabe durch Drücken der Taste
  - Mit gelangen Sie wieder ins Menü "Null-/Meßbereichsprüfung), mit wieder in die "Run"-Anzeige.

| CONCENTRATION                        |                                         |                                                       |                                      |
|--------------------------------------|-----------------------------------------|-------------------------------------------------------|--------------------------------------|
| S02                                  |                                         | 35.                                                   | 7 PPB                                |
| SAMPLE                               | 12                                      | ::34                                                  | ALARM                                |
| NEXT DA<br>19 MAR<br>PRESS<br>SETTIN | TE AND<br>2005<br>• TO E<br>G: DAY<br>• | TIME<br>12:3<br>DIT<br>SET M<br>SET M<br>CHAN<br>SAVE | :<br>4<br>ONTHS<br>GE VALUE<br>VALUE |
| RANGE                                | AVG                                     | DIAG                                                  | s Alarm                              |

Zeitintervall StundenIm Display "Zero/Span Period Hours" wird die Zeitspanne bzw. das<br/>Intervall zwischen den Null/Meßbereichsprüfungen definiert. Es können<br/>Werte zwischen 0 und 999 Stunden eingestellt werden. Um die Funktion<br/>Null/Meßbereichsprüfung zu deaktivieren, stellen Sie bitte hier den Wert<br/>0 ein.

- Wählen Sie im Hauptmenü: Calibration > Zero/Span Check > Period Hours (= Kalibrierung > Null/Meßbereichsprüfung > Zeitintervall Stunden)
- Um die gewählte Zeitspanne zu speichern, drücken Sie die -Taste.
- Mit gelangen Sie wieder ins Menü "Null/Meßbereichsprüfung", mit n die "Run"-Anzeige.

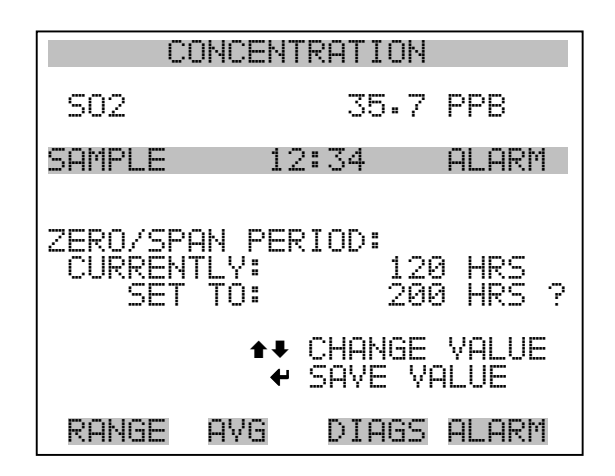

#### Null/Meßbereich/Spülen Dauer Minuten

Das Display "Zero Duration Minutes" (= Dauer Nullprüfung in Minuten) gibt an, wie lange die Probenahme aus Nulluft vom Gerät andauert. Die beiden anderen Displays - Span & purge - sind in der Funktion identisch. Hier kann eingestellt werden, über welchen Zeitraum Meßbereichsgas und Probenahmegas vom Gerät gemessen werden. Zulässige Werte bewegen sich zwischen 0 und 30 Minuten. Bei einer Null/Meßbereichsprüfung wird jeweils die Null-Prüfung zuerst durchgeführt, anschließend die Meßbereichsprüfung. Um nur die Null-Prüfung durchzuführen, wählen Sie in der Anzeige für die Dauer der Meßbereichsprüfung den Wert 0 (Prüfung aus). Analog dazu stellen Sie die Zeit für die Null-Prüfung auf 0, wenn Sie nur eine Meßbereichsprüfung durchführen wollen.

- Wählen Sie im Hauptmenü: Calibration > Zero/Span Check > Zero, Span or Purge Duration Min (= Kalibrierung > Null/Mepbereichs-Prüfung > Null, Meßbereich oder Spülen Dauer Min.)
- Die Zahlenwerte lassen sich mit Hilfe der Pfeiltasten 

   und
   erhöhen bzw. reduzieren.
- Um den Wert der Dauer zu speichern, drücken Sie 🗲 .
- Mit kehren Sie zum Menü "Null/Meßbereichsprüfung", mit zur "Run"-Anzeige zurück.

| CONCENTRATION                        |                           |  |  |
|--------------------------------------|---------------------------|--|--|
| S02                                  | 35.7 PPB                  |  |  |
| SAMPLE                               | 12:34 ALARM               |  |  |
| ZERO DURATI<br>CURRENTLY:<br>SET TO: | ON:<br>5 Min<br>20 Min ?  |  |  |
| 1                                    | CHANGE VALUE ✓ SAVE VALUE |  |  |
| RANGE AVG                            | i DIAGS ALARM             |  |  |

Null/Meßbereich Die Br Mittelungszeit Bedier

Die Bildschirmanzeige "Zero/Span Averaging Time" ermöglicht es dem
Bediener, die Null/Meßbereichs-Mittelungszeit einzustellen. Folgende
Werte können eingestellt werden: 1, 2, 5, 10, 20, 30, 60, 90, 120, 180, 240 und 300 Sekunden.

- Wählen Sie im Hauptmenü: Calibration > Zero/Span Check > Zero/Span Avg Sec. (= Kalibrierung > Null/Meßbereichsprüfung > Null/Meßbereich Mittlg. Sek.)
- Mit und bewegen Sie sich in der Liste nach oben /unten.
- Das Speichern der Mittelungszeit erfolgt durch Drücken von 📕
- Mit gelangen Sie wieder ins Menü "Null/Bereichsprüfung", mit wieder in die "Run"-Anzeige.

| CONCENTRATION            |                       |               |               |                           |
|--------------------------|-----------------------|---------------|---------------|---------------------------|
| S02                      |                       | 35.           | 7             | PPB                       |
| SAMPLE                   | 12                    | 2:34          |               | ALARM                     |
| ZERO/SP<br>CURREN<br>SET | AN AVE<br>TLY:<br>TO: | RAGIN         | G<br>30<br>20 | TIME:<br>) SEC<br>) SEC ? |
|                          | ‡‡<br>₩               | CHANG<br>SAVE | Ε<br>γρ       | VALUE<br>ALUE             |
| RANGE                    | AVG                   | DIAG          | S             | ALARM                     |

#### Verhältnis Null/Meßbereich

Das Displayfenster "Zero/Span Ratio" dient zur Einstellung des Verhältnisses zwischen Null- u. Meßbereichsprüfung.Wird als Wert 1 eingestellt, so folgt nach jeder Nullprüfung eine Meßbereichsprüfung. Wählen Sie als Wert 3, dann werden zwischen jeder Null/Meßbereichsprüfung zwei Null-Prüfungen durchgeführt. Der Wertebereich liegt hier zwischen 1 und 10, der Wert 1 ist standarmäßig voreingestellt

- Wählen Sie im Hauptmenü: Calibration > Zero/Span Check > Zero/Span Ratio. (= Kalibrierung > Null/Meßbereichsprüfung > Verhältnis Null/Meßbereich).
- Mit 🚺 und 🖡 kann der Wert erhöht bzw. verringert werden.
- Mit 🔁 speichern Sie den Wert des Verhältnisses.
- Mit gelangen Sie wieder ins Menü "Null/Meßbereichsprüfung", durch Betätigen der Taste wieder in die "Run"-Anzeige.

| CONCENTRATION                                         |     |       |       |   |
|-------------------------------------------------------|-----|-------|-------|---|
| S02                                                   |     | 35.7  | PPB   |   |
| SAMPLE                                                | 12  | 2:34  | ALARM |   |
| ZERO/SPAN RATIO:<br>CURRENTLY: 1 :1<br>SET TO: 3 :1 ? |     |       |       |   |
| ▲ CHANGE VALUE                                        |     |       |       |   |
| RANGE                                                 | AVG | DIAGS | ALARM | I |
## Menü "Instrument Controls" (= Gerätesteuerung)

Das Menü "Instrument Controls" beinhaltet eine Reihe von Optionen. Die Software-Steuerfunktionen in diesem Menü ermöglichen die Steuerung/Bedienung der aufgelisteten Gerätefunktionen:

- Wählen Sie im Hauptmenü: Instrument Controls.
- Mit 🔶 bestätigen Sie die Auswahl.
- Durch Drücken der Taste kehren Sie ins Hauptmenü, durch Betätigen der Taste in die "Run"-Anzeige zurück

| CONCENTRATION                           |                            |  |  |
|-----------------------------------------|----------------------------|--|--|
| S02                                     | 35.7 PPB                   |  |  |
| SAMPLE 1<br>INSTRUMENT C<br>>FLOSH LOMP | 2:34 ALARM<br>ONTROLS:     |  |  |
| DATALOGGING<br>COMMUNICATI              | SETTINGS<br>ON SETTINGS    |  |  |
| TEMPERATURE<br>PRESSURE CO              | COMPENSATION<br>MPENSATION |  |  |
| RANGE AVG                               | DIAGS ALARM                |  |  |

SERVICE MODE DATE/TIME

- **Blitzlicht** Die Anzeige "Flash Lamp" (= Blitzlicht) dient dazu, das Blitzlich einoder auszuschalten. Denken Sie daran, daß bei Verwendung der optischen Meßbereichstest-LED das Blitzlicht ausgeschaltet werden muß. Weitere Informationen über die optische Meßbereichstest-LED finden Sie im Abschnitt "Optischer Meßbereichstest" weiter hinten in diesem Kapitel.
  - Wählen Sie im Hauptmenü: Instrument Controls > Flash Lamp. (= Gerätesteuerung > Blitzlicht)
  - Durch Drücken der Taste  $\leftarrow$  können Sie zwischen Blitzlampe ein/aus hin- und herschalten.

 Mit sehren Sie zum Menü "Gerätesteuerung" zurück, mit der Taste selangen Sie wieder in die "Run"-Anzeige.

| CONCENTRATION            |                                 |        |                |
|--------------------------|---------------------------------|--------|----------------|
| S02                      |                                 | 35.7   | PPB            |
| SAMPLE                   | 12                              | 2:34   | ALARM          |
| FLASH L<br>CURREN<br>SET | AMP:<br>TLY:<br>TO:<br><b>+</b> | TOGGLE | OFF ?<br>VALUE |
| RANGE                    | AVG                             | DIAGS  | ALARM          |

## Einstellungen Meßwerterfassung

Das Menü "Datalogging Settings" (= Einstellungen Meßwerterfassung) beschäftigt sich mit dem Thema Meßwerterfassung.

- Wählen Sie im Hauptmenü: Instrument Controls > Datalogging Settings (= Gerätesteuerung > Einstellungen Meßwerterfassung)
- Zum Auf- bzw. Abbewegen nutzen Sie bitte die Pfeiltasten 
  und 
  .
- Die getroffene Auswahl bestätigen Sie durch Drücken der Taste

   .
- Mit gelangen Sie wieder zurück zum Menü "Gerätesteuerung", mit 🕨 zur "Run"-Anzeige.

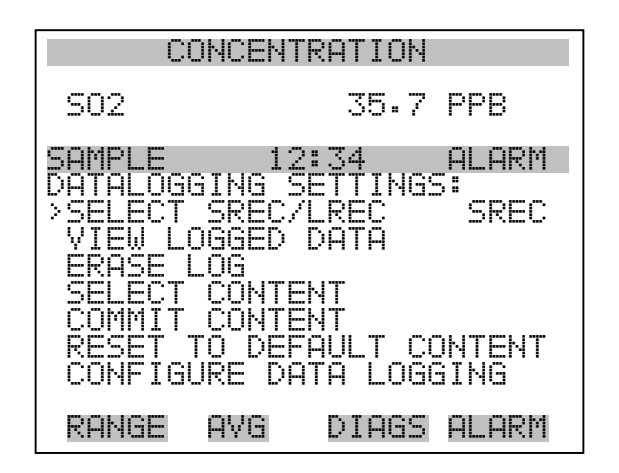

| SREC/LREC auswählen | Die Anzeige "Select SREC/LREC" dient dazu, das Format der |
|---------------------|-----------------------------------------------------------|
|                     | Meßwerterfassung auszuwählen (kurzes oder langes Format). |

- Wählen Sie im Hauptmenü: Instrument Controls > Datalogging Settings > Select SREC/LREC (= Gerätesteuerung > Einstellungen Meßwerterfassung > SREC/LREC auswählen).
- Um ein Format einzustellen, drücken Sie die Taste 🔁 .
- Mit gelangen Sie wieder ins Menü "Einstellungen Meßwerterfassung", mit wieder in die "Run"-Anzeige

| CONCENTRATION                           |                           |  |  |
|-----------------------------------------|---------------------------|--|--|
| S02                                     | 35.7 PPB                  |  |  |
| SAMPLE 12:                              | 34 ALARM                  |  |  |
| SEL LOG TYPE T<br>CURRENTLY:<br>SET TO: | O CHANGE:<br>SREC<br>LREC |  |  |
| <b>★</b> ₽ CHANGE VAL                   | - ← ACCEPT                |  |  |
| RANGE AVG                               | DIAGS ALARM               |  |  |
| ◆• CHANGE VAL<br>RANGE AVG              | . ← ACCEPT<br>DIAGS ALARM |  |  |

- **Erfasste Daten anzeigen** Im Fenster "View Logged Data" (= erfasste Daten anzeigen) können Sie Datensätze bzgl. aktuellem oder Datum/Zeit Filtertyp auswählen.
  - Wählen Sie im Hauptmenü: Controls > Datalogging Settings > Select SREC or LREC > View Logged Data (= Gerätesteuerung > Einstellungen Meßwerterfassung > SREC/LREC auswählen > erfasste Daten anzeigen)
  - Mit den Tasten 
     und 
     können Sie sich in der Auswahlliste bewegen.
  - Durch Drücken der Taste 🗲 stellen Sie den Filtertyp ein und fahren mit der Erfassung fort.

| CONCENTRATION                                  |                                      |       |
|------------------------------------------------|--------------------------------------|-------|
| S02                                            | 35.7                                 | PPB   |
| SAMPLE                                         | 12:34                                | ALARM |
| SELECT FIL<br>CURRENTLY<br>SET TO<br>++ CHANGE | TER TYPE:<br>NREI<br>DT/<br>VAL & AC | CEPT  |
| RANGE AV                                       | 'G DIAGS                             | ALARM |

**Rel. Datensatz Filter** Das Display "Relative Record Filter" dient dazu, den Start-Datensatz auszuwählen, ab dem die Datensätze angzeigt werden sollen.

- Drücken Sie die Taste  $\leftarrow$ , um den Filtertyp einzustellen und gehen Sie dann zum Menü "Record display" (= Datensatzanzeige)

| CONCENTRATION  |         |                  |                 |
|----------------|---------|------------------|-----------------|
| S02            |         | 35.7             | PPB             |
| SAMPLE         | 12      | :34              | ALARM           |
| RECORDS        | BACK I  | FROM CL          | JRRENT:         |
| START I        | AT REC  |                  | 1000            |
| <b>↑</b> ₽ CHA | NGE VAI | MOVE CL<br>LUE · | JRSOR<br># SAVE |
| RANGE          | AVG     | DIAGS            | ALARM           |

Datum/Zeit FilterIm Display "Date/Time Filter" (= Filter Datum/Zeit) könnenSystemdatum u. -zeit visualisiert und geändert werden.

- Mit den Tasten 🕕 und 🗣 können Sie das ausgewählte Datumsfeld inkrementieren oder dekrementieren.
- Mit der Pfeiltaste 🕞 gelangen Sie in das nächste Datumsfeld.

| CONCENTRATION                                     |                                        |                                    |       |
|---------------------------------------------------|----------------------------------------|------------------------------------|-------|
| S02                                               |                                        | 35.7                               | PPB   |
| SAMPLE                                            | 12                                     | :34                                | ALARM |
| DATE AND<br>19 MAR<br>↑ CHG<br>↑ SET (<br>↓ ACCEF | ) TIME<br>2005<br>DAY<br>URSOR<br>T AS | :<br>12:34<br>S<br>TO MOI<br>SHOWN | NTHS  |
| RANGE                                             | AVG                                    | DIAGS                              | ALARM |

# **Datensatz-Anzeige** In der Anzeige "Record Display" (nur Lesezugriff) werden die ausgewählten Datensätze angezeigt.

- Scrollen Sie nach links und rechts, oben und unten, indem Sie die entsprechene Pfeiltaste (+), (+), (+) oder (+) drücken.
- Mit der Taste elangen Sie wieder zurück zum Menü "Einstellungen Meßwerterfassung".

| CONCENTRATION                                                          |                                                                           |                                                                               |
|------------------------------------------------------------------------|---------------------------------------------------------------------------|-------------------------------------------------------------------------------|
| S02                                                                    | 35                                                                        | .7 PPB                                                                        |
| SAMPLE                                                                 | 12:34                                                                     | ALARM                                                                         |
| RECORDS<br>time<br>17:43 0<br>17:43 0<br>17:43 0<br>17:43 0<br>17:43 0 | BACK FROM<br>date<br>3/18/05 di<br>3/18/05 di<br>3/18/05 di<br>3/18/05 di | CURRENT:<br>flags<br>20088900<br>20088900<br>20088900<br>20088900<br>20088900 |
| <b>≜</b> ₽ PGUP<br>Range                                               | YDN ↔ P<br>AVG DIA                                                        | AN L/R<br>35 ALARM                                                            |

- Protokoll löschen•Wählen Sie im Hauptmenü: Instrument Controls > Datalogging<br/>Settings > Erase Log. (= Gerätesteuerung > Einstellungen<br/>Meßwerterfassung > Protokoll löschen)
  - Drücken Sie ( , um die Änderung durchzuführen und zum Menü "Einstellungen Meßwerterfassung" zurückzukehren.
  - Mit gelangen Sie wieder ins Menü "Einstellungen Meßwerterfassung", mit wieder in die "Run"-Anzeige.

| CONCENTRATION                                                                                      |                    |                    |  |
|----------------------------------------------------------------------------------------------------|--------------------|--------------------|--|
| S02                                                                                                | 35                 | .7 PPB             |  |
| SAMPLE                                                                                             | 12:34              | ALARM              |  |
| SREC CHANGE:<br>**WARNING**<br>THIS SELECTION WILL<br>ERASE ALL SAVED DATA<br>FOR THIS RECORD TYPE |                    |                    |  |
| RANGE                                                                                              | ← TO CO<br>AVG DIA | NTINUE<br>GS ALARM |  |

- Inhalt auswählen Das Untermenü "Select Content" (= Inhalt auswählen) zeigt eine Liste von zu verwendenden Datensatzfeldern an sowie eine Untermenüliste der Auswahlmöglichkeiten bzgl. Analogausgang-Signalgruppen, aus der gewählt werden soll.
  - Wählen Sie im Hauptmenü: Instrument Controls > Datalogging Settings > Select Content. (= Gerätesteuerung > Einstellungen Meßwerterfassung > Inhalt auswählen)
  - Mit den Tasten 
     und 
     bewegen Sie den Cursor nach oben bzw. unten.
  - Um eine Auswahl zu bestätigen, drücken Sie 🗲
  - Mit gelangen Sie wieder ins Menü "Einstellungen Meßwerterfassung", mit wieder in die "Run"-Anzeige.

#### **Betrieb** Menü "Instrument Controls" (= Gerätesteuerung)

| CONCENTRATION                                                                            |                                        |              |                                                              |
|------------------------------------------------------------------------------------------|----------------------------------------|--------------|--------------------------------------------------------------|
| S02                                                                                      |                                        | 35.7         | PPB                                                          |
| SAMPLE<br>RECORD<br>FIELD<br>FIELD<br>FIELD<br>FIELD<br>FIELD<br>FIELD<br>FIELD<br>FIELD | 12<br>FIELDS<br>12<br>23<br>40<br>67   | 34<br>To Use | ALARM<br>SO2<br>PRES<br>PMTT<br>INTT<br>RCTT<br>NONE<br>NONE |
| RANGE                                                                                    | AVG                                    | DIAGS        | ALARM                                                        |
|                                                                                          | 00000000000000000000000000000000000000 |              | NONNNNNNNNNNNNNNNNNNNNNNNNNNNNNNNNNNNN                       |

- Datentyp wählenDas Untermenü "Choose Item Type" beinhaltet eine Liste der<br/>Datentypen, die für das aktuelle Feld erfasst bzw. aufgezeichnet werden<br/>können. Hier können Sie wählen zwischen den Optionen<br/>Konzentrationen, andere Messungen und Analogeingänge (falls eine<br/>E/A- Erweiterungskarte installiert wurde).
  - Wählen Sie im Hauptmenü: Instrument Controls > Datalogging Settings > Select Content > Field 1-32 (= Gerätesteuerung > Einstellungen Meßwerterfassung > Inhalt auswählen > Feld 1-32)
  - Bewegen Sie den Cursor mit den Pfeiltasten 
     und I nach oben bzw. unten.

- Drücken Sie dann 🔶 , um Ihre Auswahl zu bestätigen.
- Mit gelangen Sie wieder ins Menü "Einstellungen Meßwerterfassung", mit wieder zurück in die "Run"-Anzeige.

| CONCENTRATION                                  |                                         |                                |             |
|------------------------------------------------|-----------------------------------------|--------------------------------|-------------|
| S02                                            |                                         | 35.7                           | PPB         |
| SAMPLE<br>DATA IN<br>CONCEN<br>OTHER<br>ANALOG | 12<br>SREC<br>TRATIC<br>MEASUR<br>INPUT | 2:34<br>FIELD<br>INS<br>EMENTS | ALARM<br>1: |
| RANGE                                          | AVG                                     | DIAGS                          | ALARM       |

**Konzentrationen** Das Display "Concentrations" (= Konzentrationen) ermöglicht es dem Bediener, das Ausgangssignal zu wählen, das mit dem ausgewählten Feld verbunden ist. Die Auswahl wird mit "<---" markiert (nachgestellt).

- Wählen Sie im Hauptmenü: Instrument Controls > Datalogging Settings > Select Content > Select Field > Concentrations (= Gerätesteuerung > Einstellungen Meßwerterfassung > Inhalt auswählen > Feld auswählen > Konzentrationen).
- Mit → und → bewegen Sie den Cursor auf und ab.
- Ihre Auswahl bestätigen Sie durch Drücken der 🔁 -Taste.
- Mit gelangen Sie wieder ins Untermenü "Datentyp wählen", mit wieder in die Bildschirmanzeige "Run".

| С                          | ONCENT       | RATION      |       |
|----------------------------|--------------|-------------|-------|
| S02                        |              | 35.7        | PPB   |
| SAMPLE<br>CONCENT<br>>NONE | 12<br>RATION | 2:34<br> S: | ALARM |
| SO2<br>RANGE               | STATUS       | 5           | <     |
|                            |              |             |       |
| RANGE                      | AVG          | DIAGS       | ALARM |

Andere MessungenDie Anzeige "Other Measurements" (= andere Messungen) erlaubt es<br/>dem Bediener, das Ausgangssignal zu wählen, das mit dem ausgewählten<br/>Feld verknüpft ist. Die Auswahl wird mit "<---" markiert (nachgestellt).</th>

- Wählen Sie im Hauptmenü: Instrument Controls > Datalogging Settings > Select Content > Select Field > Other Measurements. (= Gerätesteuerung > Einstellungen Meßwerterfassung > Inhalt auswählen > Feld auswählen > andere Messungen)
- Mit 🚺 und 📕 bewegen Sie den Cursor nach oben bzw. unten.
- Die Auswahl bestätigen Sie mit 🔁 .
- Mit gelangen Sie wieder ins Untermenü "Datentyp wählen", mit in die "Run"-Anzeige.

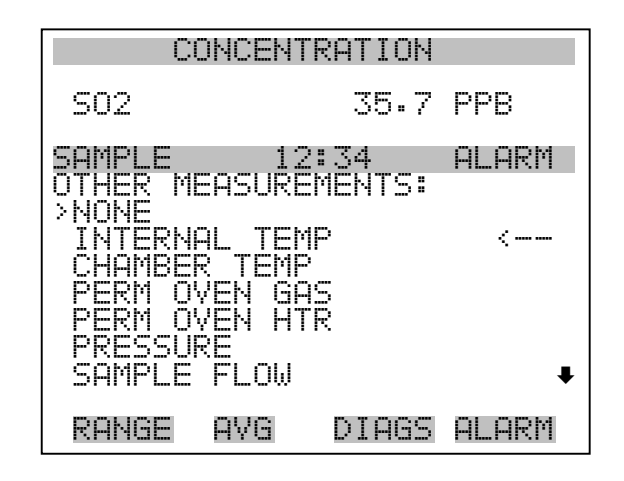

PMT VOLTS FLASH VOLTAGE FLASH REFERENCE

Analogeingänge In der Bildschirmanzeige "Analogeingänge" kann der Bediener das Ausgangssignal wählen, das mit dem ausgewählten Element verbunden ist. Hinter der Auswahl finden Sie wieder die Markierung "<---".

- Wählen Sie im Hauptmenü: Instrument Controls > Datalogging Settings > Select Content > Select Field > Analog Inputs (= Gerätesteuerung > Einstellungen Meßwerterfassung > Inhalt auswählen > Feld auswählen > Analogeingänge)
- Mit den Tasten 
   und 
   können Sie den Cursor nach oben bzw. unten bewegen.
- Mit 🔶 bestätigen Sie Ihre getroffene Auswahl.
- Mit kehren Sie ins Untermenü "Datentyp wählen", mit in die "Run"-Anzeige zurück.

| CONCENTRATION                                      |              |       |       |
|----------------------------------------------------|--------------|-------|-------|
| S02                                                |              | 35.7  | PPB   |
| SAMPLE<br>ANALOG                                   | 12<br>INPUTS | 2:34  | ALARM |
| INPUT<br>INPUT<br>INPUT<br>INPUT<br>INPUT<br>INPUT | 1004<br>00   |       | <     |
| RANGE                                              | AVG          | DIAGS | ALARM |

INPUT 7 INPUT 8

#### Meßwerterfassung konfigurieren

Das Menü "Cofigure Datalogging" dient zur Konfigurierung der Meßwerterfassung.

- Wählen Sie im Hauptmenü: Instrument Controls > Datalogging Settings > Configure Datalogging (= Gerätesteuerung > Einstellungen Meßwerterfassung > Meßwerterfassung konfigurieren)
- Durch Drücken der Taste wird die Auswahl bestätigt.
- Mit kehren Sie ins Menü "Einstellungen Meßwerterfassung", mit in die "Run"-Anzeige zurück.

| CONCENTRATION                                       |                                           |                                          |                                    |
|-----------------------------------------------------|-------------------------------------------|------------------------------------------|------------------------------------|
| S02                                                 |                                           | 35.7                                     | PPB                                |
| SAMPLE<br>DATALOGI<br>>LOGGINI<br>MEMORY<br>DATA TI | 12<br>GING S<br>9 PERI<br>ALLOC<br>REATME | :34<br>ETTING<br>OD MIN<br>ATION ;<br>NT | ALARM<br>5:<br>0FF<br>2: 50<br>AVG |
| RANGE                                               | AVG                                       | DIAGS                                    | ALARM                              |

Erfassungsdauer wählenIn der Anzeige "Select Logging Period" (= Erfassungsdauer wählen)<br/>können Sie die Dauer der Erfassung in Minuten für das entsprechende<br/>Datensatzformat auswählen (srec oder Irec). Dabei können Sie wählen<br/>zwischen den Optionen: AUS, 1 (Default-Einstellung), 5, 15, 30 und 60.

- Wählen Sie im Hauptmenü: Instrument Controls > Datalogging Settings > Configure Datalogging > Select Logging Period (= Gerätesteuerung > Einstellungen Meßwerterfassung > Meßwerterfassung konfigurieren > Erfassungsdauer wählen)
- Mit 📦 und 🗣 können Sie sich in der Auswahlliste auf- und abbewegen.
- Um die Erfassungsdauer einzustellen, drücken Sie die 🔁 -Taste.
- Mit gelangen Sie wieder ins Menü "Meßwerterfassung konfigurieren", mit **>** wieder in die "Run"-Anzeige.

| CONCENTRATION                     |                           |                                 |  |
|-----------------------------------|---------------------------|---------------------------------|--|
| S02                               | 35.7                      | PPB                             |  |
| SAMPLE                            | 12:34                     | ALARM                           |  |
| SET PERIOD<br>CURRENTLY<br>SET TO | FOR SREC:<br>OFF<br>VALUE | H<br>F MIN<br>∂ MIN ?<br>♥ SAVE |  |
| RANGE AV                          | G DIAGS                   | ALARM                           |  |

Speicherzuordnung in ProzentDie Bildschirmanzeige "Memory Allocation Percent" (= Speicher-<br/>verteilung in Prozent) dient dazu, den Prozentsatz eines jeden<br/>Datensatztypes für beide Formate srec und Irec zu wählen. In 10-er<br/>Schritten kann zwischen Werten 0 und 100% gewählt werden. Dieses<br/>Display führt zum Löschen von srec und Irec Datensätzen.

- Wählen Sie im Hauptmenü: Instrument Controls > Datalogging Settings > Configure Datalogging > Memory Allocation %. (= Gerätesteuerung > Einstellungen Meßwerterfassung > Meßwerterfassung konfigurieren > Speicherverteilung %)
- Mit den Tasten 
   und 
   können Sie in einer Auswahlliste blättern.
- Mit 😝 stellen Sie den %-Wert für beide Datensatztypen ein und gelangen dann in die Bildschirmanzeige "Warnung Löschen".
- Durch Drücken der Taste gelangen Sie wieder ins Menü "Meßwerterfassung konfigurieren", durch Betätigen der Taste wieder in die "Run"-Anzeige.

| CONCENTRATION             |                                 |       |                                  |
|---------------------------|---------------------------------|-------|----------------------------------|
| S02                       |                                 | 35.7  | PPB                              |
| SAMPLE                    | 12                              | :34   | ALARM                            |
| SET PERI<br>CURREN<br>SET | CENT S<br>TLY:<br>TO:<br>NGE VA | RECS: | 50 %<br>100 % ?<br><b>4</b> SAVE |
| RANGE                     | AVG                             | DIAGS | ALARM                            |

**Datenaufbereitung** Im Display "Data Treatment" (= Datenaufbereitung) können Sie für den gewählten Datensatztyp die Art der Aufbereitung der Daten wählen: d.h. ob die Daten über den Zeitraum gemittelt, der min. oder max. Wert verwendet oder der aktuelle Wert erfasst werden soll.

- Wählen Sie im Hauptmenü: Instrument Controls > Datalogging Settings > Configure Datalogging > Data Treatment.
   (= Gerätesteuerung > Einstellungen Meßwerterfassung > Meßwerterfassung konfigurieren > Datenaufbereitung)
- Mit den Tasten 🔶 und 🕨 blättern Sie durch die Liste.
- Durch Drücken von 🔁 stellen Sie die Datenaufbereitung ein.
- Mit gelangen Sie wieder ins Menü "Meßwerterfasung konfigurieren", mit vieder in die "Run"-Anzeige.

| CONCENTRATION                                                                         |     |       |       |
|---------------------------------------------------------------------------------------|-----|-------|-------|
| S02                                                                                   |     | 35.7  | PPB   |
| SAMPLE                                                                                | 12  | :34   | ALARM |
| SET DATA TREATMENT:<br>CURRENTLY:<br>SET TO:<br>AVG<br>CUR ?<br>CUR ?<br>AVG<br>CUR ? |     |       |       |
| RANGE                                                                                 | AVG | DIAGS | ALARM |

## Einstellungen Kommunikation

Das Menü "Communication Settings" (= Einstellungen Kommunikation) wird zum Steuern und Konfigurieren der Kommunikation verwendet.

- Wählen Sie im Hauptmenü: Instrument Controls > Communication Settings (= Gerätesteuerung > Einstellungen Kommunikation)
- Mit den Tasten und bewegen Sie den Cursor im Menü auf und ab.
- Die getroffen Auswahl bestätigen Sie durch Drücken der Taste

   —
- Mit selangen Sie wieder ins Menü "Gerätesteuerung", mit wieder in die "Run"-Anzeige.

| CONCENTRATION                                                                                                    |                                                                                     |  |  |
|----------------------------------------------------------------------------------------------------|-------------------------------------------------------------------------------------|--|--|
| S02                                                                                                    | 35.7 PPB                                                                            |  |  |
| SAMPLE 12<br>COMMUNICATION<br>>BAUD RATE<br>INSTRUMENT 1<br>COMMUNICATIO<br>STREAMING DF<br>RS-232/RS-48<br>TCP/IP SETT | 2:34 ALARM<br>N SETTINGS:<br>ID<br>N PROTOCOL<br>ATA CONFIG<br>35 SELECTION<br>INGS |  |  |
| RANGE AVG                                                                                                    | DIAGS ALARM                                                                         |  |  |

- BaudrateDas Display "Baudrate" dient zur Einstellung der Baudrate der<br/>RS-232/RS-485 Schnittstelle. Es können Baudraten von 1200, 2400,<br/>4800 und 9600, 19200, 38400, 57600 und 115200 eingestellt werden.
  - Wählen Sie im Hauptmenü: Instrument Controls > Communication Settings > Baud Rate (= Gerätesteuerung > Einstellungen Kommunikation > Baudrate)
  - Mit 🚺 und 🖡 können Sie durch die Auswahlliste blättern.
  - Um den neuen Wert zu speichern, drücken Sie die Taste 🔁 .
  - Mit gelangen Sie wieder ins Menü "Einstellungen Kommunikation", mit wieder in die "Run"-Anzeige.

| CONCENTRATION            |                    |                  |                 |
|--------------------------|--------------------|------------------|-----------------|
| S02                      |                    | 35.7             | PPB             |
| SAMPLE                   | 12                 | 2:34             | ALARM           |
| BAUD RA<br>CURREN<br>SET | TE:<br>TLY:<br>TO: |                  | 9600<br>57600 ? |
|                          | ₹‡<br>4            | CHANGE<br>SAVE V | VALUE<br>ALUE   |
| RANGE                    | AVG                | DIAGS            | ALARM           |

- Geräte ID In der "Instrument ID"-Anzeige können Sie die Geräte ID bearbeiten. Diese dient zur Identifizierung des Gerätes beim Verwenden von C-Link oder MODBUS Protokollen dazu, das Gerät zu steuern/bedienen oder Daten zu sammeln. Werden zwei oder mehrere Geräte desselben Typs an einen Rechner angeschlossen, dann kann es notwendig werden, diese Geräte ID zu verändern. Gültige Geräte IDs: 0 bis 127. Die Default-Einstellung der Geräte ID beim Modell 43*i* lautet 43. Weitere Infos zur Geräte ID finden Sie in Anhang B "C-Link Protokollbefehle" oder Anhang C "MODBUS Protokoll".
  - Wählen Sie im Hauptmenü: Instrument Controls > Communication Settings > Instrument ID (= Gerätesteuerung > Einstellungen Kommunikation > Geräte ID)
  - Mit Hilfe der Pfeiltasten 🕕 und 🖡 können Sie den ID-Wert inkrementieren oder dekrementieren.
  - Drücken Sie 🔶 , um die neue Geräte ID zu speichern.
  - Mit gelangen Sie wieder ins Menü "Einstellungen Kommunikation", mit vieder in die "Run"-Anzeige.

| CONCENTRATION                       |                           |  |  |
|-------------------------------------|---------------------------|--|--|
| S02                                 | 35.7 PPB                  |  |  |
| SAMPLE                              | 12:34 ALARM               |  |  |
| INSTRUMENT<br>CURRENTLY:<br>SET TO: | ID:<br>43<br>50 ?         |  |  |
| ŧ                                   | CHANGE VALUE ✓ SAVE VALUE |  |  |
| RANGE AVG                           | DIAGS ALARM               |  |  |

**Kommunikationsprotokoll** Die Anzeige "Communication Protocol" (= Kommunikationsprotokoll) eröffnet die Möglichkeit, das Kommunikationsprotokoll auf serielle Kommunikation zu ändern.

> Wählen Sie im Hauptmenü: Instrument Controls > Communication Settings > Communication Protocol (= Gerätesteuerung > Einstellungen Kommunikation > Kommunikationsprotokoll)

- Mit 🚺 und 🖡 blättern Sie im Auswahlmenü.
- Durch Drücken der Taste 🔁 speichern Sie das neue Protokoll.
- Mit gelangen Sie wieder ins Menü "Einstellungen Kommunikation", mit vieder in die "Run"-Anzeige.

| CONCENTRATION                                                                                    |     |       |       |  |
|--------------------------------------------------------------------------------------------------|-----|-------|-------|--|
| S02                                                                                              |     | 35.7  | PPB   |  |
| SAMPLE                                                                                           | 12  | :34   | ALARM |  |
| COMMUNICATION PROTOCOL:<br>CURRENTLY: CLINK<br>SET TO: STREAMING ?<br>CHANGE VALUE<br>SAVE VALUE |     |       |       |  |
| RANGE                                                                                            | AVG | DIAGS | ALARM |  |

Konfiguration Streaming DatenDas Menü "Streaming Data Configuration" (= Konfiguration Streaming<br/>Daten) ermöglicht das Konfigurieren des Streaming Daten-Ausgangs.

**Hinweis** Die Optionen "Add Labels" und "Prepend Timestamp" sind Optionen, die - wenn ausgewählt - zwischen ja und nein hin- u. herschalten.

- Wählen Sie im Hauptmenü: Instrument Controls > Communication Settings > Streaming Data Config (= Gerätesteuerung > Einstellungen Kommunikation > Konfiguration Streaming Daten)
- Mit den Tasten 
   und 
   können Sie den Cursor auf- und abbewegen.
- Zur Bestätigung einer Auswahl, drücken Sie die 🔁 Taste.
- Mit gelangen Sie wieder ins Menü "Konfiguration Streaming Daten", mit wieder in die "Run"-Anzeige.

| CONCE                                                                                                    | NTRATION                                                                                   |
|----------------------------------------------------------------------------------------------------|--------------------------------------------------------------------------------------------|
| S02                                                                                                    | 35.7 PPB                                                                                   |
| SAMPLE<br>STREAMING DI<br>>INTERVAL<br>ADD LABELS<br>PREPEND TII<br>ITEM 1<br>ITEM 2<br>ITEM 3<br>ITEM 4 | 12:34 ALARM<br>ATA CONFIG:<br>10 SEC<br>NO<br>MESTAMP YES<br>SO2<br>INTT<br>RCTT<br>PRES • |
| RANGE AVG                                                                                                | DIAGS ALARM                                                                                |
|                                                                                                    | SMPLFL<br>NONE<br>NONE<br>NONE<br>NONE<br>NONE<br>NONE<br>NONE<br>NON                      |

- Streaming-Daten IntervallIn der Bildschirmanzeige "Streaming Data Interval" (= Streaming-Daten<br/>Intervall) kann man das Intervall für die Streaming Daten einstellen.<br/>Folgende Zeitintervalle stehen zur Verfügung: 1, 2, 5, 10, 20, 30, 60, 90,<br/>120, 180, 240 und 300 Sekunden.
  - Wählen Sie im Hauptmenü: Instrument Controls > Communication Settings > Streaming Data Config > Streaming Data Interval (= Gerätesteuerung > Einstellungen Kommunikation > Konfiguration Streaming Daten > Streaming-Daten Intervall)

  - Um das neue Intervall f
    ür die Streaming-Daten zu speichern, dr
    ücken Sie die Taste 
    .
  - Mit gelangen Sie wieder ins Menü "Konfiguration Streaming Daten", mit wieder in die "Run"-Anzeige.

| CONCENTRATION                        |                       |                          |  |
|--------------------------------------|-----------------------|--------------------------|--|
| S02                                  | 35.7                  | PPB                      |  |
| SAMPLE                               | 12:34                 | ALARM                    |  |
| STREAMING C<br>CURRENTLY:<br>SET TO: | ATA INTER<br>30<br>10 | VAL:<br>) SEC<br>) SEC ? |  |
| 1                                    | I CHHNGE<br>I SAVE VP | ALUE<br>ALUE             |  |
| RANGE AVE                            | i DIAGS               | ALARM                    |  |

- Signal wählenIm Display "Choose Signal" (= Signal wählen) wird eine<br/>Untermenü-Liste der Auswahlmöglichkeiten der Analogausgang-<br/>Signalgruppen angezeigt. Als Gruppen stehen zur Auswahl:<br/>Konzentrationen, andere Messungen und Analogeingänge (falls<br/>I/O-Erweiterungskarte installiert).
  - Wählen Sie im Hauptmenü: Instrument Controls > Communication Settings > Streaming Data Config > Item 1-18 (= Gerätesteuerung > Einstellungen Kommunikation > Konfiguration Streaming Daten > Punkt 1-18)

- Die Tasten → und → dienen zum Auf- bzw. Abbewegen des Cursors.
- Ihre Auswahl bestätigen Sie durch Drücken der Taste 🗲 .
- Mit gelangen Sie wieder in das Untermenü "Konfiguration Streaming Daten", mit vieder in die "Run"-Anzeige.

| U                                     | JNUENI                                          | IKHIIUN                        |        |
|---------------------------------------|-------------------------------------------------|--------------------------------|--------|
| S02                                   |                                                 | 35.7                           | PPB    |
| COMPLE                                | 10                                              | 2:34                           | al arm |
| CHOOSE<br>CONCEN<br>OTHER I<br>ANALOG | ITEM <sup>19</sup><br>TRATIC<br>1EASUF<br>INPU1 | SIGNAL:<br>NS<br>REMENTS<br>IS |        |
| RANGE                                 | AVG                                             | DIAGS                          | ALARM  |

**Konzentrationen** Das "Concentrations" Display ermöglicht es dem Bediener, das Ausgangssignal zu wählen, das mit dem ausgewählten Streaming Datenelement verbunden ist. Die ausgewählte Option wird mit "<---" gekennzeichnet (nachgestellt).

- Wählen Sie im Hauptmenü: Instrument Controls > Communication Settings > Streaming Data Config > Select Item > Concentrations (= Gerätesteuerung > Einstellungen Kommunikation > Konfiguration Streaming Daten > Option auswählen > Konzentrationen)
- Mit den Tasten 
   und 
   bewegen Sie den Cursor auf und ab.
- Eine neue Auswahl bestätigen Sie durch Drücken der Taste  $\overline{\phantom{aaa}}$ .
- Mit gelangen Sie wieder ins Untermenü "Signal wählen", mit
   wieder in die "Run"-Anzeige.

| С                          | ONCENT       | RATION      |       |
|----------------------------|--------------|-------------|-------|
| S02                        |              | 35.7        | PPB   |
| SAMPLE<br>CONCENT<br>>NONE | 12<br>RATION | 2:34<br> S: | ALARM |
| SO2<br>RANGE               | STATUS       | -<br>)      | <     |
|                            | 000          | NTOCC       |       |

Andere MessungenDie Anzeige "Other Measurements" (= andere Messungen) ermöglicht es<br/>dem Bediener, das Ausgangssignal zu wählen, das mit der ausgewählten<br/>Streaming Daten-Pos. verknüpft ist. Die ausgewählte Position ist mit<br/>"<--" gekennzeichnet (nachgestellt).</th>

- Wählen Sie im Hauptmenü: Instrument Controls > Communication Settings > Streaming Data Config > Select Item > Other Measurements. (= Gerätesteuerung > Einstellungen Kommunikation > Konfig. Streaming Daten > Pos. wählen > andere Messungen)
- •Mit den Tasten 🚺 und 🖡 bewegen Sie den Cursor auf /ab.

•Ihe Auswahl bestätigen Sie durch Drücken der Taste 🔁 .

•Mit gelangen Sie wieder ins Untermenü "Signal wählen", mit wieder in die "Run"-Anzeige.

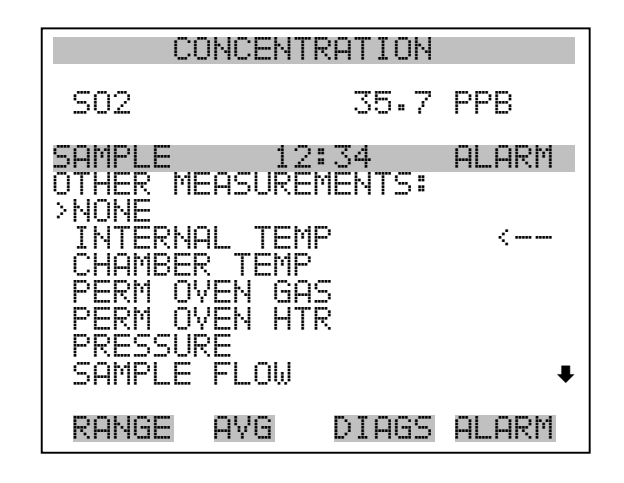

PMT VOLTS FLASH VOLTAGE FLASH REFERENCE

- Analogeingänge Die Anzeige "Analog Inputs" (= Analogeingänge) ermöglicht es dem Bediener, das Ausgangssignal zu wählen, das mit der ausgewählten Streaming Daten Pos. verknüpft ist. Die ausgewählte Pos. ist mit einem nachstehenden "<--" gekennzeichnet.
  - Wählen Sie im Hauptmenü: Instrument Controls > Communication Settings > Streaming Data Config > Select Item > Analog Inputs (= Gerätesteuerung > Einstellungen Kommunikation > Konfig. Streaming Daten > Pos. wählen > Analogeingänge)
  - Mit den Tasten 
     und 
     bewegen Sie den Cursor auf und ab.
  - Durch Drücken der Taste 🔁 bestätigen Sie Ihre Auswahl.
  - Mit gelangen Sie wieder in das Untermenü "Signal wählen", mit wieder in die "Run"-Anzeige.

| S02                           |                 |          |
|-------------------------------|-----------------|----------|
|                               | 35              | .7 PPB   |
| SAMPLE<br>ANALOG II           | 12:34<br>\PUTS: | ALARM    |
| INPUT 1<br>INPUT 2            |                 | <        |
| INPUT 3<br>INPUT 4<br>INPUT 5 |                 |          |
| INPUT 6                       |                 | ŧ        |
| RANGE                         | AVG DIA         | GS ALARM |

INPUT 7 INPUT 8

Auswahl RS-232/RS-485 Das Display "RS-232/RS-485 Selection" (= Auswahl RS-232/RS-485) gibt dem Bediener die Möglichkeit zwischen RS-232 oder RS-485 für die serielle Kommunikation zu wählen.

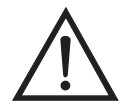

ACHTUNG Um Schäden am Gerät zu vermeiden, ziehen Sie bitte das serielle Kabel ab, bevor Sie Ihre Auswahl (RS-232 bzw. RS-485) ändern.

- Wählen Sie im Hauptmenü: Instrument Controls > Communication Settings > RS-232/RS-485 Selection (= Gerätesteuerung > Einstellungen Kommunikation > Auswahl RS-232/RS-485)
- Durch Drücken der Taste 🔶 verlassen Sie den Bildschirm mit der Warnung und gehen zur nächsten Anzeige weiter.
- Mit der Taste  $\rightarrow$  bestätigen und speichern Sie die Änderung bzw. neue Auswahl.
- Durch Drücken der Taste kehren Sie wieder ins Menü "Einstellungen Kommunikation" zurück, durch Betätigen der Taste
   gelangen Sie wieder in die "Run"-Anzeige.

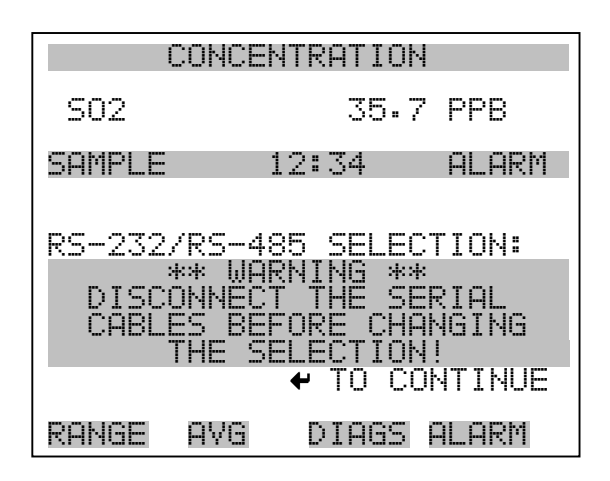

| CONCENTRATION                                    |                                          |                                    |                                                        |
|--------------------------------------------------|------------------------------------------|------------------------------------|--------------------------------------------------------|
| S02                                              |                                          | 35.7                               | PPB                                                    |
| SAMPLE                                           | 12                                       | ::34                               | ALARM                                                  |
| RS-232/I<br>CURREN<br>SET<br>MAKE SUI<br>IS OFF: | RS-485<br>ILY:<br>TO:<br>RE THF<br>PRESS | SELEC<br>R<br>R<br>T THE<br>TOGGLE | TION:<br>5-232<br>5-485 ?<br>CABLE<br>CONFIRM<br>VALUE |
| RANGE                                            | AVG                                      | DIAGS                              | ALARM                                                  |

TCP/IP Einstellungen

Das Menü "TCP/IP Settings" dient dazu, die TCP/IP Einstellungen definieren zu können.

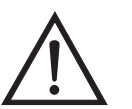

ACHTUNG Damit die Änderung aktiviert wird, muß nach der Änderung dieses Parameters das Gerät periodisch versetzt eingeschaltet werden.

- Wählen Sie im Hauptmenü: Instrument Controls > Communication Settings > TCP/IP Settings (= Gerätesteuerung > Einstellungen Kommunikation > TCP/IP Einstellungen)
- Mit den Tasten und bewegen Sie den Cursor auf und ab.
- Um eine Option auszuwählen, drücken Sie die 🔁 -Taste.

• Mit gelangen Sie wieder ins Menü "Einstellungen Kommunikation", mit vieder in die "Run"-Anzeige.

| CONCENTRATION    |                 |                  |                        |
|------------------|-----------------|------------------|------------------------|
| S02              |                 | 35.7             | PPB                    |
| SAMPLE<br>TCP/IP | 12<br>SETTIN    | ::34<br>GS:      | ALARM                  |
| >USE DH          | CP<br>RESS _    | 192.16           | 0FF<br>8 <u>.1.</u> 15 |
| NETMAS<br>GATEWA | K 2<br>Y<br>Omr | :55.255<br>192.ļ | .255.0<br>68.1.1       |
| N ICUN           | HIIC            | 1                | series                 |
| RANGE            | AVG             | DIAGS            | ALARM                  |

- **DHCP verwenden** Die Anzeige "Use DHCP" (= Dynamic Host Communication Protocol verwenden) dient dazu festzulegen, ob das DHCP verwendet werden soll oder nicht.
  - Wählen Sie im Hauptmenü: Instrument Controls > Communication Settings > TCP/IP Settings > Use DHCP (= Gerätesteuerung > Einstellungen Kommunikation > TCP/IP Einstellungen > DHCP verwenden)
  - Mit der Taste  $\leftarrow$  können Sie zwischen der Option DHCP ein/aus umschalten.
  - Mit gelangen Sie wieder ins Menü "TCP/IP Einstellungen", mit wieder in die "Run"-Anzeige.

| CONCE                          | NTRATION |                  |
|--------------------------------|----------|------------------|
| S02                            | 35.7     | PPB              |
| SAMPLE                         | 12:34    | ALARM            |
| DHCP:<br>CURRENTLY:<br>SET TO: |          | OFF<br>ON ?      |
| CYCLE POWER                    | TOGGLE   | VALUE<br>iE DHCP |
| RANGE AVO                      | i DIAGS  | ALARM            |

- **IP Adresse** Das Display "IP Address" (= IP Adresse) dient dazu, die IP Adresse bearbeiten zu können.
  - Wählen Sie im Hauptmenü: Instrument Controls > Communication Settings > TCP/IP Settings > IP Address (= Gerätesteuerung > Einstellungen Kommunikation > TCP/IP Einstellungen > IP Adresse)
  - Mit den Pfeiltasten ←, →, →, ↓ und ↓ können Sie sich innerhalb der IP Adresse bewegen und die IP Adresse ändern.
  - Um die neue Adresse zu speichern, drücken Sie bitte die **Faste**.
  - Mit gelangen Sie wieder ins Menü "TCP/IP Einstellungen", mit wieder zurück zur "Run"-Anzeige.

| CONCENTRATION                     |                                                                 |                                            |  |
|-----------------------------------|-----------------------------------------------------------------|--------------------------------------------|--|
| S02                               | 35.7                                                            | PPB                                        |  |
| SAMPLE                            | 12:34                                                           | ALARM                                      |  |
| IP ADDRESS<br>CURRENT:<br>SET TO: | 5:<br>192.168.0<br>192.168.0<br>←→ MOVE C<br>↑ CHANGE<br>← SAVE | 01.015<br>01.01 <b>2</b><br>URSOR<br>VALUE |  |
| RANGE A'                          | /G DIAGS                                                        | ALARM                                      |  |

- **Netzmaske** Die Bildschirmanzeige "Netmask" (= Netzmaske) dient dazu, die Netzmaske bearbeiten zu können.
  - Wählen Sie hierzu im Hauptmenü: Instrument Controls > Communication Settings > TCP/IP Settings > Netmask (= Gerätesteuerung > Einstelllungen Kommunikation > TCP/IP Einstellungen > Netzmaske)
  - Benutzen Sie die ←, →, → und ↓ Taste, um sich in der Maske von Position zu Position zu bewegen und den Wert der Netzmaske zu ändern.
  - Zum Speichern der neuen Netzmaske drücken Sie bitte die Taste

     —
  - Mit gelangen Sie wieder ins Menü "TCP/IP Einstellungen", mit wieder in die "Run"-Anzeige.

| CONCENTRATION                   |                                                           |                                            |  |
|---------------------------------|-----------------------------------------------------------|--------------------------------------------|--|
| S02                             | 35.7                                                      | PPB                                        |  |
| SAMPLE                          | 12:34                                                     | ALARM                                      |  |
| NETMASK:<br>CURRENT:<br>SET TO: | 255.255.2<br>255.255.2<br>← MOVE CI<br>← CHANGE<br>← SAVE | 55.000<br>55.00 <b>2</b><br>JRSOR<br>VALUE |  |
| RANGE F                         | IVG DIAGS                                                 | ALARM                                      |  |

Gateway Das "Gateway" Display dient zum Bearbeiten der Gateway-Adresse.

- Wählen Sie im Hauptmenü: Instrument Controls > Communication Settings > TCP/IP Settings > Gateway ( = Gerätesteuerung > Einstellungen Kommunikation > TCP/IP Einstellungen > Gateway)
- Mit den Tasten ←, →, →, ↓ und ↓ können Sie sich in der Gateway-Adresse von Position zu Position bewegen und den Wert der Adresse ändern.
- Zum Speichern der neuen Adresse betätigen Sie die 🔁 -Taste.

 Mit gelangen Sie wieder ins Menü "TCP/IP Einstellungen", mit wieder zurück zur "Run"-Anzeige.

| CONCENTRATION                 |                                                            |                                   |  |
|-------------------------------|------------------------------------------------------------|-----------------------------------|--|
| S02                           | 35.7                                                       | PPB                               |  |
| SAMPLE                        | 12:34                                                      | ALARM                             |  |
| GATEWAY:<br>CURRENT<br>SET TO | 000.000.0<br>192.168.0<br>♦● MOVE C<br>♦● CHANGE<br>♦ SAVE | 20.000<br>21.00<br>URSOR<br>VALUE |  |
| RANGE (                       | AVG DIAGS                                                  | ALARM                             |  |

- **Host Name** Das Display "host name" (= Host-Name) dient dazu, den Host-Namen bearbeiten zu können. Ist das DHCP aktiviert, so wird dieser Host-Name an den DHCP-Server weitergeleitet.
  - Wählen Sie im Hauptmenü: Instrument Controls > Communication Settings > TCP/IP Settings > Host Name. (= Gerätesteuerung > Einstellungen Kommunikation > TCP/IP Einstellungen > Host-Name)

  - Durch Drücken der Taste 🔶 können Sie den neuen Buchstaben in der Alpha-Tabelle oder die neue Alpha-Seite speichern.
  - Mit gelangen Sie wieder ins Menü "TCP/IP Einstellungen", mit wieder zurück zur "Run"-Anzeige.

| CONCENTRATION                 |                                              |                           |                      |
|-------------------------------|----------------------------------------------|---------------------------|----------------------|
| S02                           |                                              | 35.7                      | PPB                  |
| SAMPLE                        | 12                                           | ::34                      | ALARM                |
| HOST NF<br>CURREF<br>OF<br>01 | ME:<br>MLY:<br>BCDEFGF<br>PORSTUY<br>1234567 | IJKLMN<br>WXYZ<br>'89 ./- | BKSP<br>PAGE<br>SAVE |
| RANGE                         | AVG                                          | DIAGS                     | ALARM                |

## I/O Konfiguration

Mit Hilfe des Menüs "I/O Configuration" können Sie die Ein- und Ausgänge des Meßgerätes konfigurieren.

- Wählen Sie im Hauptmenü: Instrument Controls > I/O Configuration (= Gerätesteuerung > I/O Konfiguration)
- Mit den Tasten 
   und 
   bewegen Sie den Cursor auf und ab.
- Zur Bestätigung Ihrer Auswahl drücken Sie bitte die 🕞 Taste.
- Mit gelangen Sie wieder in das Menü "I/O Konfiguration", mit wieder zurück zur "Run"-Anzeige.

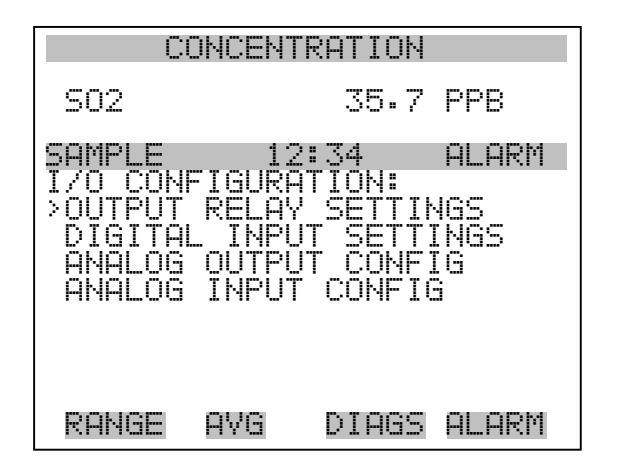

Einstellungen AusgangsrelaisDas Menü "Output Relay Settings" (= Einstellungen Ausgangsrelais)<br/>zeigt eine Liste der verfügbaren Analog-Ausgangsrelais an und<br/>ermöglicht es dem Bediener, den Geräteparameter oder den logischen<br/>Zustand auszuwählen, der für das ausgewählte Relais geändert werden<br/>muß.

**Hinweis** Bei den digitalen Ausgängen kann es bis zu einer Sekunde dauern, bis der zugeordnete Zustand eintritt und dies an den Ausgängen sichtbar wird .

- Wählen Sie im Hauptmenü: Instrument Controls > I/O Configuration > Output Relay Settings > 1-10 (= Gerätesteuerung > I/O Konfiguration > Einstellungen Ausgangsrelais > 1-10
- Mit den Tasten und bewegen Sie den Cursor auf bzw.
   ab.
- Um die Auswahl zu bestätigen, drücken Sie bitte die Taste 🔁
- Mit gelangen Sie wieder ins Menü "Einstellungen Ausgangsrelais", mit vieder zurück zur "Run"-Anzeige.

| CI                                                                                 | CONCENTRATION |                                                        |                                                                           |
|------------------------------------------------------------------------------------|---------------|--------------------------------------------------------|---------------------------------------------------------------------------|
| S02                                                                                |               | 35.7                                                   | PPB                                                                       |
| SAMPLE<br>OUTPUT I<br>>1 NOI<br>2 NOI<br>3 NOI<br>4 NOI<br>5 NOI<br>6 NOI<br>7 NOI |               | 2:34<br>SETTINO<br>CONC (<br>LOCAL/R<br>GEN (<br>GEN ) | ALARM<br>SS:<br>ALARM<br>MOTES<br>NOTES<br>NOTES<br>NOTES<br>NOTE<br>NOTE |
| RANGE                                                                              | AVG           | DIAGS                                                  | ALARM                                                                     |
| 8 NOI<br>9 NOI<br>10 NOI                                                           |               |                                                        | NONE<br>NONE<br>NONE                                                      |

### Logischer Zustand

Die Anzeigemaske "Logic State" (= log. Zustand) ermöglicht es, den Zustand des I/O-Relais zu ändern entweder auf normal offen (Arbeitskontakt) oder normal geschlossen (Ruhekontakt).

- Drücken Sie die Taste  $\leftarrow$ , um den logischen Status von offen auf geschlossen umzuschalten (bzw. von geschlossen auf offen).
- Mit der Taste gelangen Sie wieder in das Menü "Einstellungen Ausgangsrelais", mit der Taste wieder zurück zur "Run"-Anzeige.

| CONCENTRATION    |                 |                |               |
|------------------|-----------------|----------------|---------------|
| S02              |                 | 35.7           | PPB           |
| SAMPLE           | 12<br>DEL 00    | ::34<br>CETUD: | ALARM         |
| >LOGIC<br>INSTRU | STATÉ<br>MENT S | TATE           | OPEN<br>NOALM |
|                  |                 |                |               |
|                  |                 |                |               |
| RANGE            | AVG             | DIAGS          | ALARM         |

- **Gerätezustand** Im Untermenü "Instrument State" (= Gerätezustand) hat der Bediener die Möglichkeit, den Gerätezustand zu wählen, der mit dem ausgewählten Relaisausgang verknüpft ist. Ein Untermenü listet eine Reihe von Signaltypen entweder Alarm oder kein Alarm auf, aus denen man wählen kann.
  - Wählen Sie im Hauptmenü: Instrument Controls > I/O Configuration > Output Relay Settings > Select Relay > Instrument State (= Gerätesteuerung > I/O Konfiguration > Einstellungen Ausgangsrelais > Relais auswählen > Gerätezustand)
  - Mit den Pfeiltasten und bewegen Sie den Cursor auf bzw. ab.
  - Um die Auswahl zu bestätigen, drücken Sie bitte die 🔁 -Taste.
  - Mit gelangen Sie wieder in das Menü "Setup Ausgangsrelais", mit wieder zurück in die "Run"-Anzeige.

| CONCENTRATION                          |                     |              |       |
|----------------------------------------|---------------------|--------------|-------|
| S02                                    |                     | 35.7         | PPB   |
| SAMPLE<br>CHOOSE<br>> ALARMS<br>NON-AL | 12<br>SIGNAL<br>ARM | :34<br>TYPE: | ALARM |
| RANGE                                  | AVG                 | DIAGS        | ALARM |

- Alarm Die Bildschirmanzeige "Alarm status" (= Alarm Status) ermöglicht dem Bediener, den Alarmstatus für den gewählten Relaisausgang auszuwählen. Der ausgewählte Punkt ist mit dem nachgestellten Symbol "<--" gekennzeichnet.
  - Wählen Sie im Hauptmenü: Instrument Controls > I/O Configuration
     > Output Relay Settings > Select Relay > Instrument State > Alarms
     (= Gerätesteuerung > I/O Konfiguration > Einstellungen
     Ausgangsrelais > Relais auswählen > Gerätezustand > Alarm)
  - Mit den Pfeiltasten ↓ und ↓ können Sie in einer Auswahlliste "blättern".
  - Durch Drücken der Taste speichern Sie die neue Auswahl f
    ür das Relais.
  - Mit gelangen Sie wieder ins Untermenü "Gerätezustand", mit der Taste Jurück in die "Run"-Anzeige.

| HIGH RANGE CO                       | NCENTR      | RATION       |
|-------------------------------------|-------------|--------------|
| S02                                 | 35.7        | PPB          |
| SAMPLE 12:<br>ALARM STATUS T        | 34<br>TEMS: | ALARM        |
| >NONE<br>GEN ALARM                  |             | <            |
| SO2 CONC MAX<br>SO2 <u>CONC</u> MIN |             |              |
| INI IEMP<br>CHAMB TEMP              |             | _            |
| PONGE OVG                           | NTORS       |              |
| KANGE AYO                           | DIHOD       | mill milling |

PRESSURE FLOW FLASH REF FLASH VOLTAGE MB STATUS IB STATUS IB STATUS I/O BD STATUS CONC ALARM

- Kein Alarm Mit Hilfe des Displays "Non-Alarm" (= kein Alarm) können Sie für den ausgewählten Relaisausgang den Zustand "kein Alarm" auswählen. Die ausgewähle Position ist dann mit dem Symbol "<---" gekennzeichnet (nachgestellt).
  - Wählen Sie im Hauptmenü: Instrument Controls > I/O Configuration
     > Output Relay Settings > Select Relay > Instrument State >
     Non-Alarm (= Gerätesteuerung > I/O Konfiguration > Einstellungen Ausgangsrelais > Relais auswählen > Gerätezustand > kein Alarm)
  - Mit den Tasten und können Sie sich in einer Liste aufund abbewegen.
  - Um die neu ausgewählte Option f
    ür das Relais zu speichern, bet
    ätigen Sie bitte die 
    -Taste.
  - Mit gelangen Sie wieder ins Untermenü "Gerätezustand", mit wieder zurück in die "Run"-Anzeige.

| CONCENTRATION                                                                               |                                  |                 |                   |  |
|---------------------------------------------------------------------------------------------|----------------------------------|-----------------|-------------------|--|
| S02                                                                                         |                                  | 35.7            | PPB               |  |
| SAMPLE<br>NON ALAF<br>>NONE<br>AUTORAF<br>LOCAL/F<br>SERVICE<br>UNITS<br>ZERO MO<br>SPAN MO | AGE<br>NGE<br>MOTE<br>DDE<br>DDE | I 34<br>TUS ITE | ALARM<br>MS:<br>< |  |
| RANGE                                                                                       | AVG                              | DIAGS           | ALARM             |  |

SAMPLE MODE

Einstellungen DigitaleingängeDas Menü "Digital Input Settings" (= Einstellungen Digitaleingänge)<br/>zeigt eine Liste der verfügbaren digitalen Eingänge und emöglicht es<br/>dem Bediener, den Geräteparameter oder logischen Zustand zu wählen,<br/>der für das ausgewählte Relais geändert werden soll.

**Hinweis** Die digitalen Eingänge müssen min. eine Sekunde für die Aktion angesprochen werden, die aktiviert werden soll.

- Wählen Sie im Hauptmenü: Instrument Controls > I/O Configuration
   > Digital Input Settings > 1-16 (= Gerätesteuerung > I/O Konfiguration > Einstellungen Digitaleingänge > 1-16)
- Mit den Tasten 
   und 
   bewegen Sie den Cursor auf und ab.
- Ihre Auswahl bestätigen Sie durch Drücken der 🗲 -Taste.
- Mit gelangen Sie wieder in das Menü "I/O Konfiguration", mit der Taste vieder zurück in die "Run"-Anzeige.

| CONCENTRATION                     |                                                          |                           |                                                      |                                                                                |  |
|-----------------------------------|----------------------------------------------------------|---------------------------|------------------------------------------------------|--------------------------------------------------------------------------------|--|
| S02                               |                                                          |                           | 35.7                                                 | PPB                                                                            |  |
| SAMP<br>DIGI<br>>1<br>2034<br>567 | HAL I<br>TAL I<br>NOP<br>NOP<br>NOP<br>NOP<br>NOP<br>NOP | 12;<br>NPUT<br>SET<br>AO( | :34<br>SETTII<br>BACKGI<br>CAL TO<br>JTS TO<br>HOUTS | ALARM<br>VGS:<br>SO2<br>ROUND<br>SPAN<br>ZERO<br>ZERO<br>TO FS<br>NONE<br>NONE |  |
| RAN                               | GE P                                                     | ١٧G                       | DIAGS                                                | ALARM                                                                          |  |
| 00-1110-40-6                      |                                                          |                           |                                                      | NONNE<br>NOONNE<br>NOONNE<br>NOONNE<br>NOONNE<br>NOONNE<br>NOONE<br>NOONE      |  |

Logischer ZustandDie Maske "Logic State" (= logischer Zustand) dient dazu, den Zustand<br/>des I/O Relais zu ändern entweder auf normal offen (Arbeitskontakt)<br/>oder normal geschlossen (Ruhekontakt). Der standardmäßig eingestellte<br/>Zustand ist offen. Dies bedeutet, daß ein zwischen dem Pin des<br/>Digitialeingangs und der Masse angeschlossenes Relais normallerweise<br/>"offen" ist und schließt, um die Aktion des Digitaleingangs anzustoßen.<br/>Ist am Pin des Digitaleingangs nichts angeschlossen, dann sollte der<br/>Zustand "offen" lauten, damit die Aktion nicht angesteuert werden kann.

- Durch Drücken der Taste  $\checkmark$  können Sie umschalten bzw. den logischen Zustand auf "offen" oder "geschlossen" setzen.
- Mit gelangen Sie wieder in das Menü "Einstellungen Digitaleingänge", mit der Taste wieder zurück zur "Run"-Anzeige.
| C                                     | ONCEN.                        | FRATION                   |                        |
|---------------------------------------|-------------------------------|---------------------------|------------------------|
| S02                                   |                               | 35.7                      | PPB                    |
| SAMPLE<br>DIGITAL<br>>LOGIC<br>INSTRU | 1:<br>INPU<br>STATE<br>MENT S | 2:34<br>T SETUP:<br>STATE | ALARM<br>OPEN<br>NOALM |
| RANGE                                 | AVG                           | DIAGS                     | ALARM                  |

**Gerätezustand** Die Anzeige "Instrument State" ermöglicht es dem Bediener, den Gerätezustand zu wählen, der mit dem ausgewählten Digitaleingang verknüpft ist.

- Wählen Sie im Hauptmenü: Instrument Controls > I/O Configuration
   > Digital Input Settings > Select Relay > Instrument State (= Gerätesteuerung > I/O Konfiguration > Einstellungen
   Digitaleingänge > Relais auswählen > Gerätezustand)
- Mit den Tasten 🚺 und 🖡 können Sie in einer Auswahlliste "blättern".
- Durch Drücken der Taste gelangen Sie wieder in das Menü "Einstellungen Digitaleingänge", mit der Taste wieder zurück in die "Run"-Anzeige.

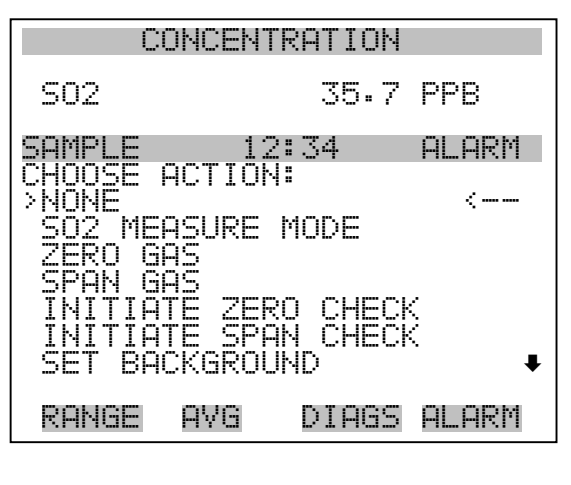

AUTOCAL TO SPAN SET ANALOG OUT ZERO SET ANALOG OUT FS

Konfiguration AnalogausgängeDas Menü "Analog Output Configuration" (= Konfiguration<br/>Analogausgänge) zeigt eine Liste der für die Konfiguration verfügbaren<br/>Analogausgangskanäle an. Konfiguriert werden können: Bereich<br/>auswählen, min./max. Werte einstellen und Signal für Ausgabe wählen.

**Hinweis** Die aktuellen Ausgänge werden nur angezeigt, wenn die optional erhältliche I/O-Erweiterungskarte installiert ist.

- Wählen Sie im Hauptmenü: Instrument Controls > I/O Configuration > Analog Output Config (= Gerätesteuerung > I/O Konfiguration > Analogausgänge konfig.)
- Mit der und Pfeiltaste bewegen Sie den Cursor auf und ab.
- Um die Auswahl zu treffen bzw. zu bestätigen, drücken Sie bitte die Taste —).
- Mit gelangen Sie wieder ins Menü " I/O Konfiguration", mit wieder zurück zur "Run"-Anzeige.

| CO                                                                                                 | VCENTRATI                                                                             | ON                        |                      |
|----------------------------------------------------------------------------------------------------|---------------------------------------------------------------------------------------|---------------------------|----------------------|
| S02                                                                                                | 35                                                                                    | • 7                       | PPB                  |
| SAMPLE<br>OUTPUT CL<br>>ALL VOL<br>ALL CURI<br>VOLTAGE<br>VOLTAGE<br>VOLTAGE<br>VOLTAGE<br>VOLTAGE | 12:34<br>ANNELS:<br>TAGE CHANI<br>CHANNEL<br>CHANNEL<br>CHANNEL<br>CHANNEL<br>CHANNEL | NEL<br>NEL<br>NEL<br>2345 | ALARM                |
| RANGE (                                                                                            | AVG DIA                                                                               | GS                        | ALARM                |
| VOL TAGE<br>CURRENT<br>CURRENT<br>CURRENT<br>CURRENT<br>CURRENT                                    | CHANNEL<br>CHANNEL<br>CHANNEL<br>CHANNEL<br>CHANNEL<br>CHANNEL<br>CHANNEL             | 0HUM                      |                      |
| COł                                                                                                | (CENTRATI)                                                                            | ΟN                        |                      |
| S02                                                                                                | 35                                                                                    | •7                        | PPB                  |
| SAMPLE<br>ANALOG OL<br>>SELECT F<br>SET MIN<br>SET MAX<br>CHOOSE S                                 | 12:34<br>JTPUT CONI<br>RANGE<br>IMUM VALUI<br>IMUM VALUI<br>SIGNAL TO                 | FIG                       | alarm<br>;:<br>ITPUT |

Ausgangsbereich wählen Die Anzeige "Select Output Range" (= Bereich Ausgang wählen) dient dazu, den Hardware-Bereich für den ausgewählten Analog-Ausgangskanal zu wählen. Die möglichen Bereiche für die Spannungsausgänge lauten wie folgt: 0-100 mV, 0-1, 0-5, 0-10 V.

AYG

RANGE

 Wählen Sie im Hauptmenü: Instrument Controls > I/O Configuration > Analog Output Config > Select Channel > Select Range (= Gerätesteuerung > I/O Konfiguration > Analogausgänge konfig. > Kanal wählen > Bereich wählen )

DIAGS ALARM

- Mit den Tasten 
   und 
   können Sie den Cursor nach oben oder unten bewegen.
- Den neuen Bereich speichern Sie durch Drücken der Taste 🔁 .
- Mit gelangen Sie wieder ins Menü "Analogausgänge konfigurieren", mit der Taste vieder in die "Run"-Anzeige.

| CONCENTRATION                     |                                 |                    |                               |
|-----------------------------------|---------------------------------|--------------------|-------------------------------|
| S02                               |                                 | 35.7               | 7 PPB                         |
| SAMPLE                            | 12                              | 2:34               | ALARM                         |
| SELECT<br>SELECT<br>CURREN<br>SET | OUTPUT<br>ED OUT<br>TLY:<br>TO: | RANGE<br>PUT:<br>( | :<br>V ALL<br>0-10V<br>0-5V ? |
| ★₽ CHA                            | NGE VA                          | ALUE               | ← SAVE                        |
| RANGE                             | AVG                             | DIAGS              | 5 ALARM                       |

Min. und Max. Wert Im "Min. Value" Display kann man für den gewählten Analog-Ausgangskanal den Wert in Prozent bearbeiten (von Null (0) bis kompletter Bereich (100). Tabelle 3-7 gibt einen Überblick über die Auswahlmöglichkeiten. Die Funktionen der Anzeigen für min. Wert und max. sind identisch. Nachfolgendes Beispiel zeigt die Bildschirmmaske "Min. Wert einstellen".

- Wählen Sie im Hauptmenü: Instrument Controls > IO Configuration > Analog Output Config > Select Channel > Set Minimum or Maximum Value (= Gerätesteuerung > I/O Konfiguration > Analogausgänge konfigurieren > Kanal wählen > Min. oder Max. Wert einstellen)
- Mit den Tasten 
   und 
   können Sie den Zahlenwert inbzw. dekrementieren.
- Um den neuen min. Wert zu bestätigen und ihn zu speichern, drücken Sie bitte die Taste +
- Mit <u>selangen</u> gelangen Sie wieder in das Menü "Analogausgänge konfigurieren", mit der Taste <u>wieder zurück zur</u> "Run"-Anzeige.

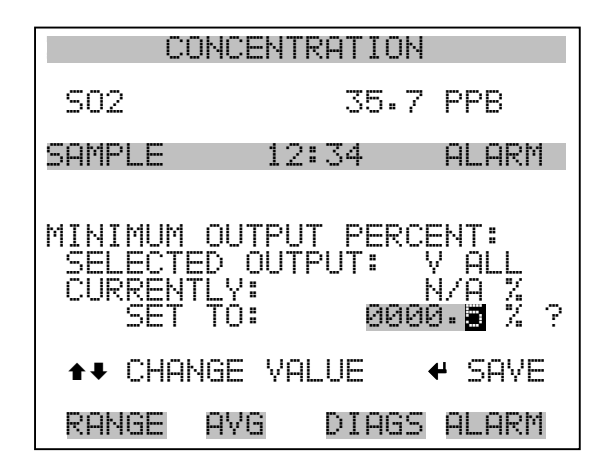

Tabelle 3-7. Analogausgänge - Null bis kompl. Bereich

| Ausgang                   | Null % Wert                                           | Kmpl. Bereich 100%<br>Wert                       |
|---------------------------|-------------------------------------------------------|--------------------------------------------------|
| SO2                       | Null (0)                                              | Einstellung Bereich                              |
| LO SO2                    | Null (0)                                              | Einstellung Bereich                              |
| HI NO2                    | Null (0)                                              | Einstellung Bereich                              |
| Status Bereich            | Es wird empfohlen, die Ein<br>Ausgang nicht zu ändern | stellung für diesen                              |
| Interne Temp              | Vom Benutzer<br>eingestellter Alarm min.<br>Wert      | Vom Benutzer<br>eingestellter Alarm max.<br>Wert |
| Perm Ofen Gas Temp        | Perm Ofen Gas Alarm<br>min. Wert                      | Perm Ofen Gas Alarm<br>max. Wert                 |
| Perm Ofen Heizung<br>Temp | Perm Ofen Heizung<br>Alarm min. Wert                  | Perm Ofen Heizung<br>Alarm max. Wert             |
| Druck                     | Vom Benutzer<br>eingestellter Alarm min.<br>Wert      | Vom Benutzer<br>eingestellter Alarm max.<br>Wert |
| Probendurchfluß           | Vom Benutzer<br>eingestellter Alarm min.<br>Wert      | Vom Benutzer<br>eingestellter Alarm max.<br>Wert |
| Photoverv. V              | 700 V                                                 | 1100 V                                           |
| Spannung Blitzlicht       | Vom Benutzer<br>eingestellter Alarm min.<br>Wert      | Vom Benutzer<br>eingestellter Alarm max.<br>Wert |

Signal zu Ausgang wählen

| Ausgang         | Null % Wert                                      | Kmpl. Bereich 100%<br>Wert                       |
|-----------------|--------------------------------------------------|--------------------------------------------------|
| Blitzlicht Ref. | Vom Benutzer<br>eingestellter Alarm min.<br>Wert | Vom Benutzer<br>eingestellter Alarm max.<br>Wert |
| Sonstiges       | 0 Einheiten                                      | 10 Einheiten                                     |

Die Anzeige "Choose Signal Type To Output" (= Signaltyp für/zu

#### Tabelle 3-7. Analogausgänge - Null bis kompl. Bereich

Ausgang wählen) zeigt eine Untermenü-Liste der Auswahlmöglichkeiten der Analogausgang-Signalgruppen an. Zur Auswahl stehen zur Verfügung: Konzentrationen, andere Messungen und Analogeingänge (falls eine I/O-Erweiterungskarte installiert wurde). Der Bediener hat hier die Möglichkeit, das Ausgangssignal für den ausgewählten Ausgangskanal zu wählen. Unten sehen Sie das Display "Konzentrationen" als Beispiel. In Tabelle 3-8 finden Sie eine Liste der Auswahlmöglichkeiten. Wählen Sie im Hauptmenü: Instrument Controls > I/O Configuration > Analog Output Config > Select Channel > Choose Signal To **Output**. (= Gerätesteuerung > I/O Konfiguration > Analogausgänge konfig. > Kanal wählen > Signal zu Ausgang wählen). Mit den Pfeiltasten bewegen Sie den Cursor auf und 🛛 🖊 und ab. Ihre Auswahl bestätigen Sie durch Drücken der 🔁 -Taste. gelangen Sie wieder ins Menü "Analogausgänge konfig.", Mit wieder zurück zur "Run"-Anzeige. mit Þ CONCENTRATION S02 35.7 PPB SAMPLE 12:34 ALARM CHOOSE SIGNAL CTED OUTPUT: NTLY: ? TO:

CHANGE VALUE

AVG

RANGE

SAVE

DIAGS ALARM

| Konzentrationen                           | Andere Messungen     | Analogeingänge  |
|-------------------------------------------|----------------------|-----------------|
| Keine                                     | Keine                | Keine           |
| SO2 (nur Einzelbereich-Modus)             | Interne Temperatur   | Analogeingang 1 |
| LO SO2 (nur dualer/auto<br>Bereichsmodus) | Kammer Temperatur    | Analogeingang 2 |
| HI SO2 (nur dual/auto<br>Bereichsmodus)   | Perm Ofen Gas        | Analogeingang 3 |
| Status Bereich                            | Perm Ofen Heizung    | Analogeingang 4 |
|                                           | Kammerdruck          | Analogeingang 5 |
|                                           | Probenahme-Durchfluß | Analogeingang 6 |
|                                           | Photoverv. V         | Analogeingang 7 |
|                                           | Blitzlicht V         | Analogeingang 8 |
|                                           | Blitzlicht Ref       |                 |

| <b>Labelle 5-6.</b> Auswallinognerikeiten bighaitypgruppen | abelle 3-8. | Auswahlmöglichkeiten | Signaltypgruppen |
|------------------------------------------------------------|-------------|----------------------|------------------|
|------------------------------------------------------------|-------------|----------------------|------------------|

#### Konfiguration Analogeingänge

Das Menü "Konfiguration Analogeingänge" zeigt eine Liste der verfügbaren Analogeingänge, die konfigurierbar sind. Die Konfiguration umfaßt: Deskriptor, Einheiten, Dezimalstellen eingeben sowie Tabellenpunkte wählen.

- Wählen Sie im Hauptmenü: Instrument Controls > I/O Configuration > Analog Input Config (= Gerätesteuerung > I/O Konfiguration > Analogeingänge konfig.)
- Die Tasten 
   und I dienen zum Auf- und Abbewegen des Cursors.
- Durch Drücken der Taste 🔶 wählen Sie die entsprechende Option aus.
- Mit **b** gelangen Sie wieder ins Menü "I/O Konfig", mit **b** wieder zurück in die "Run"-Anzeige.

**Hinweis** Die aktuellen Ausgänge werden nur angezeigt, wenn eine I/O-Erweiterungskarte installiert ist.

#### **Betrieb** Menü "Instrument Controls" (= Gerätesteuerung)

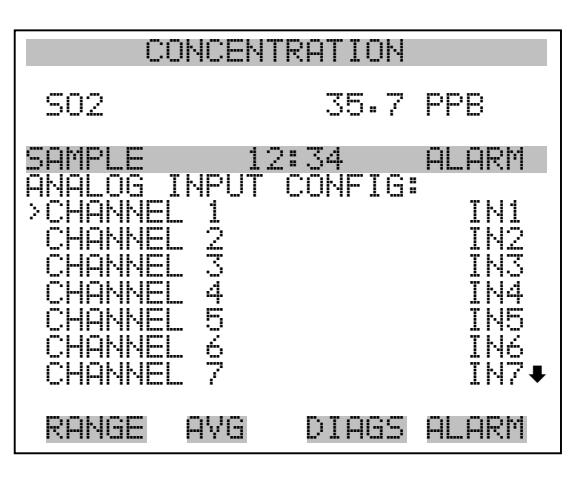

CHANNEL 8

IN8

| (                                                                                  | CONCEN.                            | TRATION                |                                     |
|------------------------------------------------------------------------------------|------------------------------------|------------------------|-------------------------------------|
| S02                                                                                |                                    | 35.7                   | PPB                                 |
| SAMPLE<br>ANALOG<br>>DESCRI<br>UNITS<br>DECIMF<br>TABLE<br>POINT<br>POINT<br>POINT | INPUT<br>IPTOR<br>POINTS<br>2<br>3 | 2:34<br>01 CONI<br>2ES | ALARM<br>FIG:<br>IN1<br>V<br>2<br>2 |
| RANGE                                                                              | A∀G                                | DIAGS                  | ALARM                               |
| POINT<br>POINT<br>POINT<br>POINT<br>POINT<br>POINT<br>POINT                        | 4567-89                            |                        |                                     |

**Deskriptor** Das Fenster "Deskriptor" ermöglicht es dem Bediener, den Deskriptor für den gewählten Analog-Eingangskanal einzugeben. Der Deskriptor wird im Bereich Meßwerterfassung und Streaming-Daten verwendet, um zu protokollieren bzw. zu erfassen, welche Daten geschickt werden. Er kann 1-3 Zeichen lang sein und ist standardmäßig voreingestellt auf IN1 bis IN8 (Nummer Eingangskannal).

- Wählen Sie im Hauptmenü: Instrument Controls > I/O Configuration > Analog Input Config > Select Channel > Descriptor (= Gerätesteuerung > I/O Konfiguration > Analogeingänge konfig. > Kanal wählen > Deskriptor)
- Um den neuen Deskriptor zu speichern, drücken Sie die 🔁 Taste.
- Mit gelangen Sie wieder ins Menü "Analogeingänge konfig.", mit der Taste vieder in die "Run"-Anzeige.

| C                        | ONCENT                             | RATION                               |                               |
|--------------------------|------------------------------------|--------------------------------------|-------------------------------|
| S02                      |                                    | 35.7                                 | PPB                           |
| SAMPLE                   | 12                                 | 2:34                                 | ALARM                         |
| ANALOG<br>AE<br>OF<br>Ø1 | INPUT<br>CDEFGF<br>QRSTU<br>234567 | DESCRI<br>HIJKLMN<br>WXYZ<br>789 ./- | PTOR:<br>BKSP<br>PAGE<br>SAVE |
| RANGE                    | AVG                                | DIAGS                                | ALARM                         |

- **Einheiten** In dieser Bildschirmanzeige kann der Bediener die Einheit(en) des gewählten Analog-Eingangskanals eingeben. Die Einheiten werden im "Diagnose"-Display und in den Meßwerterfassungs- und Streaming Daten angezeigt. Die Länge beläuft sich auf 1 bis 3 Zeichen und standardmäßig ist V (Volt) voreingestellt.
  - Wählen Sie im Hauptmenü: Instrument Controls > I/O Configuration > Analog Input Config > Select Channel > Units (= Gerätesteuerung > I/O Konfiguration > Analogeingänge konfig. > Kanal wählen > Einheiten)
  - Drücken Sie die Taste ( + ), um den neuen Wert zu speichern.
  - Mit der Taste gelangen Sie wieder ins Menü "Analogeingänge konfig.", mit der Taste ) wieder in die "Run"-Anzeige.

| С                        | ONCENT                              | RATION                              |                      |
|--------------------------|-------------------------------------|-------------------------------------|----------------------|
| S02                      |                                     | 35.7                                | PPB                  |
| SAMPLE                   | 12                                  | 2:34                                | ALARM                |
| ANALOG<br>AB<br>OP<br>Ø1 | INPUT<br>CDEFGF<br>QRSTUV<br>234567 | UNITS:<br>IJKLMN<br>WXYZ<br>'89 ./- | BKSP<br>PAGE<br>SAVE |
| RANGE                    | AVG                                 | DIAGS                               | ALARM                |

- **Dezimalstellen** In der Displayanzeige "Decimal Places" (= Dezimalstellen) kann der Bediener wählen, wie viele Stellen rechts des Dezimalpunktes angezeigt werden. 0 bis 6 Stellen sind möglich, der standarmäßig voreingestellte Wert ist 2.
  - Wählen Sie im Hauptmenü: Instrument Controls > I/O Configuration > Analog Input Config > Select Channel > Decimal Places (= Gerätesteuerung > I/O Konfiguration > Analogeingänge konfig. > Kanal wählen > Dezimalstellen)
  - Um den Wert zu erhöhen bzw. verringern, verwenden Sie bitte entsprechend die Pfeiltaste (▲) oder (▲).
  - Zum Speichern des neuen Wertes drücken Sie die Taste 🗲 .
  - Mit gelangen Sie wieder ins Menü "Analogeingänge konfig.", mit der Taste wieder zurück in die "Run"-Anzeige.

| CC                        | NCEN.               | TRATION             |       |
|---------------------------|---------------------|---------------------|-------|
| S02                       |                     | 35.7                | PPB   |
| SAMPLE                    | 13                  | 2:34                | ALARM |
| DECIMAL<br>CURRENT<br>SET | PLACE<br>Ly:<br>TO: | =5:                 | 23    |
|                           | <b>₽</b> ₽<br>₽₽    | INC/DEC<br>5AVE VAL | .UE   |
| RANGE                     | AVG                 | DIAGS               | ALARM |

Anzahl Tabellenpunkte Die Anzeige "Anzahl Tabellenpunkte" ermöglicht es dem Bediener auszuwählen, wieviele Punkte in der Konvertierungstabelle verwendet werden. Der Bereich geht von 2 bis 10; der Default-Wert ist 2.

- Wählen Sie im Hauptmenü: Instrument Controls > I/O Configuration > Analog Input Config > Select Channel > Table Points (= Gerätesteuerung > I/O Konfiguration > Analogeingänge konfig. > Kanal wählen > Tabellenpunkte )
- Mit den Tasten 
   und 
   bewegen Sie den Cursor auf und ab.
- Zum Speichern des neuen Wertes drücken Sie die Taste 🔁 .
- Mit eelangen Sie wieder in das Menü "Analogeingänge konfig.", mit der Taste vieder in die "Run"-Anzeige.

| CONCENTRATION                                           |      |         |       |  |
|---------------------------------------------------------|------|---------|-------|--|
| S02                                                     |      | 35.7    | PPB   |  |
| SAMPLE                                                  | 12:  | 134     | ALARM |  |
| NUMBER OF TABLE POINTS:<br>CURRENTLY: 2<br>SET TO: 10 ? |      |         |       |  |
|                                                         | ♥ 51 | HVE VHI | _UE   |  |
| RANGE                                                   | AVG  | DIAGS   | ALARM |  |

- **Tabellenpunkt**Das Untermenü "Table Point" (= Tabellenpunkt) ermöglicht es dem<br/>Bediener, einen individuellen Tabellenpunkt einzurichten.
  - Wählen Sie im Hauptmenü: Instrument Controls > I/O Configuration > Analog Input Config > Select Channel > Point 1-10 (= Gerätesteuerung > I/O Konfiguration > Analogeingänge konfig. > Kanal wählen > Punkt 1-10)
  - Mit den Tasten 
     und 
     können Sie den Cursor nach oben bzw. unten bewegen.
  - Zur Bestätigung der Auswahl drücken Sie die 🔁 -Taste.
  - Mit der Taste gelangen Sie wieder ins Menü "Analogeingänge konfig.", mit der Taste wieder zurück in die "Run"-Anzeige.

| CONCENTRATION                         |                            |                 |                              |
|---------------------------------------|----------------------------|-----------------|------------------------------|
| S02                                   |                            | 35.7            | PPB                          |
| SAMPLE<br>TABLE P<br>>VOLTS<br>USER V | OINT <sup>12</sup><br>ALUE | 2:34<br>1 CONF: | ALARM<br>IG:<br>0.00<br>0.00 |
| RANGE                                 | AVG                        | DIAGS           | ALARM                        |

- Volt Die Bildschirmmaske "Volts" (= Volt) gibt dem Bediener die Möglichkeit, die Eingangsspannung für den gewählten Tabellenpunkt in der Konvertierungstabelle einzustellen. Werte von 0,00 bis 10,50 sind möglich. Die Default-Tabelle besteht aus zwei Punkten:
  Punkt 1) 0,00 V = 000,0 U und Punkt 2) 10,00 V = 10,0 U.
  - Wählen Sie im Hauptmenü: Instrument Controls > I/O Configuration > Analog Input Config > Select Channel > Select Point > Volts (= Gerätesteuerung > I/O Konfiguration > Analogeingänge konfig. > Kanal wählen > Punkt auswählen > Volt)
  - Mit den Tasten und bewegen Sie den Cursor auf und ab.
  - Zum Speichern des neuen Wertes, bitte die Taste 🔶 drücken.

 Mit gelangen sie wieder ins Untermenü "Tabellenpunkte", mit der Taste können Sie in die "Run"-Anzeige zurückkehren.

| CONCENTRATION                     |                                              |                 |                      |
|-----------------------------------|----------------------------------------------|-----------------|----------------------|
| S02                               |                                              | 35.7            | PPB                  |
| SAMPLE                            | 12:0                                         | 34              | ALARM                |
| TABLE POIN<br>CURRENTLY<br>SET TO | T 01                                         | VOLT            | 5:<br>30.00<br>30.00 |
| 1                                 | IN<br>IN IN IN IN IN IN IN IN IN IN IN IN IN | C/DEC<br>VE VAL | _UE                  |
| RANGE AV                          | 'G I                                         | DIAGS           | ALARM                |

- Bediener-WertDie Bildschirmanzeige "User Value" (= Bediener-Wert) ermöglicht es<br/>dem Bediener, den Ausgangswert für die entsprechende<br/>Eingangsspannung für den ausgewählten Tabellenpunkt in der<br/>Konvertierungstabelle zu wählen. Der Bereich geht von -999,9 bis 999,9.<br/>Die Default-Tabelle ist eine Tabelle mit 2 Punkten<br/>mit Punkt 1: 0.00 V = 000.0 U und Punkt 2: 10.00 V = 10.0 U.
  - Wählen Sie im Hauptmenü: Instrument Controls > I/O Configuration
     > Analog Input Config > Select Table Point > User Value
     (= Gerätesteuerung > I/O Konfiguration > Analogeingänge konfig. > Tabellenpunkt auswählen > Bediener-Wert)
  - Mit den Tasten 
     und 
     bewegen Sie den Cursor auf und ab.
  - Drücken Sie die Taste 🔶 , um den neuen Wert zu speichern.
  - Mit gelangen Sie in das Untermenü "Tabellenpunkte", mit der Taste wieder in die "Run"-Anzeige.

| CONCENTRATION            |                       |                  |                       |
|--------------------------|-----------------------|------------------|-----------------------|
| S02                      |                       | 35.7             | PPB                   |
| SAMPLE                   | 12                    | :34              | ALARM                 |
| TABLE P<br>CURREN<br>SET | OINT Ø<br>Tly:<br>To: | 1 USER<br>000    | VAL:<br>0.00<br>00.00 |
|                          | 1 ₽<br>₽ 5            | NC/DEC<br>AVE VA | LUE                   |
| RANGE                    | AVG                   | DIAGS            | ALARM                 |

### Temperaturausgleich

Die Funktion Temperaturausgleich kompensiert jegliche Änderungen des Ausgangssignals vom Gerät, die auf interne Temperaturschwankungen im Gerät zurückzuführen sind. Die Auswirkungen interner Temperaturschwankungen auf die Sub-Systeme des Meßgerätes und den Output wurden empirisch ermittelt. Diese empirischen Daten werden verwendet, um jegliche Temperaturschwankungen zu kompensieren. Diese Kompensierung kann in speziellen Anwendungen zum Einsatz kommen oder wenn das Gerät außerhalb des empfohlenen Temperaturbereichs betrieben wird, obwohl das Gerät vom Typ Modell 43*i* keinen Temperaturausgleich benötigt, um den Anforderungen der EPA zu entsprechen ( EPA = US Umweltbehörde).

Ist die Funktion Temperaturausgleich eingeschaltet, dann wird im Display die aktuelle interne Gerätetemperatur angezeigt (gemessen von einem Thermistor auf der Interface-Karte). Ist der Temperaturausgleich deaktiviert, dann zeigt das Display die werksmäßig eingestellte Normaltemperatur von 30°C an.

- Wählen Sie im Hauptmenü: Instrument Controls > **Temperature Compensation** (= Gerätesteuerung > **Temperaturausgleich**)
- Durch Drücken der Taste  $\leftarrow$  können Sie umschalten zwischen Temperaturausgleich EIN/AUS.
- Mit gelangen Sie wieder ins Menü "Gerätesteuerung", mit der Taste wieder zurück zur "Run"-Anzeige.

| CONCENTRATION                         |                              |               |                       |
|---------------------------------------|------------------------------|---------------|-----------------------|
| S02                                   |                              | 35.7          | PPB                   |
| SAMPLE                                | 12:0                         | 54            | ALARM                 |
| TEMPERAT<br>COMP TE<br>CURRENT<br>SET | URE COM<br>MP:<br>LV:<br>TO: | 1PENSP<br>30. | ATION:<br>OFF<br>ON ? |
|                                       | <b>₽</b> T(                  | DGGLE         | VALUE                 |
| RANGE                                 | AVG [                        | )IAGS         | ALARM                 |

**Druckausgleich** Die Funktion Druckausgleich dient zur Kompensierung jeglicher Änderungen des Geräte-Ausgangssignals, die auf Druckschwankungen in der Reaktionskammer des Gerätes zurückzuführen sind. Die Auswirkungen von Druckänderungen in der Reaktionskammer auf die Subsysteme des Gerätes und die ausgegebenen Werte wurden empirisch bestimmt. Diese empirischen Daten werden zum Ausgleichen der Änderungen des Drucks in der Reaktionskammer verwendet. Diese Ausgleichsfunktion kann verwendet werden, obgleich das Modell 43*i* die Funktion des Druckausgleichs nicht benötigt, um den Anforderungen der EPA zu entsprechen.

> Ist der Druckausgleich aktiviert, dann wird in der ersten Zeile des Displays der aktuelle Druck in der Fluoreszenzkammer angezeigt. Ist der Druckausgleich deaktiviert, dann wird der werksmäßig eingestellte Normdruck von 750 mmHg angezeigt.

- Wählen Sie im Hauptmenü: Instrument Controls > Pressure Compensation (= Gerätesteuerung > Druckausgleich)
- Mit Hilfe der Taste gelangen Sie wieder ins Menü "Gerätesteuerung", durch Betätigen der Taste wieder zurück in die "Run"-Anzeige.

| CONCENTRATION                                                                     |     |        |       |
|-----------------------------------------------------------------------------------|-----|--------|-------|
| S02                                                                               |     | 35.7   | PPB   |
| SAMPLE                                                                            | 12  | 2:34   | ALARM |
| PRESSURE COMPENSATION:<br>COMP PRES: 750.0 mmHg<br>CURRENTLY: OFF<br>SET TO: ON ? |     |        |       |
|                                                                                   | €   | TOGGLE | VALUE |
| RANGE                                                                             | AVG | DIAGS  | ALARM |

**Kontrast Anzeige** Die Maske "Screen Contrast" (= Kontrast Anzeige) dient dazu, den Kontrast der Anzeige ändern zu können. Intensitätswerte zwischen 0 und 100% in 10-er Schritten stehen zur Auswahl zur Verfügung. Eine Änderung des Kontrastes kann notwendig werden, wenn das Gerät bei extremen Temperaturen zum Einsatz kommt.

- Wählen Sie im Hauptmenü: Instrument Controls > Screen Contrast (= Gerätesteuerung > Kontrast Anzeige)
- Mit den Pfeiltasten 🕕 und 🖡 können Sie den Wert des Bildschirmkontrastes inkrementieren bzw. dekrementieren.
- Durch Drücken der Taste 🔁 akzeptieren Sie die Änderung.
- Mit gelangen Sie wieder ins Menü "Gerätesteuerung", mit der Taste wieder zurück in die "Run"-Anzeige.

| CONCENTRATION                                            |     |       |       |
|----------------------------------------------------------|-----|-------|-------|
| S02                                                      |     | 35.7  | PPB   |
| SAMPLE                                                   | 12  | 2:34  | ALARM |
| SCREEN CONTRAST:<br>CURRENTLY: 50 %<br>SET TO: 60 % ?    |     |       |       |
| <ul> <li>◆ CHANGE VALUE</li> <li>◆ SAVE VALUE</li> </ul> |     |       |       |
| RANGE                                                    | AVG | DIAGS | ALARM |

Betriebsart "Service"Das Display "Service Mode" (= Betriebsart Service) dient dazu,<br/>besagten Modus ein- oder ausschalten zu können. Mit dem<br/>Service-Modus werden jegliche Fernsteuerungsaktionen blockiert.<br/>Desweiteren beinhaltet diese Betriebsart Parameter und Funktionen, die<br/>sehr hilfreich sein können, wenn Einstellungen am Gerät vorgenommen<br/>werden oder Diagnosen am Modell 43*i* durchgeführt werden. Weitere<br/>Informationen über den Service-Modus finden Sie im Abschnitt<br/>"Service-Menü" auf den späteren Seiten dieses Kapitels.

**Hinweis** Bitte den Service-Modus ausschalten, wenn er nicht mehr benötigt wird bzw. die Arbeiten abgeschlossen sind, da der Service-Modus den Betrieb des Gerätes über Fernsteuerung nicht zulässt.

- Wählen Sie im Hauptmenü: Instrument Controls > Service Mode (= Gerätesteuerung > Service-Modus)
- Mit der Taste gelangen Sie wieder ins Menü "Gerätesteuerung", mit der Taste vieder in die "Run"-Anzeige.

| CONCENTRATION                                   |     |        |             |
|-------------------------------------------------|-----|--------|-------------|
| S02                                             |     | 35.7   | PPB         |
| SAMPLE                                          | 12  | :34    | ALARM       |
| SERVICE MODE:<br>CURRENTLY: OFF<br>SET TO: ON ? |     |        | OFF<br>ON ? |
|                                                 | 4   | IUGGLE | VHLUE       |
| RANGE                                           | AVG | DIAGS  | ALARM       |

**Datum/Zeit** In der Anzeige "Date/Time" (= Datum/Zeit) kann der Bediener Systemdatum und -zeit anzeigen und ändern (24 Std. Format). Die eingebaute Uhr wird von einer eigenen Batterie betrieben, wenn das Gerät ausgeschaltet ist.

- Wählen Sie im Hauptmenü: Instrument Controls > Date/Time (= Gerätesteuerung > Datum/Zeit)
- Mit den Pfeiltaststen ←, ←, ←, und ← können Sie sich innerhalb des Feldes bewegen und Datum sowie Zeit ändern.
- Zum Speichern des neuen Datums bzw. der neuen Zeit drücken Sie bitte die Taste (+).
- Mit gelangen Sie wieder ins Menü "Gerätesteuerung", mit der Taste wieder in die "Run"-Anzeige.

| CONCENTRATION                       |     |       |       |
|-------------------------------------|-----|-------|-------|
| S02                                 |     | 35.7  | ' PPB |
| SAMPLE                              | 12  | ::34  | ALARM |
| DATE AND TIME:<br>19 MAR 2005 12:34 |     |       |       |
| RANGE                               | AVG | DIAGS | ALARM |

# Menü "Diagnostics" (= Diagnose)

Das Menü "Diagnostics" ermöglicht dem Bediener Zugang zu Diagnoseinformationen und - funktionen. Das Menü ist besonders dann hilfreich, wenn eine Fehlerbehebung am Gerät durchgeführt werden muß.

- Wählen Sie im Hauptmenü: **Diagnostics** (= **Diagnose**)
- Um einen ausgewählten Menüpunkt zu bestätigen, drücken Sie die Taste (+).
- Mit Hilfe der Taste gelangen Sie wieder ins Menü "Gerätesteuerung", mit der -Taste wieder in die "Run"-Anzeige.

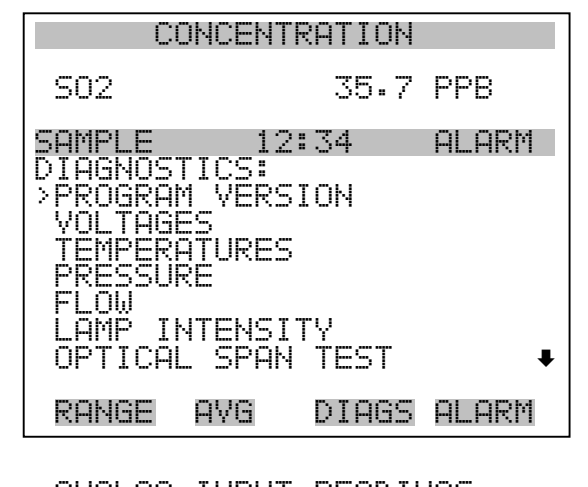

ANALOG INPUT READINGS ANALOG INPUT VOLTAGES DIGITAL INPUTS RELAY STATES TEST ANALOG OUTPUTS INSTRUMENT CONFIGURATION CONTACT INFORMATION

Programmversion

Das Display "Program Version" (= Programmversion)(nur Lesezugriff) zeigt die Versionsnummer des installierten Programmes an. Bevor Sie uns bei Fragen zum Gerät kontaktieren, notieren Sie sich bitte die Programmnummer und haben Sie diese bei jeder Rückfrage im Werk griffbereit.

- Wählen Sie im Hauptmenü: Diagnostics > **Program Version** (= Diagnose > **Programmversion**)
- Mit gelangen Sie wieder ins Menü "Diagnose", mit der Taste
   wieder zurück zur "Run"-Anzeige.

| CONCENTRATION           |                       |                    |                 |
|-------------------------|-----------------------|--------------------|-----------------|
| S02                     |                       | 35.7               | PPB             |
| SAMPLE                  | 12                    | ::34               | ALARM           |
| PROGRAM<br>PROD<br>VERS | VERSI<br>UCT:<br>ION: | ON:<br>MODE<br>01. | ⊒L 43i<br>00.00 |
| RANGE                   | AVG                   | DIAGS              | ALARM           |

- SpannungenDas Menü "Voltages" (= Spannungen) zeigt die aktuellen<br/>Diagnose-Spannungswerte an. Mit Hilfe dieser Anzeige kann der<br/>Bediener die Stromversorgung schnell auf niedrige oder schwankende<br/>Spannungswerte hin überprüfen, ohne daß er hierzu einen<br/>Spannungsmesser benutzen muß. Der Menüpunkt "I/O board" (= I/O<br/>Karte) wird nur dann angezeigt, wenn diese auch installiert ist.
  - Wählen Sie im Hauptmenü: Diagnostics > Voltages (= Diagnose > Spannungen)
  - Mit den Tasten und können Sie den Cursor im Menü auf und abbewegen.
  - Zur Bestätigung einer Auswahl drücken Sie die Taste 🔁 .
  - Mit der Taste gelangen Sie wieder ins Menü "Diagnose", mit der Taste wieder in die "Run"-Anzeige.

| CONCENTRATION                                    |                              |              |       |
|--------------------------------------------------|------------------------------|--------------|-------|
| S02                                              |                              | 35.7         | PPB   |
| SAMPLE<br>VOLTAGE<br>>MOTHER<br>INTERF<br>I/O BO | 1:<br>BOARD<br>ACE B(<br>ARD | 2:34<br>)ARD | ALARM |
| RANGE                                            | AVG                          | DIAGS        | ALARM |

### Spannungen Motherboard

Die Anzeige "Motherboard" (nur Lesezugriff) dient zur Visualisierung der aktuellen Spannungswerte des Motherboards.

- Wählen Sie im Hauptmenü: Diagnostics > Voltages > Motherboard Voltages (= Diagnose > Spannungen > Spannungen Motherboard)
- Mit der Taste gelangen Sie wieder ins Menü "Spannungen", durch Drücken der Taste wieder in die "Run"-Anzeige.

| CONCENTRATION                                                                                               |                                                       |  |
|----------------------------------------------------------------------------------------------------|-------------------------------------------------------|--|
| S02 35                                                                                                    | .7 PPB                                                |  |
| SAMPLE 12:34<br>MOTHERBOARD VOLTAI<br>3.3 SUPPLY<br>5.0 SUPPLY<br>15.0 SUPPLY<br>24.0 SUPPLY<br>-3.3 SUPPLY | ALARM<br>3.3 V<br>5.0 V<br>15.0 V<br>24.0 V<br>-3.3 V |  |
| RANGE AVG DIA                                                                                               | GS ALARM                                              |  |

#### Spannungen Interface-Karte

Das Display "Interface Board" (nur Lesezugriff) dient zur Anzeige der aktuellen Spannungswerte der Interface-Karte.

 Wählen Sie im Hauptmenü: Diagnostics > Voltages > Interface Board Voltages (= Diagnose > Spannungen > Spannungen Interface-Karte)  Mit der Taste gelangen Sie wieder ins Menü "Spannungen", mit der Taste wieder zurück zur "Run"-Anzeige.

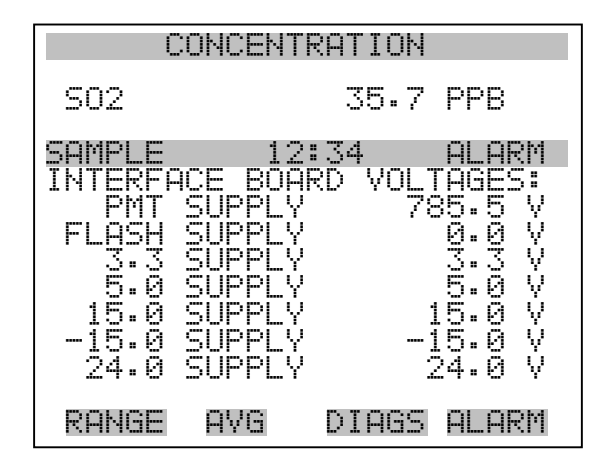

Spannungen I/O-KarteDie Bildschirmanzeige "I/O Board" (= I/O-Karte)(nur Lesezugriff) dient<br/>zur Anzeige der aktuellen Spannungswerte auf der I/O<br/>Erweiterungskarte. Das Menü ist nur dann zugänglich, wenn die<br/>I/O-Erweiterungskarte auch wirklich installiert ist.

- Wählen Sie im Hauptmenü: Diagnostics > Voltages > I/O Board Voltages (= Diagnose > Spannungen > Spannungen I/O-Karte)
- Durch Drücken der Taste gelangen Sie wieder ins Menü "Spannungen", mit der Taste wieder zurück zur "Run"-Anzeige.

| 0                                                | ONCENTR                                                           | RATION                      |                                                    |
|--------------------------------------------------|-------------------------------------------------------------------|-----------------------------|----------------------------------------------------|
| S02                                              |                                                                   | 35.7                        | PPB                                                |
| SAMPLE<br>I/O BOF<br>5.0<br>15.0<br>24.0<br>-3.3 | 12:<br>ARD VOL1<br>SUPPLY<br>SUPPLY<br>SUPPLY<br>SUPPLY<br>SUPPLY | 34<br>FAGES:<br>1<br>2<br>- | ALARM<br>5.0 V<br>5.0 V<br>5.0 V<br>4.0 V<br>3.3 V |
| RANGE                                            | AVG                                                               | DIAGS                       | ALARM                                              |

- **Temperaturen** Das Anzeigefenster "Temperatures" (nur Lesezugriff) zeigt die aktuelle interne Gerätetemperatur sowie die Temperatur der Reaktionskammer. Die interne Gerätetemperatur ist die von einem Sensor auf der Interfacekarte gemessene Lufttemperatur.
  - Wählen Sie im Hauptmenü > Diagnostics > Temperatures (= Diagnose > Temperaturen)
  - Durch Drücken der Taste gelangen Sie wieder ins Menü "Diagnose", mit der Taste wieder in die "Run"-Anzeige.

| CONCENTRATION                               |               |          |          |          |
|---------------------------------------------|---------------|----------|----------|----------|
| S02                                         | 35            | •7       | PPB      |          |
| SAMPLE<br>TEMPERATU<br>>INTERNAL<br>CHAMBER | 12:34<br>RES: | 34<br>49 | ALA<br>? | R<br>°CC |
| RANGE A                                     | VG DIA        | 35       | ALAI     | RM       |

- **Druck** Im Anzeigefenster "Pressure" (= Druck) (nur Lesezugriff) sehen Sie den aktuellen Druckwert der optischen Meßbank. Der Druck wird mittels eines Drucksensors gemessen, der in-line mit der optischen Bank angeordnet ist.
  - Wählen Sie im Hauptmenü: Diagnostics > Pressure ( = Diagnose > Druck)
  - Mit der Taste gelangen Sie wieder ins Menü "Diagnose", mit der Taste wieder zurück in die "Run"-Anzeige.

| CONC      | ENTRATION |        |
|-----------|-----------|--------|
| S02       | 35.7      | PPB    |
| SAMPLE    | 12:34     | ALARM  |
| PRESSURE: | 753.(     | ð mmHg |
| RANGE A\  | G DIAGS   | ALARM  |

- **Durchfluß** Die Anzeige "Flow" (= Durchfluß bzw. Durchflußmenge) (nur Lesezugriff) zeigt die Durchflußrate der Probenahme an. Die Durchflußmenge wird mit Hilfe eines internen Durchflußsensors gemessen. Weitere Informationen hierzu finden Sie in Kapitel 1 "Einleitung".
  - Wählen Sie im Hauptmenü: Diagnostics > Flow ( = Diagnose > Durchfluß)
  - Mit Hilfe der Taste gelangen Sie wieder ins "Diagnose"
     Menü, mit der Taste wieder in die "Run"-Anzeige.

| CONCENTRATION |       |       |        |
|---------------|-------|-------|--------|
| S02           |       | 35.7  | PPB    |
| SAMPLE        | 12    | :34   | ALARM  |
| SAMPLE        | FLOW: | 0.50  | 30 LPM |
| RANGE         | AVG   | DIAGS | ALARM  |

**Lampenstärke** In der Anzeige "Lamp Intensity" (= Lampenstärke)(nur Lesezugriff) finden Sie den aktuellen Wert der Lampenintensität in Hertz.

- Wählen Sie im Hauptmenü: Diagnostics > Lamp Intensity (= Diagnose > Lampenstärke).
- Mit der Taste gelangen Sie wieder ins "Diagnose"-Menü, mit der Taste zurück zur "Run"-Anzeige.

| С       | ONCENT | RATION |       |
|---------|--------|--------|-------|
| S02     |        | 35.7   | PPB   |
| SAMPLE  | 12     | ::34   | ALARM |
| LAMP IN | TENSIT | ¥:     | 90 %  |
| RANGE   | AVG    | DIAGS  | ALARM |

### Optischer Meßbereichstest

In diesem Anzeigefenster können Sie die optische Meßbereichstest-LED ein oder ausschalten. Des weiteren wird die  $SO_2$  Konzentration angezeigt. In der Fluoreszenzkammer befindet sich eine LED, die verwendet werden kann, um ein bestimmte  $SO_2$  Konzentration anzuzeigen. Mit Hilfe dieses Tests können alle optischen Komponenten und die Elektronik auf Meßbereichsabweichungen oder andere Probleme hin kontrolliert werden.

Der Potentiometer R7 (LED ADJ) auf dem Motherboard stellt die Intensität der LED ein. Die Blitzlampe sollte ausgeschaltet sein, wenn diese Funktion eingesetzt wird. Weitere Informationen finden Sie im Abschnitt "Blitzlampe" weiter vorne in diesem Kapitel.

- Wählen Sie im Hauptmenü Diagnostics > Optical Span Test.
- Durch Drücken der 🔶 Taste können Sie den optischen Meßbereichstest ein- und ausschalten.
- Um zum "Diagnose"-Menü zurückzukehren, drücken Sie bitte
   , um in die "Run"-Anzeige zurückzukehren, die Taste

| С                        | ONCENT                      | RATION |                    |
|--------------------------|-----------------------------|--------|--------------------|
| S02                      |                             | 600    | PPB                |
| SAMPLE                   | 12                          | 2:34   | ALARM              |
| OPTICAL<br>CURREN<br>SET | SPAN<br>SO2:<br>TLY:<br>TO: | TEST:  | 600<br>ON<br>OFF ? |
|                          | ₽                           | TOGGLE | VALUE              |
| RANGE                    | AVG                         | DIAGS  | ALARM              |

## Anzeigewerte Analogeingänge

Das Display "Analog Input Readings" (= Anzeigewerte Analogeingänge)(nur Lesezugriff) zeigt die aktuellen, benutzer-skalierten Analogeingangswerte an.

- Wählen Sie im Hauptmenü: Diagnostics > Analog Input Readings.
- Mit der Taste gelangen Sie wieder ins "Diagnose"-Menü, mit der Taste zurück zur "Run"-Anzeige.

| C                                                          | CONCENT     | RATION                                              |                                                                            |
|------------------------------------------------------------|-------------|-----------------------------------------------------|----------------------------------------------------------------------------|
| S02                                                        |             | 35.7                                                | PPB                                                                        |
| SAMPLE<br>ANALOG<br>>NO<br>CO2<br>FL1<br>WND<br>FL2<br>IO7 | 12<br>INPUT | 2:34<br>READINO<br>10:<br>28:<br>20:<br>9:8<br>1:80 | ALARM<br>AS: PPB<br>22 PPB<br>50 PPM<br>50 PPM<br>50 LPM<br>50 LPM<br>50 V |
| RANGE                                                      | AVG         | DIAGS                                               | ALARM                                                                      |
| 108                                                        |             | 0.                                                  | .0 V                                                                       |

## Spannungswerte Analogeingänge

Dieses Anzeigefenster (nur Lesezugriff) visualisiert die ungeregelten analogen Spannungswerte an.

- Wählen Sie im Hauptmenü: Diagnostics > Analog Input Voltages (= Diagnose > Spannungswerte Analogeingänge)
- Um zum "Diagnose"-Menü zurückzukehren, drücken Sie bitte
   , um in die "Run"-Anzeige zurückzukehren, die Taste

| CO                                                                                          | NCENTRATION                                                                  |                                                                                     |
|---------------------------------------------------------------------------------------------|------------------------------------------------------------------------------|-------------------------------------------------------------------------------------|
| S02                                                                                         | 35.7                                                                         | ' PPB                                                                               |
| SAMPLE<br>ANALOG II<br>> ANALOG<br>ANALOG<br>ANALOG<br>ANALOG<br>ANALOG<br>ANALOG<br>ANALOG | 12:34<br>NPUT VOLTAG<br>IN 1<br>IN 2<br>IN 3<br>IN 4<br>IN 5<br>IN 5<br>IN 7 | ALARM<br>iES:<br>4.24 V<br>4.28 V<br>0.00 V<br>0.00 V<br>0.00 V<br>0.00 V<br>0.00 V |
| RANGE (                                                                                     | AVG DIAGS                                                                    | ALARM                                                                               |
| ANALOG                                                                                      | IN 8                                                                         | 0.00 V                                                                              |

### Digitaleingänge

Das Fenster "Digital Inputs" (= Digitaleingänge) (nur Lesezugriff) gibt Aufschluß über den Zustand der Digitaleingänge.

- Wählen Sie im Hauptmenü: Diagnostics > Digital Inputs (= Diagnose > Digitaleingänge).
- Mit Hilfe der Taste gelangen Sie wieder ins Menü "Diagnose", mit der Taste wieder zurück zur "Run"-Anzeige.

| 0                                                                                | ONCEN                                        | TRATION     |                                          |
|----------------------------------------------------------------------------------|----------------------------------------------|-------------|------------------------------------------|
| S02                                                                              |                                              | 35.7        | PPB                                      |
| SAMPLE<br>DIGITAL<br>INPUT<br>INPUT<br>INPUT<br>INPUT<br>INPUT<br>INPUT<br>INPUT | 1<br>INPU<br>1<br>2<br>3<br>4<br>5<br>6<br>7 | 2:34<br>TS: | ALARM                                    |
| RANGE                                                                            | AVG                                          | DIAGS       | ALARM                                    |
| INPUT<br>INPUT<br>INPUT<br>INPUT<br>INPUT<br>INPUT<br>INPUT                      | 00-11-1-1-1-1-1-1-1-1-1-1-1-1-1-1-1-1-1      |             | شمنة إنمنة إنمنة إنمنة إنمنة إنمنة إنمنة |

**Relais-Status** Das Fenster "Relay States" (= Relais-Status) zeigt den Zustand der Digitaleingänge an und ermöglicht das Umschalten von Status (1) EIN zu Status (0) AUS bzw. umgekehrt. Wird diese Maske verlassen, nehmen die Relais wieder ihren ursprünglichen Zustand an.

- Wählen Sie im Hauptmenü: Diagnostics > Relay States (= Diagnose > Relais-Status)
- Mit Hilfe der Taste gelangen Sie wieder ins "Diagnose"-Menü, mit der Taste wieder zurück zur "Run"-Anzeige.

| CC                                                                                       | ONCENT                                    | RATION |                                     |
|------------------------------------------------------------------------------------------|-------------------------------------------|--------|-------------------------------------|
| S02                                                                                      |                                           | 35.7   | PPB                                 |
| SAMPLE<br>RELAY ST<br>OUTPUT<br>OUTPUT<br>OUTPUT<br>OUTPUT<br>OUTPUT<br>OUTPUT<br>OUTPUT | 12<br>FATE:<br>2<br>3<br>4<br>5<br>6<br>7 | :34    | ALARM<br>0<br>0<br>1<br>0<br>0<br>0 |
| RANGE                                                                                    | AVG                                       | DIAGS  | ALARM                               |
| OUTPUT<br>OUTPUT<br>OUTPUT                                                               | 8<br>9<br>10                              |        | 0<br>0<br>0                         |

Analogausgänge testenDas Menü "Test Analog Outputs" (= Analogausgänge testen) beinhaltet<br/>eine Reihe von digital/analog-Konverter-Kalibriermöglichkeiten (bzw.<br/>Menüpunkte). Die aktuellen Kanäle werden nur angezeigt, wenn die<br/>I/O-Erweiterungskarte auch wirklich installiert wurde.

- Wählen Sie im Hauptmenü: Diagnostics > Test Analog Outputs (= Diagnose > Analogeingänge testen)
- Mit den Tasten 
   und 
   bewegen Sie den Cursor auf und ab.
- Bestätigen Sie durch Drücken der Taste 🗲 den ausgewählten Ausgang.
- Mit Hilfe der Taste gelangen Sie wieder ins "Diagnose"-Menü, mit der Taste vieder in die "Run"-Anzeige.

| CONCENTRATION                                               |
|-------------------------------------------------------------|
| S02 35.7 PPB                                                |
| SAMPLE 12:34 ALARM                                          |
| VOLTAGE CHANNEL 1<br>VOLTAGE CHANNEL 2                      |
| VULTHGE CHANNEL 3<br>VOLTAGE CHANNEL 4<br>VOLTAGE CHANNEL 5 |
| RONGE OVG DIGG OLORM                                        |
|                                                             |
| CURRENT CHANNEL 1<br>CURRENT CHANNEL 2                      |

ą

5

Analogausgänge setzen Das Fenster "Set Analog Outputs" (= Analogausgänge setzen) beinhaltet drei Möglichkeiten: "full-scale" (= Skalenendwert, kpl. Bereich), "set to zero" (= auf null setzen) oder "reset to normal" (= zurücksetzen auf normal). Bei der ersten Option werden die Analogausgänge auf Skalenendwert der Spannung gesetzt, bei der zweiten Option werden die Ausgänge auf 0 Volt und bei der dritten Option auf Normalbetrieb gesetzt. Das untenstehende Beispiel zeigt als ausgewählten Status der Ausgänge "ALL" (alle) auf "full-scale" (= Skalenendwert, kpl. Bereich) an.

CURRENT CHANNEL CURRENT CHANNEL

CURRENT CHANNEL

- Wählen Sie im Hauptmenü: Diagnostics > Test Analog Outputs > ALL, Voltage Channel 1-6, or Current Channel 1-6 (= Diagnose > Analogausgänge testen, > ALLE, Spannungskanal 1-6, oder Stromkanal 1-6)
- Mit den Tasten 
   und 
   bewegen Sie den Cursor auf und ab.
- Die getroffene Auswahl bestätigen Sie durch Drücken der Taste
- Mit gelangen Sie wieder ins "Diagnose"-Menü, mit wieder zurück zur "Run"-Anzeige.

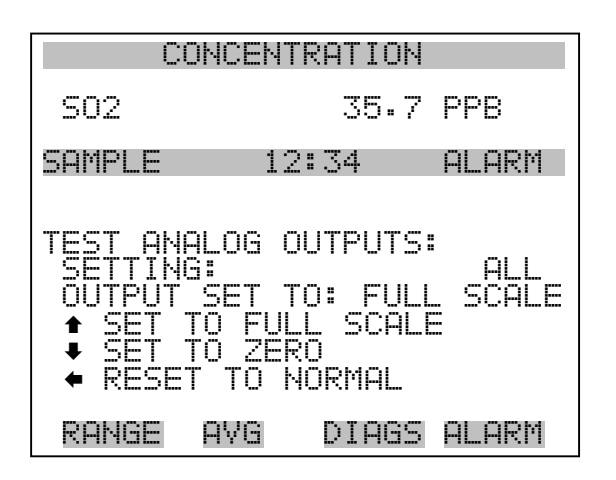

**Geräte-Konfiguration** Das Fenster "Instrument Configuration" (= Konfiguration Gerät) zeigt Details über die Hardware-Konfiguration des Gerätes an.

**Hinweis** Befindet sich das Gerät im "Service"-Modus, dann kann man durch Drücken der Taste (Ausnahme: zugekaufte Optionen wie z.B. Verdünnung und autom. Kalibrierung).

- Wählen Sie im Hauptmenü: Diagnostics > Instrument Configuration (= Diagnose > Geräte Konfiguration)
- Durch Drücken der Taste Geräte-Konfiguration umschalten ( nur im Service-Modus)
- Mit der Taste gelangen Sie wieder ins Menü "Diagnose", mit der Taste wieder zurück zur "Run"-Anzeige.

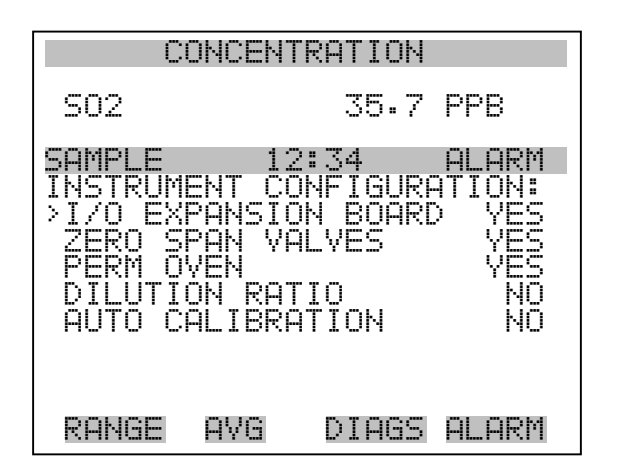

### Kontaktinformation

Diese Anzeige liefert dem Kunden Details über Kundendienst, Rufnummern, Internet-Adresse etc.

- Wählen Sie im Hauptmenü: Diagnostics > Contact Information (= Diagnose > Kontaktinformation)
- Mit der Taste gelangen Sie wieder ins "Diagnose"-Menü, mit
   wieder zurück zur "Run"-Anzeige.

| CONCENTRATION |          |         |         |
|---------------|----------|---------|---------|
| S02           |          | 35.7    | PPB     |
| SAMPLE        | 12:      | 34      | ALARM   |
| CONTAC.       | T INFORM | ATION:  |         |
| CALL (        | CENTER:  | 508-52  | 20-0430 |
| WEB:          | WW       | W. THEF | MO.COM  |
| RANGE         | AVG      | DIAGS   | ALARM   |

Menü "Alarms" (= Alarm)

Das Anzeigefenster "Alarm" zeigt eine Liste von Punkten, die der Analysator überwacht. Wird bei einer bestimmten Komponente, die überwacht wird, der untere bzw. obere Grenzwert unterschritten/überschritten, dann ändert sich der entsprechende Status von OK zu "LOW" oder "HIGH". Ist der Alarm kein Grenzwertalarm, dann ändert sich der Status von OK zu "FAIL". Die Zahl der Alarmvorfälle wird angezeigt, damit genau nachvollzogen werden kann, wieviele Vorfälle zu einem Alarm geführt haben. Tritt kein Alarm auf, so wird als Anzahl Null im Display erscheinen.

Um den aktuellen Anzeigewert für eine Position sowie die min. und max. Grenzwerte zu sehen, bewegen Sie bitte den Cursor auf die entsprechende Zeile/Position und drücken Sie die 🕞 Taste.

Die Anzeigeoptionen "zero/span check" (= Null/Meßbereichsprüfung) und "auto calibration" (= autom. Kalibrierung) sind nur verfügbar, wenn diese Optionen auch aktiviert sind. Der Status des Motherboards, der Interfacekarte und der I/O-Erweiterungskarte (falls installiert) signalisiert, daß die Stromversorgungen und Verbindungen entsprechend funktionieren. Für diese Alarmtypen gibt es keine Anzeige, wo die Alarme entsprechend gesetzt werden können.

- Wählen Sie im Hauptmenü: Alarms (= Alarme).
- Mit den Tasten 
   und 
   bewegen Sie den Cursor auf und ab.
- Durch Drücken der Taste 🔶 bestätigen Sie Ihre Auswahl.
- Mit Hilfe der Taste gelangen Sie wieder ins Hauptmenü, mit der Taste wieder zurück zur "Run"-Anzeige.

| CONCENTRATION                                                                                                    |                               |                                           |  |
|----------------------------------------------------------------------------------------------------|-------------------------------|-------------------------------------------|--|
| S02                                                                                                    | 35.7                          | PPB                                       |  |
| SAMPLE 12<br>ALARMS:<br>ALARMS DETEC<br>>INTERNAL TEM<br>CHAMBER TEMP<br>PRESSURE<br>SAMPLE FLOW<br>LAMP INTENSI<br>LAMP VOLTAGE | :34<br>TED<br>P               | ALARM<br>OK<br>OK<br>OK<br>OK<br>OK<br>OK |  |
| RANGE AVG                                                                                                    | DIAGS                         | ALARM                                     |  |
| ZERO CHECK<br>SPAN CHECK<br>ZERO AUTOCAL<br>SPAN AUTOCAL<br>SO2 CONCENTR<br>MOTHERBOARD<br>INTERFACE ST<br>I/O EXP STAT          | ATION<br>STATUS<br>ATUS<br>US | OK<br>OK<br>OK<br>OK<br>OK<br>OK          |  |

Interne TemperaturDas Anzeigefenster "Internal Temperature" (= interne Temperatur) zeigt<br/>die aktuelle, interne Temperatur an und die min. bzw. max.<br/>Alarmgrenzwerte können eingestellt werden. Zulässige<br/>Alarmgrenzwerte liegen im Bereich von 8 bis 47°C. Über- bzw.<br/>unterschreitet der Anzeigewert der internen Temperatur diesen oberen<br/>oder unteren Grenzwert, dann wird ein Alarm ausgelöst. Das Wort<br/>"ALARM" erscheint dann in der "Run"-Anzeige und im Hauptmenü:

- Wählen Sie im Hauptmenü: Alarms > Internal Temp. (= Alarme > int. Temperatur)
- Mit den Tasten 🚺 und 🖡 bewegen Sie den Cursor auf /ab.
- Mit der Taste  $\leftarrow$  wählen Sie einen Menüpunkt aus bzw. bestätigen die Auswahl.
- Durch Drücken der Taste gelangen Sie wieder ins Menü "Alarme", mit der Taste wieder zurück zur "Run"-Anzeige.

| CONCENTRATION                               |              |                            |                                     |  |
|---------------------------------------------|--------------|----------------------------|-------------------------------------|--|
| S02                                         |              | 35.7                       | PPB                                 |  |
| SAMPLE<br>INTERNAL<br>ACTUAL<br>>MIN<br>MAX | 12<br>_ TEMP | : 34<br>ERATURI<br>31<br>4 | ALARM<br>1.1 °C<br>3.0 °C<br>7.0 °C |  |
| RANGE                                       | AVG          | DIAGS                      | ALARM                               |  |

Min. und max. int.In dieser Bildschirmmaske können die min. und max. int.TemperaturgrenzwerteTemperaturgrenzwerte für Alarm verändert werden. Beide Displays sind<br/>von der Funktion her identisch.

- Wählen Sie im Hauptmenü: Alarms > Internal Temp > Min or Max. (= Alarme > Int. Temp. > Min. oder Max.)
- Zum Inkrementieren bzw. Dekrementieren des Zahlenwertes drücken Sie bitte entweder die Taste 

   oder die Taste
   .
- Durch Drücken der Taste den eingestellten Wert als aktuellen Wert speichern.

 Mit Hilfe der Taste gelangen Sie wieder in das Menü "Interne Temperatur", mit der Taste wieder zurück in die "Run"-Anzeige.

| CONCENTRATION                                                                       |          |         |       |  |
|-------------------------------------------------------------------------------------|----------|---------|-------|--|
| S02                                                                                 |          | 35.7    | PPB   |  |
| SAMPLE                                                                              | 123      | :34     | ALARM |  |
| INTERNAL TEMPERATURE:<br>ACTUAL MIN: 30.1 °C<br>SET MIN TO: 10.0 °C ?<br>▲● INC/DEC |          |         |       |  |
|                                                                                     | <b>€</b> | SAVE VI | ALUE  |  |
| RANGE                                                                               | AYG      | DIAGS   | ALARM |  |

Temperatur KammerDas Anzeigenfenster "Chamber Temperature" (= Temperatur Kammer )<br/>zeigt die aktuelle Kammertemperatur und die min. und max.<br/>Alarmgrenzwerte können eingestellt werden. Die zulässigen Grenzwerte<br/>liegen im Bereich von 43 bis 47°C. Überschreitet bzw. unterschreitet der<br/>angezeigte Wert der Kammertemperatur den oberen bzw. unteren<br/>Grenzwert, wird ein Alarm ausgelöst. Das Wort "ALARM" erscheint in<br/>der "Run"-Anzeige und im Hauptmenü.

- Wählen Sie im Hauptmenü: Alarms > Chamber Temp. (= Alarme > Temperatur Kammer)
- Bestätigen Sie die Auswahl eines Menüpunktes durch Drücken der Taste (+).
- Mit Hilfe der Taste gelangen Sie wieder ins Menü "Alarme", mit der Taste wieder in die "Run"-Anzeige.
| C                                          | ONCEN. | TRATION                          |                                     |
|--------------------------------------------|--------|----------------------------------|-------------------------------------|
| S02                                        |        | 35.7                             | PPB                                 |
| SAMPLE<br>CHAMBER<br>ACTUAL<br>>MIN<br>MAX | TEMPE  | 2:34<br>ERATURE<br>4!<br>4:<br>4 | ALARM<br>5.4 °C<br>3.0 °C<br>7.0 °C |
| RANGE                                      | AVG    | DIAGS                            | ALARM                               |

#### Min. und max. Grenzwerte Temperatur Kammer

In diesem Anzeigefenster ("Minimum Chamber Temperature alarm limit") kann der min. bzw. max. Alarmgrenzwert für die Temperatur der Reaktionskammer verändert werden. Die Displays für den min. und den max. Grenzwert sind in Ihrer Funktion identisch.

- Wählen Sie im Hauptmenü Alarms > Chamber Temp > Min or Max.
   (= Alarme > Temp. Kammer > Min. oder Max.)
- Den Zahlenwert können Sie mit Hilfe der Pfeiltasten 
   und
   nach oben bzw. unten verändern.
- Um den eingestellten Wert als aktuellen Wert zu speichern, drücken Sie bitte die + - Taste.
- Mit der Taste gelangen Sie wieder ins Menü "Temperatur Kammer", mit wieder zurück in die "Run"-Anzeige.

| CC                             | )NCENTR               | ATION                  |                     |
|--------------------------------|-----------------------|------------------------|---------------------|
| S02                            |                       | 35.7                   | PPB                 |
| SAMPLE                         | 12:                   | 34                     | ALARM               |
| CHAMBER<br>ACTUAL M<br>SET MIN | TEMPER<br>1IN:<br>T0: | ATURE:<br>45.4<br>44.( | :<br>4 °C<br>2 °C ? |
|                                | t∓ In<br>t Sp         | AC/DEC<br>AVE VAI      | _UE                 |
| RANGE                          | AVG                   | DIAGS                  | ALARM               |

- **Druck** Das Anzeigefenster "Pressure" (= Druck) zeigt den aktuellen Druck in der Reaktionskammer an. Des weiteren kann der Bediener hier den min. bzw. max. Grenzwert für das Auslösen eines Alarms einstellen. Zulässige Grenzwerte bewegen sich im Bereich 400 bis 1000 mmHg. Fällt der angezeigt Wert unter den min. Grenzwert ab bzw. überschreitet er den max. Grenzwert, dann wird ein Alarm ausgelöst. Das Wort "ALARM" erscheint in der "Run"-Anzeige und im Hauptmenü.
  - Wählen Sie im Hauptmenü: Alarms > **Pressure** (= Alarme > **Druck**)
  - Mit den Tasten 🔹 und 🖡 können Sie den Cursor auf- und abbewegen.
  - Zur Aktivierung eines Menüpunktes drücken Sie 🔁 .
  - Mit gelangen Sie wieder ins Menü "Alarme", mit wieder zurück zur "Run"-Anzeige.

| C                     | ONCENT | RATION                   |                      |
|-----------------------|--------|--------------------------|----------------------|
| S02                   |        | 35.7                     | PPB                  |
| SAMPLE                | 12     | 2:34                     | ALARM                |
| ACTUAL<br>>MIN<br>MAX |        | 750.0<br>400.0<br>1000.0 | mmHg<br>mmHg<br>mmHg |
| RANGE                 | AVG    | DIAGS                    | ALARM                |

Min. und max. Grenzwerte Druck Dieses Anzeigefenster "Minimum Pressure alarm limit" ermöglicht es dem Bediener, den unteren Alarmgrenzwert zu ändern bzw. einzustellen.
Die beiden Displays min. Grenzwert und max. Grenzwert sind in ihrer Funktion identisch.

- Wählen Sie im Hauptmenü: Alarms > Pressure > Min or Max. (= Alarme > Druck > Min. oder Max.)

- Um den eingestellten Wert als aktuellen Grenzwert zu speichern, drücken Sie die Taste
- Mit gelangen Sie wieder ins Menü "Druck", mit wieder zurück zur "Run"-Anzeige.

| C                             | ONCENTR                      | ATION          |                   |
|-------------------------------|------------------------------|----------------|-------------------|
| S02                           |                              | 35.7           | PPB               |
| SAMPLE                        | 12:                          | 34             | ALARM             |
| PRESSURE<br>ACTUAL<br>SET MIE | IN:<br>MIN:<br>↓ TO:<br>↓ IN | 400.(<br>500.( | 3 mmHg<br>3 mmHg? |
| RANGE                         | AAG                          | DIAGS          | ALARM             |

- **Durchfluß** Das Displayfenster "Flow" (= Durchfluß) zeigt den aktuellen Anzeigewert der Durchflußrate und ermöglicht es, den min. bzw. max. Alarmgrenzwert einstellen zu können. Mögliche Alarmgrenzwerte bewegen sich zwischen 0 und 1 Liter/Minute. Wird der min. Grenzwert unterschritten bzw. der max. Grenzwert überschritten, dann wird Alarm ausgelöst. Im Hauptmenü und in der "Run"-Anzeige erscheint dann das Wort "Alarm".
  - Wählen Sie im Hauptmenü: Alarms > Sample Flow (= Alarme > Durchfluß)
  - Mit den Tasten 
     und 
     bewegen Sie den Cursor nach oben bzw. unten.
  - Zur Aktivierung eines Menüpunktes drücken Sie 🗲 .
  - Mit gelangen Sie wieder ins Menü "Alarme", mit vieder in die "Run"-Anzeige.

| CONCENT                                            | RATION                                           |
|----------------------------------------------------|--------------------------------------------------|
| S02                                                | 35.7 PPB                                         |
| SAMPLE 12<br>SAMPLE FLOW:<br>ACTUAL<br>>MIN<br>MAX | :34 ALARM<br>0.750 LPM<br>0.000 LPM<br>1.000 LPM |
| RANGE AVG                                          | DIAGS ALARM                                      |

#### Min. und max. Grenzwerte Probenahme-Durchfluß

In diesem Anzeigefenster "Minimum Flow alarm limit" kann der Bediener den min. Grenzwert für den Durchfluß einstellen, bei Unterschreiten dessen ein Alarm ausgelöst werden soll. Beide Anzeigen (min. und max.) sind von Ihrer Funktion her identisch.

- Wählen Sie im Hauptmenü: Alarms > Flow > Min or Max.
   (= Alarme > Durchfluß > Min. oder Max.)
- Mit 🚺 und 🖡 erhöhen bzw. verringern Sie den Wert.
- Durch Drücken der Taste 📻 wird der eingestellte Wert als aktueller Wert abgespeichert.
- Mit gelangen Sie wieder ins Menü "Durchfluß", mit wieder zurück zur "Run"-Anzeige.

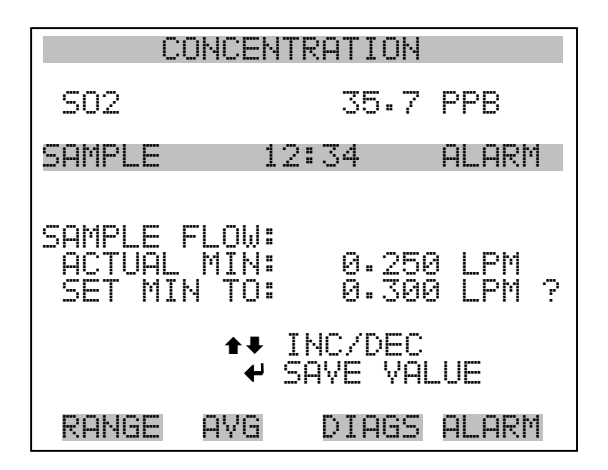

- Lampenstärke Das Displayfenster "Lamp Intensity" (= Lampenstärke) zeigt den aktuellen Anzeigewert der Lampenstärke /-intensität und ermöglicht es, den min. bzw. max. Alarmgrenzwert einstellen zu können. Mögliche Alarmgrenzwerte bewegen sich zwischen 20 und 100%. Wird der min. Grenzwert unterschritten bzw. der max. Grenzwert überschritten, dann wird Alarm ausgelöst. Im Hauptmenü und in der "Run"-Anzeige erscheint dann das Wort "Alarm".
  - Wählen Sie im Hauptmenü Alarms > Lamp Intensity (= Alarme > Lampenintensität)
  - Mit den Tasten und bewegen Sie den Cursor nach oben bzw. unten.
  - Zur Aktivierung eines Menüpunktes drücken Sie 🔁 .
  - Mit gelangen Sie wieder ins Menü "Alarme", mit wieder in die "Run"-Anzeige.

| CC                                          | INCENTR       | RATION   |                         |    |
|---------------------------------------------|---------------|----------|-------------------------|----|
| S02                                         |               | 35.7     | PPB                     |    |
| SAMPLE<br>LAMP INT<br>ACTUAL<br>>MIN<br>MAX | 12:<br>ENSITY | 34<br>/: | ALAF<br>90<br>40<br>100 |    |
| RANGE                                       | AVG           | DIAGS    | ALAF                    | RW |

Min. und max. Grenzwerte Lampenintensität In diesem Anzeigefenster "Minimum lamp intensity alarm limit" kann der Bediener den min. Grenzwert für die Lampenintensität einstellen, bei Unterschreiten dessen ein Alarm ausgelöst werden soll. Beide Anzeigen (min. und max.) sind von Ihrer Funktion her identisch.

- Wählen Sie im Hauptmenü Alarms > Lamp Intensity > Min or Max (= Alarme > Lampenintensität > Min oder Max)
- Mit 🔒 und 🗣 erhöhen bzw. verringern Sie den Wert.
- Durch Drücken der Taste 🕡 wird der eingestellte Wert als aktueller Wert abgespeichert.

Mit gelangen Sie wieder ins Menü "Durchfluß", mit wieder zurück zur "Run"-Anzeige.

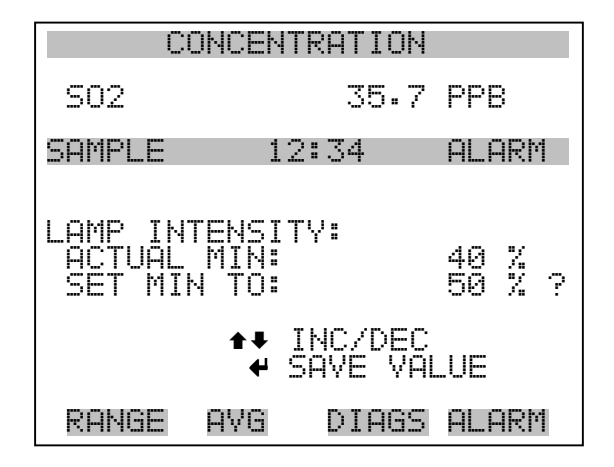

- **Spannung Lampe** Das Displayfenster "Lamp voltage" (= Spannung Lampe) zeigt die aktuelle Lampenspannung an und ermöglicht es, den min. bzw. max. Alarmgrenzwert einstellen zu können. Mögliche Alarmgrenzwerte bewegen sich zwischen 700 und 1200 V. Wird der min. Grenzwert unterschritten bzw. der max. Grenzwert überschritten, dann wird Alarm ausgelöst. Im Hauptmenü und in der "Run"-Anzeige erscheint dann das Wort "Alarm".
  - Wählen Sie im Hauptmenü Alarms > Lamp Voltage (= Alarme > Lampenspannung)

  - Zur Aktivierung eines Menüpunktes drücken Sie 🔶 .
  - Mit gelangen Sie wieder ins Menü "Alarme", mit wieder in die "Run"-Anzeige.

| CONCI    | ENTRATION      |
|----------|----------------|
| S02      | 35.7 PPB       |
| SAMPLE   | 12:34 ALARM    |
| ACTUAL   | 800 V<br>750 V |
| Max      | 1200 V         |
|          |                |
| DONGE OV | R NTORS OF OPM |

#### Min. und max. Grenzwerte Lampenspannung

In diesem Anzeigefenster "Minimum lamp voltage alarm limit" kann der Bediener den min. Grenzwert für die Lampenspannung einstellen, bei Unterschreiten dessen ein Alarm ausgelöst werden soll. Beide Anzeigen (min. und max.) sind von Ihrer Funktion her identisch.

- Wählen Sie im Hauptmenü Alarms > Lamp Voltage > Min or Max.
   (= Alarme > Lampenspannung > Min. oder Max.)
- Mit → und + erhöhen bzw. verringern Sie den Wert.
- Durch Drücken der Taste 🔶 wird der eingestellte Wert als aktueller Wert abgespeichert.
- Mit gelangen Sie wieder ins Menü "Durchfluß", mit wieder zurück zur "Run"-Anzeige.

| CON                              | CENTRF             | ATION           |                  |
|----------------------------------|--------------------|-----------------|------------------|
| S02                              |                    | 35.7            | PPB              |
| SAMPLE                           | 12:3               | 34              | ALARM            |
| LAMP VOLT<br>ACTUAL M<br>SET MIN | AGE:<br>IN:<br>TO: |                 | 750 V<br>700 V ? |
|                                  | ♠♥ IN(<br>♥ SAV    | C/DEC<br>/E VAL | UE               |
| RANGE A'                         | VG [               | PIAGS           | ALARM            |

## Null /Meßbereichsprüfung

Das Anzeigefenster "Zero Span Check" (Null/Meßbereichsprüfung) ermöglicht dem Bediener, den Status der zuletzt durchgeführten Null-Prüfung anzuzeigen und den max. Offset für die Null-Prüfung einzustellen. Die beiden Anzeigen (Null-Prüfung und Meßbereichsprüfung) erscheinen nur im Display, wenn die Option Null/Meßbereichsprüfung auch aktiviert ist. Beide sind in ihrer Funktionsweise identisch.

- Wählen Sie im Hauptmenü: Diagnostics > Voltages > Zero or Span Check (= Diagnose > Spannungen > Null- oder Meßbereichsprüfung)
- Mit den Tasten 
   und 
   bewegen Sie den Cursor auf und ab.
- Mit der Taste 🔶 bestätigen bzw. aktivieren Sie den ausgewählten Menüpunkt.
- Durch Drücken der Taste gelangen Sie wieder in das Menü "Alarme", durch Betätigen der Taste wieder zurück zur "Run"-Anzeige.

| С                                        | ONCENT                                 | RATION |                           |
|------------------------------------------|----------------------------------------|--------|---------------------------|
| S02                                      |                                        | 35.7   | PPB                       |
| SAMPLE<br>ZERO C<br>A<br>RESP<br>>MAX OF | 12<br>HECK:<br>LARM:<br>ONSE:<br>FSET: | :34    | ALARM<br>OK<br>1.0<br>5.0 |
| RANGE                                    | AVG                                    | DIAGS  | ALARM                     |

## Max. Offset Null-/Meßbereichsprüfung

In dieser Maske "Max Zero Check Offset" kann man den max. Offset für die Null-Prüfung einstellen. Die Anzeige für die Null-Prüfung und die Meßbereichsprüfung funktionieren nach demselben Prinzip.

- Wählen Sie im Hauptmenü: Alarms > Zero or Span Check > Max Offset.(= Alarme > Null- oder Meßbereichsprüfung > Max. Offset)

- Zum Speichern des eingestellten Wertes als aktuellen Wert drücken Sie bitte die Taste
- Mit gelangen Sie wieder in die Maske "Null- oder Meßbereichsprüfung", mit wieder zurück zur "Run"-Anzeige.

| C                        | ONCENT                               | RATION                             |                                          |
|--------------------------|--------------------------------------|------------------------------------|------------------------------------------|
| S02                      |                                      | 35.7                               | 'PPB                                     |
| SAMPLE                   | 12                                   | :34                                | ALARM                                    |
| MAX ZERI<br>CURREI<br>SE | O CHEC<br>NTLY:<br>T TO:<br><b>*</b> | K OFFS<br>0000<br>CHANGE<br>SAVE \ | SET:<br>5.0<br>310.00 ?<br>VALUE<br>ALUE |
| RANGE                    | AVG                                  | DIAGS                              | S ALARM                                  |

## Autom. Kalibrierung Null- und Meßbereich

Die Anzeige "Zero Auto Calibration" (nur Lesezugriff) ermöglicht es dem Bediener, den Status der zuletzt durchgeführten autom. Hintergrundkalibrierung anzuzeigen. Beide Displays erscheinen nur, wenn die Option "Autom. Kalibrierung" aktiviert ist; sie sind in ihrer Funktion identisch.

• Wählen Sie im Hauptmenü: Alarms > Zero or Span Autocal. (= Alarme > Null oder Meßbereich autom. Kalibrierung)

Mit eelangen Sie wieder ins Menü "Alarme", mit wieder zurück zur "Run"-Anzeige.

| C                                | DNCENTI                      | RATION         |                           |
|----------------------------------|------------------------------|----------------|---------------------------|
| S02                              |                              | 35.7           | PPB                       |
| SAMPLE<br>ZERO AU<br>AL<br>RESP( | 12<br>FO CAL<br>ARM:<br>NSE: | :34<br>IBRATI( | ALARM<br>)N:<br>OK<br>1.2 |
| RANGE                            | AVG                          | DIAGS          | ALARM                     |

## SO<sub>2</sub> Konzentration

- Das Anzeigefenster "SO<sub>2</sub> Concentration" zeigt den aktuellen angezeigten Wert der SO<sub>2</sub> Konzentration an und ermöglicht es, den max. Alarmgrezwert einzustellen. Zulässige Werte liegen im Bereich von 0 bis 10000 ppm. Der min. Alarmgrenzwert kann als Trigger für den niedrigstzulässigen Wert (d.h. der Alarm wird ausgelöst, wenn die Konzentration unter den min. Wert fällt) oder als Trigger für den höchstzulässigen Wert (d.h. Alarm wird ausgelöst, wenn die Konzentration über den min. Wert ansteigt) programmiert werden. Fällt /übersteigt die SO<sub>2</sub> Konzentration unter/über den min. oder max. Grenzwert, wird ein Alarm ausgelöst. Das Wort "ALARM" erscheint dann in der "RUN"-Anzeige und im Hauptmenü. Wird der min. Alarmgrenzwert auf Null gesetzt, dann wird kein Alarm ausgelöst.
- Wählen Sie im Hauptmenü Alarms > SO<sub>2</sub> Concentration (= Alarme > SO<sub>2</sub> Konzentration)
- Mit der Taste und bewegen Sie den Cursor nach oben bzw. unten.
- Um eine ausgewählte Option zu aktivieren, drücken Sie die Taste
- Mit gelangen Sie wieder ins Menü "Alarme", mit der Taste
   wieder zurück zur "Run"-Anzeige.

| CONCEN                       | TRATION          |
|------------------------------|------------------|
| S02                          | 35.7 PPB         |
| SAMPLE 1:<br>SO2 CONCENTR    | 2:34 ALARM       |
| <sup>−</sup> ĂĈTŪĂL<br> >MIN | 35.7<br>500.0    |
| MAX<br>  MIN TRIGGER         | 500.0<br>CEILING |
|                              |                  |
| RONGE OVG                    | NTORS OF ORM     |

### Min. und max. Grenzwerte SO<sub>2</sub> Konzentration

Die Bildschirmanzeige "Minimum SO<sub>2</sub> Concentration alarm limit" dazu, den min. Alarmgrenzwert für die SO<sub>2</sub> Konzentration einstellen zu können. Die beschriebene Vorgehensweise gilt respektive auch für den max. Alarmgrenzwert.

- Wählen Sie im Hauptmenü Alarms > SO<sub>2</sub> Concentration> Min. (Alarme > SO<sub>2</sub> Konzentration> Min.)
- Mit den Tasten 🔶 und 🖡 lässt sich der Zahlenwert inkrementieren bzw. dekrementieren.
- Durch Drücken der Taste *wird der eingestellte Wert als aktueller abgespeichert.*
- Mit gelangen Sie wieder ins Menü "Probenahme-Durchfluß", mit → wieder zurück zur "Run"-Anzeige.

| CONCENTRATION                 |                        |                  |                  |
|-------------------------------|------------------------|------------------|------------------|
| S02                           |                        | 35.7             | PPB              |
| SAMPLE                        | 12:3                   | 34               | ALARM            |
| SO2 CONC<br>ACTUAL<br>SET MIN | ENTRATI<br>MIN:<br>TO: | 001:<br>0004     | 500.0<br>100.0 ? |
| ★¥ INC/                       | ♦♦ MOY<br>Dec ♥ 9      | VE CUP<br>SAVE ( | RSOR<br>ALUE     |
| RANGE                         | AVG D                  | )IAGS            | ALARM            |

- Min TriggerDie Anzeige "Minimum Trigger" dient zum Anzeigen und einstellen des<br/>SO2 Konzentrations Alarmtriggertyps. Optionen: "floor" (niedrigst<br/>zulässiger Wert) und "ceiling" (höchst zulässiger Wert). Der min.<br/>Grenzwert kann als "floor" Trigger programmiert werden (d.h. der Alarm<br/>wird dann ausgelöst, wenn die Konzentration unter den niedrigst<br/>zulässigen Wert abfällt) oder als "ceiling" Trigger (d.h. der Alarm wird<br/>ausgelöst, wenn die Konzentration über den niedrigst zulässigen Wert<br/>steigt).
  - Wählen Sie im Hauptmenü Alarms > SO<sub>2</sub> Concentration > MinTrigger (= Alarme > SO<sub>2</sub> Konzentration > MinTrigger)
  - Mit der Taste  $\leftarrow$  können Sie zwischen den Optionen "Floor" und "Ceiling" umschalten.
  - Mit gelangen Sie wieder ins Menü "Konz. auswählen", mit wieder in die "Run"-Anzeige.

| CONCENTRATION                 |                           |                          |                        |
|-------------------------------|---------------------------|--------------------------|------------------------|
| S02                           |                           | 35.7                     | PPB                    |
| SAMPLE                        | 12:3                      | 34                       | ALARM                  |
| MIN TRIG<br>ACTUAL<br>SET TRI | CEILI<br>TRIGGE<br>GGER T | NG/FLO<br>R: CEI<br>O: F | OR):<br>LING<br>LOOR ? |
| ← TOGGL                       | E AND                     | SAVE V                   | 'ALUE                  |
| RANGE                         | AVG                       | DIAGS                    | ALARM                  |

## Menü "Service"

Das Menü " Service" erscheint nur, wenn sich das Gerät im "Service"-Modus befindet. Um das Gerät in den Service-Modus zu schalten, gehen Sie bitte wie folgt vor:

Wählen Sie im Hauptmenü: Instrument Controls > Service Mode.
 (= Gerätesteuerung > Service Modus)

Die Betriebsart "Service" beinhaltet eine Reihe von verbesserten Diagnose-Funktionen. Bitte achten Sie darauf, daß während des Service-Modus keine wichtigen Daten gesammelt werden.

• Wählen Sie im Hauptmenü: Service.

- Mit den Tasten 
   und 
   bewegen Sie den Cursor im Men
   auf und ab.
- Um eine Option ausszuwählen bzw. diese zu bestätigen, drücken Sie die Taste +
- Mit **b** gelangen Sie wieder ins Hauptmenü, mit **b** wieder zurück zur "Run"-Anzeige.

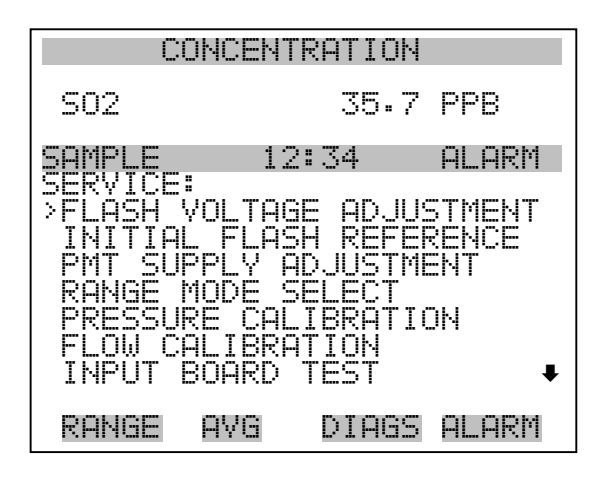

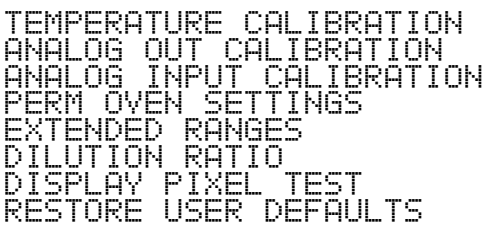

# Einstellung Spannung Blitz

In dieser Anzeige kann der Bediener manuell die Versorgungsspannung für den Blitz einstellen. Diese Anzeige erscheint nur, wenn sich das Gerät in der Betriebsart "Service" befindet. Weitere Informationen über den Service-Modus finden Sie im Abschnitt "Service Modus" weiter vorne in diesem Kapitel.

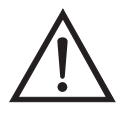

ACHTUNG Diese Einstellung sollte nur von einem qualifizierten Servicetechniker vorgenommen bzw. durchgeführt werden.

• Wählen Sie im Hauptmenü Service > Flash Voltage Adjustment. (= Service > Einstellung Spannung Blitz).

- Mit den Tasten und können Sie den Wert erhöhen bzw. verringern.
- Durch Drücken der Taste 🗲 speichern Sie den neuen Spannungswert.
- Mit der Taste gelangen Sie wieder ins Menü "Service", mit
   wieder zurück in die "Run"-Anzeige.

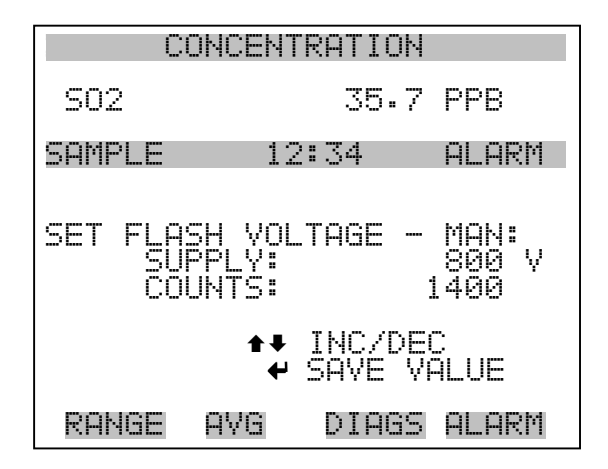

## Ursprüngl. Referenzwert Blitz

Dieses Anzeigefenster dient zur Anzeige und zum Einstellen des ursprünglichen Referenzwertes für das Blitzlicht. Diese Anzeige erscheint nur, wenn sich das Gerät in der Betriebsart "Service" befindet. Weitere Informationen über den Service-Modus finden Sie im Abschnitt "Service Modus" weiter vorne in diesem Kapitel.

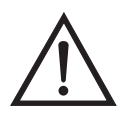

ACHTUNG Diese Einstellung sollte nur von einem qualifizierten Servicetechniker vorgenommen bzw. durchgeführt werden.

- Wählen Sie im Hauptmenü Service > Initial Flash Reference.
- Mit den Tasten 🔶 und 🖡 können Sie den Zahlenwert inkrementieren bzw. dekrementieren.
- Zum Speichern des neuen Wertes drücken Sie die Taste 🔁 .
- Mit gelangen Sie wieder ins Menü "Service", mit der Taste
   kehren Sie in die "Run"-Anzeige zurück.

| CONCENTRATION    |                    |        |              |
|------------------|--------------------|--------|--------------|
| S02              |                    | 35.7   | PPB          |
| SAMPLE           | 12;                | :34    | ALARM        |
| SET INI<br>CURRE | FIAL FL<br>ENT REF | ASH RI | F:<br>3.50 V |
| ← SAVE<br>AS IN  | CURREN<br>NITIAL   | NT REF | VOLTS        |
| RANGE            | AVG                | DIAGS  | ALARM        |

## Einstellung Spannung Photovervielfacher

Im Anzeigefenster "PMT Voltage Adjustment" (= Spannung Photovervielfacher einstellen) kann der Bediener die Versorgungsspannung der Photovervielfacherröhre manuell einstellen. Diese Option erscheint nur dann im Display, wenn sich das Gerät in der Betriebsart "Service" befindet. Weiterführende Informationen über den Service-Modus, finden sie im Abschnitt "Service Modus", weiter vorne in diesem Kapitel.

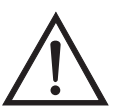

ACHTUNG Die Einstellung der Spannung sollte nur von einem sachkundigen Servicetechniker durchgeführt werden.

- Wählen Sie im Hauptmenü Service > PMT Voltage Adjustment (= Service > Einstellung Spannung Photovervielfacher).
- Mit den Tasten 🕕 und 🖡 können Sie den Zahlenwert inkrementieren bzw. dekrementieren.
- Zum Speichern des neuen Wertes drücken Sie die Taste 🔁 .
- Mit gelangen Sie wieder ins Menü "Service", mit der Taste kehren Sie in die "Run"-Anzeige zurück.

| CONCENTRATION        |                        |                          |                              |
|----------------------|------------------------|--------------------------|------------------------------|
| S02                  |                        | 35.7                     | PPB                          |
| SAMPLE               | 12                     | :34                      | ALARM                        |
| SET PMT<br>SET<br>CO | VOLTA<br>PMT:<br>UNTS: | GE:<br>INC/DE<br>SAVE VI | 700.0 V<br>2254<br>C<br>ALUE |
| RANGE                | AVG                    | DIAGS                    | ALARM                        |

## Bereichsmodus wählen

In der Anzeige "Range Mode Select" können Sie zwischen den verschiedenen Bereichsmodii umschalten: single, dual, and autorange (Einzel-/ dualer / autom. Meßbereich).

- Wählen Sie im Hauptmenü: Service > Range Mode Select (= Service > Bereichsmodus wählen).
- Mit den Tastem 🕕 und 🖡 bewegen Sie sich in der Auswahlliste auf und ab.
- Um den neuen Bereichsmodus zu speichern, betätigen Sie die Taste
- Mit gelangen Sie wieder ins Menü "Service", mit wieder zurück in die "Run"-Anzeige.

| С                        | ONCENT                | RATION       |                                  |
|--------------------------|-----------------------|--------------|----------------------------------|
| S02                      |                       | 35.7         | PPB                              |
| SAMPLE                   | 12                    | ::34         | ALARM                            |
| SINGLE/<br>CURREN<br>SET | DUAL/A<br>TLY:<br>TO: | IUTO RA<br>S | NGE:<br>INGLE<br>DUAL ?<br>VALUE |
| RANGE                    | AVG                   | DIAGS        | ALARM                            |

## **Kalibrierung Druck**

Das Menü "Pressure Calibration" (= Kalibrierung Druck) dient zur Kalibrierung des Drucksensors auf Null, den Meßbereich oder um die werksseitigen Default-Einstellungen wiederherzustellen. Dieses Display ist nur dann sichtbar, wenn sich das Gerät im Service-Modus befindet. Weitere Informationen über die Betriebsart Service finden Sie im Abschnitt "Service Modus" weiter vorne in diesem Kapitel.

Im Menü werden die Null-Zählimpulse und Meßbereichssteigung des Drucksensors angezeigt.

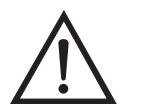

ACHTUNG Diese Einstellung sollte nur von einem qualifizierten Servicetechniker durchgeführt werden.

- Wählen Sie im Hauptmenü: Service > Pressure Calibration (= Kalibrierung Druck)
- Mit den Tasten 
   und 
   bewegen Sie den Cursor auf und ab.
- Um eine Option zu aktivieren / bestätigen, drücken Sie bitte die Taste

   .
- Mit Hilfe der Taste gelangen Sie wieder ins Menü "Service", mit wieder zurück in die "Run"-Anzeige.

| CONCENTRATION                                |        |                        |                      |
|----------------------------------------------|--------|------------------------|----------------------|
| S02                                          |        | 35.7                   | PPB                  |
| SAMPLE<br>PRESSUR<br>>ZERO<br>SPAN<br>SET DE | E SENS | 2:34  <br>OR CAL:<br>5 | ALARM<br>100<br>2200 |
| RANGE                                        | AVG    | DIAGS                  | ALARM                |

#### Kalibrierung Druck Null

Das Anzeigefenster "Calibrate Pressure Zero" dient zur Kalibrierung des Drucksensors bei Nulldruck.

**Hinweis** An den Drucksensor muß vor Durchführung der Nullkalibrierung ein Drucksensor angschlossen werden.

- Wählen Sie im Hauptmenü: Service > Pressure Calibration > Zero.
   (= Service > Kalibrierung Druck > Null)
- Um den aktuell angezeigten Druckwert als Anzeigewert Null zu speichern, drücken Sie bitte die Taste (+).
- Mit gelangen Sie wieder in das Menü "Kalibrierung Druck", mit wieder in die "Run"-Anzeige.

| CO                                             | NCENTRF                               | TION                            |                                        |
|------------------------------------------------|---------------------------------------|---------------------------------|----------------------------------------|
| S02                                            |                                       | 35.7                            | PPB                                    |
| SAMPLE                                         | 12:3                                  | 54                              | ALARM                                  |
| CALIBRAT<br>CURRENT<br>SET<br>CONNECT<br>¢ SAV | E PRESS<br>LY:<br>TO:<br>VACUUME ZERO | URE 2<br>0.0<br>1 PUMF<br>PRESS | XERO:<br>mmHg<br>mmHg ?<br>AND<br>SURE |
| RANGE                                          | AVG D                                 | IAGS                            | ALARM                                  |

#### Kalibrierung Druck Meßberiech

Im Anzeigefenster "Calibrate Pressure Span" (= Kalibrierung Druck Meßbereich) kann der Bediener den Meßbereichspunkt der Drucksensorkalibrierung anzeigen und einstellen.

**Hinweis** Die Leitung zum Drucksensor sollte abgezogen werden, so daß der Sensor vor Durchführung der Meßbereichskalibrierung den Umgebungsdruck erfaßt und ausgibt. Der Bediener sollte zur Messung des Umgebungsdrucks einen unabhängigen Barometer verwenden und den angezeigten Wert vor der Kalibrierung eingeben.

- Wählen Sie im Hauptmenü: Service > Pressure Calibration > Span. (= Service > Kalibrierung Druck > Meßbereich)
- Mit den Tasten ←, ←, ← und ← können Sie sich von Stelle zu Stelle bewegen und den Wert ändern.
- Durch Drücken der Taste 🔶 können Sie den eingestellten Wert als aktuellen Wert speichern.

 Mit Hilfe der Taste gelangen Sie wieder ins Menü "Kalibrierung Druck", mit wieder in die "Run"-Anzeige.

| CONCENTRATION            |                        |                           |                         |
|--------------------------|------------------------|---------------------------|-------------------------|
| 502                      |                        | 35.7                      | PPB                     |
| SAMPLE                   | 12:                    | 34                        | ALARM                   |
| CALIBRA<br>CURREN<br>SET | TE PRES<br>TLY:<br>TO: | 5SURE 9<br>756-0<br>760-0 | 5PAN:<br>mmHg<br>mmHg ? |
| <b>↑</b> ₽ CHAI          | <b>♦</b> ♦<br>NGE VAL  | 10VE CI<br>_UE ·          | JRSOR<br># SAVE         |
| RANGE                    | AVG                    | DIAGS                     | ALARM                   |

#### Wiederherstellen der Default-Werte Kalibrierung Druck

Die Anzeige "Restore Default Pressure Calibration" ermöglicht es dem Bediener, die Konfigurationswerte der Druckkalibrierung wieder auf die werksseitig eingestellten Werte zurückzusetzen.

- Wählen Sie im Hauptmenü Service > Pressure Calibration > Set Defaults (= Service > Kalibrierung Druck > Default-Werte einstellen)
- Drücken Sie die Taste 

   , um den Bediener zu warnen und um ein Wiederherstellen durch Drücken der Taste 
   zu ermöglichen.
- Verwenden Sie die Taste 

   , um die Kalibrierparameter des Drucksensors mit den werksseitig eingestellten Default-Werten zu überschreiben. Die Werte werden nach Drücken der Taste
   wiederhergestellt.
- Mit der Taste gelangen Sie wieder ins Menü "Kalibrierung Druck", mit der Taste vieder in die "Run"-Anzeige.

| CC      | ONCENTRATION      |
|---------|-------------------|
| S02     | 35.7 PPB          |
| SAMPLE  | 12:34 ALARM       |
| RESTORE | DEFAULT CAL:      |
| ARE YOU | SURE YOU WANT TO? |
| RANGE   | AVG DIAGS ALARM   |

## Kalibrierung Durchfluß

Das Menü "Flow Calibration" (= Kalibrierung Durchfluß) dient zur Kalibrierung des Durchflußsensors auf Null, den Meßbereich oder um die werksseitigen Default-Einstellungen wiederherzustellen. Dieses Display ist nur dann sichtbar, wenn sich das Gerät im Service-Modus befindet. Weitere Informationen über die Betriebsart Service finden Sie im Abschnitt "Service Modus" weiter vorne in diesem Kapitel.

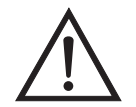

ACHTUNG Diese Einstellung sollte nur von einem Servicetechniker durchgeführt werden, der mit dem Gerät vertraut ist.

- Wählen Sie im Hauptmenü: Service > Flow Calibration (= Service > Kalibrierung Durchfluß)
- Mit den Tasten 
   und 
   können Sie den Cursor auf- und abbewegen
- Zur Aktivierung bzw. Bestätigung eines ausgewählten Menüpunktes, drücken Sie die Taste —].
- Durch Drücken der Taste gelangen Sie wieder ins Menü "Service", mit der Taste wieder in die "Run"-Anzeige.

| С                                            | ONCENT                       | RATIO         | ЭN |                        |
|----------------------------------------------|------------------------------|---------------|----|------------------------|
| S02                                          |                              | 35.           | 7  | PPB                    |
| SAMPLE<br>FLOW SE<br>>ZERO<br>SPAN<br>SET DE | NSOR <sup>12</sup><br>FAULTS | ::34<br>:AL : | 1  | ALARM<br>200<br>1.0000 |
| RANGE                                        | AVG                          | DIAG          | 35 | ALARM                  |

| Kalibrierung Durchfluß Null | In der Anzeige "Calibrate Flow Zero" wird die Nullkalibrierung des Durchflußsensors durchgeführt.                                                 |
|-----------------------------|----------------------------------------------------------------------------------------------------|
|                             | Hinweis Vor Durchführung der Nullkalibrierung muß die Pumpe abgeklemmt werden.                                                                    |
|                             | <ul> <li>Wählen Sie im Hauptmenü Service &gt; Flow Calibration &gt; Zero<br/>(= Service &gt; Kalibrierung Durchfluß &gt; Null)</li> </ul>         |
|                             | • Um den aktuell angezeigten Durchflußwert als Anzeigewert Null zu speichern, drücken Sie bitte die Taste                                         |
|                             | <ul> <li>Mit Hilfe der Taste gelangen Sie wieder ins Menü<br/>"Kalibrierung Durchfluß", mit der Taste wieder in die<br/>"Run"-Anzeige.</li> </ul> |
|                             |                                                                                                    |

| CON                            | CENTRATION                                        |                              |
|--------------------------------|---------------------------------------------------|------------------------------|
| S02                            | 35.7                                              | PPB                          |
| SAMPLE                         | 12:34                                             | ALARM                        |
| CALIBRATE<br>CURRENTL<br>SET T | FLOW ZERO:<br>Y: 0.000<br>O: 0.000<br>NECT PUMP ( | :<br>3 LPM<br>3 LPM ?<br>AND |
| ₽ SAVE                         | ZERO PRES                                         | SURE                         |
| RANGE A'                       | VG DIAGS                                          | ALARM                        |

| Kalibrierung Durchfluß<br>Meßbereich | Im Anzeigefenster "Calibrate Flow Span" (= Kalibrierung Durchfluß<br>Meßbereich) kann der Bediener den Meßbereichspunkt der<br>Durchflußsensorkalibrierung anzeigen und einstellen.                                    |
|--------------------------------------|----------------------------------------------------------------------------------------------------|
|                                      | Hinweis Zur Messung des Durchflusses wird ein unabhängiger<br>Durchflußsensor benötig. Anschließend gibt der Bediener den<br>Durchflußwert in diesem Anzeigefenster ein, um die Kalibrierung<br>durchführen zu können. |
|                                      | <ul> <li>Wählen Sie im Hauptmenü Service &gt; Flow Calibration &gt; Span<br/>(= Service &gt; Kalibrierung Durchfluß &gt; Meßbereich)</li> </ul>                                                                        |

- Mit den Tasten ←, →, →, und ↓ können Sie sich von Stelle zu Stelle bewegen und den Wert entsprechend verändern.
- Durch Drücken der Taste wird der eingestellte Wert als aktueller Wert gespeichert.
- Mit der Taste gelangen Sie wieder ins Menü "Kalibrierung Durchfluß", mit ) wieder zurück zur "Run"-Anzeige.

| CONCENTRATION                      |                              |                  |  |
|------------------------------------|------------------------------|------------------|--|
| S02                                | 35.7                         | PPB              |  |
| SAMPLE                             | 12:34                        | ALARM            |  |
| CALIBRATE I<br>CURRENTLY<br>SET TO | FLOW SPAN:<br>0.508<br>0.508 | B LPM<br>B LPM ? |  |
| ♦ MOVE CURSOR ♦ CHANGE VALUE       |                              |                  |  |
| RANGE AV                           | a DIAGS                      | ALARM            |  |

Wiederherstellen der Default-Werte Kalibrierung Durchfluß Die Anzeige "Restore Default Flow Calibration" ermöglicht es dem Bediener, die Konfigurationswerte der Durchflußkalibrierung wieder auf die werksseitig eingestellten Werte zurückzusetzen.

 Wählen Sie im Hauptmenü: Service > Flow Calibration > Set Defaults (= Service > Kalibrierung Durchfluß > Default-Werte einstellen)

- Drücken Sie die Taste 

   , um den Bediener zu warnen und um ein Wiederherstellen durch Drücken der Taste 
   zu ermöglichen.
- Verwenden Sie die Taste , um die Kalibrierparameter des Durchflußsensors mit den werksseitig eingestellten Default-Werten zu überschreiben. Die Werte werden nach Drücken der Taste wiederhergestellt.
- Mit der Taste gelangen Sie wieder ins Menü "Kalibrierung Durchfluß", mit der Taste wieder in die "Run"-Anzeige

| CONCENTRATION      |                                         |  |  |
|--------------------|-----------------------------------------|--|--|
| S02                | 35.7 PPB                                |  |  |
| SAMPLE             | 12:34 ALARM                             |  |  |
| RESTORE            | DEFAULT CAL:                            |  |  |
|                    | ← RESTORE                               |  |  |
| ARE YOU<br>PRESS → | SURE YOU WANT TO?<br>TO CONFIRM RESTORE |  |  |
| RANGE              | AVG DIAGS ALARM                         |  |  |

Test EingangskarteDas Display "Input Board Test" (= Test Eingangskarte) dient zum<br/>manuellen Einstellen der Verstärkung der Eingangskarte. Dieses<br/>Anzeigefenster erscheint nur dann, wenn sich das Gerät im Service<br/>Modus befindet. Weitere Informationen über die Betriebsart Service<br/>finden Sie im entsprechenden Abschnitt "Service-Modus" weiter vorne<br/>in diesem Kapitel.

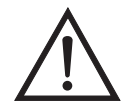

- Wählen Sie im Hauptmenü Service > Input Board Test. (= Service > Test Eingangskarte)
- Ändern Sie den Wert zwischen 1, 10 und 100 mit Hilfe der Tasten
   und
   .
- Mit Hilfe der Taste gelangen Sie wieder in das Menü "Service", mit wieder zurück zur "Run"-Anzeige.

| CONCENTRATION |                          |       |       |
|---------------|--------------------------|-------|-------|
| S02           |                          | 35.7  | PPB   |
| SAMPLE        | 12:0                     | 34    | ALARM |
| GAIN<br>FR    | 1 — MAI<br>20 = <b>:</b> | NUAL: | ?     |
|               | *                        | → CHG | GAIN  |
|               |                          |       |       |
| RANGE         | AVG                      | DIAGS | ALARM |

# Kalibrierung Temperatur

Mit Hilfe des Fensters "Temperature calibration" (= Kalibrierung Temperatur) kann die Kalibrierung des Umgebungstemperatursensors angezeigt bzw. eingestellt werden. Diese Option ist nur dann als Anzeige verfügbar bzw. sichtbar, wenn sich das Gerät in der Betriebsart "Service" befindet. Weitere Informationen über den Service-Modus, finden Sie im Abschnitt "Service Modus" weiter vorne in diesem Kapitel.

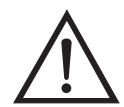

- Wählen Sie im Hauptmenü: Service > Temperature Calibration (= Service > Kalibrierung Temperatur).
- Mit den Tasten ←, ←, ← und ← können Sie sich innerhalb des Wertes von Stelle zu Stelle bewegen und den Wert entsprechend verändern.
- Mit der Taste wird der eingestellte Wert als aktueller Wert gespeichert.
- Durch Drücken von gelangen Sie wieder ins Menü "Service", durch Betätigen der Taste wieder zurück in die "Run"-Anzeige.

#### Betrieb Menü "Service"

| CONCENTRATION                            |                             |                          |  |
|------------------------------------------|-----------------------------|--------------------------|--|
| S02                                      | 35.7                        | ' PPB                    |  |
| SAMPLE                                   | 12:34                       | ALARM                    |  |
| CALIBRATE<br>CURRENTLY<br>SET T          | AMBIENT T<br>7: 30<br>3: 25 | ΈΜΡ:<br>1.9 °C<br>1.9 °C |  |
| ←→ MOVE CURSOR<br>★↓ CHANGE VALUE ← SAVE |                             |                          |  |
| RANGE A'                                 | VG DIAGS                    | ALARM                    |  |

## Kalibrierung Analogausgänge

Das Menü "Analog Output Calibation" (= Kalibrierung Analogausgänge) eröffnet die Möglichkeit der Kalibrierung ausgewählter Ausgänge und ermöglicht es dem Bediener, zwischen einer Nullkalibrierung bzw. Meßbereichskalibrierung zu wählen. Dieses Menü erscheint nur, wenn sich das Gerät im Service-Modus befindet. Weitere Informationen zum Service-Modus finden Sie im entsprechenden Abschnitt weiter vorne in diesem Kapitel.

**Hinweis** Die aktuellen Kanäle werden nur angezeigt, wenn die optionale I/O-Erweiterungskarte installiert wurde/ist.

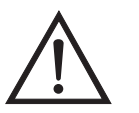

- Wählen Sie im Hauptmenü: Service > Analog Output Calibration > Voltage Channel 1-6 or Current Channel 1-6. (= Service > Kalibrierung Analogausgänge > Spannungskanäle 1-6 oder Stromkanäle 1-6)
- Die Tasten 
   und 
   ermöglichen das Auf- bzw. Abbewegen des Cursors.
- Um eine Option auszuwählen bzw. zu bestätigen, drücken Sie bitte die Taste (
- Mit gelangen Sie wieder ins Menü "Service", mit der Taste
   wieder zurück zur "Run"-Anzeige.

| COM                                                                                                    | CENTRATION                                                                                                    |       |
|----------------------------------------------------------------------------------------------------|----------------------------------------------------------------------------------------------------|-------|
| S02                                                                                                    | 35.7                                                                                                    | PPB   |
| SAMPLE<br>ANALOG OU<br>> VOL TAGE<br>VOL TAGE<br>VOL TAGE<br>VOL TAGE<br>VOL TAGE<br>VOL TAGE<br>VOL TAGE<br>CURRENT | 12:34<br>JTPUT CAL:<br>CHANNEL 1<br>CHANNEL 2<br>CHANNEL 3<br>CHANNEL 4<br>CHANNEL 5<br>CHANNEL 6<br>CHANNEL 1 | ALARM |
| RANGE A                                                                                                    | AVG DIAGS                                                                                                    | ALARM |
| CURRENT<br>CURRENT                                                                                                   | CHANNEL 2<br>CHANNEL 3                                                                                         |       |

| UUKKENI  | UMHNNEL | <u> </u> |
|----------|---------|----------|
| CURRENT  | CHANNEL | 4        |
| CURRENT  | CHANNEL | 5        |
| CURRENT. | CHANNEL | 6        |
|          |         |          |

| CONCENTRATION              |                      |  |  |
|----------------------------|----------------------|--|--|
| S02                        | 35.7 PPB             |  |  |
| SAMPLE 12<br>ANALOG OUTPUT | 2:34 ALARM<br>I CAL: |  |  |
| CALIBRATE FU               | JLL SCALE            |  |  |
|                            |                      |  |  |
|                            |                      |  |  |
| RANGE AVG                  | DIAGS ALARM          |  |  |

Analogausgänge<br/>Kalibrierung NullDie Anzeige "Analog Output Calibrate Zero" ermöglicht dem Bediener,<br/>den Nullzustand des ausgewählten Analogausgangs zu kalibrieren. Zu<br/>diesem Zweck muß der Bediener ein Meßgerät an den Ausgang<br/>anschließen und den Ausgang so einstellen, bis auf dem Meßgerät der<br/>Wert 0,0 V angezeigt wird.

- Wählen Sie im Hauptmenü: Service > Analog Out Calibration > Select Channel > Calibrate Zero (= Service > Kalibrierung Analogausgänge > Kanal auswählen > Nullalibrierung)
- Mit den Tasten und läßt sich der Zahlenwert inkrementieren bzw. dekrementieren.

- Zum Speichern des Wertes, die Taste 🗲 betätigen.
- Mit Hilfe der Taste gelangen Sie wieder in das Menü "Kalibrierung Analogausgänge", mit der Taste wieder zurück zur "Run"-Anzeige.

| CONCENTRATION                                                    |                                                                   |                                            |  |
|------------------------------------------------------------------|-------------------------------------------------------------------|--------------------------------------------|--|
| S02                                                              | 35.7                                                              | ' PPB                                      |  |
| SAMPLE                                                           | 12:34                                                             | ALARM                                      |  |
| ANALOG OU<br>CONNECT<br>SELECTE<br>SET T<br>• SAVE V<br>SET OUTP | TPUT CAL:<br>METER TO C<br>D OUTPUT:<br>O:<br>ALUE ++ 1<br>UT TO: | ZERO<br>DUTPUT!<br>200<br>INC/DEC<br>0.0 V |  |
| RANGE A                                                          | VG DIAGS                                                          | S ALARM                                    |  |

#### Analogausgänge Kalibrierung Skalenendwert

Im Anzeigefenster "Analog Output Calibrate Full-Scale" kann der Bediener den Skalenendwert-Status des ausgewählten Analogausgangs kalibrieren. Hierzu muß ein Meßgerät an den entsprechenden Ausgang angeschlossen und dieser eingestellt werden, bis der Anzeigewert dem entspricht, der in der Zeile "set output to: Zahl" entspricht.

- Wählen Sie im Hauptmenü: Service > Analog Out Calibration > Select Channel > Calibrate Full Scale. (= Service > Kalibrierung Analogausgänge > Kanal wählen > Kalibrierung Skalenendwert)
- Durch Drücken der Taste 🔁 können Sie den Wert speichern.
- Mit gelangen Sie wieder ins Menü "Kalibrierung Analogausgänge", mit vieder zurück zur "Run"-Anzeige.

| CONCENTRATION                                      |                                                      |                           |                                          |
|----------------------------------------------------|------------------------------------------------------|---------------------------|------------------------------------------|
| S02                                                |                                                      | 35.7                      | PPB                                      |
| SAMPLE                                             | 12                                                   | 2:34                      | ALARM                                    |
| ANALOG<br>CONNEC<br>SELEC<br>SET<br>CANE<br>SET OU | OUTPUT<br>T METE<br>TED OU<br>TO:<br>YALUE<br>TPUT T | CAL:<br>R TO:O<br>ITPUT:O | SPAN<br>UTPUT!<br>3697<br>NC/DEC<br>10 V |
| RANGE                                              | AVG                                                  | DIAGS                     | ALARM                                    |

## Kalibrierung Analogeingänge

Das Menü "Analog Input Calibation" (= Kalibrierung Analogeingänge) eröffnet die Möglichkeit der Kalibrierung ausgewählter Eingänge und ermöglicht es dem Bediener, zwischen einer Nullkalibrierung bzw. Meßbereichskalibrierung zu wählen. Dieses Menü erscheint nur, wenn sich das Gerät im Service-Modus befindet. Weitere Informationen zum Service-Modus finden Sie im entsprechenden Abschnitt weiter vorne in diesem Kapitel.

**Hinweis** Die aktuellen Kanäle werden nur angezeigt, wenn die optionale I/O-Erweiterungskarte installiert wurde/ist.

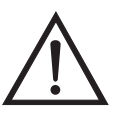

- Wählen Sie im Hauptmenü: Service > Analog Input Calibration > Input Channel 1-8 (= Service > Kalibrierung Analogeingänge > Eingangskanal 1-8)
- Im Menü auf- und abblättern können Sie mit den Tasten 
   und
- Eine Auswahl bestätigen Sie durch Drücken der Taste
- Mit gelangen Sie wieder ins Menü "Service", mit wieder zurück zur "Run"-Anzeige.

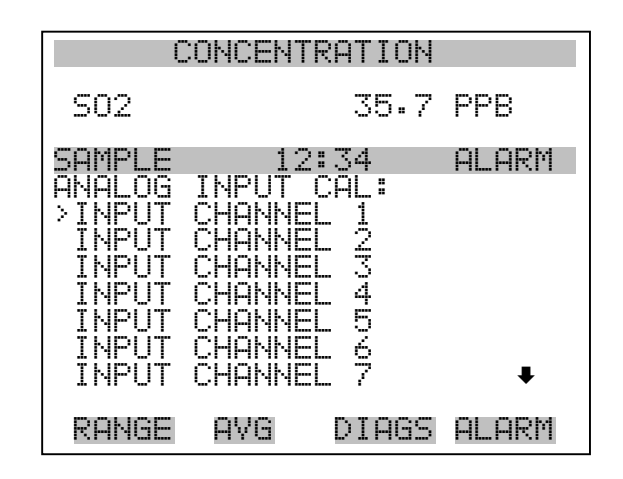

INPUT CHANNEL 8

| CONCENTRATION        |                  |       |  |
|----------------------|------------------|-------|--|
| S02                  | 35.7             | PPB   |  |
| SAMPLE<br>ANALOG INP | 12:34<br>UŢ_CAL: | ALARM |  |
|                      | FULL SCAL        | E     |  |
|                      |                  |       |  |
|                      |                  |       |  |
| RANGE AV             | 'G DIAGS         | ALARM |  |

AnalogeingängeDie Anzeige "Analog Input Calibrate Zero" ermöglicht dem Bediener,<br/>den Nullzustand des ausgewählten Analogeingangs zu kalibrieren.

Wählen Sie im Hauptmenü: Service > Analog Input Calibration > Select Channel > **Calibrate Zero**. (= Service > Kalibrierung Analogeingänge > Kanal wählen > **Nullkalibrierung**)(Schließen Sie eine 0 V Spannungsquelle provisorisch an den Analogeingangskanal an).

- Zum Speichern des Wertes, bitte 🔁 drücken.

 Mit Hilfe der Taste gelangen Sie wieder ins Menü "Kalibrierung Analogeingänge", mit wieder zurück zur "Run"-Anzeige.

| CONCENTRATION                              |                                      |                   |                                    |
|--------------------------------------------|--------------------------------------|-------------------|------------------------------------|
| S02                                        |                                      | 35.7              | PPB                                |
| SAMPLE                                     | 12:3                                 | 54                | ALARM                              |
| ANALOG I<br>DISCONNE<br>SELECTE<br>CURRENT | NPUT CE<br>CT SELE<br>D INPUT<br>LY: | IL:<br>CTED<br>Ø. | ZERO<br>INPUT!<br>NPUT 1<br>00 V ? |
| ← CALIB                                    | RATE IN                              | IPUT T            | O ZERO                             |
| RANGE                                      | AVG D                                | IAGS              | ALARM                              |

## Analogeingänge Kalibrierung Skalenendwert

Im Anzeigefenster "Analog Input Calibrate Full-Scale" kann der Bediener den Skalenendwert-Status des ausgewählten Analogeingangs kalibrieren.

- Wählen Sie im Hauptmenü: Service > Analog Input Calibration > Select Channel > Calibrate Full Scale. (= Service > Kalibrierung Analogeingänge > Kalibrierung Skalenendwert) (Schließen Sie eine 10 V Spannungsquelle provisorisch an den Analogeingangskanal an).
- Den Zahlenwert kann man durch Betätigen der Tasten 

   und
   inkrementieren bzw. dekrementieren.
- Zum Speichern benutzen Sie bitte die Taste 🔁 .
- Mit gelangen Sie wieder ins Menü "Kalibrierung Analogeingänge", mit vieder zurück in die "Run"-Anzeige.

#### Betrieb Menü "Service"

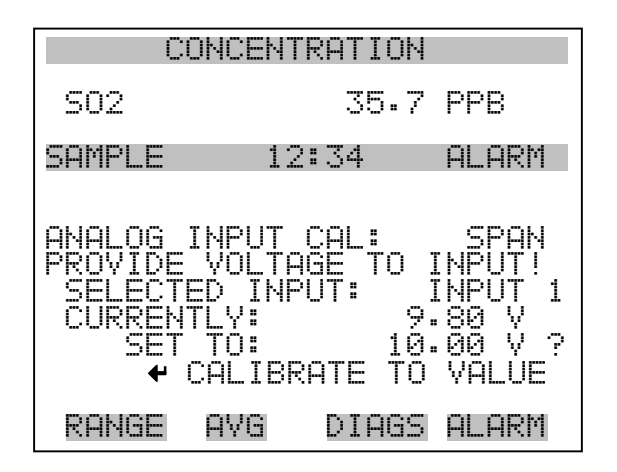

## Einstellungen Permeationsofen

Das Menü "Permeation Oven Settings" (= Einstellungen Permeationsofen) dient zum Einrichten und Kalibrieren des optionalen Permeationsofens. Das Anzeigefenster erscheint allerdings nur, wenn sich das Gerät im Service-Modus befindet. Weitere Informationen zum Service-Modus finden Sie im entsprechenden Abschnitt weiter vorne in diesem Kapitel.

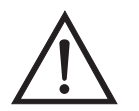

- Wählen Sie im Hauptmenü: Service > Perm Oven Settings (= Service > Einstellungen Permeationsofen).
- Die Auswahl einer Option bestätigen Sie durch Drücken der -Taste.
- Mit gelangen Sie wieder ins "Service"-Menü, mit wieder zurück zur "Run"-Anzeige.

| CONCENTRATION                                                        |                                                                 |                                                                    |                                |
|----------------------------------------------------------------------|-----------------------------------------------------------------|--------------------------------------------------------------------|--------------------------------|
| S02                                                                  |                                                                 | 35.7                                                               | PPB                            |
| SAMPLE<br>PERM OV<br>>CAL GA<br>CAL OV<br>PERM O<br>FACTOR<br>FACTOR | EN SET<br>S THEF<br>EN THE<br>VEN SE<br>Y CAL<br>Y CAL<br>Y CAL | 2:34<br>TINGS:<br>MISTOR<br>RMISTOR<br>LECTIO<br>GAS TH<br>OVEN TI | ALARM<br>R<br>N<br>ERM<br>HERM |
| RANGE                                                                | AVG                                                             | DIAGS                                                              | ALARM                          |

# Kalibrierung GasthermistorDas Untermenü "Calibrate Gas Thermistor" (= Gasthermistor<br/>kalibrieren) dient dazu den Gasthermistor des Permeationsofens mittels<br/>eines Wasserbades oder eines bekannten Widerstandes zu kalibrieren.

•

- Wählen Sie im Hauptmenü: Service > Perm Oven Settings > Cal Gas Thermistor > Water Bath or Known Resistor.
   (= Service > Einstellungen Permeationsofen > Gasthermistor kal. > Wasserbad oder bekannter Widerstand)
- Zum Auf- und Abbewegen des Cursors verwenden Sie die Tasten
   und
- Eine ausgewählte Option bestätigen Sie durch Drücken der Taste

   .
- Mit der Taste gelangen Sie wieder ins Menü "Einstellungen Permeationsofen", mit wieder zur "Run"-Anzeige.

| CONCENTRATION                        |                          |                         |                 |
|--------------------------------------|--------------------------|-------------------------|-----------------|
| S02                                  |                          | 35.7                    | PPB             |
| SAMPLE<br>CALIBRA<br>>WATER<br>KNOWN | TE GAS<br>BATH<br>RESIST | 2:34<br>5 THERM)<br>FOR | ALARM<br>ISTOR: |
| RANGE                                | AVE                      | DIAGS                   | ALARM           |

- WasserbadDas Anzeigefenster "Calibrate Gas Thermistor Water Bath" (=<br/>Kalibrierung Gasthermistor Wasserbad) ermöglicht es dem Bediener,<br/>die Gastemperatur des Permeationsofens anzuzeigen und die<br/>Gastemperatur auf einen bekannten Temperaturwert einzustellen.
  - Mit den Tasten ←, →, → und → bewegen Sie den Cursor innerhalb des Wertes und verändern diesen.
  - Um den eingestellten Wert als aktuellen Wert zu speichern, drücken Sie bitte die Taste (+).
  - Mit gelangen Sie wieder in das Untermenü "Gasthermistor kalibrieren", mit der Taste vieder zurück zur "Run"-Anzeige.

| CONCENTRATION                         |                                           |  |
|---------------------------------------|-------------------------------------------|--|
| S02                                   | 35.7 PPB                                  |  |
| SAMPLE 12                             | 2:34 ALARM                                |  |
| CAL GAS THER<br>CURRENTLY:<br>SET TO: | 1 (BATH):<br>45.80 °C<br>45.0 <b>2</b> °C |  |
| ♦♦<br>♦₽ CHANGE VA                    | MOVE CURSOR<br>ALUE 🔶 SAVE                |  |
| RANGE AVG                             | DIAGS ALARM                               |  |

- WiderstandDas Fenster "Calibrate Gas Thermistor Resistance" (= Kalibrierung<br/>Gasthermistor Widerstand" ermöglicht es dem Bediener, den<br/>Widerstand des Gasthermistors anzuzeigen und diesen Widerstandswert<br/>auf einen bekannten Wert einzustellen.
  - Mit den Tasten ←, →, → und ↓ bewegen Sie den Cursor innerhalb des Wertes und verändern diesen.
  - Um den eingestellten Wert als aktuellen Wert zu speichern, drücken Sie bitte die Taste •
  - •Mit **b** gelangen Sie wieder in das Untermenü "Gasthermistor kalibrieren", mit der Taste **b** wieder zurück zur "Run"-Anzeige.

| CONCENTRATION                            |                                 |                                       |
|------------------------------------------|---------------------------------|---------------------------------------|
| S02                                      | 35.                             | 7 PPB                                 |
| SAMPLE                                   | 12:34                           | ALARM                                 |
| CAL GAS T<br>CURRENTL<br>SET T(          | [HERM (RES<br>_Y: 38!<br>): 040 | ISTOR):<br>50 Ohms<br>9 <b>2</b> Ohms |
| ←→ MOVE CURSOR<br>★↓ CHANGE VALUE ← SAVE |                                 |                                       |
| RANGE A                                  | AVG DIAG:                       | s alarm                               |

**Ofenthermistor kalibrieren** Dieses Menü dient zur Anzeige und Einstellung des Widerstandes des Permeationsofen-Thermistors auf einen bekannten Widerstandswert.

- Wählen Sie im Hauptmenü: Service > Perm Oven Settings > Cal Oven Thermistor. (= Service > Einstellungen Permeationsofen > Ofenthermistor kal.)
- Um sich innerhalb des Wertes zu bewegen bzw. diesen zu verändern, bitte die Tasten (←), (→), (↑) und (↓) verwenden.
- Zum Speichern des Wertes als aktuellen Wert, bitte die Taste drücken.
- Mit gelangen Sie wieder ins Menü "Einstellungen Permeationsofen", mit wieder in die "Run"-Anzeige.

#### Betrieb Menü "Service"

| CONCENTRATION                            |                           |                             |  |
|------------------------------------------|---------------------------|-----------------------------|--|
| S02                                      | 35.7                      | PPB                         |  |
| SAMPLE                                   | 12:34                     | ALARM                       |  |
| CAL OVEN TH<br>CURRENTLY<br>SET TO       | IERM (RES<br>3850<br>0400 | (STOR):<br>3 Ohms<br>9 Ohms |  |
| ←→ MOVE CURSOR<br>★↓ CHANGE VALUE ← SAVE |                           |                             |  |
| RANGE AVO                                | a DIAGS                   | ALARM                       |  |

Permeationsofen<br/>EinstellpunktDie Anzeige "Permeation Oven Setpoint" dient dazu, den Status des<br/>Permeationsofens auf "nicht vorhanden" einzustellen oder dazu, die<br/>gewünschte Temperatur auszuwählen (30, 35 und 45 °C).

- Wählen Sie im Hauptmenü: Service > Perm Oven Settings > Perm Oven Selection (= Service > Einstellungen Permeationsofen > Permeationsofen Auswahl)
- Die Tasten → und → dienen zum Auf- bzw. Abbewegen des Cursors im Menü.
- Zur Bestätigung oder Aktivierung einer Option drücken Sie die Taste
- Mit der Taste gelangen Sie wieder ins Menü "Einstellungen Permeationsofen", mit vieder zurück zur "Run"-Anzeige.

| CONCENTRATION                                                    |                             |  |  |
|------------------------------------------------------------------|-----------------------------|--|--|
| S02                                                              | 35.7 PPB                    |  |  |
| SAMPLE                                                           | 12:34 ALARM                 |  |  |
| PERM OVEN SETPOINT:<br>CURRENTLY: NOT PRESENT<br>SET TO: 45 °C ? |                             |  |  |
| +                                                                | ◆ CHANGE VALUE ◆ SAVE VALUE |  |  |
| RANGE AVG                                                        | DIAGS ALARM                 |  |  |

| Werksseitige Kalibrierung | Das Untermenü "Factory Calibrate Gas Thermistor" dient zur       |  |  |
|---------------------------|------------------------------------------------------------------|--|--|
| Gasthermistor             | Kalibrierung des Gasthermistors des Permationsofens entweder auf |  |  |
|                           | Tiefpunkt, Hochpunkt oder eingestellte Default-Werte.            |  |  |

- Wählen Sie im Hauptmenü: Service > Perm Oven Settings > Factory Cal Gas Therm. (= Service > Einstellungen Permeationsofen > werksseitige Kal. Gasthermistor)
- Zum Auf- und Abbewegen im Menü verwenden Sie die Tasten
   und
- Zur Bestätigung/Aktivierung einer Option, drücken Sie bitte die Taste
- Mit Hilfe der Taste gelangen Sie zurück zum Menü "Einstellungen Permeationsofen", mit wieder zurück zur "Run"-Anzeige.

| CONCENTRATION                                    |                                      |                  |               |
|--------------------------------------------------|--------------------------------------|------------------|---------------|
| S02                                              |                                      | 35.7             | PPB           |
| SAMPLE<br>FACTORY<br>>LOW PO<br>HIGH P<br>SET DE | 12<br>CAL C<br>INT<br>OINT<br>FAULTS | 2:34<br>DVEN THI | ALARM<br>ERM: |
| RANGE                                            | AVE                                  | DIAGS            | ALARM         |

Tief- und HochpunkteDas Bildschirmfenster "Calibrate Gas Thermistor Low Point" (=<br/>Kalibrierung Gasthermistor - Tiefpunkt) ermöglicht es dem Bediener,<br/>den Widerstand des Thermistors im Permeationsofen anzuzeigen und<br/>einzustellen. Die Anzeigen "low point" und "high point" sind von ihrer<br/>Funktion her identisch.

- Wählen Sie im Hauptmenü: Service > Perm Oven Settings > Factory Cal Gas Therm > Low Point (= Service > Einstellungen Permeationsofen > werksseitige Kal. Gasthermistor > Tiefpunkt)
- Mit den Tasten ←, →, → und ↓ bewegen Sie sich innerhalb des Wertes und verändern diesen.
- Durch Drücken der Taste 🗲 speichern Sie den eingestellten Wert als aktuellen Wert ab.
- Mit der Taste gelangen Sie wieder ins Untermnü "Werksseitige Kal. Gasthermistor", mit wieder zurück zur "Run"-Anzeige.

| CONCENTRATION             |                           |                        |                         |
|---------------------------|---------------------------|------------------------|-------------------------|
| S02                       |                           | 35.7                   | PPB                     |
| SAMPLE                    | 12:3                      | 34                     | ALARM                   |
| CAL GAS<br>CURRENT<br>SET | THERM L<br>LY:<br>TO:     | -0W PC<br>3850<br>0400 | )INT:<br>) Ohms<br>Ohms |
| <b>↑</b> ₽ CHAN           | (Hiera Hiera<br>Here Vall | DVE CL<br>JE •         | JRSOR<br>Þ SAVE         |
| RANGE                     | AVG [                     | PIAGS                  | ALARM                   |

Default-Werte einstellenDas Display "Set Defaults" dient dem Bediener dazu, die<br/>Konfigurationswerte wieder auf die werksseitig eingestellten<br/>Default-Werte zurückzusetzen.

- Wählen Sie im Hauptmenü: Service > Perm Oven Settings > Factory Cal Gas Therm > Set Defaults (= Service > Einstellungen Permeationsofen > Werksseitige Kal. Gasthermistor > Defaultwerte einstellen)
- Drücken Sie die Taste —, um den Bediener zu warnen und ein Wiederherstellen durch Betätigen der Taste → zu ermöglichen.
- Verwenden Sie zum Überschreiben der Drucksensor-Kalibrierparameter mit den werksseitigen Default-Werten die Taste
   nach Drücken der Taste
- Mit Hilfe der Taste gelangen Sie wieder ins Untermenü "Werksseitige Kal. Gasthermistor", mit wieder zurück zur "Run"-Anzeige.

| CONCENTRATION      |                 |                                 |                           |
|--------------------|-----------------|---------------------------------|---------------------------|
| S02                |                 | 35.7                            | PPB                       |
| SAMPLE             | 12              | ::34                            | ALARM                     |
| RESTORE<br>FOR PER | DEFAU<br>RM OVE | ILT SET<br>N GAS<br><b>4</b> Ri | TINGS:<br>THERM<br>ESTORE |
| ARE YOU<br>PRESS ➡ | SURE<br>TO CO   | YOU WAI<br>INFIRM I             | NT TO?<br>RESTORE         |
| RANGE              | AVG             | DIAGS                           | ALARM                     |

#### Werksseitige Kalibrierung Ofenthermistor

Das Untermenmü "Factory Calibrate Oven Thermistor" dient dazu, den Heizungsthermistor des Permeationsofens entweder auf den Tiefpunkt, Hochpunkt oder die eingestellten Default-Werte zu kalibrieren.

- Wählen Sie im Hauptmenü: Service > Perm Oven Settings > Factory Cal Oven Therm (= Service > Einstellungen Permeationsofen > Werksseitige Kal. Ofenthermistor)
- Zum Auf- und Abbewegen des Cursor verwenden Sie bitte die Tasten
   und
- Zur Auswahl einer gewählten Option betätigen Sie bitte die Taste

   .
- Mit Hilfe der Taste gelangen Sie wieder ins Menü "Einstellungen Permeationsofen", mit der Taste vieder zurück zur "Run"-Anzeige.

| CONCENTRATION                                       |                                     |                |               |
|-----------------------------------------------------|-------------------------------------|----------------|---------------|
| S02                                                 |                                     | 35.7           | PPB           |
| SAMPLE<br>FACTORY<br>>LOW POI<br>HIGH PC<br>SET DEF | 12:<br>CAL O<br>NT<br>UINT<br>AULTS | :34<br>Ven The | ALARM<br>ERM: |
| RANGE                                               | AVE                                 | DIAGS          | ALARM         |

Tief- und HochpunkteDas Display "Calibrate Oven Thermistor Low Point" (= Kal.<br/>Ofenthermistor - Tiefpunkt) ermöglicht es dem Bediener, den<br/>Widerstand des Permeationsofenthermistors anzuzeigen bzw.<br/>einzustellen. Beide Displays (high point / low point) sind in ihrer<br/>Funktion identisch.

- Wählen Sie im Hauptmenü: Service > Perm Oven Settings > Factory Cal Oven Therm > Low Point (= Service > Einstellungen Permeationsofen > Werksseitige Kal. Ofenthermistor > Tiefpunkt)
- Mit den Tasten ←, →, →, ↓ und ↓ bewegen Sie sich innerhalb des Wertes und verändern diesen.
- Durch Drücken der Taste 🔶 können Sie den eingestellten Wert als aktuellen Wert abspeichern.
- Mit gelangen Sie wieder ins Untermenü "Werksseitige Kal. Ofenthermistor", mit vieder zurück zur "Run"-Anzeige.

| CONC                                | ENTRATION                   |                            |  |
|-------------------------------------|-----------------------------|----------------------------|--|
| S02                                 | 35.7                        | PPB                        |  |
| SAMPLE                              | 12:34                       | ALARM                      |  |
| CAL OVEN T<br>CURRENTLY<br>SET TO   | HERM LOW<br>: 385<br>: 0400 | POINT:<br>0 Ohms<br>0 Ohms |  |
| ♦ MOVE CURSOR ★ CHANGE VALUE ♥ SAVE |                             |                            |  |
| RANGE AV                            | G DIAGS                     | ALARM                      |  |

| Default-Werte einstellen | Die Maske "Set Defaults" dient dazu, die Konfigurationswerte wieder<br>auf die werksseitig eingestellten Default-Werte zurückzusetzen.                                                                                                    |
|--------------------------|----------------------------------------------------------------------------------------------------|
|                          | <ul> <li>Wählen Sie im Hauptmenü: Service &gt; Perm Oven Settings &gt; Factory<br/>Cal Oven Therm &gt; Set Defaults (= Service &gt; Einstellungen<br/>Permeationsofen &gt; Werksseitige Kal. Ofenthermistor &gt;<br/>Default-Werte einstellen)</li> </ul> |
|                          | <ul> <li>Drücken Sie die Taste (+), um den Bediener zu warnen und ein<br/>Wiederherstellen durch Betätigen der Taste + zu ermöglichen.</li> </ul>                                                                                                    |
|                          | <ul> <li>Verwenden Sie zum Überschreiben der Drucksensor-<br/>Kalibrierparameter mit den werksseitigen Default-Werten die Taste</li> <li>nach Drücken der Taste</li> </ul>                                                                                |

• Mit Hilfe der Taste gelangen Sie wieder ins Untermenü "Werksseitige Kal. Ofenthermistor", mit vieder zurück zur "Run"-Anzeige.

#### Betrieb Menü "Service"

| CONCENTRATION      |                 |                                |                           |
|--------------------|-----------------|--------------------------------|---------------------------|
| S02                |                 | 35.7                           | PPB                       |
| SAMPLE             | 12              | :34                            | ALARM                     |
| RESTORE<br>FOR PEI | DEFAU<br>RM OVE | LT SET<br>N HTR<br><b>4</b> RI | TINGS:<br>THERM<br>ESTORE |
| ARE YOU<br>PRESS ➡ | SURE<br>TO CO   | YOU WAI<br>NFIRM I             | NT TO?<br>RESTORE         |
| RANGE              | AVG             | DIAGS                          | ALARM                     |

**Erweiterte Bereiche** Das Display "Extended Ranges" (= erweiterte Bereiche) dient zum Ein-/Ausschalten der Funktion "erweiterte Bereiche". Das Display erscheint nur, wenn sich das Gerät im Service-Modus befindet. Weitere Informationen zum Service-Modus finden Sie im Abschnitt "Service Modus" weiter vorne in diesem Kapitel.

- Wählen Sie im Hauptmenü: Service > Extended Ranges (= Service > erweiterte Bereiche)
- Die Taste  $\leftarrow$  emöglicht es, zwischen den Funktionen erweiterte Bereich EIN/AUS umzuschalten.
- Mit der Taste gelangen Sie wieder ins "Service" Menü, mit
   wieder in die "Run"-Anzeige.

| CONCENTRATION                                      |     |        |       |
|----------------------------------------------------|-----|--------|-------|
| S02                                                |     | 35.7   | PPB   |
| SAMPLE                                             | 12  | 2:34   | ALARM |
| EXTENDED RANGES:<br>CURRENTLY: OFF<br>SET TO: ON ? |     |        |       |
|                                                    | 4   | TOGGLE | VALUE |
| RANGE                                              | AVG | DIAGS  | ALARM |

Verhältnis Verdünnung Das Anzeigefenster "Dilution Ratio" (= Verdünnungsverhältnis) ermöglicht es dem Bediener, das Verhältnis der Verdünnung anzuzeigen bzw. einzustellen. Zulässige Werte: 1–500: 1. Der Default-Wert beträgt 1:1. Ist dieser Wert eingestellt, dann gilt das Verdünnungsverhältnis für alle Konzentrationsmessungen. Das Display ist nur dann zugänglich, wenn die Option "Verdünnungsverhältnis" installiert wurde bzw. ist.

- Wählen Sie im Hauptmenü: Service > Dilution Ratio (= Service > Verdünnungsverhältnis)
- Mit den Tasten ←, →, → und → bewegen Sie sich innerhalb des Wertes und verändern diesen.
- Durch Drücken der Taste 🔶 können Sie den eingestellten Wert als aktuellen Wert abspeichern.
- Mit gelangen Sie wieder in das Menü "Service", mit wieder in die "Run"-Anzeige.

| CONCENTRATION                  |                    |                                           |  |
|--------------------------------|--------------------|-------------------------------------------|--|
| S02                            | 35                 | .7 PPB                                    |  |
| SAMPLE                         | 12:34              | ALARM                                     |  |
| DILUTION<br>CURRENTL<br>SET TO | RATIO:<br>Y:       | $\begin{array}{c}1&1\\100&1&?\end{array}$ |  |
| <b>↑</b> ₽ CHANG               | ♦♦ MOVE<br>E VALUE | CURSOR                                    |  |
| RANGE A                        | VG DIA             | GS ALARM                                  |  |

**Display Pixel Test** Der Display Pixel Test dient dazu, die Konfigurationswerte wieder auf die werksseitig eingestellten Default-Werte zurückzusetzen. Er kann nur angezeigt werden, wenn sich das Gerät in der Betriebsart Service befindet. Weitere Informationen finden Sie im Abschnitt "Service Modus" weiter vorne in diesem Kapitel.

- Wählen Sie im Hauptmenü: Service > Display Pixel Test
- Durch Drücken der Taste  $\leftarrow$  beginnen Sie mit dem Test, indem alle Pixel eingeschalten werden. Schalten Sie anschließend immer zwischen EIN und AUS hin- u. her.

Mit gelangen Sie wieder ins Menü "Service", mit der Taste
 wieder zurück zur "Run"-Anzeige.

| CONCENTRATION                                                           |                                   |  |  |
|-------------------------------------------------------------------------|-----------------------------------|--|--|
| S02                                                                     | 35.7 PPB                          |  |  |
| SAMPLE                                                                  | 12:34 ALARM                       |  |  |
| DISPLAY PIXEL TEST:<br>DURING TEST PRESS ⑦ OR ►<br>TO EXIT, ← TO TOGGLE |                                   |  |  |
|                                                                         | ← BEGIN TEST<br>□ GO BACK TO MENU |  |  |
| RANGE                                                                   | AVG DIAGS ALARM                   |  |  |

## Bediener- Defaultwerte wiederherstellen

Das Fenster "Restore User Defaults" wird verwendet, um die benutzerdefinierten Kalibrier- und Konfigurationswerte wieder auf die werksseitigen Default-Werte zurückzusetzen. Diese Anzeige erscheint nur, wenn sich das Gerät im Service-Modus befindet. Weitere Informationen finden Sie im Abschnitt "Service Modus" weiter vorne in diesem Kapitel.

- Wählen Sie im Hauptmenü: Service > Restore User Defaults. (= Service > Wiederherstellen Bediener-Defaultwerte)
- Drücken Sie die Taste + , um die Wiederherstellfunktion mit der Taste + zu ermöglichen.
- Mit Hilfe der Taste gelangen Sie wieder ins Menü "Service", mit der Taste wieder zurück in die "Run"-Anzeige.

#### Betrieb Menü "Service"

| CONCENTRATION      |      |                 |                  |             |
|--------------------|------|-----------------|------------------|-------------|
| S02                |      | 35.             | 7 PPE            | 3           |
| SAMPLE             | 1:   | 2:34            | ALA              | ARM         |
| RESTORE            | USER | DEFAL           | ILTS:<br>RESTO   | ORE         |
| ARE YOU<br>PRESS → | SURE | YOU և<br>DNFIRM | IANT 1<br>I RES1 | TO?<br>FORE |
| RANGE              | AVG  | DIAG            | is Alf           | ARM         |

- **Passwort** Mit dem Menü "Passwort" kann der Bediener einen Passwort-Schutz konfigurieren. Ist das Gerät für die Benutzung gesperrt, können über die sich auf der Gerätevorderseite befindliche Benutzerschnittstelle keine Einstellungen geändert werden. Das Menü erscheint nur, wenn das Passwort eingegeben oder nicht eingestellt wurde. Weitere Infos über die Eingabe eines neuen Passwortes finden Sie im nachfolgenden Abschnitt "Passwort eingeben".
  - Wählen Sie im Hauptmenü: Passwort.
  - Mit den Tasten 🚺 und 🖡 bewegen Sie den Cursor auf /ab.
  - Eine ausgewählte Option bestätigen Sie durch Drücken der Taste
  - Mit Hilfe der Taste gelangen Sie wieder ins Hauptmenü, mit der Taste wieder zurück zur "Run"-Anzeige.

| CONCENTRATION                                      |                                          |                          |       |
|----------------------------------------------------|------------------------------------------|--------------------------|-------|
| S02                                                |                                          | 35.7                     | PPB   |
| SAMPLE<br>PASSWORI<br>>LOCK II<br>CHANGE<br>REMOVE | 12<br>D MENU<br>NSTRUM<br>PASSW<br>PASSW | :34<br>ENT<br>ORD<br>ORD | ALARM |
| RANGE                                              | AVG                                      | DIAGS                    | ALARM |

**Gerät sperren** Das Anzeigefenster "Lock Instrument" (= Gerät sperren) dient dazu, die Bedienung des Gerätes auf der Gerätevorderseite zu sperren, damit der Bediener dort keine Änderung der Einstellungen vornehmen kann.

- Wählen Sie im Hauptmenü: Password > Enter Password (= Passwort > Passwort eingeben)
- Durch Drücken der Taste 🔁 aktivieren Sie die Bedienersperre.
- Mit der Taste gelangen Sie wieder ins Menü "Passwort", mit
   wieder zurück zur "Run"-Anzeige.

| CONCENTRATION                                    |                                           |                                               |                                     |
|--------------------------------------------------|-------------------------------------------|-----------------------------------------------|-------------------------------------|
| S02                                              |                                           | 35.7                                          | 7 PPB                               |
| SAMPLE                                           | 12                                        | ::34                                          | ALARM                               |
| LOCK FRO<br>PRESS<br>PREVENT<br>CONFIG<br>CONFIG | )NT PE<br>SING E<br>USER<br>FROM<br>AND R | INEL :<br>INTER (<br>FROM (<br>FRONT<br>ETURN | JILL<br>CHANGING<br>PANEL<br>TO RUN |
| RANGE                                            | AVG                                       | DIAGS                                         | 5 ALARM                             |

**Passwort ändern**Die Anzeige "Change Password" dient zum Einstellen bzw. Ändern des<br/>Passwortes zur Freigabe des Bedienfeldes auf der Gerätevorderseite.

- Wählen Sie im Hauptmenü: Password > Change Password (= Passwort > Passwort ändern).
- Zum Ändern des Passwortes drücken Sie bitte die Taste 🗲
- Mit der Taste gelangen Sie wieder in das Menü "Passwort", mit der Taste wieder zurück zur "Run"-Anzeige.

| CONCENTRATION |                 |                 |       |
|---------------|-----------------|-----------------|-------|
|               |                 |                 |       |
| S02           |                 | 35.7            | PPB   |
| сомогс        | 4.0             | ): 74           |       |
| ohnir LE      | 14              | - 04<br>-       | HLHRN |
|               |                 |                 |       |
| ENTER N       | EW P <u>A</u> s | SSWORD:         |       |
| OR            | neeg            | ат нег мы       | BKSP  |
| ÖPi           | <u></u> ÍŔSTŰ\  | WXYZ            | PAGE  |
| Ø1:           | 234567          | '89 <b>.</b> /- | SAVE  |
|               |                 |                 |       |
| RANGE         | AVG             | DIAGS           | ALARM |

## **Passwort entfernen**

Das Display "Remove Password" (= Passwort löschen) dient dazu, das aktuelle Passwort zu löschen und den Passwort-Schutz aufzuheben.

- Wählen Sie im Hauptmenü: Password > **Remove Password** (= Passwort > **Passwort entfernen**).
- Durch Betätigen der Taste 🔶 wird das Passwort entfernt.
- Mit der Taste gelangen Sie wieder in das Menü "Passwort", mit der Taste wieder zurück zur "Run"-Anzeige.

| CONCENTRATION                   |                                               |                                                  |                                  |
|---------------------------------|-----------------------------------------------|--------------------------------------------------|----------------------------------|
| S02                             |                                               | 35.7                                             | 7 PPB                            |
| SAMPLE                          | 12                                            | ::34                                             | ALARM                            |
| REMOVE<br>PRES<br>REMOVE<br>AND | PASSWO<br>SING E<br>CURRE<br>DISABL<br>✔ REMO | IRD:<br>INTER (<br>INT PAS<br>IE LOCH<br>IVE PAS | JILL<br>SSWORD<br>(ING<br>SSWORD |
| RANGE                           | AVG                                           | DIAGS                                            | 5 ALARM                          |

#### **Passwort eingeben**

Im Fenster "Enter Password" (= Passwort eingeben) kann der Bediener das Passwort eingeben und so die Benutzersperre des Bedienterminals auf der Gerätevorderseite wieder aufheben.

- Wählen Sie im Hauptmenü: Password > Enter Password (= Service > Passwort eingeben).
- Zur Eingabe des Passwortes und Deaktivierung der Gerätesperre drücken Sie bitte die Taste (
- Mit Hilfe der Taste gelangen Sie wieder in das Menü "Passwort", mit der Taste wieder zurück zur "Run"-Anzeige.

#### **Betrieb** Passwort

| CONCENTRATION |                  |                  |              |
|---------------|------------------|------------------|--------------|
| S02           |                  | 35.7             | PPB          |
| SAMPLE        | 12               | 2:34             | ALARM        |
| ENTER P       | ASSWOR           | D:<br>IJKLMN     | BKSP         |
| 0P<br>01      | QRSTUV<br>234567 | /WXYZ<br>'89 ./- | PAGE<br>SAVE |
| RANGE         | AVG              | DIAGS            | ALARM        |

## Kapitel 4 Kalibrierung

Das Meßgerät Modell 43i muß zu Beginn und in regelmäßigen Intervallen kalibriert werden. Zur Kalibrierung folgen Sie bitte den in diesem Kapitel beschriebenen Anweisungen bzw. Vorgehensweisen. Die Einführung eines Qualitätsprüfungsplans wird empfohlen. Letzterer ermöglicht es, die Häufigkeit und Anzahl der Kalibrierpunkte in Abhängigkeit von der Kalibrierung und den bei der Null-/Meßbereichsprüfung gewonnenen Daten zu ändern. Solch ein Qualitätsprüfungsplan ist von wesentlicher Bedeutung, um die Genauigkeit und Zuverlässigkeit der Daten bzgl. der Luftgüte zu ermitteln bzw. zu bestimmen. Die für ein derartiges Programm zusammengestellten Daten können Informationen beinhalten wie z.B. Datum der Kalibrierung, Umgebungsbedingungen, Kontrolleinstellungen und andere relevante Daten. Weitere, detaillierte Richtlinien zur Qualitätssicherung finden Sie im Dokument Quality Assurance Handbook for Air Pollution Measurement Systems (= Handbuch zur Qualitätssicherung für Meßgeräte zur Luftüberwachung), veröffentlicht von der U.S. EPA, Research Triangle Park, NC, 27711 (EPA = Umweltschutzbehörde der USA).

Vor Durchführung einer Kalibrierung bzw. einer

Null-/Meßbereichsprüfung sollten eine Reihe von Bedingungen erfüllt werden. Dem Gerät sollte zunächst eine Aufwärmzeit von 30 Minuten eingeräumt werden, damit sich das Gerät entsprechend akklimatisieren kann. Des weiteren sollte der während der Kalibrierung bzw. der Null-/Meßbereichsprüfung eingestellte Bereich dem Bereich entsprechen, der auch während des normalen Meßbetriebes verwendet wird. Weiterhin sollten alle Einstellungen bzw. Anpassungen am Gerät vor der Kalibrierung abgeschlossen sein. Alle Teile des Gasdurchfluß-Systems wie z.B. Probenahmeleitungen und Partikelfilter, die im normalen Meßbetrieb zum Einsatz kommen, sollten auch während der Kalibrierung verwendet werden. Zu guter Letzt wird empfohlen, daß die Meßwerterfassungsgeräte und Ausgänge, die während des normalen Betriebs verwendet werden, vor der Kalibrierung des Gerätes kalibriert und dann während der Kalibrierung oder der Null-/Meßbereichsprüfung eingesetzt werden.

| Erzeugung von<br>Nullgas                         | Eine SO <sub>2</sub> -freie (< 0,0005 ppm) Luftzufuhr wird zur ordnungsgemäßen<br>Durchführung der Kalibrierung und des Geräte-Checks benötigt. Zur<br>Erzeugung dieses Nullgases stehen mehrere, akzeptable Methoden zur<br>Verfügung.                                                                                                    |
|--------------------------------------------------|----------------------------------------------------------------------------------------------------|
| Kommerzielle<br>Lufttrockner ohne<br>Wärmezufuhr | Kommerzielle, kaltgenerierende Lufttrockner, die mit einem gemischten<br>Bett aus Aktivkohle und einem 13X Molekularsieb ausgestattet sind,<br>gelten als wirksam und effektiv, um $SO_2$ aus Druckluft zu entfernen. Der<br>Einsatz eines solchen Nullgas-Systems wird empfohlen, wenn eine<br>minimale Wartung von größter Wichtigkeit ist. Bei diesem System wird<br>eine Druckluftquelle benötigt. Bitte lesen Sie zur Installation eines<br>derartigen Systems die Empfehlungen des Herstellers.                                                                                                    |
| Absorbtionssäule                                 | Eine mit Aktivkohle gefüllte Absorptionssäule ist akzeptabel, um $SO_2$<br>aus der Umgebungsluft zu waschen. Dabei wird Umgebungsluft durch<br>eine mit Akivkohle gefüllte und im Labor verwendete<br>Gasabsorptionssäule geführt/gepresst und $SO_2$ wird bis auf ein<br>akzeptables Niveau/Maß entfernt (<0.0005 ppm). Es wird empfohlen, die<br>Aktivkohle mindestens halbjährlich zu tauschen. Abhängig von den<br>örtlichen Bedingungen kann aber ein häufigerer Wechsel der Aktivkohle<br>notwendig werden.                                                                                                    |
| Erzeugung von<br>Kalibriergas                    | Des weiteren ist ein Kalibriergassystem erforderlich, das in der Lage ist,<br>genaue SO <sub>2</sub> Kalibriergaspegel zu liefern, die zwischen Null und 80% des<br>Bereichs bis zum Skalenendwert betragen. Das Kalibriersystem muß eine<br>Durchflußrate von mindestens 0,8 Liter/Min. für ein Gerät mit<br>Normdurchfluß liefern (Geräte mit höherem Durchfluß benötigen<br>entsprechend ein höhere min. Kalibriersystem-Durchflußrate). Das<br>verwendete Kalibriergas sollte von lokalen oder Arbeitsstandards<br>stammen (wie z.B. Druckluftflaschen oder Permeationsgeräte), die<br>entsprechend zertifiziert sind und als NIST-rückverfolgbar<br>gekennzeichnet sind. |
| Verdünnung Zylindergas                           | Ein Verdünnungssystem für das Zylindergas kann konstruiert werden<br>(wie in Abb. 4-1 dargestellt). Alle Verbindungen zwischen den<br>Komponenten im System sollten aus Glas, Teflon® oder einem anderen,<br>nicht reagierendem Material bestehen.                                                                                                    |
|                                                  | Die Steuerung für den Luftdurchfluß sollte in der Lage sein, einen<br>konstanten Durchfluß im Bereich von $\pm 2\%$ der erforderlichen<br>Durchflußrate gewährleisten zu können. Die SO <sub>2</sub> Durchflußsteuerung<br>sollte wiederum konstante SO <sub>2</sub> Durchflußraten innerhalb einer Toleranz                                                                                                    |

von  $\pm 2\%$  der erforderlichen Durchflußrate aufrecht erhalten. Vergewissern Sie sich, daß beide Durchflußsteuerungen korrekt kalibriert sind. Der Druckregler für Standard SO<sub>2</sub> Zylinder muß mit einer nicht reagierenden Membran und entsprechend nicht reagierenden internen Komponenten ausgestattet sein und einen geeigneten Abgabedruck aufweisen.

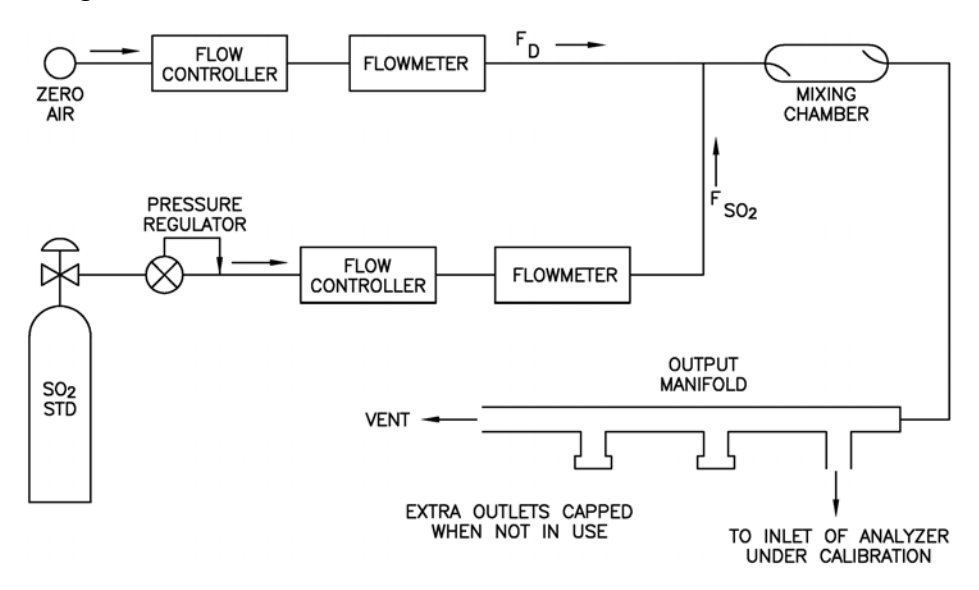

Abbildung 4-1. Verdünnungssystem für Gas aus Gasflasche

Die genaue SO<sub>2</sub> Konzentration ergibt sich aus der folgenden Formel:

$$[SO_2]_{OUT} = \frac{[SO_2]_{STD} \times F_{SO_2}}{F_D + F_{SO_2}}$$

Wobei gilt:

[SO<sub>2</sub>]<sub>OUT</sub> = Verdünnte SO<sub>2</sub> Konz.am Ausgangsverteiler, ppm

 $[SO_2]_{STD}$  = Konzentration des unverdünnten SO<sub>2</sub> Standards, ppm

F<sub>SO2</sub> = Durchflußrate des SO<sub>2</sub> Standards korrigiert auf 25 °C und 760 mm Hg

 $F_D$  = Durchlußrate der verdünnten Luft korrigiert auf 25 °C und 760 mm Hg

## Kommerzielle Präzisions-Verdünnungs systeme

Auf dem Markt erhältliche Präzisions-Verdünnungssysteme können zuverlässig und genau ein Gasgemisch hoher Konzentration verdünnen, um ein zuverlässiges Meßbereichsgas zu liefern. Eine hohe Konzentration (50 ppm) von SO<sub>2</sub> in der Luft wird genau so verdünnt, daß sie dem benötigten Konzentrationsbereich entspricht.

## Permeationsröhren-System

Das System *Modell 146 Multigas Calibration System* von Thermo Electron ist ein solches System zur präzisen Verdünnung.

Zur Erzeugung von Meßbereichsgas können Permeationsröhren-Systeme eingesetzt werden, die eine eingestellte Temperatur genau innerhalb einer Toleranz von  $\pm 0,1$  °C bereitstellen und eine Nulluft-Durchflußrate innerhalb einer Toleranz von  $\pm 0,5\%$  halten. Die Durchflußrate des Permeationssystems muß für einen korrekten, einwandfreien Betrieb mindestens 0,8 Liter/Min. betragen.

Ein Permeationsröhren-System, wie in Abb. 4-2 gezeigt, kann konstruiert werden. Alle Verbindungen zwischen den einzelnen Systemkomponenten sollten aus Glas, Teflon® oder anderem nicht reagierendem Material ausgeführt sein.

Die Steuerelemente für den Luftdurchfluß sollten in der Lage sein, einen konstanten Luftdurchfluß innerhalb einer Toleranz von  $\pm 2\%$  der benötigten Durchflußrate aufrecht zu erhalten. Vergewissern Sie sich, daß alle Geräte korrekt kalibriert sind und daß alle Durchflußmengen auf 25 °C und 1 atm korrigiert wurden.

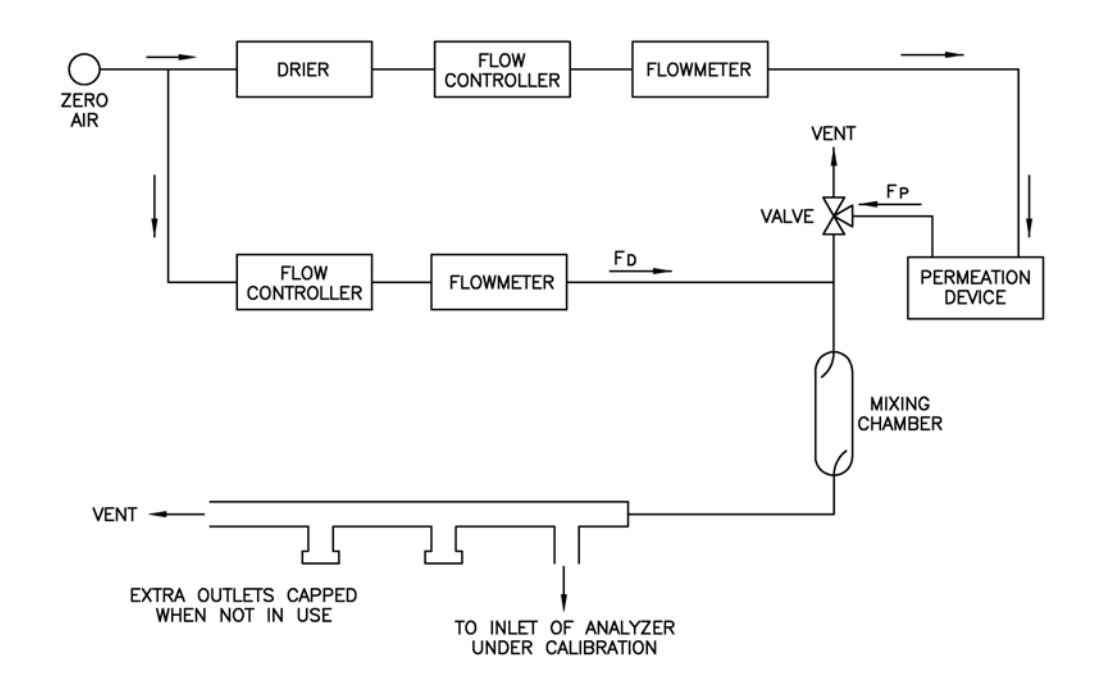

Abbildung 4-2. Permeationsröhren-System

Der SO<sub>2</sub> Ausgangspegel wird anhand der folgenden Formel berechnet:

$$[SO_2]_{OUT} = \frac{P x K}{F_T}$$

Wobei:

 $[SO_2]_{OUT} = SO_2$  Ausgangskonzentration in ppm

 $P = Permeationsrate in \mu g/min$ 

 $F_{\rm T}$  = gesamte Gasdurchflußrate nach der Mischkammer ( $F_{\rm P}+F_{\rm D})$  in Litern/Minute

 $K(SO_2) = 0.382$ 

| Kommerzielle       | Kommerzielle Permeationssysteme, wie z.B. das Modell 146 /                                                                                                    |
|--------------------|----------------------------------------------------------------------------------------------------|
| Permeationssysteme | Mehrfachgas Kalibriersystem von Thermo Electron, die diesen<br>Anforderungen gerecht werden, sind auf dem Markt erhältlich. Weitere<br>Informationen entnehmen Sie bitte der Bedienungsanleitung für das<br>Gerät. |

# Mehrpunkt-<br/>KalibrierungÜblicherweise ist es nach den Bestimmungen der US<br/>Umweltschutzbehörde EPA erforderlich, eine Mehrpunkt-Kalibrierung<br/>durchzuführen, wenn das Gerät neu installiert, an einem anderen<br/>Standort aufgestellt, repariert oder der Betrieb für mehrere Tage<br/>unterbrochen wurde oder wenn Meßbereich oder Null sich um mehr als<br/>15% verschieben.

Das Gas muß den Meßgerät mit atmosphärischem Druck bereitgestellt werden. Um dies erreichen zu können, ist es gegebenenfalls notwendig, eine Bypass-Anordnung zu verwenden.

Wird ein Filter verwendet, dann muß jegliches Gas dem Meßgerät über den Filter zugeführt werden.

Details über die Menü-Parameter und Icons, die hier zum Tragen kommen, erhalten Sie im Kapitel "Betrieb".

**Hinweis** Die Kalibrierung und die Dauer des Kalibrierchecks müßen lange genug sein, um dem Übergangsprozess (Reinigen) Rechnung zu tragen, wenn man von Meßbereich auf Null und von Null auf Meßbereich umschaltet. Diese Übergangszeit wird benötigt, um die existierende Luft zu reinigen. Abhängig von der Anordnung der Leitungen und dem Gerät, sollten Daten, die aus der ersten Minute einer Nullkalibrierung bzw. Nullprüfung stammen, aufgrund von Luftrückständen der Probenahmeluft nicht in Betracht gezogen werden. Auch sollten Daten, die aus der ersten Minute einer Meßbereichskalibrierung oder -prüfung stammen nicht berücksichtigt werden, weil sich Meßbereichsluft mit der restlichen Nulluft vermischt.

Um eine Mehrpunkt-Kalibrierung durchzuführen, gehen Sie bitte wie folgt vor:

 Ist das Gerät mit den optionalen Null/Meßbereich- und Probenahmeventilen ausgestattet, dann schließen Sie das Null- und Meßbereichsgas an die mit den Begriffen ZERO und SPAN gekennzeichneten Schottverschraubungen auf der Geräterückseite an. Ansonsten bitte eine belüftete Nulluftquelle an die Schottverschraubung mit der Markierung SAMPLE anschließen.

- 2. Um sicherzustellen, daß Nulluft bei atmosphärischem Druck gemessen wird, überprüfen Sie bitte, daß die Durchflußmenge Nulluft ungefähr 0,8 Liter/Min. beträgt (Durchflußmenge an Nulluft muß leicht höher sein als der Probenahmedurchfluß des Gerätes).
  - a. Drücken Sie in der "RUN"-Anzeige die Taste 🔳 , um in das Hauptmenü zu gelangen.
  - b. Wählen Sie dann im Hauptmenü den Menüpunkt Diagnostics (= Diagnose), bestätigen die Auswahl durch Drücken der 
    Taste, dann die Option Flow (= Durchfluß) (wieder mit 
    bestätigen), um in das Anzeigefenster "Sample Flow" (= Probenahmedurchfluß) zu gelangen.
  - c. Vergewissern Sie sich, daß der Probenahmedurchfluß weniger als die Durchflußmenge an Nulluft beträgt.
- 3. Beobachten Sie den Anzeigewert der Nulluft und warten Sie, bis sich der Anzeigewert stabilisiert hat.

- 4. Wählen Sie durch Drücken der Taste 

   den Menüpunkt
   Calibration (= Kalibrierung) und Drücken Sie dann die
   Taste, um das Menü "Kalibrierung" anzuzeigen.
- Drücken Sie dann im Menü "Kalibrierung" die Taste , um das Anzeigefenster "SO<sub>2</sub> Background" anzuzeigen. Nach 10 Minuten Nulluft und sobald sich der Anzeigewert stabilisiert hat, betätigen Sie bitte die Taste — , um den SO<sub>2</sub> Anzeigewert auf Null zu setzen.

Im Display blinkt jetzt die Meldung "SAVING" auf und der angezeigte SO<sub>2</sub> Wert wird zur Hintergrundkorrektur hinzugefügt.

- Um wieder in das Menü "Kalibrierung zu gelangen", drücken Sie die Taste 

   Notieren Sie sich den stabilen Nulluft-Anzeigewert als Z<sub>SO2</sub>.
- Schließen Sie jetzt eine Kalibriergasquelle an die Schottverschraubung mit der Markierung SAMPLE an. Die Kalibriergaskonzentration sollte ungefähr 80% des Bereichs bis zum Skalenendwert betragen.
- 8. Um zu gewährleisten, daß Kalibriergas bei atmosphärischem Druck gemessen wird, überprüfen Sie bitte, dass die Durchflußmenge ungefähr 0,8 Liter/Minute beträgt.
- 9. Führen Sie eine Probenahme aus dem belüfteten Kalibriergas durch und warten Sie, bis sich der Anzeigewert des Gerätes stabilisiert hat.
- 10. Drücken Sie die Pfeiltaste →, um den Cursor zur Option Cal SO<sub>2</sub> Coefficient (= SO<sub>2</sub> Koeffizient kal.) zu bewegen und drücken Sie anschließend die Taste →, um das Anzeigefenster "Calibrate SO<sub>2</sub>" anzuzeigen.

In der ersten Zeile des Displays finden Sie den aktuellen SO<sub>2</sub> Anzeigewert. In der Zeile SPAN CONC können Sie die Kalibriergaskonzentration eingeben.

11. Um die Kalibriergaskonzentration einzugeben, drücken Sie bitte die Tasten 

 , um den Cursor nach rechts oder links zu

bewegen. Mit den Tasten 🔹 können Sie die entsprechende Zahl inkrementieren bzw. dekrementieren. Um das Gerät auf das SO2 Kalibriergas zu kalibrieren, drücken Sie die Taste

Im Display blinkt die Meldung "SAVING" auf und der korrigierte SO2 Anzeigewert erscheint im Display.

Üblicherweise ist es nach den Bestimmungen der US Umweltschutzbehörde EPA erforderlich, eine Mehrpunkt-Kalibrierung durchzuführen, wenn das Gerät neu installiert, an einem anderen Standort aufgestellt, repariert oder der Betrieb für mehrere Tage unterbrochen wurde oder wenn Meßbereich oder Null sich um mehr als 15% verschieben.

Das Gas muß den Meßgerät mit atmosphärischem Druck bereitgestellt werden. Um dies erreichen zu können, ist es gegebenenfalls notwendig, eine Bypass-Anordnung zu verwenden.

Wird ein Filter verwendet, dann muß jegliches Gas dem Meßgerät über den Filter zugeführt werden.

Details über die Menü-Parameter und Icons, die hier zum Tragen kommen, erhalten Sie im Kapitel "Betrieb".

Um eine Mehrpunkt-Kalibrierung durchzuführen, gehen Sie bitte wie folgt vor:

 Ist das Gerät mit den optionalen Null/Meßbereich- und Probenahmeventilen ausgestattet, dann schließen Sie das Null- und Meßbereichsgas an die mit den Begriffen ZERO und SPAN gekennzeichneten Schottverschraubungen auf der Geräterückseite an. Ansonsten bitte eine belüftete Nulluftquelle an die Schottverschraubung mit der Markierung SAMPLE anschließen.

2. Um sicherzustellen, daß Nulluft bei atmosphärischem Druck gemessen wird, überprüfen Sie bitte, daß die Durchflußmenge

## Mehrpunkt-Kalibrierung im "dualen/autorange" Modus

Nulluft ungefähr 0,8 Liter/Min. beträgt (Durchflußmenge an Nulluft muß leicht höher sein als der Probenahmedurchfluß des Gerätes).

- a. Drücken Sie in der "RUN"-Anzeige die Taste 🔳 , um in das Hauptmenü zu gelangen.
- b. Wählen Sie dann im Hauptmenü den Menüpunkt Diagnostics (= Diagnose), bestätigen die Auswahl durch Drücken der 
  Taste, dann die Option Flow (= Durchfluß) (wieder mit 
  bestätigen), um in das Anzeigefenster "Sample Flow" (= Probenahmedurchfluß) zu gelangen.
- c. Vergewissern Sie sich, daß der Probenahmedurchfluß weniger als die Durchflußmenge an Nulluft beträgt.
- 3. Beobachten Sie den Anzeigewert der Nulluft und warten Sie, bis sich der Anzeigewert stabilisiert hat.
- Wählen Sie durch Drücken der Taste den Menüpunkt Calibration (= Kalibrierung) und drücken Sie dann die Taste, um das Menü "Kalibrierung" anzuzeigen.
- Drücken Sie dann im Menü "Kalibrierung" die Taste ← , um das Anzeigefenster "SO<sub>2</sub> Background" anzuzeigen. Nach 10 Minuten Nulluft und sobald sich der Anzeigewert stabilisiert hat, betätigen Sie bitte die Taste ← , um den SO<sub>2</sub> Anzeigewert auf Null zu setzen.

Im Display blinkt jetzt die Meldung "SAVING" auf und der angezeigte SO<sub>2</sub> Wert wird zur Hintergrundkorrektur hinzugefügt.

- Um wieder in das Menü "Kalibrierung" zu gelangen, drücken Sie die Taste 

   Notieren Sie sich den stabilen Nulluft-Anzeigewert als Z<sub>SO2</sub>.
- Schließen Sie jetzt eine Kalibriergasquelle an die Schottverschraubung mit der Markierung SAMPLE an. Die Kalibriergaskonzentration sollte ungefähr 80% des Bereichs bis zum Skalenendwert betragen.

- 8. Um zu gewährleisten, daß Kalibriergas bei atmosphärischem Druck gemessen wird, überprüfen Sie bitte, dass die Durchflußmenge ungefähr 0,8 Liter/Minute beträgt.
- 9. Führen Sie eine Probenahme aus dem belüfteten Kalibriergas durch und warten Sie, bis sich der Anzeigewert des Gerätes stabilisiert hat.
- 10. Drücken Sie die Taste ↓, um den Cursor zur Option "Calibrate HI SO<sub>2</sub>" zu bewegen und drücken Sie dann die Taste ← , damit das Anzeigefenster "Calibrate HI SO<sub>2</sub>" erscheint.

In der ersten Zeile des Displays wird der aktuelle SO<sub>2</sub> Anzeigewert ausgegeben. In der zweiten Zeile können Sie die Kalibriergaskonzentration für den oberen Wertebereich eingeben.

11. Um den Konzentrationswert einzugeben, bewegen Sie den Cursor bitte mit Hilfe der Tasten → nach rechts und links. Anschließend inkrementieren bzw. dekrementieren Sie den Zahlenwert an der Stelle, wo sich der Cursor befindet, mit den Pfeiltasten 

• Um das Gerät auf den eingestellten SO<sub>2</sub>
Kalibriergaswert zu kalibrieren, drücken Sie bitte die

Im Display blinkt die Meldung "SAVING" und der korrigierte SO<sub>2</sub> Anzeigewert wird angezeigt.

12. Drücken Sie die Taste , um in das Menü "Kalibrierung" zurückzukehren. Die SO<sub>2</sub> Recorder-Response entspricht der Gleichung:

$$\frac{[SO_2]_{OUT}}{URL} \times 100 + Z_{SO_2}$$

wobei:

URL = obere Bereichsgrenze des Geräte-Betriebsbereiches

 $Z_{\rm SO2}$  = Response des Meßgerätes auf Nulluft, in % von Bereich bis zum Skalenendwert

13. Erzeugen Sie fünf SO<sub>2</sub> Konzentrationen, die gleichmäßig zwischen Null und der oberen Konzentration verteilt sind.

- 14. Notieren Sie sich den Anzeigewert des Gerätes für jede Konzentration. Lassen Sie aber dem System zur Erzeugung von Gas und dem Gerät genügend Zeit, damit diese sich stabilisieren können.
- 15. Zeichnen Sie ein Diagramm bestehend aus den Anzeigewerten des Gerätes auf der einen Achse und die erzeugten SO<sub>2</sub> Konzentrationen für diesen oberen Bereich auf der anderen Achse.
- Schließen Sie eine Kalibriergasquelle an die Schottverschraubung mit der Bezeichnung SAMPLE an. Das Kalibriergas sollte ungefähr 80% des unteren Bereichs bis zum Skalenendwert betragen.
- 17. Mit Hilfe der Taste → bewegen Sie den Cursor zum Menüpunkt "Calibrate LO SO<sub>2</sub>". Um in das Anzeigefenster "Calibrate LO SO<sub>2</sub>" zu gelangen, drücken Sie bitte die Taste → .

In der ersten Zeile des Displays erscheint der aktuelle SO<sub>2</sub> Anzeigewert. In der zweiten Zeile können Sie die Kalibriergaskonzentration für den unteren Wertebereich eingeben.

18. Zur Eingabe der Kalibriergaskonzentration, betätigen Sie bitte die Tasten 

, um den Cursor nach links und rechts zu bewegen. Mit den Tasten 
können Sie den Zahlenwert herauf- bzw. herabsetzen. Durch Drücken der Taste 
kalibrieren Sie das Gerät auf den unteren SO<sub>2</sub> Kalibriergaswert.

Im Display blinkt die Meldung "SAVING" und der korrigierte SO<sub>2</sub> Anzeigewert wird angezeigt.

- 19. Mit der Taste 🕞 kehren Sie in das Menü "Kalibrierung" zurück.
- 20. Erzeugen Sie fünf SO<sub>2</sub> Konzentrationen, die gleichmäßig zwischen Null und der oberen Konzentration verteilt sind.
- 21. Notieren Sie sich den Anzeigewert des Gerätes für jede Konzentration. Lassen Sie aber dem System zur Erzeugung von Gas und dem Gerät genügend Zeit, damit diese sich stabilisieren können.

## Null/Meßbereichsprüfung

22. Zeichnen Sie ein Diagramm bestehend aus den Anzeigewerten des Gerätes auf der einen Achse und die erzeugten  $SO_2$  Konzentrationen für diesen unteren Bereich auf der anderen Achse.

Sie haben nun die Kalibrierkurve für das Gerät. All zukünftigen Messungen sollten unter Verwendung dieser Kalibrierkurve interpretiert werden.

Die Null/Meßbereichsprüfung wird normalerweise immer dann durchgeführt, wenn eine schnelle Genauigkeitsüberprüfung des Gerätes notwendig ist. In der Regel werden Null und Meßbereich täglich überprüft. Da man nach und nach im Umgang mit dem Gerät immer erfahrener wird, kann die Häufigkeit dieser Prüfungen entsprechend angepasst werden.

Die Meßbereichsgas-Konzentration, die für die Meßbereichsprüfung verwendet wird, sollte zwischen 70% und 90% des Bereichs bis zum Skalenendwert betragen.

Gas muß dem Gerät generell mit atmosphärischem Druck zur Verfügung gestellt werden. Um dies erreichen zu können, ist es gegebenenfalls notwendig, eine Bypass-Anordnung zu verwenden.

Wird ein Filter verwendet, dann muß jegliches Gas dem Meßgerät über den Filter zugeführt werden.

Details über die Menü-Parameter und Icons, die hier zum Tragen kommen, erhalten Sie im Kapitel "Betrieb".

Für die Null/Meßbereichsprüfung bitte wie folgt vorgehen:

 Ist das Gerät mit den optionalen Null/Meßbereich- und Probenahmeventilen ausgestattet, dann schließen Sie das Null- und Meßbereichsgas an die mit den Begriffen ZERO und SPAN gekennzeichneten Schottverschraubungen auf der Geräterückseite an. Ansonsten bitte eine belüftete Nulluftquelle an die Schottverschraubung mit der Markierung SAMPLE anschließen.

- Um sicherzustellen, daß Nulluft bei atmosphärischem Druck gemessen wird, überprüfen Sie bitte, daß die Durchflußmenge Nulluft ungefähr 0,8 Liter/Min. beträgt (Durchflußmenge an Nulluft muß leicht höher sein als der Probenahmedurchfluß des Gerätes).
  - a. Drücken Sie in der "RUN"-Anzeige die Taste 💽 , um in das Hauptmenü zu gelangen.
  - b. Wählen Sie dann im Hauptmenü den Menüpunkt Diagnostics (= Diagnose), bestätigen die Auswahl durch Drücken der 
    Taste, dann die Option Flow (= Durchfluß) (wieder mit 
    bestätigen), um in das Anzeigefenster "Sample Flow" (= Probenahmedurchfluß) zu gelangen.
  - c. Vergewissern Sie sich, daß der Probenahmedurchfluß weniger als die Durchflußmenge an Nulluft beträgt.
- 3. Beobachten Sie den Anzeigewert der Nulluft und warten Sie, bis sich der Anzeigewert stabilisiert hat.
- 4. Notieren Sie sich den gemessenen SO<sub>2</sub> Wert als Nulldrift seit der letzten Einstellung. Hat sich der Null-Wert um mehr als  $\pm$  0.015 ppm verändert, dann wird die Durchführung einer erneuten Kalibrierung empfohlen.
- Schließen Sie eine belüftete Meßbereichsgasquelle an die Schottverschraubung mit der Bezeichnung SAMPLE an. Das Meßbereichsgas sollte ungefähr einen Wert von 80% des Bereichs bis zum Skalenendwert aufweisen.
- 6. Um sicherzustellen, daß das Meßbereichsgas bei atmosphärischem Druck gemessen wird, überprüfen Sie bitte, daß der Durchfluß ungefähr 0,8 Liter/Min. beträgt.
- Drücken Sie die Taste , um den angezeigten Meßbereichsgaswert zu überwachen und zu warten, bis sich der Anzeigewert stabilisiert hat.
- Notieren Sie sich den Unterschied zwischen dem gemessenen SO<sub>2</sub> Wert und die aktuell verwendete SO<sub>2</sub> Meßbereichskonzentration. Es handelt sich hierbei um die Meßbereichsdrift seit der letzten

Einstellung. Hat sich die Kalibrierung um mehr als  $\pm$  10% verändert, dann sollte das Gerät erneut kalibriert werden.

## Kapitel 5 Präventive Wartung

Dieses Kapitel beschreibt die empfohlenen Wartungsarbeiten, die in regelmäßigen Zeitabständen durchgeführt werden sollten, um den ordnungsgemäßen Betrieb des Meßgerätes zu gewährleisten. Da die Häufigkeit des Gebrauchs und die Umgebungsbedingungen stark schwanken bzw. abweichen können, sollten Sie die Komponenten häufig kontrollieren, bis ein entsprechender Wartungsplan festgelegt wurde.

In diesem Kapitel finden Sie folgende Informationen bzgl. Wartung bzw. über die Vorgehensweise zum Tausch von Komponenten:

- "Ersatzteile" auf Seite 5-2
- "Gehäuseaußenseite reinigen" auf Seite 5-2
- "Sichtkontrolle und Reinigung" auf Seite 5-2
- "Kapillare prüfen und tauschen" auf Seite 5-3
- "Lüfterfilter überprüfen und reinigen" auf Seite 5-4
- "Partikelfilter überprüfen" auf Seite 5-5
- "Lampenspannung prüfen" auf Seite 5-5
- "Dichtheitsprüfung" auf Seite 5-6
- "Instandsetzung Pumpe" auf Seite 5-7

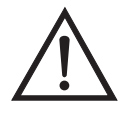

Schäden am Gerät Einige interne Komponenten können bereits durch geringe statische Aufladung beschädigt werden. Ein ordnungsgemäß geerdetes Antistatik-Armband muß daher vom Benutzer oder Techniker getragen werden, wenn Arbeiten an den internen Komponenten des Gerätes vorgenommen werden. Weitere Informationen über notwendige Sicherheitsvorkehrungen finden Sie im Kapitel "Service & Wartung".

## Ersatzteile

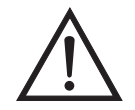

## Gehäuseaußenseite reinigen

ACHTUNG Wird das Gerät nicht gemäß den Anweisungen des Herstellers bedient, so kann der vom Gerät gebotene Schutz negativ beeinträchtigt werden.

Eine Liste der Ersatzteile finden Sie im Kapitel "Service & Wartung"

Zum Reinigen des Gehäuses außen verwenden Sie bitte ein feuchtes Tuch und vermeiden Sie jegliche Beschädigung der auf dem Gehäuse außen aufgebrachten Etiketten und Aufkleber.

Schäden am Gerät Zur Reinigung des Gehäuses außen bitten niemals

Lösungsmittel oder andere Reinigungsmittel verwenden.

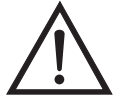

## Sichtkontrolle und Reinigung

Das Gerät sollte gelegentlich auf offensichtlich sichtbare Schäden überprüft werden wie z.B. lose Stecker, lose Anschlüsse, kaputte oder verstopfte Teflon® Leitungen sowie die Ansammlung von übermäßigem Staub oder Dreck. Staub und Dreck kann sich im Gerät ansammeln und kann zu einer Überhitzung oder zum Ausfall von Komponenten führen. Dreck auf den Komponenten verhindert eine effiziente Wärmeableitung und kann dazu führen, daß elektr. Leiterwege entstehen. Am besten reinigt man das Geräteinnere, indem man zunächst vorsichtig alle leicht zugänglichen Bereiche aussaugt und dann den verbleibenden Staub mit Druckluft niedrigerer Intensität herausbläst. Zum Entfernen von hartnäckigem Schmutz benutzen Sie bitte einen Pinsel oder ein Tuch.

## Spiegel reinigen

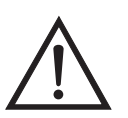

Die Spiegel in der optischen Bank kommen mit dem Meßbereichsgas nicht in Kontakt und müssen deshalb NICHT gereinigt werden. Lesen Sie deshalb den folgenden Hinweis.

Schäden am Gerät Versuchen Sie NICHT, die Spiegel in der optischen Bank zu reinigen. Diese Spiegel kommen mit dem Probenahmegas nicht in Kontakt und sollten nicht gereinigt werden. Die Spiegel können durch die Reinigung beschädigt werden.

## Kapillare prüfen und tauschen

Eine Überprüfung der Kapillaren ist normalerweise nur dann erforderlich, wenn anhand der Leistung des Gerätes festgestellt werden kann, daß ein Durchfluß-/Durchsatzproblem besteht. Eine verminderter Probenahmedurchfluß kann ein Zeichen dafür sein, daß die Kapillare auf irgendeine Weise blockiert ist.

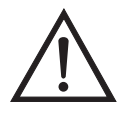

Schäden am Gerät Einige interne Komponenten können bereits durch geringe statische Aufladung beschädigt werden. Ein ordnungsgemäß geerdetes Antistatik-Armband muß daher vom Benutzer oder Techniker getragen werden, wenn Arbeiten an den internen Komponenten des Gerätes vorgenommen werden. Weitere Informationen über notwendige Sicherheitsvorkehrungen finden Sie im Kapitel "Service & Wartung".

Die nachfolgend aufgelisteten Schritte sollen Ihnen als Anleitung zum Prüfen bzw. Tauschen der Kapillare dienen.

- 1. Schalten Sie das Meßgerät ab und ziehen Sie den Netzstecker.
- 2. Entfernen Sie die Geräteabdeckung.
- 3. Lokalisieren Sie die Position des Kapillarhalters (Abb. 5-1) und lösen Sie die gerändelte Kapselmutter.

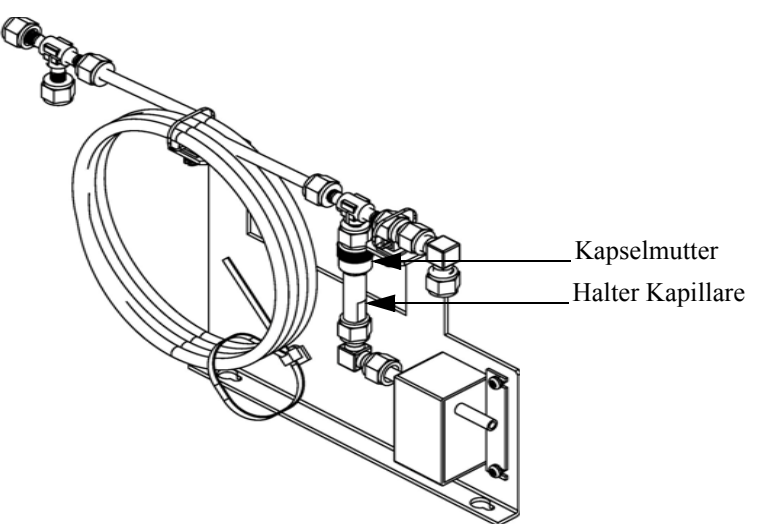

Abb. 5-1. Kapillare prüfen und tauschen

4. Nehmen Sie die Glaskapillare (2,54 cm lang x 0,264 cm Außendurchmesser x 0,03 cm Innendurchmesser) und die

O-Ring-Dichtung heraus. Lesen Sie hierzu den Abschnitt "Ersatzteile" des Kapitels "Service & Wartung".

- Überprüfen Sie die Kapillaren anschließend auf Staubpartikelablagerungen. Falls erforderlich, reinigen oder tauschen Sie die Kapillare.
- 6. Überprüfen Sie, ob die O-Ring-Dichtung Schnitte oder Abrieb aufweist. Falls derartige Schäden festgestellt werden, ersetzen Sie bitte die O-Ring-Dichtung.
- Tauschen Sie die Kapillare im Halter; achten Sie dabei darauf, daß die O-Ring-Dichtung die Kapillare richtig umschließt, bevor Sie diese wieder einsetzen.
- 8. Ziehen Sie die Kapselmutter mit den Fingern ausreichend an, damit Sie gut sitzt.
- Montieren Sie abschlie
  ßend die Ger
  äteabdeckung wieder auf das Me
  ßger
  ät.
- 10. Stecken Sie das Stromkabel wieder ein und schalten Sie das Gerät EIN.

## Lüfterfilter überprüfen und reinigen

Bei der Überprüfung und Reinigung der Lüfterfilter bitte folgende Vorgehensweise beachten (Abb. 5-2).

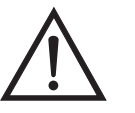

Schäden am Gerät Einige interne Komponenten können bereits durch geringe statische Aufladung beschädigt werden. Ein ordnungsgemäß geerdetes Antistatik-Armband muß daher vom Benutzer oder Techniker getragen werden, wenn Arbeiten an den internen Komponenten des Gerätes vorgenommen werden. Weitere Informationen über notwendige Sicherheitsvorkehrungen finden Sie im Kapitel "Service & Wartung".

1. Schalten Sie das Gerät ab und ziehen Sie den Netzstecker ab.

- 2. Entfernen Sie die Gehäuseabdeckung vom Gerät.
- 3. Spülen Sie den Filter mit warmen Wasser aus und lassen Sie ihn trocknen (eine saubere, ölfreie Reinigung unterstützt den Trocknungsprozess) oder reinigen Sie die Filter mit Druckluft.
- 4. Setzen Sie den Filter und die Lüfterabdeckung wieder ein/auf.

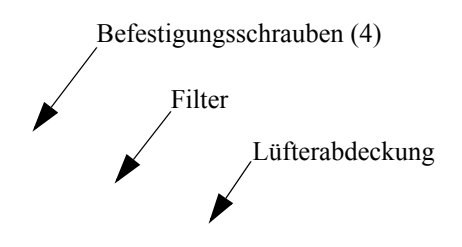

Abb. 5-2. Lüfterfilter überprüfen und reinigen

| Partikelfilter<br>überprüfen | Wird ein Vorfilter zur Probenahme verwendet, dann sollte dieser in<br>regelmäßigen Abständen auf übermäßigen Staub und<br>Partikelansammlungen hin überprüft werden, die den Durchfluß negativ<br>beeinflußen. Falls notwendig, bitte den Probenahme-Filter tauschen.                                                                                   |
|------------------------------|----------------------------------------------------------------------------------------------------|
| Lampenspannung<br>prüfen     | Das Gerät ist mit einem Steuerkreis für die Lampenspannung<br>ausgerüstet, der automatisch den Qualitätsverlust/das Schlechterwerden<br>der Blitzlampe korrigiert. Nach einigen Jahren Nutzung kann sich die<br>Qualität der Lampe soweit verschlechtert haben, daß Sie mit der max.<br>Spannung, die die Stromversorgung liefern kann, betrieben wird. |
|                              | Zum Überprüfen der Lampenspannung gehen Sie bitte wie folgt vor:                                                                                                    |
|                              | <ol> <li>Drücken Sie zunächst die Taste, um das Hauptmenü<br/>anzuzeigen.</li> </ol>                                                                                                    |

|                   |                                                                                                    | Wählen Sie im Hauptmenü: Diagnostics (= Diagnose) > Lamp<br>Intensity (= Lampenstärke) und drücken Sie dann die Taste (+<br>damit das Anzeigefenster "Lamp Intensity" im Display erscheint.                                                                 |
|-------------------|----------------------------------------------------------------------------------------------------|----------------------------------------------------------------------------------------------------|
|                   | <ul> <li>3. Prüfen Sie die Spannung der Lampe. Beläuft sich der Spannung<br/>auf 1200 V, ist es notwendig, entweder die Lampe zu tauschen<br/>den Steuerkreis für die Lampenspannung einzustellen.</li> <li>Weitergehende Informationen zu diesem Thema finden Sie im<br/>Kapitel "Betrieb". Details zum Tausch der Lampe oder zum<br/>Einstellen des Schaltkreises für die Lampenspannung entnehme<br/>bitte dem Kapitel "Service &amp; Wartung".</li> </ul> |                                                                                                    |
| Dichtheitsprüfung | Ein<br>We<br>Gei<br>1.                                                                                                    | ne normale Durchflußrate beträgt ungefähr 0,5 Liter/Min. Beträgt der<br>ort weniger als 0,35 Liter/Min., dann bitte wie folgt vorgehen, um das<br>rät auf eventuelle Leckagen zu überprüfen:<br>Stecken Sie auf die Schottverschraubung mit der Bezeichnung |
|                   | 2.                                                                                                    | SAMPLE, die sich auf der Geräterückseite befindet, eine dichte<br>Kappe auf.<br>Warten Sie 2 Minuten.                                                                                                    |
|                   | 3.                                                                                                    | Drücken Sie die Taste, um ins Hauptmenü zu gelangen.                                                                                                    |
|                   | 4.                                                                                                    | Gehen Sie mit Hilfe der 💽 Taste mit dem Cursor zum Menüpunkt<br>"Diagnostics" (= Diagnose) und drücken Sie die 🗲 Taste, um in                                                                                                    |

das Menü "Diagnose" zu gelangen.

5. Gehen Sie mit dem Cursor durch Drücken der Taste auf "Flow" (= Durchfluß) und drücken Sie die Taste, damit das Anzeigefenster "Sample Flow" (= Probenahme-Durchfluß) im Display erscheint. Als Anzeigewert für den Durchfluß sollte Null erscheinen und der Wert für den Druck sollte weniger als 80 mm Hg betragen. Weichen die Werte ab, überprüfen Sie bitte, ob die Anschlüsse dicht sind und keine der Eingangsleitungen defekt ist. Weitere Informationen über dieses Anzeigefenster entnehmen Sie bitte dem Kapitel "Betrieb".

- 6. Verläuft die Dichtigkeitsprüfung erfolgreich und ist der Durchfluß dennoch zu gering, dann prüfen Sie die Kapillare auf etwaige Blockaden.
- Fällt der Durchfluß während der Durchlfußprüfung auf Null, aber bleibt der Druck über 250 mm Hg, dann muß die Pumpe instand gesetzt werden.

Um die Pumpe wieder instand zu setzen(Abb. 5-3). gehen Sie bitte wie folgt vor. Zum Tauschen der Pumpe beachten Sie bitte die Anweisungen im Abschnitt "Austausch Pumpe" im Kapitel "Service & Wartung".

Benötigte Geräte und Werkzeuge:

Flacher Schraubendreher

Pumpenreparatur-Kit (Klappenventil und Membran)

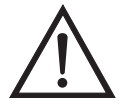

Schäden am Gerät Einige interne Komponenten können bereits durch geringe statische Aufladung beschädigt werden. Ein ordnungsgemäß geerdetes Antistatik-Armband muß daher vom Benutzer oder Techniker getragen werden, wenn Arbeiten an den internen Komponenten des Gerätes vorgenommen werden. Weitere Informationen über notwendige Sicherheitsvorkehrungen finden Sie im Kapitel "Service & Wartung".

- 1. Schalten Sie das Gerät aus, ziehen Sie das Stromversorgungskabel ab und entfernen Sie die Geräteabdeckung.
- 2. Lösen Sie die Fittings und entfernen Sie beide Leitungen, die zur Pumpe führen.
- Entfernen Sie die vier Schrauben von der oberen Platte, nehmen Sie dann die obere Platte, das Klappenventil und die untere Platte ab. (Abb. 5-3).
- 4. Lösen Sie die Schrauben, mit denen die Membran am Kolben befestigt ist, und entfernen Sie die Membran.
- 5. Bauen Sie die Pumpe wieder zusammen, indem Sie vorgenannte Schritte in umgekehrter Reihenfolge ausführen. Stellen Sie dabei

## Instandsetzung Pumpe

sicher, daß die Teflonseite ® (weiß) der Membran nach oben zeigt und daß die Klappenventile die Löcher der oberen und unteren Platte abdecken.

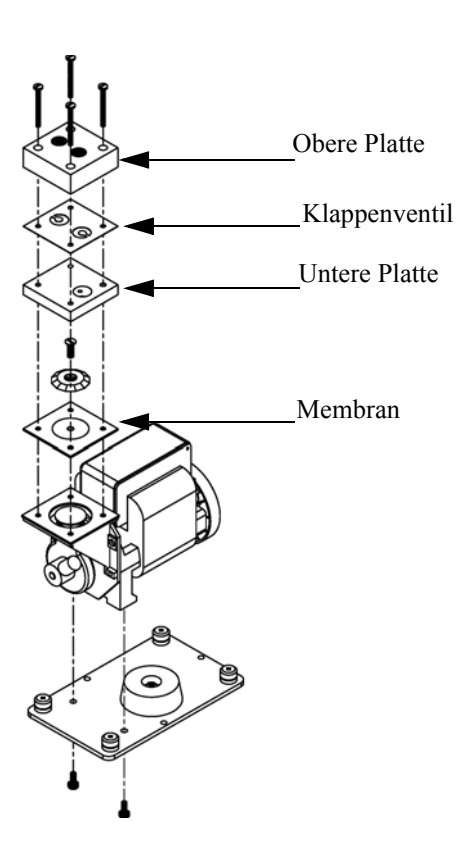

Abb. 5-3. Pumpe instand setzen

- 6. Überprüfen Sie nun die Durchflußrate; sie sollte ungefähr 0,5 Liter/Min. betragen, wenn das Gerät eingeschaltet wird.
- 7. Führen Sie abschließend eine Dichtigkeitsprüfung durch (wie in diesem Kapitel beschrieben).

## Kapitel 6 Störungssuche und Störungsbeseitigung

Dieses Meßgerät wurde so konzipiert und entwickelt, daß ein Höchstmaß an Zuverlässigkeit gewährleistet ist. Sollten Probleme oder Störungen auftreten, dann sollen Ihnen die hier in diesem Kapitel beschriebenen Richtlinien zur Störungssuche und -beseitigung, die Schaltpläne der Platinen, Beschreibungen bzgl. der Pinbelegung und die Prüfanweisungen als Hilfestellung dienen, um das Problem abzugrenzen und zu identifizieren.

Weitere Informationen zur Lokalisierung möglicher Fehler finden Sie auch im Kapitel "Präventive Wartungsmaßnahmen" dieser Bedienungsanleitung.

Der Service-Modus im Kapitel "Betrieb" liefert Informationen über Parameter und Funktionen, die bei Einstellungen oder bei der Diagnose von Problemen hilfreich sein können. Der Service-Modus beinhaltet teilweise Informationen, die Sie auch im Menü "Diagnose" wiederfinden. Der einzige Unterschied hier besteht darin, daß beim Service-Modus die Anzeigewerte jede Sekunde aktualisiert werden, wohingegen die Aktualisierung im "Diagnose"-Menü nur alle 10 Sekunden erfolgt.

Im Falle von Problemen kann ebenfalls die Serviceabteilung der Firma Thermo Electron konsultiert werden. Lesen Sie hierzu den Abschnitt "Service Standorte" am Ende dieses Kapitels, um die Kontaktdaten zu erhalten. Bei schriftlichen oder telefonischen Rückfragen bitten wir Sie, die Seriennummer und die Programmnummer / Versionsnummer des Gerätes bereit zu halten.

In diesem Kapitel finden Sie folgende Informationen zum Thema Störungssuche und -behebung sowie zum technischen Support:

- "Vorbeugende Sicherheits- maßnahmen" auf Seite 6-2
- "Richtlinien zur Störungsbehebung" auf Seite 6-2
- "Schaltpläne Karten und Platinen" auf Seite 6-16

- "Beschreibung Pinbelegung" auf Seite 6-18
  - "Service-Standorte" auf Seite 6-32

## Vorbeugende Sicherheitsmaßnahmen

## Richtlinien zur Störungsbehebung

Vor Durchführung einer hier in diesem Kapitel beschriebenen Maßnahme, lesen Sie bitte die vorbeugenden Sicherheitsmaßnahmen im Vorwort und im Kapitel "Service & Wartung" dieser Bedienungsanleitung.

Die Richtlinien und Anweisungen zur Störungsbehebung in diesem Kapitel dienen dazu, Probleme mit dem Meßgerät zu lokalisieren, abzugrenzen und diese zu beseitigen.

Tabelle 6-1, Tabelle 6-2 und Tabelle 6-3 liefern allgemeine Informationen zur Störungsbehebung sowie Tests bzw. Prüfungen, die Sie bei einer Störung bzw. einem Problem durchführen sollten.

In Tabelle 6-4 finden Sie eine Liste aller Alarmmeldungen, die im Display erscheinen können. Im Anzeigefenster finden Sie auch Empfehlungen, wie die Voraussetzung für einen Alarm beseitigt werden kann.

Tabelle 6-1. Störungsbehebung - Störungen beim Hochstarten

| Störung                                                                                                    | Mögliche Ursache(n)                           | Maßnahme(n)                                                                                                    |
|----------------------------------------------------------------------------------------------------|-----------------------------------------------|----------------------------------------------------------------------------------------------------|
| Gerät fährt nicht Kein<br>hoch Stro<br>(Die Lampe am<br>Leistungsschalter<br>leuchtet nicht und<br>der Pumpenmotor<br>läuft nicht) | Kein Strom oder falsche<br>Stromkonfiguration | Überprüfen Sie die<br>Leitung, um<br>sicherzustellen, daß<br>Strom zur Verfügung<br>steht und daß der Strom<br>den vom Gerät benötigten<br>Spannungs- und<br>Frequenzwerten<br>entspricht. |
|                                                                                                    | Hauptsicherung durch oder fehlt               | Ziehen Sie den<br>Netzstecker, öffnen Sie<br>das Sicherungsfach auf<br>der Geräterückseite<br>prüfen Sie die<br>Sicherungen per<br>Sichkontrolle und mit<br>einem Meßgerät.                |
| Störung                                                                                                    | Mögliche Ursache(n)                                       | Maßnahme(n)                                                                                                    |  |
|----------------------------------------------------------------------------------------------------|-----------------------------------------------------------|----------------------------------------------------------------------------------------------------|--|
|                                                                                                    | Kaputter Schalter oder<br>Verdrahtung                     | Ziehen Sie den<br>Netzstecker, entfernen Sie<br>den Schalter und prüfen<br>Sie den Betrieb mit einem<br>Meßgerät.                                                                                                    |  |
| Display bleibt<br>schwarz. (Das Licht<br>auf dem<br>Leistungsschalter<br>leuchtet nicht und<br>die Pumpe läuft) | Störung Gleichstromversorgung                             | Grüne LED auf der<br>Rückseite der<br>Stromversorgung prüfen.<br>Leuchtet die LED nicht,<br>dann liegt eine Störung<br>im Bereich<br>Stromversorgung vor.                                                                                                    |  |
|                                                                                                    | Störung Gleichstromverteilung                             | Prüfen Sie die LEDs mit<br>der Bezeichnung "24V<br>PWR" auf dem<br>Motherboard und der<br>Interfacekarte. Leuchten<br>diese, dann ist die<br>Stromversorgung ok.                                                                                                    |  |
|                                                                                                    | Störung Display                                           | Wenn möglich, Funktion<br>des Gerätes mit Hilfe der<br>RS-232 Schnittstelle oder<br>Ethernet prüfen.<br>Service von Thermo<br>Electron kontektioren                                                                                                    |  |
|                                                                                                    |                                                           | Election kontaktieren.                                                                                                    |  |
| Stromversorgung<br>und Display<br>funktionieren, aber<br>die Pumpe läuft<br>nicht.                              | An der Pumpe kommt kein<br>Wechselstrom an.               | Lokalisieren Sie den<br>3-pol. Steckverbinder auf<br>der Interfacekarte und<br>prüfen Sie mit Hilfe eines<br>Spannungsmessers die<br>Wechselspannung, die an<br>den beiden schwarzen<br>Drähten anliegt (Werte<br>sollten zwischen 110 -<br>120V liegen, auch bei<br>220V Geräten). |  |
|                                                                                                    | Pumpe augrund einer neuen oder steifen Membran blockiert. | Drehen Sie den Lüfter der<br>Pumpe, um die Blockage<br>zu beseitigen.                                                                                                    |  |

#### Tabelle 6-1. Störungsbehebung - Störungen beim Hochstarten, continued

| Störung | Mögliche Ursache(n)                 | Maßnahme(n)                                                                                                    |
|---------|-------------------------------------|----------------------------------------------------------------------------------------------------|
|         | Die Lager der Pumpe sind<br>defekt. | Wechselspannung trennen<br>und die Gasleitungen<br>vom Pumpenkopf<br>abziehen, dann<br>versuchen, den Lüfter der<br>Pumpe zu drehen. Wenn<br>blockiert oder laut,<br>könnten die Lager des<br>Motors defekt sein. |

#### Tabelle 6-1. Störungsbehebung - Störungen beim Hochstarten, continued

### Tabelle 6-2. Störungsbehebung - Störungen bei der Kalibrierung

| Störung                                                                                                    | Mögliche Ursache(n)                                                                                                  | Maßnahme(n)                                                                                                    |
|----------------------------------------------------------------------------------------------------|----------------------------------------------------------------------------------------------------|----------------------------------------------------------------------------------------------------|
| Nullung des Gerätes<br>nicht möglich oder<br>hohes<br>Hintergrundsignal<br>bei der Probenahme<br>aus Nulluft. (Bei<br>Nulluft sollte der<br>angezeigte Wert<br>kleiner gleich 0,015<br>ppm SO <sub>2</sub> betragen.) | Nulluft-System defekt, es<br>werden neue SO <sub>2</sub> Scrubber<br>benötigt oder das Gerät muß<br>gewartet werden. | Test anhand einer<br>Gasflasche mit<br>Ultra-Nulluft von einem<br>bekannten Gaslieferanten<br>oder Wirkung eines neuen<br>Chromatographie-<br>Aktivkohle-Wäschers<br>prüfen, der im Einlaß des<br>Gerätes installiert ist. |
|                                                                                                    | Durchflußrate Nulluft ist nicht<br>korrekt.                                                                          | By-pass oder<br>Entlüftungsöffnung f.<br>atmosphärischen Druck<br>prüfen um<br>sicherzustellen, daß das<br>Nulluft-System mehr<br>Durchfluß generiert als<br>das Meßgerät benötigt.                                        |
|                                                                                                    | Gerät zieht kein<br>Meßbereichsgas.                                                                                  | Anzeigewerte für<br>Probenahme-Durchfluß<br>und Druck im<br>Anzeigefenster<br>"Diagnose" überprüfen.                                                                                                    |
|                                                                                                    |                                                                                                    | Autonomen<br>Durchflußmesser<br>verwenden, um die<br>Durchflußmenge am<br>Probenahme-Einlaß und<br>an den Abluftschott-<br>verschraubungen zu<br>prüfen (Werte sollten<br>übereinstimmen).                                 |

|                                                                                                    | с с с                                                                                                    | c                                                                                                    |
|----------------------------------------------------------------------------------------------------|----------------------------------------------------------------------------------------------------|----------------------------------------------------------------------------------------------------|
| Störung                                                                                                    | Mögliche Ursache(n)                                                                                                 | Maßnahme(n)                                                                                                    |
|                                                                                                    |                                                                                                    | Dichtigkeitsprüfung<br>durchführen, wie im<br>Kapitel "Präventive<br>Wartung" beschrieben.                                                                                                    |
|                                                                                                    | Meßbereichsgas enthält SO <sub>2</sub> ,<br>NO oder Kohlenwasserstoff und<br>kontaminiert das System.               | Vergewissern Sie sich,<br>daß die am<br>Kalibriersystem<br>angeschlossenen<br>Meßbereichsgase<br>abgeschaltet und<br>lecksicher sind.                                                                                                    |
|                                                                                                    | Interne oder externe Leitungen,<br>Filter und andere<br>Probenahme-Komponenten sind<br>kontaminiert oder schmutzig. | Einlaßfilter (falls<br>installiert) und soviel<br>Rohr wie möglich<br>tauschen.                                                                                                    |
|                                                                                                    | Störung<br>Kohlenwasserstoff-Kicker                                                                                 | Kohlenwasserstoff-<br>Kicker tauschen.                                                                                                    |
|                                                                                                    | Viel Streulicht                                                                                                    | Gehen Sie in die<br>Gerätesteuerung, wählen<br>Sie die Option Blitzlampe<br>und schalten Sie diese<br>AUS. Fällt das vormals<br>hohe Signal auf Null oder<br>weniger ab, wenn die<br>Blitzlampe deaktiviert ist,<br>dann ist das Problem auf<br>Streulicht<br>zurückzuführen,<br>hervorgerufen durch<br>Staub in der optischen<br>Bank. Falls zutreffend,<br>letztere vorsichtig<br>reinigen. |
|                                                                                                    | Störung Eingangskarte                                                                                               | Eingangskarte von der<br>Interfacekarte durch<br>Abziehen der<br>Flachbandkabels mit der<br>Bezeichnung "INPUT"<br>trennen. Der Anzeigewert<br>sollte auf Null oder einen<br>negativen Wert fallen.                                                                                                    |
| Gerät scheint auf<br>Null zu sein, aber es<br>gibt eine schwache<br>oder keine<br>Response auf<br>Meßbereichsgas. | Meßbereichszylinder leer oder<br>Permeationsröhre abgelaufen.                                                       | Druck der Quelle oder<br>Permeationsröhre prüfen.                                                                                                    |

#### Tabelle 6-2. Störungsbehebung - Störungen bei der Kalibrierung

| G4 **   |                                                                                                    | <b>M</b> - <b>0 b</b> ()                                                                                                    |
|---------|----------------------------------------------------------------------------------------------------|----------------------------------------------------------------------------------------------------|
| Storung | Mogliche Ursache(n)                                                                                     | Maßnahme(n)                                                                                                    |
|         | Störung Kalibriersystem                                                                                 | Magnetventile oder<br>andere Hardware prüfen,<br>um sicherzustellen, daß<br>eine Versorgung mit<br>Meßbereichsgas<br>garantiert ist.                                                                                                    |
|         | Durchflußrate der verdünnten<br>Meßbereichsmischung ist nicht<br>korrekt.                               | By-pass oder<br>Entlüftungsöffnung f.<br>atmosphärischen Druck<br>prüfen um<br>sicherzustellen, daß das<br>Nulluft-System mehr<br>Durchfluß generiert als<br>das Meßgerät benötigt.                                                                 |
|         | Gerät zieht kein<br>Meßbereichsgas.                                                                     | Anzeigewerte für<br>Probenahme-Durchfluß<br>und Druck im<br>Anzeigefenster<br>"Diagnose" überprüfen.                                                                                                    |
|         |                                                                                                    | Autonomen<br>Durchflußmesser<br>verwenden, um die<br>Durchflußmenge am<br>Probenahme-Einlaß und<br>an den Abluftschott-<br>verschraubungen zu<br>prüfen (Werte sollten<br>übereinstimmen).                                                          |
|         |                                                                                                    | Dichtigkeitsprüfung<br>durchführen, wie im<br>Kapitel "Präventive<br>Wartung" beschrieben.                                                                                                    |
|         | SO <sub>2</sub> wird durch Rohrleitungen,<br>Filter absorbiert oder<br>Kalibriersystem ist verschmutzt. | Tauschen Sie Leitungen<br>aus Vinyl oder anderem<br>Plastikmaterial gegen<br>Teflon oder<br>Edelstahlleitungen.<br>Schmutzig wirkende<br>Teflonfilter-Membrane<br>ersetzen. Filter, die nicht<br>aus Teflon Membranen<br>beschaffen sind, tauschen. |
|         | Blitzlampe defekt oder Störung.                                                                         | Achten Sie auf das<br>schnelle Klicken der<br>Blitzlampe. Spannung<br>und Strom der Blitzlampe<br>überprüfen.                                                                                                    |

#### Tabelle 6-2. Störungsbehebung - Störungen bei der Kalibrierung

|                                                                   | 0 0 0                                                                                                    | -                                                                                                    |
|-------------------------------------------------------------------|----------------------------------------------------------------------------------------------------|----------------------------------------------------------------------------------------------------|
| Störung                                                           | Mögliche Ursache(n)                                                                                                    | Maßnahme(n)                                                                                                    |
|                                                                   | Photovervielfacher-Röhre oder<br>Eingangskarte defekt oder<br>Störung.                                                                                                    | Spannung des<br>Photovervielfachers<br>prüfen und optische<br>Meßbereichsprüfung<br>durchführen. War dieser<br>Test erfolgreich, zeigt<br>dies, daß der<br>Photovervielfacher OK<br>ist und daß das Problem<br>eher durch die Blitzlampe<br>verursacht wird. |
| Werte für Null oder<br>Meßbereich<br>stabilisieren sich<br>nicht. | Durchflußrate der verdünnten<br>Meßbereichsmischung ist nicht<br>korrekt.                                                                                                    | By-pass oder<br>Entlüftungsöffnung f.<br>atmosphärischen Druck<br>prüfen um<br>sicherzustellen, daß das<br>Nulluft-System mehr<br>Durchfluß generiert als<br>das Meßgerät benötigt.                                                                          |
|                                                                   | Gerät zieht kein<br>Meßbereichsgas.                                                                                                    | Anzeigewerte für<br>Probenahme-Durchfluß<br>und Druck im<br>Anzeigefenster<br>"Diagnose" überprüfen.                                                                                                    |
|                                                                   |                                                                                                    | Autonomen<br>Durchflußmesser<br>verwenden, um die<br>Durchflußmenge am<br>Probenahme-Einlaß und<br>an den Abluftschott-<br>verschraubungen zu<br>prüfen (Werte sollten<br>übereinstimmen).                                                                   |
|                                                                   |                                                                                                    | Dichtigkeitsprüfung<br>durchführen, wie im<br>Kapitel "Präventive<br>Wartung" beschrieben.                                                                                                    |
|                                                                   | SO <sub>2</sub> wird durch Dreck in den<br>Rohrleitungen oder Filtern des<br>Kalibriersystems absorbiert<br>oder freigegeben, oder es liegt<br>eine Kontaminierung im<br>Geräteinneren vor. | Tauschen Sie Leitungen<br>aus Vinyl oder anderem<br>Plastikmaterial gegen<br>Teflon oder<br>Edelstahlleitungen.<br>Schmutzig wirkende<br>Teflonfilter-Membrane<br>ersetzen. Filter, die nicht<br>aus Teflon Membranen<br>beschaffen sind. tauschen.          |

| Tabelle 6-2.   | Störungsbehebung - | - Störungen | bei d | er Kalibrierung |
|----------------|--------------------|-------------|-------|-----------------|
| I WOOTIC O III | Stortungssoundoung | Storangen   | our a |                 |

| Störung | Mögliche Ursache(n)                          | Maßnahme(n)                                                                                                    |
|---------|----------------------------------------------|----------------------------------------------------------------------------------------------------|
|         | Mittelungszeit nicht richtig<br>eingestellt. | Prüfen Sie die<br>Mittelungszeit im<br>Hauptmenü. Falls zu<br>lang, braucht das Gerät<br>lange, um sich zu<br>stabilisieren. Falls zu<br>lange, kann das Signal<br>laut erscheinen. |

#### Tabelle 6-2. Störungsbehebung - Störungen bei der Kalibrierung

#### Tabelle 6-3. Störungsbehebung - Störungen Messung

| Störung                                                                           | Mögliche Ursache(n)                                                                                                    | Maßnahme(n)                                                                                                    |
|-----------------------------------------------------------------------------------|----------------------------------------------------------------------------------------------------|----------------------------------------------------------------------------------------------------|
| Verringerte oder<br>keine Response auf<br>Probenahmegas mit<br>angezeigtem Alarm. | ingerte oder Undefinierter Fehler der<br>le Response auf Elektronik oder<br>benahmegas mit Pumpenstörung.<br>ezeigtem Alarm. | Für die Eingrenzung des<br>Problems, bitte die<br>"Alarm"-Anzeigen und<br>das Display<br>"Diagnosespannung"<br>überprüfen.                                                                 |
|                                                                                   |                                                                                                    | Überprüfen Sie die<br>Response auf bekanntes<br>Probenahmegas.                                                                                                    |
|                                                                                   |                                                                                                    | Optische<br>Meßbereichsprüfung<br>durchführen.                                                                                                    |
|                                                                                   | Probenahme durch das Gerät<br>erfolgt nicht wie erwartet.                                                                    | Anzeigewerte für<br>Probenahme-Durchfluß<br>und Druck im<br>Anzeigefenster<br>"Diagnose" überprüfen.                                                                                       |
|                                                                                   |                                                                                                    | Autonomen<br>Durchflußmesser<br>verwenden, um die<br>Durchflußmenge am<br>Probenahme-Einlaß und<br>an den Abluftschott-<br>verschraubungen zu<br>prüfen (Werte sollten<br>übereinstimmen). |
|                                                                                   |                                                                                                    | Dichtigkeitsprüfung<br>durchführen, wie im<br>Kapitel "Präventive<br>Wartung" beschrieben.                                                                                                 |

|                                                                               | e e e                                                     | Ċ,                                                                                                    |
|-------------------------------------------------------------------------------|-----------------------------------------------------------|----------------------------------------------------------------------------------------------------|
| Störung                                                                       | Mögliche Ursache(n)                                       | Maßnahme(n)                                                                                                    |
| Verringerte oder<br>keine Response auf<br>Probenahmegas<br>ohne Alarmanzeige. | Probenahme durch das Gerät<br>erfolgt nicht wie erwartet. | Anzeigewerte für<br>Probenahme-Durchfluß<br>und Druck im<br>Anzeigefenster<br>"Diagnose" überprüfen.                                                                                                    |
|                                                                               |                                                           | Autonomen<br>Durchflußmesser<br>verwenden, um die<br>Durchflußmenge am<br>Probenahme-Einlaß und<br>an den Abluftschott-<br>verschraubungen zu<br>prüfen (Werte sollten<br>übereinstimmen).                                                              |
|                                                                               |                                                           | Dichtigkeitsprüfung<br>durchführen, wie im<br>Kapitel "Präventive<br>Wartung" beschrieben.                                                                                                    |
|                                                                               |                                                           | Externe Installation auf<br>Leckagen oder andere<br>Probleme hin überprüfen.                                                                                                    |
|                                                                               |                                                           | Jegliche externe<br>Installation und<br>Probenquelle überprüfen,<br>um sicherzustellen, daß<br>$SO_2$ vom<br>Probenahme-System<br>nicht absorbiert wird. Die<br>$SO_2$ führenden Leitungen<br>müssen aus sauberem<br>Teflon oder Edelstahl<br>bestehen. |
|                                                                               | Störung Detektionskreis                                   | Gehen Sie ins Menü<br>"Diagnose" und führen<br>Sie eine optische<br>Meßbereichsprüfung<br>durch, um die<br>Photovervielfacher-Röhre<br>und die damit<br>verbundenen Elektronik-<br>Komponenten zu prüfen.                                               |
|                                                                               | Gerät ist/wurde nicht richtig<br>kalibriert.              | Gehen Sie ins Menü<br>"Kalibrierfaktoren" und<br>stellen Sie sicher, daß der<br>$SO_2$ Hintergrund und der<br>$SO_2$ Koeffizient richtig<br>eingestellt sind.                                                                                           |

| Ta | belle | 6-3 | . Störungs | sbehebun | g - Stör | ungen M | Messung. | continued |
|----|-------|-----|------------|----------|----------|---------|----------|-----------|
|    |       |     |            |          | 0        |         | O,       |           |

| Störung                                                                                     | Mögliche Ursache(n)                                                  | Maßnahme(n)                                                                                                    |
|---------------------------------------------------------------------------------------------|----------------------------------------------------------------------|----------------------------------------------------------------------------------------------------|
|                                                                                             | Störung Eingangskarte                                                | Gehen Sie ins Menü<br>"Service" und wählen Sie<br>den Eingangskarten-Test,<br>um das A/D Signal in<br>jedem Bereich zu<br>überprüfen.                                                                                                    |
|                                                                                             | Störung Signalkabel                                                  | Setzen Sie - während Sie<br>sich im Anzeigefenster<br>des Eingangskarten-<br>Tests befinden - den Wert<br>auf 100 und ziehen Sie<br>dann den Stecker von der<br>Eingangskarte ab. Das<br>Signal sollte von einem<br>Wert von ca. 1000 auf fast<br>Null abfallen. |
|                                                                                             | Störung<br>Photovervielfacher-Röhre                                  | Spannung des<br>Phohtovervielfachers<br>prüfen (Service-Menü).                                                                                                    |
|                                                                                             | Störung Baugruppe Blitzlicht                                         | Spannung Lampe prüfen (Service-Menü).                                                                                                    |
| Übermäßige<br>Geräuschentwicklu<br>ng oder<br>Spannungsspitzen<br>an den<br>Analogausgängen | Photovervielfacher defekt oder<br>niedriges Ansprechvermögen         | Spannung<br>Photovervielfacher prüfen<br>und optische<br>Meßbereichsprüfung<br>durchführen.<br>Photovervielfacher , falls<br>möglich, durch eine<br>funktionierende Einheit<br>ersetzen.                                                                         |
|                                                                                             | Defekte Eingangskarte oder<br>BNC-Verbindung                         | Defekte Komponente<br>identifizieren und<br>tauschen.                                                                                                    |
|                                                                                             | Geräusch auf Rekorder oder<br>Meßwerterfassungsgerät<br>aufzeichnen. | Schirmung und Erdnung des Analogkabels prüfen.                                                                                                    |
|                                                                                             |                                                                      | Versuchen Sie die Quelle<br>der Geräuschentwicklung<br>zu lokalisieren, indem Sie<br>das Analogsignal mit<br>über RS-232 oder<br>Ethernet gesammelten<br>Daten vergleichen.                                                                                      |

#### Tabelle 6-3. Störungsbehebung - Störungen Messung, continued

| Störung                    | Mögliche Ursache(n)                                    | Maßnahme(n)                                                                                                    |
|----------------------------|--------------------------------------------------------|----------------------------------------------------------------------------------------------------|
| Geringe Linearität         | Problem mit Kalibriergerät                             | Genauigkeit des<br>Mehrpunkt-Kalibriersyste<br>ms überprüfen. Benutzen<br>Sie hierzu einen<br>unabhängigen<br>Durchflußmesser.                                                                                                  |
|                            | Problem Bereichsumschaltung<br>Eingangskarte           | Gehen Sie in das<br>Anzeigefenster "Input<br>Board Test"(Service<br>Menü) und gehen Sie<br>durch jeden Bereich,<br>während das Gerät eine<br>Probenahme von einer<br>bekannten, stabilen<br>SO <sub>2</sub> .Quelle durchführt. |
|                            |                                                        | Beleiben Sie in<br>vorgenanntem Fenster<br>und gehen Sie<br>schrittweise durch alle<br>SO <sub>2</sub> Ebenen, während Sie<br>das Gerät auf dem<br>niedrigsten<br>Verstärkungslevel halten.                                     |
|                            |                                                        | Tragen Sie mit der Hand<br>das Signal auf der einen<br>und die Konzentration auf<br>der anderen Achse auf,<br>um die Linearität zu<br>überprüfen.                                                                               |
| Übermäßige<br>Responsezeit | Mittelungszeit ist/wurde nicht<br>korrekt eingestellt. | Gehen Sie zum<br>Menüpunkt<br>"Mittelungszeit"<br>(Hauptmenü) und<br>überprüfen Sie, ob diese<br>richtig gesetzt ist.                                                                                                    |
|                            | Gerät entnimmt keine Probe bei<br>normalem Durchfluß.  | Anzeigewerte für<br>Probenahme-Durchfluß<br>und Druck im<br>Anzeigefenster<br>"Diagnose" überprüfen.                                                                                                    |

#### Tabelle 6-3. Störungsbehebung - Störungen Messung, continued

|                                                                         | -88888                                                                                                    |                                                                                                    |
|-------------------------------------------------------------------------|----------------------------------------------------------------------------------------------------|----------------------------------------------------------------------------------------------------|
| Störung                                                                 | Mögliche Ursache(n)                                                                                                    | Maßnahme(n)                                                                                                    |
|                                                                         |                                                                                                    | Autonomen<br>Durchflußmesser<br>verwenden, um die<br>Durchflußmenge am<br>Probenahme-Einlaß und<br>an den Abluftschott-<br>verschraubungen zu<br>prüfen (Werte sollten<br>übereinstimmen). |
|                                                                         |                                                                                                    | Dichtigkeitsprüfung<br>durchführen, wie im<br>Kapitel "Präventive<br>Wartung" beschrieben.                                                                                                 |
|                                                                         | SO <sub>2</sub> wird durch Dreck in den<br>Rohrleitungen oder Filtern des<br>Kalibriersystems absorbiert<br>oder freigegeben, oder es liegt<br>eine Kontaminierung im<br>Geräteinneren vor. | Tauschen Sie Leitungen<br>aus Vinyl oder anderem<br>Platikmaterial gegen<br>Teflon oder<br>Edelstahlleitungen. Filter,<br>die nicht aus Teflon<br>Membranen beschaffen<br>sind, tauschen.  |
|                                                                         |                                                                                                    | Schmutzig wirkende<br>Teflonfilter-Membrane<br>ersetzen.                                                                                                    |
|                                                                         |                                                                                                    | Filter, die nicht aus Teflon<br>Membranen beschaffen<br>sind, tauschen.                                                                                                    |
| Das Analogsignal<br>stimmt nicht mit<br>dem erwarteten<br>Wert überein. | Die Software wurde nicht<br>konfiguriert.                                                                                                    | Vergewissern Sie sich,<br>daß der gewählte<br>Analogausgang richtig<br>konfiguriert wurde, damit<br>mit dem Datensystem<br>Übereinstimmung erzielt<br>werden kann.                         |
|                                                                         | Aufzeichnungsgerät schränkt<br>Ausgang ein.                                                                                                    | Prüfen Sie, ob die<br>Eingangsimpedanz des<br>Aufzeichnungsgerätes<br>oder Meßwert-<br>erfassungsgerätes den<br>min. Anforderungen<br>entspricht.                                          |

#### Tabelle 6-3. Störungsbehebung - Störungen Messung, continued

| Alarmmeldung                                       | Mögliche Ursache(n)                                  | Maßnahme(n)                                                                                                    |
|----------------------------------------------------|------------------------------------------------------|----------------------------------------------------------------------------------------------------|
| Alarm - Internal<br>Temp<br>(= interne Temp.)      | Überhitzung Gerät                                    | Lüfter tauschen, falls<br>dieser nicht<br>ordnungsgemäß<br>funktioniert.                                                                              |
|                                                    |                                                      | Schaumfiltereinsatz<br>reinigen oder tauschen,<br>siehe auch Kapitel<br>"Präventive Wartung".                                                         |
| Alarm - Chamber<br>Temp<br>(=<br>Kammertemperatur) | Kammertemperatur unter dem<br>Einstellpunkt/Sollwert | 10K Thermistor prüfen, falls defekt, tauschen.                                                                                                    |
|                                                    |                                                      | Temperatursteuerplatine<br>prüfen, ob LEDs korrekt<br>angehen. Falls nicht,<br>könnte die Temperatur-<br>steuerplatine defekt sein.                   |
|                                                    | Störung Heizung                                      | Anschlußklemmen des<br>Steckverbinders auf<br>Durchgang prüfen.                                                                                       |
| Alarm - Pressure<br>(= Druck)                      | Anzeige hoher Druck                                  | Durchfluß-System auf<br>undichte Stellen prüfen.                                                                                                    |
|                                                    |                                                      | Pumpe auf Riss in der<br>Membran prüfen, falls<br>notwendig mit<br>Pumpenreparatur-Kit<br>ersetzen.                                                   |
|                                                    |                                                      | Siehe auch Kapitel<br>"Präventive Wartungs-<br>maßnahmen".                                                                                            |
|                                                    |                                                      | Prüfen Sie, ob die<br>Kapillaren richtig<br>installiert sind und die<br>O-Ring-Dichtung eine<br>korrekte Form haben.<br>Falls notwendig,<br>tauschen. |

### Tabelle 6-4. Störungsbehebung - Alarmmeldungen

| Alarmmeldung                                            | Mögliche Ursache(n)                                                                                                    | Maßnahme(n)                                                                                                    |
|---------------------------------------------------------|----------------------------------------------------------------------------------------------------|----------------------------------------------------------------------------------------------------|
| Alarm - Perm Gas<br>Temp<br>(= Temp.<br>Permeationsgas) | Permeationsofen oder<br>Alarmeinstellungen<br>Thermistor der Heizung des<br>Permeationsofens oder<br>Gasthermistor außerhalb der<br>Kalibrierung<br>Störung Permeationsofen | Prüfen, ob /dass die<br>Alarmeinstellungen der<br>Solltemp. entsprechen<br>Thermistor kalibrieren.<br>Permeationsofen tauschen                                                                                                    |
| Alarm - Flow<br>(= Durchfluß)                           | Niedriger Durchfluß                                                                                                    | Probenahmekapillare auf<br>Blockierung prüfen<br>(0,015" innerer<br>Durchmesser). Falls<br>notwendig, tauschen.                                                                                                    |
|                                                         |                                                                                                    | Bei Verwendung eines<br>Probenahme-Schwebstoff<br>-filters, bitte prüfen, ob<br>dieser verstopft ist.<br>Probenahme-Schwebstoff<br>-filter von der<br>Schottverschraubung<br>SAMPLE abziehen, falls<br>Durchfluß ansteigt, Filter<br>tauschen. |
| Alarm - Intensity<br>(= Intensität)                     | niedrig - Störung Lampe                                                                                                    | Lampe tauschen.                                                                                                    |
| Alarm - Lamp<br>voltage<br>(= Spannung<br>Lampe)        | Niedrige Spannung(<800V) -<br>Störung Stromversorgung                                                                                                    | Stromversorgung tauschen.                                                                                                    |
|                                                         | Hohe Spannung(>1200V) -<br>Defekt Blitzlampe                                                                                                    | Blitzlampe tauschen.                                                                                                    |
| Alarm - SO <sub>2</sub> Conc.                           | Konzentration hat Bereichs-<br>grenzwert überschritten.                                                                                                    | Prüfen, um<br>sicherzustellen, daß der<br>Bereich dem erwarteten<br>Wert entspricht. Falls<br>nicht, richtigen Bereich<br>auswählen.                                                                                                    |
|                                                         | Niedrige Konzentration                                                                                                    | Benutzerdefinierten<br>unteren Einstellwert<br>prüfen, auf Null setzen.                                                                                                    |
| Alarm - Zero Check<br>Alarm - Span Check                | Gerät außerhalb der<br>Kalibrierung                                                                                                    | Gerät erneut kalibrieren.                                                                                                    |

| Tabelle 6-4. | Störungsbehebung | - Alarmmeldungen. | continued |
|--------------|------------------|-------------------|-----------|
|              | 2001 m           |                   | •••••••   |

| Alarmmeldung                            | Mögliche Ursache(n)                          | Maßnahme(n)                                                                                                    |
|-----------------------------------------|----------------------------------------------|----------------------------------------------------------------------------------------------------|
| Alarm - Zero<br>Autocal<br>Alarm - Span |                                              | Gasversorgung prüfen.<br>Manuelle Kalibrierung<br>durchführen.                                                  |
| Autocal                                 |                                              |                                                                                                    |
| Alarm -<br>Motherboard Status           | Interne Kabel nicht richtig<br>angeschlossen | Überprüfen Sie, daß alle<br>internen Kabel richtig                                                              |
| Alarm - Interface<br>Status             | Karte defekt                                 | angeschlossen sind.<br>Funktionsfähigkeit der                                                                   |
| Alarm - I/O Exp<br>Status               |                                              | Wechselstromversorgung<br>des Gerätes<br>wiederherstellen. Falls<br>Alarm weiterhin besteht,<br>Karte tauschen. |

Tabelle 6-4. Störungsbehebung - Alarmmeldungen, continued

## Schaltpläne Karten und Platinen

Abb. 6-1 und Abb. 6-2 zeigen die Schaltpläne auf Karten- bzw. Platinenebene für die gesamte Elektronik und das Meßsystem. Diese Abbildungen können zusammen mit den Beschreibungen der Pinbelegung der Stecker/Buchsen zur Störungsbehebung von Fehlern auf Platinenebene eingesetzt werden. Die Beschreibungen der Pinbelegung finden Sie in Tabelle 6-5 bis Tabelle 6-11.

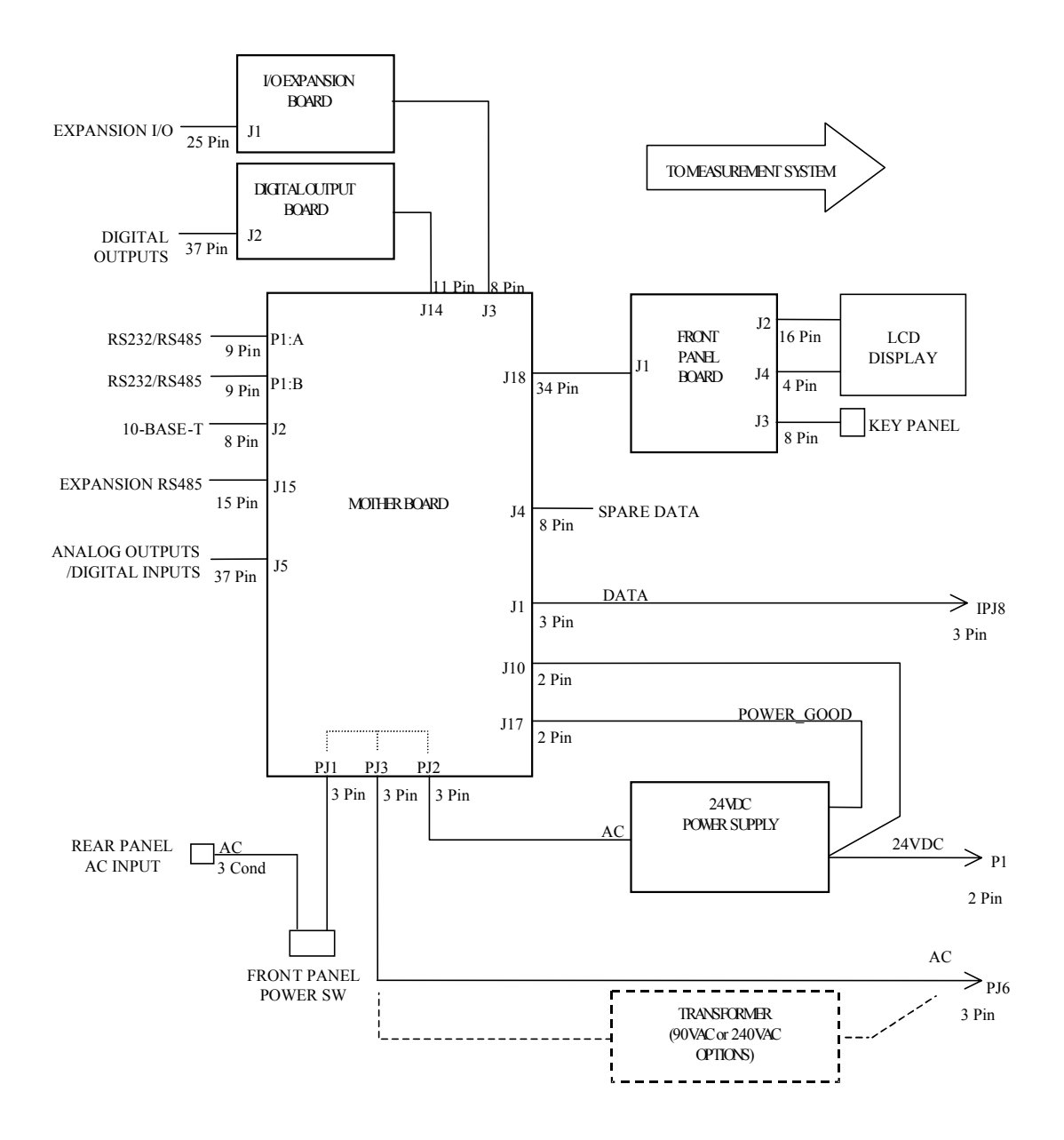

Abb. 6-1. Schaltplan auf Platinenebene - gesamte Elektronik

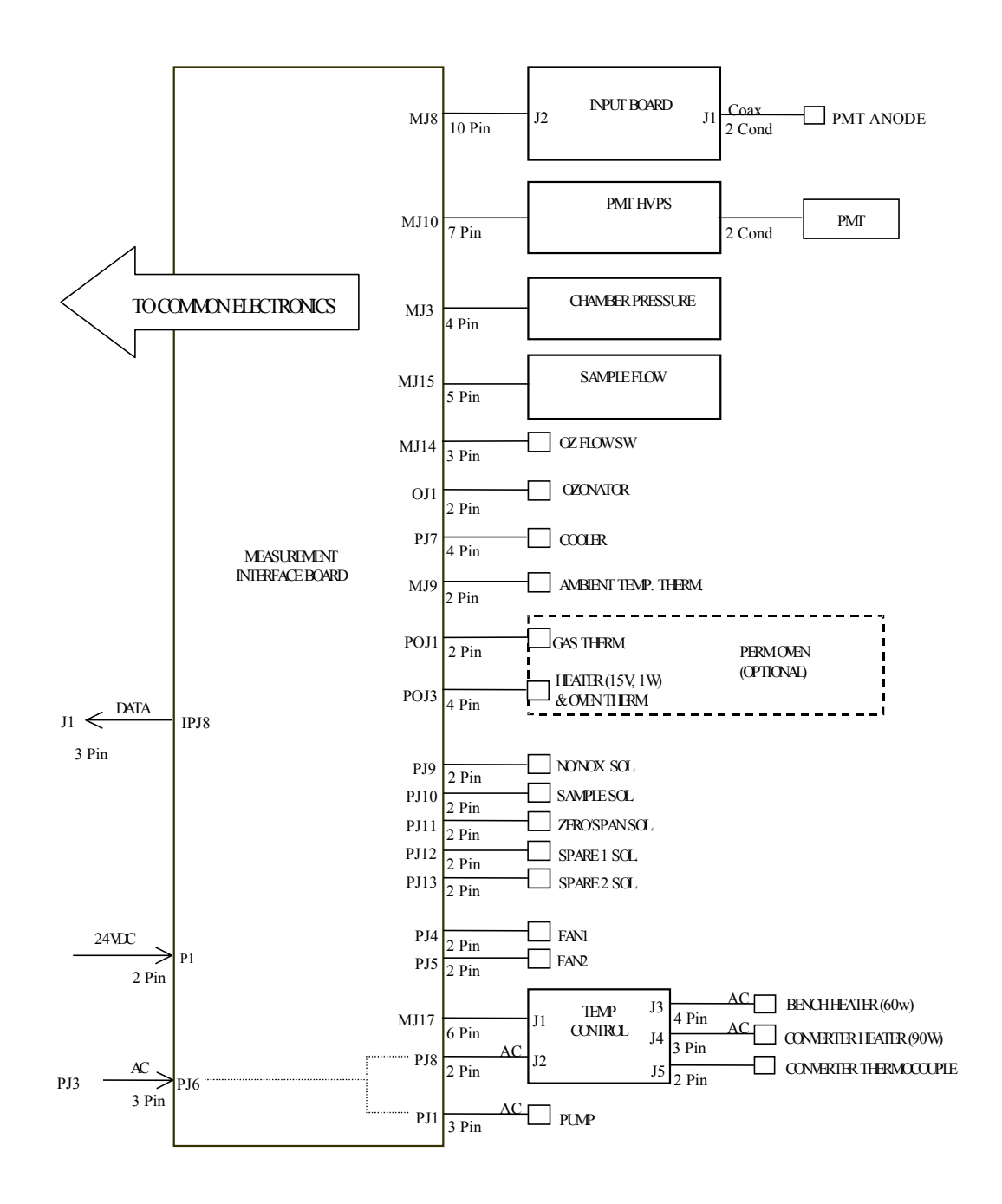

Abb. 6-2. Schaltplan auf Platinenebene - Meßsystem

# Beschreibung Pinbelegung

Die Beschreibungen der Pinbelegung in Tabelle 6-5 bis Tabelle 6-11 können zusammen mit den Schaltplänen auf Karten- bzw. Platinenebene dazu verwendet werden, Störung auf Platinenebene zu beheben.

| <b>Tabelle 0-3.</b> Would following a modeleguing |
|---------------------------------------------------|
|---------------------------------------------------|

| Beschriftung/<br>Kennzeichng. | Referenz<br>Designator | Pin | Beschreibung Signal         |
|-------------------------------|------------------------|-----|-----------------------------|
| INTF DATA                     | J1                     | 1   | Masse                       |
|                               |                        | 2   | +RS485 zu Interface-Karte   |
|                               |                        | 3   | -RS485 zu Interface-Karte   |
| 10-BASE-T                     | J2                     | 1   | Ethernet Ausgang (+)        |
|                               |                        | 2   | Ethernet Ausgang (-)        |
|                               |                        | 3   | Ethernet Eingang (+)        |
|                               |                        | 4   | frei                        |
|                               |                        | 5   | frei                        |
|                               |                        | 6   | Ethernet Eingang (-)        |
|                               |                        | 7   | frei                        |
|                               |                        | 8   | frei                        |
| INTF DATA                     | J1                     | 1   | Masse                       |
|                               |                        | 2   | +RS485 zu Interface-Karte   |
|                               |                        | 3   | -RS485 zu Interface-Karte   |
| 10-BASE-T                     | J2                     | 1   | Ethernet Ausgang (+)        |
|                               |                        | 2   | Ethernet Ausgang (-)        |
|                               |                        | 3   | Ethernet Eingang (+)        |
|                               |                        | 4   | frei                        |
|                               |                        | 5   | frei                        |
|                               |                        | 6   | Ethernet Eingang (-)        |
|                               |                        | 7   | frei                        |
|                               |                        | 8   | frei                        |
| EXPANSION<br>BD               | J3                     | 1   | +5V                         |
|                               |                        | 2   | +24V                        |
|                               |                        | 3   | +24V                        |
|                               |                        | 4   | Masse                       |
|                               |                        | 5   | Masse                       |
|                               |                        | 6   | Masse                       |
|                               |                        | 7   | +RS485 zu Erweiterungskarte |

| Beschriftung/<br>Kennzeichng. | Referenz<br>Designator | Pin | Beschreibung Signal                     |
|-------------------------------|------------------------|-----|-----------------------------------------|
|                               |                        | 8   | -RS485 zu Erweiterungskarte             |
| SPARE DATA                    | J4                     | 1   | +5V                                     |
|                               |                        | 2   | +24V                                    |
|                               |                        | 3   | +24V                                    |
|                               |                        | 4   | Masse                                   |
|                               |                        | 5   | Masse                                   |
|                               |                        | 6   | Masse                                   |
|                               |                        | 7   | +RS485 zu Ersatzkarte                   |
|                               |                        | 8   | -RS485 zu Ersatzkarte                   |
| I/O                           | J5                     | 1   | Stromausfall-Relais<br>(Ruhekontakt)    |
|                               |                        | 2   | Masse                                   |
|                               |                        | 3   | TTL Eingang 1                           |
|                               |                        | 4   | TTL Eingang 2                           |
|                               |                        | 5   | Masse                                   |
|                               |                        | 6   | TTL Eingang 5                           |
|                               |                        | 7   | TTL Eingang 7                           |
|                               |                        | 8   | TTL Eingang 8                           |
|                               |                        | 9   | TTL Eingang 10                          |
|                               |                        | 10  | Masse                                   |
|                               |                        | 11  | TTL Eingang 13                          |
|                               |                        | 12  | TTL Eingang 15                          |
|                               |                        | 13  | Masse                                   |
|                               |                        | 14  | Analoger Spannungsausgang 1             |
|                               |                        | 15  | Analoger Spannungsausgang 3             |
|                               |                        | 16  | Masse                                   |
|                               |                        | 17  | Analoger Spannungsausgang 5             |
|                               |                        | 18  | Masse                                   |
|                               |                        | 19  | Masse                                   |
|                               |                        | 20  | Stromausfall-Relais COM                 |
|                               |                        | 21  | Stromausfall-Relais<br>(Arbeitskontakt) |
|                               |                        | 22  | Masse                                   |
|                               |                        | 23  | TTL Eingang 3                           |

| Beschriftung/<br>Kennzeichng. | Referenz<br>Designator | Pin | Beschreibung Signal         |
|-------------------------------|------------------------|-----|-----------------------------|
|                               |                        | 24  | TTL Eingang 4               |
|                               |                        | 25  | TTL Eingang 6               |
|                               |                        | 26  | Masse                       |
|                               |                        | 27  | TTL Eingang 9               |
|                               |                        | 28  | TTL Eingang 11              |
|                               |                        | 29  | TTL Eingang 12              |
|                               |                        | 30  | TTL Eingang 14              |
|                               |                        | 31  | TTL Eingang 16              |
|                               |                        | 32  | Masse                       |
|                               |                        | 33  | Analoger Spannungsausgang 2 |
|                               |                        | 34  | Analoger Spannungsausgang 4 |
|                               |                        | 35  | Masse                       |
|                               |                        | 36  | Analoger Spannungsausgang 6 |
|                               |                        | 37  | Masse                       |
| SER EN                        | J7                     | 1   | Serieller Freigabe-Jumper   |
|                               |                        | 2   | +3.3V                       |
| 24V IN                        | J10                    | 1   | +24V                        |
|                               |                        | 2   | Masse                       |
| DIGITAL I/O                   | J14                    | 1   | +5V                         |
|                               |                        | 2   | +24V                        |
|                               |                        | 3   | +24V                        |
|                               |                        | 4   | Masse                       |
|                               |                        | 5   | Masse                       |
|                               |                        | 6   | Masse                       |
|                               |                        | 7   | SPI Reset                   |
|                               |                        | 8   | SPI Eingang                 |
|                               |                        | 9   | SPI Ausgang                 |
|                               |                        | 10  | SPI Karte auswählen         |
|                               |                        | 11  | SPI Uhr                     |
| EXT. RS485                    | J15                    | 1   | -RS485 zu Geräterückseite   |
|                               |                        | 2   | +RS485 zu Geräterückseite   |
|                               |                        | 3   | +5V                         |
|                               |                        | 4   | +5V                         |

|                               |                        |     | 00                     |
|-------------------------------|------------------------|-----|------------------------|
| Beschriftung/<br>Kennzeichng. | Referenz<br>Designator | Pin | Beschreibung Signal    |
|                               |                        | 5   | +5V                    |
|                               |                        | 6   | Masse                  |
|                               |                        | 7   | Masse                  |
|                               |                        | 8   | Masse                  |
|                               |                        | 9   | frei                   |
|                               |                        | 10  | frei                   |
|                               |                        | 11  | +24V                   |
|                               |                        | 12  | +24V                   |
|                               |                        | 13  | +24V                   |
|                               |                        | 14  | +24V                   |
|                               |                        | 15  | +24V                   |
| 24V<br>MONITOR                | J17                    | 1   | 24V Versorgung Monitor |
|                               |                        | 2   | Masse                  |
| FRONT<br>PANEL BD             | J18                    | 1   | Masse                  |
|                               |                        | 2   | Masse                  |
|                               |                        | 3   | LCLK – LCD Signal      |
|                               |                        | 4   | Masse                  |
|                               |                        | 5   | Masse                  |
|                               |                        | 6   | LLP – LCD Signal       |
|                               |                        | 7   | LFLM – LCD Signal      |
|                               |                        | 8   | LD4 – LCD Signal       |
|                               |                        | 9   | LD0 – LCD Signal       |
|                               |                        | 10  | LD5 – LCD Signal       |
|                               |                        | 11  | LD1 – LCD Signal       |
|                               |                        | 12  | LD6 – LCD Signal       |
|                               |                        | 13  | LD2 – LCD Signal       |
|                               |                        | 14  | LD7 – LCD Signal       |
|                               |                        | 15  | LD3 – LCD Signal       |
|                               |                        | 16  | LCD Vorspannung        |
|                               |                        | 17  | +5V                    |
|                               |                        | 18  | Masse                  |
|                               |                        | 19  | Masse                  |

| Beschriftung/<br>Kennzeichng. | Referenz<br>Designator | Pin | Beschreibung Signal                  |
|-------------------------------|------------------------|-----|--------------------------------------|
|                               |                        | 20  | LCD_ONOFF – LCD Signal               |
|                               |                        | 21  | Tastenblock Reihe 2 Eingang          |
|                               |                        | 22  | Tastenblock Reihe 1 Eingang          |
|                               |                        | 23  | Tastenblock Reihe 4 Eingang          |
|                               |                        | 24  | Tastenblock Reihe 3 Eingang          |
|                               |                        | 25  | Tastenblock Spalte 2 Auswahl         |
|                               |                        | 26  | Tastenblock Spalte 1 Auswahl         |
|                               |                        | 27  | Tastenblock Spalte 4 Auswahl         |
|                               |                        | 28  | Tastenblock Spalte 3 Auswahl         |
|                               |                        | 29  | Masse                                |
|                               |                        | 30  | Masse                                |
|                               |                        | 31  | Masse                                |
|                               |                        | 32  | Masse                                |
|                               |                        | 33  | +24V                                 |
|                               |                        | 34  | +24V                                 |
| RS232/RS485:<br>A             | P1:A                   | 1   | frei                                 |
|                               |                        | 2   | Serieller Port 1 RX (-RS485 IN)      |
|                               |                        | 3   | Serieller Port 1 TX (-RS485<br>OUT)  |
|                               |                        | 4   | frei                                 |
|                               |                        | 5   | Masse                                |
|                               |                        | 6   | frei                                 |
|                               |                        | 7   | Serieller Port 1 RTS (+RS485<br>OUT) |
|                               |                        | 8   | Serieller Port 1 CTS (+RS485<br>IN)  |
|                               |                        | 9   | frei                                 |
| RS232/RS485:<br>B             | P1:B                   | 1   | frei                                 |
|                               |                        | 2   | Serieller Port 2 RX (-RS485 IN)      |
|                               |                        | 3   | Serieller Port 2 TX (-RS485<br>OUT)  |
|                               |                        | 4   | frei                                 |
|                               |                        | 5   | Masse                                |

| Beschriftung/<br>Kennzeichng. | Referenz<br>Designator | Pin | Beschreibung Signal                  |
|-------------------------------|------------------------|-----|--------------------------------------|
|                               |                        | 6   | frei                                 |
|                               |                        | 7   | Serieller Port 2 RTS (+RS485<br>OUT) |
|                               |                        | 8   | Serieller Port 2 CTS (+RS485<br>IN)  |
|                               |                        | 9   | frei                                 |
| AC IN                         | PJ1                    | 1   | AC-HEISS                             |
|                               |                        | 2   | AC-NEUT                              |
|                               |                        | 3   | AC-Masse                             |
| AC 24VPWR                     | PJ2                    | 1   | AC-HEISS                             |
|                               |                        | 2   | AC-NEUT                              |
|                               |                        | 3   | AC-Masse                             |
| AC INTF BD                    | PJ3                    | 1   | AC-HEISS                             |
|                               |                        | 2   | AC-NEUT                              |
|                               |                        | 3   | AC-Masse                             |

Tabelle 6-6. Mess-Interface-Karte - Pinbelegung

| Beschriftung | Referenz<br>Designator | Pin | Beschreibung Signal             |
|--------------|------------------------|-----|---------------------------------|
| DATA         | IPJ8                   | 1   | Masse                           |
|              |                        | 2   | +RS485 vom Motherboard          |
|              |                        | 3   | -RS485 vom Motherboard          |
| PRES         | MJ3                    | 1   | Eingang Drucksensor             |
|              |                        | 2   | Masse                           |
|              |                        | 3   | +15V                            |
|              |                        | 4   | -15V                            |
| INPUT BD     | MJ8                    | 1   | +15V                            |
|              |                        | 2   | Masse                           |
|              |                        | 3   | -15V                            |
|              |                        | 4   | +5V                             |
|              |                        | 5   | Masse                           |
|              |                        | 6   | Messfrequenz-Ausgang            |
|              |                        | 7   | Verstärker Null Einst. Spannung |

| Beschriftung | Referenz<br>Designator | Pin | Beschreibung Signal                                |
|--------------|------------------------|-----|----------------------------------------------------|
|              |                        | 8   | SPI Ausgang                                        |
|              |                        | 9   | SPI Uhr                                            |
|              |                        | 10  | SPI Karte wählen                                   |
| AMB TEMP     | MJ9                    | 1   | Thermistor<br>Umgebungstemperatur                  |
|              |                        | 2   | Masse                                              |
| HVPS         | MJ10                   | 1   | Spannung<br>Hochspannungsversorgung<br>einstellen  |
|              |                        | 2   | Masse                                              |
|              |                        | 3   | Hochspannungs-Stromversorg.<br>Ein/Aus             |
|              |                        | 4   | Masse                                              |
|              |                        | 5   | Spannung<br>Hochspannungs-Stromversorg.<br>Monitor |
|              |                        | 6   | Masse                                              |
|              |                        | 7   | Masse                                              |
| FLOW SW      | MJ14                   | 1   | frei                                               |
|              |                        | 2   | Masse                                              |
|              |                        | 3   | Schalter Ozonator Durchfluß OK                     |
| FLOW         | MJ15                   | 1   | Eingang Durchflußsensor                            |
|              |                        | 2   | Masse                                              |
|              |                        | 3   | +15V                                               |
|              |                        | 4   | -15V                                               |
|              |                        | 5   | Masse                                              |
| TEMP CTRL    | MJ17                   | 1   | Eingang Temperatur Bank                            |
|              |                        | 2   | Masse                                              |
|              |                        | 3   | -15V                                               |
|              |                        | 4   | Heizung Konverter ein/aus                          |
|              |                        | 5   | Eingang Konverter Temperatur                       |
|              |                        | 6   | +15V_PWR                                           |
| OZONATOR     | OJ1                    | 1   | Ozonator Ausgang A                                 |
|              |                        | 2   | Ozonator Ausgang B                                 |
| 24V IN       | P1                     | 1   | +24V                                               |

### Tabelle 6-6. Mess-Interface-Karte - Pinbelegung

| Beschriftung   | Referenz<br>Designator | Pin | Beschreibung Signal         |
|----------------|------------------------|-----|-----------------------------|
|                |                        | 2   | Masse                       |
| PROV INPUT     | P2                     | 1   | Reserve Spannungseingang    |
|                |                        | 2   | Masse                       |
|                |                        | 3   | Masse                       |
|                |                        | 4   | Masse                       |
|                |                        | 5   | Masse                       |
|                |                        | 6   | Masse                       |
|                |                        | 7   | Reserve Frequenzeingang     |
|                |                        | 8   | Masse                       |
|                |                        | 9   | Masse                       |
| AC PUMP        | PJ1                    | 1   | AC-HEISS                    |
|                |                        | 2   | AC-NEUT                     |
|                |                        | 3   | AC-Masse                    |
| FAN 1          | PJ4                    | 1   | +24V                        |
|                |                        | 2   | Masse                       |
| FAN 2          | PJ5                    | 1   | +24V                        |
|                |                        | 2   | Masse                       |
| AC IN          | PJ6                    | 1   | AC-HEISS                    |
|                |                        | 2   | AC-NEUT                     |
|                |                        | 3   | AC-Masse                    |
| COOLER         | PJ7                    | 1   | Thermistor Kühler           |
|                |                        | 2   | Masse                       |
|                |                        | 3   | +15V_PWR                    |
|                |                        | 4   | Steuerung Kühler ein/aus    |
| AC TEMP        | PJ8                    | 1   | AC-HEISS                    |
|                |                        | 2   | AC-NEUT                     |
|                |                        | 3   | AC-Masse                    |
| NO/NOX<br>SOL. | PJ9                    | 1   | +24V                        |
|                |                        | 2   | NO/NOX Magnetventilstg.     |
| SAMPLE<br>SOL. | PJ10                   | 1   | +24V                        |
|                |                        | 2   | Probenahme Magnetventilstg. |
| Z/S SOL.       | PJ11                   | 1   | +24V                        |

#### Tabelle 6-6. Mess-Interface-Karte - Pinbelegung

| Beschriftung       | Referenz<br>Designator | Pin | Beschreibung Signal           |
|--------------------|------------------------|-----|-------------------------------|
|                    |                        | 2   | Null/Span Magnetventilstg.    |
| SPARE1 SOL.        | PJ12                   | 1   | +24V                          |
|                    |                        | 2   | Reserve 1 Magnetventilstg.    |
| SPARE2 SOL.        | PJ13                   | 1   | +24V                          |
|                    |                        | 2   | Reserve 2 Magnetventilstg.    |
| PERM OVEN<br>THERM | POJ1                   | 1   | Gasthermistor Permeationsofen |
|                    |                        | 2   | Masse                         |
| PERM OVEN          | POJ3                   | 1   | Heizung Perm.ofen ein/aus     |
|                    |                        | 2   | +15V_PWR                      |
|                    |                        | 3   | Thermistor Permeationsofen    |
|                    |                        | 4   | Masse                         |

#### Tabelle 6-6. Mess-Interface-Karte - Pinbelegung

 Tabelle 6-7. Karte Gerätevorderseite - Pinbelegung

| Bezeichnung     | Referenz<br>Designator | Pin | Beschreibung Signal |
|-----------------|------------------------|-----|---------------------|
| MOTHER<br>BOARD | J1                     | 1   | Masse               |
|                 |                        | 2   | Masse               |
|                 |                        | 3   | LCLK – LCD Signal   |
|                 |                        | 4   | Masse               |
|                 |                        | 5   | Masse               |
|                 |                        | 6   | LLP – LCD Signal    |
|                 |                        | 7   | LFLM – LCD Signal   |
|                 |                        | 8   | LD4 – LCD Signal    |
|                 |                        | 9   | LD0 – LCD Signal    |
|                 |                        | 10  | LD5 – LCD Signal    |
|                 |                        | 11  | LD1 – LCD Signal    |
|                 |                        | 12  | LD6 – LCD Signal    |
|                 |                        | 13  | LD2 – LCD Signal    |
|                 |                        | 14  | LD7 – LCD Signal    |
|                 |                        | 15  | LD3 – LCD Signal    |
|                 |                        | 16  | LCD Vorspannung     |

|             |                        |     | 8 8,                          |
|-------------|------------------------|-----|-------------------------------|
| Bezeichnung | Referenz<br>Designator | Pin | Beschreibung Signal           |
|             |                        | 17  | +5V                           |
|             |                        | 18  | Masse                         |
|             |                        | 19  | Masse                         |
|             |                        | 20  | LCD_EINAUS – LCD Signal       |
|             |                        | 21  | Tastenblock Reihe 2 Eingang   |
|             |                        | 22  | Tastenblock Reihe 1 Eingang   |
|             |                        | 23  | Tastenblock Reihe 4 Eingang   |
|             |                        | 24  | Tastenblock Reihe 3 Eingang   |
|             |                        | 25  | Tastenblock Spalte 2 Auswahl  |
|             |                        | 26  | Tastenblock Spalte 1 Auswahl  |
|             |                        | 27  | Tastenblock Spalte 4 Auswahl  |
|             |                        | 28  | Tastenblock Spalte 3 Auswahl  |
|             |                        | 29  | Masse                         |
|             |                        | 30  | Masse                         |
|             |                        | 31  | Masse                         |
|             |                        | 32  | Masse                         |
|             |                        | 33  | +24V                          |
|             |                        | 34  | +24V                          |
| LCD DATA    | J2                     | 1   | LFLM_5V – LCD Signal          |
|             |                        | 2   | LLP_5V – LCD Signal           |
|             |                        | 3   | LCLK_5V – LCD Signal          |
|             |                        | 4   | LCD_EINAUS_5V – LCD<br>Signal |
|             |                        | 5   | +5V                           |
|             |                        | 6   | Masse                         |
|             |                        | 7   | LCD Vorspannung               |
|             |                        | 8   | LD0_5V – LCD Signal           |
|             |                        | 9   | LD1_5V – LCD Signal           |
|             |                        | 10  | LD2_5V – LCD Signal           |
|             |                        | 11  | LD3_5V – LCD Signal           |
|             |                        | 12  | LD4_5V – LCD Signal           |
|             |                        | 13  | LD5_5V – LCD Signal           |
|             |                        | 14  | LD6_5V – LCD Signal           |

#### Tabelle 6-7. Karte Gerätevorderseite - Pinbelegung, continued

| Bezeichnung      | Referenz<br>Designator | Pin | Beschreibung Signal          |
|------------------|------------------------|-----|------------------------------|
|                  |                        | 15  | LD7_5V – LCD Signal          |
|                  |                        | 16  | Masse                        |
| KEYBOARD         | J3                     | 1   | Tastenblock Reihe 1 Eingang  |
|                  |                        | 2   | Tastenblock Reihe 2 Eingang  |
|                  |                        | 3   | Tastenblock Reihe 3 Eingang  |
|                  |                        | 4   | Tastenblock Reihe 4 Eingang  |
|                  |                        | 5   | Tastenblock Spalte 1 Auswahl |
|                  |                        | 6   | Tastenblock Spalte 2 Auswahl |
|                  |                        | 7   | Tastenblock Spalte 3 Auswahl |
|                  |                        | 8   | Tastenblock Spalte 4 Auswahl |
| LCD<br>BACKLIGHT | J4                     | 1   |                              |
|                  |                        | 2   |                              |
|                  |                        | 3   |                              |
|                  |                        | 4   |                              |

#### Tabelle 6-7. Karte Gerätevorderseite - Pinbelegung, continued

| Tabelle 6-8. | I/O | Erweiterungskarte | (Optional) - | Pinbelegung |
|--------------|-----|-------------------|--------------|-------------|
|--------------|-----|-------------------|--------------|-------------|

| Bezeichnung      | Referenz<br>Designator | Pin | Beschreibung Signal         |
|------------------|------------------------|-----|-----------------------------|
| EXPANSION<br>I/O | J1                     | 1   | Analoger Spannungseingang 1 |
|                  |                        | 2   | Analoger Spannungseingang 2 |
|                  |                        | 3   | Analoger Spannungseingang 3 |
|                  |                        | 4   | Masse                       |
|                  |                        | 5   | Analoger Spannungseingang 4 |
|                  |                        | 6   | Analoger Spannungseingang 5 |
|                  |                        | 7   | Analoger Spannungseingang6  |
|                  |                        | 8   | Masse                       |
|                  |                        | 9   | Analoger Spannungseingang 7 |
|                  |                        | 10  | Analoger Spannungseingang 8 |
|                  |                        | 11  | Masse                       |
|                  |                        | 12  | frei                        |
|                  |                        | 13  | frei                        |
|                  |                        | 14  | Masse                       |

| Bezeichnung | Referenz<br>Designator | Pin | Beschreibung Signal   |
|-------------|------------------------|-----|-----------------------|
|             |                        | 15  | Stromausgang 1        |
|             |                        | 16  | Stromausgang Return   |
|             |                        | 17  | Stromausgang 2        |
|             |                        | 18  | Stromausgang Return   |
|             |                        | 19  | Stromausgang 3        |
|             |                        | 20  | Stromausgang Return   |
|             |                        | 21  | Stromausgang 4        |
|             |                        | 22  | Stromausgang Return   |
|             |                        | 23  | Stromausgang 5        |
|             |                        | 24  | Stromausgang Return   |
|             |                        | 25  | Stromausgang 6        |
| MOTHER BD   | J2                     | 1   | +5V                   |
|             |                        | 2   | +24V                  |
|             |                        | 3   | +24V                  |
|             |                        | 4   | Masse                 |
|             |                        | 5   | Masse                 |
|             |                        | 6   | Masse                 |
|             |                        | 7   | +RS485 zu Motherboard |
|             |                        | 8   | -RS485 zu Motherboard |

#### Tabelle 6-8. I/O Erweiterungskarte (Optional) - Pinbelegung, continued

#### Tabelle 6-9. Digitale Ausgangskarte - Pinbelegung

| Bezeichnung | Referenz<br>Designator | Pin | Beschreibung Signal |
|-------------|------------------------|-----|---------------------|
| MOTHER BD   | J1                     | 1   | +5V                 |
|             |                        | 2   | +24V                |
|             |                        | 3   | +24V                |
|             |                        | 4   | Masse               |
|             |                        | 5   | Masse               |
|             |                        | 6   | Masse               |
|             |                        | 7   | SPI Reset           |
|             |                        | 8   | SPI Eingang         |
|             |                        | 9   | SPI Ausgang         |

| Bezeichnung        | Referenz   | Pin   | Reschreihung Signal           |
|--------------------|------------|-------|-------------------------------|
| Dezeichnung        | Designator | 1 111 | Desementary orginal           |
|                    |            | 10    | SPI Karte wählen              |
|                    |            | 11    | SPI Uhr                       |
| DIGITAL<br>OUTPUTS | J2         | 1     | Relais 1 Kontakt a            |
|                    |            | 2     | Relais 2 Kontakt a            |
|                    |            | 3     | Relais 3 Kontakt a            |
|                    |            | 4     | Relais 4 Kontakt a            |
|                    |            | 5     | Relais 5 Kontakt a            |
|                    |            | 6     | Relais 6 Kontakt a            |
|                    |            | 7     | Relais 7 Kontakt a            |
|                    |            | 8     | Relais 8 Kontakt a            |
|                    |            | 9     | Relais 9 Kontakt a            |
|                    |            | 10    | Relais 10 Kontakt a           |
|                    |            | 11    | frei                          |
|                    |            | 12    | elektromag. Antrieb Ausgang 1 |
|                    |            | 13    | elektromag. Antrieb Ausgang 2 |
|                    |            | 14    | elektromag. Antrieb Ausgang 3 |
|                    |            | 15    | elektromag. Antrieb Ausgang 4 |
|                    |            | 16    | elektromag. Antrieb Ausgang 5 |
|                    |            | 17    | elektromag. Antrieb Ausgang 6 |
|                    |            | 18    | elektromag. Antrieb Ausgang 7 |
|                    |            | 19    | elektromag. Antrieb Ausgang 8 |
|                    |            | 20    | Relais 1 Kontakt b            |
|                    |            | 21    | Relais 2 Kontakt b            |
|                    |            | 22    | Relais 3 Kontakt b            |
|                    |            | 23    | Relais 4 Kontakt b            |
|                    |            | 24    | Relais 5 Kontakt b            |
|                    |            | 25    | Relais 6 Kontakt b            |
|                    |            | 26    | Relais 7 Kontakt b            |
|                    |            | 27    | Relais 8 Kontakt b            |
|                    |            | 28    | Relais 9 Kontakt b            |
|                    |            | 29    | Relais 10 Kontakt b           |
|                    |            | 30    | +24V                          |

### Tabelle 6-9. Digitale Ausgangskarte - Pinbelegung, continued

| Bezeichnung | Referenz<br>Designator | Pin | Beschreibung Signal |
|-------------|------------------------|-----|---------------------|
|             |                        | 31  | +24V                |
|             |                        | 32  | +24V                |
|             |                        | 33  | +24V                |
|             |                        | 34  | +24V                |
|             |                        | 35  | +24V                |
|             |                        | 36  | +24V                |
|             |                        | 37  | +24V                |
|             |                        |     |                     |

#### Tabelle 6-9. Digitale Ausgangskarte - Pinbelegung, continued

| Bezeichnung | Referenz<br>Designator | Pin | Beschreibung Signal             |
|-------------|------------------------|-----|---------------------------------|
| PMT IN      | J1                     | 1   | Photovervielfacher Eingang      |
|             |                        | 2   | Masse                           |
| INTF BD     | J2                     | 1   | +15V                            |
|             |                        | 2   | Masse                           |
|             |                        | 3   | -15V                            |
|             |                        | 4   | +5V                             |
|             |                        | 5   | Masse                           |
|             |                        | 6   | Messfrequenz Ausgang            |
|             |                        | 7   | Verstärker Null Einst. Spannung |
|             |                        | 8   | SPI Eingang                     |
|             |                        | 9   | SPI Uhr                         |
|             |                        | 10  | SPI Karte wählen                |

#### Tabelle 6-11. Temperatursteuerplatine - Pinbelegung

| Bezeichnung | Referenz<br>Designator | Pin | Beschreibung Signal       |
|-------------|------------------------|-----|---------------------------|
| INTERFACE   | J1                     | 1   | Temperatureingang Bank    |
|             |                        | 2   | Masse                     |
|             |                        | 3   | -15V                      |
|             |                        | 4   | Heizung Konverter Ein/Aus |

| Bezeichnung | Referenz<br>Designator | Pin | Beschreibung Signal               |
|-------------|------------------------|-----|-----------------------------------|
|             |                        | 5   | Konvertertemperatur-Eingang       |
|             |                        | 6   | +15V_PWR                          |
| AC INPUT    | J2                     | 1   | AC-HEISS                          |
|             |                        | 2   | AC-NEUT                           |
| BENCH       | J3                     | 1   | Heizung Bank AC Ausgang           |
|             |                        | 2   | Heizung Bank AC Return            |
|             |                        | 3   | Masse                             |
|             |                        | 4   | Thermistor Bank                   |
| CONVERTER   | J4                     | 1   | Masse                             |
|             |                        | 2   | Heizung Konverter AC Ausgang      |
|             |                        | 3   | Heizung Konverter AC Return       |
| CONV TC     | J5                     | 1   | Konverter Thermoelement TC        |
|             |                        | 2   | Konverter Thermoelement TC+       |
| SS TEMP     | J6                     | 1   | SS Temperaturbereichs-Jumper<br>A |
|             |                        | 2   | SS Temperaturbereichs-Jumper<br>B |

#### Tabelle 6-11. Temperatursteuerplatine - Pinbelegung, continued

### Service-Standorte

.

Als zusätzliche Unterstützung stellt Thermo Elektron ein Netz von Exklusiv-Vertretungen weltweit zu Ihrer Verfügung. Um Support bzgl. bestimmter Produkte und technische Informationen zu erhalten, wählen Sie eine der nachfolgenden Telefonnummern.

++49-9131-909-406 (Deutschland) ++49-9131-909-262 (Deutschland) 866-282-0430 (USA gebührenfrei) 508-520-0430 (International)

# Kapitel 7 Service & Wartung

In diesem Kapitel wird erklärt, wie einzelne Unterbaugruppen des Meßgerätes vom Typ Modell 43*i* getauscht bzw. ersetzt werden können. Es wird dabei davon ausgegangen, daß eine Unterbaugruppe bereits als defekt identifiziert wurde und deshalb getauscht werden muß.

Die Fehlerlokalisierung wurde bereits in den vorherigen Kapiteln "Präventive Wartungsmaßnahmen" und "Störungssuche u. -beseitigung" beschrieben.

Im Abschnitt "Service-Modus" des Kapitels "Betrieb" finden Sie ebenfalls Parameter und Funktionen, die bei der Vornahme von Einstellungen oder beim Diagnostizieren von Problemen von Nutzen sein können.

Weitere Informationen und technische Unterstützung sowie die Adressen von Anlaufstellen zum Thema Service finden Sie am Ende des Kapitels.

Dieses Kapitel beinhaltet die nachfolgenden Informationen über Teile des Gerätes und über Verfahrensweisen zum Tauschen von einzelnen Komponenten.

- "Vorbeugende Sicherheits- maßnahmen" auf Seite 7-3
- "Firmware Updates" auf Seite 7-4
- "Ersatzteilliste" auf Seite 7-4
- "Kabelliste" auf Seite 7-5
- "Absenken der Trennwand" auf Seite 7-7
- "Sicherung tauschen" auf Seite 7-8
- "Pumpe tauschen" auf Seite 7-9
- "Lüfter tauschen" auf Seite 7-11
- "Optische Bank tauschen" auf Seite 7-11

- "Blitzlampe tauschen" auf Seite 7-13
- "Spannung Blitzlampe einstellen" auf Seite 7-15
- "Trigger-Baugruppe tauschen" auf Seite 7-16
- "Baugruppe Blitzintensität tauschen" auf Seite 7-17
- "Photovervielfacher- Röhre tauschen" auf Seite 7-18
- "Hochspannungs- versorgung des Photovervielfachers tauschen" auf Seite 7-20
- "Spannung des Photovervielfachers einstellen" auf Seite 7-22
- "Analogausgänge einstellen" auf Seite 7-26
- "Drucksensor- Baugruppe tauschen" auf Seite 7-28
- "Drucksensor kalibrieren" auf Seite 7-29
- "Durchflußsensor tauschen" auf Seite 7-32
- "Heizungsbaugruppe tauschen" auf Seite 7-35
- "Kicker tauschen" auf Seite 7-38
- "Thermistor tauschen" auf Seite 7-39
- "Umgebungs- temperatur kalibrieren" auf Seite 7-40
- "Eingangskarte tauschen" auf Seite 7-42
- "Digital-Ausgangs- Karte tauschen" auf Seite 7-46
- "I/O Erweiterungs- karte (Optional) tauschen" auf Seite 7-44
- "Motherboard tauschen" auf Seite 7-47
- "Mess-Interface- Karte tauschen" auf Seite 7-48
- "Frontplatten-Karte tauschen" auf Seite 7-49
- "LCD Modul tauschen" auf Seite 7-50
- "Service-Standorte" auf Seite 7-52

### Vorbeugende Sicherheitsmaßnahmen

Lesen Sie bitten diesen Abschnitt über vorbeugende Sicherheitsmaßnahmen sorgfältig durch, bevor Sie eine in diesem Kapitel beschriebene Aktion/Maßnahme durchführen.

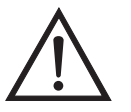

ACHTUNG Der in diesem Kapitel beschrieben Service sollte nur von qualifiziertem Servicepersonal durchgeführt werden.

Wird das Gerät in einer Art & Weise betrieben, die vom Hersteller so nicht spezifiert wurde, dann kann es zu einer Beeinträchtigung von Sicherheit und Schutz des Gerätes kommen.

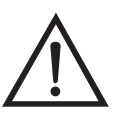

**VORSICHT** Beachten Sie sorgfältig jeden der Arbeitsschritte, die in den einzelnen Vorgehensweisen beschrieben sind.

Vermeiden Sie jegliche Berührung mit heißen Konverter-Komponenten. Lassen Sie den Konverter auf Zimmertemperatur abkühlen, bevor Sie Arbeiten an Teilen des Konvertes ausführen.

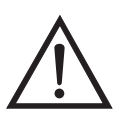

Schäden am Gerät Einige interne Komponenten können bereits durch geringe statische Aufladung beschädigt werden. Ein ordnungsgemäß geerdetes Antistatik-Armband muß daher vom Benutzer oder Techniker getragen werden, wenn Arbeiten an den internen Komponenten des Gerätes vorgenommen werden (Abb. 7-1). Ist ein Antistatik-Armband nicht verfügbar, dann berühren Sie vor dem Anfassen jeglicher interner Komponente des Gerätes unbedingt ein geerdetes Objekt aus Metall. Ist das Gerät von der Stromversorgung getrennt, dann ist das Gehäuse nicht geerdet.

Die Leiterplatten bitte generell nur am Rand anfassen. •

Die Photovervielfacher-Röhre nicht auf eine Lichtquelle richten, da dies zu dauerhaften Schäden am Photovervielfacher führen könnte.

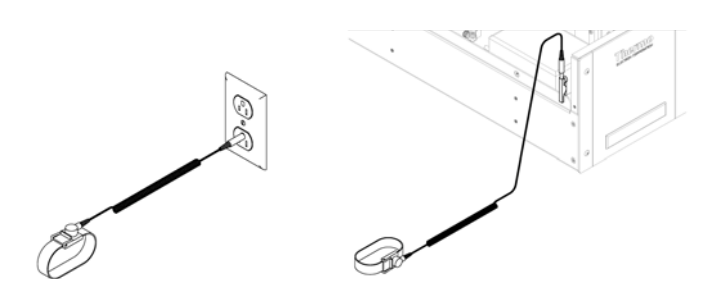

Abb. 7-1. Korrekt geerdetes Antistatik-Armband

### **Firmware Updates**

Die Firmware kann vom Bediener vor Ort über den seriellen Port oder via Ethernet aktualisiert werden. Dies beinhaltet sowohl die Firmware des Hauptprozessors als auch die Firmware aller untergeordneten Prozessoren. Lesen Sie zum Thema Firmware Updates auch das *i-Port* Handbuch.

# Ersatzteilliste

Tabelle 7-1 zeigt eine Liste aller Ersatzteile für die wichtigsten Unterbaugruppen des Gerätes Modell 43*i*. Um die Position der aufgelisteten Teile besser zuordnen zu können, werfen Sie bitte einen Blick auf Abb. 7-2.

| Tabelle 7-1. Ersa | tzteile |
|-------------------|---------|
|-------------------|---------|

| Teile Nr. | Beschreibung                                                |
|-----------|-------------------------------------------------------------|
| 100480-00 | Karte für Bedienelemente auf der Geräte-Vorderseite         |
| 101491-00 | Prozessorplatine                                            |
| 100533-00 | Motherboard Baugruppe                                       |
| 100539-00 | Digitale-Ausgangs-Karte                                     |
| 100542-00 | I/O Erweiterungskarte (Optional)                            |
| 102340-00 | Karte für Anschlüsse auf der Gerätevorderseite              |
| 102496-00 | Display auf der Gerätevorderseite                           |
| 101399-00 | Transformator, abwärts transformierend, 220-240V (Optional) |
| 101863-00 | Transformator, Torroidal 100V, Aufwärtstransformator        |
| 100862-00 | Baugruppe Mess-Interface-Karte                              |
| 102273-00 | Baugruppe Eingangskarte                                     |
| 8774      | Baugruppe Trigger-Platine                                   |
| 101023-00 | Baugruppe Drucksensor                                       |
| 102055-00 | Durchflußsensor                                             |
| 8666      | Lampe, Blitzröhre/lampe                                     |

| Teile Nr. | Beschreibung                                                  |
|-----------|---------------------------------------------------------------|
| 8884      | Baugruppe Blitzintensität (Photozelle)                        |
| 101583-00 | Kicker-Baugruppe                                              |
| 8868      | Photovervielfacher-Röhre                                      |
| 101024-00 | Hochspannungsversorgung Photovervielfacher                    |
| 100727-00 | Grundbaugruppe Photovervielfacher                             |
| 101426-00 | Pumpe 110VAC w/Platte und Anschlüsse                          |
| 8606      | Pumpenreparatur-Kit (für 101426-00)                           |
| 101055-00 | AC Steckdosen-Baugruppe                                       |
| 4510      | Sicherung, 250VAC, 3 A, träge (für 100VAC und 110VAC Modelle) |
| 14009     | Sicherung, 250VAC, 1,25 A, träge (für 220-240VAC Modelle)     |
| 101681-00 | Stromversorgungseinheit, 24VDC, w/Grundplatte und Schrauben   |
| 101688-00 | Umgebungstemperaturanschluß mit Thermistor                    |
| 100907-00 | Lüfter, 24VDC                                                 |
| 8630      | Filterabdeckung (w/geschäumtes Material)                      |
| 102597-00 | Werkzeug-Kit für präventive Wartung                           |
| 8919      | Kapillare, 0,013" Innendurchmesser                            |
| 4800      | Kapillare O-Ring                                              |
| 4119      | Kapillare, 0,008" Innendurchmesser                            |
| 101562-00 | Klemmleiste und Kabelsatz (DB25)                              |
| 101556-00 | Klemmleiste und Kabelsatz (DB37)                              |

#### Tabelle 7-1. Ersatzteile

**Kabelliste** Tabelle 7-2 beschreibt die Ersatzkabel für das Modell 43*i*. Die dazugehörigen Schaltpläne und Beschreibungen der einzelnen Pinbelegungen finden Sie im Kapitel "Störungssuche u. behebung"

#### Tabelle 7-2. Modell 43i - Kabel

| Teile Nr. | Beschreibung                                                 |
|-----------|--------------------------------------------------------------|
| 101036-00 | Gleichstromversorgung, 24V Ausgang                           |
| 101037-00 | 115VAC Versorgung zur Messs-Interface-Karte                  |
| 101048-00 | RS-485/Daten                                                 |
| 101038-00 | Motherboard                                                  |
| 101364-00 | Gleichstromversorgung                                        |
| 101054-00 | Motherboard zu Karte f. Bedienelemente auf Gerätevorderseite |

| Teile Nr. | Beschreibung                      |
|-----------|-----------------------------------|
| 101035-00 | Gleichstromversorgung AC Eingang  |
| 101033-00 | Wechselstrom von Steckdose        |
| 101377-00 | Wechselstrom zu Leistungsschalter |
| 101355-00 | Flachkabel Signalausgang          |
| 101695-00 | Permeationsofen                   |
| 101055-00 | Hauptbaugruppe AC Steckdose       |
| 101267-00 | Lüfterversorgungsleitung          |

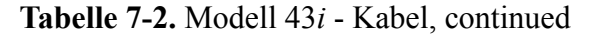

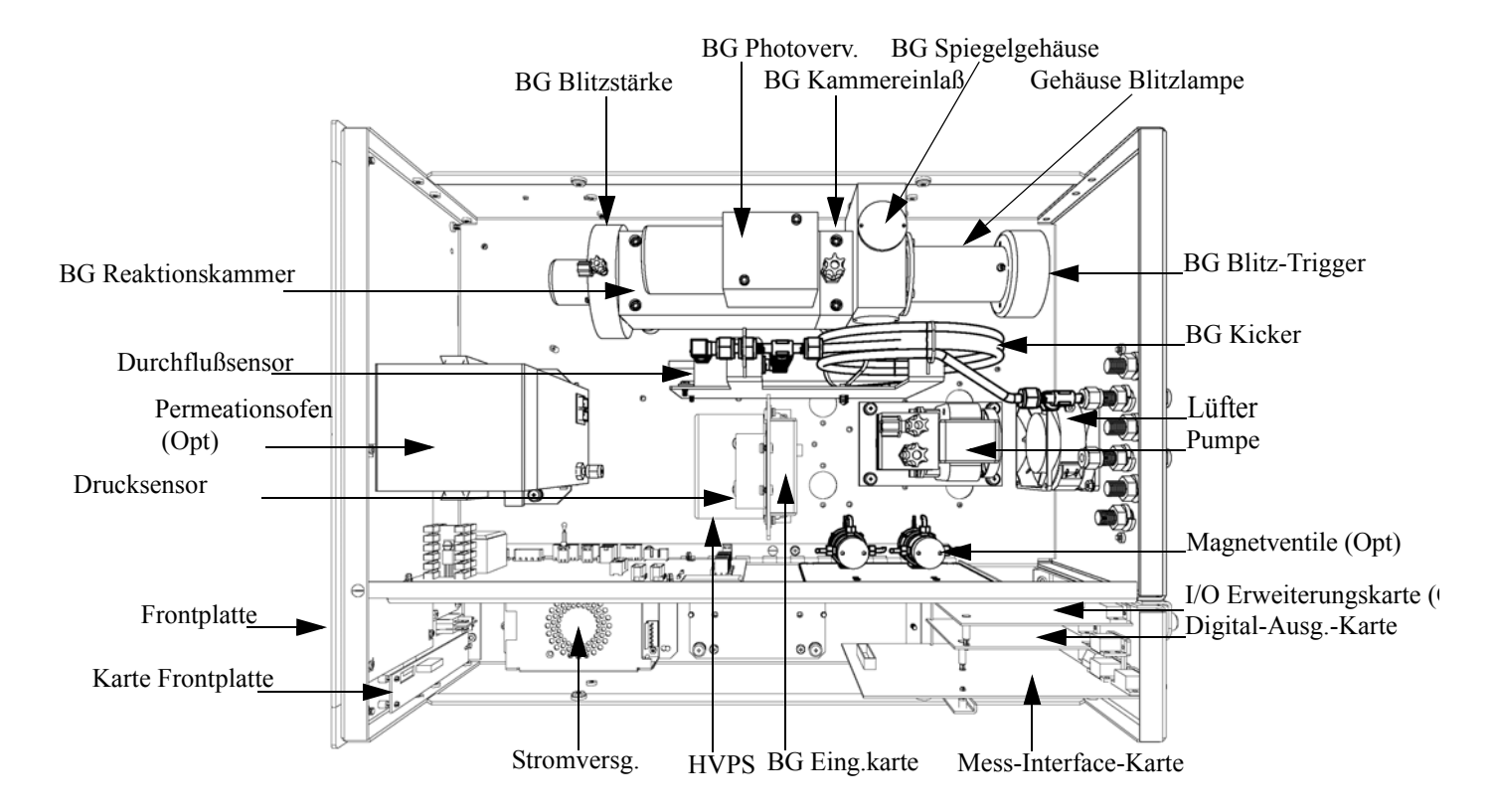

Abb. 7-2. Modell 43*i* Übersicht Komponenten
# Absenken der Trennwand

Die Trennwand der Meßbank kann abgesenkt bzw. heruntergeklappt werden, um den Zugang zu Steckern und Komponenten zu erleichtern. Sollte für die Durchführung einer Aktion das Absenken der Trennwand erforderlich sein, dann bitte die folgenden Arbeitsschritte befolgen (siehe Abb. 7-3).

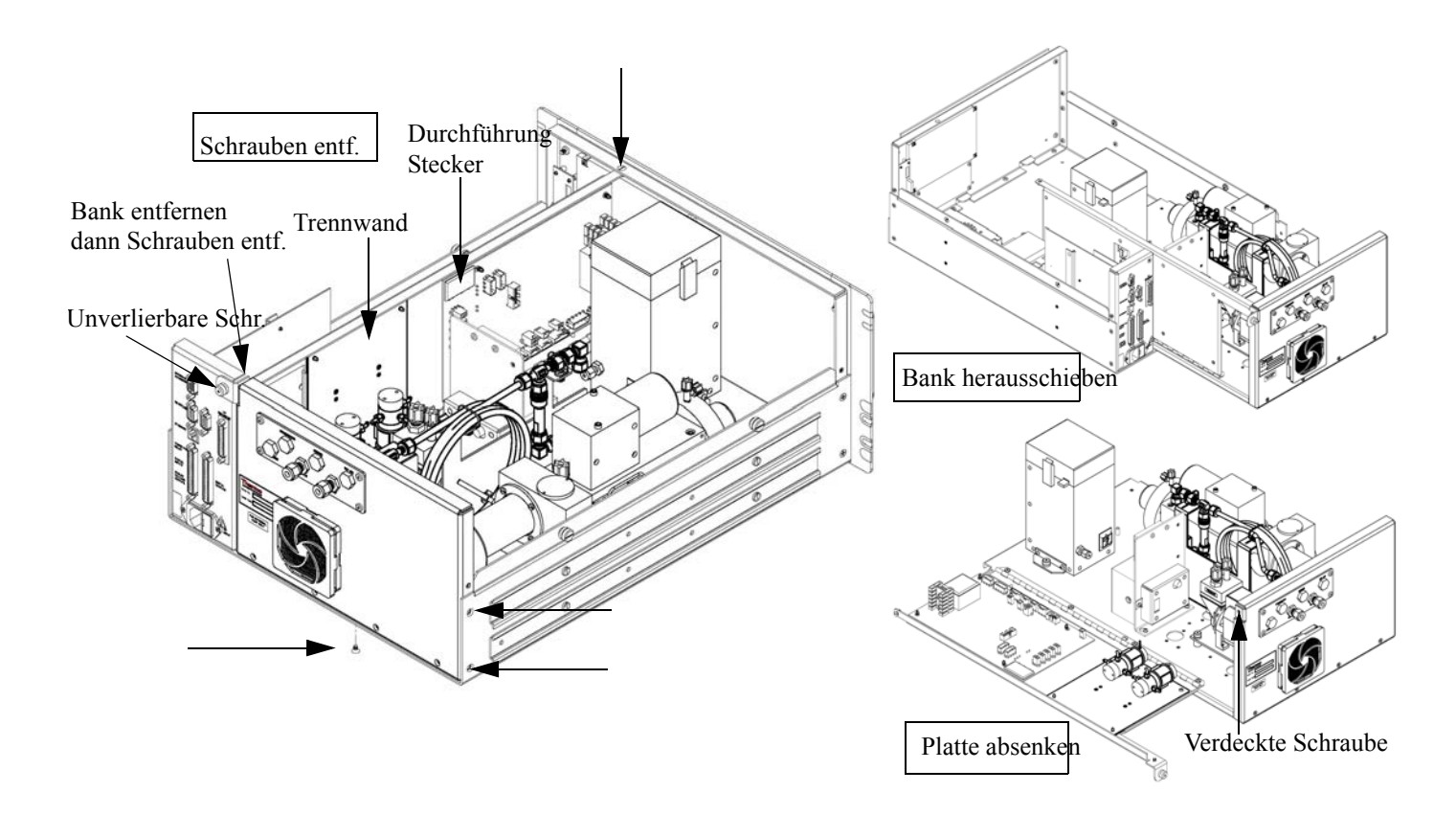

Abb. 7-3. Meßbank entfernen und Trennwand absenken/herunterklappen

Benötigtes Material/Werkzeug:

Philips Schraubendreher

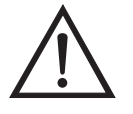

Schäden am Gerät Einige interne Komponenten können bereits durch geringe statische Aufladung beschädigt werden. Ein ordnungsgemäß geerdetes Antistatik-Armband muß daher vom Benutzer oder Techniker getragen werden, wenn Arbeiten an den internen Komponenten des Gerätes vorgenommen werden •

1. Schalten Sie das Gerät AUS und ziehen Sie den Netzstecker ab.

- 2. Ist das Meßgerät in ein Gestell als Einschub eingebaut, bitte aus dem Rack herausnehmen.
- 3. Geräteabdeckung entfernen.
- 4. Sämtliche Leitungen/Anschlüsse auf der Rückseite des Meßgerätes/der Meßbank abziehen.
- 5. Die drei (3) Anschlüsse, die durch die Mitte der Trennwand geführt werden (Durchlass) abziehen.
- 6. Zwei (2) Schrauben auf der linken Gehäuseseite lösen (von vorne gesehen).
- 7. Die eine (1) Schraube, die sich auf der Gehäuse-Vorderseite unten befindet, entfernen.
- 8. Schraube oben auf der Vorderseite der Trennwand lösen.
- Lösen Sie die nicht verlierbare Schraube auf der Rückseite der Me
  ßbank und halten Sie dabei das Geh
  äuse fest; ziehen Sie die Me
  ßbank hinten aus dem Geh
  äuse heraus.
- 10. Schraube oben hinten an der Trennwand lösen/entfernen, mit der die Trennwand oben an der Meßbank befestigt ist. Anschließend Trennwand herunterklappen bzw. absenken. Achten Sie hierbei darauf, daß die Kabel nicht zu sehr oder übermäßig gespannt sind.
- 11. Um die Meßbank wieder einzubauen, führen Sie bitte die zuvor beschriebenen Arbeitsschritte in genau umgekehrter Reihenfolge aus.

#### Sicherung tauschen

Zum Tauschen der Sicherung wie folgt vorgehen:

Benötigtes Material/Werkzeug:

Ersatzsicherungen:

|                | i unpe tausenen                                                                                                    |
|----------------|----------------------------------------------------------------------------------------------------|
|                | 250VAC, 3 A, träge (für 100VAC und 110VAC Modelle)                                                                                                    |
|                | 250VAC, 1,25 A, träge (für 220-240VAC Modelle)                                                                                                    |
|                | 1. Gerät ausschalten und Stromversorgungskabel abziehen.                                                                                                    |
|                | 2. Das Sicherungskästchen, das sich auf dem Wechselstromstecker befindet, abziehen/entfernen.                                                                                                    |
|                | 3. Ist eine Sicherung durchgebrannt, bitte beide Sicherungen tauschen.                                                                                                    |
|                | <ol> <li>Das Sicherungskästchen wieder einsetzen und Stromkabel wieder<br/>anschließen.</li> </ol>                                                                                                    |
| Pumpe tauschen | Um die Pumpe auszutauschen, (siehe Abb. 7-4) bitte wie nachfolgend<br>beschrieben vorgehen. Um die Pumpe zu reparieren bzw. wieder in Gang<br>zu setzen, lesen Sie den entsprechenden Abschnitt im Kapitel<br>"Präventive Wartungsmaßnahmen". |
|                | Benötigtes Material / Werzeug:                                                                                                    |
|                | Pumpe                                                                                                    |
|                | Steckschlüssel                                                                                                    |
|                | Philips Schraubendreher                                                                                                    |
|                |                                                                                                    |

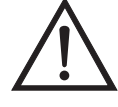

- 1. Gerät ausschalten, Stromversorgungskabel abziehen und Geräteabdeckung vom Gehäuse abnehmen.
- 2. Stromkabel zur Versorgung der Pumpe vom Verbinder mit der Bezeichnung AC PUMP abziehen. Letzterer befindet sich auf der Mess-Interface-Karte.

3. Die vier nicht verlierbaren Schrauben, mit der die Pumpe auf der Montageplatte befestigt ist, lösen und Pumpe und Schwingmetalldämpfer abnehmen.

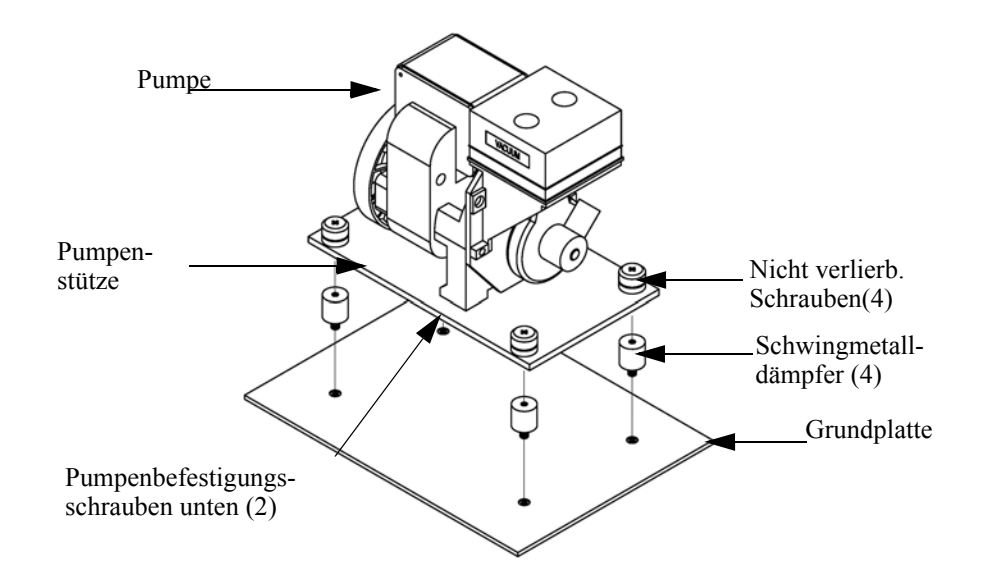

Abb. 7-4. Tauschen der Pumpe

- 4. Pumpenbaugruppe umdrehen, die Befestigungsschrauben der Pumpe, die sich auf der Unterseite der Stützplatte befinden, entfernen und letztere von der Pumpe abnehmen.
- 5. Neue Pumpe einsetzen und die vorherigen Arbeitsschritte in umgekehrter Reihenfolge ausführen.
- 6. Abschließend eine Dichtigkeitsprüfung durchführen wie im Kapitel "Präventive Wartung" beschrieben.

# **Lüfter tauschen** Zum Austauschen/Ersetzen des Lüfters bitte wie folgt vorgehen (siehe auch Abb. 7-5).

Benötigtes Material / Werkzeug:

Lüfter

Philips Schraubendreher

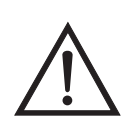

Schäden am Gerät Einige interne Komponenten können bereits durch geringe statische Aufladung beschädigt werden. Ein ordnungsgemäß geerdetes Antistatik-Armband muß daher vom Benutzer oder Techniker getragen werden, wenn Arbeiten an den internen Komponenten des Gerätes vorgenommen werden •

- 1. Gerät ausschalten, Stromversorgungskabel abziehen und Geräteabdeckung vom Gehäuse abnehmen.
- 2. Lüfterhaube bzw. -abdeckung vom Lüfter abziehen und Filter herausnehmen.
- 3. Versorgungsstecker vom Lüfter abziehen.
- 4. Die vier Befestigungsschrauben lösen und Lüfter abnehmen.
- 5. Neuen Lüfter einbauen. Dabei in genau umgekehrter Reihenfolge vorgehen.

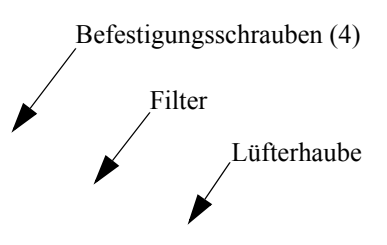

Abb. 7-5. Lüfter tauschen

#### Optische Bank tauschen

Zum Austauschen der optischen Bank bitte wie folgt vorgehen (Abb. 7-6).

Benötigtes Material / Werkzeug:

Inbusschlüssel, 5/32"

Philips Schraubendreher

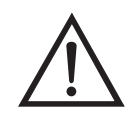

- 1. Gerät ausschalten, Stromversorgungskabel abziehen und Abdeckung abnehmen.
- 2. Elektrische Kabel von der optischen Bank abziehen:
  - a. Das Kabel der Baugruppe Blitzstärke vom Steckverbinder mit der Bezeichnung FLASH INT, der sich auf der Mess-Interface-Karte befindet
  - b. Heizungskabel von dem mit der Bezeichnung AC BENCH gekennzeichneten Steckverbinder auf der Mess-Interface-Karte
  - c. PMT BNC Kabel vom Steckverbinder der Eingangskarte
  - d. Stromversorgungskabel des Photovervielfachers von der Hochspannungsstromversorgung
  - e. LED Kabel vom LED Steckverbinder auf der Mess-Interface-Karte
  - f. Blitz/Blinklicht-Einheit von dem mit der Bezeichnung FLASH TRIG gekennzeichneten Steckverbinder auf der Mess-Interface-Karte
  - g. Grüner Erdungsdraht von der Grundplatte
- 3. Die Verrohrung von der optischen Bank entfernen.
- 4. Mit Hilfe eines 5/32" Inbusschlüssels die vier Befestigungsschrauben der optischen Bank lösen und letztere von der Grundplatte abheben/abnehmen.
- 5. Optische Bank austauschen und anschließend die vorgenannten Arbeitsschritte in umgekehrter Reihenfolge ausführen.

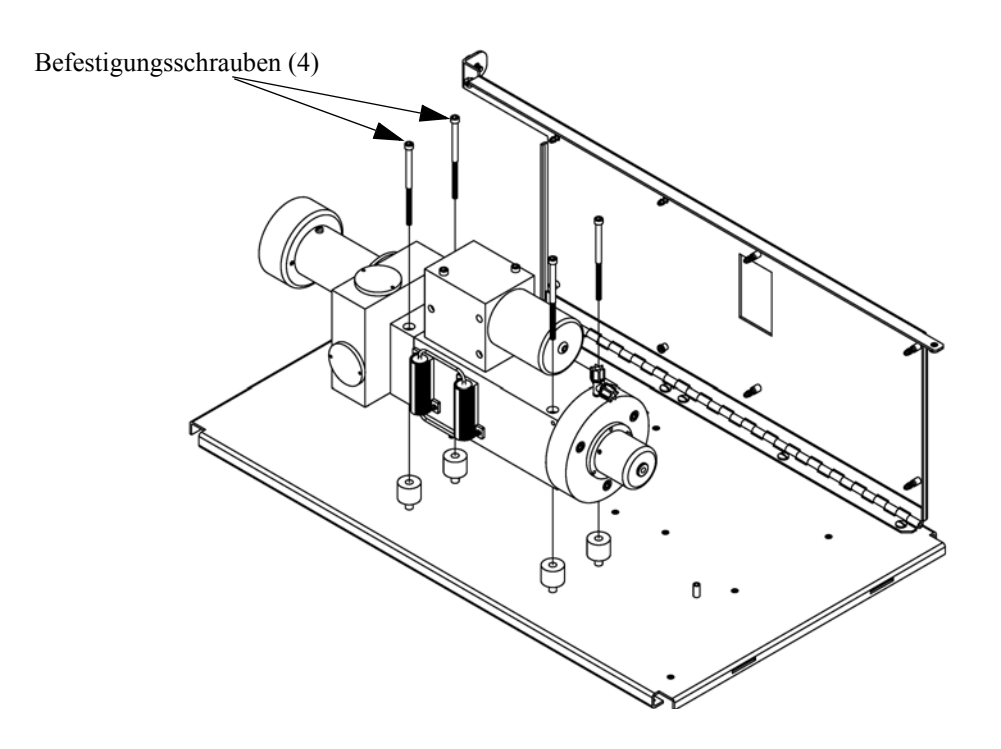

Abb. 7-6. Optische Bank tauschen

# Spiegel reinigen

Die sich in der optischen Bank befindlichen Spiegel kommen mit Probenahmegas nicht in Kontakt und müssen deshalb NICHT GEREINIGT werden. Bitte hierzu nachfolgenden Warnhinweis beachten.

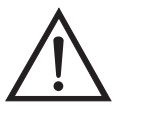

Schäden am Gerät Spiegel in der optischen Bank NICHT REINIGEN. Diese kommen nicht mit dem Probenahmegas in Kontakt und sollten deshalb nicht gereinigt werden. Die Spiegel können durch das Reinigen beschädigt werden.

# Blitzlampe tauschen

Zum Tauschen der Blitzlampe bitte wie folgt vorgehen (siehe auch Abb. 7-7).

Benötigtes Material / Werkzeug:

Blitzlampe

#### Flacher Schraubendreher

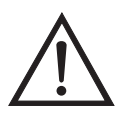

- 1. Gerät ausschalten, Stromversorgungskabel abziehen und Abdeckung abnehmen.
- 2. Das Triggerkabel vom Steckverbinder mit der Bezeichnung FLASH TRIG abziehen, der sich auf der Mess-Interface-Karte befindet.
- 3. Die Befestigungsschrauben oben auf dem Lampengehäuse lösen und Sockel und Lampe herausziehen.

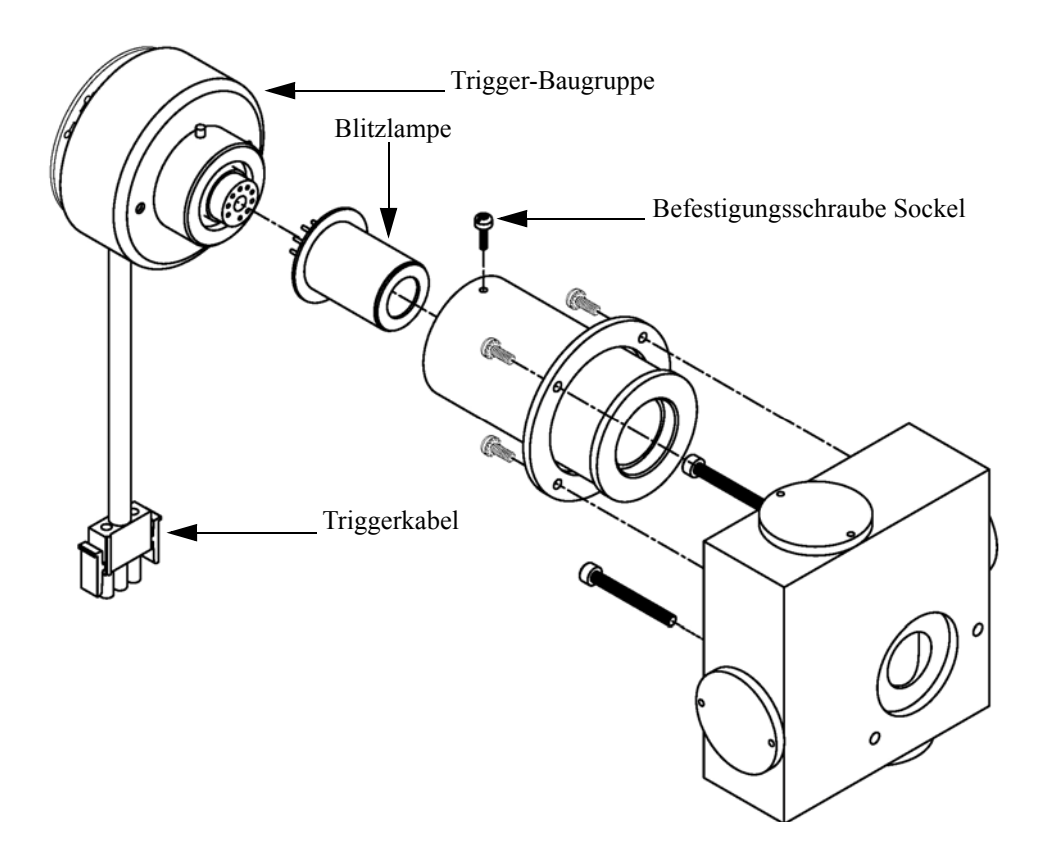

Abb. 7-7. Blitzlampe und Triggerbaugruppe tauschen

- 4. Alte Lampe aus dem Sockel gerade herausziehen und neue Lampe einsetzen.
- Sockelbaugruppe in das Lampengehäuse einsetzen, Befestigungsschraube festziehen und Triggerkabel wieder anschließen.
- 6. Lampenspannung anpassen/einstellen. Hierbei die nachfolgende Vorgehensweise beachten.

# Spannung Blitzlampe einstellen

Zum Einstellen der Spannung für die Blitzlampe, bitte folgende Vorgehensweise beachten.

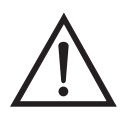

ACHTUNG Alle notwendigen Servicarbeiten sollten nur von qualifiziertem Fachpersonal durchgeführt werden.

Im Display erscheint die "Set Flash Voltage Adjustment - Man" Anzeige (= Spannung Blitzlampe einstellen - manuell).

Wird im Hauptmenü der Service-Modus nicht angezeigt, dann bitte wie folgt fortfahren.

a. Drücken Sie im Hauptmenü die Taste und gehen Sie zum Menüpunkt Instrument Controls (= Gerätesteuerung) und drücken Sie dann nacheinander die Tasten , um zum Service Mode (= Service Modus) zu gelangen. Abschließend die Aktion durch Drücken der Taste bestätigen.

Es erscheint das Anzeigefenster "Service-Modus".

- b. Mit der Taste 🔁 können Sie den Service-Modus aktivieren.
- c. Mit  $\frown$  kehren Sie zum Hauptmenü zurück.

- G. Fahren Sie am Anfang von Schritt 1 fort, um das Fenster "Set PMT Voltage" (= Spannung Photovervielfacher setzen) anzuzeigen.
- Im Fenster "Set Flash Voltage Adjustment Man" solange die
   Tasten betätigen, bis die Versorgungsspannung 800 V beträgt.
- 3. Zum Speichern des Wertes, bitte die Taste 🔁 drücken.
- 4. Stellen Sie die Spannung des Photovervielfachers ein und kalibrieren Sie das Gerät erneut. Gehen Sie dabei wie im Abschnitt "Spannung Photovervielfacher einstellen" und im Kapitel "Kalibrierung" beschrieben.

#### Trigger-Baugruppe tauschen

Möchten Sie die Trigger-Baugruppe tauschen, dann folgende Schritte beachten (Abb. 7-7).

Benötigtes Material / Werkzeug:

Trigger-Baugruppe

Flacher Schraubendreher

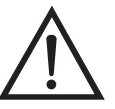

- 1. Gerät ausschalten, Stromversorgungskabel abziehen und Abdeckung abnehmen.
- 2. Das Triggerkabel vom Steckverbinder mit der Bezeichnung FLASH TRIG abziehen, der sich auf der Mess-Interface-Karte befindet.
- 3. Die Befestigungsschrauben oben auf dem Lampengehäuse lösen und Trigger-Baugruppe und Lampe herausziehen.

- 4. Die Lampe aus der Trigger-Baugruppe gerade herausziehen und in die neue Trigger-Baugruppe einsetzen.
- 5. Trigger-Baugruppe wieder ins Lampengehäuse einsetzen, Befestigungsschraube festziehen und Triggerkabel wieder anschließen.

#### Baugruppe Blitzintensität tauschen

Zum Tauschen dieser Baugruppe bitte wie folgt vorgehen:

Benötigtes Material / Werkzeug:

Baugruppe Blitzintensität

Inbusschlüssel, 5/32"

Flacher Schraubendreher

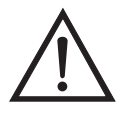

- 1. Gerät ausschalten, Stromversorgungskabel abziehen und Abdeckung abnehmen.
- 2. Das Blitzstärkenkabel vom Steckverbinder mit der Bezeichnung FLASH INT auf der Mess-Interface-Karte abziehen.
- Mit Hilfe eines 5-32" Inbusschlüssels die vier Befestigungsschrauben lösen, mit denen die optische Bank auf der Grundplatte verschraubt ist (siehe Abb. 7-6).
- 4. Die optische Bank von der Grundplatte abnehmen, um Zugang zur Baugruppe Blitzlampenstärke zu erhalten.

5. Die drei Schrauben, mit denen die Baugruppe an der Reaktionskammer befestigt ist, lösen (Abb. 7-8).

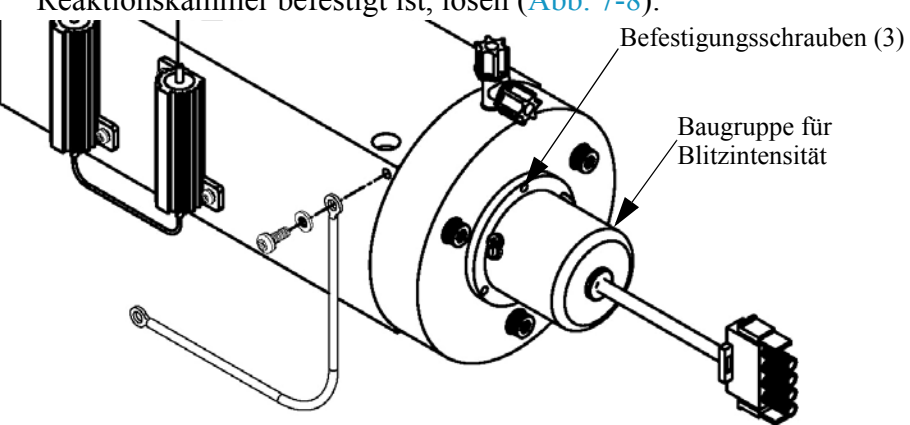

Abb. 7-8. Baugruppe für Blitzlampenintensität tauschen

6. Die neue Baugruppe einsetzen und die zuvor beschriebenen Arbeitsschritte in umgekehrter Reihenfolge durchführen.

#### Photovervielfacher-Röhre tauschen

Wollen Sie den Photovervielfacher tauschen, dann ist folgende Vorgehensweise zu beachten.

Benötigtes Material / Werkzeug:

Photovervielfacher-Röhre

Flacher Schraubendreher

Steckschlüssel

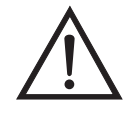

Schäden am Gerät Einige interne Komponenten können bereits durch geringe statische Aufladung beschädigt werden. Ein ordnungsgemäß geerdetes Antistatik-Armband muß daher vom Benutzer oder Techniker getragen werden, wenn Arbeiten an den internen Komponenten des Gerätes vorgenommen werden •

1. Gerät ausschalten, Stromversorgungskabel abziehen und Geräteabdeckung vom Gehäuse abnehmen.

- 2. Hochspannungskabel von der Stromversorgung des Photovervielfachers trennen und BNC-Kabel von der Eingangskarte abziehen.
- Lösen Sie mit Hilfe eines 5-32" Inbusschlüssels die vier Schrauben, mit denen die optische Bank auf der Grundplatte befestigt ist (Abb. 7-6) und nehmen Sie die optische Bank von der Grundplatte ab.
- 4. Entfernen Sie nun die drei Schrauben, mit denen die Abdeckung des Photovervielfachers an dessen Gehäuse befestigt ist, und ziehen Sie die Abdeckung ein Stück zurück, damit die zwei Befestigungsschrauben sichtbar werden, mit denen der Photovervielfacher auf dem Sockel befestigt ist (Abb. 7-9).

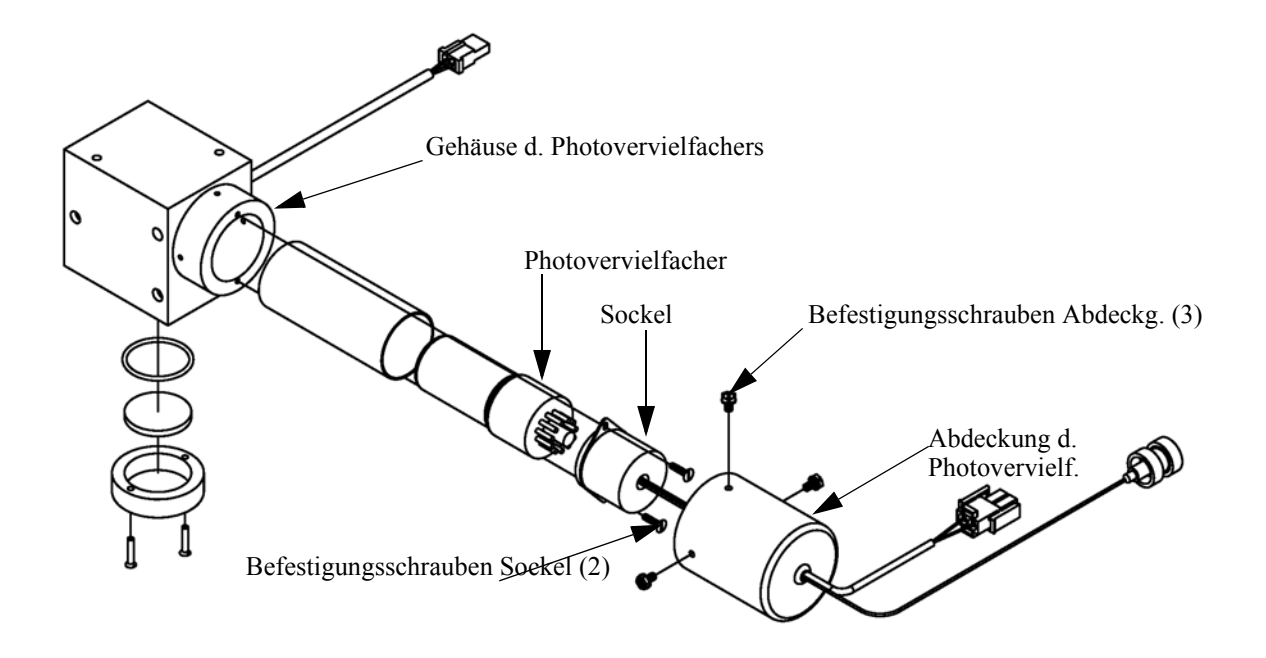

Abb. 7-9. Photovervielfacher tauschen

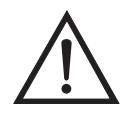

Schäden am Gerät Den Photovervielfacher bitte niemals auf eine Lichtquelle richten, da dies zu dauerhaften Schäden der Photovervielfacher-Röhre führen könnte.

- 5. Ziehen Sie den Photovervielfacher und dessen Sockel vom Gehäuse ab, indem Sie ihn leicht vor und zurück drehen.
- 6. Zum Einbauen der Photovervielfacher-Röhre bitte vorgenannte Schritte in umgekehrter Reihenfolge ausführen.
- Kalibrieren Sie anschließend die Photovervielfacher-Röhre. Lesen Sie hierzu den Abschnitt "Kalibrierung Photovervielfacher" im Kapitel "Betrieb".

#### Hochspannungsversorgung des Photovervielfachers tauschen

Zum Tauschen der Hochspannungsversorgung des Photovervielfachers bitte die folgende Vorgehensweise beachten (Abb. 7-10).

Benötigtes Material / Werkzeug:

Hochspannungsversorgung des Photovervielfachers

Steckschlüssel, 1/4"

Philips Schraubendreher

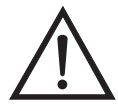

- 1. Gerät ausschalten, Stromversorgungskabel abziehen und Geräteabdeckung vom Gehäuse abnehmen.
- 2. Die zwei Kabel der Hochspannungsversorgung abziehen.

 Lösen Sie die beiden Schrauben, mit denen der Baugruppenträger auf der Montageplatte befestigt ist, schieben Sie dann die Baugruppe leicht nach hinten und heben Sie diese anschließend aus den Sockelschrauben heraus.

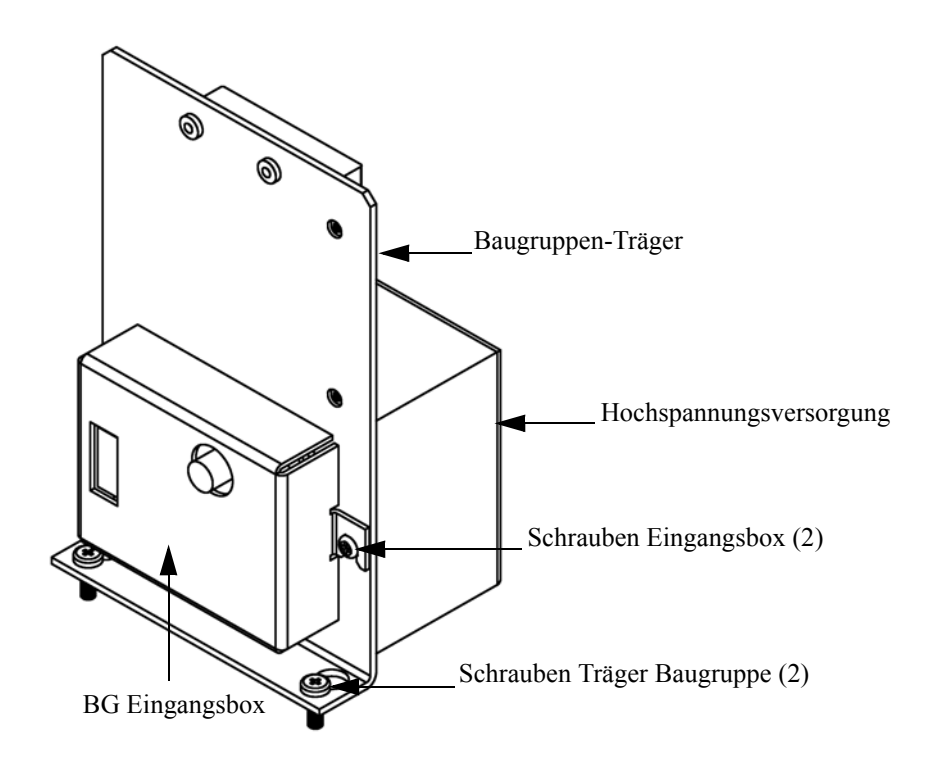

Abb. 7-10. Austausch der Hochspannungsstromversorgung des Photovervielfachers

- 4. Die beiden Schrauben auf der Baugruppe Eingangsbox lösen und die Eingangsbox von der Stromversorgung trennen.
- 5. Entfernen Sie die vier Schrauben, die zur Befestigung der Stromversorgung am Träger dienen, und nehmen Sie dann die Stromversorgung heraus.
- 6. Zum Einbauen bitte vorgenannte Arbeitsschritte in umgekehrter Reihenfolge durchführen.
- 7. Meßgerät erneut kalibrieren. Lesen Sie hierzu auch die entsprechenden Abschnitte im Kapitel "Kalibrierung".

#### Spannung des Photovervielfachers einstellen

Nach dem Umschalten vom Standard- zu den erweiterten Meßbereichen und umgekehrt, die Spannung des Photovervielfachers einstellen und dabei wie folgt vorgehen.

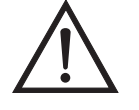

ACHTUNG Die Durchführung von Servicemaßnahmen ist qualifizierten Servicetechnikern vorbehalten.

- 1. Wählen Sie den Bereich SO<sub>2</sub>. Siehe auch Menü "Range" (= Bereich) im Kapitel "Kalibrierung".
- Setzen Sie die Kalibrierfaktoren f
  ür den SO<sub>2</sub> BKG (= Hintergrund) auf 0,0. Lesen Sie hierzu auch das Men
  ü "Calibration factors" (= Kalibrierfaktoren) im Kapitel "Kalibrierung".
- 3. Setzen Sie den SO<sub>2</sub> COEF auf 1,000.
- 4. Stellen Sie dann die Mittelungszeit auf 10 Sekunden ein. Siehe hierzu auch den Abschnitt "Mittelungszeit" im Kapitel "Kalibrierung".
- 5. Schließen Sie das Kalibriergas an und lassen Sie das Gerät so lange Proben nehmen, bis sich die Werte stabilisiert haben.
- 6. Drücken Sie im Hauptmenü die Taste ↓, um zum Menüpunkt Service > zu blättern, drücken Sie dann die Tasten ↓ > ↓, um damit zum Menüpunkt PMT Supply Settings > zu gelangen (= Spannung einstellen). Bestätigen Sie Ihre Auswahl durch Drücken der Taste ↓.

Im Display erscheint das Anzeigefenster "PMT Supply Settings".

Wird der "Service"-Modus im Hauptmenü nicht angezeigt, dann bitte wie folgt vorgehen.

a. Drücken Sie im Hauptmenü die Taste , um zum Menüpunkt Instrument Controls > (= Gerätesteuerung) zu gelangen. Betätigen Sie dann die Tasten , um zur Option Service Mode > (= Service-Modus) zu blättern und bestätigen Sie Ihre Auswahl durch Drücken der , Taste.

Es erscheint der Service-Modus im Anzeigefenster.

- b. Um den Service-Modus zu aktivieren, drücken Sie die Taste
- c. Zurück zum Hauptmenü gelangen Sie durch Drücken der Tasten
   > • .
- d. Fahren Sie am Anfang von Schritt 6 fort, um das Fenster "PMT Supply Settings" (= Einstellungen Versorgung Photovervielfacher) anzuzeigen.
- Drücken Sie in dieser Anzeige die Taste , um die Funktion Manual PMT Adjustment (= manuelle Einstellung Photovervielfacher) zu wählen.

Es erscheint das Anzeigefenster "Set PMT Voltage - Manual" (= Spannung Photovervielfacher einstellen - manuell).

#### Gleichstromversorgung tauschen

Wenn Sie die Gleichstromversorgung tauschen möchten, bitte wie folgt vorgehen (Abb. 7-11).

Benötigtes Material / Werkzeug:

Gleichstromversorgung

Philips Schraubendreher

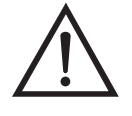

Schäden am Gerät Einige interne Komponenten können bereits durch geringe statische Aufladung beschädigt werden. Ein ordnungsgemäß geerdetes Antistatik-Armband muß daher vom Benutzer oder Techniker getragen werden, wenn Arbeiten an den internen Komponenten des Gerätes vorgenommen werden •

1. Gerät ausschalten, Stromversorgungskabel abziehen, Abdeckung abnehmen.

- 2. Alle elektrischen Verbindungen zur Stromversorgung abziehen. Notieren Sie sich die Position der einzelnen Steckverbinder, um das wiederinstallieren zu erleichtern.
- 3. Lösen Sie die nicht verlierbare Schraube, mit der die Stromversorgung auf der Basisplatte fixiert ist und heben Sie die Stromversorgung heraus.

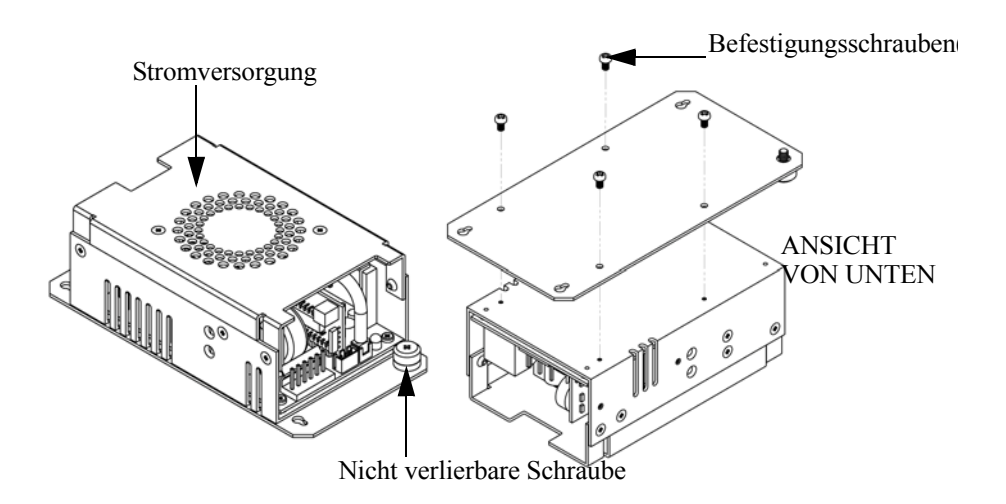

Abb. 7-11. Die Gleichspannungs-Stromversorgung tauschen

- 4. Drehen Sie die Stromversorgung um (auf den Kopf) und entfernen Sie die vier Befestigungsschrauben, mit denen die Stromversorgung auf der Stromversorgungsplatte befestigt ist, und entfernen Sie die Stromversorgung.
- 5. Zum Einbauen der Stromversorgung, die vorgenannten Arbeitsschritte in umgekehrter Reihenfolge ausführen.

**tusgånge**<br/>testenWenn der Konzentrationswert im Display auf der Gerätevorderseite nicht<br/>mit den Analogausgängen übereinstimmt, dann müssen die<br/>Analogausgänge getestet werden. Um die Analogausgänge zu<br/>überprüfen, schließen Sie bitte ein Meßgerät an den analogen<br/>Spannungsausgangskanal an und vergleichen dann den am Meßgerät<br/>angezeigten Wert mit dem Ausgangswert, der im Fenster "Test Analog<br/>Outputs" (= Analogausgänge testen) eingestellt ist.

Zum Testen bitte wie folgt vorgehen.

#### Analogausgänge testen

 Schließen Sie ein Meßgerät an den zu pr
üfenden Kanal an. Abb. 7-12 zeigt die Pins des Analogausgangs und Tabelle 7-3 zeigt die zugehörigen Kan
äle.

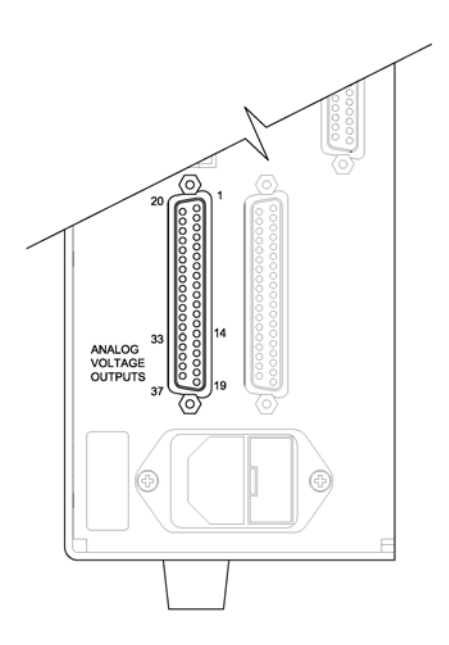

Abb. 7-12. Geräterückseite - Analoger Spannungsausgang - Pins

| Geralerückseite |                    |  |  |
|-----------------|--------------------|--|--|
| Kanal           | Pin                |  |  |
| 1               | 14                 |  |  |
| 2               | 33                 |  |  |
| 3               | 15                 |  |  |
| 4               | 34                 |  |  |
| 5               | 17                 |  |  |
| 6               | 36                 |  |  |
| Masse           | 16, 18, 19, 35, 37 |  |  |

| <b>Tabelle 7-3.</b> Analoge Ausgangskanäle und Pinbelegung auf der | • |
|--------------------------------------------------------------------|---|
| Geräterückseite                                                    |   |

 Drücken Sie im Hauptmenü die Taste →, um zum Menüpunkt Diagnostics > (= Diagnose) zu gelangen und anschließend nacheinander die Tasten → , um zum Menüpunkt Test Analog Outputs (= Analogausgänge testen) zu kommen. Bestätigen Sie Ihre Auswahl durch Betätigen der Taste [].

Es erscheint das Anzeigefenster "Test Analog Outputs" (= Analogausgänge testen).

 Mit Hilfe der Taste können Sie zum Kanal blättern (Spannungskanal 1-6), an dessen Pin auf der Geräterückseite das Meßgerät angeschlossen ist. Drücken Sie anschließend die Taste

Sie befinden sich nun im Anzeigefenster "Set Analog Outputs" (= Analogausgänge setzen).

4. Drücken Sie die Taste ( ), um den Ausgang auf den Skalenendwert zu setzen.

Das Feld mit der Bezeichnung "Output Set To:" zeigt nun den Skalenendwert an.

- 5. Überprüfen Sie, ob das Meßgerät den Skalenendwert anzeigt. Bei einer Abweichung am Meßgerät von mehr als 1% sollten die Analogausgänge eingestellt werden. Lesen Sie hierzu die nachfolgende Beschreibung "Analogausgänge einstellen".
- 6. Durch Drücken der Taste 😱 setzen Sie den Ausgang auf Null.

Im Feld "Output Set To:" erscheint Null.

 Prüfen Sie nun, ob das Meßgerät auch den Wert Null anzeigt. Tritt auch hier eine Abweichung von mehr als 1% auf, dann müssen auch in diesem Fall die Analogausgänge eingestellt werden. Hier ebenfalls genau nach der nachfolgend beschriebenen Vorgehensweise verfahren.

#### Analogausgänge einstellen

Zeigt beim Testen der Analogausgänge ein Spannungsmesser eine Abweichung von mehr als 1% an, dann befolgen Sie die nachfolgenden Arbeitsschritte, um die Analogaugänge einzustellen.

- Schließen Sie an den Kanal, der eingestellt werden muß, ein Meßgerät an. In Abb. 7-12 sehen Sie eine Abbildung der Pins der Analogausgänge. Die zugehörigen Kanäle finden Sie in Tabelle 7-3.
- 2. Drücken Sie im Hauptmenü die Taste . Sie gelangen so zum Menüpunkt Service >. Drücken Sie anschließend nacheinander die Tasten . , um zum Menüpunkt Analog Output Calibration > (= Analogausgänge kalibrieren) zu blättern und bestätigen Sie Ihre Auswahl durch Drücken der Taste .

Es erscheint das Fenster "Analog Output Cal" (= Analogausgänge kalibrieren).

Wird im Hauptmenü der Service-Modus nicht angezeigt, dann gehen Sie wie folgt vor.

a. Gehen Sie im Hauptmenü durch Drücken der Taste zum Menüpunkt Instrument Controls > (= Gerätesteuerung). Drücken Sie dann die Tasten nacheinander, um zum Menüpunkt Service Mode > (= Service-Modus) zu gelangen. Anschließend mit der Taste bestätigen.

Es erscheint das Anzeigefenster "Service-Mode".

- b. Schalten Sie den Service-Modus ein, indem Sie die Taste betätigen.
- c. Durch Drücken der Tasten ► > ► gelangen Sie wieder in das Hauptmenü.
- d. Fahren Sie nun mit Arbeitsschritt Nr. 2 fort.
- Drücken Sie im Anzeigefenster "Analog Output Cal" (= Analogausgänge kalibrieren) die Taste →, um zu dem Kanal zu blättern (1-6), der dem Pin auf der Geräterückseite entspricht, an dem wiederum das Spannungsmeßgerät angeschlossen ist. Drücken Sie dann die Taste →.

Es erscheint das Fenster "Analog Output Cal:".

 Gehen Sie mit dem Cursor zur Option "Calibrate Zero" und drücken Sie die Taste —). In der Zeile mit der Bezeichnung "Analog Output Cal:" wird Null angezeigt.

- Drücken Sie die Tasten → , bis das Spannungsmeßgerät den Wert 0V anzeigt und speichern Sie diesen Wert dann durch Betätigen der Taste → .
- 6. Mit Hilfe der Taste 🕒 gelangen Sie wieder ins Fenster "Analog Output Cal:" (= Analogausgänge kalibrieren).

Es erscheint das vorgenannte Fenster.

7. Drücken Sie nacheinander die Tasten 📕 🗭 , um die Option "Calibrate Full Scale" (= Kalibrierung Skalendwert) zu wählen.

Es erscheint das Fenster "Analog Output Cal: Span".

 Drücken Sie anschließend so lange die Tasten 

 , bis das Meßgerät den Wert anzeigt, der in der Zeile "Set Output To:" angezeigt ist. Mit Hilfe der Taste 
 können Sie dann diesen Wert speichern.

### Drucksensor-Baugruppe tauschen

Um die Baugruppe "Drucksensor" zu tauschen, nachfolgend Schritte genau befolgen (siehe Abb. 7-13).

Benötigtes Material / Werkzeug:

Baugruppe "Drucksensor"

Philips Schraubendreher

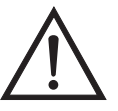

Schäden am Gerät Einige interne Komponenten können bereits durch geringe statische Aufladung beschädigt werden. Ein ordnungsgemäß geerdetes Antistatik-Armband muß daher vom Benutzer oder Techniker getragen werden, wenn Arbeiten an den internen Komponenten des Gerätes vorgenommen werden •

1. Gerät ausschalten, Stromversorgungskabel abziehen und Geräteabdeckung vom Gehäuse abnehmen.

- 2. Zunächst sämtliche Rohrleitungen von der Drucksensor-Baugruppe abziehen. Genau notieren, was wo angeschlossen war, um das spätere Wiederanschließen zu erleichtern.
- 3. Das Drucksensorkabel von der Mess-Interface-Karte abziehen.
- 4. Danach die zwei Befestigungsschrauben der Baugruppe "Drucksensor" lösen und die Baugruppe abnehmen.

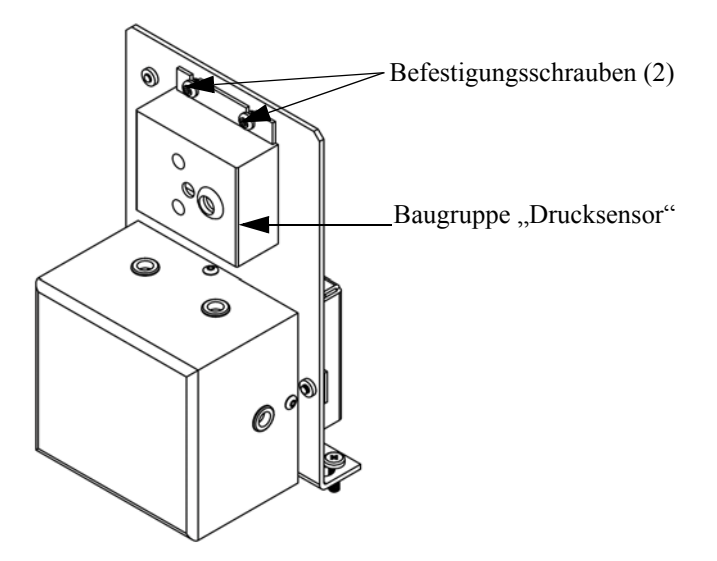

Abb. 7-13. Drucksensor-Baugruppe tauschen

- 5. Um die Baugruppe wieder einzubauen bzw. eine neue einzubauen, die vorgenannten Arbeitsschritte in umgekehrter Reihenfolge durchführen.
- 6. Abschließend den Drucksensor kalibrieren. Gehen Sie dabei wie im folgenden Abschnitt beschrieben vor.

#### Drucksensor kalibrieren

Zum Kalibrieren des Drucksensors wie folgt vorgehen.

**Hinweis** Ein Fehler bei der Null-Einstellung des Drucksensors führt zu keinem meßbaren Fehler in dem angezeigten Wert der Ausgangskonzentration. Wenn daher nur ein Barometer verfügbar ist und keine Vakuumpumpe, dann bitte lediglich die Meßbereichs-Einstellung vornehmen. Eine grobe, ungefähre Überprüfung der Genauigkeit des Druckwertes kann durchgeführt werden, indem man den aktuellen Luftdruck einer lokalen Wetterstation oder des Flughafens hernimmt und diesen dann mit dem angezeigten Druckwert vergleicht. Da diese Druckwerte üblicherweise auf Meereshöhe korrigiert sind, kann es notwendig sein, daß der angezeigte Wert in Bezug auf den lokalen Druck korrgiert werden muß. Dies geschieht, indem man pro Fuß Höhe 0,027 mm Hg abzieht.

Versuchen Sie bitte nicht, den Drucksensor zu kalibrieren, bevor der Druck nicht genau bekannt ist.

Benötigtes Material / Werkzeug:

Vakuumpumpe

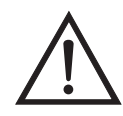

Schäden am Gerät Einige interne Komponenten können bereits durch geringe statische Aufladung beschädigt werden. Ein ordnungsgemäß geerdetes Antistatik-Armband muß daher vom Benutzer oder Techniker getragen werden, wenn Arbeiten an den internen Komponenten des Gerätes vorgenommen werden •

- 1. Abdeckung entfernen.
- 2. Rohrleitung vom Drucksensor abziehen und eine Vakuumpumpe anschließen, die ein Vakuum von weniger als 1 mm Hg erzeugen kann.

Es erscheint das Anzeigefenster "Pressure Sensor Cal" (= Kalibrierung Drucksensor).

Wird im Hauptmenü der Service-Modus nicht angezeigt, dann gehen Sie wie folgt vor.

 a. Gehen Sie im Hauptmenü durch Drücken der Taste ↓ zum Menüpunkt Instrument Controls > (= Gerätesteuerung). Drücken Sie dann die Tasten ↓ > ↓ nacheinander, um zum Menüpunkt Service Mode > (= Service-Modus) zu gelangen. Anschließend mit der Taste (+) bestätigen.

Es erscheint das Anzeigefenster "Service-Mode".

- b. Schalten Sie den Service-Modus ein, indem Sie die Taste betätigen.
- c. Durch Drücken der Tasten ► > ► gelangen Sie wieder in das Hauptmenü.
- d. Fahren Sie nun mit Arbeitsschritt Nr. 3 fort, um ins Fenster "Pressure Sensor Cal" (= Kalibrierung Drucksensor) zu gelangen.
- Wählen Sie in diesem Fenster die Option Zero (= Null) aus, indem Sie die Taste drücken.

Die Anzeige "Calibrate Pressure Zero" erscheint im Display.

- Warten Sie mindestens 10 Sekunden, bis sich der Null-Anzeigewert stabilisiert und drücken Sie dann die Taste , um den Druckwert Null zu speichern.
- 6. Ziehen Sie die Pumpe von dem Drucksensor ab.
- Um wieder in die Anzeige "Pressure Sensor Cal" (= Kalibrierung Drucksensor) zu gelangen, drücken Sie bitte die Taste 

   .
- 8. Wählen Sie in diesem Fenster durch Drücken der Tasten 
   i die Option Span (=Meßbereich).

Sie gelangen so in das entsprechende Anzeigefenster.

9. Warten Sie wieder mindestens 10 Sekunden, bis sich der Anzeigewert stabilisiert hat. Geben Sie dann mit Hilfe der Tasten

und
den bekannten Luftdruck ein und drücken Sie die Taste
um den Druckwert zu speichern.

- 10. Schließen Sie die Leitungen des Meßgerätes wieder an den Drucksensor an.
- 11. Setzen Sie diese Abdeckung wieder auf.

#### Durchflußsensor tauschen

Um den Durchflußsensor zu tauschen, bitte wie folgt vorgehen.

Benötigtes Material / Werkzeug:

Durchflußsensor

Philips Schraubendreher

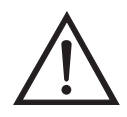

- 1. Gerät ausschalten, Stromversorgungskabel abziehen und Geräteabdeckung vom Gehäuse abnehmen.
- 2. Sämtliche Leitungen vom Durchflußsensor abziehen. Zur Erleichterung des Wiederanschlusses, entsprechende Notizen machen.
- 3. Durchflußsensorkabel vom Steckverbinder mit der Bezeichnung FLOW auf der Mess-Interface-Karte abziehen.
- 4. Anschließend die beiden Befestigungsmuttern, die zur Befestigung des Durchflußsensors am Kicker-Träger dienen, entfernen und dann den Durchflußsensor entfernen.
- 5. Um den Durchflußsensor wieder einzubauen, vorgenannte Schritte in umgekehrter Reihenfolge ausführen.

6. Abschließend den Durchflußsensor kalibrieren. Hierzu den nachfolgenden Abschnitt "Durchflußsensor kalibrieren" lesen.

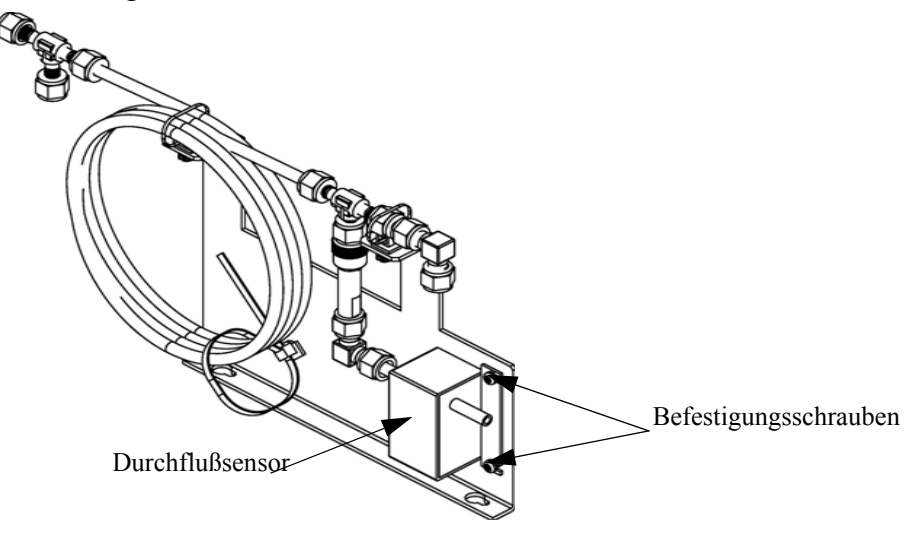

Abb. 7-14. Durchflußsensor tauschen

# Durchflußsensor kalibrieren

Für die Kalibrierung des Durchflußsensors wie folgt vorgehen.

Benötigtes Material / Werkzeug:

Kalibrierter Durchflußsensor

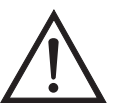

ACHTUNG Servicearbeiten bitte nur von qualifiziertem Servicepersonal durchführen lassen.

Wird das Gerät auf eine Art und Weise betrieben, die nicht vom Hersteller spezifiziert wurde, dann kann die Sicherheit des Gerätes negativ beeinträchtigt werden.

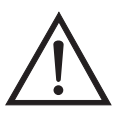

Schäden am Gerät Einige interne Komponenten können bereits durch geringe statische Aufladung beschädigt werden. Ein ordnungsgemäß geerdetes Antistatik-Armband muß daher vom Benutzer oder Techniker getragen werden, wenn Arbeiten an den internen Komponenten des Gerätes vorgenommen werden •

1. Geräteabdeckung entfernen.

- 2. Pumpenkabel von dem sich auf der Mess-Interface-Karte befindlichen Steckverbinder mit der Bezeichnung AC PUMP abziehen.
- Gehen Sie im Hauptmenü mit der Taste ↓ zum Menüpunkt Service > , drücken Sie dann zunächst die Taste ↓ > und dann die Taste ↓ , um zum Menüpunkt Flow Calibration > (= Kalibrierung Durchfluß) zu gelangen. Bestätigen Sie Ihre Auswahl durch Drücken der Taste ↓.

Sie gelangen dann ins Anzeigefenster "Flow Sensor Cal" (= Kalibrierung Durchflußsensor).

Wird im Hauptmenü der Service-Modus nicht angezeigt, dann gehen Sie wie folgt vor.

a. Gehen Sie im Hauptmenü durch Drücken der Taste ↓ zum Menüpunkt Instrument Controls > (= Gerätesteuerung). Drücken Sie dann die Tasten ↓ nacheinander, um zum Menüpunkt Service Mode > (= Service-Modus) zu gelangen. Anschließend mit der Taste ↓ bestätigen.

Es erscheint das Anzeigefenster "Service-Mode".

- b. Schalten Sie den Service-Modus ein, indem Sie die Taste 🗲 betätigen.
- c. Durch Drücken der Tasten ► > ► gelangen Sie wieder in das Hauptmenü.
- d. Fahren Sie nun mit Schritt Nr. 2 fort, um in das Fenster "Flow Sensor Cal" (= Kalibrierung Durchflußsensor) zu gelangen.
- 4. Drücken Sie in diesem Fenster dann die Taste 🔶, um die Option Zero (= Null) zu wählen.

Es erscheint das entsprechende Fenster.

5. Warten Sie mindestens 10 Sekunden, bis sich der angezeigte Nullwert stabilisiert hat, speichern Sie dann durch Drücken der Taste den Null-Durchflußwert ab.

- 6. Schließen Sie das Pumpenkabel wieder an den mit AC PUMP gekennzeichneten Steckverbinder auf der Mess-Interface-Karte an.
- 7. Anschließend einen kalibrierten Durchflußsensor an der Schottverschraubung, die mit dem Begriff SAMPLE gekennzeichnet ist, anschließen. Diese befindet sich auf der Geräterückseite.
- 8. Durch Drücken der Taste gelangen Sie wieder ins Fenster "Flow Sensor Cal" (= Kalibrierung Durchflußsensor).
- 9. In diesem Fenster mit Hilfe der Tasten ↓ ↓ die Option Span (= Meßbereich) auswählen.

Es erscheint dann im Display das entsprechende Anzeigefenster.

- 10. Bitte wieder mindestens 10 Sekunden warten, bis sich der Anzeigewert stabilisiert hat und dann mit Hilfe der Tasten
  ◆ ◆ sowie ◆ den Durchflußsensor-Wert eingeben und mit ◆ den Wert speichern.
- 11. Abdeckung wieder aufsetzen.

#### Heizungsbaugruppe tauschen

Um die Heizungsbaugruppe zu tauschen, bitte wie folgt vorgehen (Abb. 7-15).

Benötigtes Material / Werkzeug:

Baugruppe Heizung

Fett Kühlkörper

Flacher Schraubendreher

Inbusschlüssel, 5-32"

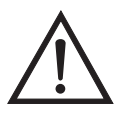

- 1. Gerät ausschalten, Stromkabel abziehen, Abdeckung abnehmen.
- 2. Heizelemente vom Kabel mit der Bezeichnung AC BENCH abziehen.
- 3. Mit Hilfe des 5-32" Inbusschlüssels die vier Befestigungsschrauben entfernen, mit denen die optische Bank auf der Grundplatte fixiert ist. (Abb. 7-6)
- 4. Die optische Bank anschließend von der Grundplatte abnehmen, um die Heizungsbaugruppe zugänglich zu machen.

5. Die beiden Befestigungschrauben und Scheiben von jedem Heizelement abnehmen und die Heizelemente entfernen.

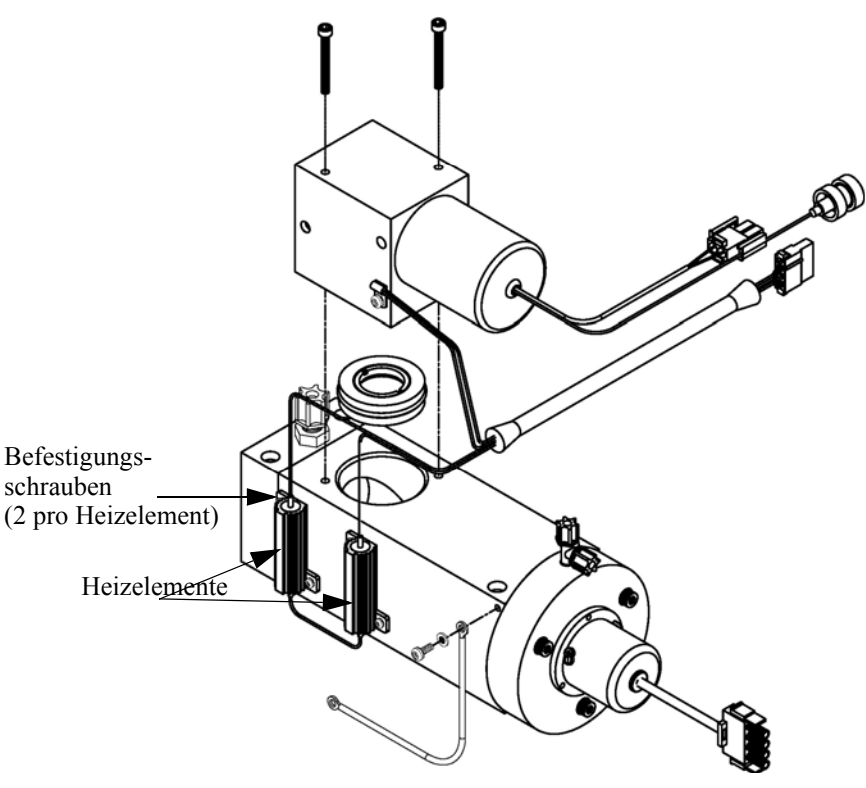

Abb. 7-15. Bagruppe "Heizung" tauschen.

- 6. Die neuen Heizelemente entsprechend einfetten.
- 7. Jedes Heizelement jeweils mit den beiden Befestigungsschrauben u. -scheiben fixieren.
- 8. Die optische Bank mit den vier Schrauben wieder auf der Bodenplatte befestigen.
- 9. Heizelemente an das Kabel mit der Bezeichnung AC BENCH anschließen.
- 10. Abdeckung wieder aufsetzen und Stromversorgungskabel wieder einstecken.

# **Kicker tauschen**

Wenn Sie den Kicker tauschen möchten, bitte folgende Vorgehensweise beachten (Abb. 7-16).

Benötigtes Material / Werkzeug:

Kicker

Kabelbinder

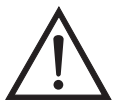

Schäden am Gerät Einige interne Komponenten können bereits durch geringe statische Aufladung beschädigt werden. Ein ordnungsgemäß geerdetes Antistatik-Armband muß daher vom Benutzer oder Techniker getragen werden, wenn Arbeiten an den internen Komponenten des Gerätes vorgenommen werden •

- 1. Gerät ausschalten, Stromversorgungskabel abziehen und Abdeckung abnehmen.
- 2. Rohrleitungen vom Durchflußsensor, der optischen Bank und der hinteren Schottverschraubung abziehen. Zur Erleichterung des späteren Wiederanschließens bitte genau notieren, wie und wo die Rohrleitungen angeschlossen waren.

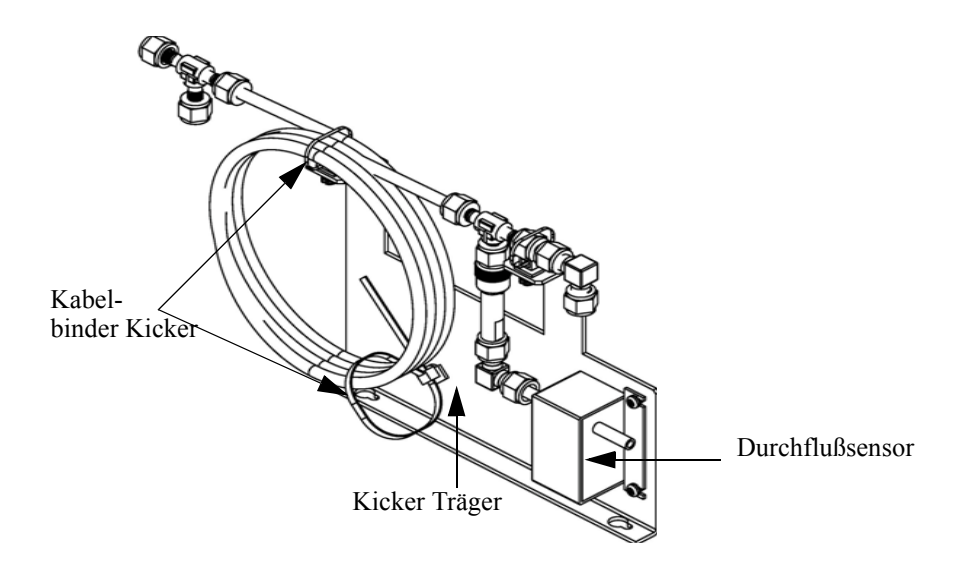

Abb. 7-16. Kicker tauschen

3. Schneiden Sie die Kabelbinder, mit denen die Kicker-Baugruppe befestigt ist durch und nehmen Sie den Kicker heraus.

4. Installieren Sie den neuen Kicker und führen Sie dann die vorgenannten Arbeitsschritte in exakt umgekehrter Reihenfolge wieder aus.

#### Thermistor tauschen

Beim Tauschen des Thermistors bitte folgendes beachten (Abb. 7-17).

Benötigtes Material / Werkzeug:

Thermistor

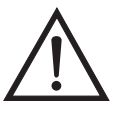

- 1. Gerät ausschalten, Stromkabel abziehen und Abdeckung abnehmen.
- 2. Drücken Sie den Einschnappmechanismus des Thermistors zusammen und ziehen Sie den Thermistor vom Steckverbinder mit der Bezeichnung AMB TEMP ab.
- 3. Anschließend den neuen Thermistor in den Steckverbinder mit der Bezeichnung AMB TEMP einrasten lassen.

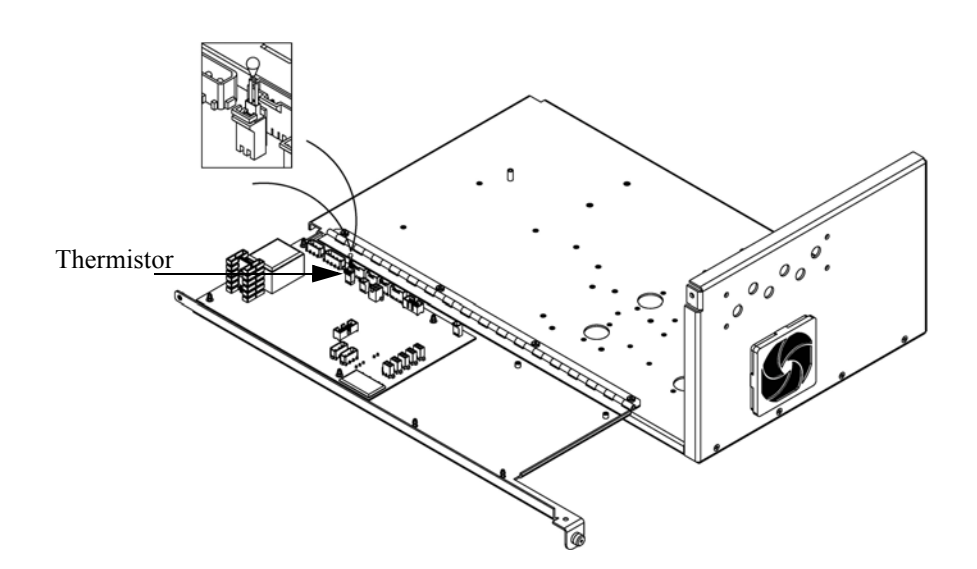

Abb. 7-17. Thermistor tauschen

# Umgebungstemperatur kalibrieren

Zur Kalibrierung der internen Umgebungstemperatur des Gerätes, bitte die folgenden Arbeitsschritte genau befolgen:

Benötigtes Werkzeug / Material:

Kalibriertes Thermometer oder  $10K \pm 1\%$  Widerstand

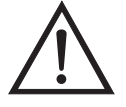

ACHTUNG Servicearbeiten bitte nur von qualifiziertem Servicepersonal durchführen lassen.

Wird das Gerät auf eine Art und Weise betrieben, die nicht vom Hersteller spezifiziert wurde, dann kann die Sicherheit des Gerätes negativ beeinträchtigt werden.

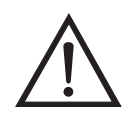

Schäden am Gerät Einige interne Komponenten können bereits durch geringe statische Aufladung beschädigt werden. Ein ordnungsgemäß geerdetes Antistatik-Armband muß daher vom Benutzer oder Techniker getragen werden, wenn Arbeiten an den internen Komponenten des Gerätes vorgenommen werden •

- 1. Abdeckung vom Gerät abnehmen.
- 2. Den Thermistor (der in der Mess-Interface-Karte eingesteckt ist) mit einem Klebeband an einem kalibrierten Thermometer befestigen (Abb. 7-3).

**Hinweis** Da die Thermistoren bis zu einer Genauigkeit von  $\pm 0,2$  °C austauschbar sind und bei 25°C einen Wert von 10K Ohm haben, kann man alternativ hierzu einen genau bekannten 10K Widerstand am Thermistoreingang (AMB TEMP) auf der Mess-Interface-Karte anschließen und den Anzeigewert der Temperatur eingeben.

Eine Temperaturänderung von 1°C entspricht einer Änderung von ±5% des Widerstandswertes, so daß diese Alternative als ziemlich genauer Test betrachtet werden kann; dieses Verfahren ist jedoch nicht NIST-rückverfolgbar. ▲

3. Gehen Sie im Hauptmenü mit Hilfe der Taste ↓ zum Menüpunkt Service > , drücken Sie dann zunächst die Taste ↓ >und blättern Sie dann mit der Taste ↓ zum Menüpunkt **Temperature**  **Calibration** > (= Kalibrierung Temperatur) und bestätigen Sie mit der Taste .

Es erscheint das Anzeigefenster "Calibrate Ambient Temperature" (= Umgebungstemperatur kalibrieren).

Wird im Hauptmenü der Service-Modus nicht angezeigt, dann gehen Sie wie folgt vor.

a. Gehen Sie im Hauptmenü durch Drücken der Taste ↓ zum Menüpunkt Instrument Controls > (= Gerätesteuerung). Drücken Sie dann die Tasten ↓ nacheinander, um zum Menüpunkt Service Mode > (= Service-Modus) zu gelangen. Anschließend mit der Taste ↓ bestätigen.

Es erscheint das Anzeigefenster "Service-Mode".

- b. Schalten Sie den Service-Modus ein, indem Sie die Taste betätigen.
- c. Durch Drücken der Tasten ► > ► gelangen Sie wieder in das Hauptmenü.
- Galibrate Ambient Temperature" (= Kalibrierung Umgebungstemperatur) zu gelangen.
- 4. Mindestens 10 Sekunden abwarten, bis sich die Anzeigewerte für die Umgebungstemperatur stabilisiert haben. Dann mit Hilfe der Tasten
  → und → ↓ die bekannte Temperatur eingeben und diesen Temperaturwert durch Drücken der Taste → speichern.
- 5. Geräteabdeckung wieder auf das Gerät montieren.

#### Eingangskarte tauschen

Um die Eingangskarte durch eine neue Karte zu ersetzen, bitte wie folgt vorgehen (siehe auch Abb. 7-18).

Benötigtes Material / Werkzeug:

Eingangskarte

Philips Schraubendreher

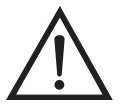

Schäden am Gerät Einige interne Komponenten können bereits durch geringe statische Aufladung beschädigt werden. Ein ordnungsgemäß geerdetes Antistatik-Armband muß daher vom Benutzer oder Techniker getragen werden, wenn Arbeiten an den internen Komponenten des Gerätes vorgenommen werden •

- 1. Das BNC Signalkabel und das Flachbandkabel abziehen.
- 2. Die zwei Schrauben, mit denen der Baugruppenträger auf der Bodenplatte befestigt ist, lösen, die Baugruppe nach hinten bewegen und Baugruppe von den Schrauben abheben.

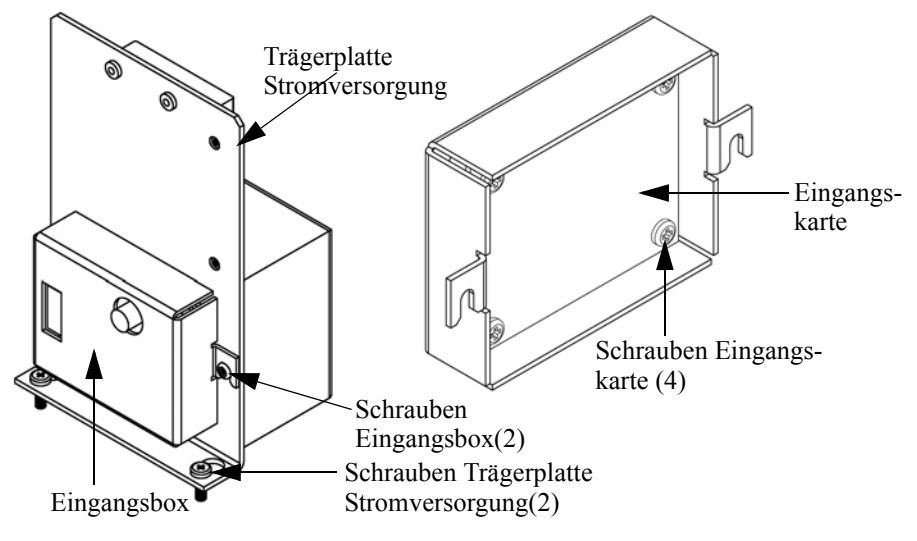

Abb. 7-18. Eingangskarte tauschen

3. Anschließend die vier Schrauben, mit denen die Eingangskarte an der Eingangsbox befestigt ist, lösen und die Eingangskarte herausnehmen.
- 4. Eine neue Eingangskarte einsetzen und dann die vorgenannten Schritte in umgekehrter Reihenfolge ausführen.
- 5. Abschließend die Eingangskarte kalibrieren. Dazu die im nachfolgenden Abschnitt beschriebene Vorgehensweise einhalten.

# Kalibrierung Eingangskarate

Wurde die Eingangskarte getauscht, dann bitte die Eingangskarte wie folgt kalibrieren.

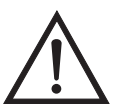

ACHTUNG Servicearbeiten bitte nur von qualifiziertem Servicepersonal durchführen lassen.

 Drücken Sie im Hauptmenü die Taste →, um zum Menüpunkt Service > zu blättern, dann mit den Tasten → zur Option Input Board Calibration > (= Kalibrierung Eingangskarte) blättern und dies durch Drücken der Taste → bestätigen.

Es erscheint das Anzeigefenster "Input Board Calibration" (= Kalibrierung Eingangskarte) im Display.

Wird der Service-Modus nicht angezeigt, dann wie folgt vorgehen.

a. Gehen Sie im Hauptmenü mit der Taste ↓ zum Menüpunkt Instrument Controls > (= Gerätesteuerung) und drücken Sie dann die Tasten ↓ > ↓ , um zur Option Service Mode > (= Service-Modus) zu gelangen. Mit der Taste ↓ bestätigen.

Es erscheint die Anzeige Service-Modus.

- b. Mit der Taste 🔁 den Service-Modus einschalten.
- c. Zur Rückkehr ins Hauptmenü bitte zweimal die Taste >
   betätigen.
- d. Um in die Anzeige "Set PMT Voltage" (= Spannung Photovervielfacher einstellen) zu gelangen, bitte mit Beginn von Schritt 1 fortfahren.
- In der Anzeige "Input Board Calibration", die Taste betätigen, um den Menüpunkt Manual Input Cal (= manuelle Kalibrierung Eingang) auszuwählen. Zur Durchführung der Kalibrierung dann die Taste drücken.

Das Display zeigt die Frequenz bei GAIN 1 an.

- 5. Zum Speichern des Wertes bitte die Taste drücken.

Die Anzeige beginnt zu blinken. Die folgenden Meldungen werden dabei angezeigt: Calculating - Please Wait! (= Berechnung läuft, bitte warten!) und Done - Values Saved! (= Berechnung abgeschlossen - Werte gespeichert!)

# I/O Erweiterungskarte (Optional) tauschen

Um die I/O-Erweiterungskarte zu tauschen, bitte folgendermaßen vorgehen (siehe auch Abb. 7-19).

Benötigtes Material / Werkzeug:

I/O-Erweiterungskarte

Steckschlüssel, 3/16"

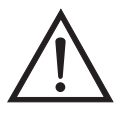

Schäden am Gerät Einige interne Komponenten können bereits durch geringe statische Aufladung beschädigt werden. Ein ordnungsgemäß geerdetes Antistatik-Armband muß daher vom Benutzer oder Techniker getragen werden, wenn Arbeiten an den internen Komponenten des Gerätes vorgenommen werden •

- 1. Gerät ausschalten, Stromversorgungskabel abziehen und Geräteabdeckung vom Gehäuse abnehmen.
- 2. Dann das Kabel der I/O-Erweiterungskarte vom Stecker mit der Bezeichnung EXPANSION BD auf dem Motherboard abziehen.

- Anschließend die beiden Halterungen, mit denen der Stecker der I/O-Erweiterungskarte auf der Geräterückseite befestigt ist, entfernen (Abb. 7-20).
- 4. Die Karte dann von den Befestigungsbolzen drücken und die Karte abnehmen.
- 5. Um die I/O-Erweiterungskarte zu installieren, bitte vorgenannte Arbeitsschritte in umgekehrter Reihenfolge durchführen.

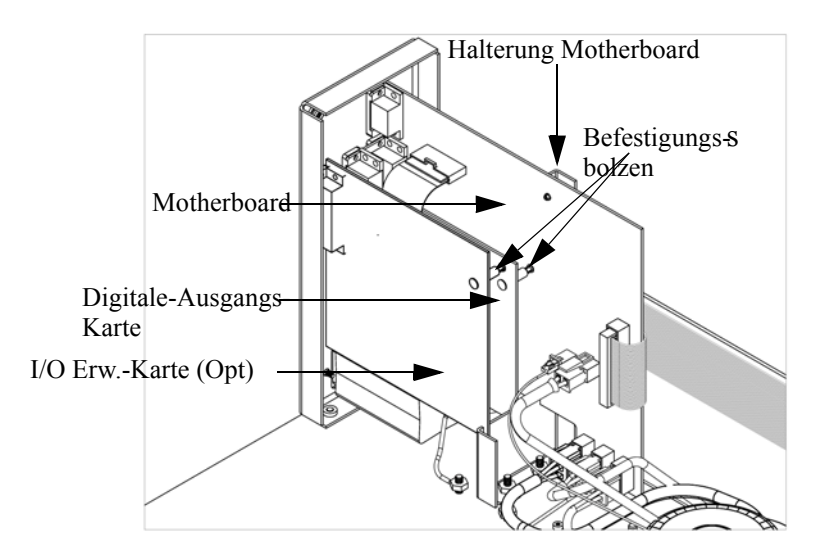

Abb. 7-19. I/O-Erweiterungskarte tauschen (Optional)

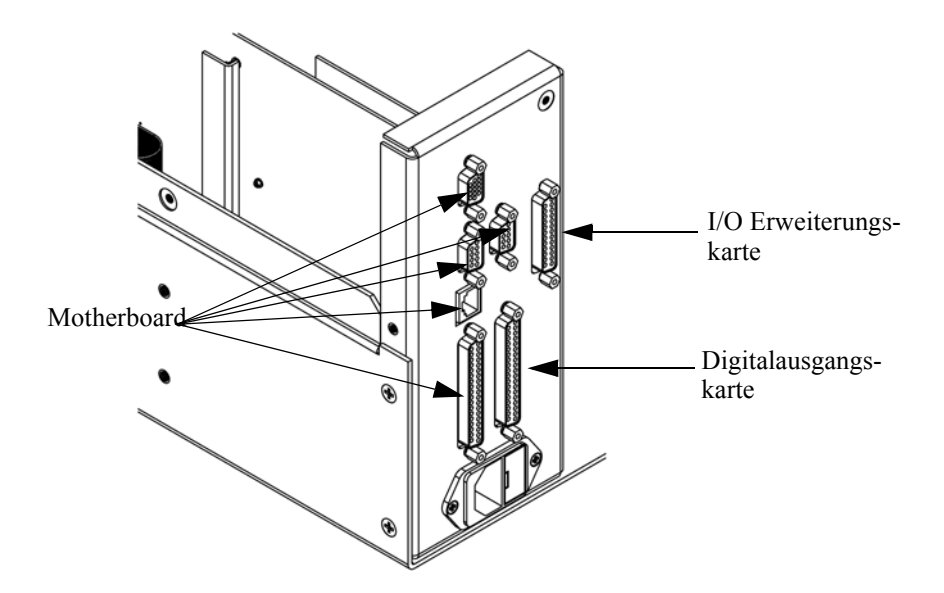

Abb. 7-20. Anschlüsse auf der Geräterückseite

# Digital-Ausgangs-Karte tauschen

Zum Tauschen der Digital-Ausgangs-Karte folgende Vorgehensweise beachten (Abb. 7-19).

Benötigtes Material/Werkzeug:

Digital-Ausgangs-Karte

Steckschlüssel, 3/16"

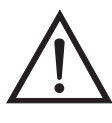

Schäden am Gerät Einige interne Komponenten können bereits durch geringe statische Aufladung beschädigt werden. Ein ordnungsgemäß geerdetes Antistatik-Armband muß daher vom Benutzer oder Techniker getragen werden, wenn Arbeiten an den internen Komponenten des Gerätes vorgenommen werden ▲

- 1. Gerät ausschalten, Stromversorgungskabel abziehen und Geräteabdeckung vom Gehäuse abnehmen.
- 2. I/O-Erweiterungskarte (optional), falls verwendet, entfernen. Lesen Sie hierzu den vorherigen Abschnitt dieses Kapitels.
- 3. Anschließend das Flachkabel der Digital-Ausgangs-Karte vom Motherboard abziehen.

- 4. Mit Hilfe des Steckschlüssels die beiden Halterungen, mit denen die Karte auf der Rückseite befestigt ist, entfernen (Abb. 7-20).
- 5. Dann die Digital-Ausgangs-Karte von den Befestigungsbolzen drücken und Karte entfernen.
- 6. Zum Installieren der Karte die vorgenannten Schritte in umgekehrter Reihenfolge ausführen.

# Motherboard tauschen

Wenn Sie das Motherboard tauschen möchten, bitte wie folgt vorgehen (Abb. 7-19).

Benötigtes Material / Werkzeug:

Motherboard

Philips Schraubendreher

Steckschlüssel, 3/16"

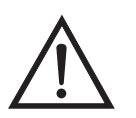

Schäden am Gerät Einige interne Komponenten können bereits durch geringe statische Aufladung beschädigt werden. Ein ordnungsgemäß geerdetes Antistatik-Armband muß daher vom Benutzer oder Techniker getragen werden, wenn Arbeiten an den internen Komponenten des Gerätes vorgenommen werden •

- 1. Gerät ausschalten, Stromversorgungskabel abziehen und Geräteabdeckung vom Gehäuse abnehmen.
- 2. I/O-Erweiterungskarte (optional), falls verwendet, entfernen. Lesen Sie hierzu den entsprechenden Abschnitt dieses Kapitels.
- 3. Dann die Digital-Ausgangs-Karte entfernen. Lesen Sie hierzu den Abschnitt "Digital-Ausgangs-Karte tauschen".
- 4. Alle Stecker vom Motherboard abziehen. Die Position der einzelnen Stecker festhalten bzw. sich merken, damit beim Wiederanschließen eine einfache Zuordnung möglich ist.

Mess-Interface-Karte tauschen

Möchten Sie die Mess-Interface-Karte tauschen, dann die folgende Vorgehensweise beachten (Abb. 7-21).

7. Zum Einbau des Motherboards vorgenannte Arbeitsschritte in

5. Mit Hilfe des Steckschlüssels die Halterungen, mit denen die Karte

6. Motherbord vom Träger wegdrücken und Motherboard entfernen.

auf der Rückseite befestigt ist, entfernen.

umgekehrter Reihenfolge durchführen.

Benötigtes Material / Werkzeug:

Mess-Interface-Karte

Philips Schraubendreher

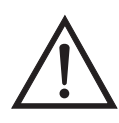

Schäden am Gerät Einige interne Komponenten können bereits durch geringe statische Aufladung beschädigt werden. Ein ordnungsgemäß geerdetes Antistatik-Armband muß daher vom Benutzer oder Techniker getragen werden, wenn Arbeiten an den internen Komponenten des Gerätes vorgenommen werden •

- 1. Lesen Sie zunächst nochmals den Abschnitt "Meßbank entfernen" dieses Kapitels, um die Trennwand herunterzuklappen und fahren Sie dann mit den nachfolgenden Schritten fort.
- 2. Alle Stecker abziehen. Deren Position festhalten, um das Wiederanschließen zu erleichtern.
- 3. Die Mess-Interface-Karte von den vier Befestigungsbolzen drücken und Karte entfernen.
- 4. Zum Einbauen der Karte, vorgenannte Schritte in umgekehrter Reihenfolge durchführen.

5. Die Meßbank wieder einbauen. Hierzu evtl. den entsprechenden Abschnitt dieses Kapitels lesen.

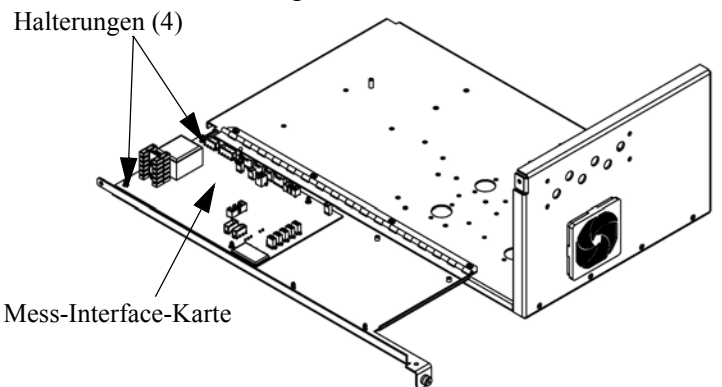

Abb. 7-21. Mess-Interface-Karte tauschen

# Frontplatten-Karte tauschen

Zum Tauschen der Frontplatten-Karte, bitte folgende Vorgehensweise beachten (Abb. 7-22).

Benötigtes Material / Werkzeug:

• Frontplatten-Karte

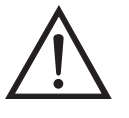

Schäden am Gerät Einige interne Komponenten können bereits durch geringe statische Aufladung beschädigt werden. Ein ordnungsgemäß geerdetes Antistatik-Armband muß daher vom Benutzer oder Techniker getragen werden, wenn Arbeiten an den internen Komponenten des Gerätes vorgenommen werden ▲

- 1. Gerät ausschalten, Stromversorgungskabel abziehen und Abdeckung abnehmen.
- 2. Die drei Flachbandkabel und den zweiadrigen Steckverbinder von der Frontplatten-Karte abziehen.
- 3. Die Karte von den zwei oberen Befestigungsbolzen wegdrücken und Karte entfernen, indem Sie diese einfach anheben und aus dem unteren Schlitz herausnehmen.

4. Die Frontplatten-Karte ersetzen und die vorgenannten Arbeitsschritte in umgekehrter Reihenfolge durchführen.

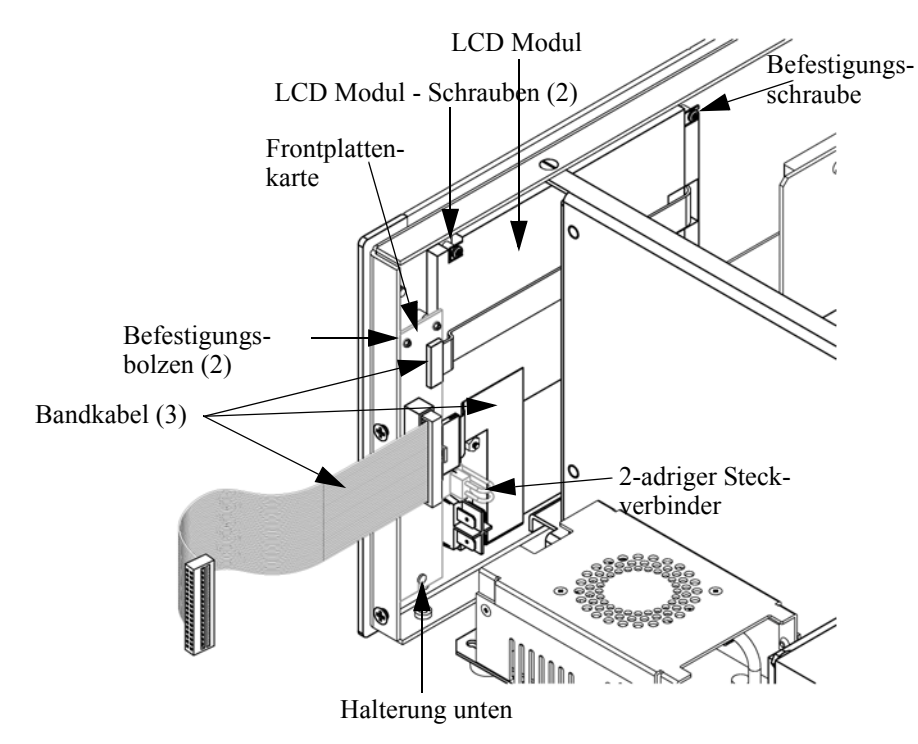

Abb. 7-22. Frontplattenkarte und LCD-Modul tauschen

# LCD Modul tauschen

Wenn Sie das LCD-Modul tauschen möchten, bitte folgendermaßen vorgehen (siehe auch Abb. 7-22).

Benötigtes Material / Werkzeug:

LCD Modul

Philips Schraubendreher

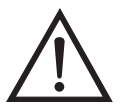

**VORSICHT** Ist das LCD-Display defekt, bitte darauf achten, daß die Flüssigkristalle nicht mit Haut oder Kleidung in Berührung kommen. Sofort mit Seife und Wasser abwaschen.

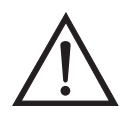

Schäden am Gerät Einige interne Komponenten können bereits durch geringe statische Aufladung beschädigt werden. Ein ordnungsgemäß geerdetes Antistatik-Armband muß daher vom Benutzer oder Techniker getragen werden, wenn Arbeiten an den internen Komponenten des Gerätes vorgenommen werden.

Platte oder Rahmen nicht vom Modul entfernen.

Die Polarisationsplatte ist sehr zerbrechlich, bitte deshalb mit äußerster Sorgfalt vorgehen.

Die Polarisationsplatte nicht mit einem trockenen Tuch abwischen, da hierdurch die Oberfläche zerkratzt werden könnte.

Zum Reinigen des Moduls niemals Alkohol, Azeton, MEK oder andere auf Keton basierende oder aromatische Lösungsmittel verwenden. Zum Reinigen ein weiches, mit Benzin-Lösungsmittel befeuchtetes Tuch verwenden.

Das Modul niemals in der Nähe organischer Lösungsmittel oder korrosiver Gase aufstellen.

Das LCD-Modul nicht schütteln oder Erschütterungen aussetzen.

- 1. Gerät ausschalten, Stromversorgungskabel abziehen und Geräteabdeckung vom Gehäuse abnehmen.
- 2. Die beiden Schrauben auf der rechten Seite des LCD-Moduls entfernen (von vorne gesehen).
- 3. Flachkabel und zweiadrigen Stecker von der Frontplatten-Karte abziehen.
- 4. Dann die Befestigungsschrauben auf der von vorne gesehen linken Seite lösen und das LCD-Modul nach rechts hinten des Gerätes herausschieben.
- 5. Zum Wiedereinbau des LCD-Moduls vorgenannte Schritte in umgekehrter Reihenfolge ausführen.

# Service-Standorte

Benötigen Sie zusätzliche Unterstützung? Thermo Electron bietet ein weltweites Servicenetz über Exklusiv-Vertretungen. Unter den untenstehenden Telefonnummern erhalten Sie Informationen zu Produkten und technische Unterstützung.

++49-9131-909-406 (Deutschland)

++49-9131-909-262 (Deutschland)

++1-866-282-0430 (USA gebührenfrei)

++1-508-520-0430 (International)

# Kapitel 8 Systembeschreibung

In diesem Kapitel wird die Funktionsweise und die Position der einzelnen Systemkomponenten beschrieben. Desweiteren liefert dieses Kapitel einen Überblick über die Struktur der Software und beinhaltet eine Beschreibung der System-Elektronik und der Eingangs-/Ausgangsanschlüsse und deren Funktionen.

- Der Abschnitt "Hardware" auf Seite 8-1 beschreibt die Komponenten des Analysators.
- Im Abschnitt "Software" auf Seite 8-5 erhalten Sie eine Übersicht über die Softwarestruktur und detaillierte Informationen über die Aufgaben der Software.
- Der Abschnitt "Elektronik" auf Seite 8-7 beschreibt die Karten, Baugruppen und Steckverbinder des Systems.
- Der Abschnitt "I/O Komponenten" auf Seite 8-11 beschreibt schließlich die Kommunikationsfuntionen der Ein- und Ausgänge und die Komponenten.
- **Hardware** Die Hardware des Meßgerätes Modell 43*i* (Abb. 8-1) umfaßt folgende Komponenten:
  - Kohlenwasserstoff-Kicker
  - Optische Einheit
    - Blitzlampe
    - Kollektivlinse
    - Spiegel-Baugruppe
    - Licht-Ablenkscheibe
  - Trigger-Paket
  - Reaktionskammer

- Bandpßfilter
- Photovervielfacher-Röhre
- Durchflußsensor
- Drucksensor
- Probenahme-Kapillare
- Vakuumpumpe

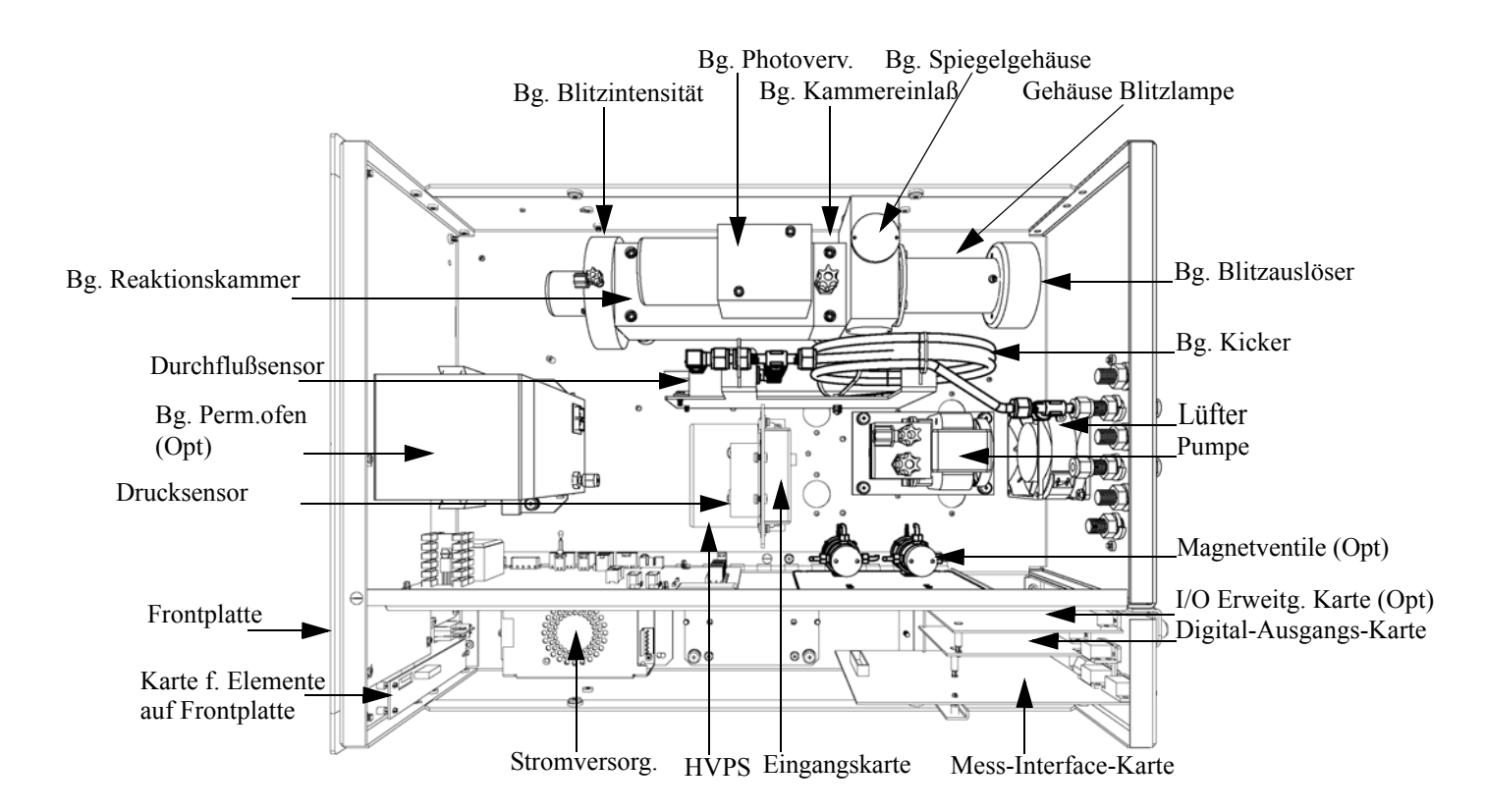

Abb. 8-1. Hardware Komponenten

### Kohlenwasserstoff-Kicker

Der Kohlenwasserstoff-Kicker entfernt Kohlenwasserstoff aus dem Gasstrom. Die SO<sub>2</sub> Konzentration bleibt dabei unberührt. Die Funktionsweise basiert auf einem selektiven Permeationsprinzip, bei dem mit Hilfe des Differenzdruckes die Kohlenwasserstoffmoleküle dazu gezwungen werden, durch die Rohrwandung zu passieren. Der Differenzdruck entsteht über der Rohrleitung, wenn Probenahmegas

|                                     | durch die Kapillarröhre fließt, was eine Verminderung des Druckes zur<br>Folge hat. Das Probenahmegas wird dann der Gehäuseseite des<br>Kohlenwassserstoff-Kickers zugeführt.                                                                                                    |
|-------------------------------------|----------------------------------------------------------------------------------------------------|
| Optische Einheit                    | Die optische Einheit liefert sozusagen die Lichtquelle für die<br>Fluoreszenzreaktion und optimiert die Reaktion mit einem System aus<br>Linsen und Spiegeln. In der Einheit befindet sich eine Blitzlampe, eine<br>Kollektivlinse, eine Spiegel-Anordnung und eine Licht-Ablenkscheibe.  |
| Blitzlampe                          | Die Blitzlampe liefert ultraviolettes Licht, das wiederum die Fluoreszenzreaktion bei den $SO_2$ Molekülen hervorruft.                                                                                                    |
| Kollektivlinse                      | Die Kollektivlinse fokusiert das aus der Blitzlampe stammende Licht auf die Spiegel-Anordnung.                                                                                                    |
| Spiegel-Baugruppe                   | Eine Anordnung bestehend aus vier Spiegeln reflektiert nur die Wellenlängen, die in angeregten $SO_2$ Molekülen verwendet werden. Diese reflektierende Filtermethode erzeugt Strahlung, die in die Detektionskammer gelangt, damit diese eine längere und stabilere Lebensdauer aufweist. |
| Licht-Ablenkscheibe                 | Die kreisförmige Ablenkscheibe verhindert, daß Streulicht in die Detektionskammer gelangt.                                                                                                    |
| Trigger-Baugruppe für<br>Blitzlampe | Diese Einheit pulst die UV Blitzlampe 10 Mal pro Sekunde, um somit<br>ein verbessertes Signal - Rausch-Verhältnis und eine langfristige<br>Stabilität zu gewährleisten.                                                                                                    |
| Reaktionskammer                     | In der Reaktionskammer regt gepulstes Licht von der Blitzlampe $SO_2$<br>Moleküle an. Eine Kollektivlinse sammelt und fokussiert Licht von<br>fluoreszierenden $SO_2$ Molekülen auf die Spiegel-Baugruppe.                                                                                |
| Bandpaßfilter                       | Der Bandpaßfilter beschränkt das Licht, das den Photovervielfacher erreicht, auf die $SO_2$ fluoreszierenden Wellenlängen.                                                                                                    |
| Photovervielfacher-<br>Röhre        | Der Photovervielfacher wandelt die optische Energie aus der Reaktion in<br>ein elektrisches Signal um. Dieses Signal wird an die Eingangskarte<br>geschickt, die wiederum das Signal an den Prozessor weiterleitet.                                                                       |

| Photodetektor                  | Der Photodetektor befindet sich in der Fluoreszenzkammer und dient zur<br>kontinuierlichen Überwachung der pulsierenden UV Blitzlampe. Der<br>Photodetektor ist an einen Schaltkreis angeschlossen, der automatisch<br>Schwankungen des Blitzlichtes ausgleicht. |
|--------------------------------|----------------------------------------------------------------------------------------------------|
| Durchflußsensor                | Der Durchflußsensor mißt die Durchflußmenge an Probenahmegas im Meßsystem.                                                                                                    |
| Druckgeber oder<br>Drucksensor | Der Drucksensor mißt den Druck in der Reaktionskammer. Er gibt als<br>Wert die gemessene Druckdifferenz zwischen dem Probenahmegas und<br>der Umgebungsluft aus.                                                                                                 |
| Kapillare                      | Zusammen mit der Pumpe dient die Kapillare dazu, den Durchfluß in der<br>Probenahmeleitung zu steuern.                                                                                                    |
| Vakuumpumpe                    | Die Vakuumpumpe zieht die Gase, die eine Reaktion durchlaufen haben,<br>aus der Reaktionskammer.                                                                                                    |

| Software              | Die Aufgaben der Prozessor-Software werden in vier Gebiete eingeteilt:                                                                                                    |
|-----------------------|----------------------------------------------------------------------------------------------------|
|                       | Steuerung des Gerätes                                                                                                    |
|                       | • Signalüberwachung                                                                                                    |
|                       | Berechnung der Messungen                                                                                                    |
|                       | Kommunikation mit den Ausgängen                                                                                                    |
| Steuerung des Gerätes | Untergeordnet eingebundene Prozessoren werden dazu eingesetzt, die<br>zahlreichen Funktionen der Platinen zu steuern wie z.B. analoge und<br>digitale I/Os und Heizungssteuerung. Diese Prozessoren werden über ein<br>serielles Interface durch einen einzigen übergeordneten Prozessor<br>gesteuert, der auch für die Bedienerschnittstelle auf der<br>Frontplatte/Vorderseite des Gerätes zuständig ist. Die untergeordneten<br>Prozessoren laufen alle mit einer gemeinsamen Firmware, die mit der<br>übergeordenten Firmaware gebündelt wird und beim Einschalten<br>geladen wird, wenn eine unterschiedliche Version entdeckt wird. |
|                       | Jede Karte/Platine verfügt über eine spezifische Adresse, die der<br>Firmware dazu dient, herauszufinden, welche Funktionen auf dieser<br>Karte unterstützt werden. Diese Adresse wird auch verwendet für die<br>Kommunikation zwischen den untergeordneten und dem übergeordenten<br>Prozessor.                                                                                                    |
|                       | Jede Zehntelsekunde werden die Frequenzzähler, die analoge I/O-Karte<br>und die digitale I/O-Karte vom untergeordneten Prozessor gelesen und<br>beschrieben. Die Zählimpulse werden über die vergangene Sekunde<br>kumuliert und die Analogeingänge über diese Sekunde gemittelt. Der<br>übergeordnete Prozessor pollt die untergeordneten Prozessoren einmal<br>pro Sekunde an, um die Mess- und Steuerdaten austzutauschen.                                                                                                    |
| Signalüberwachung     | Die Signale werden von den untergeordneten Prozessoren einmal pro<br>Sekunde gesammelt und dann vom übergeordneten Prozessor<br>verarbeitet, um daraus die endgültigen Messwerte zu erzeugen. Die über<br>die Dauer von einer Sekunde akumulierten Zählimpulse werden<br>kumuliert und für die benutzerspezifische Mittelungszeit ausgegeben.<br>Beträgt die Mittelungszeit mehr als 10 Sekunden, dann wird die<br>Messung alle 10 Sekunden gemeldet. Der Mittelwert über eine Sekunde<br>der anderen Analogeingänge wird direkt gemeldet (es findet keine<br>zusätzliche Signalaufbereitung durch den übergeordneten Prozessor<br>statt) |

| Berechnung der<br>Messungen        | Die Berechnung beginnt mit der Subtraktion des entsprechenden<br>Elektronik-Offesets von den über den Zeitraum von 7 Sekunden<br>kumulierten Werten. Nach dieser Korrektur, werden die kumulierten<br>Rohwerte entsprechend der Verstärkereinstellung auf der Eingangskarte<br>skaliert.                                                                                                    |
|------------------------------------|----------------------------------------------------------------------------------------------------|
|                                    | Als nächstes werden die unkorrigierten Werte bestimmt. Hierzu wir ein<br>einzigartiger Mittelungsalgorithmus verwedent, der aus schnell sich<br>ändernden Gaskonzentrationen resultierende Fehler minimiert. Dieser<br>Algorithmus liefert Werte, die im RAM in einem ringförmigen<br>Pufferspeicher gespeichert werden, der alle 10-Sekunden-Daten der<br>letzten 5 Minuten gespeichert hält. Diese Daten werden über die Dauer<br>des jeweiligen Zeitintervalls gemittelt. Das Zeitintervall ist immer ein<br>Vielfaches der Zahl 10 und kann zwischen 10 und 300 Sekunden liegen<br>(bei den manuellen Betriebsarten gibt es zusätzliche Intervalle von 1, 2<br>und 5 Sekunden). |
|                                    | Die Hintergrundwerte, die bzgl. Temperatur korrigiert sind, werden von<br>den entsprechenden Mittelwerten abgezogen. Der angezeigte Wert wird<br>durch den gespeicherten Meßbereichsfaktor (SPAN-Faktor) und den<br>Temperaturfaktor korrigiert.                                                                                                    |
| Kommunikation mit den<br>Ausgängen | Das Display auf der Gerätevorderseite, die seriellen und Ethernet<br>Datenports und die Analogausgänge dienen hauptsächlich dazu, die<br>Ergebnisse der obigen Berechnungen dem Bediener zu kommunizieren.<br>Im Display werden die $SO_2$ Konzentrationswerte angezeigt. Die Anzeige<br>wird alle 1-10 Sekunden aktualisiert, je nach eingestellter Mittelungszeit.                                                                                                    |
|                                    | Die Analogausgangsbereiche können vom Bediener über die Software<br>eingestellt bzw. gewählt werden. Die Analogeingänge basieren<br>standardmäßig auf dem Meßbereich. Die Default-Werte werden<br>berechnet, indem man die Datenwerte durch den Bereich bis zum<br>Skalenendwert für jeden der drei Parameter teilt und dann jedes Ergebnis<br>mit dem vom Bediener ausgewählten Ausgangsbereich multipliziert.<br>Negative Konzentrationen können dargestellt werden, vorausgesetzt sie<br>liegen innerhalb -5% des Skalenendwert-Bereiches. Die Null- und<br>Meßbereichswerte können vom Bediener auf jeden gewünschten Wert<br>eingestellt werden.                               |

| Elektronik                | Alle Elektronikkomponenten werden über ein universelles Schaltnetzteil<br>betrieben, das in der Lage ist, die Eingangsspannung automatisch zu<br>erfassen und über den ganzen Betriebsbereich zu funktionieren.                                                                                                    |
|---------------------------|----------------------------------------------------------------------------------------------------|
|                           | Alle internen Pumpen und Heizungen werden mit einer Leistung von 110VAC betrieben. Ein optional erhältlicher Transformator wird benötigt, wenn eine Leistung in den Bereichen 210-250VAC oder 90-110VAC benötigt wird.                                                                                                    |
|                           | Ein EIN/AUS-Schalter steuert die Stromversorgung des Gerätes und ist<br>auf der Gerätevorderseite für den Bediener zugänglich.                                                                                                    |
| Motherboard               | Das Motherboard beinhaltet den Hauptprozessor,<br>Stromversorgungseinheiten, einen Sub-Prozessor und dient als<br>Kommunikationshub für das Meßgerät.                                                                                                    |
|                           | Das Motherboard empfängt Eingaben, die vom Bediener über die Tasten<br>auf der Bedieneinheit auf der Gerätevorderseite und/oder über die<br>I/O-Verbindungen auf der Geräterückseite erfolgen, und sendet Befehle<br>an die anderen Karten/Platinen, um die Funktionen des Meßgeräts zu<br>steuern sowie Mess- und Diagnoseinformationen zu sammeln. |
|                           | Das Motherboard gibt Informationen über den Status des Meßgerätes<br>und Messdaten aus. Diese erscheinen dann auf dem Display auf der<br>Gerätevorderseite oder/und werden auf den Eingägen/Ausgängen auf der<br>Geräterückseite ausgegeben.                                                                                                    |
|                           | Das Motherboard beinhaltet auch I/O-Schaltkreise und die zugehörigen<br>Steckverbinder, um externe digitale Statusleitungen zu überwachen und<br>analoge Spannungen auszugeben, die den Messdaten entsprechen.                                                                                                    |
|                           | Auf dem Motherboard befinden sich folgende Verbinder:                                                                                                    |
| Externe Steckverbindungen | Externes Zubhör                                                                                                    |
|                           | RS-232/485 Kommunikation (zwei Stecker)                                                                                                    |
|                           | Ethernet Kommunikation                                                                                                    |
|                           | • I/O Steckverbinder mit Stromausfallrelais, 16 digitale Eingänge und 6 analoge Spannungsausgänge.                                                                                                    |
| Interne Steckverbindungen | Funktionstastenfeld und Display                                                                                                    |

|                                                   | Daten Mess-Interface-Karte                                                                                                    |
|---------------------------------------------------|----------------------------------------------------------------------------------------------------|
|                                                   | • Daten I/O-Erweiterungskarte                                                                                                    |
|                                                   | • Digital-Ausgangs-Karte                                                                                                    |
|                                                   | Wechselspannungsverteiler                                                                                                    |
| Mess-Interface-Karte<br>Steckverbindungen auf der | Die Mess-Interface-Karte dient als eine zentrale Verbindungsfläche für<br>alle Messelektroniken, die im Gerät eingesetzt werden. Sie beinhaltet<br>Stromversorgungen und Interface-Schaltungen für Sensoren und<br>Steuereinheiten im Meßsystem. Sie sendet Statusdaten zum und<br>empfängt Steuersignale vom Motherboard. |
| Mess-Interface-Karte                              | umfassen:                                                                                                    |
|                                                   | Datenkommunikation mit Motherboard                                                                                                    |
|                                                   | • Eingänge für 24V und 120VAC Stromversorgung                                                                                                    |
|                                                   | Ausgänge für Lüfter und Magnetventile                                                                                                    |
|                                                   | • 120VAC Ausgänge für Pumpe und Temperatursteuerplatine                                                                                                    |
|                                                   | • Durchfluß- und Drucksensoren                                                                                                    |
|                                                   | • Umgebungstemperatursensor                                                                                                    |
|                                                   | Hochspannungsversorgung Photovervielfacher                                                                                                    |
|                                                   | Mess-Eingangskarte                                                                                                    |
|                                                   | • Blitzlampen-Trigger                                                                                                    |
|                                                   | • Blitzlampenstärke                                                                                                    |
|                                                   | Option Permeationsofen                                                                                                    |
| Durchflußsensor-<br>Baugruppe                     | Die Baugruppe "Durchflußsensor" besteht aus einer Platine mit einem<br>Verstärker und einem Durchflußsensor mit Eingangs- und<br>Ausgangs-Gasfittings. Die Ausgangsleistung des Durchflußsensors wird                                                                                                    |

|                                                    | erzeugt, indem man die Druckdifferenz über einer Präzisionsöffnung<br>mißt. Diese Einheit dient dazu, im Meßsystem die Durchflußmenge an<br>Probenahmegas zu messen.                                                                                                    |
|----------------------------------------------------|----------------------------------------------------------------------------------------------------|
| Drucksensor-<br>Baugruppe                          | Die Baugruppe "Drucksensor" besteht aus einer Platine, auf der sich ein<br>Verstärker und ein Drucksensor mit einem Gaseingang-Fitting befindet.<br>Die Ausgangsleistung des Drucksensors entsteht durch das Messen der<br>Druckdifferenz zwischen dem Druck des Probenahmegases und dem<br>Druck der Umgebungsluft.                                                                                                    |
| Temperatursteuerung                                | Die Temperatur in der Fluoreszenzkammer wird mit Hilfe eines<br>Thermistors gemessen. Die Spannung über diesem Thermistor wird vom<br>Hauptprozessor aufgegriffen und fließt in die Prozesse Berechnung und<br>Anzeige der Temperatur in der Reaktionskammer ein. Die Spannung<br>über dem Thermistor wird mit einer Sollspannung verglichen und dient<br>zur Steuerung, daß die Heizungselemente der Reaktionskammer eine<br>konstante Temperatur aufrecht erhalten. |
| Baugruppe<br>Stromversorgung<br>Photovervielfacher | Mit dieser Baugruppe wird für den Photovervielfacher Hochspannung<br>erzeugt. Die Ausgangsspannung ist von ca. 600 bis 1200 V einstellbar<br>(Software gesteuert).                                                                                                    |
| Diagnose-LED                                       | Die Diagnose-LED liefert eine alternierende Lichtquelle für die<br>Photovervielfacher-Röhre, um herauszufinden, ob der<br>Photovervielfacher funktioniert, wenn die Betriebsbedingungen der<br>Blitzlampe unbekannt sind.                                                                                                    |
| Eingangskarte                                      | Die Eingangskarte empfängt die aktuellen Signale des<br>Photovervielfachers und wandelt diese in eine Spannung um, die mit<br>einem Faktor von ca. 1, 10 oder 100 skaliert ist, abhängig vom<br>Skalenendwert-Bereich des $SO_2$ Kanals. Das skalierte Spannungssignal<br>wird wiederum in eine Frequenz umgewandelt und dann an den<br>Mikroprozessor geschickt.                                                                                                    |
| Digitale-Ausgangs-Karte                            | Die Digital-Ausgangs-Karte ist mit dem Motherboard verbunden und<br>liefert Magnetventiltreiber-Ausgangsdaten und<br>Relaiskontakt-Ausgangsdaten an einen Steckverbinder auf der<br>Geräterückseite. Zehn Relaiskontakte (Arbeitskontakte) stehen zur<br>Verfügung, die voneinander elektrisch getrennt sind. Acht                                                                                                    |

|                                     | Magnetventiltreiber-Ausgänge (Kollektor offen) werden zusammen mit<br>den entsprechenden +24VDC Versorgungspins auf dem Verbinder zur<br>Verfügung gestellt.                                                                                                    |
|-------------------------------------|----------------------------------------------------------------------------------------------------|
| Frontplatten-<br>Verbindungs-Karte  | Diese Karte dient quasi als Interface zwischen dem Motherboard und den<br>sich auf dem Bedienfeld auf der Gerätevorderseite befindlichen<br>Funktionstasten und Display. Auf dieser Karte werden zentral drei<br>Verbinder zu einem einzigen Flachbandkabel zusammengefasst, das zum<br>Motherboard führt. Die drei Verbinder werden benötigt für die<br>Bedieneinheit mit den Funktionstasten, die Steuerleitungen für das<br>Display sowie die Hintergrundbeleuchtung des Displays. Diese Karte<br>beinhaltet auch Signalpuffer für die Display-Steuersignale und eine<br>Hochspannungsversorgung für die Hintergrundbeleuchtung des Displays. |
| Blitz-Trigger-Platine               | Diese Platine befindet sich im Sockel der Blitzlampen-Baugruppe. Sie<br>empfängt Hochspannung und das Trigger-Signal von der<br>Mess-Interface-Karte und verwendet einen kleinen Transformator, um<br>einen kurzen, Hochspannungsimpuls zu erzeugen, der die Blitzlampe<br>zündet.                                                                                                    |
| Platine für<br>Blitzlampenstärke    | Diese Karte verstärkt das Lampenstärkesignal, das vom Photodetektor<br>entdeckt wird, das zur Steuerung der Lampenspannung verwendet wird.                                                                                                    |
| I/O Erweiterungskarte<br>(Optional) | Die I/O-Erweiterungskarte ist mit dem Motherboard verbunden.<br>Zusätzlich hierzu bietet es die Möglichkeit der Eingabe externer analoger<br>Spannungseingänge und der Ausgabe analoger Ströme über einen<br>Steckverbinderkontakt auf der Rückseite des Meßgerätes. Die Karte<br>beinhaltet lokale Stromversorgungen, eine DC/DC Isolatorversorgung ,<br>einen Subprozessor und analoge Schaltkreise. Acht analoge<br>Spannungseingänge stehen zur Verfügung mit einem<br>Eingangsspannungsbereich von 0V bis 10VDC. Des weiteren stehen zur<br>Verfügung sechs Stromausgänge mit einem normalen Betriebsbereich<br>zwischen 0 und 20 mA.       |

# **I/O Komponenten** Externe I/Os werden von einem allg. Bus gesteuert, der in der Lage ist, die folgenden Einheiten zu steuern:

- Analogausgang (Spannung und Strom)
- Analogeingang (Spannung)
- Digitalausgang (TTL Level)
- Digitaleingang (TTL Level)

**Hinweis** Das Gerät bietet Ersatz-Magnetventiltreiber und I/O-Support für spätere Erweiterungen.

AnalogeDas Gerät stellt sechs analoge Spannungsausgänge zur Verfügung. JederSpannungsausgängeDas Gerät stellt sechs analoge Spannungsausgänge zur Verfügung. JederAusgang kann über die Software konfiguriert werden für einen der<br/>nachfolgenden Bereiche, wobei eine minimale Auflösung von 12 Bit<br/>aufrecht erhalten wird:

- 0-100mV
- 0-1V
- 0-5V
- 0-10V

Der Bediener hat die Möglichkeit, jeden Null- und Meßbereichspunkt der Analogausgänge via Firmware zu kalibrieren. Mindestens 5% des Skalenendwertes über und unter dem Bereich werden ebenfalls unterstützt.

Die Analogausgänge können jedem beliebigen Mess- oder Diagnosekanal zugeordnet werden mit einem benutzerdefinierten Bereich in der Einheit des ausgewählten Parameters. Die Spannungsausgänge sind unabhängig von den Stromausgängen.

Die optionale I/O-Erweiterungskarte beinhaltet sechs isolierte Stromausgänge. Dieser werden für einen der nachfolgenden Bereiche per Software konfiguriert, wobei eine minimale Auflösung von 11 Bit aufrecht erhalten wird.

• 0-20 mA

#### Analoge Stromausgänge (Optional)

|                                            | • 4-20 mA                                                                                                    |
|--------------------------------------------|----------------------------------------------------------------------------------------------------|
|                                            | Der Bediener hat die Möglichkeit, jeden Null- und Meßbereichspunkt der<br>Analogausgänge via Firmware zu kalibrieren. Mindestens 5% des<br>Skalenendwertes über und unter dem Bereich werden ebenfalls<br>unterstützt.                                                                                                    |
|                                            | Die Analogausgänge können jedem beliebigen Mess- oder<br>Diagnosekanal zugeordnet werden mit einem benutzerdefinierten<br>Bereich in der Einheit des ausgewählten Parameters. Die Stromausgänge<br>sind unabhängig von den Spannungsausgängen. Die Stromeingänge sind<br>von der Stromversorgung und der Masse des Gerätes getrennt, aber teilen<br>sich eine gemeinsame Rückleitung (isolierter GND).                                                                                                    |
| Analoge<br>Spannungseingänge<br>(Optional) | Die optional I/O-Erweiterungskarte beherbergt acht analoge<br>Spannungseingänge. Diese Eingänge werden zum Sammeln von<br>Messdaten von dritten Geräten wie z.B. meteorologischen Geräten<br>verwendet. Der Bediener kann ein Label, eine Einheit und einen<br>Spannungswert in einer benutzer-definierten Konvertierungstabelle<br>zuordnen (bis zu 16 Punkte). Alle Spannungseingänge haben eine<br>Auflösung von 12 Bit über einen Bereich von 0 bis 10 Volt.                                                            |
| Digitale Relais-Ausgänge                   | Das Gerät beinhaltet ein Stromausfall-Relais auf dem Motherboard sowie<br>zehn digitale Ausgangsrelais auf der Digital-Ausgangs-Karte. Es handelt<br>sich dabei um Reed-Relais für min. 500 mA @ 200VDC.                                                                                                    |
|                                            | Das Stromausfall-Relais ist ein Relais vom Typ C (Arbeitskontakte und<br>Ruhekontakte). Alle anderen Relais sind Relais vom Typ A<br>(Arbeitskontakte). Sie dienen dazu, Alarmstatus und Betriebsarten-Infos<br>vom Analysator zu liefern und andere Geräte fernzusteuern wie z.B. das<br>Steuern von Ventilen während der Kalibrierung. Der Bediener kann<br>wählen, welche Information(en) zu jedem Relais geschickt werden und<br>ob der aktive Status offen (= Arbeitskontakt) oder geschlossen (=<br>Ruhekontakt) ist. |
| Digitale Eingänge                          | 16 digitale Eingänge stehen zur Verfügung. Diese können hinsichtlich<br>Signalmodii des Gerätes und im Hinblick auf besondere Bedingungen<br>programmiert werden wie z.B.:                                                                                                    |
|                                            | • Nullgas-Modus                                                                                                    |
|                                            | Bereichsgas-Modus                                                                                                    |

Basierend auf der Konfiguration des Analysators, ändert sich die Verwendung der Eingänge.

Die digitalen Eingänge sind TTL-kompatibel und werden im Analysator angezogen. Der aktive Status kann vom Bediener in der Firmware definiert werden.

**Serielle Ports** Zwei serielle Ports ermöglichen eine Verkettung von mehreren Analysatoren, so daß mehrere Geräte mit nur einem seriellen Port verlinkt werden können.

> Das standardmäßige bidirektionale, serielle Interface kann entweder für RS-232 oder RS-485 konfiguriert werden. Standardwerte liegen im Bereich 1200 bis 19,200 Baud. Der Bediener kann auch Datenbits, Parität und Stopbits setzen. Folgende Protokolle werden unterstützt:

- C-Link
- Streaming Daten
- Modbus Slave

Das Streaming-Datenprotokoll überträgt vom Bediener ausgewählte Meßdaten über einen seriellen Port in Echtzeit zur Erfassung durch einen seriellen Drucker, Datenaufzeichnungsgerät oder PC.

**RS-232 Verbindung** Ein gekreuztes Nullmodem-Kabel ist erforderlich, wenn der Analysator an einen IBM-kompatiblen PC angeschlossen werden soll. Wird das Gerät jedoch an andere Geräte über Fernüberwachung/-steuerung angschlossen, so wird ein gerades 1:1 Kabel benötigt. In der Regel gilt: Ist der Verbinder des Host-Remote-Gerätes eine Buchse, wird ein gerades Kabel benötigt, ist der Verbinder ein Stecker, wird ein Nullmodemkabel benötigt.

Datenformat:

1200, 2400, 4800, 9600, 19200, 38400, 57600, oder 115200 BAUD

8 Datenbits

1 Stopbit

Keine Parität

Alle Antworten werden mit einer Absatzschaltung abgeschlossen(hex 0D)

Die Pinbelegung des DB9-Steckers entnehmen Sie bitte Tabelle 8-1.

#### Tabelle 8-1. RS-232 DB Stecker - Pinbelegung

| DB9 Pin | Funktion |
|---------|----------|
| 2       | RX       |
| 3       | ТХ       |
| 7       | RTS      |
| 8       | CTS      |
| 5       | Masse    |

#### **RS-485** Verbindung

Das Gerät verwendet eine vieradrige RS-485 Konfiguration mit automatischer Durchflußssteuerung (SD). Bezüglich der Pinbelegung, siehe auch Tabelle 8-2

#### Tabelle 8-2. RS-485 DB Stecker - Pinbelegung

| DB9 Pin | Funktion     |
|---------|--------------|
| 2       | + empfangen  |
| 8       | - empfangen  |
| 7       | + übertragen |
| 3       | - übertragen |
| 5       | Masse        |

**Ethernet Verbindung** Ein RJ45 Verbinder wird für die 10Mbs Ethernet Verbindung verwendet, die die Kommunikation über TCP/IP über eine standarmäßige IPV4 Adressierung unterstützt. Die IP Adresse kann für die statische oder die dynamische Adressierung konfiguriert werden (Set mit einem DHCP Server).

Jegliche serielle Port-Protokolle sind zusätzlich zum seriellen Port über Ethernet zugänglich.

| Steckverbindung  | Diese Steckverbindung wird beim Gerät Modell 43 <i>i</i> nicht verwendet. |
|------------------|---------------------------------------------------------------------------|
| externes Zubehör |                                                                           |
|                  | Dieser Port wird bei anderen Modellen verwendet, um mit kleinen           |
|                  | externen Geräten zu kommunizieren, die Hunderte von Fuß vom               |
|                  | Analysator entfernt sind. Die Kommunikation erfolgt über ein              |
|                  | elektrisches RS-485 Interface.                                            |

Systembeschreibung I/O Komponenten

# Kapitel 9 Optionale Ausrüstungsteile

Folgende Optionen sind für das Meßgerät Modell 43i erhältlich::

- "Interne Null-/Meßbereichs- und Probenahme- ventile" auf Seite 9-1
- "Interne Permeations- Meßbereichsquelle" auf Seite 9-1
- "Beheitzter Kicker" auf Seite 9-11
- "Teflon Partikelfilter" auf Seite 9-11
- "I/O Erweiterungs- karten-Baugruppe" auf Seite 9-11
- "Klemmleiste und Kabelset" auf Seite 9-12
- "Montage Optionen" auf Seite 9-13

# Interne Null-/Meßbereichsund Probenahmeventile

Bei der Option Null-/Meßbereichsventil wird eine Meßbereichsgasquelle an den Port, der mit dem Begriff SPAN gekennzeichnet ist, angschlossen und ein Nulluftquelle wird an den mit der Bezeichnung ZERO markierten Port angeschlossen. Nullgas und Meßbereichsgas sollten atmosphärischen Druck haben. Dazu kann es notwendig sein, daß ein atmosphärisches Entleerungs-Bypass-System erforderlich ist.

Weitere Informationen finden Sie im Kapitel "Betrieb".

# Interne Permeations-Meßbereichsquelle

Diese Option dient speziell dazu, eine einfache Meßbereichsgasquelle zur Verfügung zu stellen. Sie ist eigentlich als schnelle, leicht anzuwendende Möglichkeit zum Prüfen gedacht und wird zwischen Null- und Meßbereichskalibrationen eingesetzt, um Störungen oder Meßgerätedrifts des Analysators festzustellen. Da diese Option den Verdünnungsgasfluß nicht genau kontrollieren kann, sollte Sie nicht als Basis für Null- und Meßbereichseinstellungen des Gerätes, Kalibrierupdates oder Einstellungen von Umgebungsdaten verwendet werden. Tritt eine Störung oder Drift beim Meßgerät auf, dann ist anzuraten, eine komplette Null- und Mehrpunktkalibrierung (Level 1) durchzuführen, bevor irgendwelche korrektiven Maßnahmen ergriffen werden. Weiterführende Informationen über das Thema Null- u. Meßbereichskalibrierung von Umweltmeßgeräten finden Sie in Abschnitt 2.0.9 der Publikation der US Umweltschutzbehörde (EPA). Titel: *Quality Assurance Handbook for Air Pollution Measurement Systems (Volume II).*(= Qualitätshandbuch für Messgeräte zur Messung der Verschmutzung in der Luft)(Band II).

Abb. 9-1 zeigt, wie diese Option beim Meßgerät Modell 43*i* integriert ist. Versorgt man das Probenahmeventil V1 mit Strom, so wird der Probenahmefluß beendet und der Durchfluß von Nulluft zu Analysezwecken wird ermöglicht. Werden beide Ventile V1 und V2 unter Strom gesetzt, dann vermischt sich der Nulluftstrom mit Luft aus dem Permeationsofen, die SO<sub>2</sub> enthält. In diesem Betriebsmodus ist somit eine Einzelpunkt-Meßbereichsprüfung möglich.

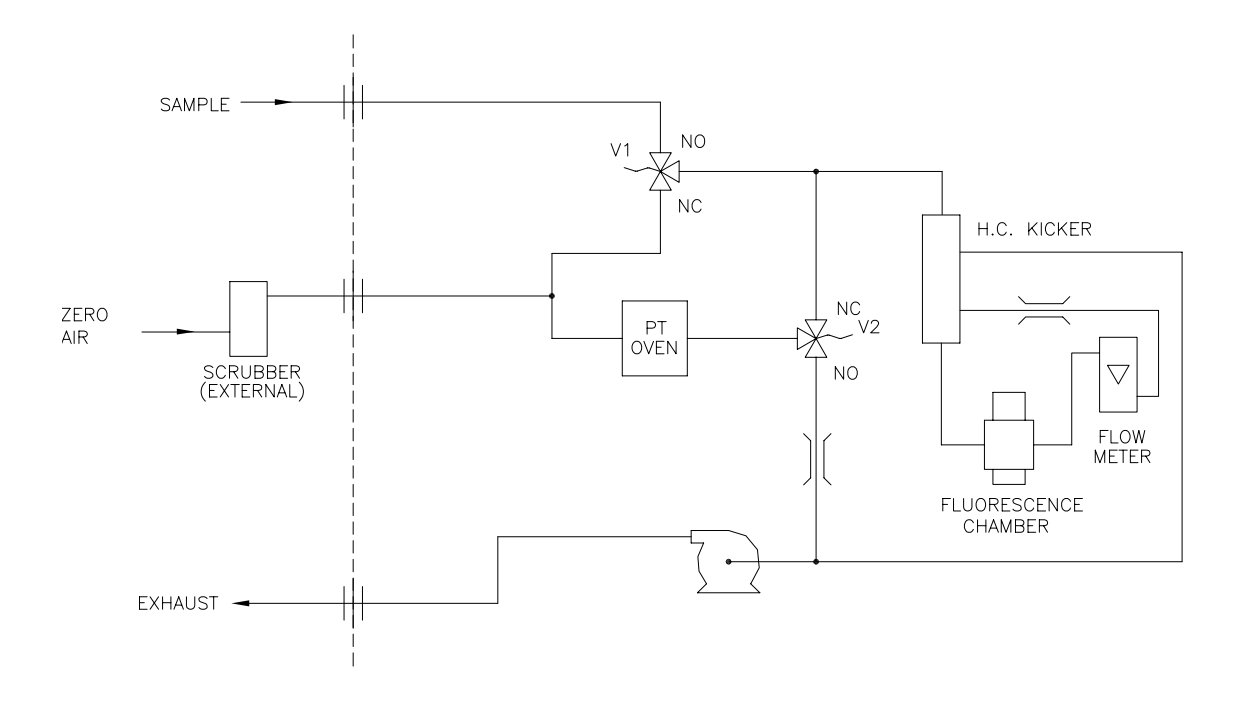

Abb. 9-1. Flußdiagramm - interne Permeations-Meßbereichsquelle

# Permeationsröhre installieren

Um die optionale Permeationsröhre zu installieren, befolgen Sie bitte nachfolgend beschriebene Arbeitsschritte in der aufgezeigten Reihenfolge.

1. Nehmen Sie die Gehäuseabdeckung vom Ofen ab.

- 2. Entfernen Sie die Glaskammer-Baugruppe, indem Sie zunächst die weißen Befestigungsschellen aus Plastik lösen, dann die gerändelte Schraube lösen (nicht entfernen) und schließlich die Baugruppe vorsichtig nach oben herausziehen. Entfernen Sie den Ofen komplett.
- 3. Trennen Sie die Glaskammer vom oberen Teil der Baugruppe, indem Sie das Glas drehen und vorsichtig von oben wegziehen.
- 4. Bitte bei dieser Aktion darauf achten, daß das Glas sauber bleibt. Führen Sie die Permeationsröhre(n) in die Glaskammer ein.
- 5. Befestigen Sie die Glaskammer anschließend wieder durch sanftes Zusammendrücken der beiden und eine leichte Drehbewegung am oberen Teil der Baugruppe.
- 6. Positionieren Sie die Glaskammer-Anordnung wieder im Ofen, bis sich die Oberkante der Baugruppe auf gleicher Höhe oder leicht unter der Oberkante des Ofens befindet.

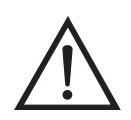

Schäden am Gerät Zum Festziehen der gerändelten Schraube im nächsten Arbeitsschritt bitte keine Werkzeuge benutzen.

- 7. Ziehen Sie die gerändelte Schraube mit den Fingern fest. Bitte hierzu keine Werkzeuge benutzen.
- 8. Anschließend die weiße Befestigungsschelle aus Plastik wieder einsetzen und auf festen Sitz prüfen.
- 9. Setzen Sie die Abdeckung wieder auf und passen Sie dabei auf die Leitungen und Kabel auf.

#### Berechnung der Konzentrationen

Die Berechnung der SO<sub>2</sub> Ausgangsleistung wird nachfolgend beschrieben. Bitte beachten Sie, daß dabei davon ausgegangen wird, daß alle Geräte korrekt kalibriert sind und alle Durchflußwerte auf 25 °C und 1 atm korrigiert wurden. Permeationsröhre:

 $Output (ppm) = \frac{(R)(K)}{Q_o}$ 

Wobei:

R = Permeationsrate in ng/min

 $Q_0$  = Gasdurchfluß (scc/min) in den Kohlewäscher während des Meßbereichs-Modus

K = Konstante für spez. Permeation = 24,45 / MW

MW = Molmasse (früher: Molekulargewicht)

 $K(SO_2) = 0,382$ 

#### Installation und Konfiguration des Ofens

Um den Permeationsofen zu installieren und zu konfigurieren, bitte wie folgt vorgehen.

- 1. Bauen Sie den Permeationsofen und die Ventile physisch ins Gerät ein und verbinden Sie die Kabel und Leitungen.
- 2. Wählen Sie vom Menü "Perm Oven Settings" (= Einstellungen Permeationsofen) im Service-Menü den Menüpunkt **Perm Oven Selection**, (= Auswahl Permeationsofen) und wählen Sie **45** °C.
- 3. Entfernen Sie den Thermistor von POJ1 auf der Mess-Interface-Karte.
- Schließen Sie einen Widerstand von ca. 3,8 KΩ bei den Pins/Klemmen 1 und 2 der Steckverbindung POJ1 an.
- 5. Gehen Sie dann vom Menü "Perm Oven Settings" (= Einstellungen Permeationsofen) im Service-Menü zum Menü "Factory Cal Gas Therm". Wählen Sie dort die Option Low Point (= unterer Punkt) und geben Sie den genauen Wert des Widerstandes ein. Drücken Sie dann die Taste 

  , um den unteren Widerstandspunkt zu kalibrieren.

- 6. Mit Hilfe der Taste 🕒 gelangen Sie wieder ins Menü "Factory Cal Gas Therm".
- Schließen Sie dann einen Widerstand von ca. 5 KΩ an die Pins/Klemmen 1 und 2 der Steckverbindung mit der Bezeichnung POJ1 an.
- Gehen Sie dann ins Anzeigefenster "High Point" (= oberer Punkt), geben Sie den genauen Widerstandswert ein und drücken Sie die Taste (+), um den oberen Widerstandspunkt zu kalibrieren.
- 9. Anschließend wieder durch Drücken der Taste 🔳 ins Menü "Factory Cal Gas Therm" zurückkehren.
- 10. Widerstand wieder von der Steckverbindung POJ1 abziehen und den Gasthermistor wieder befestigen.
- 11. Schließen Sie nun einen Widerstand mit ca. 3,8 K $\Omega$  an den Pins 3 und 4 der Steckverbindung mit der Bezeichnung POJ3 an.
- 12. Gehen Sie dann vom Menü "Perm Oven Settings" (= Einstellungen Permeationsofen) im Service-Menü zum Menü "Factory Cal Gas Therm". Wählen Sie dort die Option Low Point (= unterer Punkt) und geben Sie den genauen Wert des Widerstandes ein. Drücken Sie dann die Taste , um den unteren Widerstandspunkt zu kalibrieren.
- 13. Mit Hilfe der Taste 🕒 gelangen Sie wieder ins Menü "Factory Cal Gas Therm".
- 14. Schießen Sie dann einen Widerstand mit ca. 5 K $\Omega$  an Pins Nr. 3 und 4 der Steckverbindung mit der Markierung POJ3 an.
- 15. Gehen Sie dann ins Anzeigefenster "High Point" (= oberer Punkt), geben Sie den genauen Widerstandswert ein und drücken Sie die Taste (+), um den oberen Widerstandspunkt zu kalibrieren

| 16. Anschließend wieder durch Drücken der Taste | ins Menü |
|-------------------------------------------------|----------|
| "Factory Cal Gas Therm" zurückkehren.           |          |

- 17. Den Widerstand von POJ3 abziehen und den Permeationsofen wieder befestigen.
- 18. Führen Sie abschließend eine Kalibrierung des Thermistors durch und gehen Sie dabei laut der nachfolgenden Beschreibung "Kalibrierung des Permeationsröhrenofens" vor.

| Kalibrierung des<br>Permeationsröhrenofens    | Generell gibt es zwei Ansätze nach denen verfahren werden kann, um<br>den Permeationsröhrenofen zu kalibrieren. Die erste Möglichkeit besteht<br>darin, den Temperaturanzeiger sehr genau zu kalibrieren (besser als<br>0,02°C) und eine Permeationsröhre zu verwenden, deren Gewichtsverlust<br>vorher bei dieser Temperatur bestimmt wurde.                                                                                                    |
|-----------------------------------------------|----------------------------------------------------------------------------------------------------|
|                                               | <b>Hinweis</b> Ein Fehler von ca. 0,1 °C entspricht einem Fehler von 1% bei der Freigaberate.                                                                                                    |
|                                               | Der zweite Ansatz besteht darin zu erkennen, daß die zum Messen der<br>Temperatur verwendeten Thermistoren untereinander ausgetauscht<br>werden können (besser als $\pm 0,2$ °C). Demzufolge kann ein 1%<br>Widerstand mit dem richtigen Wert (4,369 K $\Omega$ für 45 °C) eingesetzt<br>werden, um den Meßbereich auf der Mess-Interface-Karte einzustellen.<br>Die Freigaberate für die Permeationsröhre wird dann durch den<br>Gewichtsverlust in dem Ofen bestimmt, der aktuell eingesetzt wird. |
| Temperatur des<br>Permeationsofens einstellen | Sie können beide der vorgenannten Kalibriermethoden verwenden. Eine<br>der beiden Methode hat zur Folge, daß die Temperatur des<br>Permeationsofens einzustellen ist und anschließend die Temperatur mit<br>dem Wasserbad eingestellt werden muß.                                                                                                    |
|                                               | Alternativ hierzu können Sie auch die Temperatur des Permeationsofens<br>einstellen und dann mit der Vorgehensweise "Temperatur einstellen mit<br>bekanntem Widerstand" fortfahren.                                                                                                    |
|                                               | In beiden Fällen bitte wie folgt vorgehen, um die Temperatur des<br>Permeationsofens einzustellen.                                                                                                    |
|                                               | <ol> <li>Den POJ3 Verbinder von der Mess-Interface-Karte abziehen. An den<br/>beiden Pins Nr. 3 und 4 einen Widerstand mit dem Wert 4,369 KΩ</li> </ol>                                                                                                    |

anschließen.

 Wählen Sie im Service-Menü zunächst die Option "Permeation Oven" und dann den Menüpunkt Cal Oven Thermistor (= Thermistor Ofen kalibrieren)(Abb. 9-2).

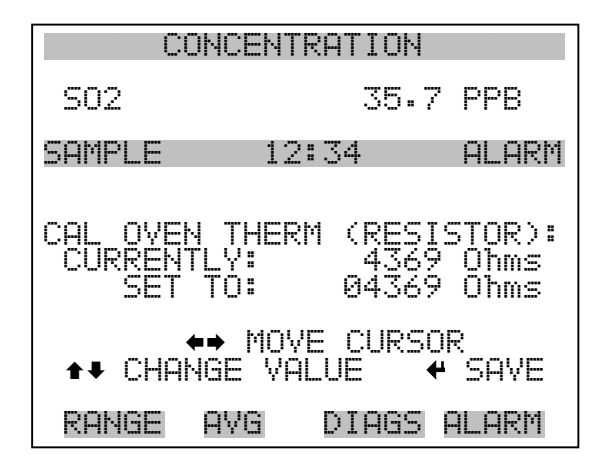

Abb. 9-2. Das Fenster "Cal Oven Therm Resistor"

- 3. Geben Sie den genauen Wert des angeschlossenen Widerstands ein und drücken Sie die Taste 🔶 zum Speichern des Offsets.
- 4. Mit Hilfe der Taste gelangen Sie wieder in das Menü "Permeation Oven" (= Permeationsofen).
- 5. Abschließend Widerstand wieder abziehen und Permeationsofen an POJ3 wieder einstecken.

# Temperatur mit Wasserbad<br/>einstellenBefolgen Sie nachfolgend beschriebene Arbeitsschritte, um die<br/>Messtemperatur mit Hilfe eines Wasserbades einzustellen.

- 1. Thermistor vom Permeationsröhrenofen entfernen, aber den Thermistor nicht von der Mess-Interface-Karte abziehen bzw. trennen. Thermistor in ein Wasserbad tauchen, in dessen Nähe sich ein NIST-rückverfolgbares Thermometer befindet (falls notwendig, zur Überbrückung der Distanz ein Verlängerungskabel verwenden).
- Strom f
  ür das Wasserbad einschalten. Mit dem vorgenannten Thermometer mit einer Auflösung von ±0,01 °C das Wasserbad auf 45°C einstellen.

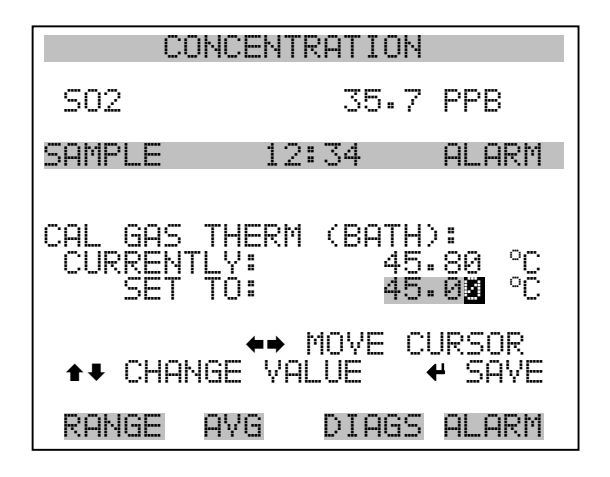

Abb. 9-3. Anzeigefenster "Cal Gas Therm Bath"

- 4. Thermistor wieder aus dem Wasserbad entfernen, trockenen und wieder in den Permeationsofen einsetzen.
- Vergewissern Sie sich, daß der Kohle-Wäscher an der Schottverschraubung mit der Bezeichnung ZERO auf der Geräterückseite angeschlossen ist.
- 6. Warten Sie, bis sich der angezeigte Wert stabilisiert hat.

Temperatur mit bekanntem<br/>Widerstand einstellenDie Gastemperatur kann auch nach folgender Vorgehensweise eingestellt<br/>werden. Hierzu wird ein Widerstand mit einem genau bekannten<br/>Widerstandswert benötigt.

- 1. Thermistor von POJ1 auf der Mess-Interface-Karte entfernen.
- Dann einen 4,369 KΩ Widerstand an den Klemmen 1 und 2 der Steckverbindung POJ1 anschließen (falls notwendig, eine Widerstandsersatzbox und ein genaues Meßgerät verwenden).

3. Wählen Sie dann im Menü "Permeation Oven" den Menüpunkt **Cal Gas Thermistor** (= Gasthermistor kalibrieren) und wählen Sie den bekannten Widerstand (Abb. 9-4).

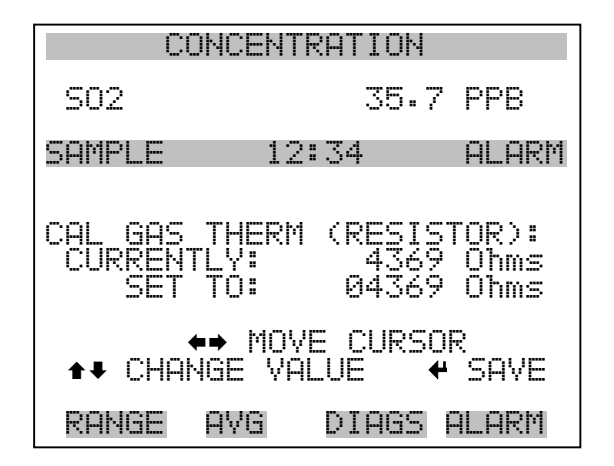

Abb. 9-4. Anzeige "Cal Gas Therm Resistor"

- 4. Geben Sie den genauen Wert des angeschlossenen Widerstands ein und drücken Sie zum Speichern des Offsets die Taste (+).
- 5. Widerstand wieder entfernen und Gasthermistor wieder anschließen.
- Vergewissern Sie sich, daß der Kohle-Wäscher an der Schottverschraubung mit der Bezeichnung ZERO auf der Geräterückseite angeschlossen ist
- 7. Warten Sie, bis sich der angezeigte Wert stabilisiert hat

#### Permeationsrate durch Gewichtsverlust bestimmen

Zur Bestimmung der Permeationsrate mit Hilfe des Gewichtsverlustes bitte wie folgt vorgehen.

- 1. Vergewissern Sie sich, daß der Ofen wie im vorherig beschriebenen Abschnitt "Kalibrierung Permeationsröhrenofen" kalibriert wurde.
- 2. Die Permeationsröhre vorsichtig einsetzen. Nicht mit den Fingern berühren.

- 3. Meßgerät einschalten.
- 4. 48-72 Stunden warten, bis sich die Permeationsröhre stabilisiert hat.
- 5. Die Permeationsröhre dann vorsichtig wieder aus dem Ofen herausnehmen und bis auf 0,1 mg genau wiegen. Diese Messung so schnell wie möglich durchführen.
- 6. Permeationsröhre wieder zurück in den Ofen des Meßgerätes einsetzen.
- 7. Die Arbeitsschritte 5 und 6 nach zwei Wochen nochmals wiederholen.
- 8. Gewichtsverlust der Permeationsröhre aus den in Schritt 5-7 ermittelten Werten berechnen.
- 9. Arbeitschritte 5 bis 8 wiederholen, bis der Gewichtsverlust mit einer Genauigkeit von 1-2% ermittelt werden konnte.
- 10. Um genauest mögliche Meßergebnisse zu erzielen, die Permeationsröhre im selben Ofen verwenden, der verwendet wurde, um den Gewichtsverlust der Permeationsröhre zu bestimmen.

#### Freigaberate durch Transferstandard bestimmen

Um die Freigaberate über Transferstandard zu bestimmen, bitte wie folgt vorgehen.

- Vergewissern Sie sich, daß der Ofen wie im vorherigen Abschnitt "Kalibrierung des Permeationsröhrenofens" beschrieben kalibriert wurde. Überprüfen Sie auch, daß der Transferstandard richtig kalibriert wurde.
- 2. Bestimmen Sie die Permeationsrate für die Permeationsröhre im Transferstandard oder installieren Sie eine zertifizierte Permeationsröhre.
|                                       | 3. Lassen Sie die Permeationsröhren im Gerät 43 <i>i</i> und im Transferstandard für eine Dauer von min. 48 Stunden akklimatisieren.                                                                                                    |
|---------------------------------------|----------------------------------------------------------------------------------------------------|
|                                       | <ol> <li>Kalibrieren Sie dann das Meßgerät 43<i>i</i> vorsichtig mit Hilfe des<br/>Transferstandards. Der Ausgang des letzteren sollten an die<br/>Schottverschraubung mit der Bezeichnung SAMPLE auf der<br/>Geräterückseite des 43<i>i</i> angeschlossen werden.</li> </ol>                                                                                                    |
|                                       | 5. Schalten Sie das Gerät vom Typ 43 <i>i</i> in den Meßbereichs-Modus.                                                                                                    |
|                                       | <ol> <li>Messen Sie die Durchflußrate, die in die Schottverschraubung mit<br/>der Bezeichnung ZERO fließt. Diese befindet sich auf der Rückseite<br/>des 43<i>i</i>. Vergewissern Sie sich, daß der Kohle-Wäscher angschlossen<br/>ist. Notieren Sie sich den Durchfluß und die gemessene SO<sub>2</sub><br/>Konzentration.</li> </ol>                                                   |
|                                       | <ol> <li>Berechnen Sie dann anschließend die Freigaberate der<br/>Permeationsröhre basierend auf dem Durchflußwert und der<br/>gemssenen Konzentration.</li> </ol>                                                                                                    |
| Beheitzter Kicker                     | Wird in Umgebungen mit außergewöhnlich hohen Konzentrationen von<br>aromatischen Verbindungen verwendet. Der beheitzte "Kicker" wird<br>seitlich an die Seite der Bank montiert.                                                                                                    |
| Teflon Partikelfilter                 | Für das Meßgerät Modell 43 <i>i</i> gibt es ein Teflon® Element, das einen<br>Durchmesser von 2" und eine Porengröße von 5-10 Mikrometer besitzt.<br>Dieser Filter sollte genau vor der Schottverschraubung mit der<br>Bezeichnung SAMPLE eingebaut werden. Bei Verwendung eines Filters<br>müssen alle Kalibrierungen und Meßbereichsprüfungen durch den Filter<br>durchgeführt werden. |
| I/O Erweiterungs-<br>karten-Baugruppe | Auf der I/O-Erweiterungskarte werden sechs analoge<br>Stromausgangskanäle (0-20 mA oder 4-20 mA) und acht analoge<br>Spannungseingänge (0-10V) bereitgestellt. Der DB25 Steckverbinder<br>auf der Geräterückseite stellt die Schnittstelle für diese Ein- und<br>Ausgänge zur Verfügung.                                                                                                 |

# Klemmleiste und Kabelset

Dank der Klemmleiste und des Kabelsets können andere Geräte leicht und bequem an den Analysator angeschlossen werden. Mit dem Kabelset werden die Signale auf dem geräterückseitigen Steckverbinder in einzeln numerierte Klemmen aufgeschlüsselt.

Es stehen zwei Arten von Klemmleiste und Kabelset zur Verfügung. Eine für den Steckverbinder DB37 - hier ist eine Verwendung entweder für den Analogausgangsstecker oder den Relaisausgangsstecker möglich. Das andere Set ist für die DB25 Steckverbindung bestimmt und kann für die optionale I/O-Erweiterungskarte verwendet werden. Die Teile dieser Sets können auch einzeln getrennt gekauft werden.

Jedes Set besteht aus:

- einem Kabel (Länge 6 Fuß)
- einer Klemmleiste
- einem Befestigungsstück zum Einschnappen

**Hinweis** Wollen Sie alle Verbindungen der Einheiten mit der optionalen I/O-Erweiterungskarte unterstützen, dann ist hierzu folgende Konfiguration erforderlich:

Zwei DB37 Sets

Ein DB25 Set

# Montage Optionen

Das Meßgerät kann in den Konfigurationen wie in Tabelle 9-1 beschrieben und wie in Abb. 9-5 bis Abb. 9-8 gezeigt, installiert werden.

Tabelle 9-1. Möglichkeiten der Montage

| Montageart | Beschreibung                                                                                                 |
|------------|----------------------------------------------------------------------------------------------------|
| Werkbank   | Die Montage auf einer Werkbank inkl. Füße zum Aufstellen und seitl. Einstellösen.                            |
| EIA Rack   | Montage in einem EIA-Rack, inkl. Montageschienen und Montageösen auf der Vorderseite                         |
| Umbau-Rack | Montage in einem Thermo Rack (nicht EIA), inkl. Montage-<br>schienen und Montageösen für Umbau (Vorderseite) |

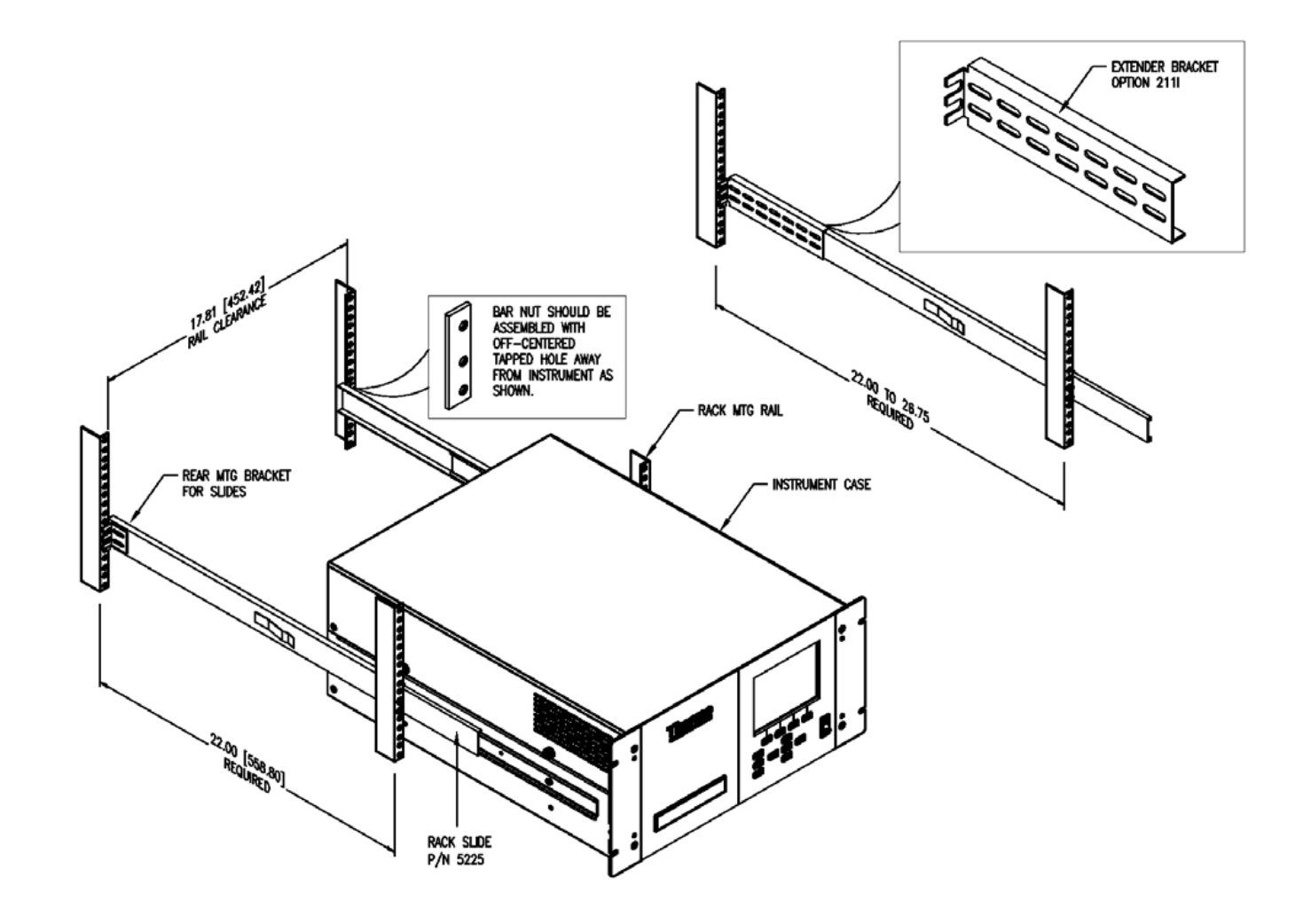

Abb. 9-5. Option zur Rack-Montage

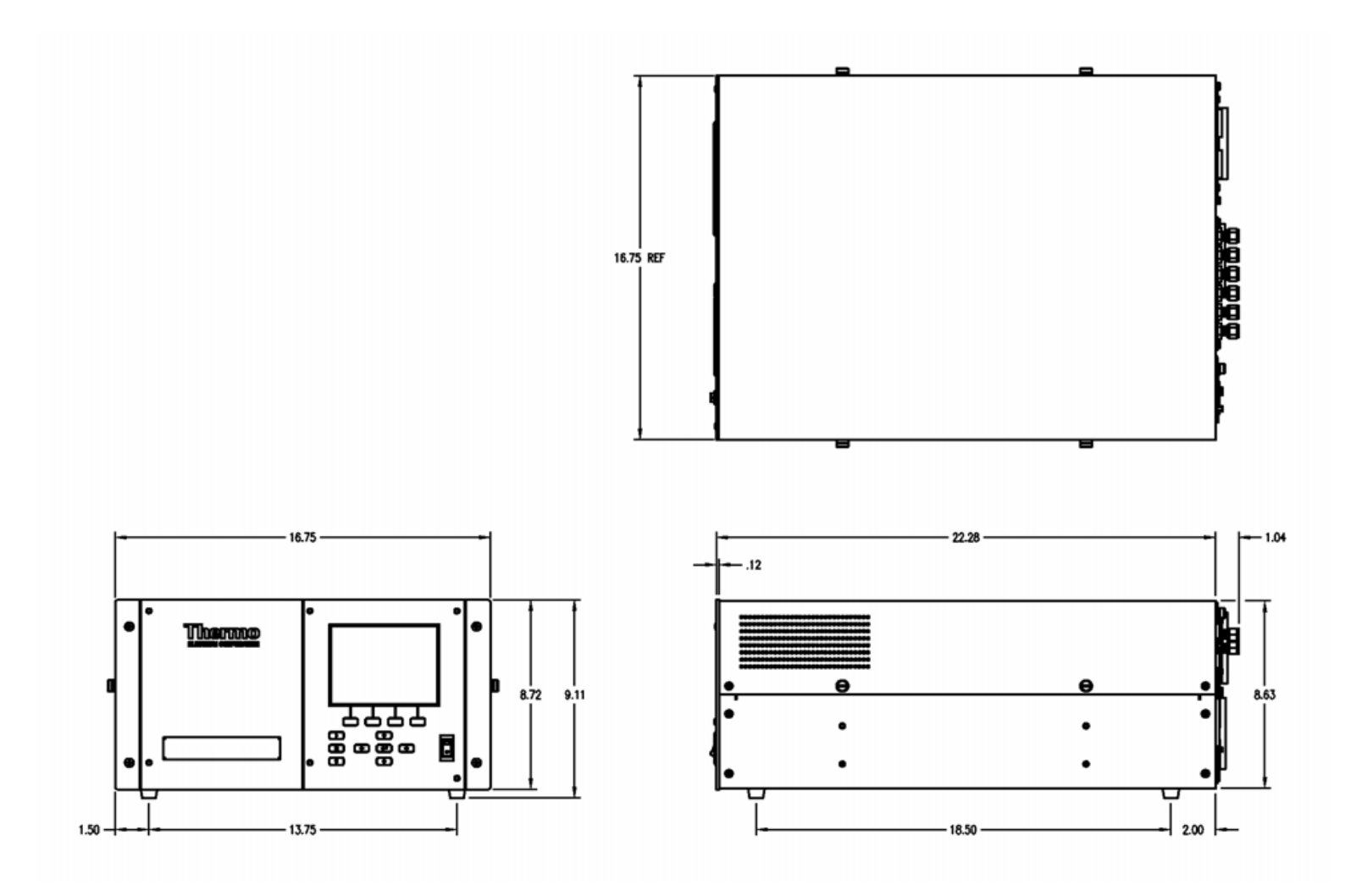

Abb. 9-6. Montage/Aufstellung auf einer Werkbank

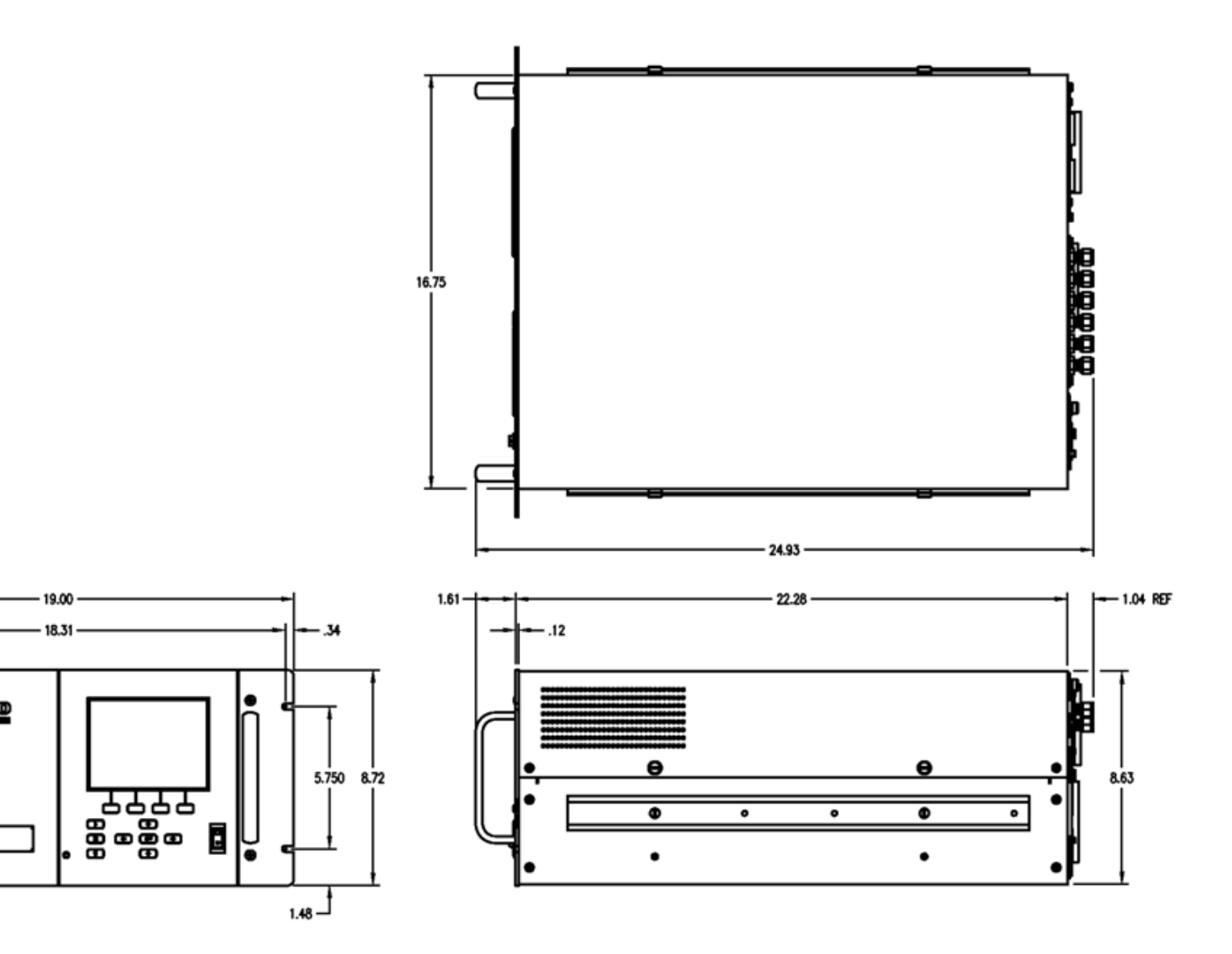

Abb. 9-7. Montage in einem EIA Rack

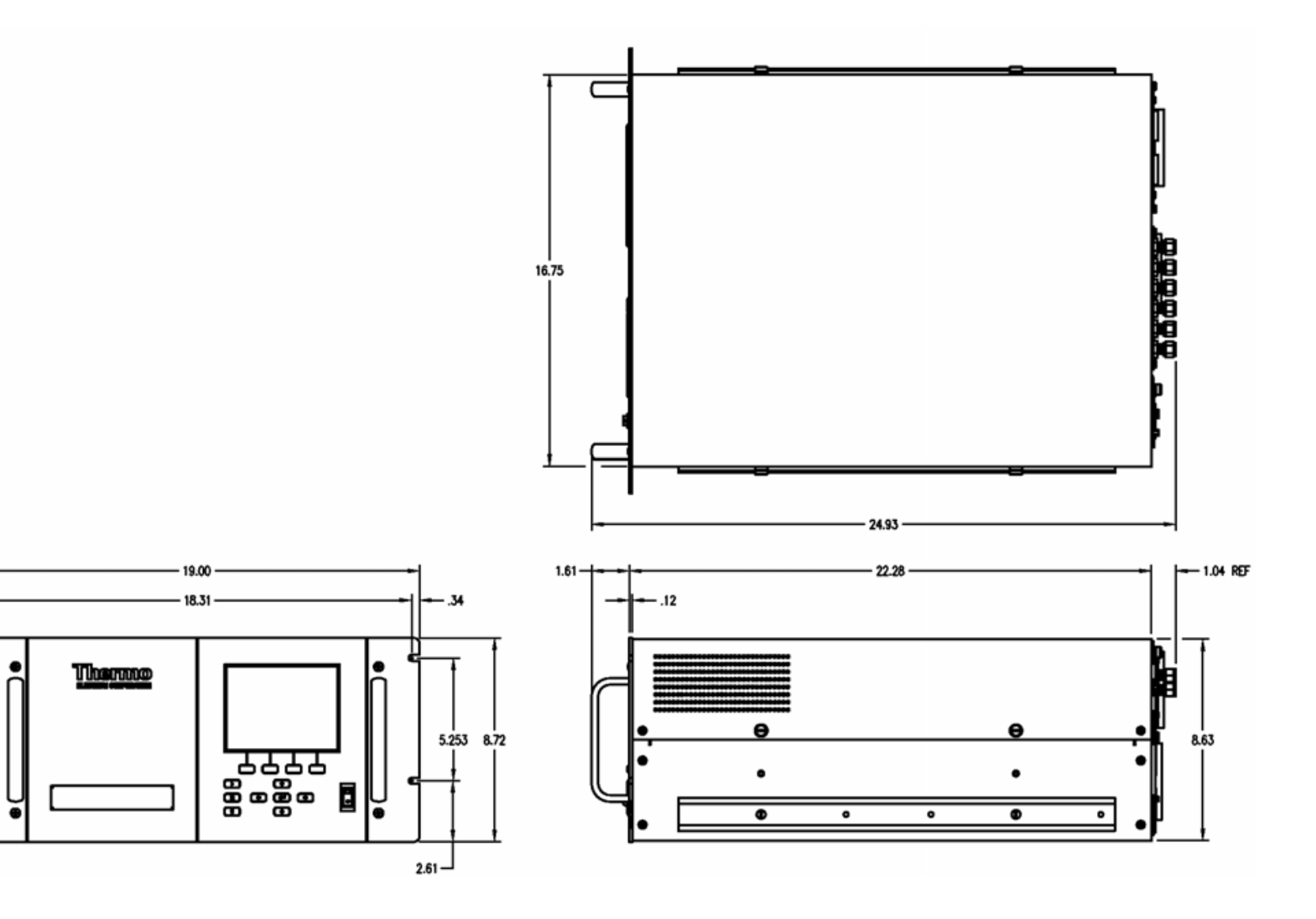

Abb. 9-8. Montage in einem Umbau-Rack

**Optionale Ausrüstungsteile** Montage Optionen

# Anhang A Gewährleistung

Der Verkäufer gewährleistet, daß die Produkte gemäß den vom Hersteller veröffentlichten Angaben funktionieren, soweit die Produkte normal, korrekt und bestimmungsgemäß von korrekt ausgebildetem Personal betrieben und bedient werden. Die Gewährleistungsfrist beträgt 12 Monate ab Versand (die "Gewährleistungsfirst"). Unter der Voraussetzung, daß der Verkäufer umgehend schriftlich vom Auftreten eines Defekts in Kenntnis gesetzt wird und daß alle Kosten für den Rückversand der defekten Produkte an den Verkäufer vom Käufer im voraus gezahlt werden, verpflichtet sich der Verkäufer, je nach Wunsch des Kunden, die defekten Produkte entweder zu reparieren oder zu ersetzen, so daß diese gemäß vorgenannten Herstellerangaben betrieben werden können. Die Ersatzteile können neue oder alte wieder aufbereitete Teile sein. Dies liegt im Ermessen des Verkäufers. Alle ersetzten Teile werden Eigentum des Verkäufers. Der Versand reparierter Teile oder Ersatzteile erfolgt gemäß den Bestimmungen von Abschnitt 5. Lampen, Sicherungen, Glühbirnen und andere Einwegartikel sind ausdrücklich von der Gewährleistung in Abschnitt 8 ausgeschlossen. Die Haftung des Verkäufers im Hinblick auf Ausrüstungsteile, Material, Komponenten oder Software, die dem Verkäufer von dritten Zulieferparteien geliefert werden, ist lediglich auf die Übereignung bzw. Abtretung der Gewährleistung von Drittlieferanten durch den Verkäufer an den Kuden beschränkt, in dem Maße, in dem die Gewährleistung abtretbar ist. Der Verkäufer ist unter keinen Umständen dazu verpflichtet, Reparaturen vorzunehmen, Teile zu ersetzen oder erforderliche Korrekturmaßnahmen durchzuführen, ganz oder teilweise, falls dies auf Gründe zurückzuführen ist wie (i) normalen Verschleiß und Abnutzung, (ii) Unfälle, Unglücke oder Eregnissen höherer Gewalt, (iii) Mißbrauch, falsche Benutzung oder Fahrlässigkeit des Kunden, (iv) den nicht bestimmungsgemäßen Gebrauch der Produkte, (v) externe Gründe wie z.B. - jedoch nicht beschränkt auf - Stromausfall oder sprungartiger Spannungsanstieg, (vi) unsachgemäße Lagerung der Produkte oder (vii) den Einsatz der Produkte in Kombination mit Geräten oder Software, die nicht vom Verkäufer geliefert wurden. Legt der Verkäufer fest, daß Produkte, für die der Kunde eine Gewährleistung fordert, nicht unter die hier beschriebene Gewährleistung fallen, dann ist der Kunde dazu verpflichtet, alle Kosten dem Verkäufer zu zahlen oder zu vergüten, die durch Nachprüfung und Beantwortung einer solchen Gewährleistungsanfrage entstanden sind. Für die Vergütung gelten die dann jeweils gültigen Stundensätze und Materialkosten. Nimmt der

Verkäufer Reparaturen oder Ersatzleistungen vor, die nicht durch die in Abschnitt 8 festgelegte Gewährleistung abgedeckt werden, dann ist der Kunde dazu verpflichtet, den Verkäufer diese Leistung zu den dann jeweils gültigen Stundensätzen und Materialkosten des Verkäufers zu vergüten. JEGLICHE INSTALLATION, WARTUNG, REPARATUR, SERVICE, VERSCHIEBUNG ODER MODIFIKATION AN ODER DER PRODUKTE, ODER JEDWEDER UNERLAUBTER EINGRIFF AN DEN PRODUKTEN, DER VON EINER ANDEREN PERSON ODER EINEM ANDEREN RECHTSSUBJEKT DURCHGEFÜHRT BZW. VORGENOMMEN WIRD ALS DEM VERKÄUFER OHNE DESSEN VORHERIGE ZUSTIMMUNG, SOWIE JEGLICHE VERWENDUNG VON ERSATZTEILEN, DIE NICHT VOM VERKÄUFER GELIEFERT WURDEN, FÜHRT DAZU, DASS JEGLICHE GEWÄHRLEISTUNG IM HINBLICK AUF BETROFFENE PRODUKTE NICHTIG UND UNGÜLTIG WIRD.

DIE IN DIESEM ABSCHNITT DARGELEGTEN VERPFLICHTUNGEN ZUR REPARATUR ODER ZUM ERSATZ EINES DEFEKTEN PRODUKTES STELLEN DAS EINZIGE RECHTSMITTEL DES KUNDEN IM FALLE DES AUFTRETEN EINES DEFEKTS AM PRODUKT DAR. FALLS NICHT AUSDRÜCKLICH ANDERS IN DIESEM ABSCHNITT 8 VEREINBART, SCHLIESST DER VERKÄUFER JEGLICHE GEWÄHRLEISTUNG, OB AUSGEDRÜCKT ODER IMPLIZIERT: MÜNDLICH ODER SCHRIFTLICH, IM HINBLICK AUF DIE PRODUKTE AUS. DIES SCHLIESST AUCH OHNE EINSCHRÄNKUNG ALLE IMPLIZIERTEN GEWÄHRLEISTUNGSANSPRÜCHE DER MARKTFÄHIGKEIT UND EIGNUNG FÜR EINEN BESTIMMTEN ZWECK MIT EIN. DER VERKÄUFER SCHLIESST AUSSERDEM VON DER GEWÄHRLEISTUNG AUS, DASS DIE PRODUKTE FEHLERFREI SIND ODER BESTIMMTE ERGEBNISSE ERZIELEN.

# Anhang B C-Link Protokollbefehle

Dieser Anhang liefert eine Beschreibung der C-Link Protokollbefehle, die dazu verwendet werden können, das Meßgerät Modell 43*i* mit Hilfe eines Host-Gerätes wie z.B. PC oder Meßwerterfassungsgerät fernzusteuern. Das C-Link Protokoll kann über RS-232, RS-485 oder Ethernet verwendet werden. Zugang zu den C-Link Funktionen ist über Ethernet mit Hilfe des TCP/IP Ports 9880 möglich.

- Im Abschnitt "Geräte Identifikations- Nummer" auf Seite B-2 finden Sie eine Beschreibung des C-Link Protokollformats.
- Der Abschnitt "Befehle" auf Seite B-2 zeigt eine Liste aller 43*i* C-Link Befehle in Tabelle B-1.
- Im Abschnitt "Messungen" auf Seite B-8 werden Beispiele für Meßbefehle beschrieben.
- Im Abschnitt "Alarme" auf Seite B-12 finden Sie eine Beschreibung zu Beispielen für Alarmbefehle.
- Der Abschnitt "Diagnose" auf Seite B-16 beschreibt Diagnosebefehle und liefert entsprechende Beispiele
- Der Abschnitt "Messwerterfassung" auf Seite B-17 beschreibt Meßwerterfassungsbefehle und liefert entsprechende Beispiele.
- Eine Beschreibung der Kalibrierbefehle und Beispiele finden Sie unter "Kalibrierung" auf Seite B-25.
- Der Abschnitt "Tasten/Display" auf Seite B-27 beschreibt und liefert Beispiele für Tasten- und Displaybefehle.
- Ein Beschreibung der Befehle für die Messungskalibrierung finden Sie im Abschnitt "Konfiguration Messungen" auf Seite B-30 sowie entsprechende Beispiele.
- Unter "Hardware Konfiguration" auf Seite B-33 finden Sie eine Beschreibung und Beispiele zu den Hardwarebefehlen.

- "Konfiguration Kommunikation" auf Seite B-36 liefert eine Beschreibung und Beispiele zu den Kommunikationsbefehlen.
- Der Abschnitt "I/O Konfiguration" auf Seite B-41 beschreibt und liefert Beispiele für die I/O-Befehle.
- Datensatzlayouts werden unter "Definition des Datensatz-Layouts" auf Seite B-46 beschrieben inkl. entsprechender Beispiele hierzu.

# Geräte Identifikations-Nummer

Jeder Befehl, der zum Analysator geschickt wird, muß mit einem ASCII-Zeichen (ASCII = American Standard Code for Information Interchange) oder Byte-Wert beginnen, der ein Äquivalent der Geräte-Identifikationsnummer plus 128 ist. Ist die Geräte ID 25, dann muß jeder Befehl mit dem ASCII-Zeichencode 153 dezimal beginnen. Jeglicher Befehl, der nicht mit der Geräte ID-Nr. des Analysators beginnt, wird ignoriert. Wird als ID-Nr. 0 eingestellt, dann ist dieses Byte nicht erforderlich. Weitere Infos, wie Sie die Geräte ID ändern können, finden Sie in Kapitel 3 "Betrieb".

**Befehle** Um Parameter über Fernsteuerung ändern zu können, muß sich der Analysator im Remote-Modus befinden. Es kann jedoch der Befehl "set mode remote" (= Remote-Modus setzen) an das Gerät geschickt werden, um es in den Remote-Modus zu setzen. Berichtsbefehle (d.h. Befehle, die nicht mit "set" beginnen) können entweder im Fernsteuermodus oder im lokalen Modus verfasst werden. Wie Sie Betriebsarten wechseln können, finden Sie in Kapitel 3 mit dem Titel "Betrieb".

> Die Befehle können in Groß- oder in Kleinbuchstaben gesendet werden. Jeder Befehl muß mit der geräteeigenen ID-Nr. (ASCII) Zeichen beginnen. Der untenstehende Befehl beginnt mit dem ASCII Zeichencode 171 dezimal, mit dem der Befehl zum Modell 43*i* geschickt wird, und endet durch eine Absatzschaltung "CR" (ASCII Zeichencode 13 dezimal).

| <ascii<br>171&gt;</ascii<br> | Т | Ι | М | E | <cr<br>&gt;</cr<br> |
|------------------------------|---|---|---|---|---------------------|
|------------------------------|---|---|---|---|---------------------|

Wird ein falscher Befehl geschickt, dann erhält man eine Mitteilung mit der Meldung "bad command" (= inkorrekter Befehl). Das folgende Beispiel zeigt einen falschen Befehl "set unit ppm" anstelle des korrekten Befehls "set gas unit ppm."

Send: set unit ppm

Receive: set unit ppm bad cmd

Mit den Befehlen "save" und "set save params" werden Parameter im FLASH Speicher gespeichert. Es ist wichtig, daß jedesmal, wenn Geräteparameter geändert werden, dieser Befehl geschickt wird. Werden die Änderungen nicht gespeichert, dann gehen Sie bei einem evtl. Stromausfall verloren.

Tabelle B-1 zeigt eine Liste der 43*i* C-Link Protokollbefehle. Das Interface antwortet dabei auf die unten erläuterten Befehlsstrings.

| Befehl                      | Beschreibung                                                                   | Seite |
|-----------------------------|--------------------------------------------------------------------------------|-------|
| addr dns                    | Berichtet/setzt dns Adresse                                                    | B-33  |
| addr gw                     | Berichtet/setzt Default-Gateway-Adresse                                        | B-33  |
| addr ip                     | Berichtet/setzt IP Adresse                                                     | B-34  |
| addr nm                     | Berichtet/setzt Adresse der Netzmarke                                          | B-34  |
| agc int                     | Berichtet aktuelle AGC Intensität/Stärke                                       | B-14  |
| alarm chamber<br>temp max   | Berichtet/setzt max. Wert für Temperaturalarm Kammer                           | B-11  |
| alarm chamber<br>temp min   | Berichtet/setzt min. Wert für Temperaturalarm Kammer                           | B-11  |
| alarm conc so2<br>max       | Berichtet/setzt max. Wert für aktuellen SO <sub>2</sub><br>Konzentrationsalarm | B-12  |
| alarm conc so2<br>min       | Berichtet/setzt min. Wert für aktuellen $SO_2$<br>Konzentrationsalarm          | B-12  |
| alarm converter<br>temp max | Berichtet/setzt max. Wert SO <sub>2</sub><br>Konverter-Temperaturalarm         | B-12  |
| alarm converter<br>temp min | Berichtet/setzt min. Wert SO <sub>2</sub><br>Konverter-Temperaturalarm         | B-12  |
| alarm internal<br>temp max  | Berichtet/setzt max. Wert für int. Temperaturalarm                             | B-12  |
| alarm internal<br>temp min  | Berichtet/setzt min. Wert für int. Temperaturalarm                             | B-12  |
| alarm pressure<br>max       | Berichtet/setzt max. Wert Druckalarm                                           | B-13  |
| alarm pressure<br>min       | Berichtet/setzt min. Wert Druckalarm                                           | B-13  |
| alarm sample<br>flow max    | Berichtet/setzt max. Wert Durchflußalarm                                       | B-13  |
| alarm sample<br>flow min    | Berichtet/setzt min. Wert Durchflußalarm                                       | B-13  |

Tabelle B-1. C-Link Protokollbefehle

| Befehl                      | Beschreibung                                                                                             | Seite |
|-----------------------------|----------------------------------------------------------------------------------------------------|-------|
| alarm trig conc<br>so2      | Berichtet/setzt akt. SO <sub>2</sub> Konz. Alarmwarnwert                                                 | B-14  |
| analog iout range           | Berichtet akt. Stromausgangsbereich pro Kanal                                                            | B-37  |
| analog vin                  | Ruft analoge Spannungseingangsdaten pro Kanal ab                                                         | B-38  |
| analog vout range           | Berichtet analogen Spannungsausgangsbereich pro<br>Kanal                                                 | B-38  |
| avg time                    | Berichtet/setzt Mittelungszeit                                                                           | B-7   |
| baud                        | Berichtet/setzt aktuelle Baudrate                                                                        | B-34  |
| cal high so2 coef           | Setzt/kalibriert autom. oberen Bereich SO2 Koeffizient                                                   | B-22  |
| cal low so2 coef            | Setzt/kalibriert autom. unteren Bereich SO <sub>2</sub> Koeffizient                                      | B-22  |
| cal perm gas<br>offset res  | Setzt/kalibriert Permeationsgas-Temperatursensor Offset<br>mit Hilfe eines Kalibrierwiderstandes in Ohm  | B-24  |
| cal perm gas<br>offset temp | Setzt/kalibriert Permeationsgas-Temperatursensor Offset<br>auf eine Temperatur in Grad C                 | B-24  |
| cal perm oven<br>offset res | Setzt/kalibriert Permeationsofen-Temperatursensor<br>Offset mit Hilfe eines Kalibrierwiderstandes in Ohm | B-25  |
| cal pres                    | Setzt akt. gemessenen Druck als Druck während<br>Kalibrierung (zum Druckausgleich)                       | B-25  |
| cal so2 bkg                 | Setzt/kalibriert autom. SO2 Hintergrund                                                                  | B-23  |
| cal so2 coef                | Setzt/kalibriert autom. SO2 Koeffizienten                                                                | B-22  |
| clr lrecs                   | Löscht nur lange Datensätze, die gespeichert wurden                                                      | B-16  |
| clr records                 | Löscht alle Meßwerterfassungs-Datensätze, die gespeichert wurden                                         | B-16  |
| clr srecs                   | Löscht nur kurze Datensätze, die gespeichert wurden                                                      | B-16  |
| contrast                    | Berichtet/setzt akt. Bildschirmkontrast                                                                  | B-30  |
| conv set temp               | Berichtet setzt Temperatur-Einstellpunkt für SO <sub>2</sub><br>Konverter                                | B-31  |
| conv temp                   | Berichtet aktuelle SO <sub>2</sub> Konvertertemperatur                                                   | B-8   |
| copy lrec to sp             | Setzt/kopiert akt. lrec Auswahl in Notizblock                                                            | B-21  |
| copy sp to lrec             | Setzt/kopiert akt. Auswahlen im Notizblock in die lrec<br>Liste                                          | B-20  |
| copy sp to srec             | Setzt/kopiert akt. Auswahlen im Notizblock in die srec<br>Liste                                          | B-21  |
| copy sp to stream           | Setzt/kopiert akt. Auswahlen im Notizblock in die Datenstromliste                                        | B-21  |
| copy srec to sp             | Setzt/kopiert akt. srec Auswahl in Notizblock                                                            | B-21  |
| copy stream to sp           | Setzt/kopiert akt. Streaming-Daten Auswahl in Notizblock                                                 | B-21  |

# Tabelle B-1. C-Link Protokollbefehle

| Befehl         | Beschreibung                                                                                                    | Seite |
|----------------|----------------------------------------------------------------------------------------------------|-------|
| custom         | Berichtet/setzt def. kundenspez. Bereichskonzentration                                                                              | B-28  |
| date           | Berichtet/setzt aktuelles Datum                                                                                                    | B-31  |
| default params | Setzt Parameter auf Default-Werte                                                                                                   | B-31  |
| dhcp           | Berichtet/setzt Gebrauchsstatus des DHCP                                                                                            | B-35  |
| diag volt iob  | Berichtet Diagnose-Spannungslevel für I/O-Erw.karte                                                                                 | B-15  |
| diag volt mb   | Berichtet Diagnose-Spannungslevel für Motherboard                                                                                   | B-14  |
| diag volt mib  | Berichtet Diagnose-Spannungslevel für<br>Mess-Interface-Karte                                                                       | B-14  |
| dig in         | Berichtet Status der Digitaleingänge                                                                                                | B-38  |
| din            | Berichtet/setzt Digitaleingangskanal und aktiven Status                                                                             | B-38  |
| do (down)      | Simuliert das Drücken einer Taste                                                                                                   | B-25  |
| dout           | Berichtet/setzt Digitalausgangskanal und aktiven Status                                                                             | B-39  |
| dtoa           | Berichtet Ausg. der dig./anal. Konverter pro Kanal                                                                                  | B-39  |
| en (enter)     | Simuliert Drücken der Enter-Taste                                                                                                   | B-25  |
| er             | Schickt eine kurze Beschreibung der<br>Betriebsbedingungen in dem in den Befehlen<br>festgelegten Format                            | B-17  |
| erec           | Schickt eine kurze Beschreibung der<br>Betriebsbedingungen in dem im Befehl festgelegten<br>Format.                                 | B-17  |
| erec format    | Berichtet/setzt erec Format (ASCII oder binär)                                                                                      | B-18  |
| erec layout    | Berichtet akt. Layout der erec Daten                                                                                                | B-19  |
| flags          | Berichtet 8 hexadez. Zeichen (oder Merker) die den<br>Status des Ozonators, Photovervielfachers, Gasmodus<br>und Alarme wiedergeben | B-10  |
| flow           | Berichtet akt. gemessenen Durchluß in LPM                                                                                           | B-9   |
| format         | Berichtet/setzt akt. Antwortabschlußformat                                                                                          | B-35  |
| gas mode       | Berichtet akt. Modus v. Probenahme, Null oder<br>Meßbereich                                                                         | B-29  |
| gas unit       | Berichtet/setzt akt. Gaseinheit                                                                                                    | B-29  |
| he (help)      | Simuliert das Drücken der Hilfe-Taste                                                                                               | B-25  |
| high avg time  | Berichtet/setzt Mittelungszeit - oberer Bereich                                                                                     | B-7   |
| high range     | Berichtet/wählt aktuelle $SO_2$ - oberer Wertebereich                                                                               | B-27  |
| high so2       | Berichtet SO <sub>2</sub> Konz., die mit den H-Bereich<br>Koeffizienten berechnet wurde                                             | B-8   |
| high so2 coef  | Berichtet/setzt H-Bereich SO <sub>2</sub> Koeff.                                                                                    | B-23  |
| high sp conc   | Berichtet/setzt obere Meßbereichskonzentration                                                                                      | B-24  |

| Tabelle B-1. | C-Link I | Protokollb | oefehle |
|--------------|----------|------------|---------|
|--------------|----------|------------|---------|

| Befehl           | Beschreibung                                                                     | Seite |
|------------------|----------------------------------------------------------------------------------|-------|
| host name        | Berichtet/setzt String d. Hostnamens                                             | B-35  |
| instr name       | Berichtet Gerätenamen                                                            | B-36  |
| instrument id    | Berichtet/setzt Geräte ID                                                        | B-36  |
| internal temp    | Berichtet akt. int. Gerätetemperatur                                             | B-9   |
| isc (iscreen)    | Ruft Framebuffer-Daten ab, die für das Display verwendet werden                  | B-25  |
| lamp setpoint    | Berichtet/setzt Einstellpunkt Blinklicht                                         | B-15  |
| lamp status      | Berichtet/setzt Blinklichtstatus EIN oder AUS                                    | B-32  |
| lamp voltage     | Berichtet Spannung Blinklicht                                                    | B-15  |
| layout ack       | Deaktiviert verbrauchtes Layout/Layout geändert<br>Indikator ('*')               | B-37  |
| le (left)        | Simuliert Drücken der linken Taste                                               | B-25  |
| led status (led) | Berichtet/setzt Status optische Test-LED EIN oder AUS                            | B-15  |
| list din         | Listet akt. Auswahl für dig. Eingang auf                                         | B-16  |
| list dout        | Listet akt. Auswahl für dig. Ausgang auf                                         | B-16  |
| list lrec        | Listet akt. Auswahl lrec Daten auf                                               | B-16  |
| list sp          | Listet akt. Auswahl in der Notizblockliste auf                                   | B-16  |
| list srec        | Listet akt. Auswahl srec Daten auf                                               | B-16  |
| list stream      | Listet akt. Auswahl Streaming-Daten-Ausgang auf                                  | B-16  |
| list var aout    | Berichtet Liste Analogausgang, Index-Nr. und Variablen                           | B-40  |
| list var din     | Berichtet Liste Digitaleingang, Index-Nr. und Variablen                          | B-40  |
| list var dout    | Berichtet Liste Digitalausgang, Index-Nr. und Variablen                          | B-40  |
| low avg time     | Berichtet/setzt Mittelungszeit, L-Bereich                                        | B-7   |
| low range        | Berichtet/setzt aktuellen Wert SO <sub>2</sub> L-Bereich                         | B-27  |
| low so2          | Berichtet $SO_2$ Konzentration, die mit L-Bereich Koeffizienten berechnet wurden | B-8   |
| low so2 coef     | Berichtet/setzt L-Bereich SO2 Koeffizient                                        | B-23  |
| low sp conc      | Berichtet/setzt untere Meßbereichskonzentration                                  | B-24  |
| lr               | Ausgabe langer Datensätze in dem im Befehl spez.<br>Format                       | B-17  |
| lrec             | Ausgabe langer Datensätze                                                        | B-17  |
| lrec format      | Berichtet/setzt Ausgabeformat für lange Datensätze (ASCII oder binär)            | B-18  |
| lrec layout      | Berichtet akt. Layout lrec Daten                                                 | B-19  |
| lrec mem size    | Berichtet max. Zahl langer Datensätze, die gespeichert werden können             | B-19  |

## Tabelle B-1. C-Link Protokollbefehle

| Befehl        | Beschreibung                                                                        | Seite |
|---------------|-------------------------------------------------------------------------------------|-------|
| lrec per      | Berichtet/setzt Erfassungszeitraum lange Datensätze                                 | B-19  |
| malloc lrec   | Berichtet/setzt Speicherzuordnung für lange Datensätze                              | B-20  |
| malloc srec   | Berichtet/setzt Speicherzuordnung für kurze Datensätze                              | B-20  |
| me (menu)     | Simuliert Drücken der Menü-Taste                                                    | B-25  |
| mode          | Berichtet Betriebsmodus lokal, Service, oder Fernstg.                               | B-36  |
| no of lrec    | Berichtet/setzt Anzahl der langen Datensätze, die im<br>Speicher sind               | B-20  |
| no of srec    | Berichtet Anzahl der kurzen Datensätze, die im Speicher<br>sind                     | B-20  |
| perm gas temp | Berichtet akt. Perm.gastemperatur                                                   | B-9   |
| pmt status    | Berichtet/setzt Status Photovervielfacher EIN oder AUS                              | B-32  |
| pmt voltage   | Berichtet akt. Spannung d. Photovervielfachers                                      | B-9   |
| pres          | Berichtet akt. Druck Reaktionskammer                                                | B-9   |
| pres cal      | Berichtet/setzt Druck für Kalibrierung                                              | B-24  |
| pres comp     | Berichtet/setzt Druckausgleich EIN oder AUS                                         | B-30  |
| program no    | Berichtet Progr.Nr. des Analysators                                                 | B-37  |
| push          | Simuliert Drücken einer Taste auf dem Bedienfeld vorne                              | B-25  |
| range         | Berichtet/setzt akt. SO <sub>2</sub> Bereich                                        | B-27  |
| range mode    | Berichtet/setzt akt. Bereichsmodus                                                  | B-28  |
| react temp    | Berichtet akt. Temp. Reaktionskammer                                                | B-10  |
| relay stat    | Berichtet/setzt Status Relais-Logik für rep. Relai(s)                               | B-41  |
| ri (right)    | Simuliert Drücken der rechten Taste                                                 | B-25  |
| ru (run)      | Simuliert Drücken der RUN-Taste                                                     | B-25  |
| sample        | Setzt Null/Meßbereichsventile in den<br>Probenahme-Modus                            | B-29  |
| save          | Speichert Parameter im FLASH                                                        | B-32  |
| save params   | Speichert Parameter im FLASH                                                        | B-32  |
| sc (screen)   | C-Serie Legacy-Befehl der eine allg. Antwort berichtet (iscreen instread verwenden) | B-26  |
| so2           | Berichtet aktuellen Wert der SO2 Konzentration                                      | B-8   |
| so2 bkg       | Berichtet/setzt aktuellen SO2 Hintergrund                                           | B-23  |
| so2 coef      | Berichtet/setzt aktuellen SO2 Koeffizienten                                         | B-23  |
| sp conc       | Berichtet/setzt Meßbereichskonzentration                                            | B-24  |
| sp field      | Berichtet/setzt Art. Nr. und Name in Notizblockliste                                | B-21  |
| span          | Setzt Null/Meßbereichsventile in Meßbereichs-Modus                                  | B-29  |

| Tabelle B-1.  | C-Link Pro  | tokollbefehl | e |
|---------------|-------------|--------------|---|
| I WOOTIC D II | C LIIII IIV | tomono erem  | • |

| Befehl              | Beschreibung                                                          | Seite |
|---------------------|-----------------------------------------------------------------------|-------|
| sr                  | Berichtet letzten kurzen gespeicherten Datensatz                      | B-17  |
| srec                | Berichtet max. Zahl kurzer Datensätze                                 | B-17  |
| srec <u>f</u> ormat | Berichtet/setzt Ausgabeformat für kurze Datensätze (ASCII oder binär) | B-18  |
| srec layout         | Berichtet aktuelles Layout der kurzen Datensätze                      | B-19  |
| srec mem size       | Berichtet max. Anzahl kurzer Datensätze                               | B-19  |
| srec per            | Berichtet/setzt Erfassungszeitraum für kurze Datensätze               | B-19  |
| stream per          | Berichtet/setzt akt. eingestelltes Intervall für<br>Streaming-Daten   | B-21  |
| stream time         | Berichtet/setzt einen Zeitstempel bei Streaming-Daten oder nicht      | B-22  |
| temp comp           | Berichtet/setzt Temperaturausgleich EIN oder AUS                      | B-30  |
| time                | Berichtet/setzt akt. Zeit (24-Std. Format)                            | B-33  |
| up                  | Simuliert Drücken der Pfeiltaste nach oben                            | B-25  |
| zero                | Setzt Null/Meßbereichsventile auf Null-Modus                          | B-29  |

#### Tabelle B-1. C-Link Protokollbefehle

# Messungen

# avg time high avg time

# low avg time

Über diese Befehle wird die Mittelungszeit in Sek. bei Betrieb im Einzelbereichsmodus, oder die Mittelungszeit mitgeteilt, die in den oberen und unteren Wertebereichen bei Betrieb im Modus dualer Meßbereich oder autom. Meßbereich verwendet werden. Beim folgenden Beispiel beträgt die Mittelungszeit 300 Sek., gemäß Tabelle B-2.

Send: avg time Receive: avg time 11:300 sec

## set avg time Auswahl

set high avg time Auswahl

# set low avg time Auswahl

Mit Hilfe dieser Befehle wird die Mittelungszeit, die oberen und unteren Mittelungszeiten gemäß Tabelle B-2 gesetzt. Im unteren Beispiel wird die Mittelungszeit für den unteren Wertebereich auf 120 Sek. gesetzt.

Send: set low avg time 8 Receive: set low avg time 8 ok

| Auswahl | Mittelungszeit (in Sek.) |
|---------|--------------------------|
| 0       | 1                        |
| 1       | 2                        |
| 2       | 5                        |
| 3       | 10                       |
| 4       | 20                       |
| 5       | 30                       |
| 6       | 60                       |
| 7       | 90                       |
| 8       | 120                      |
| 9       | 180                      |
| 10      | 240                      |
| 11      | 300                      |

 Tabelle B-2.
 Mittelungszeiten

## so2 high so2

#### low so2

Mit Hilfe dieser Befehle erhält man die gemessene  $SO_2$  Konzentration für den Betrieb im Einzelbereichs-Modus, oder den oberen und unteren  $SO_2$  Wert bei Betrieb im dualen oder autom. Meßbereichsmodus. Im gezeigten Beispiel beträgt die  $SO_2$  Konzentration 40 ppm.

Send: so2 Receive: so2 0040E+0 ppm

#### conv temp

Mit Hilfe dieses Befehls wird die aktuelle Temperatur des  $SO_2$ Konverters mitgeteilt. Hier im Beispiel beträgt die aktuelle Temperatur 45 °C.

Send: conv temp Receive: conv temp 45.0 deg C

#### flow

Dieser Befehl meldet den aktuell gemessenen Durchfluß. Hier ergab die Durchflußmessung beispielsweise einen Wert von 0,503 Liter/Minute.

Send: flow Receive: flow 0.503 1/m

#### internal temp

Mit diesem Befehl erhält man die aktuelle interne Gerätetemperatur. Der erste Anzeigewert ist die Temperatur, die bei den Berechnungen vom Gerät verwendet wird. Der zweite angezeigte Temperaturwert ist die aktuell gemessene Temperatur. Ist die Funktion des Temperaturausgleichs aktiviert, dann sind beide Temperaturwerte identisch. Wurde der Temperaturausgleich nicht aktiviert, dann wird ein Temperaturwert von 30 °C als Default-Temperatur verwendet, auch wenn sich die aktuelle interne Temperatur auf 27,2 °C beläuft. Das nachfolgende Beispiel zeigt, daß der Temperaturausgleich eingeschaltet ist und die interne Temperatur 27,2 °C beträgt.

Send: internal temp Receive: internal temp 27.2 deg C

#### perm gas temp

Dieser Befehl meldet die aktuelle Temperatur des Permeationsgases. Die Gastemperatur beläuft sich beispielsweise hier auf 45 °C.

Send: perm gas temp Receive: perm gas temp 45 deg C

#### pmt voltage

Über diesen Befehl erhält man die aktuelle Spannung des Photovervielfachers. Der Spannungswert in diesem Beispiel beläuft sich auf -510 V.

Send: pmt voltage Receive: pmt voltage -510 volts

#### pres

Über diesen Befehl erhält man den aktuellen Druck in der Reaktionskammer. Der erste Anzeigewert ist der Druckwert, der für die Berechnungen herangezogen wird. Der zweite Druckwert ist der aktuell gemessene Druck. Ist die Funktion Druckausgleich aktiviert, dann sind beide Druckwerte identisch. Ist diese deaktiviert, dann wird ein Druckwert von 760 mmHg als Default-Wert verwendet, auch wenn sich der aktuelle Druckwert auf 753,4 mmHg beläuft. Das Beispiel zeigt hier einen aktuellen Druckwert für die Reaktionskammer von 753,4 mmHg an.

Send: pres Receive: pres 753.4 mmHg

#### react temp

Über diesen Befehl wird die aktuelle Temperatur in der Reaktionskammer mitgeteilt. Die akt. Temperatur beläuft sich hier im Beispiel gerade auf 45,2 °C.

Send: react temp Receive: react temp 45.2 deg C

#### flags

Über diesen Befehl erhält man 8 hexadez. Ziffern (oder Merker), die den Status des Blinklichts, der LED, Druck und Temperaturausgleichsstatus, Gaseinheiten, Gasmodus und Alarme wiederspiegeln. Zum Dekodieren der Merker wird jede hexadez. Stelle in Binärformat umgewandelt (wie in Abb. B-1 dargestellt). Die binären Stellen definieren den Status jedes Parameters. Im nachfolgenden Beispiel meldet das Meßgerät, daß das Blinklicht eingeschaltet ist, das Meßgerät sich im Meßbereichsgas-Modus befindet , daß wenigstens eine der Alarmtemperaturen aktiviert ist und der SO<sub>2</sub> Konzentrationsalarm (oberer Wertebereich) ebenfalls aktiviert ist.

Send: flags Receive: flags 40028008

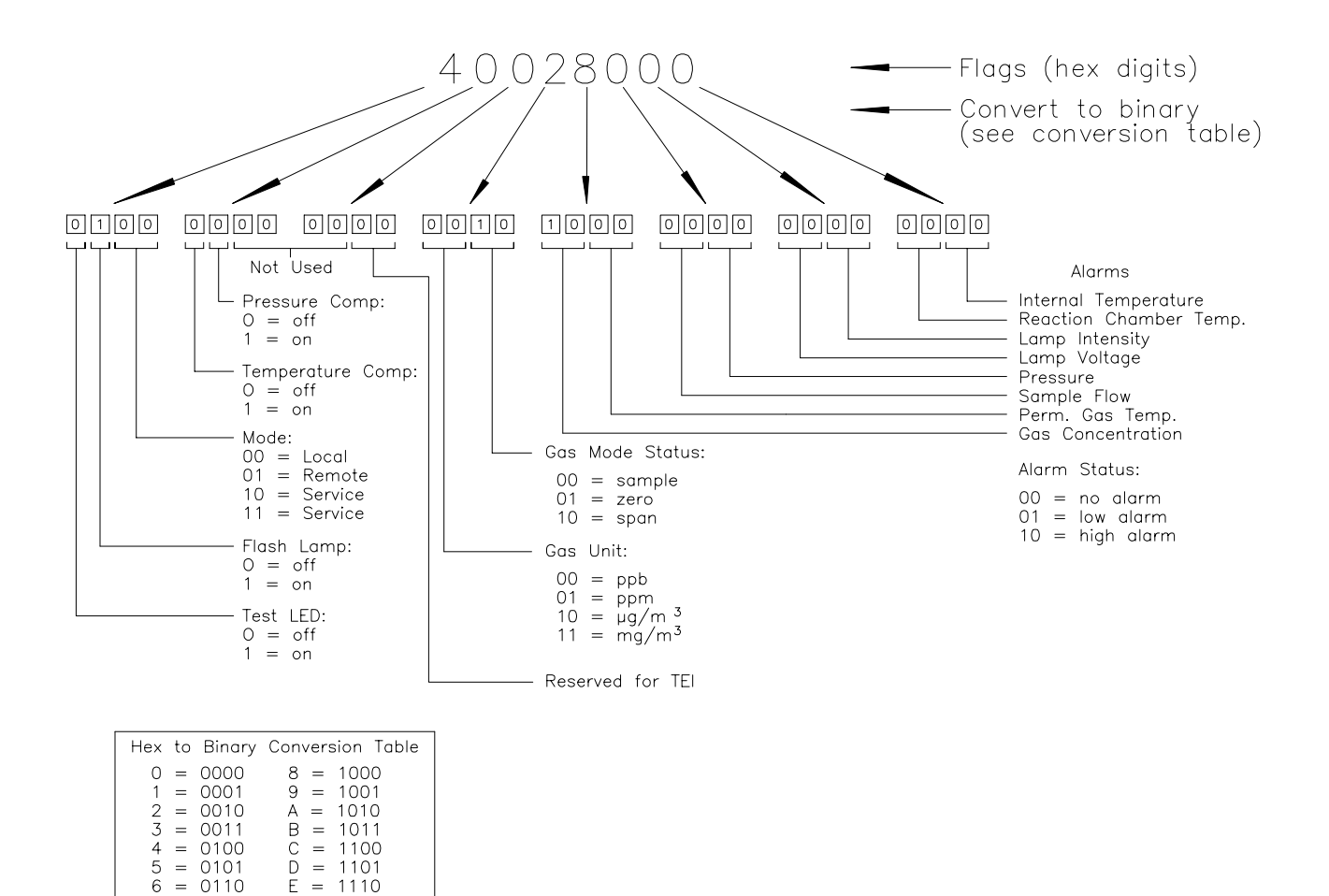

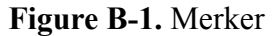

# Alarme alarm chamber temp min alarm chamber temp max

Über diese Befehle erhält man die aktuellen Einstellungen bzgl. der min. und max. Werte für den Alarm für die Kammertemperatur. Das Beispiel zeigt, daß der min. Wert für einen Alarm bzgl. der Kammertemperatur 35,0 °C beträgt.

Send: alarm chamber temp min Receive: alarm chamber temp min 35.0 deg C

#### set alarm chamber temp min *Wert* set alarm chamber temp max *Wert*

Diese Befehle verwendet man zum Setzen der min. und max. Werte für einen Temperaturalarm der Kammer auf einen *Wert*, wobei es sich beim Wert um eine Gleitpunktzahl handelt, die die Alarmgrenzwerte für die

0111

F = 1111

Kammertemperatur in Grad C darstellt. Im nachfolgenden Beispiel wird der max. Alarmgrenzwert für die Kammertemperatur auf 55,0 °C gesetzt.

Send: set alarm chamber temp max 55.0 Receive: set alarm chamber temp max 55.0 ok

#### alarm conc so2 min alarm conc so2 max

Über diese Befehle erhält man die aktuellen Einstellungen für die min. und max. Grenzwerte für einen  $SO_2$  Konzentrationsalarm. Im Beispiel wird angezeigt, daß der min. Konzentrationswert für einen Alarm bei 5,2 ppb liegt.

Send:alarm conc so2 minReceive:alarm conc so2 min 5.2 ppb

## set alarm conc so2 min Wert set alarm conc so2 max Wert

Über diese Befehle kann man die min. und max. Grenzwerte für das Auslösen eines  $SO_2$  Konzentrationsalarms auf einen bestimmten *Wert* setzen. Der Wert ist hier eine Gleitpunkzahl, die die Grenzwerte für einen Konzentrationsalarm wiederspiegelt. Die Werte müssen so eingegeben werden, daß die derzeit eingestellte Einheit stimmt. Der max. Grenzwert für einen SO2 Konzentrationsalarm wird demnach hier auf 215 gesetzt.

Send: set alarm conc so2 max 215 Receive: set alarm conc so2 max 215 ok

#### alarm converter temp min alarm converter temp max

Über diese Befehle erhält man die aktuellen Einstellungen für den min. und max. Grenzwert für das Auslösen eines Konvertertemperatur-Alarms. Im Beispiel hier liegt der min. Grenzwert für das Auslösen eines Temperaturalarms für den Konverter bei 205,0 °C.

Send:alarm converter temp minReceive:alarm converter temp min 205.0 deg C

### set alarm converter temp min *Wert* set alarm converter temp max *Wert*

Mit diesen Befehlen kann man die min. und max. Grenzwerte für einen Konvertertemperatur-Alarm auf einen *Wert* setzen, wobei dieser *Wert* eine Gleitpunktzahl ist, die die Grenzwerte für Auslösen eines Konvertertemperatur-Alarms in Grad C wiederspiegelt. Hier wird z.B. bei einem max. Grenzwert von 215,0 °C ein Alarm ausgelöst.

| Send:    | set alarm converter temp max 215    |
|----------|-------------------------------------|
| Receive: | set alarm converter temp max 215 ok |

## alarm internal temp min alarm internal temp max

Über diese Befehle erhält man die aktuellen Einstellungen für den min. und max. Grenzwert für einen Alarm hinsichtlich der internen Gerätetemperatur. Im Beispiel beläuft sich der min. Grenzwert für Auslösen eines Alarms auf 15,0 °C.

Send: internal temp alarm min Receive: internal temp alarm min 15.0 deg C

#### set internal temp alarm min Wert set internal temp alarm max Wert

Mit diesen Befehlen kann man die min. und max. Werte für das Auslösen eines Alarms bei Unter- oder Überschreiten der internen Gerätetemperatur auf einen bestimmten *Wert* setzen, wobei dieser *Wert* eine Gleitpunktzahl ist, die die Grenzwerte für das Auslösen eines Alarms bzgl. der internen Gerätetemperatur in Grad C darstellt. Hier wird z.B. der max. Grenzwert auf 45,0 °C gesetzt, d.h wird dieser Wert erreicht bzw. überschritten, dann wird ein Alarm ausgelöst.

Send: set internal temp alarm max 45 Receive: set internal temp alarm max 45 ok

#### alarm pressure min alarm pressure max

Mit diesen Befehlen erhält man die aktuellen Einstellungen bzgl. des min. und max. Wertes für einen Druckalarm. Im Beispiel unten beträgt dieser Wert für Auslösen eines Druckalarms 205 mmHg.

Send: pressure alarm min Receive: pressure alarm min 205 mmHg

#### set alarm pressure min *Wert* set alarm pressure max *Wert*

Über diese Befehle kann man die min. und max. Werte für einen Druckalarm auf einen bestimmten *Wert* einstellen, wobei dieser *Wert* eine Gleitpunktzahl ist, die die Alarmgrenzwerte in mm Quecksilbersäule darstellt. Hier im Beispiel wird der max. Grenzwert für Auslösen eines Druckalarms auf 215 mmHg gesetzt.

Send: set alarm pressure max 215 Receive: set alarm pressure max 215 ok

#### alarm sample flow min

#### alarm sample flow max

Mit diesen Befehlen erhält man die aktuellen Einstellungen für die min. und max. Grenzwerte zum Auslösen eines Alarms bzgl. des Probenahmedurchflusses. Hier wird ein Alarm bei einem min. Durchflußwert von 2 LPM ausgelöst.

Send:alarm sample flow minReceive:alarm sample flow min 2 l/min

# set alarm sample flow min *Wert* set alarm sample flow max *Wert*

Dank dieser Befehle ist es möglich, die min. und max. Grenzwerte für das Auslösen eines Alarms bei Unter- bzw. Überschreiten einer min. oder max. Durchflußmenge auf einen bestimmten *Wert* zu setzen, wobei der *Wert* eine Gleitpunktzahl ist, die die Alarmgrenzwerte für den Durchfluß in Litern pro Minute darstellt. Im Beispiel hier beläuft sich der max. Grenzwert auf 1 LPM.

| Send:    | set alarm sample flow max 1    |    |
|----------|--------------------------------|----|
| Receive: | set alarm sample flow max 1 of | ok |

#### alarm trig conc so2

Über diesen Befehl erhält man Informationen über die Trigger-Aktion für einen min. SO<sub>2</sub> Konzentrationsalarm und ob der Trigger aktuell auf FLOOR (= zulässigen Niedrigstwert) oder CEILING (= zulässigen Höchstwert) eingestellt ist . Die Zuordnung entnehmen Sie bitte der Tabelle B-3.

Send:alarm trig conc so2Receive:alarm trig conc so2 1

#### set alarm trig conc so2 Wert

Mit diesen Befehlen kann man den min. *Wert* für einen SO<sub>2</sub> Konzentrationsalarm setzen, wobei der *Wert* entwder auf FLOOR (= zulässiger Niedrigstwert) oder auf CEILING (= zulässiger Höchstwert) eingestellt werden kann (siehe Tabelle B-3). Im nachfolgenden Beispiel wird der Trigger für einen min. SO<sub>2</sub> Konzentrationsalarm auf CEILING (= zulässigen Niedrigstwert) gesetzt.

| Send:    | set alarm trig conc so2 | 1 |    |
|----------|-------------------------|---|----|
| Receive: | set alarm trig conc so2 | 1 | ok |

Tabelle B-3. Alarm-Triggerwerte

| Wert | Alarm-Trigger            |
|------|--------------------------|
| 00   | zulässiger Niedrigstwert |

#### Tabelle B-3. Alarm-Triggerwerte

WertAlarm-Trigger01zulässiger Höchstwert

# Diagnose

agc int

Mit diesem Befehl erhält man den Stromwert des AGC-Kreises des Referenzkanals. Die Intensität des AGC Stroms beläuft sich auf 90 Prozent.

Send: agc int Receive: agc int 90 %

#### diag volt mb

Über diesen Befehl erhält man die Diagnose-Spannungsmessungen auf dem Motherboard. Die Reihenfolge der Spannungen lautet: Positiv 24, positiv 15, positiv 5, positiv 3,3 und negativ 3,3. Jeder Spannungswert wird durch ein Leerzeichen getrennt.

Send: diag volt mb Receive: diag volt mb 24.1 14.9 4.9 3.2 -3.2

#### diag volt mib

Über diesen Befehl erhält man die Diagnose-Spannungsmessungen auf der Mess-Interface-Karte. Die Reihenfolge der Spannungswerte lautet: Positiv 24, positiv 15, negativ 15, positiv 5 und positiv 3,3. Die Spannungswerte sind durch Leerzeichen voneinander getrennt.

Send: diag volt mib Receive: diag volt mib 24.1 14.9 -14.9 4.9 3.2

### diag volt iob

Über diesen Befehl erhält man die Diagnose-Spannungsmessungen auf der I/O-Erweiterungskarte. Die Reihenfolge der Spannungswerte lautet: Positiv 24, positiv 5, positiv 3,3 und negativ 3,3. Die Spannungswerte sind durch Leerzeichen voneinander getrennt.

Send: diag volt iob Receive: diag volt iob 24.1 4.9 3.2 -3.2

#### lamp setpoint

Mit diesem Befehl erhält man den eingestellten Sollwert der Lampe. Hier beläuft sich der Wert auf 1000 Zählimpulse.

Send: lamp setpoint Receive: lamp setpoint 1000 counts

#### set lamp setpoint Wert

value = 0 < value < 4095

Mit diesen Befehlen kann man o.g. Wert in Zählimpulsen einstellen. Im gezeigten Beispiel wird der Wert auf 100 Zählimpulse gesetzt.

Send: set lamp setpoint 100 Receive: set lamp setpoint 100 ok

#### lamp voltage

Mit diesem Befehl erhält man die aktuelle Spannung der Photovervielfacher-Röhre. Hier beläuft sich der Spannungswert auf -510 V.

Send: lamp voltage Receive: lamp voltage -510 volts

# led status

#### led

Mit diesen Befehlen erhält man eine Information darüber, ob der Status der optischen Test-LED ein oder aus ist. Hier ist beispielsweise die optische Test-LED aktiviert.

Send:lamp statusReceive:lamp status on

#### set led ein/aus

Mit diesen Befehlen ist es möglich, die optische Test-LED *ein* oder *aus* zu schalten. Im Beispiel wird die optische Test-LED ausgeschaltet.

Send: set lamp off Receive: set lamp off ok

# Messwerterfassung

#### clr records

Mit diesem Befehl werden alle langen und kurzen Datensätze gelöscht, die gespeichert wurden.

Send: clear records Receive: clear records ok

#### set clr lrecs

#### set clr srecs

Mit diesem Befehl löscht man nur die langen Datensätze oder nur die kurzen Datensätze, die gespeichert sind. Im folgenden Beispiel werden die kurzen Datensätze gelöscht. Send: set clr srecs Receive: set clr srecs ok

#### list din list dout

Über diese Befehle erhält man die aktuelle Auswahl für die Digitalausgänge im Format: Ausgang Nr., Index-Nr, Name d. Variablen, aktiver Status. Der aktive Status für Digitaleingänge ist HIGH oder

LOW.

| Send:    | list dout                   |
|----------|-----------------------------|
| Receive: | list dout                   |
|          | output index variable state |
|          | 1 28 CONC ALARM closed      |
|          | 2 2 LOCAL/REMOTE open       |
|          | 3 4 UNITS closed            |
|          | 4 11 HI SO2 CONC open       |
|          | 7 7 SAMPLE MODE open        |
|          | 8 8 SO2 MODE open           |

# list lrec

#### list srec list stream

list sp

## Über diese Befehle erhält man eine Liste der aktuellen Auswahlen für Meßwertdaten - lange Datensätze, Meßwertdaten - kurze Datensätze, Ausgabe Streaming-Daten oder eine Notizblockliste. Im nachfolgenden Beispiel wird die Liste für den Streaming-Datenausgang gezeigt.

| Send:    | list stream          |
|----------|----------------------|
| Receive: | list stream          |
|          | field index variable |
|          | x x time             |
|          | 1 1 so2              |
|          | 2 18 pmtv            |
|          |                      |

# er xy

**lr** xy **sr** xy x = |0||1| : Format Abschluß Antwort (siehe "set format *format*" Befehl) y = |0||1||2| : Ausgabeformat (siehe "set erec/lrec/srec format *format*" Befehl) Über diese Befehle erhält man die letzten gespeicherten langen und kurzen Datensätze oder den dynamischen Datensatz. Im Beispiel hier ist dies ein langer Datensatz ohne Checksumme, in ASCII-Format mit Text. Details über die Dekodierung der Merkerfelder in diesen Datensätzen finden Sie beim Befehl "flags" (= Merker).

 Send:
 Ir01

 Receive:
 Ir01

 18:09 05-12-03 flags 5c000044 SO2 9658E-5 low SO2 8920E-5 Intt 28.6

 Rctt 25.6 Pgast 0.00 Pres 720.3 Smpfl 0.489 PMt V -808 LmpV 449 Lmpi 4740E+1

#### erec

Über diesen Befehl erhält man eine kurze Beschreibung über die Betriebsbedingungen, die zu dem Zeitpunkt herrschen, an dem der Befehl eingegeben wird (d.h. dynamische Daten). Im nachfolgenden Beispiel wird eine typische Response gezeigt. Das Format wird definiert durch die aktuellen Einstellungen der Befehle "format" und "erec format". Detail über die Dekodierung dieser Merkerfelder in diesen Datensätzen finden Sie beim Befehl "flags".

#### Send: erec

erec

Receive:

09:45 04-07-05 flags 5C040000 so2 0.001 4 loso2 0.001 4 pmtv 595.331 FlshV 797.227 Intt 29.263 Rett 44.938 PGast 0.000 Smpfl 0.440 Pres 715.478 avgt 10 lo avgt 10 SO2bkg 6.795 SO2 coef 1.000 lo SO2 coef 1.000 SO2range 10000.000 lo SO2range 10000.000 Lmpi 92.000

## lrec

## srec lrec xxxx yy srec xxxx yy lrec aa:bb oo-pp-qq yy srec aa:bb oo-pp-qq yy xxxx = Anz. vorangegangener Datensätze yy = Anz. zurückzuschickender Datensätze(1 to 10) aa = Stunden (01 bis 24) bb = Minuten (01 bis 59) oo = Monat (01 bis 12) pp = Tag (01 bis 31) qq = Jahr

Über diese Befehle erhält man lange oder kurze Datensätze oder dynamische Daten. Das Ausgabeformat wird in den Befehlen "set Irec format" und "set srec format" bestimmt. Die Zeit für die Protokollierung wird in den Befehlen "set Irec per" und "set srec per" festgelegt. Das folgende Beispiel zeigt 740 lange Datensätze, die aktuell gespeichert sind. Wird der Befehl Irec 100 5 geschickt, dann zählt das Meßgerät 100 Datensätze vom letzten gesammelten Datensatz zurück (Datensatz 740) und schickt dann 5 Datensätze zurück: 640, 641, 642, 643 und 644. Details über die Dekodierung der Merkerfelder in diesen Datensätzen entnehmen Sie bitte der Beschreibung des "flags" Befehls.

| Send:<br>Receive: | lrec 5<br>lrec 100 5                                                                                                    |
|-------------------|----------------------------------------------------------------------------------------------------|
|                   | 18:09 05-12-03 flags 5c000044 SO2 9658E-5 low SO2 8920E-5 Intt 28.6<br>Rctt 25.6 Pgast 0.00 Pres 720.3 Smpfl 0.489 PMt V -808 LmpV 449 Lmpi                   |
|                   | 4740E+1<br>18:10 05-12-03 flags 5c000044 SO2 6923E-5 low SO2 6429E-5 Intt 28.6<br>Dett 25 ( Depend 0.00 Proce 720.2 Superfl 0.480 DM/V .808 Lower V.440 Lower |
|                   | 4740E+1                                                                                                    |
|                   | 18:11 05-12-03 flags 5c000044 SO2 8814E-5 low SO2 9488E-5 Intt 28.6<br>Rctt 25.6 Pgast 0.00 Pres 720.3 Smpfl 0.489 PMt V -808 LmpV 449 Lmpi<br>4740E+1        |
|                   | 18:12 05-12-03 flags 5c000044 SO2 7313E-5 low SO2 6997E-5 Intt 28.6<br>Rctt 25.6 Pgast 0.00 Pres 720.3 Smpfl 0.489 PMt V -808 LmpV 449 Lmpi<br>4740E+1        |
|                   | 18:13 05-12-03 flags 5c000044 SO2 8168E-5 low SO2 8237E-5 Intt 28.6<br>Rctt 25.6 Pgast 0.00 Pres 720.3 Smpfl 0.489 PMt V -808 LmpV 449 Lmpi<br>4740E+1        |

#### erec format lrec format srec format

Über diese Befehle erhält man das Ausgabeformat für lange und kurze Datensätze und dynamische Daten in verschiedenen Formaten wie z.B. ASCII ohne Text, ASCII mit Text oder binär. Im folgenden Beispiel handelt es sich um das Ausgabeformat für lange Datensätze in ASCII mit Text, gemäß Tabelle B-4.

Send: lrec format Receive: lrec format 01

#### set erec format Format set lrec format Format set srec format Format

Mit diesen Befehlen setzt man die Ausgabeformate für lange und kurze Datensätze und dyn. Daten gemäß Tabelle B-4. Beispiel hier: Ausgabeformat f. lange Datensätze auf ASCII mit Text.

Send: set lrec format 1 Receive: set lrec format 1 ok

| Format | Ausgabeformat   |
|--------|-----------------|
| 0      | ASCII kein Text |
| 1      | ASCII mit Text  |
| 2      | Binäre Daten    |

#### Tabelle B-4. Datensatz-Ausgabeformate

#### erec layout lrec layout srec layout

Über diese Befehle erhält man das Layout (String der die Datenformate anzeigt) für Daten, die als Antwort auf die Befehle erec, lrec, srec und damit verbunde Befehle geschickt werden. Wie diese Strings zu interpretieren sind, entnehmen Sie bitte dem späteren Abschnitt "Definition Datensatz-Layout".

| Send:    | lrec layout                             |
|----------|-----------------------------------------|
| Receive: | lrec layout %s %s %lx %f %f %f %f %f %f |
|          | t D L ffffff                            |
|          | so2 pmtv lmpv ain4 ain5 lmpi            |

# lrec mem size

### srec mem size

Über diese Befehle erhält man die langen und kurzen Datensätze, die mit den aktuellen Einstellungen gespeichert werden können, sowie die Anz. der Blöcke, die für lange und kurze Datensätze reserviert sind. Zur Berechnung der Anz. kurzer Datensätze pro Block, zu der Anz. der Datensätze 2 addieren und dann durch die Anz. der Blöcke teilen. Das Beispiel zeigt, daß 7 Blöcke für lange Datensätze reserviert wurden und daß die max. Zahl von langen Datensätzen, die im Speicher abgelelgt werden können, 1426 beträgt.

Send: lrec mem size Receive: lrec mem size 1426 recs, 7 blocks

## lrec per

#### srec per

Über diese Befehle erhält man die Erfassungsdauer für die langen und kurzen Datensätze. Die Erfassungsdauer für kurze Datensätze beträgt hier beispielsweise 5 Minuten.

Send: srec per Receive: srec per 5 min

set srec per Wert

#### set srec per Wert

*value* = | 1 | 5 | 15 | 30 | 60 |

Mit diesen Befehlen kann man die Erfassungsdauer für lange und kurze Datensätze auf einen betimmten *Wert* in Minuten einstellen. Hier wird der Wert für die Erfassung langer Datensätze auf den Wert 15 Minuten gesetzt.

Send: set lrec per 15 Receive: set lrec per 15 ok

# no of lrec

## no of srec

Mit diesen Befehlen erhält man die Anzahl langer und kurzer Datensätze, die im Speicher für lange und kurze Datensätze abgelegt sind. Hier sind beispielsweise 50 lange Datensätze im Speicher abgelegt.

Send: no of lrec Receive: no of lrec 50 recs

# malloc lrec

#### malloc srec

Über diese Befehle erhält man die aktuelle eingestellte Speicherzuordnung für lange und kurze Datensätze in % vom gesamten Speicherplatz.

Send: malloc lrec Receive: malloc lrec 10%

**set malloc lrec** *Wert* **set malloc srec** *Wert Wert* = 0 bis 100

Über diese Befehle kann man den Speicherplatz, der langen und kurzen Datensätzen zugeordnet wird, auf einen bestimmten *Wert* setzen, wobei der *Wert* eine Gleitpunktzahl ist, die in % ausgedrückt wird. Im Beispiel wird langen Datensätzen ein Speicherplatz von 10% zugeordnet.

**Hinweis** Führt man diese Befehle aus, werden alle Meßwerterfassungsdaten aus dem Speicher gelöscht. Alle existenten Datensätze sollten mit den geeigneten Befehlen abgerufen werden, falls notwendig.

Send: set malloc lrec 10 Receive: set malloc lrec 10 ok

## set copy sp to lrec set copy sp to srec set copy sp to stream

Mit diesen Befehlen kopiert man die aktuelle Auswahl im Notizblock (= scratch pad (sp)) in die Liste der langen Datensätze, kurzen Datensätze oder Streaming-Daten. Hier wird beispielsweise die aktuelle Liste im Notizblock in die Liste der langen Datensätze kopiert.

Send: set copy sp to lrec Receive: set copy sp to lrec ok

#### set copy lrec to sp set copy srec to sp set copy stream to sp

Über diese Befehle kann man den aktuellen Inhalt der Liste der langen Datensätze, kurzen Datensätze und Streaming-Daten in den Notizblock kopieren (= scratch pad (sp)). Diese Befehle sind bei leichten Modifikationen der Liste der langen Datensätze, kurzen Datensätze und Streaming-Daten hilfreich. Hier wird beispielsweise die aktuelle Liste der langen Datensätze in den Notizblock kopiert.

Send: set copy lrec to sp Receive: set copy lrec to sp ok

## sp field Nummer

Mit diesem Befehl erhält man die variable *Nummer* und den Namen, der im Index in der Notizblockliste gespeichert ist. Das Beispiel zeigt, daß das Feld 5 im Notizblock auf die Index-Nr. 13 gesetzt ist, die für die variable SO<sub>2</sub> Konzentration steht.

Send: sp field 1 Receive: sp field 1 1 so2

## sp field Nummer Wert

Nummer = 1-32 ist die max. Anzahl von Feldern in der langen und kurzen Datensatzliste.

*Nummer* = 1-18 ist für die Streaming-Datenlisten.

Mit diesem Befehl wird das Feld *Nummer* der Notizblockliste (Pos-Nr. in Notizblockliste) auf einen bestimmten *Wert* gesetzt, wobei der *Wert* eine Index-Nr. einer Variablen in der Variablenliste "Analog out" ist. Verfügbare Variablen und die entsprechenden Index-Nr. erhält man mit dem Befehl"list var aout". Der Befehl "set sp field" wird verwendet, um eine Liste von Variablen zu erzeugen, die dann in die Liste der langen Datensätze, kurzen Datensätze oder Streaming-Daten transferiert werden kann. Hierzu verwendet man entsprechend die Befehle "set copy sp to lrec", "set copy sp to srec" oder "set copy sp to stream".

Send: set sp field 1 34 Receive: set sp field 1 34 ok

#### stream per

Mit diesem Befehl erhält man das aktuell eingestellte Zeitintervall für Streaming-Daten in Sekunden.

Send: stream per Receive: stream per 10

#### **set stream per** *Zahlenwert Zahlenwert* = | 1 | 2 | 5 | 10 | 20 | 30 | 60 | 90 | 120 | 180 | 240 | 300 |

Mit diesem Befehl setzt man das Zeitintervall zwischen zwei aufeinanderfolgenden Streaming-Daten-Strings auf einen *Zahlenwert* in Sekunden. Hier wird der Wert auf 10 Sekunden eingestellt.

Send: set stream per 10 Receive: set stream per 10 ok

#### stream time

Über diesen Befehl erfährt man, ob der Streaming-Datenstring einen Zeitstempel hat oder nicht, gemäß Tabelle B-5.

Send: stream time Receive: stream time 0

#### set stream time Wert

Mit diesem Befehl aktiviert man einen *Wert*. Der *Wert* besagt, ob ein Zeitstempel angehängt oder deaktiviert werden soll (gemäß Tabelle B-5). Im Beispiel wird ein Zeitstempel an die Streaming-Daten angehängt.

| Send:    | set stream time 0    |
|----------|----------------------|
| Receive: | set stream time 0 ok |

### Tabelle B-5. Streamzeit-Werte

| Wert | Stream Zeit                                            |
|------|--------------------------------------------------------|
| 00   | Zeitstempel wird an Streaming-Datenstring angehängt    |
| 01   | Zeitstempel am Streaming-Datenstring wird deaktiviert. |

# Kalibrierung

#### set cal so2 coef set cal high so2 coef set cal low so2 coef

Diese Befehle dienen zur autom. Kalibrierung der  $SO_2$  Koeffizienten basierend auf den  $SO_2$  Bereichsgaskonzentrationen. Die HIGH und LOW-Befehle stehen nur im dualen- und autom. Meßbereichsmodus zur Verfügung. Ist die Betriebsart nicht richtig, sendet das Gerät folgende Meldung "can't, wrong settings" (= nicht möglich, falsche Einstellungen). Das Beispiel zeigt eine erfolgreiche autom. Kalibrierung des unteren  $SO_2$  Koeffizienten.

Send: set cal low so2 coef Receive: set cal low so2 coef ok

### set cal so2 bkg

Mit diesen Befehlen führt man eine autom. Kalibrierung des  $SO_2$ Hintergrundes durch. Das Beispiel zeigt eine erfolgreiche autom. Kalibrierung des  $SO_2$  Hintergrundes.

Send: set cal so2 bkg Receive: set cal so2 bkg ok

# so2 coef

# high so2 coef

#### low so2 coef

Mit diesen Befehlen erhält man die  $SO_2$  Koeffizienten im Einzel-Bereichsmodus, oder die oberen bzw. unteren Bereichskoeffizienten im dualen- oder autom. Meßbereichsmodus. Ist die Betriebsart nicht korrekt, zeigt das Gerät die Meldung "can't, wrong settings" (= nicht möglich, falsche Einstellungen) an. Hier wird beispielsweise ein  $SO_2$  Koeffizient von 1,200 angezeigt.

Send: so2 coef Receive: so2 coef 1.200

# set so2 coef Wert set high so2 coef Wert

set low so2 coef Wert

Mit diesen Befehlen kann man die  $SO_2$  Koeffizienten auf einen benutzerdefinierten *Wert* einstellen, wobei der *Wert* eine Gleitpunktzahl ist und den Koeffizienten darstellt. Im Beispiel wird der  $SO_2$  Koeffizient auf den Wert 1,200 gesetzt.

Send: set so2 coef 1.200 Receive: set so2 coef 1.200 ok Mit diesen Befehlen erhält man die aktuellen Werte des SO<sub>2</sub> Hintergrundes. Nachfolgendes Beispiel zeigt einen SO<sub>2</sub> Hintergrund von 21,4 ppb.

Send: so2 bkg Receive: so2 bkg 21.4 ppb

#### set so2 bkg Wert

Mit diesem Befehl kann man die SO<sub>2</sub> Hintergrundwerte auf benutzerdefinierte *Werte* einstellen, wobei der *Wert* eine Gleitpunktzahl ist und den aktuellen Hintergrund in der gewählten Einheit darstellt. Im Beispiel hier wird der SO<sub>2</sub> Hintergrund auf den Wert 21,4 ppb gesetzt.

Send: set so2 bkg 21.4 Receive: set so2 bkg 21.4 ok

# sp conc

# high sp conc

# low sp conc

Mit diesen Befehlen erhält man die Meßbereichskonzentration im Einzel-Meßbereichsmodus oder die oberen bzw. unteren Meßbereichskonzentrationen im dualen oder autom. Meßbereichsmodus. Ist die Betriebsart falsch, dann wird vom Gerät die Meldung "can't, wrong settings" angezeigt. Hier wird beispielsweise die Meßbereichsgas-Konzentration im Einzelmeßbereichsmodus angezeigt.

Send: sp conc Receive: sp conc 1000

# set sp conc Wert

set high sp conc Wert

## set low sp conc Wert

Mit Hilfe dieser Befehle kann man die Meßbereichskonzentrationen auf vom Benutzer definierte Werte setzen, wobei der *Wert* eine Gleitpunktzahldarstellung der Meßbereichskonzentration in der aktuell ausgewählten Einheit ist. Hier im Beispiel wird die Meßbereichskonzentration auf den Wert 1000 ppb im Einzelbereichsmodus gesetzt.

Send: set sp conc 1000 Receive: set sp conc 1000 ok

#### pres cal

Mit diesem Befehl erhält man den Druck zum Zeitpunkt der Kalibrierung. Hier beträgt der Druck bei der Kalibrierung beispielsweiseis 85,5 mmHg.
Send: pres cal Receive: pres cal 85.5 mmHg

#### set pres cal

Mit diesem Befehl wird der aktuelle Druck automatisch als Kalibrierdruck gesetzt. Das Beispiel zeigt, daß der Kalibrierdruck erfolgreich auf 120,5 mmHg gesetzt wurde.

Send: set pres cal 120.5 Receive: set pres cal 120.5 ok

#### set cal perm gas offset res res

Mit diesem Befehl kalibriert man den Offset des Temperatursensors für das Permeationsgas. Hierzu wird ein Kalibrierwiderstand mit dem Wert *res* in Ohm verwendet.

Send: set cal perm gas offset res 5000 Receive: set cal perm gas offset res 5000 ok

#### set cal perm gas offset temp temp

Mit diesem Befehl kalibriert man den Offset des Temperatursensors für das Permeationsgas auf eine Temperatur *temp* in Grad C.

Send:set cal perm gas offset temp 34.5Receive:set cal perm gas offset temp 34.5 ok

#### set cal perm oven offset res res

Mit diesem Befehl kalibriert man den Offset des Temperatursensors für den Permeationsofen mit Hilfe eines Kalibrierwiderstandes mit dem Wert *res* in Ohm.

Send: set cal perm oven offset res 5000 Receive: set cal perm oven offset res 5000 ok

#### set cal pres

Mit diesem Befehl wird automatisch der aktuelle Druck als Kalibrierdruck gesetzt. Das Beispiel zeigt die erfolgreiche Einstellung des Kalibrierdrucks.

Send: set cal pres Receive: set cal pres ok

# Tasten/Display

#### push Taste

*Taste* = | do | down | en | enter | he | help | le | left | me | menu | ri | right | ru | run | up | 1 | 2 | 3 | 4 |

Mit diesen Befehlen simuliert man das Drücken einer Taste auf dem Bedienfeld auf der Vorderseite des Gerätes. Die Zahlen stellen die Softkeys dar (von links nach rechts).

Send: push enter Receive: push enter ok

#### isc

#### iscreen

Mit diesem Befehl ruft man Daten aus dem Framepuffer ab, die für die Anzeige / Display auf dem iSeries Gerät verwendet werden. Der Puffer hat eine Größe von 19200 Bytes, 2-Bits pro Pixel, 4 Pixel pro Byte angeordnet als Zeichen 320 x 240. Die Daten werden in RLE-kodierter Form geschickt, um Übertragungszeit zu sparen. Sie werden als Typ '5' binäre c\_link Antwort ohne Checksumme geschickt.

Die RLE-Kodierung besteht aus einer 0 gefolgt von einer 8-Bit Zählfolge von aufeinanderfolgenden 0xFF Bytes. Der folgende 'c' Code erweitert die ankommenden Daten.

```
Void
        unpackDisplay (void far* tdib, unsigned char far* rlescreen )
int i,j,k;
unsigned char far *sc4bpp, *sc2bpp, *screen, *ptr;
       ptr = screen = (unsigned char far *)malloc(19200);
       //RLE decode the screen
         for (i=0; i<19200 && (ptr - screen) < 19200; i++)
         {
                   *(ptr++) = *(rlescreen + i);
                 if (*(rlescreen + i) == 0)
                {
                    unsigned char rlecount = *(unsigned char *)(rlescreen + ++i);
                        while (rlecount)
                        {
                                 *(ptr++) = 0;
                                 rlecount--;
                        }
                    }
                else if (*(rlescreen + i) == 0xff)
                unsigned char rlecount = *(unsigned char *)(rlescreen + ++i);
                while (rlecount)
                       *(ptr++) = 0xff;
                       rlecount--;
                }
         }
}
```

Um diese Daten in BMP für Windows zu konvertieren, ist zunächst eine Umwandlung in 4BPP erforderlich. Dies ist das kleinste Format, das Windows anzeigen kann. Beachten Sie auch, daß BMP Dateien umgekehrt zu diesen Daten sind, d.h. die oberste Zeile der Anzeige ist die letzte Zeile bei BMP.

#### sc

#### screen

Dieser Befehl dient zur Abwärtskompatibilität zur C Serie. Die Bildschirminformation wird mit dem o.g. "iScreen" Befehl angezeigt.

| Send:    | screen              |
|----------|---------------------|
| Receive: | screen              |
|          | This is an I series |
|          | Instrument. Screen  |
|          | Information not     |
|          | available           |

# Konfiguration Messungen

#### range high range low range

Mit diesen Befehlen erhält man den SO<sub>2</sub> Bereich im Einzelbereichs-Modus, oder die oberen und unteren Bereiche im dualenoder autom. Meßbereichsmodus. Ist der Modus falsch, dann erscheint die Melung "can't, wrong settings" (= nicht möglich, falsche Einstellungen) im Display. Im nachfolgenden Beispiel erhält man z.B. die Information, daß der Bereich bis zum Skalenendwert SO<sub>2</sub> 50 ppm beträgt, gemäß

Send: range Receive: range 6: 5000E-2 ppm

Tabelle B-6 und B-7.

set range Auswahl set high range Auswahl set low range Auswahl Mit diesen Befehlen wählt man die SO<sub>2</sub> Bereiche bis zum Skalenendwert, gemäß Tabelle B-6 und B-7. Hier wird beispielsweise der

SO<sub>2</sub> Bereich auf 5 ppm gesetzt.

Send: set range 6 Receive: set range 6 ok

#### Tabelle B-6. Standardbereiche

| Auswahl | ppb   | ppm  | μ <b>g/m<sup>3</sup></b> | mg/m <sup>3</sup> |
|---------|-------|------|--------------------------|-------------------|
| 0       | 50    | 0,05 | 200                      | 0,2               |
| 1       | 100   | 0,1  | 500                      | 0,5               |
| 2       | 200   | 0,2  | 1000                     | 1                 |
| 3       | 500   | 0,5  | 2000                     | 2                 |
| 4       | 1000  | 1    | 5000                     | 5                 |
| 5       | 2000  | 2    | 10000                    | 10                |
| 6       | 5000  | 5    | 20000                    | 20                |
| 7       | 10000 | 10   | 25000                    | 25                |
| 8       | C1    | C1   | C1                       | C1                |
| 9       | C2    | C2   | C2                       | C2                |
| 10      | C3    | C3   | C3                       | C3                |

| Tabelle B-7. | Erweiterte | Bereiche |
|--------------|------------|----------|
|--------------|------------|----------|

| Auswahl | ppb | ppm | μ <b>g/m<sup>3</sup></b> | mg/m <sup>3</sup> |
|---------|-----|-----|--------------------------|-------------------|
| 0       | 500 | 0,5 | 2000                     | 2                 |

| Auswahl | ppb    | ppm | μ <b>g/m<sup>3</sup></b> | mg/m <sup>3</sup> |
|---------|--------|-----|--------------------------|-------------------|
| 1       | 1000   | 1   | 5000                     | 5                 |
| 2       | 2000   | 2   | 10000                    | 10                |
| 3       | 5000   | 5   | 20000                    | 20                |
| 4       | 10000  | 10  | 50000                    | 50                |
| 5       | 20000  | 20  | 100000                   | 100               |
| 6       | 50000  | 50  | 200000                   | 200               |
| 7       | 100000 | 100 | 250000                   | 250               |
| 8       | C1     | C1  | C1                       | C1                |
| 9       | C2     | C2  | C2                       | C2                |
| 10      | C3     | C3  | C3                       | C3                |
|         |        |     |                          |                   |

#### Tabelle B-7. Erweiterte Bereiche

custom Bereich

*Bereich* = | 1 | 2 | 3 |

Mit diesem Befehl erhält man den benutzerdefinierten Wert eines kundenspezifischen *Bereichs* 1, 2 oder 3. Hier ist der kundenspez. Bereich 1 beispielsweise auf den Wert 5,50 ppm definiert.

Send: custom 1 Receive: custom 1 550E-2 ppm

set custom Bereich range Wert set custom 1 range Wert set custom 2 range Wert set custom 3 range Wert

Mit diesen Befehlen stellt man die max. Konzentration für einen beliebigen dieser drei kundenspezifischen *Bereiche* 1, 2 oder 3 auf einen *Wert*, wobei der *Wert* eine Gleitpunktzahl ist, die die Konzentration in ppb, ppm,  $\mu$ g/m<sup>3</sup> oder mg/m<sup>3</sup> darstellt. Hier wird beispielsweise der Bereich 1 auf 55,5 ppb eingestellt.

Send: set custom 1 range 55.5 Receive: set custom 1 range 55.5 ok

#### range mode

Mit diesem Befehl erhält man die Information über den aktuellen Bereichsmodus.

Send: range mode Receive: range mode single

#### set range mode Modus

Mit Hilfe dieses Befehls setzt man den aktuellen Bereichsmodus. Zur Auswahl stehen Einzelbereich, dualer- oder automatisch Bereich. Im folgenden Beispiel wird der Einzelbereichsmodus eingestellt.

| Send:    | set range mode single    |
|----------|--------------------------|
| Receive: | set range mode single ok |

#### gas mode

Mit diesem Befehl erhält man den aktuellen Gas-Modus: entweder Probenahme-, Null- oder Meßbereichsgasmodus. Hier ist die Option Probenahme als Gasmodus eingestellt.

Send: gas mode Receive: gas mode sample

#### set sample

Mit diesem Befehl werden die Null/Meßbereichsventile in den Probenahmemodus gesetzt. Hier wird beispielsweise das Gerät in den Probenahme-Modus gesetzt, d.h. das Gerät liest das Probenahmegas.

Send: set sample Receive: set sample ok

#### set zero

Mit diesem Befehl werden die Null/Meßbereichsventile in den Null-Modus gesetzt. Hier wird beispielsweise das Gerät in den Null-Modus gesetzt, d.h. das Gerät liest das Nullgas.

Send: set zero Receive: set zero ok

#### set span

Mit diesem Befehl werden die Null/Meßbereichsventile in den Meßbereichsmodus gesetzt. Hier wird beispielsweise das Gerät in den Meßbereichs-Modus gesetzt, d.h. das Gerät liest das Meßbereichsgas.

Send: set span Receive: set span ok

#### gas unit

Über diesen Befehl erhält man die aktuell eingestellte Gas-Einheit (ppb, ppm,  $\mu g/m^3$  oder mg/m<sup>3</sup>). Hier ist als Gas-Einheit beispielsweise ppb eingestellt.

Send: gas unit Receive: gas unit ppb set gas *Einheit Einheit* =  $| ppb | ppm | \mu g/m^3 | mg/m^3 |$ 

Mit diesem Befehl kann man die Gas-Einheit entweder auf ppb, ppm,  $\mu g/m^3$  oder mg/m<sup>3</sup> einstellen. Hier wird beispielsweise als Einheit mg/m<sup>3</sup> eingestellt.

Send: set gas unit mg/m3 Receive: set gas unit mg/m3 ok

#### pres comp

Mit Hilfe dieses Befehls erfährt man, ob der Druckausgleich ein- oder ausgeschaltet ist. In diesem Beispiel ist der Druckausgleich eingeschaltet.

Send: pres comp Receive: pres comp on

#### set pres comp onoff

Über diese Befehle kann man den Druckausgleich *on (ein-)* oder *off (ausschalten)*. Hier wird z.B. der Druckausgleich ausgeschaltet.

Send: set pres comp off Receive: set pres comp off ok

#### temp comp

Mit Hilfe dieses Befehls erfährt man, ob der Temperaturausgleich einoder ausgeschaltet ist. Hier ist der Temperaturausgleich beispielsweise ausgeschaltet.

Send: temp comp Receive: temp comp off

#### set temp comp onoff

Über diese Befehle kann man den Temperaturausgleich ein- oder ausschalten (*on* oder *off*). Hier wird beispielsweise der Temperaturausgleich deaktiviert.

Send: set temp comp off Receive: set temp comp off ok

# Hardware Konfiguration

#### contrast

Mit Hilfe dieses Befehls bekommt man mitgeteilt, welcher Kontrast eingestellt ist. Beim nachfolgenden Beispiel beläuft sich der Bildschirmkontrast auf 50%, gemäß Tabelle B-8. Send: contrast Receive: contrast 5:50%

#### set contrast Niveau

Mit diesem Befehl kann man das *Niveau* des Bildschirmkontrastes einstellen (gemäß Tabelle B-8). Hier wird als Wert beispielsweise 50% eingestellt.

| Send:    | set contrast 5    |
|----------|-------------------|
| Receive: | set contrast 5 ok |

#### Tabelle B-8. Kontrasteinstellungen

| Stufe | Kontrast |
|-------|----------|
| 0     | 0%       |
| 1     | 10%      |
| 2     | 20%      |
| 3     | 30%      |
| 4     | 40%      |
| 5     | 50%      |
| 6     | 60%      |
| 7     | 70%      |
| 8     | 80%      |
| 9     | 90%      |
| 10    | 100%     |

#### conv set temp

Über diesen Befehl bekommt man mitgeteilt, auf welche Temperatur der  $SO_2$  Konverter eingestellt ist. Die Konvertertemperatur in diesem Beispiel wird auf 50,1 °C gesetzt.

Send: conv set temp Receive: conv set temp 50.1 deg C

#### set conv set temp Wert

Mit diesem Befehl kann der Bediener die Temperatur eingeben, auf die der SO<sub>2</sub> Konverter eingestellt wird, wobei der *Wert* eine ganze Zahl in Grad C ist. Hier wird als Temperatur beispielsweise 50,1 °C eingestellt.

Send:set conv set temp 50.1Receive:set conv set temp 50.1 ok

Mit diesem Befehl erhält man das aktuelle Datum. Das Datum hier ist der 1.12. 2004.

Send: date Receive: date 12-01-04

# set date mm-dd-yy mm = Monat

dd = Tagyy = Jahr

Mit diesem Befehl kann man das Datum der internen Uhr des Analysators einstellen. Hier wird z.B. der 1.12.2004 eingestellt.

```
Send: set date 12-01-04
Receive: set date 12-01-04 ok
```

#### set default params

Mit diesem Befehl werden alle Parameter auf die Default-Werte zurückgesetzt. Die werksseitig eingestellten Parameter betrifft dies allerdings nicht.

Send: set default params Receive: set default params ok

#### lamp status

Über diesen Befehl erhält man Informationen über den Status des Blinklichtes (ein oder aus). Hier ist das Blinklicht beispielsweise aktiviert.

Send: lamp status Receive: lamp status on

#### set lamp onoff

Mit diesen Befehlen kann man die Blinkleuchte ein- (*on*) oder ausschalten (*off*). Mit dem im Beispiel dargestellten Befehlt wir das Blinklicht ausgeschaltet.

Send: set lamp off Receive: set lamp off ok

#### pmt status

Mit diesem Befehl erhält man Informationen über den Status des Photovervielfachers (ein oder aus). Hier ist beispielsweise der Photovervielfacher eingeschaltet.

Send: pmt status Receive: pmt status on

#### set pmt onoff

Mit diesen Befehlen kann man den Photovervielfacher aktivieren oder deaktivieren (*on* oder *off*). Hier wird der Photovervielfacher z.B. ausgeschaltet.

Send: set pmt off Receive: set pmt off ok

#### save

#### set save params

Mit diesem Befehl werden alle aktuellen Parameter in den FLASH Speicher gespeichert. Es ist dabei wichtig, daß jedesmal, wenn Parameter geändert werden, dieser Befehl geschickt wird. Werden die Änderungen nicht gespeichert, dann gehen sie im Fall eines Stromausfalls verloren. Das Beispiel zeigt: die Parameter werden im FLASH-Speicher abgelegt.

Send: set save params Receive: set save params ok

#### time

Über diesen Befehl erhält man die aktuelle Zeit im 24-Std. Format. Die geräteinterne Zeit ist hier z.B. 2:15:30 pm.

Send: time Receive: time 14:15:30

set time hh:mm:ss
hh = Stunden
mm = Minuten
ss = Sekunden

Mit diesem Befehl wird die interne Uhr eingestellt (24-Std. Format). Hier wird als Zeit 2:15 pm eingstellt.

**Hinweis** Werden die Sekunden nicht eingegeben, dann wird als Default-Wert 00 eingestellt.

Send: set time 14:15 Receive: set time 14:15 ok

# Konfiguration Kommunikation

#### addr dns

Über diesem Befehl erhält man die TCP/IP Adresse für den Domain-Namen-Server.

Send: addr dns Receive: addr dns 192.168.1.1

#### set addr dns Adresse

Über diesen Befehl kann man die dns *Adresse* eingeben. Diese besteht aus 4 Zahlen von 0-255 inkl., die durch "." getrennt werden.

Send: set addr dns 192.168.1.1 Receive: set addr dns 192.168.1.1 ok

#### addr gw

Über diesen Befehl erhält man die Default-Einstellung der TCP/IP Gateway-Adresse.

Send: addr gw Receive: addr gw 192.168.1.1

#### set addr gw Adresse

Über diesen Befehl kann man die Default-Gateway *Adresse* eingeben. Diese besteht aus 4 Zahlen von 0-255 inkl., die durch "." getrennt werden.

Send: set addr gw 192.168.1.1 Receive: set addr gw 192.168.1.1 ok

#### addr ip

Über diesen Befehl erhält man die IP Adresse des Analysators.

Send: addr ip Receive: addr ip 192.168.1.200

#### set addr ip Adresse

Mit Hilfe dieses Befehls kann man die IP *Adresse* des Analysators eingeben. Sie besteht aus vier Zahlen von 0-255 inkl., die durch "." getrennt werden.

Send: set addr ip 192.168.1.200 Receive: set addr ip 192.168.1.200 ok

#### addr nm

Über diesen Befehl erhält man die IP Netzmaske.

Send: addr nm Receive: addr nm 255.255.255.0

#### set addr nm Adresse

Dieser Befehl dient zur Eingabe der Netmasken-*Adresse*.Diese besteht aus 4 Zahlen von 0-255 inkl., die durch "." getrennt werden.

| Send:    | set addr nm 255.255.255.0    |
|----------|------------------------------|
| Receive: | set addr nm 255.255.255.0 ok |

#### baud

Über diesen Befehl erhält man die aktuelle Baudrate für den seriellen Port (RS232/RS485). Hier beträgt die aktuelle Baudrate 9600.

Send: baud Receive: baud 9600

#### set baud Rate

*Rate* = | 1200 | 2400 | 4800 | 9600 | 19200 | 38400 | 57600 | 115200 |

Über diesen Befehl kann die Baudrate eingestellt werden. Hier lautet die Einstellung beispielsweise 9600 Baud.

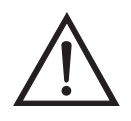

ACHTUNG Nach Senden dieses Befehls muß die Baudrate des Gerätes, von dem der Befehl gesendet wurde, auf den gleichen Wert eingestellt werden, damit die Übertragungsraten des Analysator und des Sendegerätes identisch sind.

Send: set baud 9600 Receive: set baud 9600 ok

#### dhcp

Über diesen Befehl erhält man den aktuellen Status, ob das Dynamic Host Communication Protokoll (DHCP) aktiviert oder deaktiviert ist. Das DHCP wird dazu verwendet, um die IP Adresse dem Analysator automatisch zuzuordnen. Hier ist beispielsweise das DHCP aktiviert.

Send: dhcp Receive: dhcp on

#### set dhcp onoff

Mit diesem Befehl kann man das DHCP aktivieren oder deaktivieren (*on* oder *off*). Änderungen dieses Parameters werden nur dann wirksam, wenn der Analysator hochgefahren wird. Hier wird beispielsweise das DHCP aktiviert.

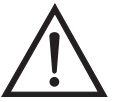

ACHTUNG Ist das DHCP aktiviert, dann werden die vom Benutzer gelieferten Parameter "addr gw, addr dns, addr ip sowie addr nm" nicht verwendet.

Send: set dhcp on Receive: set dhcp on ok

#### format

Mit diesem Befehl erhält man das aktuelle Antwort-Abschlußformat. Hier ist das Antwortformat beispielsweise 00, d.h. Antwort ohne Checksumme, gemäß Tabelle B-9.

Send: format Receive: format 00

#### set format Format

Mit diesem Befehl kann das Antwort-Abschluß-*Format* eingestellt werden (siehe Tabelle B-9). Hier wird z.B. als Antwort-Abschuß die Checksumme gewählt.

| Send:    | set format 01    |
|----------|------------------|
| Receive: | set format 01 ok |

#### Tabelle B-9. Antwort-Abschluß-Formate

| Format | Antwortabschluß-<br>kennung  |
|--------|------------------------------|
| 00     | <cr></cr>                    |
| 01     | <nl> sum xxxx <cr></cr></nl> |

wobei xxxx = 4 hexadezimale Stellen, die die Summe aller Zeichen (Bytes) der Meldung darstellen.

#### host name

Über diesen Befehl erhält man den String des Hostnamens.

Send: host name Receive: host name analyzer01

#### set host name String

Mit Hilfe dieses Befehls kann man den *String* des Host-Namens einstellen (1-3 alphanumerische Zeichen).

Send: set host name analyzer01 Receive: set host name analyzer01 ok

#### instr name

Schickt man diesen Befehl, so wird einem der Gerätenamen mitgeteilt.

| Send:    | instr name   |
|----------|--------------|
| Receive: | instr name   |
|          | SO2 Analyzer |
|          | SO2 Analyzer |

#### instrument id

Über diesen Befehl erhält man die Geräte ID.

Send: instrument id Receive: instrument id 12

#### set instrument id Wert

Mit diesem Befehl kann man die Geräte ID auf einen bestimmten *Wert* einstellen, der *Wert* ist dabei eine Dezimalzahl zwischen 0 und 127 inkl.

**Hinweis** Wird dieser Befehl über RS-232 oder RS-485 geschickt, dann muß der Host für die nachfolgenden Befehle die neue ID verwenden.

Send: set instrument id 12 Receive: set instrument id 12 ok

#### mode

Über diesen Befehl erfährt man, in welchem Betriebsmodus sich das Gerät gerade befindet: local, service, oder remote. Hier befindet sich das Gerät beispielsweise im Remote-Modus (Fernsteuerungs-Modus).

Send: mode Receive: mode remote

#### set mode local set mode remote

Dank dieses Befehls kann man das Gerät entweder in den lokalen oder in den Fernsteuerungs-Modus setzen. Hier wird das Gerät beispielsweise in den lokalen Modus gesetzt.

Send: set mode local Receive: set mode local ok

#### program no

Wählt man diesen Befehl, dann erhält man Informationen über das Analysator-Modell und die Versionsnummer des Programmes, welches von der aktuellen Version abhängt.

Send: program no Receive: program no iSeries 43i 01.01.10.003

#### set layout ack

Mit diesem Befehl deaktiviert man den stale Layout/Layout-Änderungs-Indikator ('\*'), der an jede Antwort angehängt wird, wenn sich das Layout geändert hat.

| Send:    | set layout ack    |
|----------|-------------------|
| Receive: | set layout ack ok |

# **I/O Konfiguration**

#### analog iout range Kanal

Über diesen Befehl erhält man die Bereichseinstellung der analogen Stromausgänge für einen *Kanal*, wobei der *Kanal* zwischen 1 und 6 liegen muß. Hier ist beispielsweise der aktuelle Ausgangskanal 4 auf den Bereich 4 -20 mA eingestellt, gemäß Tabelle B-10. Wird die I/O-Erweiterungskarte nicht erkannt, dann antwortet dieser Befehl mit "feature not enabled" (= Funktion nicht aktiviert).

Send: analog iout range 4 Receive: analog iout range 4 2

#### set analog iout range Kanal Bereich

Mit diesem Befehl wird der analoge Stromausgang *Kanal* auf einen *Kanal-Bereich* eingestellt, wobei der Kanal zwischen 1 und 6 inkl. liegt und der *Bereich* gemäß Tabelle B-10 eingestellt wird. Hier wird der Stromausgangskanal 4 auf den Bereich 0-20 mA eingestellt. range. Wird die I/O-Erweiterungskarte nicht erkannt, dann antwortet dieser Befehl mit "feature not enabled" (= Funktion nicht aktiviert).

Send: set analog iout range 4 1 Receive: set analog iout range 4 1 ok

#### Tabelle B-10. Analoge Stromausgänge - Bereichswerte

| Bereich                                                       | Ausgangsbereich |
|---------------------------------------------------------------|-----------------|
| 1                                                             | 0-20 mA         |
| 2                                                             | 4-20 mA         |
| 0 [kann nicht so gesetzt werden, aber<br>Infoanzeige möglich] | nicht definiert |

#### analog vin Kanal

Über diesen Befehl ruft man die Daten vom analogen Spannungseingang ab (berechneter und aktueller Spannungswert für den *Kanal*). Hier ist z.B. der "berechnete" Wert für Kanal 1 75,325 Grad, der Spannungswert beläuft sich auf 2796 V. Wird die I/O-Erweiterungskarte nicht erkannt, dann antwortet dieser Befehl mit "feature not enabled" (= Funktion nicht aktiviert).

Send: analog vin 1 Receive: analog vin 1 75.325 2.796

analog vout range Kanal

Über diesen Befehl erhält man den Bereich des analogen Spannungsausgangs-*Kanals*. Der Kanal hat die Nr. 1-6 inkl., gemäß Tabelle B-11.

Send:analog vout range 2Receive:analog vout range 2 3

#### set analog vout range Kanal Bereich

Mit diesem Befehl setzt man den analogen Spannungsausgangs-*Kanal* auf einen Bereich. Die Nummer des Kanals geht von 1 bis 6 inkl. Der Bereich wird gemäß Tabelle B-11 eingestellt. Hier wird z.B. Kanal 2 auf den Bereich 0-10 V eingestellt.

| Send:    | set analog vout range 2 3    |
|----------|------------------------------|
| Receive: | set analog vout range 2 3 ok |

#### Tabelle B-11. Analoge Spannungsausgänge - Wertebereiche

| Bereich                                                       | Ausgangs-<br>bereich |
|---------------------------------------------------------------|----------------------|
| 1                                                             | 0-1 V                |
| 2                                                             | 0-100 mV             |
| 3                                                             | 0-10 V               |
| 4                                                             | 0-5 V                |
| 0 [kann nicht so gesetzt werden, aber<br>Infoanzeige möglich] | nicht definiert      |

#### dig in

Mit diesem Befehl erhält man den Status der digitalen Eingänge in Form eines 4-stelligen hexadezimalen Strings mit dem werthöchsten Bit Eingang 16.

Send: dig in Receive: dig in 0xff7f

#### din Kanal

Mit diesem Befehl erhält man Informationen über die dem Eingangskanal zugeordnete Aktion und den entsprechenden aktiven Status. Hier wird beispielsweise dem Eingang 1 eine Index-Nr. 3 zugeordnet, die der Aktion "SO<sub>2</sub> Modus mit aktivem Status HIGH" entspricht.

Send: din 1 Receive: din 1 3 SO2 MODE high

set din Kanal Index Status

Mit diesem Befehl wird der digitale Eingangskanal (1-16) zugeordnet, die vom Index (1-35) angegebene Aktion zu aktivieren, wenn der Eingang in den entsprechenden Status übergeht (HIGH oder LOW). Verwenden Sie den Befehl "list din var", um eine Liste der unterstützten Index-Werte und die entsprechenden Aktionen zu erhalten.

Send: set din 5 9 high Receive: set din 1 9 high ok

#### dout Kanal

Mit diesem Befehl erhält man die Index-Nr. und Ausgangsvariable sowie den aktiven Status, der dem Ausgangs*kanal* zugeordnet ist. Hier ist beispielsweise dem Eingang Nr. 4 die Index-Nr. 11 zugeordnet, welche der Aktion "general alarm"(=allg. Alarm) mit dem aktiven Status offen entspricht.

Send: dout 4 Receive: dout 4 11 GEN ALARM open

#### set dout Kanal Index Status

Mit Hilfe dieses Befehls wird dem digitalen Ausgangs*kanal* eine Aktion mit dem zugeordneten *Index* und aktiver Status (offen oder geschlossen) zugeordnet.

Send: set dout 4 11 open Receive: set dout 4 11 open ok

#### dtoa *Kanal*

Mit diesem Befehl erhält man Informationen über die Ausgänge der 6 oder 12 Digital-/Analog-Konverter entsprechend Tabelle B-12. Hier hat beispielsweise der D/A #1 einen Wert von 97,7% vom Skalenendwert.

Send: dtoa 1 Receive: dtoa 1 97.7%

**Hinweis** Alle Kanalbereiche können vom Benutzer definiert werden. Wurde die Konfiguration der Analogausgänge individuellen Kundenbedürfnissen angepaßt, dann gelten die Default-Einstellungen nicht.

| D nach A | Funktion              | Einzelbereich       | Dualer<br>Bereich   | Autom.<br>Bereich        |
|----------|-----------------------|---------------------|---------------------|--------------------------|
| 1        | Spannungs-<br>ausgang | Low SO <sub>2</sub> | Low SO <sub>2</sub> | High/Low SO <sub>2</sub> |

| Tabelle B | -12. | Default-Zuordnung | der Ausgänge |
|-----------|------|-------------------|--------------|
|-----------|------|-------------------|--------------|

| D nach A | Funktion              | Einzelbereich       | Dualer<br>Bereich    | Autom.<br>Bereich        |
|----------|-----------------------|---------------------|----------------------|--------------------------|
| 2        | Spannungs-<br>ausgang | Low SO <sub>2</sub> | High SO <sub>2</sub> | Bereichsstatus           |
| 3        | Spannungs-<br>ausgang | nicht<br>zugeordnet | nicht<br>zugeordnet  | nicht<br>zugeordnet      |
| 4        | Spannungs-<br>ausgang | nicht<br>zugeordnet | nicht<br>zugeordnet  | nicht<br>zugeordnet      |
| 5        | Spannungs-<br>ausgang | nicht<br>zugeordnet | nicht<br>zugeordnet  | nicht<br>zugeordnet      |
| 6        | Spannungs-<br>ausgang | nicht<br>zugeordnet | nicht<br>zugeordnet  | nicht<br>zugeordnet      |
| 7        | Stromausgang          | Low SO <sub>2</sub> | Low SO <sub>2</sub>  | High/Low SO <sub>2</sub> |
| 8        | Stromausgang          | Low SO <sub>2</sub> | High SO <sub>2</sub> | Bereichsstatus           |
| 9        | Stromausgang          | nicht<br>zugeordnet | nicht<br>zugeordnet  | nicht<br>zugeordnet      |
| 10       | Stromausgang          | nicht<br>zugeordnet | nicht<br>zugeordnet  | nicht<br>zugeordnet      |
| 11       | Stromausgang          | nicht<br>zugeordnet | nicht<br>zugeordnet  | nicht<br>zugeordnet      |
| 12       | Stromausgang          | nicht<br>zugeordnet | nicht<br>zugeordnet  | nicht<br>zugeordnet      |

#### Tabelle B-12. Default-Zuordnung der Ausgänge

#### list var aout list var dout list var din

Mit Hilfe dieser Befehle erhält man eine Liste von Index-Nr. und die Variablen (die mit der Index-Nr. verbunden ist), die im aktuellen Modus für Analogausgänge, Digitalausgänge und Digitaleingänge zur Auswahl stehen. Die Index-Nr. dient dazu, eine Variable in ein Listenfeld mit Hilfe des Befehls "set sp field index" einzusetzen. Im nachfolgenden Beispiel finden Sie ein Liste des Analogausgangs, Index-Nr. und Variablen.

| Send:    | list var aout  |
|----------|----------------|
| Receive: | list var aout  |
|          | index variable |
|          | 0 none         |
|          | 1 so2          |
|          | 11 intt        |
|          | 12 rett        |
|          | 16 pres        |
|          | 17 smplfl      |
|          | 18 pmtv        |
|          | 19 lmpv        |

20 Impi 21 ain1 22 ain2 23 ain3 24 ain4 25 ain5 26 ain6 27 ain7 28 ain8

#### relay stat

Mit diesem Befehl erhält man Informationen über die aktuelle Relais-Logik (Arbeitskontakt oder Ruhekontakt), wenn alle Relais auf denselben Status gesetzt sind, d.h. alle Arbeits- oder alle Ruhekontakt. Hier wird z.B. der Status angezeigt, wenn die Logik aller Relais auf "Arbeitskontakt" gesetzt ist.

Send: relay stat Receive: relay stat open

**Hinweis** Wurde einzelnen Relais eine unterschiedliche Logik zugeordnet, dann erhält man als Antwort einen 4-stelligen hexadezimalen String mit dem letzten signifikanten Byte Relais Nr. 1.

Zum Beispiel:

| Receive: | relay stat 0x0001 (indicates relay no 1 is set to normally  |
|----------|-------------------------------------------------------------|
|          | open logic, all others are normally closed)                 |
| Receive: | relay stat 0x0005 (indicates relay no 1 and 3 are set to be |
|          | normally open logic, all others are normally closed)        |

set relay open

set relay open Wert

### set relay closed

set relay closed Wert

Mit diesen Befehlen kann man die Relais-Logik für ein Relais auf "Arbeitskontakt" oder "Ruhekontakt" setzen. Der Wert des Relais bzw. die Nummer liegt zwischen 1 und 16. Hier wird beispielsweise das Relais Nr. 1 auf "Arbeitskontakt" gesetzt.

**Hinweis** Wird der Befehl ohne eine angehängte Relais-Nr. geschickt, dann wird allen Relais die gesetzte Logik "Arbeitskontakt / Ruhekontakt" zugeordnet.

Send: set relay open 1 Receive: set relay open 1 ok

# Definition des Datensatz-Layouts

Die Layouts der Datensätze vom Typ Erec, Lrec Srec enthalten folgende Informationen:

- ein Format-Spezifikationselement für die autom. Syntaxanalyse von ASCII Antworten
- ein Format-Spezifikationselement für die autom. Syntaxanalyse von binären Antworten,

Zusätzlich sind im Layout für den Datensatztyp Erec folgende Angaben enthalten

• ein Format-Spezifikationselement zur Erzeugung der Anzeigen auf dem Display auf der Gerätevorderseite.

Im Betrieb, werden beim Einlesen der Werte entweder ASCII oder binär Format-Spezifikationselemente verwendet und in eindeutige interne Darstellungsformate konvertiert (32-bit Gleitpunktzahlen oder 32-bit ganze Zahlen). Diese Werte werden dann in Anzeigetexte konvertiert und die Formatangaben für die Anzeige auf dem Display verwendet. Normalerweise ist das Spezifikationselement, das für die autom. Syntaxanalyse einer Datenangabe vom Eingangsdatenstrom verwendet wird, stark mit dem Spezifikationselement verbunden, das zur Anzeige verwendet wird (d.h. alle Gleitpunkteingaben werden mit einem 'f als Ausgangs-Spezifikationselement dargestellt und alle ganzzahligen Eingaben werden mit einem 'd' als Spezifikationselement angezeigt).

### Format Spezifikationselement für ASCII Antworten

Die erste Zeile des Antwortlayouts beinhaltet eine Art gescannte Parameter Liste für die autom. Syntaxanalyse der Felder einer ASCII ERec Antwort. Die Parameter werden durch Leerzeichen getrennt und die Zeile wird mit a \n abgeschlossen (normales Trennzeichen für Zeilen). Gültige Felder sind:

- %s parse a string
- %d parse a decimal number
- %ld parse a long (32-bit) decimal number
- $\%f\,$  parse a floating point number
- $\% x \$  parse a hexadecimal number
- %lx parse a long (32-bit) hex number
- $\%*\,$  ignore the field

**Hinweis** ob die ganzzahligen Werte ein Vorzeichen haben oder nicht, ist ohne Bedeutung, da dies automatisch geregelt wird.

## Format Spezifikationselement für binäre Antworten

In der zweiten Zeile der Layoutantwort finden Sie die binäre Parameterliste für die autom. Syntaxanalyse der Felder einer binären Antwort. Die einzelnen Parameter MÜSSEN mit einem Leerzeichen voneinander getrennt sein. Die Zeile wird mit a '\n' abgeschlossen. Gültige Felder sind:

t - parse a time specifier (2 bytes)
D - parse a date specifier (3 bytes)
i - ignore one 8-bit character (1 byte)
e - parse a 24-bit floating point number (3 bytes: n/x)
E - parse a 24-bit floating point number (3 bytes: N/x)
f - parse a 32-bit floating point number (4 bytes)
c - parse an 8-bit signed number (1 byte)
C - parse an 8-bit unsigned number (1 byte)
n - parse a 16-bit signed number (2 bytes)
N - parse a 16-bit unsigned number (2 bytes)
m - parse a 24-bit signed number (3 bytes)

M - parse a 24-bit unsigned number (3 bytes)

1 - parse a 32-bit signed number (4 bytes)

L - parse a 32-bit unsigned number (4 bytes)

Es gibt ein optionales einzelnes Zeichen d, welches jedem beliebigen numerischen Feld folgen kann, welches anzeigt, daß nach der autom. Syntaxanalyse des Feldes der resultierende Wert durch  $10^{d}$  geteilt werden muß. Folglich würde das 16-Bit Feld 0xFFC6 mit dem Format-Spezifikationselement 'n3' als -0,058 interpretiert werden.

Die nachfolgenden Zeilen in der ERec Layoutantwort beschreiben die Darstellung des gesamten Bedienfeldes. Das gesamte Bedienfeld des Gerätes - wie es im Display angezeigt wird - besteht aus zwei Spalten mit mehreren Zeilen. Jede Zeile besteht aus drei Hauptbestandteilen: (1) einem Textfeld, (2) einem Wertefeld und (3) einer Taste. Keine der drei Komponenten ist erforderlich. Das Textfeld beinhaltet statisch angezeigten Text.

Im Wertefeld erscheinen Werte, die aus der Antwort auf einen DATA/ERec Befehl autom. analysiert werden. Das Feld zeigt auch einen Alarmstatus an - hierbei ändert sich aber der Hintergrund. Die Taste, wenn gedrückt, stößt die Eingabe aus einer Dialogbox oder einer Auswahlliste an. Es gibt fünf Arten von Tasten B, I, L, T und N.

Jede Zeile im Layout-String entspricht einer Zeile im Display. Der Layout-String beschreibt jedes der drei Hauptfelder sowie alle Übersetzungsmechanismen und die entsprechenden Befehle.

# Format Spezifikationselement für Layout Display Frontplatte

| Text              | Das erste Feld des Layout-Strings ist der Text. Der Text wird durch einen<br>':' getrennt. Der String bis zum ersten ':' wird gelesen und in das Textfeld<br>der Zeile eingefügt.                                                                                                    |
|-------------------|----------------------------------------------------------------------------------------------------|
| Werte-String      | Danach folgt ein möglicher String, der in Anführungszeichen angehängt<br>wird. Dies wird verwendet, um einen String in einem Wertefeld zu<br>platzieren.                                                                                                    |
| Werte-Quelle      | Die Wertequelle, welche die Pos. (oder Wort) Nr. in der DATA/ERec<br>Antwort ist, erscheint als nächstes. Danach folgt ein optionaler<br>Bitfeld-Designator. Das Datenelement, das von der Werte-Quelle<br>identifiziert wird, kann als String 's', hexadezimal 'x', dezimal 'd' oder<br>Gleitpunkt 'f' oder binäre 'b' Zahl gedruckt werden. Typischerweise gibt<br>es Bitfeld-Auszüge nur bei Dezimal- oder Hexadezimalzahlen. |
|                   | Nach Gleitpunktzahlen kann ein optionales Spezifikationselement zur<br>Präzisierung folgen, das als Argument für "printf's %f format" verwendet<br>werden kann (z.B. ein Feld von '4' wird in den printf Befehl '%.3f'<br>umgesetzt). Alternativ, kann das Sonderzeichen '*' dem<br>Spezifikationselement zur Präzisierung vorangehen; aus dem<br>Spezifikationselement zur Präzisierung wird nun eine Zahl eines Feldes.        |
|                   | Dies ist zum Beispiel dann hilfreich und sinnvoll, wenn man Zahlen formatiert, die je nach Modus des Gerätes unterschiedlich genau sind.                                                                                                    |
|                   | Binäre Zahlen können auch ein optionales Spezifikationselement zur<br>Präzisierung haben, das dazu dient festzulegen, wie viele Bits gedruckt<br>werden. Das Spezifikationselement 'b4' beispielsweise druckt die vier<br>wertniedrigsten Bits der analysierten Zahl.                                                                                                    |
|                   | Es gibt sehr strenge Einschränkungen, wo ein 's' Feld erscheinen kann:<br>im Augenblick müssen die Quellen 1 und 2 ein 's' Feld sein, es können<br>aber keine anderen Felder ein 's' Feld sein.                                                                                                    |
| Alarm Information | Der Wertequelle folgt eine optionale Alarm-Information, angezeigt durch<br>ein '@' Zeichen mit einem Quellindikator und einem Startbit-Indikator.<br>Bei allen Alarm-Informationen geht man von einer Länge von zwei Bits<br>aus (LOW und HIGH). Der Bitfeld-Auszug wird vom ganzzahligen Teil<br>der Quelle durchgeführt. Eine typische Alarm-Information würde z.B. so<br>aussehen: '@6.4'.                                    |

| Translationstabelle  | Dann erscheint eine optionale Translationstabelle in geschweiften<br>Klammern '{}'. Es handelt sich hierbei um einen String von Wörtern, mit<br>Leerzeichen getrennt. Ein Beispiel für solch eine Tabelle wäre '{Code_0<br>Code_1 Code_2 Code_3}'. Der extrahierte Wert wird als ein auf Null<br>basierter Index verwendet, um den String für die Anzeige zu bestimmen.                                                                |
|----------------------|----------------------------------------------------------------------------------------------------|
| Auswahltabelle       | Dann erscheint eine optionale Auswahltabelle in Klammern '()'.<br>Hierbei handelt es sich um einen String von Zahlen, die mit Leerzeichen<br>getrennt sind '(0 1)'. Die Auswahltabelle listet die Einträge der<br>Translationstabelle auf, aus der der Bediener auswählen kann, wenn er<br>die Parameter einstellt. Dies ist nicht unbedingt identisch zu den<br>Einträgen, die angezeigt werden.                                      |
| Designator für Taste | Dann folgt ein optionaler Designator für die Tasten 'B', 'I', 'L', 'T' oder 'N'.                                                                                                    |
|                      | B- steht für eine Taste, bei der ein Dialogfeld am Bildschirm<br>erscheint, in welchem der Bediener zur Eingabe eines neuen Wertes<br>aufgefordert wird unter Berücksichtigung des bezeichneten<br>Eingabeformats. Das Eingabeformat wird 'B' durch den<br>nachfolgenden Semikolon spezifiziert.                                                                                                    |
|                      | I—steht für eine Taste, bei der eine Auswahlliste mit<br>Eingabeübersetzung am Display erscheint. Das bedeutet, daß die<br>gelesenen Werte übersetzt werden, bevor sie mit den Optionen der<br>Auswahlliste verglichen werden.                                                                                                    |
|                      | L—steht für eine Taste, bei der eine Auswahlliste ohne Übersetzung erscheint. Der Ausgabewert ist eine Zahl der ausgewählten Option.                                                                                                    |
|                      | T—steht für eine Taste, bei der eine Auswahlliste erscheint mit<br>Ausgabeübersetzung. Die Zahl der ausgewählten Option wird als<br>Index in der Translationstabelle benutzt, um einen Output-String zu<br>erzeugen.                                                                                                    |
|                      | N—steht für eine Taste, mit der der nachfolgende Befehl lediglich<br>ans Gerät geschickt wird. Hier ist keine Eingabe durch den Bediener<br>erforderlich.                                                                                                    |
|                      | Der Befehl, der nach Beendigung der Tastenauswahl an das Gerät<br>geschickt werden muß, ist der folgende String (durch ein optionales ' ')<br>oder ein Zeilenende. Der Befehls-String sollte normalerweise eine<br>druckähnliche Formatierung haben und die Eingabe des Bedieners<br>beinhalten. Existiert ein ' ', so zeigt dies einen Befehl an, der an das<br>Gerät geschickt wird, wenn der Tastenbefehl erfolgreich abgeschlossen |

wurde, um das Wertefeld zu aktualisieren.

Dies wird derzeit nicht verwendet.

**Beispiele** Einige Beispiele ('\n' ist der C Syntax für ein Zeilenende-Zeichen):

'Concentrations\n'

Dies ist eine einzige Zeile nur aus Text bestehend.

'\n'

Dies ist eine einzige leere Zeile.

'NO:3s\n'

Diese Zeile hat einen leichten Einzug. Das Textfeld ist 'NO', der Wert wird aus dem dritten Element der Datenantwort genommen und als String interpretiert.

'NO:18sBd.ddd;set no coef %s\n'

Diese Zeile ist ebenfalls leicht eingezogen. Das Textfeld ist ebenfalls 'NO', der Wert wird jedoch aus dem achtzehnten Element der Datenantwort genommen, wieder als String interpretiert. Eine Taste erscheint in dieser Zeile, bei der - nach Drücken der Taste - eine Eingabeaufforderung im Display mit dem Text: "Please enter a new value for NO using a d.ddd format." (= bitte einen neuen Wert für NO im Format d.ddd eingeben.") Der vom Bediener eingegebene String wird zur Erzeugung eines Ausgabebefehls verwendet. Gibt der Bediener z.B. '1.234' ein, dann lautet der erzeugte Befehl 'set no coef 1.234'.

'NO:21f{Code\_0 Code\_1 Code\_2 Code\_3 Code\_4 Code\_5 Code\_6 Code\_7 Code\_8 Code\_9 Code\_10 Code\_11}Lset range no %d\n'

Diese Zeile hat ebenfalls einen leichten Einzug. Die Überschrift ist wieder 'NO' und der Wert ist das einundzwanzigste Element der Datenantwort - interpretiert als Gleitpunktzahl. Es existiert eine keine-Übersetzung-Taste, die eine Auswahlliste mit zwölf "Code nn" Optionen erzeugt. Die Zahl der Benutzerauswahl wird verwendet, um den Ausgabebefehl zu erzeugen.

'Mode:6.12-13x {local remote service service} (0 1)Tset mode %s\n'

Dies ist eine Zeile mit der Überschrift 'Mode' (= Modus) und der Wert wird aus dem sechsten Feld der Datenantwort genommen. Es folgt ein Bitfeld-Auszug der Bits 12-13 aus der Quelle (der Wertetyp ist hier nicht wichtig , da der Wert in einen Ausgabe-String übersetzt wird). Nach dem Extrahieren der Bits, werden Sie zur Bit-Null Position nach unten verschoben. Folglich sind als Werte hier in diesem Beispiel die Werte 0 bis 3 möglich. Die Übersetzungsliste zeigt die Wörter, die jedem Eingabewert entsprechen, der nullte Wert erscheint dabei als erstes (0 -> local, 1 -> remote, etc.). Die Auswahlliste zeigt, daß in diesem Fall nur die beiden ersten Werte dem Bediener angezeigt werden müssen, wenn die Taste gedrückt wird. Die Taste 'T' bedeutet: vollständige Übersetzung, Eingabe Code zu String und Bediener Auswahl an Ausgabe-String.

'\xC'

Hier handelt es sich um eine Zeile, die eine neue Spalte beginnt (  $\ C$  oder  $^L$ ),

' Comp:6.11x {off on} Tset temp comp %s\n'

Diese Zeile zeigt, daß das Bitfeld-Ende (der zweite Teil der Bitfeld-Spezifikation) optional ist. Das Bitfeld ist ein Bit lang und beginnt in diesem Fall beim elften Bit.

'Background:7f\*8Bd.ddd;set o3 bkg %s\n'

In dieser Zeile sehen Sie die Verwendung eines indirekten Spezifikationselements zur Präzisierung für Gleitpunkt-Anzeigen. Der Hintergrundwert wird aus dem siebten Element genommen und das Spezifikationselement zur Präzisierung vom achten Element. Wäre das Sternchen nicht existent, würde dies bedeuten, daß 8 Stellen nach dem Dezimalpunkt angezeigt werden sollen. **C-Link Protokollbefehle** Definition des Datensatz-Layouts

# Anhang C MODBUS Protokoll

Dieser Anhang beschreibt das MODBUS Protokoll-Interface; es wird über RS-232/485 (RTU Protokoll) und über TCP/IP über Ethernet untersützt.

Die verwendeten MODBUS-Befehle werden in diesem Dokument in detaillierter Weise beschrieben. Die Unterstützung des MODBUS-Protokolls für die iSeries ermöglicht dem Bediener das Lesen der div. Konzentrationswerte und anderer analoger Werte oder Variablen, das Lesen des Status der digitalen Ausgänge des Analysators und Anstossen bzw. die Simulation des Aktivierens eines digitalen Eingangs am Gerät. All dies kann unter Verwendung der nachfolgenden MODBUS-Befehle durchgeführt werden.

Details zur Spezifikation bzgl. des Modell 43*i* MODBUS-Protokolls entnehmen Sie bitte folgenden Abschnitten:

- Der Abschnitt "Serielle Kommunikations- parameter" auf Seite C-2 beschreibt die Parameter die zur Unterstützung des MODBUS RTU-Protokolls verwendet werden.
- "TCP Kommunikations- parameter" auf Seite C-2 liefert eine Beschreibung über die Parameter, die für die TCP Verbindung verwendet werden.
- Der Abschnitt "Anwendungsdaten Einheit Definition" auf Seite C-2 beschreibt die Formate, die bei seriellem Protokoll und TCP/IP zum Einsatz kommen.
- Der Abschnitt "Funktionscodes" auf Seite C-3 beschreibt die verschiedenen Funktionscodes, die vom Gerät unterstützt werden.
- Der Abschnitt "Unterstützte MODBUS Befehle" auf Seite C-8 liefert eine Liste der unterstützten MODBUS Befehle

Weitere Informationen über das MODBUS-Protokoll erhalten Sie im Internet unter <u>http://www.modbus.org</u>. Die Referenzen stammen aus der MODBUS Anwendungsprotokoll-Spezifikation V1.1a MODBUS-IDA, Version vom 4. Juni 2004.

Serielle Nachfolgend finden Sie die Kommunikationsparameter, die verwendet Kommunikationswerden, um den seriellen port der iSeries zu konfigurieren, so daß das MODBUS RTU Protokoll unterstützt wird. parameter Anzahl Datenbits :8 **Anzahl Stopbits** :1 Parität : keine Datenrate : von 1200-115200 Baud (9600 Default-Wert) TCP iSeries Geräte unterstützen das MODBUS/TCP Protokoll. Die Kommunikations-Registerdefinition ist identisch zu der für die serielle Schnittstelle. parameter TCP Anschluß-Port für MODBUS : 502 Anwendungsdaten Nachfolgend die MODBUS ADU (Application Data Unit) Formate über **Einheit Definition** serielle Kommunikation und über TCP/IP: Seriell: Slave Adresse Funktionscode Daten FehlerCheck **MBAP** Header Funktionscode TCP/IP. Daten **Slave Adresse** Die MODBUS Slave-Adresse ist ein einziges Byte lang. Dies ist identisch zur Geräte ID, die für C-Link Befehle verwendet wird. Adressbereich: zwischen 1 und 127 dezimal (d.h. 0x01 hex bis 0x7F hex). Diese Adresse wird nur für MODBUS RTU über serielle Verbindung eingesetzt. Hinweis Die Geräte ID '0' für Broadcast MODBUS Befehle, wird nicht unterstützt. Die Geräte IDs 128 bis 247 (d.h. 0x80 hex bis 0xF7 hex) werden aufgrund aufgelegter Beschränkungen durch C-LINK nicht unterstützt. **MBAP Header** Im MODBUS-Protokoll über TCP/IP, wird ein MODBUS Applikationsprotokoll Header (MBAP) zur Identifizierung der Meldung verwendet. Der Header besteht aus: Transaktions-ID 0x0000 bis 0xFFFF (in Antwort 2 Bytes zurückgeschickt) Protokoll ID 0x00 (MODBUS Protokoll) 2 Bytes

|                                               | Länge                                                                                                    | 2 Bytes                            | 0x0000 bis 0xFFFF (Anz. der folgenden<br>Bytes)                         |  |
|-----------------------------------------------|----------------------------------------------------------------------------------------------------|------------------------------------|-------------------------------------------------------------------------|--|
|                                               | Einheit ID                                                                                                    | 1 Byte                             | 0x00 bis0xFF (in Antwort zurückgeschickt)                               |  |
|                                               | Bei MODBUS über TCP/IP wird keine Slave-Adresse benötigt, weil die<br>übergeordneten Protokolle eine Geräteadressierung beinhalten. Die<br>Einheit ID wird vom Gerät nicht verwendet.                                                                                                    |                                    |                                                                         |  |
| Funktionscode                                 | Der Funktionscode ist ein Byte lang. Das Gerät unterstützt die folgenden Funktionscodes:                                                                                                    |                                    |                                                                         |  |
|                                               | Ausgänge lesen                                                                                                    | :                                  | 0x01                                                                    |  |
|                                               | Eingänge lesen                                                                                                    | :                                  | 0x02                                                                    |  |
|                                               | Ausgangsdaten les                                                                                                    | en :                               | 0x03                                                                    |  |
|                                               | Eingangsdaten lese                                                                                                    | en :                               | 0x04                                                                    |  |
|                                               | Forcen (schreiben)                                                                                                    | einz. Ausgang                      | : 0x05                                                                  |  |
|                                               | Ausnahmestatus le                                                                                                    | sen :                              | 0x07                                                                    |  |
|                                               | Wird ein Funktions<br>wird ein ungültig z                                                                                                    | scode empfange<br>surückgeschickt  | en, der nicht auf dieser Liste steht, dann                              |  |
| Daten                                         | Das Datenfeld vari<br>über diese Datenfe                                                                                                    | iert in Abhängi<br>lder finden Sie | gkeit von der Funktion. Weitere Infos<br>im Abschnitt "Funktionscodes". |  |
| Fehler-Check                                  | Bei der MODBUS-Kommunikation über serielle Schnittstelle beinhaltet<br>die Meldung eine Art Fehlerprüfung. Bei MODBUS über TCP/IP ist dies<br>nicht notwendig, da die übergeordneten Protokolle eine fehlerfreie<br>Übertragung gewährleisten. Der Fehlercheck ist ein zwei-Byte CRC<br>Wert (16-bit) |                                    |                                                                         |  |
| Funktionscodes                                | In diesem Abschnitt finden Sie eine Beschreibung der verschiedenen Funktionscodes, die vom Meßgerät Modell 43 <i>i</i> unterstützt werden.                                                                                                    |                                    |                                                                         |  |
| (0x01/0x02) Ausgänge lesen/<br>Eingänge lesen | Hier wird der Status der digitalen Ausgänge (Relais) im Gerät gelesen.<br>Egal welche dieser Funktionen ausgeführt wird, es wird die gleiche<br>Antwort erzeugt.                                                                                                    |                                    |                                                                         |  |

Diese Anforderungen spezifizieren die Startadresse, d.h. die Adresse des ersten spez. Ausgangs sowie die Anzahl der Ausgänge. Die Ausgänge werden beginnend mit 0 adressiert. Demzufolge werden die Ausgänge mit den Nummern 1-16 als 0-15 adressiert.

Die Ausgänge in der Antwortmeldung werden gepackt (einer pro Bit des Datenfeldes). Der Status wird mit 1 = Aktiv (on) und 0 = Inaktiv (off) angegeben. Das wertniedrigste Bit des ersten Datenbytes enthält die Ausgangsadresse in der Abfrage. Die anderen Ausgänge folgen zum höherwertigen Ende dieses Bytes. Ist die zurückgeschickte Anzahl von Ausgängen kein Vielfaches von acht, dann werden die verbleibenden Bits im finalen Datenbyte mit Null aufgefüllt (zum höherwertigen Ende des Bytes hin). Das Feld "Byteanzahl" spezifiziert die Anzahl kompletter Datenbytes.

**Hinweis** Die angezeigten Werte reflektieren möglicherweise den Status des aktuellen Relais im Gerät nicht, da der Bediener diese Ausgänge entweder als aktiv geschlossen (Ruhekontakt) oder offen (Arbeitskontakt) programmieren kann.

| Anford | erung |
|--------|-------|
|--------|-------|

| Funktionscode   | 1 Byte  | 0x01 oder 0x02                                  |
|-----------------|---------|-------------------------------------------------|
| Start-Adresse   | 2 Bytes | 0x0000 bis zum zulässigen Max. d.<br>Gerätes    |
| Anzahl Ausgänge | 2 Bytes | 1 bis zum zulässigen Max. d. Gerätes            |
| Einheit ID      | 1 Byte  | 0x00 bis 0xFF (wird in Antwort zurückgeschickt) |
| Antwort         |         |                                                 |
| Funktionscode   | 1 Byte  | 0x01 oder 0x02                                  |
| Byteanzahl      | 1 Byte  | N*                                              |

| Status Ausgang | n Byte | n = N  oder  N+1 |
|----------------|--------|------------------|
|                |        |                  |

\*N = Anzahl Ausgänge / 8, falls Rest nicht gleich Null, dann N=N+1

#### Fehlerantwort

| Funktionscode | 1 Byte | Funktionscode $+ 0x80$                        |
|---------------|--------|-----------------------------------------------|
| Ausnahmecode  | 1 Byte | 01=Illegale Funktion, 02=Illegale<br>Adresse, |
|               |        | 03=Illegale Daten, 04=Störung Slave           |

Nachfolgend ein Beispiel für eine Anforderung und Antwort, die Ausgänge 2-15 zu lesen:

#### Anforderung

| Feld Name        | (Hex) |
|------------------|-------|
| Funktion         | 0x01  |
| Start-Adresse Hi | 0x00  |
| Start-Adresse Lo | 0x02  |
| Anz. Ausgänge Hi | 0x00  |
| Anz. Ausgänge Lo | 0x0D  |

#### Antwort

| Feld Name                | (Hex) |
|--------------------------|-------|
| Funktion                 | 0x01  |
| Byteanzahl               | 0x03  |
| Status Ausgänge<br>2-10  | 0xCD  |
| Status Ausgänge<br>11-15 | 0x0A  |

Der Status der Ausgänge 2-10 wird als Byte-Wert 0xCD, oder binär als 1100 1101 angezeigt. Ausgang 10 ist das werthöchste Bit dieses Bytes und Ausgang 2 das wertniedrigste Bit. Per Konvention, werden die Bits in einem Byte wie folgt angezeigt: das wertniedrigste Bit steht links, das werthöchste Bit steht rechts. Demzufolge sind die Ausgänge im ersten Byte '10 bis 2', von links nach rechts. Im letzten Datenbyte, wird der Status der Ausgänge 15-11 als Byte-Wert 0x0A angezeigt, oder binär als 0000 1010. Ausgang15 ist an der fünften Bit-Position von links und Ausgang 11 ist das wertniedrigste Bit dieses Bytes. Die verbleibenden vier höherwertigen Bits werden mit Null aufgefüllt.

(0x03/0x04) Ausgangsdaten lesen/Eingangsdaten lesen Mit dieser Funktion werden die Messdaten aus dem Gerät gelesen. Beim Ausführen beider Funktionen wird die gleiche Antwort erzeugt. Mit diesen Funktionen kann man die Inhalte eines oder mehrerer zusammenhängender Register lesen.

> Jeder Register hat 16 Bits, die wie nachfolgend gezeigt organisiert sind. Alle Werte werden im 32-Bit IEEE Standard 754 Gleitpunktformat angegeben. Dieses Format verwendet 2 sequentielle Ausgänge, die wertniedrigsten 16 Bits zuerst.

Die Anforderung spezifiziert die Start-Register-Adresse und die Anzahl von Registern. Die Register werden mit Null beginnend adressiert. Deshalb erhalten die Register Nr. 1-16 die Adressen 0-15. Die Registerdaten in der Antwortmeldung werden als zwei Bytes pro Register gepackt. Der binäre Inhalt wird in jedem Byte rechtsbündig dargestellt. Bei jedem Register enthält das erste Byte die werthöheren Bits und das zweite Byte die wertniedrigen Bits.

#### Anforderung

| Funktionscode | 1 Duto       | Ov02 oder Ov04                   |
|---------------|--------------|----------------------------------|
| runktionscoue | 1 Dyte       | 0x03 0del 0x04                   |
| Start-Adresse | 2 Bytes      | 0x0000 bis zulässiges Max. Gerät |
| Anzahl Reg.   | 2 Bytes      | 1 bis zulässiges Max. Gerät      |
| Antwort       |              |                                  |
| Funktionscode | 1 Byte       | 0x03 oder 0x04                   |
| Byteanzahl    | 1 Byte       | 2 x N*                           |
| Reg.Wert      | N* x 2 Bytes | n = N  oder  N+1                 |
|               |              |                                  |

\*N = Anzahl Register

#### Fehlerantwort

| Funktionscode | 1 Byte | Funktionscode + 0x80                                                                 |
|---------------|--------|--------------------------------------------------------------------------------------|
| Ausnahmecode  | 1 Byte | 01=Illegale Funktion, 02=Illegale<br>Adresse,<br>03=Illegale Daten, 04=Störung Slave |
|               |        |                                                                                      |

Nachfolgend ein Beispiel für eine Anforderung, die Register 10-13 zu lesen:

#### Anforderung

| Feld Name        | (Hex) |
|------------------|-------|
| Funktion         | 0x03  |
| Start-Adresse Hi | 0x00  |
| Start-Adresse Lo | 0x09  |
| Anzahl Reg. Hi   | 0x00  |
| Anzahl Reg. Lo   | 0x04  |

#### Antwort

| Feld Name  | (Hex) |
|------------|-------|
| Funktion   | 0x03  |
| Byteanzahl | 0x06  |

|                                                | Reg. Wert Hi (10)                                                                                                    | 0x02                                                                                                    |                                                                                                    |
|------------------------------------------------|----------------------------------------------------------------------------------------------------|----------------------------------------------------------------------------------------------------|----------------------------------------------------------------------------------------------------|
|                                                | Reg. Wert Lo (10)                                                                                                    | 0x2B                                                                                                    |                                                                                                    |
|                                                | Reg. Wert Hi (11)                                                                                                    | 0x00                                                                                                    |                                                                                                    |
|                                                | Reg. Wert Lo (11)                                                                                                    | 0x00                                                                                                    |                                                                                                    |
|                                                | Reg. Wert Hi (12)                                                                                                    | 0x00                                                                                                    |                                                                                                    |
|                                                | Reg. Wert Lo (12)                                                                                                    | 0x64                                                                                                    |                                                                                                    |
|                                                | Reg. Wert Hi (13)                                                                                                    | 0x00                                                                                                    |                                                                                                    |
|                                                | Reg. Wert Lo (13)                                                                                                    | 0x64                                                                                                    |                                                                                                    |
|                                                | Die Inhalte von Ro<br>angezeigt. Die Inh<br>0x00 0x64.                                                                                                    | egister 10 wer<br>alte der Regis                                                                                                    | rden als zwei Byte Wert 0x02 0x2B<br>ster 11-13 als 0x00 0x00, 0x00 0x64 oder                                                                                                    |
| (0x05) Forcen (Schreiben)<br>einzelner Ausgang | Mit dieser Funktic<br>des Gerätes, wodu                                                                                                    | on simuliert m<br>Irch die entspi                                                                                                    | an das Aktivieren der digitalen Eingänge<br>rechende Aktion ausgelöst wird.                                                                                                    |
|                                                | Mit dieser Funktic<br>AUS-schalten. Die<br>erzwungen werder<br>adressiert. Demzu<br>angeforderte ON/C<br>Anforderungs-Dat<br>die Aktion aktivie<br>der Aktion. Alle a<br>keine Auswirkung<br>der Anforderung,<br>geschrieben wurde | on kann man e<br>e Anforderung<br>n soll. Die Ak<br>folge wird Ak<br>OFF STATUS<br>eenfeld spezifi<br>rt wird. Ein W<br>nderen Werte<br>g auf den Ausg<br>die zurückges<br>e. | eine einzelne Aktion EIN oder<br>g spezifiziert die Adresse der Aktion, die<br>tionen werden bei Null beginnend<br>tion Nr. 1 als 0 adressiert. Der<br>wird durch eine Konstante im<br>ziert. Der Wert 0xFF00 fordert an, daß<br>/ert von 0x0000 führt zur Deaktivierung<br>sind nicht zulässig/illegal, und haben<br>gang. Die normale Antwort ist ein Echo<br>chickt wird, nachdem der Status |
|                                                | Anforderung                                                                                                    |                                                                                                    |                                                                                                    |
|                                                | Funktionscode                                                                                                    | 1 Byte                                                                                                    | 0x05                                                                                                    |
|                                                | Ausg. Adresse                                                                                                    | 2 Bytes                                                                                                    | 0x0000 bis zulässiges Max. Gerät                                                                                                    |
|                                                | Ausg. Wert                                                                                                    | 2 Bytes                                                                                                    | 0x0000 oder 0xFF00                                                                                                    |
|                                                | Antwort                                                                                                    |                                                                                                    |                                                                                                    |
|                                                | Funktionscode                                                                                                    | 1 Byte                                                                                                    | 0x05                                                                                                    |
|                                                | Ausg. Adresse                                                                                                    | 2 Bytes                                                                                                    | 0x0000 bis zulässiges Max. Gerät                                                                                                    |
|                                                | Ausg. Wert                                                                                                    | 2 Bytes                                                                                                    | 0x0000 oder 0xFF00                                                                                                    |
|                                                | Fehler Antwort                                                                                                    |                                                                                                    |                                                                                                    |
|                                                | Funktionscode                                                                                                    | 1 Byte                                                                                                    | Funktionscode $+ 0x80$                                                                                                    |

| Ausnahmecode | 1 Byte | 01=Illegale Funktion, 02=Illegale<br>Adresse, |
|--------------|--------|-----------------------------------------------|
|              |        | 03=Illegale Daten, 04=Störung Slave           |

Hier ein Beispiel einer Anforderung, Ausgang 5 EIN zu schreiben:

| Anforderung      |       |  |
|------------------|-------|--|
| Feld Name        | (Hex) |  |
| Funktion         | 05    |  |
| Ausg. Adresse Hi | 00    |  |
| Ausg. Adresse Lo | 05    |  |
| Ausg. Wert Hi    | FF    |  |
| Ausg. Wert Lo    | 00    |  |
|                  |       |  |

#### Antwort

| Feld Name        | (Hex) |
|------------------|-------|
| Funktion         | 05    |
| Ausg. Adresse Hi | 00    |
| Ausg. Adresse Lo | 05    |
| Ausg. Wert Hi    | FF    |
| Ausg. WertLo     | 00    |

# Unterstützte MODBUS Befehle

In den folgenden Tabellen 1–3 finden Sie eine Liste der MODBUS Befehle, die für das Modell 43*i* unterstützt werden.

| Tabelle | C-1. | Register | lesen - | Modell | 43 <i>i</i> |
|---------|------|----------|---------|--------|-------------|
|---------|------|----------|---------|--------|-------------|

| Register Nr. | Variable        |
|--------------|-----------------|
| 40001&40002  | SO2             |
| 40003&40004  | NICHT VERWENDET |
| 40005&40006  | NICHT VERWENDET |
| 40007&40008  | LO SO2          |
| 40009&40010  | NICHT VERWENDET |
| 40011&40012  | NICHT VERWENDET |
| 40013&40014  | HI SO2          |
| 40015&40016  | NICHT VERWENDET |
| 40017&40018  | NICHT VERWENDET |
| 40019&40020  | BEREICH (SO2)   |

| Register Nr. | Variable          |
|--------------|-------------------|
| 40021&40022  | INT TEMP          |
| 40023&40024  | KAMMER TEMP       |
| 40025&40026  | NICHT VERWENDET   |
| 40027&40028  | PERM OFEN GAS     |
| 40029&40030  | PERM OFEN HEIZUNG |
| 40031&40032  | KAMMER DRUCK      |
| 40033&40034  | PROBENAHME FLUSS  |
| 40035&40036  | PHOTOVERVIELF. V  |
| 40037&40038  | BLINKLICHT V      |
| 40039&40040  | BLINKLICHT REF    |
| 40041&40042  | ANALOGEINGANG 1   |
| 40043&40044  | ANALOGEINGANG 2   |
| 40045&40046  | ANALOGEINGANG 3   |
| 40047&40048  | ANALOGEINGANG 4   |
| 40049&40050  | ANALOGEINGANG 5   |
| 40051&40052  | ANALOGEINGANG 6   |
| 40053&40054  | ANALOGEINGANG 7   |
| 40055&40056  | ANALOGEINGANG 8   |

 Tabelle C-1. Register lesen - Modell 43i

 Tabelle C-2. Ausgänge schreiben - Modell 43i

| Ausgang Nr. | Ausgelöste Aktion          |
|-------------|----------------------------|
| 101         | NULL MODUS                 |
| 102         | MESSBEREICHS MODUS         |
| 103         | SO2 MODUS                  |
| 104         | CS MODUS                   |
| 105         | HINTERGRUND SETZEN         |
| 106         | KAL AUF MESSBEREICH        |
| 107         | ANALOGAUSGÄNGE<br>AUF NULL |
| 108         | ANALOGAUSGÄNGE<br>AUF FS   |

| Ausgang Nr. | Status                          |
|-------------|---------------------------------|
| 1           | AUTO. BEREICH                   |
| 2           | LOCAL/REMOTE                    |
| 3           | SERVICE                         |
| 4           | EINHEITEN                       |
| 5           | NULL MODUS                      |
| 6           | MESSBEREICHS MODUS              |
| 7           | PROBENAHME MODUS                |
| 8           | SO2 MODUS                       |
| 9           | NICHT VERWENDET                 |
| 10          | GEN ALARM                       |
| 11          | SO2 KONZ MAX ALARM              |
| 12          | SO2 KONZ MIN ALARM              |
| 13          | NICHT VERWENDET                 |
| 14          | NICHT VERWENDET                 |
| 15          | NICHT VERWENDET                 |
| 16          | NICHT VERWENDET                 |
| 17          | INT TEMP ALARM                  |
| 18          | KAMMER TEMP ALARM               |
| 19          | NICHT VERWENDET                 |
| 20          | PERM OFEN GAS TEMP ALARM        |
| 21          | DRUCK ALARM                     |
| 22          | PROBENAHMEFLUSS ALARM           |
| 23          | BLINKLICHT REF ALARM            |
| 24          | BLINKLICHT SPANNG: ALARM        |
| 25          | MB STATUS ALARM                 |
| 26          | INTERFACE KARTE STATUS<br>ALARM |
| 27          | I/O ERW. KARTE STATUS ALARM     |
| 28          | KONZ ALARM                      |

 Tabelle C-3. Ausgänge lesen - Modell 43i